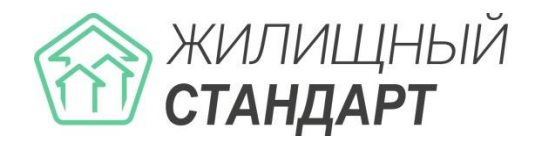

# Руководство по эксплуатации «Жилищный Стандарт – Freemium»

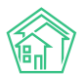

## Содержание

| ПРОСМОТР ЖУРНАЛА ЗАЯВОК                                      |    |
|--------------------------------------------------------------|----|
| ФИЛЬТРАЦИЯ СПИСКА ЗАЯВОК                                     |    |
| ПРОСМОТР ИНФОРМАЦИИ О ЗАЯВКЕ В ЖУРНАЛЕ ЗАЯВОК                |    |
| Работа с журналом Заявки из внешних источников               |    |
| Создание заявки                                              |    |
| ПРОСМОТР ЗАЯВКИ                                              |    |
| 1. Кнопки действий                                           |    |
| 2. Содержательная информация о заявке                        |    |
| 3. История изменения статуса                                 |    |
| 4. Связанные документы                                       | 2  |
| 4. Солзанные разговоры с абоцентом                           |    |
| 5. Гелефонные разговоры с абонентюм                          |    |
| 7. Комментарин и завече                                      |    |
| 9. СМС                                                       |    |
| 0. История собитий                                           |    |
| 9. История соовттии                                          |    |
| 10. Права оострупа                                           |    |
| РЕДАКТИРОВАНИЕ ЗАЯВКИ                                        |    |
| РАБОТА С ФУНКЦИЕИ КОПИРОВАНИЯ ЗАЯВКИ                         |    |
| ЗАКРЫТИЕ ЗАЯВКИ                                              |    |
| Удаление заявки                                              |    |
| Отклонение заявки                                            |    |
| Создание платной заявки на основе заявки                     |    |
| Постановка задачи по заявке                                  |    |
| Контроль качества по заявке                                  |    |
| Распределение ответственных по типам заявок                  |    |
| Создание типового чек-листа по задаче, создаваемой по заявке |    |
| Заявки, получаемые из мобильного приложения                  |    |
| Заявки, получаемые с сайта УК                                |    |
| Работа с расширенным отчетом по диспетчерской службе         | 4  |
| Работа с отчетами модуля Диспетчерская                       |    |
| БОТА С ЗАДАЧАМИ                                              | 4  |
| Журнал задач                                                 |    |
| ПРОСМОТР ЗАДАЧИ                                              |    |
| 1. Кнопки действий                                           | 5  |
| 2. Основная информация о задаче                              | 51 |
| 3. История изменения статуса                                 | 5  |
| A Yek-aucm                                                   | 5  |
| 4. Калистината<br>5. Селон документор                        | 5  |
| 5. сбязи обкументнов                                         |    |
|                                                              |    |
| о.1. Списиния по забиче                                      |    |
|                                                              |    |
| 8. история сооытии                                           |    |
| 9. Комментарии                                               |    |
| ПОСТАНОВКА ЗАДАЧИ                                            |    |
| РЕДАКТИРОВАНИЕ ЗАДАЧИ                                        |    |
| ФОРМИРОВАНИЕ НАРЯД-ЗАДАНИЯ ПО ЗАДАЧЕ                         | 6  |
| Статусы задачи. Закрытие задачи                              | 6  |
| ВЗАИМОЗАВИСИМОСТЬ СТАТУСОВ В АСУ                             |    |
| ЧЕК-ЛИСТ ЗАДАЧИ                                              |    |
| Журнал Мои дела                                              | 6  |
|                                                              |    |
| Постановка подзадачи                                         | 6  |

| РАБОТА С ОТЧЕТАМИ МОДУЛЯ ЗАДАЧИ                                    |        |
|--------------------------------------------------------------------|--------|
| РАБОТА С E-MAIL                                                    |        |
| ПЕРВОНАЧАЛЬНАЯ НАСТРОЙКА E-MAIL                                    |        |
| ПРОСМОТР ЖУРНАЛА ВХОДЯЩИХ ПИСЕМ                                    |        |
| Постановка задачи по входящему письму                              |        |
| Направление исходящего письма в ответ на ранее полученное входящее |        |
| Направление исходящего письма                                      |        |
| ЧЕРНЫЙ СПИСОК АДРЕСАТОВ                                            |        |
| Работа со спам-письмами                                            |        |
| ДОКУМЕНТООБОРОТ                                                    |        |
| Настройки модуля документооборот                                   |        |
| Шаблоны исходящих писем                                            |        |
| Журнал входящих писем. Поджурналы                                  |        |
| ПРОСМОТР КАРТОЧКИ ВХОДЯЩЕГО ПИСЬМА                                 |        |
| 1. Кнопки действия                                                 |        |
| 2. Основная информация о входящем письме                           |        |
| 3. Цепочка связанных документов                                    |        |
| 4. Файлы, прикрепленные ко Входящему                               |        |
| 5. Истории изменения статуса                                       |        |
| 6. Истории событий                                                 |        |
| 7. Комментарии                                                     |        |
| Создание записи о входящем письме                                  |        |
| ЖУРНАЛ ИСХОДЯЩИХ ПИСЕМ. ПОДЖУРНАЛЫ                                 | •••••• |
| ПРОСМОТР КАРТОЧКИ ИСХОДЯЩЕГО ДОКУМЕНТА                             |        |
| 1. Кнопки оеиствии                                                 |        |
| 2. БЛОК ОСНОВНАЯ ИНФОРМАЦИЯ                                        |        |
| СОЗДАНИЕ ЗАПИСИ ОБ ИСХОДЯЩЕМ ПИСЬМЕ                                |        |
|                                                                    |        |
|                                                                    |        |
| РАБОТА С МОДУЛЕМ ОТЧЕТЫ И АНАЛИТИКА                                |        |
| Создание произвольного отчета                                      |        |
| РАБОТА С РАСШИРЕННЫМИ НАСТРОЙКАМИ ОТЧЕТА                           |        |
| ПРОСМОТР СПИСКА ОТЧЕТОВ                                            |        |
| ТИПОЛОГИЯ                                                          |        |
| Создание типологии документов                                      |        |
| Настройка типологии документов                                     |        |
| ОБЪЕКТЫ-ДОМА                                                       |        |
| ПРОСМОТР СПИСКА ДОМОВ                                              |        |
| ПРОСМОТР КАРТОЧКИ ДОМА                                             |        |
| Создание записи о доме                                             |        |
| Проверка актуальности ФИАС                                         |        |
| Генерация информации о доме                                        |        |
| ИМПОРТ ИНФОРМАЦИИ О ДОМЕ ИЗ ФАЙЛОВ *.XLSX                          |        |
| ИМПОРТ ИНФОРМАЦИИ О ДОМЕ ИЗ ГИС ЖКХ                                |        |
| ЭКСПОРТ ИНФОРМАЦИИ О ДОМЕ НА ГИС ЖКХ                               |        |
|                                                                    |        |
| Массовое формирование инструкций по использованию МП жителя        |        |

| Создание групп доступа                                                                                                    |     |
|----------------------------------------------------------------------------------------------------|-----|
| Назначение групп доступа на объекты жилого фонда                                                                                            | 139 |
| ПЛАТНАЯ ЗАЯВКА                                                                                                    | 142 |
| ПРОСМОТР ЖУРНАЛА И РАБОТА С НИМ                                                                                                    |     |
| Создание заявки                                                                                                    | 142 |
| ПРОСМОТР ЗАЯВКИ                                                                                                    | 143 |
| Постановка задачи по заявке                                                                                                    | 145 |
| Формирование договора на оказание платных услуг                                                                                             | 146 |
| Формирование Акта выполненных работ                                                                                                    | 147 |
| Формирование ПКО                                                                                                    | 149 |
| Изменение статуса Заявки                                                                                                    | 150 |
| Создание Заявки на основе платной заявки                                                                                                    | 151 |
| Контроль качества по заявке                                                                                                    | 151 |
| ФОРМИРОВАНИЕ И РЕДАКТИРОВАНИЕ ПРАЙСА ПЛАТНЫХ УСЛУГ                                                                                          | 152 |
| АВАРИЙНЫЕ ОТКЛЮЧЕНИЯ                                                                                                    | 154 |
| Просмотр списка отключений                                                                                                    | 154 |
| Создание записи об отключении                                                                                                    | 155 |
| Создание аварийного отключения и карточки Заявки/Задачи                                                                                     | 156 |
| ПРОСМОТР КАРТОЧКИ АВАРИЙНОГО ОТКЛЮЧЕНИЯ                                                                                                    | 157 |
| ПЕЧАТЬ ШАБЛОННОГО ОБЪЯВЛЕНИЯ ОБ АВАРИЙНОМ ОТКЛЮЧЕНИИ                                                                                        | 158 |
| Перевод отключения в статус Ликвидировано                                                                                                   | 159 |
| Закрытие аварийного отключения из журнала Аварийные отключения                                                                              | 160 |
| Настройка отображения записи об отключении на сайте УК                                                                                      | 161 |
| Экспорт информации об отключении на ГИС ЖКХ                                                                                                 | 161 |
| Отчеты для внутреннего и внешнего пользования                                                                                               | 163 |
| Работа с отчетом «Оперативные сведения»                                                                                                    | 164 |
| Создание недопоставки на основе записи об аварийном отключении<br>Массовое создание недопоставок на основе записей об аварийных отключениях |     |
| ПРОВЕДЕНИЕ СОБРАНИЯ СОБСТВЕННИКОВ                                                                                                    | 169 |
| ПРОСМОТР ЖУРНАЛА ПРОВЕДЕННЫХ СОБРАНИЙ СОБСТВЕННИКОВ                                                                                         |     |
| Создание и редактирование документа Собрание собственников                                                                                  |     |
| Публикация собрания на типовом сайте УК                                                                                                    |     |
| ФОРМИРОВАНИЕ И ПЕЧАТЬ ЛИСТОВ ГОЛОСОВАНИЙ                                                                                                    |     |
| Учет голосов, поданных на собрании                                                                                                    | 179 |
| ФОРМИРОВАНИЕ ПРОТОКОЛА ПО ИТОГАМ ГОЛОСОВАНИЯ                                                                                                |     |
| Утверждение и Сохранение протокола проведенного собрания                                                                                    |     |
| Импорт протокола на ГИС ЖКХ                                                                                                    |     |
| РАБОТА С МОДУЛЕМ «АКТЫ ВЫПОЛНЕННЫХ РАБОТ ПО ПРИКАЗУ МИНСТРОЯ № 761/ПР».                                                                     |     |
| Шаг 1 – Выбор МКД                                                                                                    |     |
| Шаг 2 — Настройка перечня услуг по содержанию МКД.                                                                                          |     |
| Шаг 3 – Создание перечня работ по текущему ремонту МКД                                                                                      |     |
| Шаг 4 – Формирование АВР                                                                                                    |     |
| РАБОТА С МОДУЛЕМ СЕЗОННЫЕ ОСМОТРЫ                                                                                                    |     |
| ПРОСМОТР ГРАФИКОВ СЕЗОННОГО ОСМОТРА                                                                                                    |     |
| Создание Акта сезонного осмотра                                                                                                    | 190 |
| РАБОТА С ДОЛЖНИКАМИ                                                                                                    | 198 |
| ПРОСМОТР АНАЛИТИКИ ПО ДЕБИТОРСКОЙ ЗАДОЛЖЕННОСТИ                                                                                             |     |
| Массовая работа с должниками                                                                                                    |     |
| Массовое формирование уведомлений                                                                                                    | 202 |
| Массовое формирование Заявлений о взыскании                                                                                                 |     |

| Массовая рассылка СМС                                                                                                    |                                                                                                    |
|----------------------------------------------------------------------------------------------------|----------------------------------------------------------------------------------------------------|
| Запуск массового автообзвона                                                                                                    |                                                                                                    |
| Индивидуальная работа с должниками                                                                                                    |                                                                                                    |
| Создание Уведомления о задолженности                                                                                                    |                                                                                                    |
| Отправка СМС-сообщения должнику                                                                                                    |                                                                                                    |
| Автоматический звонок должнику                                                                                                    | 212                                                                                                    |
| Формирование Заявления о взыскании                                                                                                    |                                                                                                    |
| Формирование Заявления о вынесении приказа                                                                                                    |                                                                                                    |
| Создание соглашения о рассрочке                                                                                                    | 222                                                                                                    |
| Журнал Уведомления о задолженности                                                                                                    | 224                                                                                                    |
| Журнал Заявления о взыскании                                                                                                    |                                                                                                    |
| Журнал Заявлений о вынесении приказа                                                                                                    |                                                                                                    |
| Журнал отправленных смс-уведомлений должникам                                                                                                    |                                                                                                    |
| Журнал массовых автообзвонов                                                                                                    |                                                                                                    |
| Журнал Соглашений о рассрочке                                                                                                    |                                                                                                    |
| Управление настройками модуля работа с должниками                                                                                                    |                                                                                                    |
| Вкладка Уведомление о задолженности                                                                                                    |                                                                                                    |
| Вкладка заявления о взыскании                                                                                                    |                                                                                                    |
| Вкладка заявления о вынесении приказа                                                                                                    |                                                                                                    |
| Вкладка СМС-уведомления                                                                                                    |                                                                                                    |
| Вкладка массовый автообзвон                                                                                                    |                                                                                                    |
| Вкладка соглашение о рассрочке                                                                                                    |                                                                                                    |
|                                                                                                    | 224                                                                                                    |
| НАЧИСЛЕНИЯ И ОПЛАТЫ                                                                                                    | 231                                                                                                    |
| Работа с инструментом для анализа и сравнения тарифных сеток                                                                                                    | 231                                                                                                    |
| Работа со схемами распределения платежей                                                                                                    | 233                                                                                                    |
| Отчет по сумме объемов/площадей ЛС по услугам                                                                                                    | 238                                                                                                    |
| Работа с журналом Сторнирование пени                                                                                                    | 220                                                                                                    |
|                                                                                                    |                                                                                                    |
| Работа с параметром «Не начислять пени на ЛС»                                                                                                    |                                                                                                    |
| Работа с параметром «Не начислять пени на ЛС»<br>Работа с неопознанными платежами                                                                                                    |                                                                                                    |
| Работа с параметром «Не начислять пени на ЛС»<br>Работа с неопознанными платежами<br>РАбота с модулем онлайн-кассы                                                                                                    |                                                                                                    |
| Работа с параметром «Не начислять пени на ЛС»<br>Работа с неопознанными платежами                                                                                                    |                                                                                                    |
| Работа с параметром «Не начислять пени на ЛС»<br>Работа с неопознанными платежами                                                                                                    |                                                                                                    |
| Работа с параметром «Не начислять пени на ЛС»<br>Работа с неопознанными платежами<br>РАБОТА С МОДУЛЕМ ОНЛАЙН-КАССЫ<br>Настройка онлайн-кассы<br>Импорт реестра платежей                                                                                                    |                                                                                                    |
| Работа с параметром «Не начислять пени на ЛС»<br>Работа с неопознанными платежами<br>РАБОТА С МОДУЛЕМ ОНЛАЙН-КАССЫ<br>Настройка онлайн-кассы<br>Импорт реестра платежей<br>Просмотр информации о платежах. Фискализация платежа                                                                                                    | 239<br>241<br>242<br><b>246</b><br>246<br>249<br>251                                                                                                    |
| Работа с параметром «Не начислять пени на ЛС»<br>Работа с неопознанными платежами<br>РАБОТА С МОДУЛЕМ ОНЛАЙН-КАССЫ<br>Настройка онлайн-кассы<br>Импорт реестра платежей<br>Просмотр информации о платежах. Фискализация платежа<br>Массовая фискализация платежей                                                                                                    | 239<br>241<br>242<br>242<br>246<br>246<br>249<br>251<br>255                                                                                                    |
| РАБОТА С ПАРАМЕТРОМ «НЕ НАЧИСЛЯТЬ ПЕНИ НА ЛС»<br>РАБОТА С НЕОПОЗНАННЫМИ ПЛАТЕЖАМИ<br>РАБОТА С МОДУЛЕМ ОНЛАЙН-КАССЫ<br>НАСТРОЙКА ОНЛАЙН-КАССЫ<br>ИМПОРТ РЕЕСТРА ПЛАТЕЖЕЙ<br>ПРОСМОТР ИНФОРМАЦИИ О ПЛАТЕЖАХ. ФИСКАЛИЗАЦИЯ ПЛАТЕЖА<br>МАССОВАЯ ФИСКАЛИЗАЦИЯ ПЛАТЕЖЕЙ<br>СОСТАВЛЕНИЕ ОТЧЕТА О СФОРМИРОВАННЫХ ОНЛАЙН-ЧЕКАХ                                                                                                    | 239<br>241<br>242<br><b>246</b><br>246<br>249<br>251<br>255<br>256                                                                                                    |
| РАБОТА С ПАРАМЕТРОМ «НЕ НАЧИСЛЯТЬ ПЕНИ НА ЛС»<br>РАБОТА С НЕОПОЗНАННЫМИ ПЛАТЕЖАМИ<br>РАБОТА С МОДУЛЕМ ОНЛАЙН-КАССЫ<br>Настройка онлайн-кассы<br>Импорт реестра платежей<br>ПРОСМОТР ИНФОРМАЦИИ О ПЛАТЕЖАХ. ФИСКАЛИЗАЦИЯ ПЛАТЕЖА<br>МАССОВАЯ ФИСКАЛИЗАЦИЯ ПЛАТЕЖЕЙ<br>Составление отчета о сформированных онлайн-чеках<br>ИНДИВИДУАЛЬНЫЕ ПРИБОРЫ УЧЕТА.                                                                                                    | 239<br>241<br>242<br><b>246</b><br>246<br>246<br>249<br>251<br>255<br>256<br>258                                                                                                    |
| РАБОТА С ПАРАМЕТРОМ «НЕ НАЧИСЛЯТЬ ПЕНИ НА ЛС»<br>РАБОТА С НЕОПОЗНАННЫМИ ПЛАТЕЖАМИ<br>РАБОТА С МОДУЛЕМ ОНЛАЙН-КАССЫ<br>Настройка онлайн-кассы<br>Импорт реестра платежей<br>ПРОСМОТР ИНФОРМАЦИИ О ПЛАТЕЖАХ. ФИСКАЛИЗАЦИЯ ПЛАТЕЖА<br>Массовая фискализация платежей<br>Составление отчета о сформированных онлайн-чеках<br>ИНДИВИДУАЛЬНЫЕ ПРИБОРЫ УЧЕТА                                                                                                    | 239<br>241<br>242<br>242<br>246<br>246<br>249<br>251<br>255<br>256<br>256<br>258                                                                                                    |
| РАБОТА С ПАРАМЕТРОМ «НЕ НАЧИСЛЯТЬ ПЕНИ НА ЛС»<br>РАБОТА С НЕОПОЗНАННЫМИ ПЛАТЕЖАМИ<br>РАБОТА С МОДУЛЕМ ОНЛАЙН-КАССЫ<br>НАСТРОЙКА ОНЛАЙН-КАССЫ<br>ИМПОРТ РЕЕСТРА ПЛАТЕЖЕЙ<br>ПРОСМОТР ИНФОРМАЦИИ О ПЛАТЕЖАХ. ФИСКАЛИЗАЦИЯ ПЛАТЕЖА<br>МАССОВАЯ ФИСКАЛИЗАЦИЯ ПЛАТЕЖЕЙ<br>СОСТАВЛЕНИЕ ОТЧЕТА О СФОРМИРОВАННЫХ ОНЛАЙН-ЧЕКАХ<br>ИНДИВИДУАЛЬНЫЕ ПРИБОРЫ УЧЕТА<br>ПРОСМОТР СПИСКА ИПУ<br>ПРОСМОТР СПИСКА ИПУ                                                                                                    | 239<br>241<br>242<br>246<br>246<br>249<br>251<br>255<br>256<br>256<br>258<br>259<br>259                                                                                                   |
| РАБОТА С ПАРАМЕТРОМ «НЕ НАЧИСЛЯТЬ ПЕНИ НА ЛС»<br>РАБОТА С НЕОПОЗНАННЫМИ ПЛАТЕЖАМИ                                                                                                    | 239<br>241<br>242<br>246<br>246<br>249<br>251<br>255<br>256<br>256<br>258<br>259<br>259<br>259                                                                                            |
| РАБОТА С ПАРАМЕТРОМ «НЕ НАЧИСЛЯТЬ ПЕНИ НА ЛС»<br>РАБОТА С НЕОПОЗНАННЫМИ ПЛАТЕЖАМИ<br>РАБОТА С МОДУЛЕМ ОНЛАЙН-КАССЫ<br>НАСТРОЙКА ОНЛАЙН-КАССЫ<br>ИМПОРТ РЕЕСТРА ПЛАТЕЖЕЙ<br>ПРОСМОТР ИНФОРМАЦИИ О ПЛАТЕЖАХ. ФИСКАЛИЗАЦИЯ ПЛАТЕЖА.<br>МАССОВАЯ ФИСКАЛИЗАЦИЯ ПЛАТЕЖЕЙ<br>СОСТАВЛЕНИЕ ОТЧЕТА О СФОРМИРОВАННЫХ ОНЛАЙН-ЧЕКАХ<br>ИНДИВИДУАЛЬНЫЕ ПРИБОРЫ УЧЕТА.<br>ПРОСМОТР СПИСКА ИПУ.<br>ПРОСМОТР СПИСКА ИПУ.<br>ПРОСМОТР ИНФОРМАЦИИ ОБ ИПУ.<br>СОЗДАНИЕ ЗАПИСИ ОБ ИПУ.<br>СОЗДАНИЕ ЗАПИСИ ОБ ИПУ.                                                                                                    | 239<br>241<br>242<br>246<br>246<br>249<br>251<br>255<br>256<br>256<br>258<br>259<br>259<br>259<br>259<br>260<br>260                                                                       |
| Работа с параметром «Не начислять пени на ЛС»<br>Работа с неопознанными платежами<br>РАБОТА С МОДУЛЕМ ОНЛАЙН-КАССЫ<br>Настройка онлайн-кассы<br>Импорт реестра платежей<br>Просмотр информации о платежах. Фискализация платежа.<br>Массовая фискализация платежей<br>Составление отчета о сформированных онлайн-чеках<br>ИНДИВИДУАЛЬНЫЕ ПРИБОРЫ УЧЕТА.<br>ПРОСМОТР СПИСКА ИПУ.<br>ПРОСМОТР СПИСКА ИПУ.<br>ПРОСМОТР ИНФОРМАЦИИ ОБ ИПУ.<br>Создание записи об ИПУ.<br>Создание записи об ИПУ.<br>Работа с точками разбора ресурсов.<br>Массовый врол поизданий ИПУ.                                                                                                    | 239<br>241<br>242<br>246<br>246<br>249<br>251<br>255<br>256<br>256<br>258<br>259<br>259<br>259<br>259<br>260<br>262                                                                       |
| РАБОТА С ПАРАМЕТРОМ «НЕ НАЧИСЛЯТЬ ПЕНИ НА ЛС»<br>РАБОТА С НЕОПОЗНАННЫМИ ПЛАТЕЖАМИ<br>РАБОТА С МОДУЛЕМ ОНЛАЙН-КАССЫ<br>НАСТРОЙКА ОНЛАЙН-КАССЫ<br>Импорт реестра платежей<br>ПРОСМОТР ИНФОРМАЦИИ О ПЛАТЕЖАХ. ФИСКАЛИЗАЦИЯ ПЛАТЕЖА<br>МАССОВАЯ ФИСКАЛИЗАЦИЯ ПЛАТЕЖЕЙ<br>СОСТАВЛЕНИЕ ОТЧЕТА О СФОРМИРОВАННЫХ ОНЛАЙН-ЧЕКАХ<br>ИНДИВИДУАЛЬНЫЕ ПРИБОРЫ УЧЕТА<br>ПРОСМОТР СПИСКА ИПУ<br>ПРОСМОТР СПИСКА ИПУ<br>ПРОСМОТР ИНФОРМАЦИИ ОБ ИПУ<br>СОЗДАНИЕ ЗАПИСИ ОБ ИПУ<br>РАБОТА С ТОЧКАМИ РАЗБОРА РЕСУРСОВ<br>МАССОВЫЙ ВВОД ПОКАЗАНИЙ ИПУ                                                                                                    | 239<br>241<br>242<br>242<br>246<br>246<br>249<br>251<br>255<br>256<br>256<br>258<br>259<br>259<br>259<br>259<br>259<br>260<br>262<br>264<br>264                                           |
| РАБОТА С ПАРАМЕТРОМ «НЕ НАЧИСЛЯТЬ ПЕНИ НА ЛС»<br>РАБОТА С НЕОПОЗНАННЫМИ ПЛАТЕЖАМИ<br>РАБОТА С МОДУЛЕМ ОНЛАЙН-КАССЫ<br>Настройка онлайн-кассы<br>Импорт реестра платежей.<br>ПРОСМОТР ИНФОРМАЦИИ О ПЛАТЕЖАХ. ФИСКАЛИЗАЦИЯ ПЛАТЕЖА<br>Массовая фискализация платежей<br>Составление отчета о сформированных онлайн-чеках<br>ИНДИВИДУАЛЬНЫЕ ПРИБОРЫ УЧЕТА.<br>ПРОСМОТР СПИСКА ИПУ.<br>ПРОСМОТР СПИСКА ИПУ.<br>ПРОСМОТР ИНФОРМАЦИИ ОБ ИПУ.<br>Создание записи об ИПУ.<br>Работа с точками разбора ресурсов.<br>Массовый ввод показаний ИПУ.<br>Массовый импорт показаний ИПУ.                                                                                                    | 239<br>241<br>242<br>242<br>246<br>246<br>249<br>251<br>255<br>256<br>256<br>258<br>259<br>259<br>259<br>260<br>262<br>264<br>264                                                         |
| РАБОТА С ПАРАМЕТРОМ «НЕ НАЧИСЛЯТЬ ПЕНИ НА ЛС»<br>РАБОТА С НЕОПОЗНАННЫМИ ПЛАТЕЖАМИ<br>РАБОТА С МОДУЛЕМ ОНЛАЙН-КАССЫ<br>НАСТРОЙКА ОНЛАЙН-КАССЫ<br>ИМПОРТ РЕЕСТРА ПЛАТЕЖЕЙ<br>ПРОСМОТР ИНФОРМАЦИИ О ПЛАТЕЖАХ. ФИСКАЛИЗАЦИЯ ПЛАТЕЖА<br>МАССОВАЯ ФИСКАЛИЗАЦИЯ ПЛАТЕЖЕЙ<br>СОСТАВЛЕНИЕ ОТЧЕТА О СФОРМИРОВАННЫХ ОНЛАЙН-ЧЕКАХ<br>ИНДИВИДУАЛЬНЫЕ ПРИБОРЫ УЧЕТА<br>ПРОСМОТР СПИСКА ИПУ<br>ПРОСМОТР СПИСКА ИПУ<br>ПРОСМОТР ИНФОРМАЦИИ ОБ ИПУ<br>СОЗДАНИЕ ЗАПИСИ ОБ ИПУ<br>РАБОТА С ТОЧКАМИ РАЗБОРА РЕСУРСОВ<br>МАССОВЫЙ ИМПОРТ ПОКАЗАНИЙ ИПУ<br>ИМПОРТ ДАННЫХ ОБ ИПУ С ГИС ЖКХ                                                                                                    | 239<br>241<br>242<br>246<br>246<br>249<br>251<br>255<br>256<br>258<br>259<br>259<br>259<br>259<br>260<br>262<br>264<br>264<br>268<br>270                                                  |
| РАБОТА С ПАРАМЕТРОМ «НЕ НАЧИСЛЯТЬ ПЕНИ НА ЛС»<br>РАБОТА С НЕОПОЗНАННЫМИ ПЛАТЕЖАМИ<br>РАБОТА С МОДУЛЕМ ОНЛАЙН-КАССЫ<br>Настройка онлайн-кассы<br>Импорт реестра платежей<br>ПРосмотр информации о платежах. Фискализация платежа.<br>Массовая фискализация платежей<br>Составление отчета о сформированных онлайн-чеках<br>ИНДИВИДУАЛЬНЫЕ ПРИБОРЫ УЧЕТА.<br>ПРосмотр списка ИПУ.<br>Просмотр списка ИПУ.<br>Просмотр информации об ИПУ.<br>Создание записи об ИПУ.<br>Работа с точками разбора ресурсов.<br>Массовый ввод показаний ИПУ.<br>Массовый импорт показаний ИПУ.<br>Импорт данных об ИПУ на ГИС ЖКХ.<br>Экспорт данных об ИПУ на ГИС ЖКХ.                                                                                                    | 239<br>241<br>242<br>246<br>246<br>249<br>251<br>255<br>256<br>256<br>258<br>259<br>259<br>259<br>259<br>260<br>262<br>264<br>264<br>264<br>266<br>268<br>270                             |
| РАБОТА С ПАРАМЕТРОМ «НЕ НАЧИСЛЯТЬ ПЕНИ НА ЛС».<br>РАБОТА С НЕОПОЗНАННЫМИ ПЛАТЕЖАМИ .<br><b>РАБОТА С МОДУЛЕМ ОНЛАЙН-КАССЫ</b> .<br>НАСТРОЙКА ОНЛАЙН-КАССЫ .<br>ИМПОРТ РЕЕСТРА ПЛАТЕЖЕЙ .<br>ПРОСМОТР ИНФОРМАЦИИ О ПЛАТЕЖАХ. ФИСКАЛИЗАЦИЯ ПЛАТЕЖА.<br>МАССОВАЯ ФИСКАЛИЗАЦИЯ ПЛАТЕЖЕЙ .<br>СОСТАВЛЕНИЕ ОТЧЕТА О СФОРМИРОВАННЫХ ОНЛАЙН-ЧЕКАХ .<br><b>ИНДИВИДУАЛЬНЫЕ ПРИБОРЫ УЧЕТА.</b><br>ПРОСМОТР СПИСКА ИПУ .<br>ПРОСМОТР СПИСКА ИПУ .<br>ПРОСМОТР СПИСКА ИПУ .<br>СОЗДАНИЕ ЗАПИСИ ОБ ИПУ .<br>СОЗДАНИЕ ЗАПИСИ ОБ ИПУ .<br>СОЗДАНИЕ ЗАПИСИ ОБ ИПУ .<br>РАБОТА С ТОЧКАМИ РАЗБОРА РЕСУРСОВ.<br>МАССОВЫЙ ВВОД ПОКАЗАНИЙ ИПУ .<br>МАССОВЫЙ ИМПОРТ ПОКАЗАНИЙ ИПУ .<br>ИМПОРТ ДАННЫХ ОБ ИПУ НА ГИС ЖКХ .<br>ЭКСПОРТ ДАННЫХ ОБ ИПУ НА ГИС ЖКХ .<br>ЭКСПОРТ ПОКАЗАНИЙ ИПУ А ГИС ЖКХ                                                                                                    | 239<br>241<br>242<br>246<br>246<br>249<br>251<br>255<br>256<br>258<br>259<br>259<br>259<br>259<br>260<br>262<br>264<br>264<br>264<br>264<br>266<br>268<br>270<br>271                      |
| РАБОТА С ПАРАМЕТРОМ «НЕ НАЧИСЛЯТЬ ПЕНИ НА ЛС»<br>РАБОТА С НЕОПОЗНАННЫМИ ПЛАТЕЖАМИ<br>РАБОТА С МОДУЛЕМ ОНЛАЙН-КАССЫ<br>НАСТРОЙКА ОНЛАЙН-КАССЫ<br>ИМПОРТ РЕЕСТРА ПЛАТЕЖЕЙ<br>ПРОСМОТР ИНФОРМАЦИИ О ПЛАТЕЖАХ. ФИСКАЛИЗАЦИЯ ПЛАТЕЖА.<br>МАССОВАЯ ФИСКАЛИЗАЦИЯ ПЛАТЕЖЕЙ<br>СОСТАВЛЕНИЕ ОТЧЕТА О СФОРМИРОВАННЫХ ОНЛАЙН-ЧЕКАХ<br>ИНДИВИДУАЛЬНЫЕ ПРИБОРЫ УЧЕТА<br>ПРОСМОТР СПИСКА ИПУ<br>ПРОСМОТР СПИСКА ИПУ<br>СОЗДАНИЕ ЗАПИСИ ОБ ИПУ<br>СОЗДАНИЕ ЗАПИСИ ОБ ИПУ<br>СОЗДАНИЕ ЗАПИСИ ОБ ИПУ<br>РАБОТА С ТОЧКАМИ РАЗБОРА РЕСУРСОВ.<br>МАССОВЫЙ ВВОД ПОКАЗАНИЙ ИПУ<br>МАССОВЫЙ ИМПОРТ ПОКАЗАНИЙ ИПУ<br>ИМПОРТ ДАННЫХ ОБ ИПУ С ГИС ЖКХ<br>ЭКСПОРТ ДАННЫХ ОБ ИПУ НА ГИС ЖКХ<br>ЭКСПОРТ ПОКАЗАНИЙ ИПУ НА ГИС ЖКХ                                                                                                    | 239<br>241<br>242<br>242<br>246<br>246<br>249<br>251<br>255<br>256<br>256<br>258<br>259<br>259<br>259<br>260<br>262<br>264<br>264<br>266<br>268<br>268<br>270<br>271<br>273               |
| РАБОТА С ПАРАМЕТРОМ «НЕ НАЧИСЛЯТЬ ПЕНИ НА ЛС»<br>РАБОТА С НЕОПОЗНАННЫМИ ПЛАТЕЖАМИ<br>РАБОТА С МОДУЛЕМ ОНЛАЙН-КАССЫ<br>НАСТРОЙКА ОНЛАЙН-КАССЫ<br>ИМПОРТ РЕЕСТРА ПЛАТЕЖЕЙ.<br>ПРОСМОТР ИНФОРМАЦИИ О ПЛАТЕЖАХ. ФИСКАЛИЗАЦИЯ ПЛАТЕЖА.<br>МАССОВАЯ ФИСКАЛИЗАЦИЯ ПЛАТЕЖЕЙ<br>СОСТАВЛЕНИЕ ОТЧЕТА О СФОРМИРОВАННЫХ ОНЛАЙН-ЧЕКАХ<br>ИНДИВИДУАЛЬНЫЕ ПРИБОРЫ УЧЕТА.<br>ПРОСМОТР СПИСКА ИПУ<br>ПРОСМОТР СПИСКА ИПУ<br>ПРОСМОТР СПИСКА ИПУ<br>СОЗДАНИЕ ЗАПИСИ ОБ ИПУ<br>СОЗДАНИЕ ЗАПИСИ ОБ ИПУ<br>СОЗДАНИЕ ЗАПИСИ ОБ ИПУ<br>МАССОВЫЙ ВВОД ПОКАЗАНИЙ ИПУ<br>МАССОВЫЙ ИМПОРТ ПОКАЗАНИЙ ИПУ<br>МАССОВЫЙ ИМПОРТ ПОКАЗАНИЙ ИПУ<br>ИМПОРТ ДАННЫХ ОБ ИПУ С ГИС ЖКХ<br>ЭКСПОРТ ПОКАЗАНИЙ ИПУ С ГИС ЖКХ<br>ЛИЦЕВЫЕ СЧЕТА                                                                                                    | 239<br>241<br>242<br>242<br>246<br>246<br>249<br>251<br>255<br>256<br>258<br>259<br>259<br>259<br>260<br>262<br>264<br>264<br>264<br>266<br>268<br>270<br>271<br>273<br>273               |
| РАБОТА С ПАРАМЕТРОМ «НЕ НАЧИСЛЯТЬ ПЕНИ НА ЛС».<br>РАБОТА С НЕОПОЗНАННЫМИ ПЛАТЕЖАМИ .<br>РАБОТА С МОДУЛЕМ ОНЛАЙН-КАССЫ .<br>НАСТРОЙКА ОНЛАЙН-КАССЫ .<br>ИМПОРТ РЕЕСТРА ПЛАТЕЖЕЙ .<br>ПРОСМОТР ИНФОРМАЦИИ О ПЛАТЕЖАХ. ФИСКАЛИЗАЦИЯ ПЛАТЕЖА.<br>МАССОВАЯ ФИСКАЛИЗАЦИЯ ПЛАТЕЖЕЙ .<br>СОСТАВЛЕНИЕ ОТЧЕТА О СФОРМИРОВАННЫХ ОНЛАЙН-ЧЕКАХ .<br>ИНДИВИДУАЛЬНЫЕ ПРИБОРЫ УЧЕТА.<br>ПРОСМОТР СПИСКА ИПУ .<br>ПРОСМОТР СПИСКА ИПУ .<br>ПРОСМОТР СПИСКА ИПУ .<br>СОЗДАНИЕ ЗАПИСИ ОБ ИПУ .<br>СОЗДАНИЕ ЗАПИСИ ОБ ИПУ .<br>РАБОТА С ТОЧКАМИ РАЗБОРА РЕСУРСОВ .<br>МАССОВЫЙ ВВОД ПОКАЗАНИЙ ИПУ .<br>МАССОВЫЙ ИМПОРТ ПОКАЗАНИЙ ИПУ .<br>МАССОВЫЙ ИМПОРТ ПОКАЗАНИЙ ИПУ .<br>МАССОВЫЙ ИМПОРТ ПОКАЗАНИЙ ИПУ .<br>МАССОВЫЙ ИМПОРТ ПОКАЗАНИЙ ИПУ .<br>МАССОВЫЙ ИМПОРТ ПОКАЗАНИЙ ИПУ .<br>МАССОВЫЙ ИМПОРТ ПОКАЗАНИЙ ИПУ .<br>МАПОРТ ДАННЫХ ОБ ИПУ НА ГИС ЖКХ .<br>ЭКСПОРТ ДАННЫХ ОБ ИПУ НА ГИС ЖКХ .<br>ЭКСПОРТ ПОКАЗАНИЙ ИПУ НА ГИС ЖКХ .<br>ЛИЦЕВЫЕ СЧЕТА .<br>ПРОСМОТР ПЕРЕЧНЯ ЛИЦЕВЫХ СЧЕТОВ .             | 239<br>241<br>242<br>246<br>246<br>249<br>251<br>255<br>256<br>258<br>259<br>259<br>259<br>259<br>260<br>262<br>264<br>264<br>264<br>264<br>266<br>268<br>270<br>271<br>271<br>273<br>273 |
| РАБОТА С ПАРАМЕТРОМ «НЕ НАЧИСЛЯТЬ ПЕНИ НА ЛС».<br>РАБОТА С НЕОПОЗНАННЫМИ ПЛАТЕЖАМИ .<br>РАБОТА С МОДУЛЕМ ОНЛАЙН-КАССЫ .<br>НАСТРОЙКА ОНЛАЙН-КАССЫ .<br>ИМПОРТ РЕЕСТРА ПЛАТЕЖЕЙ .<br>ПРОСМОТР ИНФОРМАЦИИ О ПЛАТЕЖАХ. ФИСКАЛИЗАЦИЯ ПЛАТЕЖА.<br>МАССОВАЯ ФИСКАЛИЗАЦИЯ ПЛАТЕЖЕЙ .<br>СОСТАВЛЕНИЕ ОТЧЕТА О СФОРМИРОВАННЫХ ОНЛАЙН-ЧЕКАХ .<br>ИНДИВИДУАЛЬНЫЕ ПРИБОРЫ УЧЕТА.<br>ПРОСМОТР СПИСКА ИПУ .<br>ПРОСМОТР СПИСКА ИПУ .<br>ПРОСМОТР СПИСКА ИПУ .<br>ПРОСМОТР СПИСКА ИПУ .<br>СОЗДАНИЕ ЗАПИСИ ОБ ИПУ .<br>СОЗДАНИЕ ЗАПИСИ ОБ ИПУ .<br>МАССОВЫЙ ВВОД ПОКАЗАНИЙ ИПУ .<br>МАССОВЫЙ ВВОД ПОКАЗАНИЙ ИПУ .<br>МАССОВЫЙ ИМПОРТ ПОКАЗАНИЙ ИПУ .<br>МАССОВЫЙ ИМПОРТ ПОКАЗАНИЙ ИПУ .<br>МАССОВЫЙ ИМПОРТ ПОКАЗАНИЙ ИПУ .<br>МАССОВЫЙ ИМПОРТ ПОКАЗАНИЙ ИПУ .<br>МАССОВЫЙ ИМПОРТ ПОКАЗАНИЙ ИПУ .<br>МАССОВЫЙ ИМПОРТ ПОКАЗАНИЙ ИПУ .<br>МАССОВЫЙ ИМПОРТ ПОКАЗАНИЙ ИПУ .<br>МАССОВЫЙ ИМПОРТ ПОКАЗАНИЙ ИПУ .<br>ЛИЦЕВЫЕ СЧЕТА .<br>ПРОСМОТР ПЕРЕЧНЯ ЛИЦЕВЫХ СЧЕТОВ .<br>СОЗДАНИЕ ЗАПИСИ О ЛИЦЕВОМ СЧЕТЕ. | 239<br>241<br>242<br>246<br>246<br>249<br>251<br>255<br>256<br>258<br>259<br>259<br>259<br>260<br>262<br>264<br>264<br>264<br>264<br>266<br>268<br>270<br>271<br>273<br>273<br>274        |
| Работа с параметром «Не начислять пени на ЛС»<br>Работа с неопознанными платежами<br>РАБОТА С МОДУЛЕМ ОНЛАЙН-КАССЫ<br>Настройка онлайн-кассы<br>Импорт реестра платежей.<br>ПРосмотр информации о платежах. Фискализация платежа.<br>Массовая фискализация платежей<br>Составление отчета о сформированных онлайн-чеках<br>ИНДИВИДУАЛЬНЫЕ ПРИБОРЫ УЧЕТА.<br>ПРосмотр списка ИПУ.<br>ПРосмотр списка ИПУ.<br>ПРосмотр информации об ИПУ.<br>Создание записи об ИПУ.<br>Работа с точками разбора ресурсов.<br>Массовый ввод показаний ИПУ<br>Импорт данных об ИПУ с ГИС ЖКХ.<br>Экспорт показаний ИПУ на ГИС ЖКХ.<br>Экспорт показаний ИПУ на ГИС ЖКХ.<br>ЛИЦЕВЫЕ СЧЕТА<br>ПРОСМОТР Перечня лицевых счетов.<br>Создание записи о лицевом счете.<br>ПРОСМОТР раписи о лицевом счете.<br>Просмотр ранноси о лицевом счете.                                                                                                    | 239<br>241<br>242<br>242<br>246<br>249<br>251<br>255<br>256<br>258<br>259<br>259<br>259<br>259<br>259<br>260<br>262<br>264<br>264<br>266<br>268<br>270<br>271<br>273<br>273<br>274<br>274 |

| Разделение лицевого счета                                                           |     |
|-------------------------------------------------------------------------------------|-----|
| Редактирование лицевого счета                                                       |     |
| Объединение лицевых счетов                                                          |     |
| Импорт данных о лицевых счетах из файлов MS Excel                                   | 288 |
| Экспорт данных о лицевых счетах в MS Excel                                          | 291 |
| Экспорт данных о лицевых счетах на ГИС ЖКХ                                          | 291 |
| ТЕЛЕФОНИЯ                                                                           | 293 |
| ПРОСМОТР ЖУРНАЛА ЗВОНКОВ                                                            |     |
| Прием звонка через оперативный журнал                                               |     |
| ПРОСМОТР ЖУРНАЛА АВТООПОВЕЩЕНИЙ И УПРАВЛЕНИЕ АВТООПОВЕЩЕНИЯМИ                       | 298 |
| ПРОСМОТР ЖУРНАЛА АВТООБЗВОНОВ                                                       |     |
| Управление черным списком абонентов                                                 |     |
| Работа по настройке интеграции с «Виртуальной АТС» компании Ростелеком              |     |
| Работа с массовым уведомлением жителей                                              |     |
| ДОГОВОРЫ НА ИСПОЛЬЗОВАНИЕ ОБЩЕГО ИМУЩЕСТВА                                          | 309 |
| ПРОСМОТР ЖУРНАЛА                                                                    |     |
| ПРОСМОТР ДОГОВОРА НА ПОЛЬЗОВАНИЕ ОБЩИМ ИМУЩЕСТВОМ                                   | 310 |
| Создание договора на пользование общим имуществом                                   | 314 |
| Начисление арендной платы по договору на пользование общим имуществом               | 316 |
| Прием платежа за аренду общего имущества                                            |     |
| Экспорт начислений за МОП на ГИС ЖКХ                                                |     |
| ПАСПОРТНЫЙ СТОЛ                                                                     | 321 |
| Журнал регистрационных лействий                                                     |     |
| Просмотр документа о регистрационном действии                                       |     |
| Создание записи о регистрации по месту жительства                                   |     |
| Создание записи о регистрации по месту пребывания                                   |     |
| Создание записи о снятии с регистрационного учета по месту жительства/пребывания    |     |
| ФОРМИРОВАНИЕ ЛИСТКА ВРЕМЕННОГО УБЫТИЯ                                               |     |
| Выдача справок                                                                      |     |
| ФОРМИРОВАНИЕ РЕЕСТРА СОБСТВЕННИКОВ ПОМЕЩЕНИЙ                                        |     |
| ФОРМИРОВАНИЕ РЕЕСТРА ГРАЖДАН, СОСТОЯЩИХ НА ВОИНСКОМ УЧЕТЕ                           |     |
| ФОРМИРОВАНИЕ ЖУРНАЛА РЕГИСТРАЦИЙ ПО МЕСТУ ЖИТЕЛЬСТВА В *.XLSX                       |     |
| ФОРМИРОВАНИЕ ЖУРНАЛА РЕГИСТРАЦИЙ ПО МЕСТУ ПРЕБЫВАНИЯ В ФОРМАТЕ *.XLSX               | 334 |
| РАБОТА С ЖУРНАЛОМ ДОКУМЕНТЫ К УТВЕРЖДЕНИЮ                                           | 334 |
| ФОРМИРОВАНИЕ ОТЧЕТА О ПРИВАТИЗАЦИИ                                                  |     |
| ФОРМИРОВАНИЕ ОТЧЕТА О КОЛИЧЕСТВЕ ПРОПИСАННЫХ/ ПРОЖИВАЮЩИХ                           |     |
| РАБОТА С ЖУРНАЛОМ ВЫДАЧИ КОПИИ ЛИЦЕВЫХ СЧЕТОВ                                       |     |
| РАБОТА С ЖУРНАЛОМ ВЫДАЧИ КОПИИ ПОКВАРТИРНЫХ КАРТОЧЕК                                |     |
| ЖУРНАЛ ВЫДАННЫХ СПРАВОК                                                             |     |
|                                                                                     |     |
| ОБМЕН ДАННЫМИ С РОСРЕЕСТРОМ                                                         |     |
| Создание запроса в Росреестр                                                        |     |
| ВЫБОР ПОМЕЩЕНИИ, ПО КОТОРЫМ НЕОБХОДИМО ПОЛУЧИТЬ ДАННЫЕ О РЕГИСТРАЦИОННЫХ ДОКУМЕНТАХ |     |
| СОХРАНЕНИЕ ДАННЫХ, ПОЛУЧЕННЫХ ИЗ РОСРЕЕСТРА, В АСУ                                  |     |
| УПРАВЛЕНИЕ НАСТРОИКАМИ АККАУНТА УК В РОСРЕЕСТРЕ                                     |     |
| ОБРАТНАЯ СВЯЗЬ ОБ ОШИБКАХ В АСУ                                                     | 349 |
| РАБОТА С ТИПОВЫМ САЙТОМ УК. РАЗДЕЛЫ САЙТА                                           | 349 |
| Шапка типового сайта                                                                | 350 |
| ΤΕΛΟ ΤΜΠΟΒΟΓΟ CAŬTA                                                                 |     |
| Подвал типового сайта                                                               |     |
|                                                                                     |     |

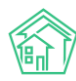

| РАБОТА С АДМИНИСТРАТИВНОЙ ПАНЕЛЬЮ ТИПОВОГО САЙТА   | 359 |
|----------------------------------------------------|-----|
| Работа с разделом Основные настройки               |     |
| Работа с разделом Дизайн сайта                     |     |
| Работа с разделом Меню сайта                       |     |
| Работа с разделом Статьи сайта                     |     |
| Работа с разделом Страницы сайта                   |     |
| Работа с разделом Настройки сайта                  |     |
| Работа с разделом Управление файлами               |     |
| Работа с разделом Галереи                          |     |
| Работа с разделом Пользователи                     |     |
| РАБОТА С ЛИЧНЫМ КАБИНЕТОМ ЖИТЕЛЯ ТИПОВОГО САЙТА УК | 376 |
| Авторизация в Личном кабинете жителя               |     |
| ПРОСМОТР ИНФОРМАЦИИ О ЛИЦЕВОМ СЧЕТЕ                |     |
| Работа с разделом Приборы учета                    |     |
| Работа с разделом Обращения                        |     |
| Работа с разделами Платежные документы и Платежи   |     |
| Работа с разделом Собрания собственников           |     |
| Работа с разделом Уведомления                      |     |
| РАБОТА С МОБИЛЬНЫМ ПРИЛОЖЕНИЕМ СОТРУДНИКА          |     |
| Установка мобильного приложения                    |     |
| Авторизация в мобильном приложении                 |     |
| Работа с разделом Мои задачи                       |     |
| Работа с разделом Платные Задачи                   |     |
| Работа с разделом Аварийные отключения             |     |
| Работа с разделом ОДПУ                             |     |
| Работа с разделом Мои дома                         |     |
| Работа с разделом Проблемы                         |     |
| Работа с разделом Мой аккаунт                      |     |
| Работа с разделом Визитка                          |     |
| СЛОВАРЬ СОКРАЩЕНИЙ                                 | 404 |

## Работа с Заявками

Модуль Заявки предназначен для ведения журнала Обращений, поступивших в Аварийнодиспетчерскую службу от граждан, проживающих в обслуживаемом жилищном фонде по вопросам, входящим в сферу ответственности УК согласно договорам управления.

Доступ к работе с журналом Заявок имеют те сотрудники, у которых в АСУ назначено «разрешение» Admin/appeal.index.

Перечень заявок, которые доступны для просмотра, зависит от того, какие настройки принадлежности сотрудника к Жилому фонду (см. статью Группы доступа) имеет сотрудник. Если сотрудник ответственен за работу только на части жилфонда компании и эти настройки заданы у учетной записи сотрудника в АСУ, то в журнале Заявок он не будет иметь доступ к просмотру заявок, касающихся того жилфонда, на котором он не работает.

Давайте рассмотрим каждый из этапов работы с Заявками.

#### Просмотр журнала заявок

На картинке ниже показана страница АСУ, на которой открыт журнал Заявок.

| жилищный<br>стандарт          | Поиск                   | ٩                 |                                               |             |                                                   |                          |                                                        |                | <b>J</b> 101 🕿                      | e 👂      | 🔓 Главня     | ый Админист | гратор |
|-------------------------------|-------------------------|-------------------|-----------------------------------------------|-------------|---------------------------------------------------|--------------------------|--------------------------------------------------------|----------------|-------------------------------------|----------|--------------|-------------|--------|
| О Лента событий               | 🕋 > Диспетчерс          | kan               |                                               |             |                                                   |                          |                                                        |                |                                     |          |              |             |        |
| <b>Ј</b> Диспетчерская 🗸      | Заявки                  |                   |                                               |             |                                                   |                          |                                                        |                |                                     |          |              |             |        |
| Заявки 49                     | 📞 Заявки 49             | 🖸 Заявки из       | внешних источников 🚯 🔹                        | Платные з   | аявки 📵 🛛 🕄 Проб                                  | ілемы 🚯 🛛 🎧 Г            | олосовая почта 🚯 🛛 🗐 Гара                              | нтийные заявки | Согласи                             | я на СМС |              |             |        |
| Заявки из внешних источник    |                         |                   |                                               |             | -                                                 | -                        |                                                        |                |                                     |          |              |             |        |
| Платные заявки 🔞              | Уведомлени              | я о приложении    | Отчет УМассовыя                               | е уведомлен | RN                                                |                          |                                                        |                |                                     |          |              |             |        |
| Проблемы 3                    | Создать: Заяв           | ka                |                                               |             |                                                   |                          |                                                        |                |                                     |          |              |             |        |
| Голосовая почта 🚯             | <b>Q</b> Фильтр На ст   | ранице: 25 50 100 | 📰 🖪 PDF 🕃 Excel                               |             |                                                   |                          |                                                        |                |                                     |          |              |             |        |
| Гарацтийцые задели            | 1-25 из 238             |                   |                                               |             |                                                   |                          |                                                        |                |                                     |          |              |             |        |
| Сорантийныс заярки            | Время                   | Сопержание        | Тип                                           | Источник    | Задвитель                                         | ABTOD                    | Annec                                                  | Удобное        | Комментарий                         |          | Исполнитель  | CTATVC      |        |
| Согласия на СМС               | 261 0610 2019           | содерлатие        | Система водоотведения                         | ACV         | Sundrivend                                        | Гарина                   | г. Волголонск уд 100                                   | openn          | На основании                        | Ranaua   | Сидоров С    | O R pafore  |        |
| Уведомления о приложении      | 22:44                   |                   | система водоотведения                         | Ac)         |                                                   | Администратор            | стрелковой дивизии, 3                                  |                | Nº 338                              | задача   | сидоров с.   |             | 1      |
| Отчет                         |                         |                   |                                               |             |                                                   |                          |                                                        |                | 06.10.2019 г., 22:44<br>А.,         | Спавный  |              |             |        |
| Массовые уведомления          | 260 06.10.2019          | r.,               | Конструктивные элементы                       | ACY         |                                                   | Главный                  | г. Волгодонск, ул. 100                                 |                | На основании                        | : Задача | Арч С. А.    | В работе    | •      |
| 🗷 Задачи 🔸                    | 22:34                   |                   |                                               |             |                                                   | Администратор            | стрелковой дивизии, 1                                  |                | № 337<br>06.10.2019 г., 22:35<br>А. | Главный  |              |             | 1      |
| Телефония <                   | 259 04.10.2019          | г., тест          | Системы холодного и                           | ACY         |                                                   | Главный                  | г. Волгодонск. ул. 100                                 | 18.10.2019 c   | На основании                        | : Задача | Немков Д. В. | В работе    |        |
| Аварийные отключения          | 13:53                   |                   | горячего водоснабжения                        |             |                                                   | Администратор            | стрелковой дивизии, 10                                 | 03:00 no 05:00 | № 336<br>04.10.2019 r., 13:54<br>A. | Главный  |              |             | 1      |
| 🖺 Корреспонденция 🤇           | 258 04.10.2019          | г., течь в печи   | Система водоотведения                         | ACY         |                                                   | Главный                  | г. Волгодонск, ул. 121                                 | 18.10.2019 c   | На основании                        | : Задача | Тумко С.     | 🛛 В работе  | •      |
| Внутренние докумен К          | 13:52                   |                   |                                               |             |                                                   | Администратор            | стрелковой дивизии, 3, кв. 3                           | 12:00 no 13:00 | № 335<br>04.10.2019 r., 13:53<br>A. | Главный  |              |             | 1      |
| 🚔 Документы по раскры <       | 257 04.10.2019          | г., паиваив       | Системы холодного и                           | АСУ         | Хрусталев Данила                                  | Главный                  | г. Волгодонск, ул. 100                                 | 10.10.2019 c   |                                     |          | Астафьев А.  | 🛛 В работе  | •      |
| 🖾 Подомовой учет              | 13:42                   |                   | горячего водоснабжения                        |             | Сергеевич<br>т. 89129940717                       | Администратор            | стрелковой дивизии, 1, кв. 2                           | 09:00 no 17:00 |                                     |          |              |             | 1      |
| Сбъекты с                     | 255 03.10.2019<br>13:29 | r.,               | Системы холодного и<br>горячего водоснабжения | ACY         | Горбачева Антонина<br>Сергеевна<br>т. 89222675551 | Главный<br>Администратор | г. Волгодонск, ул. 100<br>стрелковой дивизии, 1, кв. 1 |                |                                     |          | Астафьев А.  | В работе    | 2      |
| 🕿 эпд 🅕 Работа с должниками < | 254 03.10.2019<br>12:51 | г., Содержание    | Система теплоснабжения                        | ACY         | n oranano robbil                                  | Главный<br>Администратор | г. Волгодонск, ул. 100<br>стрелковой дивизии, 1        |                |                                     |          |              | Новый       | •      |

Попасть в журнал можно через основное меню АСУ. Пункт меню называется *Диспетчерская*, подпункт *Заявки*.

Если вы не видите данного пункта в меню, это значит, что ваш логин для работы в АСУ не был наделен правами на работу с Заявками. Если вы считаете, что вам нужен доступ к работе с Заявками, то обратитесь к вашему системному администратору или в службу Технической поддержки АСУ.

Общий вид журнала Заявок построен на тех же принципах, что и все остальные журналы в АСУ. Вот они:

• Все элементы журнала отсортированы в порядке времени их создания, от наиболее поздних к наиболее ранним;

• Отображаемые колонки журнала настраиваются самим пользователем АСУ: при нажатии на кнопку открывается список доступных колонок, в котором пользователь может

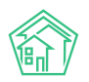

активировать/деактивировать колонки, а также менять их местами, «перетаскивая» активные пункты. После нажатия кнопки **Применить** Журнал Заявок приобретет тот вид, который настроил пользователь и будет неизменен, пока пользователь снова не отредактирует перечень и последовательность колонок;

• Количество выводимых на странице элементов журнала задается пользователем и может составлять либо 25, либо 50, либо 100 элементов на странице. Данная настройка индивидуальна и распространяется только на конкретный журнал и то, как он будет выведен у конкретного пользователя;

• При необходимости, содержимое журнала может быть импортировано в файл формата \*.pdf или \*.xlsx. Перечень и порядок колонок в сформированном файле будет соответствовать тем настройкам, которые пользователь задаст для Журнала в АСУ;

• Пользователь может отфильтровать элементы журнала, отобразив для себя только те элементы, которые его интересуют. Чтобы воспользоваться фильтрами, необходимо нажать на кнопку **Фильтр**, после чего пользователю откроется перечень всех возможных полей для фильтрации элементов.

| 🔾 Фильтр На странице: 25 50 100 🗮 🔯 PDF 🕃 Excel |                                |
|-------------------------------------------------|--------------------------------|
|                                                 | 🔲 Показать удаленные документы |
| Nº                                              |                                |
|                                                 | Строгое соответствие           |
| Время создания                                  | Равно • дд.мм.гггг             |
| Статус                                          | Не выбрано -                   |
| Тип                                             | T                              |
|                                                 | + добавить значение            |
| Содержание                                      |                                |
|                                                 | Строгое соответствие           |
| Адрес                                           | ACY *                          |
|                                                 | Новый Уренгой 🗙 🔻              |
|                                                 | Выберите значение              |
|                                                 | Строгое соответствие           |
| Обращающийся                                    | Q                              |
| Дата визита, удобная заказчику                  | Равно • дд.мм.гттт             |
| Приоритет                                       | •                              |
| Аварийная                                       |                                |
| Автор                                           | •                              |
| Поступила                                       |                                |
|                                                 | Строгое соответствие           |

#### Фильтрация списка заявок

Пользователь может осуществлять поиск по неограниченному количеству полей. Например, можно указать *даты создания заявки* (от и до) и указать *адрес дома*, с которого поступила заявка. В результате поиска в журнале Заявок у пользователя будут отображаться только заявки, поступившие с указанного адреса в указанный период времени.

После того, как пользователь задал все параметры для поиска необходимо нажать кнопку Применить.

Ранее заданные параметры поиска сохраняются в журнале до тех пор, пока не будет осуществлен новый поиск или не будет нажата кнопка **Сброс.** 

Те параметры поиска, которые могут пригодиться пользователю в будущем, можно сохранить как типовой поисковой запрос. Для этого необходимо задать параметры и нажать кнопку **Сохранить фильтр.** 

В открывшемся поле ввести Название для фильтра и нажать кнопку Сохранить.

9

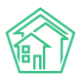

| Примониять Сброс Вродито издершие фильтра Сохраниять Отмона Законият |   |         |        |           |                          |       |           |
|----------------------------------------------------------------------|---|---------|--------|-----------|--------------------------|-------|-----------|
| применить сорос введите название фильтра Сохранить Отмена закрыт     | • | Закрыть | Отмена | Сохранить | Введите название фильтра | Сброс | Применить |

Все сохраненные ранее фильтры будут доступны в окне Фильтров. При необходимости их можно будет удалить, нажав кнопку «**крестик**» возле ненужного более фильтра.

| Сохраненные фильтры | пустой 🗙                       |
|---------------------|--------------------------------|
|                     | 📄 Показать удаленные документы |
| N⁰                  |                                |
|                     | Строгое соответствие           |

#### Просмотр информации о заявке в журнале заявок

Журнал строится по принципу одна заявка — одна строчка журнала. Все столбцы имеют заголовки.

На картинке ниже приведен внешний вид заголовков журнала и одной Заявки. Рассмотрим подробнее как читать информацию при просмотре Журнала.

| Nº  | время<br>создания       | Содержание                      | Тип                | Источник  | Заявитель                                               | Автор                    | Адрес                                                      | удобное<br>время | Комментарий | Исполнитель | Статус |   |
|-----|-------------------------|---------------------------------|--------------------|-----------|---------------------------------------------------------|--------------------------|------------------------------------------------------------|------------------|-------------|-------------|--------|---|
| 268 | 13.10.2019 г.,<br>15:32 | Прошу выдать<br>ключ на домофон | Изготовление ключа | Сайт (УК) | Мартынович<br>Александр<br>Владимирович<br>т. 898278283 | Главный<br>Администратор | г. Волгодонск, ул. 100<br>стрелковой дивизии, 1, кв.<br>17 | 18.10.2019       |             |             | Новый  | • |

В столбце с заголовком № выведен Номер заявки. Если нажать на него левой кнопкой мышки, то откроется карточка Заявки.

Также карточку заявки можно открыть, если кликнуть два раза левой клавишей по строке с заявкой.

В поле **Время создания** отображается день и точно время, в которое Заявка была внесена в АСУ.

В Столбце **Содержание** выводится информация из поля Содержание, которое предназначено для того, чтобы фиксировать суть Заявки.

**Адрес** выводится в том виде, в котором он был зафиксирован. АСУ позволяет сохранять Заявки, как указав конкретную квартиру, с которой поступила Заявка, так и только Дом, в котором наблюдается проблема.

В поле **Тип** выводится Тип заявки. В поле **Заявитель** фиксируется информация о жителе, от которого поступило обращение.

В поле **Удобное время** выводится информация об удобном времени визита для выполнения заявки.

В поле **Исполнитель** выводится информация в том случае, если по Заявке была поставлена Задача и отображает Исполнителя задачи. Если назначено две и более задачи, то в поле будут выведены все Исполнители Задач, поставленных по Заявке. Участники Задач не отображаются в данном поле.

В поле **Комментарий** отображаются все комментарии, которые были оставлены к этой Заявке. В случае если по Заявке была поставлена Задача, то в данном поле выводится информация о номере Задачи.

Поле Автор содержит в себе информацию о пользователе, который создал Заявку.

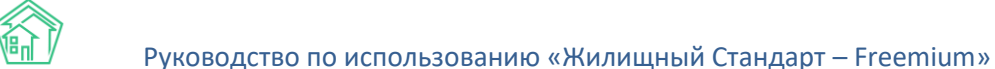

В поле Дата изменения Статуса отображается информация о дне, когда был присвоен текущий статус Заявки.

Поле Статус отображает текущий статус Заявки.

В конце каждой строки размещены кнопки быстрых действий.

- позволяет перейти к просмотру информации о Заявке во всплывающем окне. Данная информация подробнее, чем выводится в журнале и содержит в себе информацию о цепочке документов, связанных с заявкой. Внешний вид окна с быстрым просмотром информации о заявке приведен ниже. Состав выводимой информации в данном окне не зависит от персональных настроек журнала пользователя.

| ищны              | Й 🔲 Приск                                        | 0                                                    |                                                | <b>J</b> 101 1                                                       | ÷ , 📍                                             |      | лавны  |
|-------------------|--------------------------------------------------|------------------------------------------------------|------------------------------------------------|----------------------------------------------------------------------|---------------------------------------------------|------|--------|
| <b>ДАРТ</b><br>1Й | Быстрый просмотр                                 |                                                      |                                                |                                                                      |                                                   | ×    |        |
| ая                | ID                                               | 00fbc55e-110d-4bc1-9089-5ad03f96fa5d                 |                                                | Комментарии 1                                                        |                                                   |      |        |
|                   | Nº                                               | 268                                                  |                                                | / ×                                                                  |                                                   |      |        |
|                   | Время создания                                   | 13.10.2019 r., 15:32                                 |                                                | Важный комментарии<br>Скандальный житель                             |                                                   |      |        |
| нихис             | Статус                                           | в Новый                                              |                                                | energenerer nereste                                                  |                                                   |      |        |
| 1 (19             | Приоритет                                        | 🏠 нет установить приоритет                           |                                                | Жилец: Мартынович Александр Влади<br>05.06.2019 г., 15:47 Главный А. | мирович                                           |      |        |
|                   | Содержание                                       | Прошу выдать ключ на домофон                         |                                                |                                                                      |                                                   | 18   |        |
| a 🚯               | Тип                                              | Изготовление ключа                                   |                                                |                                                                      |                                                   |      |        |
| аявки             | Помещение                                        | г. Волгодонск, ул. 100 стрелковой дивизии, 1, кв. 17 |                                                | Выбрать файлы Файл не выбран                                         |                                                   |      |        |
| IC I              | Поступила                                        | Сайт (УК)                                            |                                                | Сохранить Отмена                                                     |                                                   | - 5  |        |
| DDMDC             | Обращающийся                                     | Мартынович Александр Владимирович                    |                                                |                                                                      |                                                   |      |        |
| TIPVITC           | Автор                                            | Главный Администратор                                |                                                |                                                                      |                                                   | ел   | ть С   |
|                   | Телефон                                          | J +798278283                                         |                                                |                                                                      |                                                   |      |        |
| омлені            | Дата визита, удобная заказчику                   | 18.10.2019                                           |                                                |                                                                      |                                                   |      |        |
|                   | Время визита, удобное заказчику                  | 18.10.2019                                           |                                                |                                                                      |                                                   |      |        |
|                   | Аварийная                                        | нет                                                  |                                                |                                                                      |                                                   | во   | в Н. 🚦 |
| тключ<br>энция    | Связи документов<br>• Текущий документ Заявка №2 | 58                                                   |                                                |                                                                      |                                                   |      |        |
| докумь<br>о раскр | 214 16.09.2019 г., тест<br>10:41                 | Сантехника АСУ                                       | Главный г. Волгодон<br>Администратор стрелково | кск, ул. 100 На ос<br>й дивизии, 1 Задач<br>16.09.20                 | новании: Арч (<br>а № <b>297</b><br>019 г., 10:42 | . A. | E      |

- кнопка предназначена для мгновенного перехода к странице редактирования этой заявки.

Все журналы, содержащие большее количество элементов, чем можно вывести на одной странице, имеют панель Пагинации.

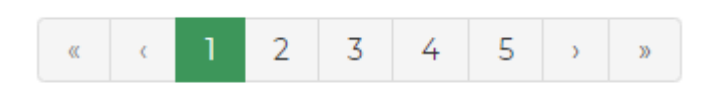

Панель пагинации размещается после всех элементов, размещенных на странице. В случае если пользователь настроил Журнал на отображение 50 или 100 элементов на одной странице, панель пагинации дублируется и перед списком элементов вверху страницы.

Панель пагинации позволяет перейти к одной из ближайших страниц, либо нажатием кнопки **Стрелочка** перейти в начало/конец журнала.

#### Работа с журналом Заявки из внешних источников

В «Жилищный стандарт — Freemium» модуль Диспетчерская дополнен журналом Заявки из внешних источников. В данном журнале выводятся заявки от жителей, поступающих с типового сайта УК, мобильного приложения жителя ЖКХ.Диалог, а также заявки на основе голосовой почты.

Внешний вид журнала идентичен внешнему виду остальных журналов модуля Диспетчерская. Пользователи также могут отсортировать содержимое журнала по выбранным параметрам, нажав

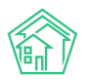

кнопку Настройка списка, вывести необходимое количество элементов на странице (кнопки 25, 50, 100) и выгрузить содержимое журнала в формате pdf и xslx (кнопки PDF и Excel).

🖀 > Диспетчерская

#### Заявки из внешних источников

|   | <b>\$</b> 3                                    | аявки (46)               | 🗖 Заявки из внешних                                                                                                    | исто | чников 🜀                                             | ₽ Платные заявк                | и 🔞 🛛 🛛 Пробле                                            | мы 3 🛛 🕻                          | 7 Голосовая почта                                                               | 3 🖥 Гаран              | нтийные заяе | вки          |
|---|------------------------------------------------|--------------------------|----------------------------------------------------------------------------------------------------|------|------------------------------------------------------|--------------------------------|-----------------------------------------------------------|-----------------------------------|---------------------------------------------------------------------------------|------------------------|--------------|--------------|
|   | 📮 Согласия на СМС 🛛 📮 Уведомления о приложении |                          |                                                                                                    |      |                                                      | 🛍 Отчет 🖓 Массовые уведомления |                                                           |                                   |                                                                                 |                        |              |              |
|   | <b>Q</b> Φι                                    | ильтр На стран           | нице: 25 50 100 🗮 🖪 РС                                                                                                    | DF 🚺 | Excel                                                |                                |                                                           |                                   |                                                                                 |                        |              |              |
| 1 | -9 и:<br>№                                     | з 9<br>Время<br>создания | Содержание                                                                                                    | Тип  | Заявитель                                            | Автор                          | Адрес                                                     | Удобное<br>время                  | Комментарий                                                                     | Источник               | Статус       |              |
|   | 138                                            | 19.05.2019 г.,<br>18:42  | Все сломано в лифте.<br>Сделать срочно<br>Отправитель:<br>Горбачева Антонина<br>Сергеевна<br>Телефон для связи:<br>89222675551 |      | Мерзакаев<br>Сергей<br>Сергеевич<br>т. 896121202     | Главный<br>Администратор       | г. Волгодонск, ул.<br>100 стрелковой<br>дивизии, 1, кв. 1 | 20.05.2019<br>с 08:00 по<br>09:00 | Создана платная<br>заявка: Заявка<br>№ 25.<br>19.05.2019 г., 18.52<br>Главный А | Сайт (УК)              | * Отклонен   | •            |
|   | 129                                            | 11.04.2019 г.,<br>10:40  | Нет воды в квартире<br>Отправитель:<br>Горбачева Антонина<br>Сергеевна<br>Телефон для связи:<br>89222675551                    |      | Горбачева<br>Антонина<br>Сергеевна<br>т. 89222675551 | Главный<br>Администратор       | г. Волгодонск, ул.<br>100 стрелковой<br>дивизии, 1, кв. 1 |                                   |                                                                                 | Приложение<br>(житель) | 🖹 Новый      | •<br>/<br>// |

Также журнал был дополнен столбцом Источник, в котором отображается источник поступления заявки.

Помимо этого, пользователи могут указывать источник заявки при создании заявки. Для этого необходимо перейти в карточку заявки (Диспетчерская — Заявки — Создать: Заявка) и последовательно заполнить информацию об адресе, заявителе и сути заявки. Поле Поступила пользователь может выбрать источник поступившего обращения из выпадающего списка.

| Поступила | Ţ                   |
|-----------|---------------------|
|           |                     |
|           | Приложение (УК)     |
|           | Приложение (житель) |
|           | Приложение          |
|           | Сайт (УК)           |
|           | АСУ                 |
|           | ATC                 |
|           | Телефон             |
|           | Устно               |
|           | Голосовая почта     |
|           | Почта               |

#### Создание заявки

Создание заявки в АСУ может происходить несколькими путями:

• автоматически, на основе данных, вводимых жильцом через личный кабинет Жителя на сайте УК;

• автоматически, на основе данных, вводимых жильцом через Мобильное приложение Жителя;

• вручную через web-интерфейс без использования АТС Жилищный Стандарт, по нажатию кнопки **Создать заявка;** 

• вручную с использованием АТС Жилищный Стандарт.

В рамках этой части инструкции рассмотрим только создание заявки через web-интерфейс без использования АТС Жилищный Стандарт

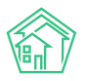

Все пользователи АСУ, которые имеют разрешение на создание записей о новых Заявках в АСУ, видят кнопку **Создать заявка** в верхней части журнала Заявок.

Для упрощения работы диспетчеров в АСУ выведена дополнительная кнопка **Создать заявку** в верхнюю панель в АСУ. Нажатие данной кнопки открывает карточку создания Заявки. Таким образом, пользователь может перейти к быстрому созданию Заявки из любого журнала АСУ.

| 🕅 жилищный<br>стандарт  |   | ≡ Поиск                         | <b>с</b> + Создать з  | заявку                |                                        |
|-------------------------|---|---------------------------------|-----------------------|-----------------------|----------------------------------------|
| 🖵 Рабочий стол          |   | 倄 > Дома                        |                       |                       |                                        |
| О Лента событий         |   | Дома                            |                       |                       |                                        |
| "III Отчеты и аналитика | < | Дома Общ. п/учёта               | Жильцы Инд. п/        | учета Общекв. п/учета | Лицевые счета Орг                      |
| 📞 Диспетчерская         | < | Создать Проверить               | актуальность ФИАС     |                       |                                        |
| 🕑 Задачи                | < | <b>Q</b> Фильтр На странице: 25 | 50 100 🗮 🖪 PDF 🗟 Exce | el .                  |                                        |
| 🖪 Телефония             | < | 1-16 из 16                      |                       |                       |                                        |
| 🛦 Аварийные откл. 🔼     |   |                                 |                       |                       |                                        |
|                         |   | Наименование 🕈                  |                       | Тип дома 🕈            | Код дома по ФИАС 🕏                     |
| и корреспонденция       | ¢ | г. Волгодонск, ул. 100 стре     | елковой дивизии, 1    | мкд                   |                                        |
| Внутренние докумен      | < | г. Волгодонск, ул. 100 стре     | елковой дивизии, З    | мқд                   | Неизвестно<br>bfd803c0-622d-4a81-8d5d- |
|                         | 1 |                                 |                       |                       | 24ec8521805f                           |

Данная кнопка доступна только пользователям с ролью «Диспетчер». Остальные пользователи АСУ не будут видеть данную кнопку. Если Пользователю необходимо предоставить роль диспетчера, то в карточке редактирования сотрудника (*Настройки – Сотрудники*) во вкладке Управление доступом в поле Роль необходимо отметить галочкой роль **Диспетчер.** 

После нажатия кнопки открывается форма создания Заявки. Она представлена на картинке ниже.

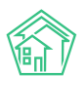

| Nº                                  | Зарезервировать номер заявки                                                                                                    |                       |
|-------------------------------------|----------------------------------------------------------------------------------------------------|-----------------------|
| Время создания                      | 12.11.2020 17501                                                                                                    |                       |
|                                     |                                                                                                    | О подсказки           |
| Адрес                               |                                                                                                    | ~                     |
| Подъезд                             | ¥                                                                                                    |                       |
| Этаж                                |                                                                                                    |                       |
|                                     | Обновить подъезд и этаж у помещения                                                                                                    |                       |
| Обрашающийся (физ. вищо)            |                                                                                                    |                       |
| ( productional inter ( prostring of | Фильтровать по: Дому Помещению                                                                                                    |                       |
| Телефон                             |                                                                                                    | 🛛 Обновить у жильца   |
| Обрашающийся (юр. лицо)             | ο                                                                                                    | +                     |
| copulation (op. mag)                |                                                                                                    |                       |
| Содержание                          |                                                                                                    |                       |
|                                     |                                                                                                    |                       |
|                                     |                                                                                                    | 1                     |
|                                     | Большой раскод воды. Проверить Тест Течь Забился стоях Подстричькусты Замена лампы на Татаже Убратьмусор Протекает батарея 982939 Установи | гь светив Течет труба |
|                                     | Нет воды Течь ЦО Убрать мусор на этаже                                                                                                    |                       |
| Тип                                 | Выберите значение                                                                                                    | ٣                     |
|                                     | 🗆 Аварийная                                                                                                    |                       |
| Исполнитель задачи                  | Выберите значение                                                                                                    |                       |
|                                     | Для выбранного сотрудника будет создана задача по заявке. Задача согласно группам исполнителей создана не будет.                           |                       |
| Время визита упобиле заказнику      |                                                                                                    |                       |
| Брени визита, удобное заказчику     |                                                                                                    |                       |
| Поступила                           |                                                                                                    | ~                     |
|                                     | □ Согласен получать уведомления                                                                                                    |                       |
|                                     | Отправить ссылку на приложение ЖКХ.Диалог                                                                                                  |                       |
|                                     |                                                                                                    |                       |
|                                     | Сохранить Отмена                                                                                                    |                       |

Рассмотрим все поля по порядку.

Поле № - АСУ автоматически присваивает номер Заявки после ее создания. Однако, если пользователю необходимо зарезервировать номер заявки при ее создании, необходимо нажать на соответствующую кнопку.

Поле **Время создания** – выводит информацию о времени создания Заявки. При необходимости Пользователь может скорректировать время создания.

Поле **Адрес** — в нем пользователь последовательно должен заполнить Адрес, по которому наблюдается проблемная ситуация, о которой идет речь в Заявке.

Адрес в АСУ многоуровневый. В форме создания Заявки Пользователю предлагается заполнять адрес с того уровня, на котором есть два и более элемента. Например, если весь жилфонд сосредоточен в одном городе, то уровень Город в поле Адрес будет заполнен автоматически. Если весь жилфонд, к которому имеет доступ сотрудник, находится на одной улице, то и этот уровень будет автоматически заполнен.

В общем случае уровни в поле адрес таковы:

- населенный пункт (город, поселок);
- улица;
- номер дома;
- номер помещения.

При этом в АСУ можно добавлять и другие уровни Адреса. Например, Регион или Микрорайон.

В поле помещение можно выбрать как жилые, так и нежилые помещения, которые находятся в ранее выбранном доме.

При создании заявки в поле Адрес должен быть указан как минимум Дом, на котором наблюдается проблемная ситуация. Желательно заполнять адрес полностью вплоть до квартиры. В таком случае тем коллегам, которые будут отрабатывать Заявку, будет проще взаимодействовать с Жителем, оставившим Заявку.

Поле **Обращающийся физ.лицо** - в данное поле необходимо указать Физическое лицо, которое подает Заявку. При выборе квартиры в поле Адрес АСУ предлагает список жильцов, информация о которых была ранее внесена в АСУ, а также номера телефонов, которые закреплены за данным помещением. (см картинку ниже).

|              |       |                                       | Оподсказки          |  |  |  |  |
|--------------|-------|---------------------------------------|---------------------|--|--|--|--|
| Адрес        | HOE   | ый Уренгой                            | ×                   |  |  |  |  |
|              | Boo   | очный                                 | × -                 |  |  |  |  |
|              | 6/48  | б/4Б                                  |                     |  |  |  |  |
|              |       |                                       |                     |  |  |  |  |
| Помещение    | 4     |                                       | × -                 |  |  |  |  |
|              | Прож  | івающий:                              |                     |  |  |  |  |
|              | 💄 Лау | кина Айсылу Ахметовна 🥒 922-451-75-46 |                     |  |  |  |  |
| Обращающийся | Q     | Введите ФИО                           | +                   |  |  |  |  |
|              | Филь  | ровать по: 🗹 дому 🕑 помещению         |                     |  |  |  |  |
| Телефон      |       |                                       | 🔲 Обновить у жильца |  |  |  |  |
|              |       |                                       |                     |  |  |  |  |

Пользователь может либо выбрать одного из предложенных жильцов, либо нажать кнопку **Плюсик** (Добавить в базу), после чего откроется всплывающее окно с формой создания записи о новом жильце.

В данной форме Пользователь может заполнить поля Фамилия, Имя, Отчество. Дата рождения. Номер мобильного телефона, адрес электронной почты. Обязательным для заполнения является только поле Фамилия.

После выбора Обращающегося, АСУ выведет информацию о данном жильце: сумму задолженности по лицевым счетам, собственником которых является заявитель (поле Задолженность носит информационный характер и заполняется автоматически); номер телефона, закрепленный за жителем и адрес помещения, в котором он проживает.

| Обращающийся | <ul> <li>Мещерякова Анастасия Алпксандровна</li> </ul> | + 🖍 |
|--------------|--------------------------------------------------------|-----|
|              | Фильтровать по: 🖉 дому 🕑 помещению                     |     |
|              | Задолженность: 56 630 руб.                             |     |
|              | Телефон:                                               |     |
|              | 2 890918133                                            |     |
|              | Помещение:                                             |     |
|              | 📱 г. Волгодонск, ул. 100 стрелковой дивизии, 1, 10     |     |

Поле Телефон — в данное будет автоматически подставлено значение, если:

• жилец был создан через форму Добавить в базу и в ней (в форме) было заполнено поле Мобильный телефон;

• номер телефона был определен АТС Жилищный Стандарт, а Заявка создается в процессе обработки входящего вызова.

Если при создании Заявки Пользователь выбирает Обращающегося из предлагаемого списка, то АСУ выведет информацию о всех номерах телефона, которые закреплены за этим жителем. При нажатии на номер телефона, он автоматически подставится в поле Телефон.

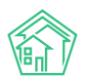

В случае если поле пустое, то в него можно внести значение. Формат телефонного номера в АСУ не регламентирован. АСУ при сохранении номера телефона исключит лишние символы. При этом при использовании номера телефона в процессе рассылки СМС и/или автообзвонов, АСУ самостоятельно приведет телефонный номер к требуемому формату, добавив +7 в случае отсутствия, исключив символы «()» и «-».

Если автоматически заполнившийся номер телефона не актуален для данной заявки, то пользователь может ввести в поле Телефон новый номер. При этом, если в конце строки будет активирована галочка «Обновить у жильца», то введенный номер телефона будет сохранен как актуальный номер выбранного жильца. Если галочка не будет активирована, то номер сохранится только у Заявки, а свойство номер телефона у Жильца останется в том состоянии, в котором оно было до момента создания Заявки.

| Телефон | 789-987 | 🗹 Обновить у жильца |  |
|---------|---------|---------------------|--|
|         |         |                     |  |

Поле **Обращающийся юр.лицо** - в данное поле необходимо указать Юридическое лицо, которое подает Заявку. В данном поле осуществляется поиск по организациям, внесенным в модуле *Объекты- Организации*. Если необходимая Организация отсутствует в АСУ, ее можно добавить в базу, нажав на кнопку **Плюсик** справа. При нажатии на кнопку Пользователю откроется страница *Добавления объекта в базу*. Обязательным для заполнения является поле *Наименование*. Также в поле *Тип контрагента* необходимо указать принадлежность Организации к определенному типу (УК, РСО, Суд, Банк, Контрагент, Надзорный орган, Военный комиссариат, Орган исп. Власти, Орган рег. Учета).

| Добавление объекта в базу |                                                                                              | × |
|---------------------------|----------------------------------------------------------------------------------------------|---|
| Поиск ЕГРЮЛ/ЕГРИП         | Введите название, ИНН, ОГРН или адрес организации                                            |   |
| Наименование *            |                                                                                              |   |
| Короткое наименование     |                                                                                              |   |
| ΟΠΦ                       | ¥                                                                                            |   |
| Адреса                    |                                                                                              |   |
| Юридический адрес         | Копировать из: Фактический адрес, Почтовый адрес                                             |   |
| Фактический адрес         | Копировать из: Юридический адрес, Почтовый адрес                                             |   |
| Почтовый адрес            | Напировать из: Юридический адрес, Фактический адрес         Напировать из: Юридический адрес |   |

Поле **Содержание** предназначено для внесения текстовой информации о сути проблемной ситуации, по которой создается Заявка. Текст, введенный в этом поле, будет наследоваться в Задачу, поставленную позже по данной заявке. Необходимо вводить предельно корректное описание и помнить о том, что данное описание может быть доступно Заявителю через Личный кабинет жителя на сайте УК, а также может быть отправлено в тексте информационной СМС о ходе выполнения Заявки.

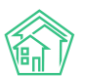

Поле **Тип** предназначено для классификации Заявки и отнесении ее к тому или иному типу. Важно помнить, что права доступа на просмотр Заявки, а также автоматическая постановка Задачи на отработку Заявки зависят от корректно определенного типа Заявки.

Также от Типа Заявки зависит крайний срок выполнения Заявки. Подробнее о настройках по автоматическому созданию Задач и по определению предельных сроков выполнения Заявок в соответствующей инструкции.

Поле **Аварийная** служит для того, чтобы помечать определенные Заявки как Аварийные, что влияет на их приоритет в АСУ, а также влияет на предельные сроки их Выполнения и то, на какого исполнителя будет назначена Задача в случае использования функционала Автоматическая постановка задачи.

Поле **Исполнитель задачи – в данном поле можно** указать сотрудника, на которого будет автоматически создана и назначена Задача. Таким образом, диспетчеру не нужно будет вручную создавать Задачу после сохранения Заявки.

Поле **Время визита, удобное заказчику.** Имеет формат Дата, плюс временной интервал, в течение выбранной даты. Данное поле необходимо заполнять в том случае, если выполнение работ по Заявке подразумевает обязательный контакт с Заявителем, например, в случае если планируется выполнение работ внутри квартиры Заявителя.

Ряд типов Заявок может быть помечен как «всегда аварийный», при выборе такого типа, например, *Внутридовомое инженерное оборудование — Система теплоснабжения*, у заявки автоматически будет заполнено значение Аварийная, без возможности снятия этого значения.

В случае, если у Заявки будет заполнено поле **Удобное время визита**, и это время будет позже автоматически рассчитанного крайнего срока выполнения Заявки, то именно значение из поля Удобное время визита будет подставлено в поле Крайний срок выполнения заявки.

Следующий блок полей посвящен Разрешениям, которые Жилец может дать Управляющей компании на коммуникацию с ним.

Согласен получать СМС Уведомления отправить ссылку на приложение уже отправлено

В поле **Согласен получать СМС уведомления** отражается ранее предоставленное/не предоставленное разрешение на отправку СМС сообщений от УК о ходе выполнения оставленных жильцом Заявок, а также об аварийных отключениях на Доме.

В поле **Отправить ссылку на приложение** отображается предоставленное/не предоставленное согласие на получение информационного СМС-сообщения с приглашением использовать мобильное приложение жителя ЖКХ.Диалог.

Пользователь должен задействовать данные поля только в том случае, если Управляющая компания использует сервис СМС-сообщений, подключенный в АСУ. Узнать об этом пользователи могут у своего Руководителя или в службе Технической поддержки АСУ.

В случае если житель ранее уже давал согласие на рассылку уведомлений от УК, и данная информация была зафиксирована в АСУ, Пользователю будет выведено уведомление **Уже** отправлено.

После того, как все поля Заявки заполнены, пользователь может нажать кнопку Сохранить, что приведет к созданию записи о новой заявке, в соответствии с заполненными полями.

В случае, если пользователь по какой-то причине решил не сохранять Заявку, то он может нажать кнопку **Отмена.** 

В процессе Сохранения заявки АСУ проверяет форму на полноту данных и если были внесены некорректные данные, то пользователю будет вновь открыта форма создания Заявки, вверху которой будет выведено уведомление об ошибках, которые необходимо исправить. Пример ошибок на картинке ниже.

| > Заявки > Создать                                                           |                                                             |                   |
|------------------------------------------------------------------------------|-------------------------------------------------------------|-------------------|
| Создать                                                                      |                                                             |                   |
|                                                                              |                                                             |                   |
| Необходимо исправить следующие ошибки:<br>• Необходимо заполнить поле «Дом». |                                                             |                   |
| N²                                                                           | Зарезервировать номер заявки                                |                   |
| Время создания                                                               | 08.10.2019 19:26                                            |                   |
|                                                                              |                                                             | • подсказки       |
| Адрес                                                                        |                                                             | Ŧ                 |
| Обращающийся                                                                 | <ul> <li>Мещерякова Анастасия Алпксандровна</li> </ul>      | +                 |
|                                                                              | Фильтровать по: Ому Помещению<br>Задолженность: 56 630 руб. |                   |
|                                                                              | Телефон:                                                    |                   |
|                                                                              | Помещение:                                                  |                   |
| Tennhou                                                                      |                                                             |                   |
| Телефон                                                                      |                                                             | Соновить у жильца |
| Содержание                                                                   |                                                             |                   |
|                                                                              |                                                             |                   |
|                                                                              |                                                             |                   |
| Tura                                                                         | Выбелите значение                                           |                   |
| ТИП                                                                          | овоерите значение                                           | ·                 |

В таком случае пользователю необходимо исправить ошибки и вновь сохранить Заявку.

После успешного сохранения пользователю откроется страница просмотра созданной Заявки.

#### Просмотр заявки

Страница просмотра Заявки имеет 10 блоков информации.

#### 1. Кнопки действий

На самом верху страницы просмотра любой заявки выведены доступные пользователю кнопки действий.

Каждая кнопка сопровождена пиктограммой и наименованием действия, которое вызывает ее нажатие.

| 😰 Редактировать 🛍 Удалить 🖹 Создать 🔹 Изменить статус 🔹 ₽ Сделать платной Копиров | ъ 🛛 🖶 Печать 🗸 | алать платной Копировать 🔒 Печать 🗸 | 🗸 Контроль качества |
|-----------------------------------------------------------------------------------|----------------|-------------------------------------|---------------------|
|-----------------------------------------------------------------------------------|----------------|-------------------------------------|---------------------|

Кнопка Редактировать — открывает окно Редактирования Заявки.

Кнопка **Удалить** — открывает диалоговое окно, в котором необходимо указать причину удаления Заявки и подтвердить свое намерение нажав красную кнопку **Удалить**.

| 🕑 Редактировать | 🗎 Удалить | 🖹 Создать 🕶 | Изменить статус 🕶 | ₽ Сделать платной | Копировать | 🔒 Печать 🗸  | <ul> <li>Контроль качества</li> </ul> |
|-----------------|-----------|-------------|-------------------|-------------------|------------|-------------|---------------------------------------|
|                 |           |             |                   |                   |            |             |                                       |
| Комментарий     |           |             |                   |                   | لا         | /далить Отм | ена                                   |

Удаление документа не приводит к тому, что он «исчезает» из АСУ навсегда. Все удаленные документы остаются в АСУ, но не отображаются в журнале в обычном режиме просмотра Журнала. Посмотреть удаленные документы можно только активировав в фильтрах журнала функцию «показывать удаленные документы».

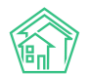

| Заявки                                          |                             |            |                   |                      |                   |
|-------------------------------------------------|-----------------------------|------------|-------------------|----------------------|-------------------|
| 📞 Заявки (45) 🚨 Заявки из внешних источников (  | 5 🗜 Платные заявки 🔟        | Проблемы 3 | 🞧 Голосовая почта | 🗐 Гарантийные заявки | 🔒 Согласия на СМС |
| 🛿 Уведомления о приложении 🔹 Отчет 🖓 М          | ассовые уведомления         |            |                   |                      |                   |
| Создать: Заявка                                 |                             |            |                   |                      |                   |
| Q Фильтр На странице: 25 50 100 🔚 🖪 PDF 🕃 Excel |                             |            |                   |                      |                   |
| Сохраненные фильтры                             | nten <b>x</b> Tunl <b>x</b> |            |                   |                      |                   |
|                                                 | 🗷 Показать удаленные докума | енты       |                   |                      |                   |
| Nº                                              |                             |            |                   |                      |                   |
|                                                 | Строгое соответствие        |            |                   |                      |                   |
| Время создания                                  | Равно 🔻 дд.мм               | 1.FFFF     |                   |                      |                   |
| Статус                                          | Не выбрано 🗸                |            |                   |                      |                   |
| Тип                                             |                             |            |                   | T                    |                   |
|                                                 | + Добавить значение         |            |                   |                      |                   |

Кнопка **Создать** — позволяет создать дочерние по отношению к данной Заявке документы: Задачу и Аварийное отключение. Подробнее о создании указанных документов в соответствующей инструкции.

Кнопка **Изменить Статус** — открывает список доступных статусов, в которые можно перевести Заявку. Стоит иметь ввиду, что перевод Заявки в статус Отклонена и в статус Закрыта невозможен, если по Заявке есть незакрытые дочерние Задачи.

| Заявка № 20     |           |                      |                              |                   |                     |
|-----------------|-----------|----------------------|------------------------------|-------------------|---------------------|
| 🕑 Редактировать | 🛍 Удалить | 🖹 Создать: Задача    | Изменить статус 🗸            | ₽ Сделать платной | 🗸 Контроль качества |
| ID              |           | 935408ab-d39c-f2cf   | 🔅 В работе                   |                   |                     |
| Nº              |           | 20                   | <ul> <li>Отклонен</li> </ul> |                   |                     |
| Время создания  |           | 29.03.2018 г., 09:54 | • Отклонен                   |                   |                     |

Кнопка **Сделать платной** — открывает форму создания Платной заявки, при этом все доступные характеристики Платной Заявки будут унаследованы от текущей заявки, а в момент сохранения Платной Заявки, текущая заявка будет переведена в статус Отклонена с комментарием «Создана платная заявка: Заявка № ХХ».

Кнопка Копировать – открывает страницу Копирования заявки.

Кнопка **Печать** – позволяет распечатать наряд-задания дочерних по отношению к Заявке Задач.

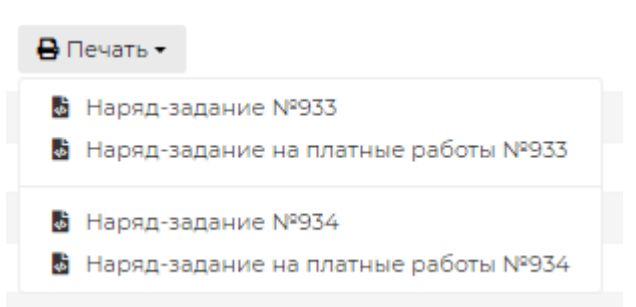

В случае если Заявка находится в статусе Закрыт, то среди кнопок действий появляется кнопка **Контроль качества**. Кнопка отображается у тех пользователей, которые имеют право на осуществление контроля качества. Нажатие кнопки открывает форму внесения результатов контроля качества.

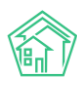

#### 2. Содержательная информация о заявке

Далее идет блок с основной информацией о сути заявки.

| ID                      | 935408ab-d39c-f2cf-2508-e93cd0a163aa                                  |
|-------------------------|-----------------------------------------------------------------------|
| Nº                      | 20                                                                    |
| Время создания          | 29.03.2018 r., 09:54                                                  |
| Статус                  | ✓Закрыт 30.03.2018 г., 13:11                                          |
| Приоритет               | ☆ нет установить приоритет                                            |
| Содержание              | нет света в тамбуре                                                   |
| Тип                     | Внутридомовое электро-, радио- и телеоборудование                     |
| Помещение               | г. Волгодонск, ул. 121 стрелковой дивизии, 3, кв. 2                   |
| Обращающийся            | Шишкина Мария Ивановна                                                |
| Автор                   | Главный Администратор                                                 |
| Телефон                 | <b>J</b> +792204485                                                   |
| Реакция жильца          | 5                                                                     |
| Источник реакции        | Оператор                                                              |
| Время контроля качества | 07.02.2019 r., 10:25                                                  |
| Аварийная               | нет                                                                   |
| Телефонные звонки       | - Звонок от 29.03.2018 г., 09:53 (101)<br>Запись разговора недоступна |

Поле № - номер заявки, присваивающийся автоматически в АСУ.

Поле **Время создания** — отображает день и время, в которое была создана Заявка в АСУ. Время фиксируется по той часовой зоне, которая указана в Настройках АСУ.

Поле **Статус** — отображает стадию жизненного цикла Заявки. На картинке выше стоит статус Закрыт.

Поле **Приоритет** — отображает наличие или отсутствие приоритетного статуса у данной Заявки. Приоритет назначается путем нажатия на символ «звездочка» в поле приоритет. Аналогичным образом можно снять приоритет. Приоритет у заявки имеет «Сквозной» характер, то есть установленный одним пользователем он является таковым для всех пользователей.

Поле **Содержание** — текстовое описание сути проблемной ситуации, по которой создается Заявка.

Поле Тип — отображает тип, к которому была отнесена заявка.

Поле **Помещение** — отображает Помещение или дом, на котором наблюдается проблема. Если в содержании поля указано Помещение, то по нажатию на содержимое поля Пользователь может открыть карточку этого помещения в АСУ.

Поле **Обращающийся** — Содержит информацию о том, кто из Жильцов был инициатором Заявки. По нажатию на поле открывается карточку Жильца в АСУ.

Поле **Автор** — отображает информацию о том, кто из Пользователей АСУ создал запись о данной Заявке.

Поле **Телефон** — отображает номер телефона Обращающегося, который он предпочел оставить для связи с ним в случае необходимости. Если Пользователь АСУ зарегистрировался на линии АТС, то в поле Телефон появляется символ зеленой телефонной трубки. Это значит, что кликнув на номер телефона Пользователь инициирует исходящий телефонный звонок.

#### Телефон

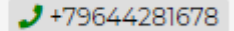

Когда пользователь не зарегистрирован на АТС, то номер телефона отображается в ином виде.

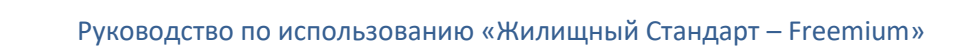

Телефон

289644281678

Поле Аварийное — содержит информацию о наличии/отсутствии аварийного статуса Заявки.

Поле **Время визита, удобное заказчику** — отображает желаемое время, в которое Обращающемуся будет удобно взаимодействовать с Сотрудником УК, которого направят для отработки Заявки.

#### 3. История изменения статуса

В блоке История изменения статуса выводится информация о том, как и когда менялся этап жизненного цикла документа.

| История изменен                                           | иия статуса з                                                           |            |                                                 |          |              | - |
|-----------------------------------------------------------|-------------------------------------------------------------------------|------------|-------------------------------------------------|----------|--------------|---|
| Время                                                     | Пользователь                                                            | Статус     | Комментарий                                     | Источник | Тип          |   |
| 29.03.2018 г., 10:50                                      | Главный Администратор                                                   | 🗎 Новый    |                                                 | АСУ      | Пользователь |   |
| 30.03.2018 г., 14:12                                      | Главный Администратор                                                   | 🛱 В работе | На основании: Задача № 50                       | АСУ      | Система      |   |
| 30.03.2018 г., 14:12                                      | Главный Администратор                                                   | Закрыт     | На основании: Задача № 50<br>поймал только трех | АСУ      | Система      |   |
|                                                           |                                                                         |            |                                                 |          |              |   |
| Связи документо                                           | В                                                                       |            |                                                 |          |              |   |
| <ul> <li>Текущий докумен</li> <li>о Задача №50</li> </ul> | нт Заявка №28 <b>∨з</b> акрыт<br><b>Узакрыт</b> → <b>≜</b> Немков Д. В. |            |                                                 |          |              | * |

На картинке выше мы видим, что 29 марта документ был создан пользователем Главный администратор и сделано это было через web-интерфейс АСУ.

Далее документ в автоматическом режиме был переведен 30 марта в статус В работе и сделано это было на основании Постановки Задачи по данной Заявке. В тот же день Заявка была автоматически переведена в статус Закрыт, так как Исполнитель с помощью Мобильного приложения сотрудника УК отчитался, что он «Поставил лампочку» и перевел дочернюю задачу в статус Закрыт.

#### 4. Связанные документы

В блоке Связи документов выводится информация о документах, которые имеют связь с просматриваемой заявкой. Рассмотрим характер этих связей на примере картинки ниже.

| Связи документов                                                                                      |  |
|----------------------------------------------------------------------------------------------------|--|
| <ul> <li>Текущий документ Заявка №270 Ф вработе</li> <li>Задача №344 В новый → Астафьев А.</li> </ul> |  |

На картинке выше показано, что Пользователь просматривает информацию о Заявке номер 270. эта заявка имеет статус В работе. По данной заявке поставлена Задача номер 344, которая назначена Исполнителю Астафьеву А. Задача находится в статусе Новый, то есть Астафьев А. еще не принял и не выполнил Задачу.

Обязательным свойством является возможность перехода к карточке любого связанного документа по нажатию.

#### <u>5. Телефонные разговоры с абонентом</u>

В данном блоке отображаются все карточки телефонных звонков, которые были между УК и Обращающимся в период +/-2 суток от времени создания текущей Заявки. Заголовок данного блока формируется таким образом, чтобы Пользователь видел какие именно звонки выведены ниже. На картинке ниже Заголовок содержит общую часть: «*Телефонные разговоры с абонентом*»; номер телефона абонента «*89136051561*»; период, за который отобраны звонки «*с 08.10.2019 по 12.10.2019*»; количество таких звонков «(*1*)».

| Телефонны | ые разговоры с аб    | онентом 89136 | 051561 c 08.10.20 | 019 по 12 | .10.2019 (1)             |                  |
|-----------|----------------------|---------------|-------------------|-----------|--------------------------|------------------|
| № звонка  | Время звонка         | Тип           | Откуда            | Куда      | Продолжительность звонка | Запись разговора |
| №64759    | 10.10.2019 г., 13:19 | Входящий      | +79136051561      | 101       | 00:00:05                 | 🛓 Загрузить 🕨    |
|           |                      |               |                   |           |                          |                  |

#### 6. Прикрепленные файлы

Блок прикрепленные файлы отображает все файлы, которые были прикреплены к Заявке или сформированы в АСУ по данной заявке.

В данном блоке каждый файл отображается в новой строке. Информация содержит *Наименование документа и его формат; Размер файла; Имя пользователя,* который сохранил/создал данный файл; *Дата и время* когда был создан/сохранен файл; кнопку «**Корзина**», нажатие на которую приводит к удалению файла.

| Файлы           |        |                       |                      |   |
|-----------------|--------|-----------------------|----------------------|---|
| Файлы документа | Размер | Автор                 | Дата                 |   |
| Данные.xlsx     | 20.08K | Главный Администратор | 01.10.2019 г., 13:30 | Ê |
| 🛓 Загрузить     |        |                       |                      |   |

Все файлы можно скачать, кликнув курсором по наименованию файла. Файлы форматов \*.jpg, \*.png и другие графические изображения, открываются во всплывающем окне, а не скачиваются на компьютер пользователя.

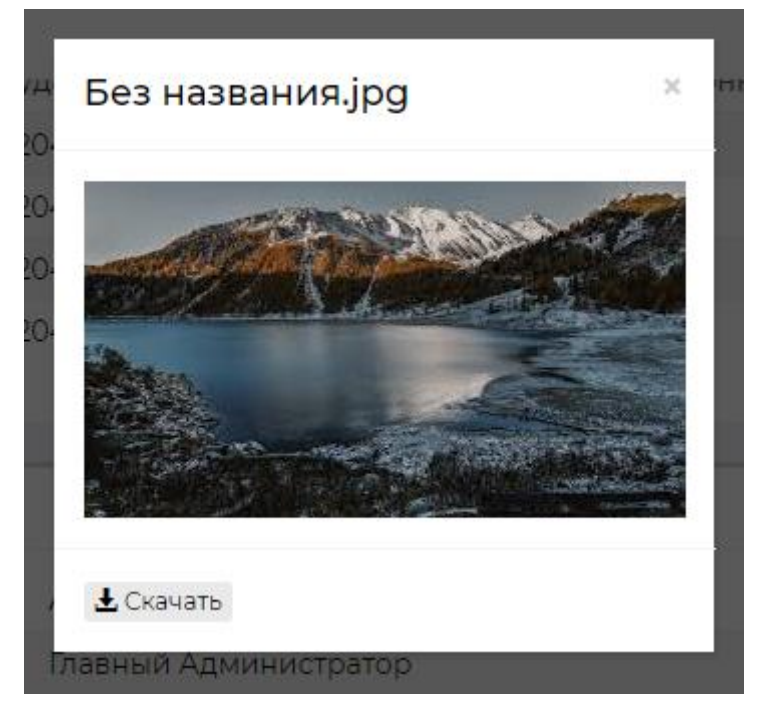

При этом во всплывающем окне просмотра изображения пользователю доступна кнопка Скачать, если он все же хочет сохранить данное изображение себе на устройство.

#### 7. Комментарии к заявке

В блоке Комментарии выводятся все значимые для данной Заявки комментарии, которые оставляли пользователи АСУ.

Каждый комментарий характеризуется:

- текстовым содержанием;
- временем и датой оставления комментария;
- Статусом важный/обычный комментарий;
- Файлами, которые были приложены к комментарию.

В данном блоке выводятся не только те комментарии, которые пользователи оставили непосредственно к просматриваемой заявке, но и все комментарии, имеющие статус *Важный*, и относящиеся к объектам, задействованным в Заявке: *Помещение, Обращающийся*.

| Комментарии 1                                                        | -  |
|----------------------------------------------------------------------|----|
| ★Важный комментарии<br>вежливая девушка                              | /× |
| Жилец: Диденко Виктория Виктровна<br>08.07.2019 г., 11:28 Главный А. |    |
| Текст комментария                                                    |    |
| Важный комментарии                                                   | 11 |
| Файлы Файлы не выбраны                                               |    |
| Опубликовать комментарий                                             |    |

Блок Комментарии располагается в отдельном окне справа от блока с основной информацией о документе. Рядом с заголовком отображается количество оставленных комментариев. Для их просмотра пользователь может кликнуть курсором по любому месту блока.

Одновременно с ранее оставленными комментариями открывается и поле для ввода нового комментария. Пользователь может написать текст в поле «текст комментария» активировать галочку «важный комментарий», при необходимости прикрепить файл и, нажав кнопку **Опубликовать** комментарий и поделится введенной информацией с коллегами.

#### 8. CMC

В данном блоке отображаются все СМС-сообщения, отправленные по просматриваемой Заявке. Блок отображается в том случае, если по заявке отправлялись какие-либо СМС.

| СМС                                |                    |           |                            |                       |                                      |
|------------------------------------|--------------------|-----------|----------------------------|-----------------------|--------------------------------------|
| СМС: 1–1 / 1<br>Время отправки ¢   | Статус             | Телефон 🖨 | Сообщение 🗢                | Сообщение об ошибке 🖨 | SMS id ♦                             |
| 28.03.2018 г., <mark>1</mark> 3:46 | • Ожидает доставки | +79222624 | Зарегистрировано обращение |                       | 07bc251c-a89d-4470-8bf3-c41516ac2b17 |

Запись о каждой СМС содержит информацию о времени отправки; актуальном статусе доставки СМС, номере телефона, на который было отправлено СМС, содержание СМС-сообщения, системные идентификаторы СМС.

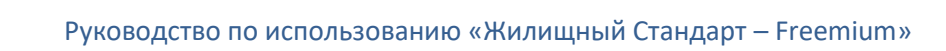

#### <u>9. История событий</u>

Блок история событий отображает время и характер всех действий, которые пользователи производили с Заявкой.

По умолчанию блок выводится в свернутом виде, раскрыть блок можно кликнув курсором по заголовку История событий.

| История событий 11              |                                   |                         |                 | -                    |
|---------------------------------|-----------------------------------|-------------------------|-----------------|----------------------|
| Действие 🗢                      | Свойство                          | Пользователь            | Источник 🗢      | Дата 🗢               |
| Создание, Изменение, Удаление 🗸 |                                   |                         |                 |                      |
| Изменение                       | Статус                            | Дружко Сергей Сергеевич | Приложение (УК) | 19.11.2018 г., 12:02 |
| Изменение                       | Время изменения статуса           | Дружко Сергей Сергеевич | Приложение (УК) | 19.11.2018 г., 12:02 |
| Изменение                       | Время изменения статуса           | Дружко Сергей Сергеевич | Приложение (УК) | 19.11.2018 г., 12:01 |
| Удаление                        | Файлы (14-6.jpg)                  | Главный Администратор   |                 | 19.11.2018 г., 11:51 |
| Создание                        | Файлы (14-6.jpg)                  | Главный Администратор   |                 | 19.11.2018 г., 11:42 |
| Создание                        | Файлы (14-6.jpg)                  | Главный Администратор   |                 | 19.11.2018 г., 11:29 |
| Создание                        | Файлы (5abb56386f151-msg0041.mp3) | Главный Администратор   |                 | 19.11.2018 г., 11:29 |
| Создание                        | Файлы (какой-то файл.docx)        | Главный Администратор   |                 | 19.11.2018 г., 11:28 |
| Изменение                       | Время изменения статуса           | Главный Администратор   | АСУ             | 19.11.2018 г., 11:18 |
| Изменение                       | Статус                            | Главный Администратор   | АСУ             | 19.11.2018 г., 11:18 |
| Создание                        |                                   | Главный Администратор   | АСУ             | 28.03.2018 г., 13:46 |
|                                 |                                   |                         |                 |                      |

Вверху блока есть фильтр для отображения видов событий. По умолчанию выводятся все события вида: Создание, Изменение, Удаление. События вида Просмотр скрыты, но могут быть активированы пользователем.

| История событий 11                              |                                   |                         |                 | -                    |
|-------------------------------------------------|-----------------------------------|-------------------------|-----------------|----------------------|
| Действие 🗢                                      | Свойство                          | Пользователь            | Источник 🗢      | Дата 🗢               |
| Создание, Изменение, Удаление 🗸                 |                                   |                         |                 |                      |
| 🔲 Просмотр                                      | Статус                            | Дружко Сергей Сергеевич | Приложение (УК) | 19.11.2018 г., 12:02 |
| Создание                                        | Время изменения статуса           | Дружко Сергей Сергеевич | Приложение (УК) | 19.11.2018 г., 12:02 |
| <ul> <li>Изменение</li> <li>Удаление</li> </ul> | Время изменения статуса           | Дружко Сергей Сергеевич | Приложение (УК) | 19.11.2018 г., 12:01 |
| Удаление                                        | Файлы (14-6.jpg)                  | Главный Администратор   |                 | 19.11.2018 г., 11:51 |
| Создание                                        | Файлы (14-6.jpg)                  | Главный Администратор   |                 | 19.11.2018 г., 11:42 |
| Создание                                        | Файлы (14-6.jpg)                  | Главный Администратор   |                 | 19.11.2018 г., 11:29 |
| Создание                                        | Файлы (5abb56386f151-msg0041.mp3) | Главный Администратор   |                 | 19.11.2018 г., 11:29 |
| Создание                                        | Файлы (какой-то файл.docx)        | Главный Администратор   |                 | 19.11.2018 г., 11:28 |
| Изменение                                       | Время изменения статуса           | Главный Администратор   | АСУ             | 19.11.2018 г., 11:18 |
| Изменение                                       | Статус                            | Главный Администратор   | АСУ             | 19.11.2018 г., 11:18 |
| Создание                                        |                                   | Главный Администратор   | АСУ             | 28.03.2018 г., 13:46 |
|                                                 |                                   |                         |                 |                      |

Каждое действие характеризуется: *Действием*; *Свойством*, которое было модифицировано при совершении действия; *Пользователем*, который совершил действие; *Источником*, с помощью которого было совершено действие; *Датой и временем* совершения действия.

Все действия отображаются в хронологическом порядке, от наиболее позднего к наиболее раннему.

#### 10. Права доступа

Блок Права доступа доступен для просмотра только пользователям с правами *Администратора АСУ*.

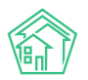

| Права доступа       |              |
|---------------------|--------------|
| Доступ: Общедоступн | HO 🔺         |
| Расширенный доступ: | Не выбрано 🔺 |
| Сохранить           |              |

В блоке содержится информация о том, каким группам доступа разрешен просмотр документа. Администратор может изменить группы доступа, добавив или исключив группы из списка Доступ и нажав кнопку **Сохранить.** 

#### Редактирование заявки

Иногда у пользователей возникает желание отредактировать ранее сохраненную в АСУ Заявку.

Те пользователи, которых в АСУ наделили правом редактировать заявки, видят на странице каждой заявки кнопку **Редактировать**, расположенную первой по счету в блоке Кнопок действия.

| Ваявки > Заявка №<br>Заявка № 18 | ≌18       |                      |                         |                   |                     |
|----------------------------------|-----------|----------------------|-------------------------|-------------------|---------------------|
| 🕑 Редактировать                  | 🛍 Удалить | 🖹 Создать: Задача    | Изменить статус 🗸       | ₽ Сделать платной | 🗸 Контроль качества |
| ID                               |           | dcd2433d-e969-690    | 06-acab-b545a01a74f9    |                   |                     |
| Nº                               |           | 18                   |                         |                   |                     |
| Время создания                   |           | 28.03.2018 г., 13:46 |                         |                   |                     |
| Статус                           |           | ✓Закрыт 19.11.2018   | г., <mark>1</mark> 2:02 |                   |                     |
| Приоритет                        |           | 🖒 нет установить     | приоритет               |                   |                     |
| Помещение                        |           | г. Волгодонск, ул. 1 | 00 стрелковой дивизи    | и, 1, кв. 19      |                     |
| Поступила                        |           | Голосовая почта      |                         |                   |                     |
| Обращающийся                     |           | Иванов Петр Миха     | йлович                  |                   |                     |
| Автор                            |           | Главный Админис      | гратор                  |                   |                     |
| Телефон                          |           | <b>J</b> +792226248  |                         |                   |                     |
| Аварийная                        |           | нет                  |                         |                   |                     |
|                                  |           |                      |                         |                   |                     |

При нажатии на эту кнопку открывается форма редактирования Заявки.

Прежде чем мы перейдем к знакомству с формой редактирования, хотелось бы обратить внимание на такие нюансы:

1. Если по Заявке была поставлена Задача, то в эту Задачу наследовались характеристики Заявки. При изменении этих характеристик у Заявки, в дочерней Задаче <u>не происходит изменений</u>. Это значит, что если у Заявки были изменены значимые для порядка выполнения Задачи характеристики (содержание, удобное время выполнения, тип заявки), то их следует вручную изменить и в Задаче. В противном случае Исполнитель Задачи будет действовать не принимая во внимание изменившиеся условия.

2. Все изменения, время их совершения и пользователь, который их внес, сохраняются в АСУ и отображаются блоке История событий. Записи из этого блока не удаляемы. Потому если целью вносимых изменений является подтасовка данных в АСУ, то этот факт будет легко обнаружен.

3. Важно помнить, что Обращающимся и Исполнителю Задачи могут приходить СМС и pushуведомления обо всех изменениях по касающимся их Заявках. Это значит, что лучше избежать внесения незначительных изменений, дабы не беспокоить участников Заявки лишними уведомлениями и не тратить на это средства УК.

Перейдем к знакомству с формой редактирования Заявки.

25

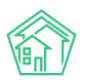

| едактировать Редактировать      |                                                                  |         |                     |
|---------------------------------|------------------------------------------------------------------|---------|---------------------|
| Время создания                  | 28.03.2018 13:46                                                 | 0       |                     |
|                                 |                                                                  |         | 💽 подсказки         |
| Адрес                           | Волгодонск                                                       |         | × -                 |
|                                 | 100 стрелковой дивизии                                           |         | × -                 |
|                                 | 1                                                                |         | X *                 |
| Помещение                       | 19                                                               |         | × -                 |
|                                 | Проживающий:<br>🌲 Иванов Петр Михайлович 🥒 892226248             |         |                     |
| Обращающийся                    | <ul> <li>Иванов Петр Михайлович</li> </ul>                       |         | + /                 |
|                                 | Фильтровать по: 🗷 дому 🕑 помещению                               |         |                     |
|                                 | задолженность: 37 711 руб.<br>Телефон:                           |         |                     |
|                                 | J 892226248                                                      |         |                     |
|                                 | помещение:<br>🖩 г. Волгодонск, ул. 100 стрелковой дивизии, 1, 19 |         |                     |
| Телефон                         | 892226248                                                        |         | 🔲 Обновить у жильца |
|                                 | Проживающий:                                                     |         |                     |
|                                 | а иванов петр михаилович<br>Помещение:                           |         |                     |
|                                 | 🖩 г. Волгодонск, ул. 100 стрелковой дивизии, 1, 19               |         |                     |
| Содержание                      |                                                                  |         |                     |
|                                 |                                                                  |         |                     |
|                                 |                                                                  |         |                     |
|                                 |                                                                  |         | 11                  |
| Тип                             | Выберите значение                                                |         | *                   |
|                                 | 🗏 Аварийная                                                      |         |                     |
| Время визита, удобное заказчику | дд.мм.гггг                                                       | 🗮 🔻 – 🔻 |                     |
| Поступила                       |                                                                  |         |                     |
| Поступила                       |                                                                  |         |                     |
|                                 | 🗷 Согласен получать уведомления                                  |         |                     |
|                                 | Отправить ссылку на приложение ЖКХ.Диалог                        |         |                     |
|                                 | Сохранить Отмена                                                 |         |                     |

Форма редактирования заявки идентична форме создания Заявки за исключением отсутствия поля Прикрепления файла (прикреплять файл у уже созданной заявки удобнее через форму просмотра Заявки — блок Файлы).

Ограничений по изменению информации в полях нет. После внесения необходимых изменений, Пользователю следует нажать кнопку **Сохранить** и Заявка будет отредактирована. Если в процессе внесения изменений по каким-то причинам пользователь передумал сохранять введенные данные, то можно нажать кнопку **Отмена**. По нажатию любой из кнопок пользователь перенаправляется на страницу Просмотра этой Заявки.

#### Работа с функцией копирования заявки

В «Жилищный стандарт — Freemium» пользователи могут копировать созданную заявку. Данный функционал будет полезен в том случае, если по одному помещению нужно создать несколько Заявок с разными Типами. Либо если одна и та же проблема наблюдается в нескольких помещениях.

В карточке созданной Заявки добавлена активная кнопка действий Копировать.

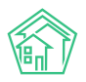

### **徐** ≥ Заявки ≥ Заявка № 283

| Заявка № 283         | 5            |                       |                         |                        |            |
|----------------------|--------------|-----------------------|-------------------------|------------------------|------------|
| 🗹 Редактировать      | 🛍 Удалить    | 🛢 Создать: Задача     | Изменить статус 🗸       | ₽ Сделать платной      | Копировать |
| ID                   |              | 455e11b3-132f-f383-   | f23f-3ee60ccf66e5       |                        |            |
| Nº                   |              | 283                   |                         |                        |            |
| Время создания       |              | 15.11.2019 г., 15:32  |                         |                        |            |
| Статус               |              | В работе 15.11.2019   | 9 г., 15:38             |                        |            |
| Приоритет            |              | 🖒 нет установить      | приоритет               |                        |            |
| Содержание           |              | нет света в подъез    | зде                     |                        |            |
| Тип                  |              | Отсутствие освещ      | ения в МОП (в т.ч. заме | ена ламп)              |            |
| Помещение            |              | г. Волгодонск, ул. 1  | ЮО стрелковой дивизи    | и, 1, кв. 4 🤳 +7961212 |            |
| Поступила            |              | АСУ                   |                         |                        |            |
| Обращающийся         |              | Костюков Алексан      | др                      |                        |            |
| Автор                |              | Главный Админис       | тратор                  |                        |            |
| Телефон              |              | <b>J</b> +79299166474 |                         |                        |            |
| Дата визита, удобная | я заказчику  | 16.11.2019            |                         |                        |            |
| Время визита, удобн  | юе заказчику | 16.11.2019            |                         |                        |            |
| Аварийная            |              | нет                   |                         |                        |            |

По нажатию кнопки открывается форма создания Заявки с уже предзаполненными данными из копируемой Заявки. Пользователю необходимо только отредактировать необходимые поля и сохранить Заявку.

#### Создать

| №                               | Зарезервировать но  | мер заявки              |            |                     |
|---------------------------------|---------------------|-------------------------|------------|---------------------|
| Время создания                  | 22.11.2019 10:42    |                         | ©          |                     |
|                                 |                     |                         |            | О подсказки         |
| Адрес                           | Волгодонск          |                         |            | *                   |
|                                 | 100 стрелковой ди   | визии                   |            | *                   |
|                                 | 1                   |                         |            | •                   |
| Помещение                       | 4                   |                         |            | × -                 |
| Обращающийся                    | [] Костюков Але     | ександр                 |            | +                   |
|                                 | Фильтровать по: 🕑   | дому 🗷 помещению        |            |                     |
| Телефон                         | 89299166474         |                         |            | 🔲 Обновить у жильца |
| Содержание                      | нет света в подъезд | де                      |            |                     |
|                                 |                     |                         |            |                     |
|                                 |                     |                         |            | //                  |
| Тип                             | Содержание и тек    | ущий ремонт общего и    | имущества  | × v                 |
|                                 | Электрика           |                         |            | × *                 |
|                                 | Отсутствие освеще   | ения в МОП (в т.ч. заме | ена ламп)  | × *                 |
|                                 | 🔲 Аварийная         |                         |            |                     |
| Время визита, удобное заказчику | 16.11.2019          |                         | - <b>v</b> | Ŧ                   |
| Поступила                       | АСУ                 |                         |            | •                   |
|                                 |                     |                         |            |                     |

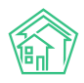

#### Закрытие заявки

Процедура *Закрытия заявки* означает фиксацию в АСУ сведений о том, что все работы, необходимые для удовлетворения Заявки, были выполнены.

В зависимости от наличия прав на совершение действий в АСУ, пользователи могут Закрыть Заявку либо через процедуру изменения статуса Заявки, либо через постановку и последующее закрытие задачи.

Рассмотрим закрытие Заявки через изменение статуса.

Данное право по умолчанию отсутствует у пользователей АСУ и назначается *в индивидуальном порядке*. Для этого пользователю (или Роли, которой наделен Пользователь) необходимо назначить права «*Admin/appeal.close*». Подробнее о порядке назначения прав можно узнать в соответствующей инструкции.

Закрыть Заявку через смену статуса можно только в том случае, если по Заявке не было создано ранее дочерней задачи. Если Задача была создана, то при нажатии кнопок Изменить статус/ Закрыт.

Заявка № 265

| 🕑 Редактировать | 🛍 Удалить | 🖹 Создать: Задача    | Изменить статус 🗸            | ₽ Сделать платной |
|-----------------|-----------|----------------------|------------------------------|-------------------|
| ID              |           | 0c76e811-13aa-0103-  | 🖌 Закрыт                     |                   |
| Nº              |           | 265                  | <ul> <li>Отклонон</li> </ul> |                   |
| Время создания  |           | 10.10.2019 г., 10:02 | • Отклонен                   |                   |

Пользователь увидит уведомление, что закрыть Заявку невозможно, так как дочерние документы не закрыты.

|             | Ошибка изменения статуса                        | × |  |
|-------------|-------------------------------------------------|---|--|
|             | Дочерние документы не отработаны:<br>Задача №42 |   |  |
| аты:<br>8ab | o-d39c-f2cf-2508-e93cd0a163aa                   |   |  |

Если же у Заявки нет дочерних документов, то пользователю откроется окно ввода обязательного комментария.

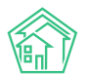

| Заявка № 244    | ·               |                   |                   |                 |        |
|-----------------|-----------------|-------------------|-------------------|-----------------|--------|
| 🕑 Редактировать | 🛍 Удалить       | 🖹 Создать: Задача | Изменить статус 🗸 | ₽ Сделать платн | ной    |
| Перевод докуме  | нта в статус: 3 | Закрыт            |                   |                 |        |
| Комментарий     |                 |                   |                   | Изменить статус | Отмена |

После ввода комментария необходимо нажать кнопку **Изменить статус** и Заявка будет закрыта.

Следует иметь ввиду, что поле Комментарий по закрытию является не изменяемым и отображается в виде отдельного поля Заявки, потому писать комментарий нужно осознано.

#### Удаление заявки

Процедура удаления Заявки из АСУ может понадобиться в том случае, если по какой-либо причине в АСУ была создана ошибочная Заявка. Например, ввиду слабого качества интернета пользователь смог создать две идентичных заявки нажав несколько раз кнопку **Сохранить** в форме *Создания Заявки*.

В таком случае, чтобы Заявка не отображалась в журнале Заявок, а также не участвовала в статистике по объему и качеству выполненных работ, Заявка должна быть Удалена из АСУ.

Не путать с процедурой *Отклонения заявки*, которая предназначена для Заявок, которые по какой-либо причине стали неактуальными (об этой процедуре в соответствующей инструкции).

Кнопка Удалить отображается среди кнопок Действия на странице просмотра Заявки.

| <b>А</b> > Заявки > Заявка № 265 |           |                   |                   |                   |  |  |  |
|----------------------------------|-----------|-------------------|-------------------|-------------------|--|--|--|
| Заявка № 265                     |           |                   |                   |                   |  |  |  |
|                                  |           |                   |                   |                   |  |  |  |
| 🗹 Редактировать                  | 🛍 Удалить | 🖹 Создать: Задача | Изменить статус 🗸 | ₽ Сделать платной |  |  |  |

По нажатию кнопки **Удалить** пользователю открывается дополнительная строка с полем для ввода комментария о причинах удаления заявки, а также кнопкой **Удалить**, подтверждающей это действие.

Комментарий является обязательным и без ввода минимум 10 символов в поле комментарий Заявка не будет удалена. Удаленная Заявка выглядит следующим образом:

Заявка № 244

| Документ удален |                                                                    |
|-----------------|--------------------------------------------------------------------|
| ID              | f43b1414-7c75-49e6-a161-b4fbd1fe6b23                               |
| Nº              | 244                                                                |
| Время создания  | 01.10.2019 r., 13:45                                               |
| Статус          | і∎Удален                                                           |
| Приоритет       | ☆ нет установить приоритет                                         |
| Содержание      | Содержание                                                         |
| Помещение       | г. Волгодонск, ул. 100 стрелковой дивизии, 1, кв. 1 🥒 +79222675551 |
| Поступила       | ACY                                                                |
| Обращающийся    | Горбачев Иван Иваныч 🧈 +796121202                                  |
| Автор           | Главный Администратор                                              |
| Аварийная       | нет                                                                |
|                 |                                                                    |

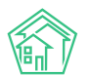

Удаленная Заявка не исчезает из АСУ. Она просто перестает отображаться в журнале Заявок. При необходимости, любой пользователь АСУ может найти ранее удаленные Заявки, воспользовавшись фильтром журнала Заявок «Показать удаленные документы».

| Создать: Заявка                                 |                                |
|-------------------------------------------------|--------------------------------|
| Q Фильтр На странице: 25 50 100 🗮 🛿 PDF 🗈 Excel |                                |
| Сохраненные фильтры                             | nton <b>X</b> Tunl <b>X</b>    |
|                                                 | 🗷 Показать удаленные документы |
| Nº                                              |                                |
|                                                 | Строгое соответствие           |

Важно — с удаленным документом в АСУ нельзя более работать, он доступен только в режиме **просмотра**! (в отличие от Отклоненного документа, который можно вернуть в работу, подробнее см. ниже).

#### Отклонение заявки

Процедура отклонения заявки предназначена для тех случаев, когда по какой-то причине выполнение заявки стало не актуальным. Например, сам Обращающийся попросил не выполнять работы по заявке, или выяснилось, что выполнение работ не требуется.

Для того, чтобы отклонить Заявку пользователь должен нажать на кнопку **Изменить Статус** и выбрать в выпадающем меню пункт **Отклонен**, кликнув по нему курсором.

Заявка № 266

| 🕑 Редактировать | 🛍 Удалить | 🖹 Создать: Задача         | Изменить статус 🗸                             | <b>₽</b> Сделать платной |
|-----------------|-----------|---------------------------|-----------------------------------------------|--------------------------|
| ID<br>Nº        |           | b8566a13-a5bd-6560<br>266 | <ul><li>✓ Закрыт</li><li>✿ В работе</li></ul> |                          |
| Время создания  |           | 10.10.2019 г., 13:32      | <ul> <li>Отклонен</li> </ul>                  |                          |
| Статус          |           | Новый                     |                                               |                          |

В случае, если по Заявке была поставлена Задача, которая не была переведена в терминальный статус, АСУ в ответ на вышеописанные действия сообщит, что Отклонить нельзя.

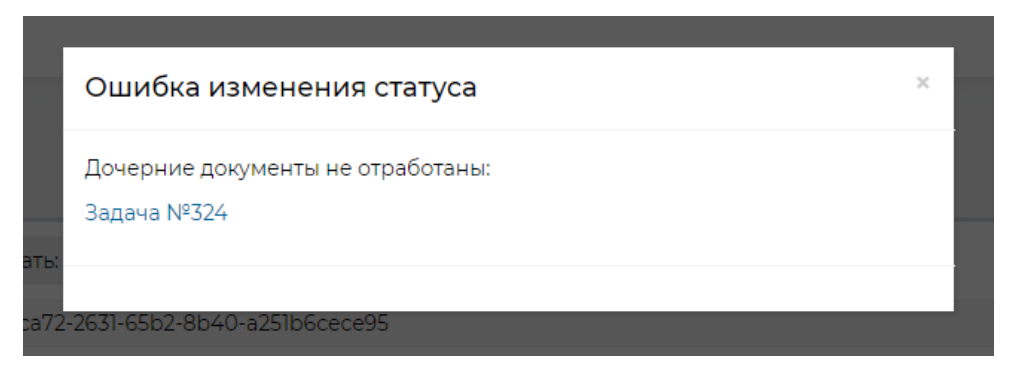

Если дочерних документов по Заявке создано не было, то АСУ запросит у пользователя ввести комментарий и подтвердить Отклонение. Ввод комментария является обязательным.

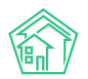

| Заявка № 245    |                 |                   |                   |                        |        |  |  |
|-----------------|-----------------|-------------------|-------------------|------------------------|--------|--|--|
| 🕑 Редактировать | 🛍 Удалить       | 🖹 Создать: Задача | Изменить статус 🗸 | <b>₽</b> Сделать платн | гной   |  |  |
| Перевод докуме  | нта в статус: ( | Этклонен          |                   |                        |        |  |  |
| Комментарий     |                 |                   |                   | Изменить статус        | Отмена |  |  |

Отклоненный документ продолжает отображаться в журнале Заявок, при этом с отклоненным документом можно работать дальше — все кнопки действий по нему доступны и такой документ можно вернуть обратно в работу.

#### Создание платной заявки на основе заявки

В ситуации, когда Обращающийся оставил заявку, которая в ходе ее отработки оказалась за рамками обязательств УК, взятых по Договору управления, Пользователь АСУ по согласованию с Обращающимся может на основе ранее оставленной заявки создать в АСУ **Платную заявку**.

Для этого пользователь должен нажать кнопку **Сделать платной** за странице просмотра ранее созданной заявки.

Откроется форма создания Платной заявки, в которую будут унаследованы данные от ранее созданной заявки.

| Адрес                          | Волгодонск                                                                                                   | × •            |  |  |  |  |  |  |
|--------------------------------|----------------------------------------------------------------------------------------------------|----------------|--|--|--|--|--|--|
|                                | 100 стрелковой дивизии                                                                                       | × •            |  |  |  |  |  |  |
|                                | 1                                                                                                    | × -            |  |  |  |  |  |  |
| Помещение                      | 1                                                                                                    | × -            |  |  |  |  |  |  |
|                                | С Проживающий:                                                                                               |                |  |  |  |  |  |  |
|                                | 💄 Горбачев Иван Иваныч 🥒 896121202 🔹 Горбачев Леонард Ромуальдович 🚽 434343                                  |                |  |  |  |  |  |  |
|                                | 🛓 Горбачева Антонина Сергеевна 🤳 89222675551 💄 Иванов Илья 🤰 414114 💄 Мерзакаев Сергей Сергеевич 🤳 896121202 |                |  |  |  |  |  |  |
|                                | Петров Петр Петрович                                                                                         |                |  |  |  |  |  |  |
| Обращающийся                   | 🗸 Горбачев Иван Иваныч                                                                                       | + 🖍            |  |  |  |  |  |  |
|                                | Фильтровать по: 🗑 дому 😨 помещению                                                                           |                |  |  |  |  |  |  |
|                                | Задолженность: 0 руб.                                                                                        |                |  |  |  |  |  |  |
|                                | J 896121202                                                                                                  |                |  |  |  |  |  |  |
|                                | Помещение:                                                                                                   |                |  |  |  |  |  |  |
|                                | Щ г. Волгодонск, ул. 100 стрелковой дивизии, 1, 1                                                            |                |  |  |  |  |  |  |
| Телефон                        | Обновите                                                                                                    | ь у жильца     |  |  |  |  |  |  |
|                                | Согласен получать уведомления                                                                                |                |  |  |  |  |  |  |
|                                | Отправить ссылку на приложение жкх диалог                                                                    |                |  |  |  |  |  |  |
| Содержание                     | Содержание                                                                                                   | 1              |  |  |  |  |  |  |
| Дата визита, удобная заказчику | дд.мм.гггг                                                                                                   | ~              |  |  |  |  |  |  |
| Виды работ                     |                                                                                                    |                |  |  |  |  |  |  |
|                                | + Добавить значение                                                                                          |                |  |  |  |  |  |  |
| Скидка                         | 96                                                                                                    | Ітого: 0,00 р. |  |  |  |  |  |  |
|                                |                                                                                                    |                |  |  |  |  |  |  |
|                                | Прикрепить файл ХОчистить                                                                                    |                |  |  |  |  |  |  |
|                                | Сохранить Отмена                                                                                             |                |  |  |  |  |  |  |

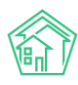

От заявки наследуется:

- адрес;
- обращающийся;
- номер телефона;
- содержание;
- удобное время.

Пользователю остается проверить актуальность введенных данных (например, удобное время выполнения может оказаться уже прошедшим и АСУ не даст сохранить такую заявку), а также ввести виды работ, которые необходимо оказать.

После ввода всех данных, пользователь должен нажать кнопку Сохранить.

При этом в АСУ создастся запись о новой Платной заявке, а ранее созданная Заявка будет переведена в статус Отклонена с автоматическим комментарием «Создана платная заявка: Заявка №.».

#### Постановка задачи по заявке

В случае если в АСУ не активирована функция Автоматического создания задач по ответственным специалистам, то создание Задачи должно осуществляться вручную.

| <ul> <li>Заявки &gt; Заявка № 265</li> <li>Заявка № 265</li> </ul> |           |                   |                   |                   |  |  |  |  |  |
|--------------------------------------------------------------------|-----------|-------------------|-------------------|-------------------|--|--|--|--|--|
| 🕑 Редактировать                                                    | 🛍 Удалить | 🖹 Создать: Задача | Изменить статус 🗸 | ₽ Сделать платной |  |  |  |  |  |

На странице просмотра заявки необходимо нажать кнопку Создать: Задача, после чего откроется форма создания Задачи.

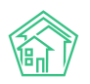

На основании Заявка № 273

| Исполнитель *                   |                                                                      | Ŧ           |
|---------------------------------|----------------------------------------------------------------------|-------------|
| Содержание                      | ***<br>Отремонтировать светильник                                    |             |
|                                 |                                                                      |             |
|                                 |                                                                      | О подсказки |
| Адрес                           | Волгодонск                                                           | × -         |
|                                 | 100 стрелковой дивизии                                               | × -         |
|                                 | 1                                                                    | × -         |
| Помещение                       | 25                                                                   | × -         |
|                                 | Проживающий:<br>а Петухов Андрей Олегович а Пухова Инна Владимировна |             |
| Обращающийся                    | <ul> <li>Пухова Инна Владимировна</li> </ul>                         | + 🖍         |
|                                 | Фильтровать по: 🗑 дому 🕑 помещению                                   |             |
|                                 | аадиленносто рус.<br>Помещение:                                      |             |
|                                 | 🗒 г. Волгодонск, ул. 100 стрелковой дивизии, 1, 25                   |             |
| Телефон                         |                                                                      |             |
| Время визита, удобное заказчику | 18.10.2019                                                           |             |
| Крайний срок исполнения         | 18.10.2019 17:00 ©                                                   |             |

Рассмотрим все поля формы создания задачи.

Поле **Исполнитель** — определяет то, какой сотрудник будет выполнять Задачи. Поле обязательное для заполнения. Выбрать можно только одного сотрудника. Для выбора доступны только те сотрудники, которые согласно настройкам АСУ находятся либо в подчинении, либо на одном уровне иерархии с Пользователем.

Поле **Содержание** — в данное поле автоматически копируется содержание из Заявки. Пользователь может изменить его или, если скопированное из Заявки содержание полностью устраивает, никак не взаимодействовать с ним. В таком случае при сохранении текст содержания будет идентичен тому, что был в Заявке. В случае, если Пользователь дописывает к ранее сохраненному тексту, то формат текста приобретает вид.

Новый текст про задачу

\*\*\*

Старый текст из заявки

Поле Адрес — наследуется из Заявки, при необходимости может быть изменено.

Поле Обращающийся — наследуется из Заявки, при необходимости может быть изменено.

Поле Телефон — наследуется из Заявки, при необходимости может быть изменено.

Поле **Время визита**, **удобное заказчику**— наследуется из Заявки, при необходимости может быть изменено. Должно быть больше, чем текущее время.

Поле **Крайний срок исполнения** — автоматически рассчитываемое поле. Заполняется на основе временных лимитов, установленных у данного типа Документа в модуле Типология. Подробнее о работе с модулем Типология в соответствующем разделе руководства.

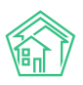

Поле **Исполнитель контрагент** — в данном поле можно указать стороннюю подрядную организацию, которой передано выполнение работ по Задаче. Заполнение поля Исполнитель контрагент не отменяет необходимости заполнения поля Исполнитель. Для выбора доступны все организации, к которым у пользователя есть права доступа.

Поле **Участники** — заполняется в том случае, если выполнение задачи подразумевает коллективную работу. В таком случае, главный ответственный вводится в поле Исполнитель, а остальные в поле Участники. Поле Участники множественное. Пользователь, указанный как Участник задачи, получает право на просмотр и взаимодействие с задачей (в противном случае Пользователь может не иметь доступа к Задаче в АСУ и быть в неведении).

Поле **Время создания** — автоматически заполняется текущим временем. Доступно для редактирования пользователем.

Поле **Прикрепить файл** — позволяет прикрепить неограниченное количество файлов к создаваемой задаче.

Поле Очистить — позволяет удалить все прикрепленные файлы.

После того, как форма создания Задачи заполнена, пользовать должен нажать кнопку **Сохранить** и в АСУ будет создана запись о новой задаче, а пользователю откроется страница с карточкой этой задачи.

Если в ходе создания Задачи пользователь передумал совершать это действие, то путем нажатия кнопки **Отмена** можно вернутся на страницу, с которой было инициировано создание задачи.

#### Контроль качества по заявке

В АСУ существует функционал, позволяющий фиксировать оценку качества выполнения работ по выполненной Заявке. Данная оценка может быть получена несколькими путями:

- через личный кабинет Жителя на сайте УК;
- через мобильное приложение жителя;
- с помощью автоматического обзвона АТС Жилищный Стандарт;
- введена через web-интерфейс АСУ.

В данном разделе инструкции будет описан порядок внесения оценки через web-интерфейс.

На странице просмотра выполненной заявки у пользователя, имеющего права на фиксацию оценки, отображается кнопка Контроль качества.

| 🕑 Редактировать | 🛍 Удалить | 🖹 Создать: Задача                         | Изменить статус 🗸     | ₽ Сделать платной | 🗸 Контроль качества |  |  |
|-----------------|-----------|-------------------------------------------|-----------------------|-------------------|---------------------|--|--|
| ID              |           | 0c76e811-13aa-0103                        | -c9ee-fbcdf10153ab    |                   |                     |  |  |
| N⁰              |           | 265                                       |                       |                   |                     |  |  |
| Время создания  |           | 10.10.2019 г., 10:02                      |                       |                   |                     |  |  |
| Статус          |           | <mark>✓Закрыт</mark> 10.10.2019 г., 13:48 |                       |                   |                     |  |  |
| Приоритет       |           | 🖒 нет установить                          | приоритет             |                   |                     |  |  |
| Тип             |           | Системы холодног                          | о и горячего водоснаб | жения             |                     |  |  |
| Дом             |           | г. Волгодонск, ул. 1                      | 00 стрелковой дивизи  | и, 1              |                     |  |  |
| Поступила       |           | АСУ                                       |                       |                   |                     |  |  |
| Автор           |           | Главный Админис                           | гратор                |                   |                     |  |  |
| Аварийная       |           | нет                                       |                       |                   |                     |  |  |

При нажатии на эту кнопку пользователю открывается форма для фиксации оценки, полученной от Жителя.

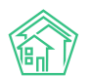

| Контроль качества  |                                   |
|--------------------|-----------------------------------|
| Реакция жильца     | ···· •                            |
| Комментарий жильца |                                   |
| Телефон жильца     | Ĵ +792204485                      |
|                    | 📄 Вернуть на доработку            |
| Задачи по заявке   | Вадача № 42 (нет света в тамбуре) |
|                    | Сохранить Отмена                  |

В поле **Реакция жильца** необходимо ввести численную оценку, которую поставил Обращающийся. Диапазон оценки от 0 до 5. Где 0 значит, что Заявка не была выполнена, а 5 значит, что Заявка была выполнена с высочайшим качеством.

В поле Комментарий жильца можно ввести пояснения о том, почему Обращающийся поставил ту или иную оценку.

В качестве справочной информации отображается номер телефона Жильца.

Поле Вернуть на доработку позволяет выбрать задачи, выполненные в рамках Заявки, и перевести их в статус Повторно в работе.

По умолчанию АСУ настроена таким образом, что при фиксации оценки **Не выполнено**, все Задачи, которые выполнялись по Заявке, отмечаются как переводимые Повторно в работу.

При нажатии кнопки **Сохранить** в Заявке в полях Реакция жильца и Комментарий Жильца сохраняется введенная информация. В поле Источник реакции заполняется «Оператор». В поле Время контроля качества отображается дата и время, в которые была внесена оценка.

| 🗹 Редактировать                  | 🛍 Удалить | 🖹 Создать: Задача                        | Изменить статус 🗸                 | <b>₽</b> Сделать платной | ✓ Контроль качества |  |  |
|----------------------------------|-----------|------------------------------------------|-----------------------------------|--------------------------|---------------------|--|--|
| ID                               |           | 935408ab-d39c-f2c                        | f-2508-e93cd0a163aa               |                          |                     |  |  |
| Nº                               |           | 20                                       |                                   |                          |                     |  |  |
| Время создания                   |           | 29.03.2018 г., 09:54                     |                                   |                          |                     |  |  |
| Статус                           |           | ✓Закрыт 01.10.2019                       | ✓Закрыт 01.10.2019 г., 13:43      |                          |                     |  |  |
| Приоритет                        |           | ☆ нет установить                         | приоритет                         |                          |                     |  |  |
| Содержание                       |           | нет света в тамбур                       | e                                 |                          |                     |  |  |
| Тип                              |           | Внутридомовое эл                         | ектро-, радио- и телес            | оборудование             |                     |  |  |
| Помещение                        |           | г. Волгодонск, ул. 1                     | 21 стрелковой дивизи              | и, 3, кв. 2              |                     |  |  |
| Поступила                        |           | АСУ                                      | ACY                               |                          |                     |  |  |
| Обращающийся                     |           | Шишкина Мария I                          | Івановна                          |                          |                     |  |  |
| Автор                            |           | Главный Админис                          | гратор                            |                          |                     |  |  |
| Телефон                          |           | <b>J</b> +792204485                      |                                   |                          |                     |  |  |
| Реакция жильца                   |           | 4                                        |                                   |                          |                     |  |  |
| Источник реакции                 |           | Оператор                                 |                                   |                          |                     |  |  |
| Комментарий жилы                 | ца        | Вполне хорошо                            |                                   |                          |                     |  |  |
| Время контроля <mark>к</mark> ач | ества     | 01.10.2019 г., 13:57                     | 01.10.2019 r., 13:57              |                          |                     |  |  |
| Аварийная                        |           | нет                                      |                                   |                          |                     |  |  |
| Телефонные звонки                |           | • Звонок от 29.03.20<br>Запись разговора | 018 г., 09:53 (101)<br>недоступна |                          |                     |  |  |

#### Распределение ответственных по типам заявок

В АСУ реализован инструмент, позволяющий закрепить Исполнителей за определенными типами работ на заданном жилом фонде.

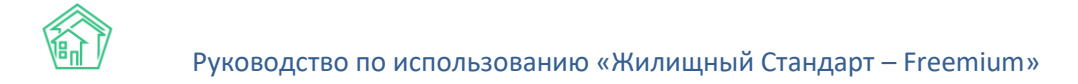

Данный инструмент позволяет в автоматическом режиме ставить Задачи тем исполнителям, которые:

- а) отвечают за выполнение определенного типа работ (типа Заявок);
- b) работают на нужном Доме;
- с) находятся на рабочем месте в момент наступления крайнего срока выполнения Задачи.

Разберем, как настраивается и используется этот инструмент.

| жилищный<br>стандарт               | Поиск Q                                               |                                           |                        |                                 |                        | و                                            | 101 🗢 🛢        | Р в        | Главный Администратор |
|------------------------------------|-------------------------------------------------------|-------------------------------------------|------------------------|---------------------------------|------------------------|----------------------------------------------|----------------|------------|-----------------------|
| О Лента событий                    | 🗌 — Группы рабочих — Шахматка испо                    | олнителей                                 |                        |                                 |                        |                                              |                |            |                       |
| <b>Ј</b> Диспетчерская с           | Исполнители задач                                     |                                           |                        |                                 |                        |                                              |                |            |                       |
| 🗹 Задачи 👻                         | Задачи Назначенные мне Зад                            | ачи 🥘 Просроченны                         | е Задачи Невыполне     | енные Задачи По заян            | вкам По документам     | Мои дела Шабло                               | ны чек-листов  | Исполни    | тели задач            |
| Задачи<br>Назначенные мне Задачи 🔞 | Шахматка исполнителей Таб                             | белирование Загрузка                      | сотрудников Графики    | и работы 👻                      |                        |                                              |                |            |                       |
| Просроченные Задачи                | Создать группу рабочих                                |                                           |                        |                                 |                        |                                              |                |            |                       |
| Невыполненные Задачи               | Улица                                                 | Выберите значение                         |                        |                                 |                        | *                                            |                |            |                       |
| По заявкам                         |                                                       |                                           |                        |                                 |                        | 19.16                                        |                |            |                       |
| По документам                      |                                                       | т применить                               | ив спредвидущие дома   | к началу следующие док          | показаны дома 1-71     | 13 14                                        |                |            |                       |
| Мои дела                           | Группы рабочих                                        | г. Волгодонск, ул. 100                    | г. Волгодонск, ул. 100 | г. Волгодонск, ул. 100          | г. Волгодонск, ул. 100 | г. Волгодонск, ул. 100<br>стрелковой дивизии | г. Волгодонск, | ул. 121 г. | . Волгодонск, ул.     |
| Шаблоны чек-листов                 | rpjina passina                                        | стрелковой дивизии, 1                     | стрелковой дивизии, 3  | 10                              | 12                     | 20                                           | стрелковой ди  | визии, 3 В | Зесеняя, д. 40        |
| Исполнители задач                  | Аварийка                                              | Арч С. А. 🧳                               | 1                      | 1                               | 1                      | 1                                            |                | 1          | 1                     |
| 🛙 Телефония 🤇 🕻                    | Старший: Арч С Алекс                                  |                                           |                        |                                 |                        |                                              |                |            |                       |
| Аварийные отключения               | Бригада №2<br>Старший: Сидоров Сидор                  | Астафьев А. 🛛 🖊                           | Тумко С.               | 1                               | /                      | 1                                            | Тумко С.       | 1          | 1                     |
| Корреспонденция с                  | Мастера<br>Старший: Немков Дмитрий<br>Влодимирович    | Немков Д. В.<br>Иванов И.<br>Дружко С. С. | /                      | Камышина Л. И. 🛛 🖊<br>Арч С. А. | /                      | 1                                            |                | 1          | /                     |
| Внутренние докумен К               | Плотники<br>Старший: Иванов Иван Иванович             | 1                                         | 1                      | /                               | /                      | /                                            |                | 1          | 1                     |
| 🚔 Документы по раскры <            | Сантехники                                            | 1                                         | 1                      | 1                               | 1                      | 1                                            |                | 1          | 1                     |
| 🖸 Подомовой учет                   | Старший: Белоноговов Никита                           |                                           |                        |                                 |                        |                                              |                |            |                       |
| 🖕 Объекты                          | Сантехники<br>Старший: Немков Дмитрий<br>Владимирович | 1                                         | ,                      | /                               | /                      |                                              |                | 1          | /                     |
| 🗌 эпд                              | Сантехники<br>Аверийния гургов                        | 1                                         | 1                      | 1                               | 1                      | /                                            |                | 1          | 1                     |
| Работа с должниками <              | Старшии, николоев Николоя<br>Сантехники               | 1                                         | /                      | /                               | ,                      | /                                            |                | /          | /                     |

Для перехода к нему необходимо в пункте **Задачи** основного меню найти подпункт **Исполнители Задач** и перейти к нему.

Раздел состоит из 4 вкладок:

- Шахматка исполнителей;
- Табелирование;
- Загрузка сотрудников;
- Графики работы.

Настройка начинается с создания группы рабочих и наделение ее ответственностью.

Для этого необходимо нажать на кнопку **Создать группу рабочих**, находящуюся в левой части экрана.

По нажатию данной кнопки открывается форма создания группы рабочих.
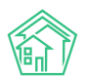

| Создать                   |                                                     |  |
|---------------------------|-----------------------------------------------------|--|
| Наименование *            |                                                     |  |
| Управляющая организация * | ООО "ТеплоДом"                                      |  |
|                           | 🗏 Аварийная                                         |  |
| Виды работ                |                                                     |  |
|                           |                                                     |  |
| Сотрудники *              | Выберите значения                                   |  |
| Старший сотрудник *       | •                                                   |  |
|                           | Указывать в задаче старшего сотрудника в участниках |  |
|                           | Сохранить Отмена                                    |  |

Что понимается под *группой рабочих в АСУ* — это перечень сотрудников, выполняющих один и тот же функционал. Не обязательно эти сотрудники входят в одну организационную единицу или работают рука об руку.

Рассмотрим форму создания записи о группе Рабочих:

Поле Наименование — в данном поле необходимо ввести понятное всем пользователям наименование группы рабочих. Например, Сантехники (Плотники, Мастера и так далее).

В поле **Управляющая организация** необходимо выбрать к какой УК относится эта группа рабочих (в рамках АСУ может работать 2 и более УК).

Поле **Аварийная** означает, что сотрудники, входящие в данную группу рабочих, работают в аварийном режиме, то есть именно сотрудник из данной группы будет назначен на выполнение Заявки, которая имеет статус Аварийная и которую необходимо выполнить в нерабочее время.

Поле **Виды работ** позволяет добавить те виды работ, за выполнение которых ответственны сотрудники, входящие в данную группу рабочих.

В поле **Сотрудники** необходимо добавить всех сотрудников, которые выполняют вышеуказанный функционал (типы работ).

В поле Старший сотрудник необходимо внести того Исполнителя, которому АСУ предпишет выполнять работы в случае отсутствие какого-либо из Исполнителей.

Рассмотрим пример заполненной формы по созданию группы рабочих.

Название группы — *Сантехники*, говорит нам о том, что эта группа сотрудников занимается решением вопросов, связанных с проведением сантехнических работ. Управляющая компания — *Теплодом*.

*Отсутствие галочки* Аварийная говорит о том, что эти сотрудники работают в не аварийном режиме.

Сотрудники, включенные в данную группу, ответственны за проведение работ по 4 типам Заявок: Содержание и текущий ремонт общего имущества; Сантехника; Ремонт общедомовых систем горячего водоснабжения; Демонтаж раковины с сохранением материала.

В состав группы входит четыре сотрудника: *Белоноговов, Главный Администратор, Дружко,* Иванов. Старший в группе — *Белоноговов,* именно он будет назначен исполнителем, если его коллеги будут отсутствовать.

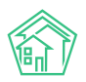

| Наименование *            | Сантехники                                            |   |
|---------------------------|-------------------------------------------------------|---|
| Управляющая организация * | ООО "ТеплоДом"                                        | Ŧ |
|                           | 🗌 Аварийная                                           |   |
| Виды работ                | Содержание и текущий ремонт общего имущества          | • |
|                           | Сантехника                                            | * |
|                           | Ремонт общедомовых систем горячего водоснабжения      | Ŧ |
|                           | Сантехника                                            | v |
|                           | Раковина, мойка                                       | * |
|                           | Замена, демонтаж, прочистка                           | • |
|                           | Демонтаж раковины с сохранением материала             |   |
|                           | <b>ж</b> Удалить                                      |   |
|                           | <ul> <li>Добавить значение</li> </ul>                 |   |
| Сотрудники *              | Белоноговов Никита                                    | × |
|                           | Главный Администратор                                 | × |
|                           | Дружко Сергей Сергеевич                               | × |
|                           | Иванов Иван                                           | × |
|                           |                                                       |   |
| Старший сотрудник *       | Белоноговов Никита                                    | • |
|                           | 🗷 Указывать в задаче старшего сотрудника в участниках |   |
|                           | Сохранить Отмена                                      |   |
|                           |                                                       |   |

После того, как все необходимые группы сотрудников были созданы, Сотрудников этих групп необходимо закрепить за домами.

На странице **Шахматка исполнителей** формируется форма для распределения сотрудников по домам. По строкам выводятся все созданные группы сотрудников; по столбцам — все дома, которые созданы в АСУ.

| Шахматка исполнителей Табелирование Загрузка сотрудников Графики работы - |                                                 |                                                 |                                                     |                                                     |                                                     |                                                 |                                      |  |  |  |  |  |
|---------------------------------------------------------------------------|-------------------------------------------------|-------------------------------------------------|-----------------------------------------------------|-----------------------------------------------------|-----------------------------------------------------|-------------------------------------------------|--------------------------------------|--|--|--|--|--|
|                                                                           |                                                 |                                                 |                                                     |                                                     |                                                     |                                                 |                                      |  |  |  |  |  |
| Улица                                                                     | Выберите значение                               |                                                 |                                                     |                                                     | Ŧ                                                   |                                                 |                                      |  |  |  |  |  |
|                                                                           | 🔻 Применить 🛔 Печ                               | ать < предыдущие дома                           | к началу следующие дом                              | а 🕻 показаны дома 1-7 и                             | 13 ]4                                               |                                                 |                                      |  |  |  |  |  |
| Группы рабочих                                                            | г. Волгодонск, ул. 100<br>стрелковой дивизии, 1 | г. Волгодонск, ул. 100<br>стрелковой дивизии, 3 | г. Волгодонск, ул. 100<br>стрелковой дивизии,<br>10 | г. Волгодонск, ул. 100<br>стрелковой дивизии,<br>12 | г. Волгодонск, ул. 100<br>стрелковой дивизии,<br>20 | г. Волгодонск, ул. 121<br>стрелковой дивизии, 3 | г. Волгодонск, ул.<br>Весеняя, д. 40 |  |  |  |  |  |
| Аварийка<br>Аварийная группа<br>Старший: Арч С Алекс                      | Арч С. А.                                       | 1                                               | 1                                                   | 1                                                   | 1                                                   | 1                                               | 1                                    |  |  |  |  |  |
| Бригада №2<br>Старший: Сидоров Сидор                                      | Астафьев А. 🧳                                   | Тумко С. 🧪                                      | 1                                                   | 1                                                   | 1                                                   | Тумко С. 🦯                                      | 1                                    |  |  |  |  |  |
| Мастера<br>Старший: Немков Дмитрий<br>Владимирович                        | Немков Д. В.<br>Иванов И.<br>Дружко С. С.       | 1                                               | Камышина Л. И.<br>Арч С. А.                         | 1                                                   | 1                                                   | 1                                               | 1                                    |  |  |  |  |  |
| Плотники<br>Старший: Иванов Иван Иванович                                 | 1                                               | 1                                               | 1                                                   | 1                                                   | 1                                                   | 1                                               | 1                                    |  |  |  |  |  |
| Сантехники<br>Старший: Белоноговов Никита                                 | 1                                               | 1                                               | 1                                                   | 1                                                   | 1                                                   | 1                                               | 1                                    |  |  |  |  |  |
| Сантехники<br>Старший: Немков Дмитрий<br>Владимирович                     | /                                               | 1                                               | 1                                                   | 1                                                   | 1                                                   | 1                                               | 1                                    |  |  |  |  |  |
| Сантехники<br>Аварийнаа группа<br>Старший: Николаев Николай               | 1                                               | 1                                               | 1                                                   | 1                                                   | 1                                                   | 1                                               | 1                                    |  |  |  |  |  |

В случае, если домов АСУ создано значительное количество, Пользователь может управлять выводом домов с помощью фильтра *Улица* — для этого необходимо из выпадающего списка улиц выбрать интересующую и нажать кнопку **Применить.** 

Также управление отображаемыми домами можно осуществлять с помощью кнопок «предыдущие дома»/ «следующие дома».

На картинке выше мы видим, что в АСУ создано всего три дома, и четыре группы сотрудников.

По наименованиям групп мы понимаем их сферу ответственности.

Есть одна группа, занимающаяся Аварийными работами. Есть группы Мастеров, Сантехников и Электриков.

Чтобы «поставить» сотрудника на дом, необходимо нажать на символ «карандашик» после чего в ячейке на пересечении Группы рабочих и дома откроется форма редактирования.

| 🔲 Немков Д. В.   | 1 |
|------------------|---|
| 🔲 Иванов И.      |   |
| 🔲 Камышина Л. И. |   |
| 🔲 Арч С. А.      |   |
| 🔲 Дружко С. С.   |   |
| Сохранить Отмена |   |

В ней пользователь может указать одного или более сотрудника, которые будут автоматически назначаться ответственными за выполнение работ на этом доме по тем видам работ, которые входят в сферу ответственности данной группы рабочих.

После того, как на каждом доме по каждой группе рабочих закреплены Исполнители, необходимо перейти к странице Графики работы — рабочее время, где для каждого сотрудника, включенного в группы рабочих, можно задать рабочие часы его работы.

| трафик рассты                                |                              |               |                |                    |
|----------------------------------------------|------------------------------|---------------|----------------|--------------------|
| Шахматка исполнителей Табелирование Загрузка | сотрудников Графики работы 🗸 |               |                |                    |
| 🚔 Печать                                     | Рабочее время                |               |                |                    |
| Элементы 1—17 из 17.                         | Подмены                      |               |                |                    |
| Полное имя 🗢                                 | Тип графика работы           | Дата начала   | Дата окончания | Длительность смены |
|                                              |                              |               |                |                    |
| Арч С Алекс                                  | ежедневно                    | 01.11.2018 г. |                | 23:59:00           |
| Астафьев Александр                           | ежедневно                    | 01.09.2019 г. |                | 12:00:00           |
| Белоноговов Никита                           | пятидневка                   | 01.06.2019 г. | 31.07.2019 r.  | 09:00:00           |
| Главный Администратор                        |                              |               |                |                    |
| Дружко Сергей Сергеевич                      | ежедневно                    | 30.05.2019 г. |                | 09:00:00           |
| Иванов Иван                                  | ежедневно                    | 28.05.2019 r. |                | 09:00:00           |
| Иванов Иван Иванович                         |                              |               |                |                    |
| Камышина Любовь Ивановна                     | ежедневно                    | 28.05.2019 г. |                | 09:00:00           |
| Немков Дмитрий Владимирович                  | ежедневно                    | 01.03.2018 г. |                | 09:00:00           |

Для редактирования рабочих часов сотрудника необходимо кликнуть курсором на его ФИО.

Откроется форма, представленная на картинке ниже.

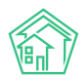

| 🖀 🚿 Группы рабочих > Редактировать график |                           |                   |                    |   |  |  |  |  |  |  |
|-------------------------------------------|---------------------------|-------------------|--------------------|---|--|--|--|--|--|--|
| Белоногов Никита: График работы           |                           |                   |                    |   |  |  |  |  |  |  |
|                                           |                           |                   | _                  |   |  |  |  |  |  |  |
| Шахматка исполнителей Табелирование       | Загрузка сотрудников      | Графики работы    | •                  |   |  |  |  |  |  |  |
| Тип графика работы                        | пятидневка 🔻              |                   |                    |   |  |  |  |  |  |  |
| 1                                         | 🗷 Отдыхает в праздники со | гласно производст | венному календарю  |   |  |  |  |  |  |  |
| Дата начала                               | 01.06.2019                | <b></b>           |                    |   |  |  |  |  |  |  |
| Дата окончания                            | дд.мм.гггг                | <b></b>           |                    |   |  |  |  |  |  |  |
| Первый час работы                         |                           |                   | Длительность смены |   |  |  |  |  |  |  |
| Пн                                        | 08:00                     |                   | 09:00              | © |  |  |  |  |  |  |
| Вт                                        | 08:00                     | O                 | 06:00              | O |  |  |  |  |  |  |
| Ср                                        | 08:00                     | O                 | 09:00              | O |  |  |  |  |  |  |
| Чт                                        | 08:00                     | O                 | 06:00              | O |  |  |  |  |  |  |
| Пт                                        | 08:00                     |                   | © 07:00            |   |  |  |  |  |  |  |
|                                           |                           |                   |                    |   |  |  |  |  |  |  |
|                                           | Сохранить Отмена          |                   |                    |   |  |  |  |  |  |  |

Пользователи могут настраивать графики работ сотрудников для каждого дня в отдельности. Данная функция будет полезна в том случае, если сотрудник работает по произвольному графику, либо если длительность смен для каждого дня разная.

В поле Тип графика работы задается периодичность работы сотрудника. Для выбора доступны следующие типы:

- пятидневка (рабочими для сотрудника будут дни с понедельника по пятницу);
- шестидневка (с понедельника по субботу);

• два через два (рабочими будут первые два дня, отсчитанные от дня, указанного в поле Дата начала. Далее рабочие и выходные дни будут чередоваться два через два);

• сутки через трое (рабочим будет день, указанный в поле Дата начала и далее согласно графику 1 день рабочий, три выходных);

• сутки через двое (рабочим будет день, указанный в поле Дата начала и далее согласно графику 1 день рабочий, два выходных);

• ежедневно.

Поля дата начала и дата окончания означают временной интервал в ходе которого будут действовать задаваемый график работы.

Поле **первый час работы** фиксирует время, в которого начинается рабочий день сотрудника; в поле **Длительность смены** указывается количество времени, отрабатываемое за рабочий день (включая время обеда).

Активация галочки в поле **Отдыхает в праздники согласно производственному календарю** означает, что если на дни, которые для сотрудника будут рассчитаны как *Рабочие* согласно настроенному графику, окажутся *Праздничными*, то АСУ будет считать, что Сотрудник не находится

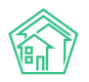

на рабочем месте и не будет распределять на него Заявки, находящиеся в его сфере ответственности и подлежащие выполнению в этот день.

Кроме времени работы, у каждого сотрудника могут быть заданы *периоды отсутствия на рабочем месте*. Например, по причине болезни или отпуска.

Для этого необходимо перейти в раздел Графики работы — Отсутствия и добавить временной интервал, в течение которого сотрудник отсутствовал на рабочем месте.

| График отсутствия |  |  |  |  |  |  |  |  |  |  |
|-------------------|--|--|--|--|--|--|--|--|--|--|
|                   |  |  |  |  |  |  |  |  |  |  |
| ата окончания     |  |  |  |  |  |  |  |  |  |  |
|                   |  |  |  |  |  |  |  |  |  |  |
|                   |  |  |  |  |  |  |  |  |  |  |
|                   |  |  |  |  |  |  |  |  |  |  |
|                   |  |  |  |  |  |  |  |  |  |  |
|                   |  |  |  |  |  |  |  |  |  |  |
|                   |  |  |  |  |  |  |  |  |  |  |
| эт                |  |  |  |  |  |  |  |  |  |  |

Периодов отсутствия у каждого сотрудника может быть добавлено множество. В форме добавления периода отсутствия необходимо указать диапазон дат, в которые сотрудник отсутствует, а также причину отсутствия.

| Астафьев Александр: График отсутствия |                                                                                                    |                   |  |  |  |  |  |  |  |
|---------------------------------------|----------------------------------------------------------------------------------------------------|-------------------|--|--|--|--|--|--|--|
| Шахматка исполнителей                 | ка исполнителей Табелирование Загрузка сотрудников Графики работы -<br>Период отсутствия 10.10.2019 🗮 25.10.2019 🗮 Отпуск • Удалить |                   |  |  |  |  |  |  |  |
|                                       |                                                                                                    | + Добавить Период |  |  |  |  |  |  |  |
|                                       |                                                                                                    | Сохранить Отмена  |  |  |  |  |  |  |  |

В указанный период отсутствия, Заявки, которые должны были распределяться на указанного сотрудника, будут назначаться на *Старшего по группе*.

Либо же в разделе Графики работы — Подмены можно указать иного сотрудника, на которого в заданный интервал времени отсутствия сотрудника будут назначаться заявки.

| стафьев Александр: График подмен |                    |                       |               |          |                    |  |  |  |  |
|----------------------------------|--------------------|-----------------------|---------------|----------|--------------------|--|--|--|--|
| Шахматка исполнителей            | Табелирование Загр | рузка сотрудников Гра | фики работы 👻 |          |                    |  |  |  |  |
|                                  | Период отсутствия  | 10.10.2019            | 25.10.2019    | 🛗 Камыши | на Любо 🔻 Худалить |  |  |  |  |
|                                  |                    | + Добавить Период     |               |          |                    |  |  |  |  |
|                                  |                    | Сохранить Отмена      |               |          |                    |  |  |  |  |

Посмотреть кто из сотрудников в какой день и временной период назначен ответственным за работу на МКД можно на вкладке **Табелирование** раздела **Исполнители задач**.

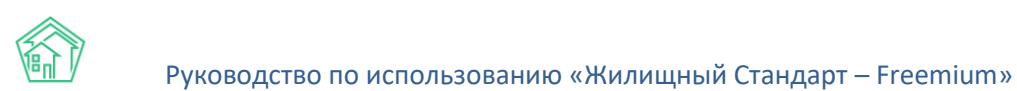

| Іахматка исполнителей <mark>Табелирование</mark> Загрузка сотрудников Графики работы <del>-</del> |                                           |         |                                     |                                          |        |                                           |                                     |                                  |                                  |
|---------------------------------------------------------------------------------------------------|-------------------------------------------|---------|-------------------------------------|------------------------------------------|--------|-------------------------------------------|-------------------------------------|----------------------------------|----------------------------------|
| уппа                                                                                              | рабочих:                                  | Мастера |                                     | • Дом: ул.                               | 100 ct | трелковой д 🔻 1                           | • Месяц: 10.2019                    | 🖣 Показат                        | ь на месяц 🖨 Печать              |
|                                                                                                   |                                           |         |                                     |                                          |        |                                           |                                     |                                  |                                  |
|                                                                                                   |                                           |         |                                     | ок                                       | тя     | брь 2019                                  |                                     |                                  | Месяц Неделя                     |
|                                                                                                   | пн                                        | 4       | BT                                  | ср                                       |        | чт                                        | пт                                  | сб                               | BC                               |
|                                                                                                   |                                           |         | 1                                   |                                          | 2      | 3                                         | 4                                   | 5                                | 6                                |
|                                                                                                   |                                           |         | <b>00:00-03:00:</b><br>Арч С. А.    | <b>08:00-18:00:</b><br>Немков Д. В.      |        | <b>08:00-18:00:</b><br>Немков Д. В.       | <b>00:00-03:00:</b><br>Арч С. А.    |                                  | <b>18:00-23:59:</b><br>Арч С. А. |
|                                                                                                   |                                           |         | <b>08:00-18:00:</b><br>Немков Д. В. |                                          |        | 18:00-23:59:<br>Арч С. А.                 | <b>08:00-18:00:</b><br>Немков Д. В. |                                  |                                  |
|                                                                                                   |                                           | 7       | 8                                   |                                          | 9      | 10                                        | 11                                  | 12                               | 13                               |
|                                                                                                   | <b>00:00-03:00:</b><br>Арч С. А.          |         | <b>08:00-18:00:</b><br>Немков Д. В. | <b>08:00-18:00:</b><br>Немков Д. В.      |        | оо:оо-оз:оо:<br>Арч С. А.                 | <b>08:00-18:00:</b><br>Немков Д. В. | <b>18:00-23:59:</b><br>Арч С. А. | <b>00:00-03:00:</b><br>Арч С. А. |
|                                                                                                   | Немков Д. В.                              |         |                                     | Арч С. А.                                |        | Немков Д. В.                              |                                     |                                  |                                  |
|                                                                                                   | 09:00 19:00:                              | 14      | 15                                  | 00.00 07.00                              | 16     | 17                                        | 18                                  | 19                               | 20                               |
|                                                                                                   | Немков Д. В.                              |         | Немков Д. В.<br>18-00-73-59-        | Apy C. A.                                |        | Немков Д. В.                              | Немков Д. В.<br>18-00-73-59-        | Арч С. А.                        |                                  |
|                                                                                                   |                                           |         | Арч С. А.                           | Немков Д. В.                             | 07     |                                           | Арч С. А.                           |                                  | 07                               |
|                                                                                                   | 08:00-18:00:                              | 21      | ZZ<br>00:00-03:00:                  | 08:00-18:00:                             | 25     | 08:00-18:00:                              | 25                                  | 26                               | 27<br>18:00-23:59:               |
|                                                                                                   | Немков Д. В.<br>18:00-23:59:              |         | Арч С. А.<br>08:00-18:00:           | Немков Д. В.                             |        | Немков Д. В.<br>18:00-23:59:              | Арч С. А.<br>08:00-18:00:           |                                  | Арч С. А.                        |
|                                                                                                   | Арч С. А.                                 | 20      | Немков Д. В.                        |                                          | 70     | Арч С. А.                                 | Немков Д. В.                        |                                  |                                  |
|                                                                                                   | 00:00-03:00:                              | 26      | 08:00-18:00:                        | 08:00-18:00:                             | 30     | 00:00-03:00:                              |                                     |                                  |                                  |
|                                                                                                   | Арч С. А.<br>08:00-18:00:<br>Намков П. В. |         | Немков Д. В.                        | Немков Д. В.<br>18:00-23:59:<br>Ари С. А |        | Арч С. А.<br>08:00-18:00:<br>Немиов Л. В. |                                     |                                  |                                  |
|                                                                                                   |                                           |         |                                     | a sporte las a la                        |        |                                           |                                     |                                  |                                  |

Для этого необходимо выбрать интересующую *группу рабочих*, выбрать *дом*, по которому будет просмотрен перечень исполнителей, а также *месяц*, за который будет выведена информация.

На картинке выше представлен график работы сотрудников из группы Мастера на доме 100 стрелковой дивизии №1 в октябре 2019 года.

Как мы видим, на данном доме в режиме пятидневки с 8 до 18 часов работает сотрудник Немков, кроме того Сотрудник Арч работает сутки через двое с 18 до 3 утра следующего дня.

При необходимости, пользователь может посмотреть более подробный график работы, выведя его в режиме Неделя.

Данный режим позволяет видеть пересечение временных интервалов, если таковые имеются.

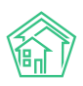

## Руководство по использованию «Жилищный Стандарт – Freemium»

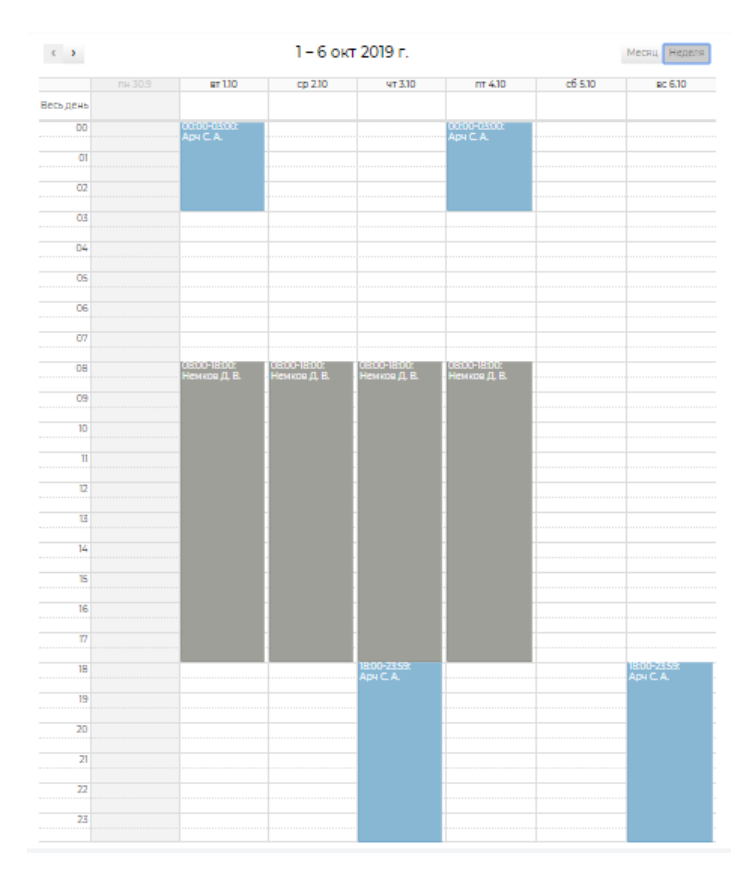

## Создание типового чек-листа по задаче, создаваемой по заявке

В АСУ существует инструмент Чек-Лист, позволяющий «разбить» выполнение задачи на набор типовых действий.

Данный инструмент полезен в тех ситуациях, когда для выполнения каких-либо работ необходимо выполнить последовательность четко определенных действий.

Состав этих действий, а также их свойства задаются на странице *Шаблоны чек-листов* (пункт меню **Задачи** — пункт подменю **Шаблоны чек-листов**).

Шаблон можно задать на Задачу, выполняемую по любому виду документа, по любому типу в рамках выбранного Вида.

Также можно задать шаблон чек-листа на все задачи в рамках Вида документа или на Тип документа, содержащий подтипы.

Поскольку в данной части инструкции нас интересует создание Чек-листа для выполнения задач по Заявкам, то рассмотрим процесс создания чек-листа для всех заявок типа Внутридомовое инженерное оборудование.

| 🖌 > Шаблоны чек-листов          |       |                  |                           |            |               |          |                    |                   |  |  |  |  |
|---------------------------------|-------|------------------|---------------------------|------------|---------------|----------|--------------------|-------------------|--|--|--|--|
| Шаблоны чек-листов              |       |                  |                           |            |               |          |                    |                   |  |  |  |  |
|                                 |       |                  |                           |            |               |          |                    |                   |  |  |  |  |
| Задачи Назначенные мне Задачи 😕 | Проср | оченные Задачи   | Невыполненные Задачи      | По заявкам | По документам | Мои дела | Шаблоны чек-листов | Исполнители задач |  |  |  |  |
| Родительский документ *         |       | Тип родительског | о документа               |            |               |          |                    |                   |  |  |  |  |
| Заявка                          | *     | Типология        |                           | •          |               |          |                    |                   |  |  |  |  |
|                                 |       | Внутридомовое    | инженерное оборудование і | *          |               |          |                    |                   |  |  |  |  |
|                                 |       |                  |                           | v          |               |          |                    |                   |  |  |  |  |
| + Добавить                      |       |                  |                           |            |               |          |                    |                   |  |  |  |  |

На картинке выше в поле Родительский документ выбран Вид документа Заявка, в правой части в качестве типа родительского документа выбрано Внутридомовое инженерное оборудование.

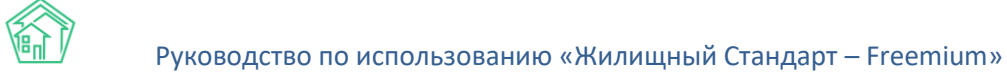

После выбора нужного типа документа необходимо нажать кнопку **Добавить**, которая откроет форму добавления пунктов чек-листов, где в поле *Название* необходимо написать суть этапа работы, в поле *Трудозатраты* (план) указать количество часов и минут, которые согласно нормативу займет выполнение этого этапа работы, в поле *Ответственный* можно задать порядок определения исполнителя данного этапа работы.

| Задачи Назначенные мне Задачи 😕 | Проср | оченные Задачи   | Невыполненные Задач    | и По   | заявкам | По документам  | Мои дела | Шаблоны чек-листов | Исполнители задач |  |
|---------------------------------|-------|------------------|------------------------|--------|---------|----------------|----------|--------------------|-------------------|--|
| Родительский документ *         |       | Тип родительско  | го документа           |        |         |                |          |                    |                   |  |
| Заявка                          | •     | Типология        |                        | •      |         |                |          |                    |                   |  |
|                                 |       | Внутридомово     | е инженерное оборудова | ниет 🔹 |         |                |          |                    |                   |  |
|                                 |       |                  |                        | *      |         |                |          |                    |                   |  |
| Название *                      |       | Трудозатраты (пл | лан)                   |        | Ответс  | твенный *      |          |                    |                   |  |
| Название                        | ☆     |                  | ч                      | мин    | Испо    | лнитель задачи |          | × -                |                   |  |
| Сохранить Отмена                |       |                  |                        |        |         |                |          |                    |                   |  |
| + Добавить                      |       |                  |                        |        |         |                |          |                    |                   |  |

В поле Ответственный доступны следующие альтернативы:

• Исполнитель задачи — это значит, что Исполнителем этапа работ будет автоматически назначен тот Сотрудник, который указан Исполнителем всей задачи;

• Автор задачи - это значит, что Исполнителем этапа работ будет автоматически назначен тот Сотрудник, который создал задачу в АСУ;

• Либо можно указать конкретного исполнителя на все задачи, по данному типу Заявок.

Каждый пункт чек-листа добавляется отдельно. На картинке ниже представлен заполненный чек-лист.

| В > Шаблоны чек-листов                                   |              |           |                             |            |               |          |                    |                   |  |  |
|----------------------------------------------------------|--------------|-----------|-----------------------------|------------|---------------|----------|--------------------|-------------------|--|--|
| Задачи Назначенные мне Задачи 😕                          | Просроченные | е Задачи  | Невыполненные Задачи        | По заявкам | По документам | Мои дела | Шаблоны чек-листов | Исполнители задач |  |  |
| Родительский документ *                                  | Тип ро       | дительско | го документа                |            |               |          |                    |                   |  |  |
| Заявка                                                   | • Типе       | ология    |                             | *          |               |          |                    |                   |  |  |
|                                                          | Вну          | гридомовс | е инженерное оборудование і | Ŧ          |               |          |                    |                   |  |  |
|                                                          |              |           |                             | •          |               |          |                    |                   |  |  |
| Отчет ⊙40м → Исполнитель задачи<br>+ Добавить × Очистить |              |           |                             |            |               |          |                    |                   |  |  |

Ранее созданные чек-листы доступны для редактирования. При наведении на пункт-чек листа справа от него появляются иконки, клик по которым приводит к:

- 🚯 Активации возможности перетаскивать пункт по иерархии пунктов
- Редактированию пункта чек-листа
- 🗙 Удалению пункта чек-листа

Кнопка Очистить приводит к удалению всего набора пунктов чек-листа.

## Заявки, получаемые из мобильного приложения

В случае, если УК оповестило своих Жителей о том, что они могут использовать Мобильное приложение для общения с УК, а также активировало возможность отправки Заявок из Мобильного приложения, Жители могут самостоятельно передать Заявку в АСУ.

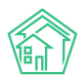

Такая заявка будет создана в АСУ и будет иметь некоторые отличия от Заявки, созданной через web-интерфейс.

В поле *Автор* будет указан логин *Главного администратора АСУ*, а в блоке История изменения статуса в поле *Источник* у события со статусом *Новый* будет указано *Приложение* (*житель*).

Подробнее о работе с мобильным приложением жителя ЖКХ.Диалог можно ознакомиться в соответствующем разделе руководства.

#### Заявки, получаемые с сайта УК

Если на типовом сайте УК активирована возможность отправлять через личный кабинет жителя Заявки, то такие заявки могут появится в журнале Заявок.

Такая заявка будет создана в АСУ и будет иметь некоторые отличия от Заявки, созданной через web-интерфейс.

В поле *Автор* будет указан логин *Главного* администратора АСУ, а в блоке История изменения статуса в поле Источник у события со статусом *Новый* будет указано *Сайт* (УК). В поле *Содержание* будет внесена информация о ФИО заявителя и номере телефона для связи.

Для того чтобы оставить заявку через сайт и подкрепить ее фотографией, отображающей суть проблемы, Жителю необходимо зайти в Личный кабинет на сайте УК по номеру лицевого счета и в открывшемся окне перейти на вкладку **Обращения.** Ниже на рисунке представлена страница Обращения, где отображается вся информация о направленных ранее заявках от текущего жителя.

# Лицевой счет № 45126100063

Андреева Нина Григорьевна

| Лицевой счёт        |                     | Обращения             | Приборы учёта                         | Квитанции       | Платежи     | СМС уведомления                               | Собрания        | Мобильное приложение   |             |         |
|---------------------|---------------------|-----------------------|---------------------------------------|-----------------|-------------|-----------------------------------------------|-----------------|------------------------|-------------|---------|
| Отпр                | авить               |                       |                                       |                 |             |                                               |                 |                        |             |         |
| N⁰                  | Время<br>создания   | Тип                   |                                       |                 | Co          | одержание                                     |                 |                        | Статус      |         |
| 56495               | 10.10.2019<br>17:23 | г., Система т         | геплоснабжения                        |                 | BK          | комнате стояки холодны                        | е               |                        | В<br>работе |         |
| <mark>4</mark> 9468 | 06.04.2019<br>07:51 | г., Система т         | геплоснабжения                        |                 | CTO         | ояки холодные в комнат                        | е               |                        | Закрыт      | Оценить |
| 34272               | 25.02.2018<br>11:07 | г., Внутридо          | мовое электро-, ради                  | о- и телеоборуд | цование 1 г | под. 2эт не горит свет. ла                    | ампа целая      |                        | Закрыт      | Оценить |
| 31612               | 25.12.2017<br>18:40 | г., Внутридо          | мовое электро-, ради                  | о- и телеоборуд | ование не   | т света на 1 этаже                            |                 |                        | Закрыт      | Оценить |
| 30848               | 11.12.2017<br>18:01 | г., Внутридо          | мовое электро-, ради                  | о- и телеоборуд | цование 1 г | под. на площадках нет с                       | вета светодиодн | ные лампы              | Закрыт      | Оценить |
| 30802               | 11.12.2017<br>08:54 | ., Внутридо           | мовое электро-, ради                  | о- и телеоборуд | цование 1 г | под. эт. 2эт. не горит свет                   | г- светодиодная | лампа                  | Закрыт      | Оценить |
| 21897               | 09.04.2017<br>10:29 | г., Внутридо          | мовое электро-, ради                  | о- и телеоборуд | ование не   | работает розетка,прове                        | рить в чем прич | чин                    | Закрыт      | Оценить |
| 20593               | 03.03.2017<br>09:24 | г., Внутридо          | мовое электро-, ради                  | о- и телеоборуд | цование 2 з | эт 1 под проверить патро                      | н               |                        | Закрыт      | Оценить |
| 18587               | 12.01.2017<br>09:26 | г., Внутридо          | мовое электро-, ради                  | о- и телеоборуд | цование 1 г | под 2 этаж не работает г                      | атрон           |                        | Закрыт      | Оценить |
| 10636               | 17.08.2016<br>14:42 | г., Система в         | водоотведения                         |                 | за          | пах канализации                               |                 |                        | Закрыт      | Оценить |
| 2692                | 19.02.2016<br>12:19 | г., Ремонт и придомов | установка объектов б<br>ой территории | благоустройства | и уб<br>пр  | рать наледь с отмостка<br>идомовой территории | с боку дома Ста | арая типология: Уборка | Закрыт      | Оценить |

Нажатие на кнопку Отправить приведет к открытию формы Обращения, где жителю необходимо будет последовательно заполнить всю необходимую информацию о проблеме, а

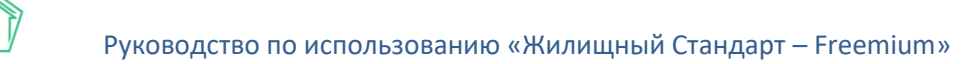

именно *Имя отправителя, Телефон заявки,* а также в поле *Сообщение* кратко указать суть Обращения.

| 0                                                                                                    | Поиск дома                      |
|----------------------------------------------------------------------------------------------------|---------------------------------|
| Отправить обращение                                                                                                    | Выберите улицу                  |
| С этой страницы вы можете отправить обращение.                                                                                                    | Выберите дом                    |
| После успешной отправки вы увидите номер, присвоенный ему – запомните или запишите этот номер, с его помощью вы всегда<br>сможете узнать статус вашего обращения. | Перейти                         |
| Отправитель                                                                                                    |                                 |
| Андреева Нина Григорьевна                                                                                                    | Личный кабинет                  |
| Телефон для связи                                                                                                    | Вход выполнен                   |
| 83812668160                                                                                                    | Посмотреть / Выйти              |
| Сообщение                                                                                                    | Ввод показаний                  |
|                                                                                                    | приооров учета                  |
|                                                                                                    | Лицевой счет                    |
|                                                                                                    | Внести показания                |
| Файлы                                                                                                    | Аварийные                       |
| 🖆 Выбрать                                                                                                    | отключения                      |
| Отправить В тиссий себлист                                                                                                    | ул. 22 Апреля, 125<br>Отопление |
|                                                                                                    | Ø 12.09.2019 r., 17:20          |
|                                                                                                    | <b>v</b> -                      |

В поле Файлы Житель может прикрепить необходимые файлы форматов .jpg, .png, другие графические изображения, либо текстовые файлы. По нажатию кнопки **Отправить**, Жителю высветится уведомление с номером Обращения, а отправленная Заявка отобразится в Журнале заявок в АСУ.

Все внесенные Жителем данные отобразятся в поступившей Заявке, а блоке **Файлы** будут содержаться все файлы, которые были прикреплены Жителем. Клик по названию файла приведет к открытию окна просмотра файла. Пользователю также предоставляется возможность либо сохранять загруженные файлы себе на устройство, либо при необходимости удалить их.

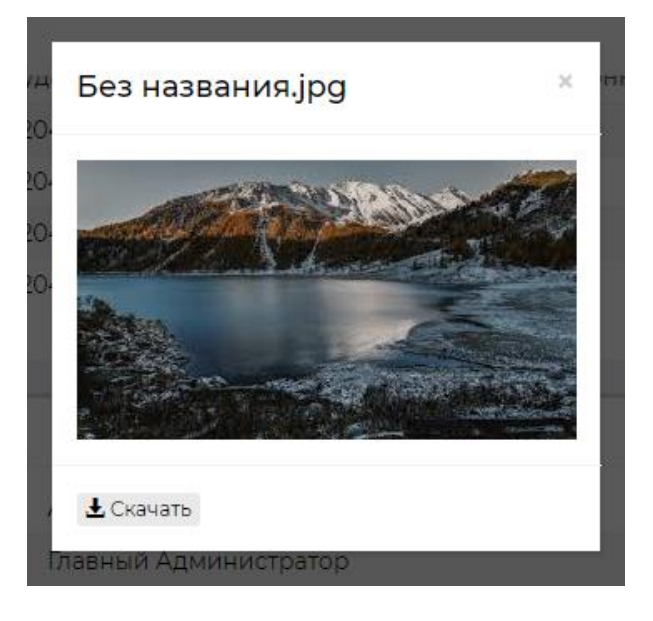

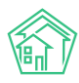

## Работа с расширенным отчетом по диспетчерской службе

В «Жилищный стандарт – Freemium» пользователи могут самостоятельно сформировать уже готовые отчеты по занесенным в АСУ заявкам. Для этого необходимо в журнале **Диспетчерская** перейти во вкладку **Отчет.** 

| жилищный<br>стандарт                                       | Пои            | ск                     | Q                    |                |                                     |                                        |           |                                                    |                 |                  |                      |                 | <b>J</b> 101 <b>B</b> | P          | 🗈 Dhai       | зный Админи    | стратор          |
|------------------------------------------------------------|----------------|------------------------|----------------------|----------------|-------------------------------------|----------------------------------------|-----------|----------------------------------------------------|-----------------|------------------|----------------------|-----------------|-----------------------|------------|--------------|----------------|------------------|
| • Лента событий                                            | <b>*</b> > OT- | ет по диспетче         | ерской               |                |                                     |                                        |           |                                                    |                 |                  |                      |                 |                       |            |              |                |                  |
| <b>Э</b> Диспетчерская 🗸                                   | Отче           | т по дис               | петчер               | ской           |                                     |                                        |           |                                                    |                 |                  |                      |                 |                       |            |              |                |                  |
| Заявки 🥺<br>Заявки из внешних источник<br>Платные заявки 😢 | € Зая          | вки 🧐 🗳                | Заявки из в          | нешних исто    | ников 🜀                             | Платные заявки                         | Э 9 Про   | блемы 🚯 🛛 й Голос                                  | совая почт      | ra 🚯 🔳 Гар       | антийные за          | авки            | Согласия              | на СМС     | 🛛 Увед       | эмления о пр   | оиложения        |
| Проблемы 🚯                                                 | Q ФИЛЕ         | тр на страниц          | e: 25 50 100         | ≔ Отчет п      | о диспетчерск                       | ои вте ветн                            |           |                                                    |                 |                  |                      |                 |                       |            |              |                |                  |
| Голосовая почта 🚯                                          | 1-25 ИЗ        | 200                    |                      |                |                                     |                                        |           |                                                    |                 |                  |                      |                 |                       |            |              |                | Отклоне          |
| Гарантийные заявки                                         |                | Время                  | Время                |                |                                     |                                        |           |                                                    | Время<br>начала | Время            | Время                |                 | Время<br>жизни        | Bр<br>жі   | оемя<br>Изни | Норма<br>жизни | от норм<br>жизни |
| Согласия на СМС                                            | Номер          | занесения<br>в ПО €    | передачи<br>заявки 🖨 | Состояние<br>¢ | Адрес 🖨                             | Категория заявки<br>Ф                  | Поступило | Содержание заявки<br>Ф                             | работ<br>Ф      | локализации<br>Ф | окончания<br>работ 🖨 | Дата<br>работ 🖨 | инциде<br>Ф           | нталс<br>‡ | кализации    | инцидента<br>¢ | инциде:<br>Ф     |
| уведомления о приложении                                   | 3              | 12.03.2018             |                      | Новый          | ул. 100                             |                                        |           | цыва                                               |                 |                  |                      | 12.03.2018      |                       |            |              |                |                  |
| Массовые увеломления                                       |                | 15:03:00               |                      |                | стрелковой<br>дивизии, 1,           |                                        |           |                                                    |                 |                  |                      |                 |                       |            |              |                |                  |
|                                                            |                |                        |                      |                | кв. 2                               |                                        |           |                                                    |                 |                  |                      |                 |                       |            |              |                |                  |
| 🖪 Задачи 🤇                                                 | 8              | 26.03.2018<br>18:06:00 | 18:06                | Закрыт         | ул. 100<br>стрелковой               |                                        |           | Эта заявка<br>отправлена с сайта                   | 18:06           |                  | 18:07                | 26.03.2018      | 00:01                 |            |              |                |                  |
| Телефония <                                                |                |                        |                      |                | дивизии, 1,<br>кв. 1                |                                        |           | Управляющей                                        |                 |                  |                      |                 |                       |            |              |                |                  |
| Аварийные отключения                                       |                |                        |                      |                | 60.1                                |                                        |           | качестве                                           |                 |                  |                      |                 |                       |            |              |                |                  |
| 🖺 Корреспонденция <                                        |                |                        |                      |                |                                     |                                        |           | Отправитель:                                       |                 |                  |                      |                 |                       |            |              |                |                  |
| 📓 Внутренние докумен К                                     |                |                        |                      |                |                                     |                                        |           | Тороачева А. С.<br>Телефон для связи:<br>892226248 |                 |                  |                      |                 |                       |            |              |                |                  |
| 🚔 Документы по раскры 🕻                                    | 16             | 28.03.2018             | 13:41                | В работе       | ул. 121                             | Фундаменты                             |           | отсыревает угол                                    | 13:41           |                  |                      | 30.03.2018      | 3                     |            |              |                |                  |
| 🖾 Подомовой учет                                           |                | 12.55.00               |                      |                | стрелковои<br>дивизии, 3,<br>кв. 5  |                                        |           |                                                    |                 |                  |                      |                 |                       |            |              |                |                  |
| 🖆 Объекты 🤇                                                | 17             | 28.03.2018             | 13:29                | В работе       | ул. 100                             | Внутридомовое                          |           | заменить лампочку                                  | 13:29           |                  |                      | 28.03.2018      | 3                     |            |              |                |                  |
| 🖀 эпд                                                      |                | 15:29:00               |                      |                | стрелковой<br>дивизии, 1,<br>кв. 19 | электро-, радио- и<br>телеоборудование |           |                                                    |                 |                  |                      |                 |                       |            |              |                |                  |

В открывшемся окне представлены все Заявки, поступившие в АСУ, а также характеристики этих Заявок. Представленные характеристики позволяют Пользователю проанализировать Заявки и отследить, какое количество времени было затрачено на отдельные операции по Заявке.

С помощью кнопки **Фильтр** Пользователь может вывести те Заявки, которые ему необходимы. Также управлять сортировкой элементов в таблице можно путем нажатия на заголовки столбцов таблицы. В данном случае, сортировка списка будет осуществляться либо по убыванию, либо по возрастанию. Параметр, по которому осуществлена сортировка, обозначен одной стрелкой, показывающей направление сортировки.

Помимо этого, страница со списком Заявок имеет следующие кнопки действий:

Кнопки 25-50-100 – позволяют управлять количеством выводимых заявок на странице.

Кнопка Настройка списка – позволяет управлять отображаемыми параметрами заявок.

Кнопки **PDF/Excel** – экспортируют сформированный список заявок в выбранном формате.

Кнопка **Отчет по диспетчерской** позволяет загрузить на устройство пользователя расширенный отчет по внесенным в АСУ Заявка в табличном формате.

#### Работа с отчетами модуля Диспетчерская

Помимо расширенного отчета, Пользователи могут самостоятельно загрузить сменный и суточный рапорт по работе диспетчерской службы за интересующий период. Для этого со страницы журнала **Диспетчерская** необходимо нажать на кнопку **Пользовательский отчет**, находящуюся в правом верхнем углу и в выпадающем списке выбрать интересующий отчет.

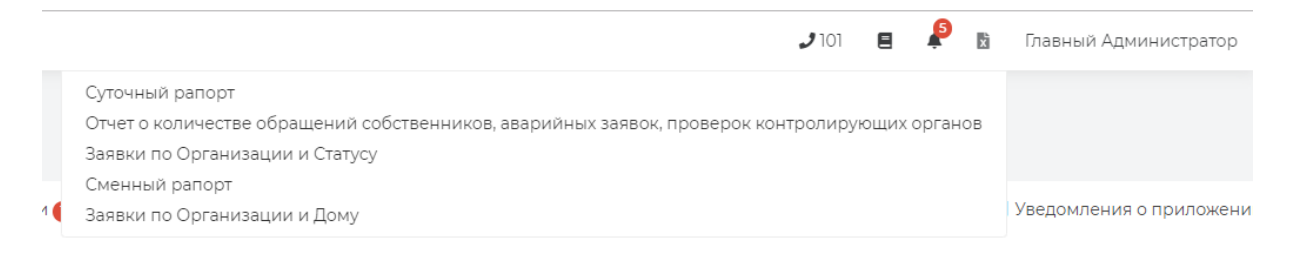

Далее в появившемся окне необходимо задать временной интервал и нажать на кнопку **Получить отчет.** 

| См     | енный ра   | порт                      |                           |                  |      |       |     |      |    |    |        |        |       |    |      |     | ×   |
|--------|------------|---------------------------|---------------------------|------------------|------|-------|-----|------|----|----|--------|--------|-------|----|------|-----|-----|
| Ч      |            | Дата                      | 10.10.2019 08:00 - 10.10. | 2019 20          | 00:0 |       |     |      |    |    |        |        |       |    |      |     |     |
| ки     |            |                           | Сегодня                   | 10.10.2019 08:00 |      |       |     |      |    | 1  | 0.10.2 | 2019 : | 20:00 | )  |      |     |     |
| R      |            |                           | Вчера                     |                  |      | 8     | • : | 00   | Ŧ  |    |        |        | 20    | •  | 00   | T   |     |
| 50 100 | 🗉 Отчет по | ) диспетчерской           | 7 дней                    | <                | Ок   | тябрі | •   | 2019 | ¥  | >  | <      | Но     | ябрь  | •  | 2019 | •   | >   |
|        |            |                           | Текущая неделя            | П                | В    | С     | ч   | п    | С  | в  | п      | В      | С     | ч  | П    | С   | в   |
|        |            |                           | Прошлая неделя            | 30               | 1    | 2     | 3   | 4    | 5  | 6  | 28     | 29     | 30    | 31 | 1    | 2   | 3   |
|        |            |                           | 30 дней                   | 7                | 8    | 9     | 10  | 11   | 12 | 13 | 4      | 5      | 6     | 7  | 8    | 9   | 10  |
| едачи  | Состояние  | ĸ                         | Текущий месяц             | 14               | 15   | 16    | 17  | 18   | 19 | 20 | 11     | 12     | 13    | 14 | 15   | 16  | 17  |
| вки 🖨  | \$         | Адрес 🗢 🗧 🗧               | Прошлый месяц             | 21               | 22   | 23    | 24  | 25   | 26 | 27 | 18     | 19     | 20    | 21 | 22   | 23  | 24  |
|        | Новый      | ул. 100                   | Текущий год               | 28               | 29   | 30    | 31  | 1    | 2  | 3  | 25     | 26     | 27    | 28 | 29   | 30  | 1   |
|        |            | стрелковои<br>дивизии, 1, | Прошлый год               | 4                | 5    | 6     | 7   | 8    | 9  | 10 | 2      | 3      | 4     | 5  | 6    | 7   | 8   |
|        |            | кв. 2                     | Выбрать Отмена            |                  |      |       |     |      |    |    |        |        |       |    |      |     |     |
| 6      | Закрыт     | ул. 100                   |                           |                  |      | Jiu   | ылы | Nu   |    |    | 10.00  |        |       |    |      | 10. | ~ 1 |

После чего на устройство пользователя будет загружен файл в формате .xlsx.

Суточный рапорт позволяет отследить как общее количество поступивших заявок на указанную дату по каждой управляющей компании (в случае если в АСУ работает сразу несколько УК), так и в разбивке по типам заявок.

**Сменный рапорт** выводит заявки со статусом **Закрыт**, т.е. только те заявки, которые были отработаны Исполнителем. При этом отчет позволяет отследить время поступления заявки и время выполнения работ по данной заявке.

В новой версии АСУ модуль Диспетчерская дополнен отчетами «Заявки по Организации и Статусу» и «Заявки по Организации и Дому». Со страницы журнала **Диспетчерская** необходимо нажать на кнопку **Пользовательский отчет**, находящуюся в правом верхнем углу и в выпадающем списке выбрать интересующий отчет.

Далее в открывшейся форме в поле Адрес можно выбрать объект жилого фонда, по которому будет сформирован отчет (если на заполнять данное поле, отчет будет сформирован по всем домам, внесенным в АСУ). В поле организация нужно указать УК, и задать период в поле Дата.

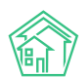

#### Руководство по использованию «Жилищный Стандарт – Freemium»

| Заявки по Организации | и Статусу                           |     |                | ×      |
|-----------------------|-------------------------------------|-----|----------------|--------|
| Адрес                 | ACY                                 | v   |                |        |
|                       | Выберите значение                   | *   |                |        |
|                       | Добавить                            |     |                |        |
| Организация           | ООО "ТеплоДом" ◄                    |     |                |        |
| Дата                  | 01.09.2019 08:00 - 30.09.2019 20:00 |     |                |        |
|                       |                                     | - 1 | Получить отчет | Отмена |

На устройство пользователя будет загружен файл в формате \*.xlsx.

**Отчет Заявки по Организации и Статусу** позволяет отследить количество поступивших заявок по каждой управляющей компании в разрезе статуса заявки.

|   | Α              | В        | С          |
|---|----------------|----------|------------|
| 1 | УК             | Статус   | Количество |
| 2 | ООО "ТеплоДом" | В работе | 12         |
| 3 | ООО "ТеплоДом" | Новый    | 3          |

Отчет **Заявки по Организации и Дому** позволяет отследить количество поступивших заявок по каждой компании в разрезе объекта жилого фонда.

|   | Α              | В                                            | С          |
|---|----------------|----------------------------------------------|------------|
| 1 | УК             | Дом                                          | Количество |
| 2 | ООО "ТеплоДом" | г. Волгодонск, ул. 100 стрелковой дивизии, 1 | 13         |
| 3 | ООО "ТеплоДом" | г. Волгодонск, ул. 121 стрелковой дивизии, 3 | 2          |
| - | 1              |                                              |            |

# Работа с Задачами

Задача в АСУ — это основной инструмент для распределения объема работ, который необходимо выполнить УК в рамках ее бизнес-деятельности.

Задача может быть создана сама по себе, может быть создана по какому-либо родительскому документу. Порядок работы с задачами имеет определенные закономерности, правила и ограничения, которые будут рассмотрены в данной части инструкции.

Для работы с задачами в основном меню АСУ выделен отдельный пункт меню Задачи, включающий в себя ряд подпунктов. Руководствуясь этим списком подпунктов ознакомимся с тем, как работать с Задачами в АСУ.

## Журнал задач

Для начала изучим порядок работы с журналом Задачи.

Для удобства работы со всем массивом задач и с его отдельными частями, в АСУ журнал Задач выведен в разном содержании.

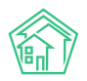

| ∦ > Задачи<br>Задачи | 1                                |                     |                      |            |               |          |                    |                   |
|----------------------|----------------------------------|---------------------|----------------------|------------|---------------|----------|--------------------|-------------------|
| Задачи               | Назначенные мне Задачи 2         | Просроченные Задачи | Невыполненные Задачи | По заявкам | По документам | Мои дела | Шаблоны чек-листов | Исполнители задач |
| Создать:             | Задача                           |                     |                      |            |               |          |                    |                   |
| <b>Q</b> Фильтр      | На странице: 25 50 100 🗮 🛽 PDF 🔮 | ) Excel             |                      |            |               |          |                    |                   |
| 1-25 из 326          |                                  |                     |                      |            |               |          |                    |                   |

Поджурнал **Задачи** — отображает все задачи, которые когда-либо были созданы в АСУ и доступ к которым разрешен пользователю.

Поджурнал **Назначенные мне Задачи** — отображает все Задачи, в которых пользователь указан как Исполнитель или Участник задачи.

Поджурнал **Просроченные задачи** — отображает все Задачи, которые не были переведены в Терминальный статус и крайний срок выполнения которых уже прошел.

Поджурнал Невыполненные задачи - отображает все задачи, которые в настоящий момент не имеют терминального статуса.

Поджурнал **По заявкам** - отображает все задачи, которые были поставлены по Заявкам и Платным Заявкам.

Поджурнал **По документам** - отображает все задачи, которые были поставлены по Входящим и Внутренним документам.

Порядок отображения списка задач и навигация по каждому из поджурналов идентична, а потому рассмотрим этот вопрос на примере журнала Задачи.

| <b>е</b> ≥<br>Зад | <sup>вадачи</sup><br>ачи |                   |                                                          |            |                  |           |                       |                               |                                                     |                                                    |                              |                               |                             |                 |
|-------------------|--------------------------|-------------------|----------------------------------------------------------|------------|------------------|-----------|-----------------------|-------------------------------|-----------------------------------------------------|----------------------------------------------------|------------------------------|-------------------------------|-----------------------------|-----------------|
| Зад               | ачи На                   | значенные м       | не Задачи 25                                             | Просроче   | нные Зада        | чи Невы   | полненные Задач       | и По заяв                     | зкам По до                                          | кументам М                                         | Іои дела Ц                   | Іаблоны чек-л                 | истов Исполните             | ели задач       |
| Co                | дать: Задач              | а                 |                                                          |            |                  |           |                       |                               |                                                     |                                                    |                              |                               |                             |                 |
| <b>Q</b> (D)      | ильтр На стр             | оанице: 25 50     | 100 🔳 🖸 PDF                                              | Excel      |                  |           |                       |                               |                                                     |                                                    |                              |                               |                             |                 |
| 1-25 (            | 13 326                   |                   |                                                          |            |                  |           |                       |                               |                                                     | _                                                  | _                            | _                             |                             |                 |
| Nº                | Дата<br>создания         | Время<br>создания | Адрес                                                    | Содержание | Удобное<br>время | Заявитель | Исполнитель           | краинии<br>срок<br>исполнения | Комментарий                                         | тип<br>родительского<br>документа                  | дата<br>изменения<br>статуса | время<br>изменения<br>статуса | Продолжительності<br>задачи | ,<br>Просрочена |
| 342               | 10.10.2019               | 10:02             | г.<br>Волгодонск,<br>ул. 100<br>стрелковой<br>дивизии, 1 |            |                  |           | Астафьев<br>Александр | 10.10.2019 г.,<br>10:32       | <b>Pfrhsnf</b><br>10.10.2019 г., 13:48<br>Главный А | Системы<br>холодного и<br>горячего<br>водоснабжени | 10.10.2019<br>IR             | 13:48                         | 3 час. 46 мин.              | да              |

В левом верхнем углу страницы Журнала Задач выведена кнопка **Создать: Задача**, которая открывает окно создания задачи.

Чуть ниже располагается кнопка **Фильтр**, открывающая перечень фильтров, по которым Пользователь может отфильтровать выводимые в журнале Заявки.

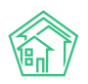

| 🖀 > Задачи > Создать            |                                              |             |
|---------------------------------|----------------------------------------------|-------------|
| Задача                          |                                              |             |
|                                 |                                              |             |
| Исполнитель *                   |                                              | Ŧ           |
| Содержание                      |                                              |             |
|                                 |                                              |             |
|                                 |                                              |             |
|                                 |                                              | 1           |
|                                 |                                              | • подсказки |
| Адрес                           |                                              | -           |
| Обращающийся                    | Q Введите ФИО                                | +           |
|                                 | Фильтровать по: 🗌 дому 🔲 помещению           |             |
| Телефон                         |                                              |             |
| Время визита, удобное заказчику | ддмм.rrr 🗮 🔻 - 🔻                             |             |
|                                 |                                              |             |
| Краинии срок исполнения         | dd www.rrrr dd.ww                            |             |
| Исполнитель (контрагент)        |                                              | v           |
|                                 | 🔲 Напомнить о задаче по смс                  |             |
|                                 | 🔲 Напомнить о задаче по email                |             |
|                                 | Напомнить о задаче уведомлением в приложении |             |
| Роема напоминания               |                                              |             |
|                                 |                                              |             |
| Участники                       | Не выбрано -                                 |             |
| Время создания                  | 10.10.2019 16:48                             |             |
|                                 | Прикрепить файл 🗙 Очистить                   |             |
|                                 |                                              |             |
|                                 |                                              |             |
|                                 | Сохранить Отмена                             |             |

Пользователь может задавать неограниченное количество параметров для фильтрации, после чего по нажатию кнопки **Применить** перечень элементов в журнале будет отфильтрован в соответствии с заданными параметрами.

Если пользователь считает, что сформированный поисковой запрос будет применяться на регулярной основе, то он может сохранить его. Для этого нужно задать параметры фильтров и нажать кнопку **Сохранить фильтр**. После чего сохраненные параметры фильтрации будут выведены в виде кнопки над параметрами для поиска.

Нажатие на наименование сохраненного фильтра приведет к мгновенной фильтрации элементов в журнале в соответствии с сохраненными параметрами.

Рассмотрим порядок использования каждого из полей для поиска.

Поле **Показать удаленные документы** — позволяет вывести в журнале в том числе и те задачи, которые пользователи по тем или иным причинам удалили.

Поле № - позволяет искать Задачи, которые в поле № содержат введенные элементы. В паре с галочкой в поле Строгое соответствие поиск по полю № найдет только ту задачу, номер которой равен введенному значению. Например, если в поле № будет введено «12», то без активированной галочки Строгое соответствие в журнале будут выведены задачи с номерами 12, 112, 121,122 и так далее. С галочкой Строгое соответствие будет выведена только задача с номером 12 (при условии, что она существует и ее просмотр доступен для пользователя).

Поле **Статус** — позволяет выбрать только задачи, соответствующие заданному статусу. Поле множественное, можно выбрать два и более статуса одновременное.

Поле **Содержание** - позволяет искать задачи, в содержании которых присутствует тот или иной текст. В паре с галочкой Строгое соответствие будут найдены только те задачи, текст в поле Содержание которых полностью равен поисковому значению.

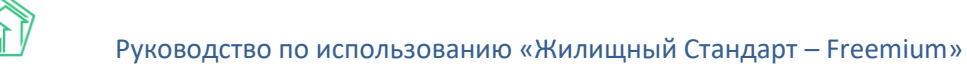

Поле **Адрес** — позволяет искать задачи по любому адресу, который существует в АСУ. Подробности того, как в АСУ хранятся Адреса, в инструкции об Адресообразующих элементах. Тут только заметим, что искать можно как по Адресу из Федеральной адресной информационной системы (общепринятый формат адреса), так и по Адресу из Реформы ЖКХ; почтовому индексу или по Группирующему адресу (Производственный участок; ОКТМО и так далее). Если в поле Адрес выбран не конкретный дом, а какой-то вышестоящий уровень Адреса, то в списке Задач будут отображены все задачи, которые связаны с домами, находящимися на нижестоящем уровне. Например, на картинке в поле адрес задан адрес Город — улица 100 стрелковой дивизии. При таком запросе будут отображены все задачи по домам, находящимся на улице 100 стрелковой дивизии.

| Адрес | ACY                    |   | ۳ |
|-------|------------------------|---|---|
|       | Волгодонск             | × | • |
|       | 100 стрелковой дивизии | × | Ŧ |
|       | 3                      | × | Ŧ |
|       |                        |   |   |

Поле Исполнитель позволяет найти все задачи конкретного Исполнителя.

Поле Крайний срок может работать в 4 режимах:

Равно — когда введенная дата должна быть строго равна поисковому запросу.

Больше — когда введенная дата должна быть равна или больше заданной даты.

Меньше - когда введенная дата должна быть равна или меньше заданной даты.

От и до — когда введенная дата должна быть в рамках заданного диапазона дат.

Аналогично работает поле **Время создания**, которое позволяет искать задачи, время создания которых соответствует задаваемым поисковым параметрам.

Поле **Приоритет** — позволяет фильтровать задачи по наличию/отсутствию признака Приоритетный.

Поле **Обращающийся** — позволяет искать задачи по конкретному обращающемуся. Формат поля изменяется в зависимости от количества альтернатив в нем. В случае, если количество альтернатив (записей в журнале Физические лица) не более 200, то поле принимает вид выпадающего списка.

Если в списке физических лиц более 200 элементов, то поле выглядит как *строка для поиска*, после ввода в который 3 и более символов по всей базе физических лиц осуществляется поиск тех, кто соответствует поисковому запросу. Пользователю после обнаружения требуемого Обращающегося необходимо кликнуть курсором по строке с его данными.

| Обращающийся                |                         |         |                    |         |   |
|-----------------------------|-------------------------|---------|--------------------|---------|---|
|                             | Басо                    |         |                    |         | ۹ |
| вид родительского документа | <u>Басо</u> в Олег Влад | имирови | ч                  |         |   |
| Группы                      | Не выбрано 🕶            |         |                    |         |   |
|                             | Применить               | Сброс   | 🛱 Сохранить фильтр | Закрыть |   |

Поле Вид родительского документа позволяет выводить только те задачи, которые были поставлены по заданному виду родительского документа.

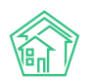

| Вид родитель                                             | ьского документа           | •                                                                                                    |    |
|----------------------------------------------------------|----------------------------|----------------------------------------------------------------------------------------------------|----|
|                                                          | Группы                     | Заявка<br>Платная заявка<br>Гарантийная заявка<br>Запрос надзорного органа<br>Входящий от контрагента<br>Коммерияское правложение |    |
| Адрес                                                    | Удобно<br>Содержание время | Топинор ностое продноженное<br>Заявление гражданина<br>Задача<br>План работ<br>Вопрос с сайта<br>Приказ<br>Сприобща заявието      | пь |
| г.<br>Волгодонск,<br>ул. 100<br>стрелковой<br>дивизии, 1 |                            | Документан запинска<br>Документ группы компаний<br>Проблема<br>Сообщение<br>Запись на прием<br>Заявление о взыскании              |    |

Рядом с кнопкой **Фильтр** находятся кнопки управлением количества выводимых на странице элементов.

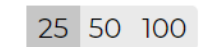

Кнопки экспорта содержимого журнала в файл формата \*.xlsx и \*.PDF.

## \Lambda PDF 🗴 Excel

А также кнопка **Список**, которая открывает окно для управления параметрами задач, отображаемыми в колонках журнала.

| <b>२</b> व | рильтр             | На ст           | ранице:            | 25          | 50           | 100           | ≣           | 🛛 PDF     | 🗴 Excel |
|------------|--------------------|-----------------|--------------------|-------------|--------------|---------------|-------------|-----------|---------|
| Вь<br>Пе   | ыберите<br>еретащи | е кол<br>ите, ч | юнки дл<br>чтобы п | пя (<br>оме | отоб<br>еня: | браж<br>ть по | ени<br>оряд | ія<br>цок |         |
|            | Nº                 |                 |                    |             |              |               |             |           |         |
|            | Дата со            | озда            | ния                |             |              |               |             |           |         |
|            | Время              | созд            | ания               |             |              |               |             |           |         |
|            | Адрес              |                 |                    |             |              |               |             |           |         |
| 1          | Содер>             | кани            | 1e                 |             |              |               |             |           |         |
| 1          | Удобно             | ре вр           | ремя               |             |              |               |             |           |         |
| 1          | Заявит             | ель             |                    |             |              |               |             |           |         |
| 1          | Исполн             | ните            | ль                 |             |              |               |             |           |         |
|            | Крайни             | ий с            | рок исп            | олі         | нен          | ия            |             |           |         |
| 1          | Комме              | нтар            | ий                 |             |              |               |             |           |         |
|            | Тип ро,            | дите            | льского            | о до        | жум          | иент          | а           |           |         |
|            | Дата из            | змен            | ения ст            | гату        | /ca          |               |             |           |         |
|            | Время              | изм             | енения             | ста         | атус         | а             |             |           |         |
|            | Продол             | пжи:            | гельнос            | ть :        | зада         | ачи           |             |           |         |
|            | Просро             | очен            | ia                 |             |              |               |             |           |         |
| 1          | Должн              | ость            |                    |             |              |               |             |           |         |
|            | Норма              | тивн            | юе врег            | мя          |              |               |             |           |         |
|            | Статус             |                 |                    |             |              |               |             |           |         |
| Г          | Тримени            | ть              | Закрыть            | 5           |              |               |             |           |         |

Немного по теме экспорта списка задач в файлы — количество элементов, одновременно выгружаемых в файл, составляет *не более 5000*. Если отфильтрованное количество больше, то в файл попадут последние 5000 элементов (отобранные по наиболее поздней дате создания). Перечень

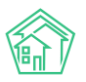

задач, которые будут экспортированы в файл, *coomветствует* тем *фильтрам*, которые применены в текущем журнале. Порядок и наличие параметров в экспортируемом файле будет соответствовать порядку и количеству параметров, установленных в настройках журнала.

Управление колонками журнал, а также их порядком доступно пользователю по клику на кнопку 🔳

Поля в появившемся списке можно включать/отключать, а также менять их порядок.

В основном теле Журнала выведены Задачи, отсортированные в хронологическом порядке по времени создания: от наиболее свежих, к наиболее старым.

С каждой задачей пользователь может совершать следующие действия:

• клик курсором по **номеру** задачи приводит к открытию страницы просмотра подробной информации о задаче;

• **двойной клик** курсором по любому месту в строке также приводит к открытию страницы просмотра подробной информации о задаче;

клик на иконке «карандашик» приводит к открытию формы редактирования задачи;

• клик по иконке «**глазик**» приводит к открытию во всплывающем окне более подробной информации о Задаче

| Быстрый просмотр                                                                                          |                                              | ×                               |
|----------------------------------------------------------------------------------------------------|----------------------------------------------|---------------------------------|
| 10                                                                                                    | 00007447530477330 0070 070004699074          |                                 |
| ID                                                                                                    | 02964045-1904-5719-0659-95506818797e         | Комментарии 1                   |
| Nº                                                                                                    | 342                                          | Х<br>Важный комментарии         |
| Время создания                                                                                            | 10.10.2019 r., 10:02                         | в квартире злая собака"!!!!     |
| Статус                                                                                                    | Закрыт 10.10.2019 г., 13:48                  |                                 |
| Приоритет                                                                                                 | ☆ нет установить приоритет                   | дивизии, 1, кв. 3               |
| Время создания                                                                                            | 10:02                                        | 21.11.2018 г., 12:09 Главный А. |
| Комментарий по закрытию                                                                                   | Pfrhsnf                                      |                                 |
| Дом                                                                                                    | г. Волгодонск, ул. 100 стрелковой дивизии, 1 | Выбрать файлы Файл не выбран    |
| Автор                                                                                                    | Главный Администратор                        |                                 |
| Исполнитель                                                                                               | Астафьев Александр                           | Сохранить Отмена                |
| Крайний срок исполнения                                                                                   | 10.10.2019 г., 10:32                         |                                 |
| Фактическое время выполнения                                                                              | 10.10.2019 г., 13:48                         |                                 |
| Была просрочена                                                                                           | да                                           |                                 |
| Время напоминания                                                                                         | 10.10.2019 г., 10:04                         |                                 |
| Напомнить о задаче по смс                                                                                 | нет                                          |                                 |
| Напомнить о задаче по email                                                                               | да                                           |                                 |
| Напомнить о задаче<br>уведомлением в приложении                                                           | да                                           |                                 |
| Email для уведомления                                                                                     | eremeeva@it-uk.ru                            |                                 |
| Связи документов<br>• Заявка №265<br>Заявка №265<br>Заявка №265<br>Заявка №265<br>• Текущий документ Зада | ача №342                                     |                                 |
|                                                                                                    |                                              |                                 |

Под списком задач (а при выводе 50-ти и более элементов на странице и над списком задач) отображается строка пагинации.

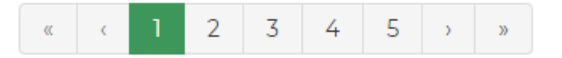

Панель навигации позволяет перейти к одной из ближайших страниц, либо нажатием кнопки **«двойная стрелка»** перейти в начало журнала. Кнопка со стрелками в противоположном направлении перенаправит пользователя к последней странице журнала.

При прокрутке журнала в левом правом углу появляется кнопка **Наверх**, которая позволяет в один клик вернутся к началу списка элементов.

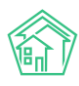

🕇 Наверх

# Просмотр задачи

Ознакомимся со страницей просмотра Задачи. Информация на странице просмотра задачи представлена блоками. На картинке ниже выделены следующие блоки:

- 1. Кнопки действий.
- 2. Основная информация о задаче.
- 3. История изменения статуса.
- 4. Чек-лист задачи.
- 5. Связанные документы.
- 6. Прикрепленные к задаче файлы.
- 6.1. Списания материалов.
- 7. История изменения статуса.
- 8. CMC.
- 9. Комментарии.
- 10. История событий.

Подробнее ознакомимся с каждым из блоков информации

1. Кнопки действий

| ⊱ > задачи > Задача №<br>Вадача № 342 | ≌ 342<br>2        |             |            |                   |  |
|---------------------------------------|-------------------|-------------|------------|-------------------|--|
| 🕑 Редактировать                       | <u> Ш</u> Удалить | 🖹 Создать 🗸 | 🔒 Шаблон 🗸 | Изменить статус 🕶 |  |

Кнопка **Редактировать** – открывает окно редактирования текущей задачи. Подробнее о процессе редактирования задачи в соответствующем разделе инструкции.

Кнопка **Удалить** – открывает диалоговое окно с полем для ввода комментария о причинах удаления задачи, а также кнопкой подтверждения действия.

| अадачи > Задача №<br>Задача № 342 | № 342<br><b>2</b> |             |            |                   |        |  |
|-----------------------------------|-------------------|-------------|------------|-------------------|--------|--|
| 🕑 Редактировать                   | 聞 Удалить         | 🖹 Создать 🗸 | 🔒 Шаблон 🗸 | Изменить статус 🗸 |        |  |
| Комментарий                       |                   |             |            | Удалить           | Отмена |  |

Кнопка **Создать подзадачу** – открывает окно постановки дочерней по отношению к текущей задачи. Подробнее о постановке подзадачи в соответствующем разделе инструкции.

Кнопка **Шаблон** – открывает подменю со списком доступных шаблонных файлов. При клике курсором на один из пользователь получает файл формата \*.docx с информацией о текущей задаче.

Кнопка **Изменить статус** – открывает подменю со списком статусов, доступных для текущей задачи. Подробнее о статусах задачи в соответствующем разделе инструкции.

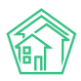

#### 2. Основная информация о задаче

Выведена в виде таблицы с наименованиями полей в левой колонке и характеристиками задачи в правой колонке. Каждое поле отображается в том случае, если содержит информацию. Рассмотрим каждое поле.

№ - порядковый номер задачи.

**Время создания** – дата и время в которое задача была создана в АСУ. Определяется по часовому поясу, заданному в настройках АСУ.

Статус – текущий статус задачи, дата и время, в которое он был присвоен задаче.

**Приоритет** – отметка о наличии/отсутствии приоритета у задачи. Клик курсом по тексту «установить приоритет»/«снять приоритет» приводит к изменению приоритета задачи.

Содержание – текстовое описание сути задачи.

Комментарий по закрытию – поле отображается в том случае, если Задача находится или находилась в статусе Закрыта.

**Помещение** – адрес, на котором проводились работы. Может содержать как информацию о доме, так и о конкретном помещении, в последнем случае при нажатии на адрес помещения происходит переход на страницу просмотра этого помещения. Задача может не иметь данных в поле Помещение.

**Телефон** – номер телефона для связи с физическим лицом, по Заявке или документу которого была поставлена задача.

**Автор** — пользователь, создавший запись о задаче в АСУ. Для задач, создаваемых автоматически в данном поле указывается Администратор в качестве Автора.

Исполнитель – сотрудник управляющей компании, ответственный за выполнение задачи.

Участники – сотрудники, которые задействованы в выполнении задачи.

**Время визита, удобное заказчику** – Дата и временной интервал, в который физическое лицо, по запросу которого выполняется Задача, может контактировать с Исполнителем Задачи.

Время принятия задачи — дата и время, в которое Исполнитель с помощью Мобильного приложения ознакомился с Задачей и нажал кнопку "принять". В web-интерфейсе АСУ нет возможности отметить, что задача Принята, однако момент перевода задачи в статус "В работе" фиксируется и как время принятия Задачи.

Время начала работ – дата и время, в которое Задача была переведена в статус В работе.

Крайний срок исполнения — Дата и время, до наступления которого Задача должна быть выполнена.

Фактическое время выполнения — Дата и время, указанные пользователем в форме Закрытия задачи.

**Была просрочена** – выводится информация о том, была ли задача выполнена позже крайнего срока исполнения или нет.

#### 3. История изменения статуса

Данный блок содержит информацию обо всех фактах смены статуса задачи.

Каждый факт смены статуса характеризуется: временем, в которое произошла смена; ФИО пользователя, осуществившего смену статуса; Статус, в который перешла задача; Комментарий по факту смены статуса; Интерфейс, с помощью которого была произведена смена статуса; Тип события (Пользователь/ Автоматически).

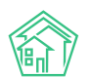

| История изме              | енения статуса 4          |            |                                                                        |                    | -            |
|---------------------------|---------------------------|------------|------------------------------------------------------------------------|--------------------|--------------|
| Время                     | Пользователь              | Статус     | Комментарий                                                            | Источник           | Тип          |
| 10.10.2019 г., 10:18      | Диспетчер 2               | Новый      |                                                                        | АСУ                | Пользователь |
| 10.10.2019 г., 10:57<br>О | Куло Владимир<br>Иванович | Принято    |                                                                        | Приложение<br>(УК) | Пользователь |
| 10.10.2019 г., 10:57<br>О | Куло Владимир<br>Иванович | 🛱 В работе | 1                                                                      | Приложение<br>(УК) | Пользователь |
| 10.10.2019 г., 11:00<br>О | Куло Владимир<br>Иванович | ✓Закрыт    | Течь прочистки канализационного стояка устранил, течь<br>прекротилась. | Приложение<br>(УК) | Пользователь |

На картинке ниже мы видим, что статус Задачи менялся 4 раза. Сначала Задача была создана пользователем Диспетчер 2 и приобрела статус Новый, далее сотрудник Куло Владимир Иванович принял задачу через мобильное приложение, и спустя три минуты отчитался о факте выполнения Задачи.

Обратите внимание на *геометки*, которыми характеризуются 2-4 смены статуса. Такие геометки сохраняются в том случае, если смена Статуса была осуществлена с помощью *Мобильного приложения Сотрудника*, который разрешил доступ к геоданным на своем телефоне.

Клик курсором по геометке открывает во всплывающем окне изображение карты с отметкой местоположения Сотрудника в момент смены статуса.

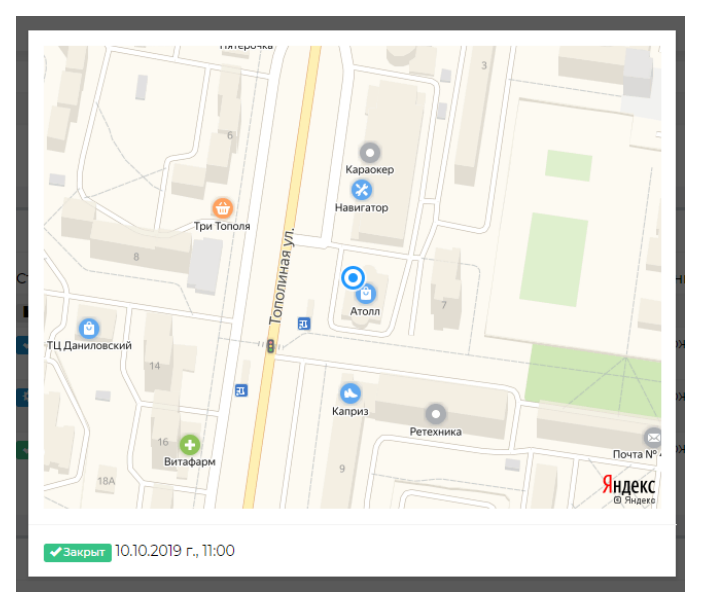

#### <u> 4. Чек-лист</u>

**Чек-лист** – это набор действий, которые пользователь должен выполнить в процессе задачи. Использование Чек-листа не обязательно и если в АСУ не настроен типовой чек-лист, а Постановщик задачи не задал индивидуальный чек-лист, то в карточке задачи не будет отображаться этот блок информации.

| Чек-лист                                                                                                    |
|----------------------------------------------------------------------------------------------------|
| <ul> <li>Убрать мусор ∑101020191730</li> <li>©15 м → Астафьев А.</li> <li>©10 м</li> <li>Отчитаться о выполненной задачи ∑103020191731</li> <li>©15 м → Астафьев А.</li> </ul> |
| + Добавить + Шаблон × Очистить                                                                                                    |

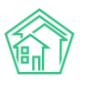

Каждый пункт чек-листа состоит из описания действия (Убрать мусор), прогнозируемого тайм-лимита (15м), Исполнителя действия (Астафьев А.) фактического времени выполнения (10 м.). Если пункт чек-листа выполнен, то описание действия <del>перечернуто.</del>

С помощью кнопки Добавить пользователь может создать новый пункт чек-листа.

Подробнее об инструменте Чек-листы в соответствующем разделе инструкции.

## 5. Связи документов

Обычно задачи в АСУ создаются на основе какого-то документа, который побуждает совершение неких действий, описанных в этой задаче. Это может быть Заявка от жителя, Входящий документ от контрагента, План работ по дому и так далее.

Кроме того Задача сама может порождать некоторые документы. Такие как подзадача, Списание материалов.

Все документы в АСУ хранят связи с другими документами. Документ по отношению к текущему может быть Родительским и дочерним.

На картинке ниже представлена типовая цепочка документов.

| Связи документов                          |   |
|-------------------------------------------|---|
| <ul> <li>Голосовое сообщение №5</li></ul> | * |

Мы видим, что текущий документ, это **Задача №96**, находящаяся в статусе **Подзадача в работе**, исполнителем которой назначен **Дружко С.С.** 

Эта задача была создана по **Заявке №86**, которая в свою очередь была создана по **Голосовому сообщению №5**, оставленному на АТС.

По текущей задаче уже создано Списание материалов №2, находящееся в Статусе Новый (то есть не утвержденное ответственным сотрудником).

### <u>6. Файлы</u>

В блоке файлы выводятся все файлы, которые были приложены к Задаче или сгенерированы по ней. Например, фотографии с места проведения работ; Аудиокомментарии, оставленные с помощью мобильного приложения Сотрудника; Наряд-задания, сформированные по задаче.

| Файлы              |        |                         |                      |   |
|--------------------|--------|-------------------------|----------------------|---|
| Файлы документа    | Размер | Автор                   | Дата                 |   |
| viber_message.mp3  | 39.23K | Главный Администратор   | 10.10.2019 г., 17:34 | Ê |
| Наряд-задание.docx | 0.00   | Главный Администратор   | 20.11.2018 г., 16:36 | â |
| uk_f_820394674.jpg | 0.00   | Дружко Сергей Сергеевич | 20.11.2018 г., 16:35 | Ê |
| 🛓 Загрузить        |        |                         |                      |   |

Каждый файл характеризуется Наименованием и форматом; размером файла; Именем пользователя, создавшего в АСУ файл; Датой и временем создания. Также у каждого файла есть кнопка «корзина», нажатие на которую приводит к удалению файла.

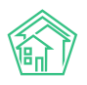

Аудиофайлы выводятся со звуковой дорожкой и кнопкой проигрывания записи. Все файлы с картинками (форматы \*.jpg, \*.png и т.п.) при клике курсором по наименованию файла открываются во всплывающем окне, в котором в нижнем левом углу расположена кнопка **Скачать**.

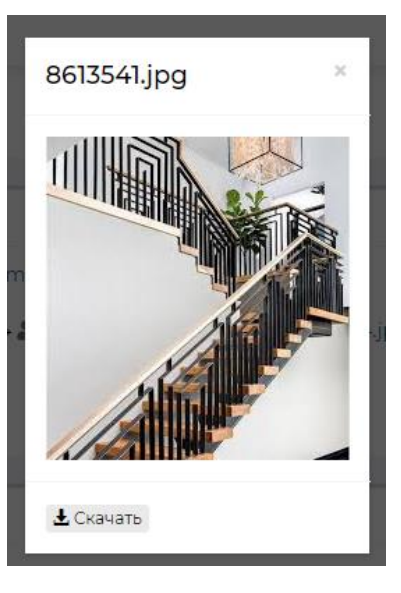

#### 6.1. Списания по задаче

Данный блок отображается только в том случае, если ранее по задаче было оформлено списание материалов. Подробнее о порядке создания списания материалов в соответствующем разделе инструкции.

Рассмотрим, как выглядит запись о списании в карточке задачи.

В заголовке блока выведен номер списания (№2), дата и время создания списания (20.11.2018 16:43), текущий статус документа Списания (Новый), а также кнопка Редактирования списания.

| Списание по задаче № 2 |           |                  |                  |  |  |  |
|------------------------|-----------|------------------|------------------|--|--|--|
| 🕑 Редактировать        | 🛍 Удалить | 뤎 Карта процесса | Утвердить        |  |  |  |
| Nº                     |           | 2                |                  |  |  |  |
| Дата списания          |           | 20.11            | 1.2018 г., 16:43 |  |  |  |
| Статус                 |           | L H              | овый             |  |  |  |
| Задача                 |           | Зад              | ача № 96         |  |  |  |
| Услуга                 |           |                  |                  |  |  |  |
| Общая стоимость        |           | 13 20            | 00,00            |  |  |  |

В самой карточке списания присутствуют подзаголовки Куплено в процессе и Механизмы, а также перечислены материалы и механизмы, которые были затрачены на выполнение Задачи.

#### <u>7. CMC</u>

В данном блоке информации выводится перечень смс-сообщений, отправленных в связи с текущей задачей. СМС-сообщения в АСУ могут отправляться как Исполнителю задачи, так и Физическому лицу, по заявлению которого проводятся работы.

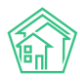

| СМС                                 |             |             |                                                    |                           |                                          |
|-------------------------------------|-------------|-------------|----------------------------------------------------|---------------------------|------------------------------------------|
| СМС: 1–3 / 3<br>Время отправки<br>¢ | Статус      | Телефон 🗢   | Сообщение 🕈                                        | Сообщение об<br>ошибке \$ | SMS id ♦                                 |
| 20.11.2018 г., 16:35                | ✓Доставлено | 88005550735 | Изменилась задача №96 Отреагировать на<br>проблему |                           | b7804cf7-9d3a-43d7-bfd9-<br>96c111ee7c28 |
| 20.11.2018 г., 16:35                | ✓Доставлено | 88005550735 | Изменилась задача №96 Отреагировать на<br>проблему |                           | 25c84731-383f-45cc-821b-<br>962eb3d095d1 |
| 20.11.2018 г., 16:34                | ✓Доставлено | 88005550735 | Изменилась задача №96 Отреагировать на<br>проблему |                           | 62bd959c-6cfe-4abd-b2d2-<br>c52d943ac6b4 |
|                                     |             |             |                                                    |                           |                                          |

Каждая СМС характеризуется датой и временем отправки; Статусом доставки; номером телефона, на который она отправлена; Содержанием сообщения; Сообщением об ошибке в процессе доставки; внутренним номером СМС в АСУ.

#### 8. История событий

В блоке История событий выводится информация обо всех событиях, которые происходили в АСУ с данной задачей.

Каждое событие характеризуется типом события; Сутью события (колонка Свойство); Пользователем, инициировавшем событие; Интерфейсом, с помощью которого было совершено действие; датой и временем совершения.

| История событий 37              |                              |                                         |            | -                    |
|---------------------------------|------------------------------|-----------------------------------------|------------|----------------------|
| Действие \$                     | Свойство                     | Пользователь                            | Источник 🖨 | Дата 🗢               |
| Создание, Изменение, Удаление 🗸 |                              |                                         |            |                      |
| Удаление                        | Файлы (audio_107520.wav)     | Главный Администратор                   |            | 10.10.2019 г., 17:35 |
| Удаление                        | Файлы (viber_message.wav)    | Главный Администратор                   |            | 10.10.2019 г., 17:35 |
| Создание                        | Файлы (viber_message.wav)    | Главный Администратор                   |            | 10.10.2019 г., 17:35 |
| Создание                        | Файлы (viber_message.mp3)    | Главный Администратор                   |            | 10.10.2019 г., 17:34 |
| Изменение                       | Статус                       | Главный Администратор                   | АСУ        | 22.11.2018 г., 11:24 |
| Изменение                       | Время изменения статуса      | Главный Администратор                   | АСУ        | 22.11.2018 г., 11:24 |
| Изменение                       | Время изменения статуса      | Главный Администратор                   | АСУ        | 22.11.2018 г., 11:20 |
| Изменение                       | Статус                       | Главный Администратор                   | АСУ        | 22.11.2018 г., 11:20 |
| Изменение                       | Время изменения статуса      | Главный Администратор                   | АСУ        | 22.11.2018 г., 09:09 |
| Изменение                       | Группы. Доступ               | Главный Администратор                   | АСУ        | 21.11.2018 г., 18:03 |
| Изменение                       | Время изменения статуса      | Главный Администратор                   | АСУ        | 21.11.2018 г., 18:03 |
| Изменение                       | Время начала работ           | Главный Администратор                   | АСУ        | 21.11.2018 г., 18:03 |
| Изменение                       | Статус                       | Главный Администратор                   | АСУ        | 21.11.2018 г., 18:03 |
| Изменение                       | Группы. Доступ               | Главный Администратор                   | АСУ        | 21.11.2018 г., 11:03 |
| Изменение                       | Группы. Расширенный доступ   | Главный Администратор                   | АСУ        | 21.11.2018 г., 11:03 |
| Изменение                       | Приоритет                    | Главный Администратор                   | АСУ        | 21.11.2018 г., 10:57 |
| Изменение                       | Статус                       | Главный Администратор                   | АСУ        | 21.11.2018 г., 10:54 |
| Изменение                       | Время начала работ           | Главный Администратор                   | АСУ        | 21.11.2018 г., 10:54 |
| Изменение                       | Время изменения статуса      | Главный Администратор                   | АСУ        | 21.11.2018 г., 10:54 |
| Изменение                       | Фактическое время выполнения | Главный Администратор                   | АСУ        | 20.11.2018 г., 16:43 |
|                                 | « < 1 2 >                    | >>>>>>>>>>>>>>>>>>>>>>>>>>>>>>>>>>>>>>> |            |                      |

Пользователь может управлять выводом типов события. По умолчанию выведены все события типов: Создание, Изменение; Удаление. События типа Просмотр скрыты.

Все события регистрируются автоматически и не удаляемы.

#### <u>9. Комментарии</u>

В блоке комментарии выводятся все комментарии, которые касаются данной задачи. Данный блок располагается справа от основной информации о Задаче. Это могут быть комментарии,

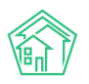

непосредственно оставленные к этой задаче, а также комментарии со статусом Важный, оставленные к объектам (помещение, физическое лицо), связанным с этой задачей.

На картинке ниже мы видим два комментария — первый оставлен непосредственно к задаче; второй — оставлен к объекту Жилое помещение №3 по ул. 100 стрелковой дивизии,1.

| Комментарии 2                                                                                            | -  |
|----------------------------------------------------------------------------------------------------|----|
| Это комментарий к задаче 21.11.2018 г., 12.08 Главный А.                                                 | ×G |
| <mark>≁Важный комментарии</mark><br>в квартире злая собака"!!!!                                          | /× |
| Жилое помещение: г. Волгодонск, ул. 100 стрелков<br>дивизии, 1, кв. 3<br>21.11.2018 г., 12:09 Главный А. | й  |
| Текст комментария                                                                                        |    |
| 🗌 Важный комментарии                                                                                     |    |
| Файлы Файлы не выбраны                                                                                   |    |
| Опубликовать комментарий                                                                                 |    |

Также в блоке комментарии пользователь может оставить свой комментарий к задаче. Комментарий может состоять из Текста, отметки о важности комментария (важный комментарий будет отображаться на страницах всех связанных объектов), а также содержать прикрепленный файл.

## Постановка задачи

Как уже было сказано выше, задача в АСУ может быть поставлена сама по себе или по какомулибо документу. Постановка задачи по каждому из типов документа описана в разделах инструкции, посвященных этим типам документов. В текущей части инструкции рассмотрим процесс постановки Задачи, не связанной с другими документами. На странице списка задач пользователь в правом верхнем углу видит кнопку «**Создать: Задача**» по нажатию на которую открывается форма создания Задачи, представленная на картинке ниже.

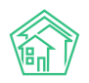

| 🖀 > Задачи > Создать            |                                              |             |
|---------------------------------|----------------------------------------------|-------------|
| Задача                          |                                              |             |
|                                 |                                              |             |
| Исполнитель*                    |                                              | Ŧ           |
| Содержание                      |                                              |             |
|                                 |                                              |             |
|                                 |                                              |             |
|                                 |                                              | /           |
|                                 |                                              | 🔘 подсказки |
| Адрес                           |                                              | -           |
|                                 |                                              | ·           |
| Обращающийся                    |                                              | +           |
|                                 | Филороватино. В дону В понсадению            |             |
| Телефон                         |                                              |             |
| Время визита, удобное заказчику | дд.мм.гггг 🗮 🖣 -                             |             |
| Крайний срок исполнения         | дд.мм.гтгг ччемм                             |             |
| Исполнитель (контрагент)        |                                              | Ŧ           |
|                                 | Напомнить о задаче по смс                    |             |
|                                 | Напомнить о задаче по email                  |             |
|                                 | Напомнить о задаче уведомлением в приложении |             |
| Время напоминания               | дд.мм.гтгг ччемм                             |             |
| Участники                       | Не выбрано -                                 |             |
| Время создания                  | 10.10.2019 17:42                             |             |
|                                 | Прикрепить файл 🗙 Очистить                   |             |
|                                 |                                              |             |
|                                 |                                              |             |
|                                 | Сохранить Отмена                             |             |

Пройдем по порядку все поля формы.

**Исполнитель** — обязательное для заполнения поле, в котором фиксируется Сотрудник, ответственный за выполнение задачи. В данном поле может быть указан только один Сотрудник единовременно. Для выбора пользователю представлены все Сотрудники, которые находятся в подчинении или на одном уровне иерархии с ним.

**Содержание** — текстовое поле для ввода сути работ, которые необходимо выполнить в ходе задачи.

Адрес — многоуровневое поле, в котором можно задать адрес, с которым связано выполнение Задачи. В случае с выполнением производственной задачи, поле Адрес содержит информацию о месте выполнения работ.

**Обращающийся** — в данном поле можно выбрать физическое лицо (жильца), с которым необходимо будет контактировать в процессе выполнения задачи.

**Телефон** — поле для ввода номера телефона Жильца, с которым контактировать в процессе выполнения задачи.

**Время визита, удобное заказчику** — в данном поле можно ввести дату и временной интервал, в который Обращающемуся будет удобно взаимодействовать с Исполнителем задачи, если Задача подразумевает такое взаимодействие.

Крайний срок исполнения — поле для ввода даты и времени, к которому работы по задаче должны быть выполнены. Если в АСУ задача не будет переведена в Статус Закрыта до указанного времени, то она автоматически попадает в список Просроченные.

Исполнитель Контрагент - поле для выбора Контрагента, который является ответственным за выполнение работ по задача. Заполнение данного поля не снимает обязательств по заполнению поля Исполнитель. Если работы выполняются Контрагентом, то в поле Исполнитель необходимо

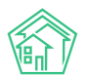

внести того сотрудника, который взаимодействует с контрагентом и принимает у него объем выполненных работ.

**Участники** — в данном поле можно внести неограниченное количество сотрудников, которые задействованы в решении задачи, но не являются основными исполнителями.

**Время создания** — автоматически заполняемое поле, фиксирующее момент времени, в который создается Задача. Пользователь может отредактировать время, указанное в данном поле.

**Прикрепить файл** — возможность прикрепить файл, который как-то пояснит суть задачи, поможет Исполнителю в процессе выполнения работ.

## Редактирование задачи

Кнопка **Редактировать задачу** доступна в левом верхнем углу на странице любой задачи, не находящейся в статусе Удален. Форма редактирования полностью идентична форме создания задачи, за исключением отсутствия поля для прикрепления файлов в форме Редактирования. О том, как работать с формой Редактирования можно прочитать в той части инструкции, которая посвящена форме Создания задачи.

| _    |        |     |     |
|------|--------|-----|-----|
| Dena | IVTIA. | DOB | ATH |
| геде |        | POB | an  |

| На основании Входящий от контрагента № 3 |                                              |     |  |  |
|------------------------------------------|----------------------------------------------|-----|--|--|
|                                          |                                              |     |  |  |
| Исполнитель *                            | Главный Администратор                        | × × |  |  |
| Содержание                               | Акт по вывозу мусора                         |     |  |  |
|                                          |                                              |     |  |  |
|                                          |                                              |     |  |  |
|                                          |                                              |     |  |  |
| Адрес                                    | Город                                        | X - |  |  |
|                                          | 100 стрелковой дивизии                       | х - |  |  |
|                                          |                                              | •   |  |  |
| Помещение                                | Любое                                        | ~   |  |  |
| Обращающийся                             | Q Введите ФИО +                              |     |  |  |
|                                          | Фильтровать по: 🗷 дому 📄 помещению           |     |  |  |
| Телефон                                  |                                              |     |  |  |
| Время визита, удобное заказчику          | ддмм.гггг                                    |     |  |  |
| Крайний срок исполнения                  | 28.03.2018 17:00                             |     |  |  |
| Исполнитель (контрагент)                 |                                              | Ŧ   |  |  |
|                                          | Напомнить о задаче по смс                    |     |  |  |
|                                          | 🔲 Напомнить о задаче по email                |     |  |  |
|                                          | Напомнить о задаче уведомлением в приложении |     |  |  |
| Время напоминания                        | ДД.ММ.ГГГГ ЧЧ:ММ                             |     |  |  |
| Участники                                | 2 выбрано 🗸                                  |     |  |  |
| Время создания                           | 23.03.2018 11:03                             |     |  |  |
|                                          |                                              |     |  |  |
|                                          | Сохранить Отмена                             |     |  |  |

Важно помнить, что любые правки, внесенные через форму редактирования Задачи, логируются и эти действия отображаются на странице просмотра задачи в блоке История событий. На картинке ниже представлены логи редактирования задачи — мы видим, что пользователь Главный Администратор изменил поля Телефон и Содержание, Поставил галочку в поле Напомнить о задаче уведомлением в приложении, а также оставил комментарий по закрытию задачи в 17:44 10.10.2019г.

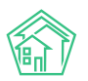

| История событий 21              |                                              |                       |            | -                    |
|---------------------------------|----------------------------------------------|-----------------------|------------|----------------------|
| Действие 🗢                      | Свойство                                     | Пользователь          | Источник 🖨 | Дата 🗢               |
| Создание, Изменение, Удаление 🕶 |                                              |                       |            |                      |
| Изменение                       | Телефон                                      | Главный Администратор | АСУ        | 10.10.2019 г., 17:44 |
| Изменение                       | Комментарий по закрытию                      | Главный Администратор | ACY        | 10.10.2019 г., 17:44 |
| Изменение                       | Содержание                                   | Главный Администратор | ACY        | 10.10.2019 г., 17:44 |
| Изменение                       | Напомнить о задаче уведомлением в приложении | Главный Администратор | АСУ        | 10.10.2019 г., 17:44 |

#### Формирование наряд-задания по задаче

По любой задаче пользователь может сформировать шаблонное наряд-задание на выполнение задачи в формате \*.docx.

Шаблон наряд-задания может быть отредактирован только сотрудниками Технической поддержки АСУ. Если установленный шаблон не устраивает пользователей, то они могут обратится в Тех Поддержку с запросом на модификацию Шаблона.

Шаблон содержит ряд ссылок на переменные, значение которых подставляется из текущей задачи. На картинке ниже представлен Шаблон наряд-задания, используемый в АСУ по умолчанию.

| Наряд-задание №#NUMBER# от #DATE#                                                                                                    |                                                                                                    |  |
|----------------------------------------------------------------------------------------------------|----------------------------------------------------------------------------------------------------|--|
| Обращение №<br>Время визита, удобное<br>заказчику:<br>Адрес<br>Заявитель<br>Телефон<br>Вид работ<br>Исполнитель<br>Содержание<br>Время начала работ<br>Время окончания работ | #NUM_APPEAL#<br>#TIME_VISIT#<br>#ADDRESS#<br>#PERSON#<br>#PHONE#<br>#JOB_TYPE#<br>#DO_ER#<br>#DESCRIPTION# |  |
| Выполненные работы:<br><br>Исполнитель<br>Старший мастер                                                                                                    | Заказчик                                                                                                   |  |

Переменные заключены в знак ##

Количество шаблонов наряд-заданий, используемых в АСУ, неограниченно. По умолчанию установлены два шаблона: Наряд-задание и Наряд-задание на платные работы.

### Статусы задачи. Закрытие задачи

Задача имеет свой жизненный цикл, который в общем случае включает в себя следующую последовательность этапов: *Новая* — *Принята* — *В работе* — *Решена* — *Закрыта*.

Каждому этапу соответствует одноименный Статус. Кроме того, есть еще статусы: Отклонена; Третья сторона; Поставлена подзадача; Подзадача в работе; Повторно в работе; Подзадача закрыта.

Рассмотрим значение всех статусов:

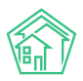

Новая — Задача только создана в АСУ, никаких действий с ней не производилось.

**Принята** — Исполнитель ознакомился с содержанием задачи и нажал кнопку **Принять** в мобильном приложении Сотрудника (через web-интерфейс перевод в статус Принята не возможен).

**В работе** — Исполнитель через мобильное приложение или через web-интерфейс перевел Задачу в статус В работе. Согласно логике АСУ это означает, что Исполнитель совершает это действие непосредственно перед началом выполнения работ, подразумеваемых в Задаче.

**Решена** — Исполнитель через web-интерфейс перевел задачу в статус Решено. Согласно логике АСУ это означает, что Исполнитель закончил выполнять работы, предусмотренные Задачей, но не имеет право на Закрытие задачи, и ждет этого (закрытия задачи) от вышестоящего сотрудника.

**Закрыта** — Исполнитель или Постановщик задачи перевели задачу в статус Закрыта, что означает, что работы выполнены и не требуют дополнительного контроля.

**Отклонена** — Статус означает, что выполнение работ, предусмотренных Задачей, не состоялось и по той или иной причине более не требуется.

**Третья сторона** — Выполнение работ по Задаче передано в стороннюю организацию, а от Исполнителя Задачи требуется только контроль объемов и качества выполненных работ.

**Поставлена подзадача** — Часть работ по задаче делегирована другому сотруднику, для чего в АСУ создана Подзадача. Исполнитель Подзадачи не приступил к ее выполнению.

**Подзадача в работе** — Часть работ по задаче делегирована другому сотруднику, для чего в АСУ создана Подзадача. Исполнитель Подзадачи приступил к ее выполнению.

**Повторно в работе** - Задача ранее была переведена в статус Закрыта, но в процессе контроля качества был установлен факт некачественного выполнения работ и задачу вернули в работу.

**Подзадача закрыта** — Часть работ по задаче делегирована другому сотруднику, для чего в АСУ создана Подзадача. Исполнитель уже выполнил Подзадачу и перевел ее в статус Решено (закрыто). Исполнитель задачи должен вернутся к выполнению своей части работ.

**Удален** — запись о задаче по той или иной причине была удалена из АСУ.

Смена Статусов может быть как автоматической, так и принудительной.

Например, автоматически присваиваются все статусы, связанные с Подзадачей: когда Пользователь переводит Подзадачу в статус Закрыта, у Задачи статус Автоматически меняется с Подзадача в работе на Подзадача закрыта.

Принудительная смена статуса доступна пользователю через кнопку **Изменить статус**, располагающуюся в блоке Кнопки действий на странице просмотра Задачи.

Внешний вид этой кнопки представлен на картинке ниже.

| Изменить статус 🗸 |                  |  |
|-------------------|------------------|--|
| -                 | Завершить задачу |  |
| ¢                 | В работе         |  |
| 0                 | Третья сторона   |  |
| ×                 | Отклонен         |  |
| S                 | Решена           |  |

Из вышеприведенной картинки мы видим, что у Пользователя есть возможность перевести Задачу в следующие статусы В работе; Третья сторона; Отклонить задачу; Либо отчитаться о факте

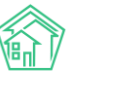

выполнения задачи Завершив задачу, или переведя ее в статус Решено, для того, чтобы был осуществлен контроль вышестоящим сотрудником.

#### Взаимозависимость статусов в АСУ

В АСУ есть такое понятие, как *Взаимозависимость* (транзитивность) статусов. Оно означает зависимость статуса документов, связанных в цепочку, от статуса Дочернего/родительского документа.

Как уже было рассмотрено выше, если пользователь переводит Подзадачу в статус Закрыта, то у Задачи статус Автоматически меняется с *Подзадача в работе* на *Подзадача закрыта*. Это пример взаимозависимости статуса.

Аналогично, при переводе задачи в статус Закрыто, Родительский документ (заявка или Входящий документ) меняет свой статус.

Если по заявке в статусе *Новая* будет поставлена Задача, то Заявка будет переведена в статус *В* работе.

Если по Заявке или Входящему документу поставлено две и более задачи, то Заявка (документ) не будет переведена в терминальный статус пока все дочерние документы не примут терминальный статус.

#### Чек-лист задачи

Чек-лист — это инструмент для фрагментации задачи на составляющие.

В случае если Задача состоит из нескольких действий, то пользователь может описать эти действия, а также распределить каждое действие. При этом отдельные пункты чек-листа можно делегировать своим коллегам.

Кроме того, каждый пункт чек-листа может иметь *плановый* и *фактический* объем затрачиваемого времени и *крайний срок выполнения*.

В перспективе, именно по пунктам чек-листов будет формироваться календарь с загрузкой сотрудников, а также видоизменяться алгоритм распределения задач по сотрудникам и планирования/прогнозирования времени выполнения задачи, с учетом загрузки сотрудников.

Чек-листы также являются альтернативой для использования связок документов Задачи-Подзадачи. Делегирование части объемов работ уместнее делать добавляя пункт чек-листа и назначая его на своего коллегу.

Чек-лист у задачи может появляться Автоматически, если задача ставится по родительскому документу. Для этого необходимо задать шаблон чек-листа для нужного вида и типа документа.

Управление шаблонами чек-листов осуществляется в Разделе Задачи, подраздел Шаблоны чек-листов. Рассмотрим процесс настройки шаблона чек-листа для задач, создаваемых по документу Заявление о взыскании.

На картинке ниже представлен шаблонный чек-лист по задаче Взыскание задолженности. В рамках этой задачи необходимо сформировать пакет исковых документов, подать их в Суд, получить решение суда и передать дело Судебным приставам. Это наиболее частый сценарий действий, который выработан опытным юристом.

Так как юрист имеет опыт в осуществлении данных действий, каждое из действий оценено в часах и минутах, необходимых на их выполнение. Поскольку большая часть действий не требует квалификации юриста, то они будут назначаться на сотрудника, занимающего должность помощника юриста (*Камышина Л.И.*), и только наиболее ответственные этапы работ юрист оставил за собой (посещение заседания суда и Передача дела судебным приставам).

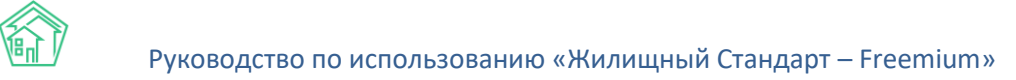

При создании задачи по документу Заявление о взыскании в ней автоматически будет добавлен чек-лист из шаблонных пунктов, и они будут назначены на соответствующих сотрудников.

| 倄 🚿 Шаблоны чек-листов                                   |  |  |  |  |  |
|----------------------------------------------------------|--|--|--|--|--|
| Шаблоны чек-листов                                       |  |  |  |  |  |
|                                                          |  |  |  |  |  |
| Задачи Назначенные мне Задачи 😕 Просроченные Задачи      |  |  |  |  |  |
| Родительский документ *                                  |  |  |  |  |  |
| Заявление о взыскании 💠                                  |  |  |  |  |  |
| Оплата пошлины ⊚5м → Камышина Л. И.                      |  |  |  |  |  |
| Подать документы в суд ⊚ 5 м → Камышина Л. И.            |  |  |  |  |  |
| Узнать время заседания © 2 м → Камышина Л. И.            |  |  |  |  |  |
| Посетить заседание ©1ч → Петров Н. И.                    |  |  |  |  |  |
| Получить решение суда ©10 м → Камышина Л. И.             |  |  |  |  |  |
| Передать дело судебным приставам (© 15 м) → Петров Н. И. |  |  |  |  |  |
| + Добавить × Очистить                                    |  |  |  |  |  |

При этом вне зависимости от того, был ли чек-лист добавлен автоматически, вручную или вовсе не был добавлен, <u>пользователь всегда может отредактировать чек-лист конкретной задачи</u>, добавив или убрав тот или иной пункт.

Управление чек-листом задачи происходит на странице просмотра этой задачи. В блоке Чеклист при наведении курсора на пункт чек-листа возле него появляются кнопки управления:

- 🕂 Активация возможности перетаскивать пункт по иерархии пунктов;
- Редактирование пункта чек-листа;
- × Удаление пункта чек-листа

С помощью кнопки **Очистить** Пользователь может удалить все существующие пункты чеклиста у задачи. Кнопка **Добавить** открывает форму добавления нового пункта чек-листа

## Журнал Мои дела

В разделе Задачи существует отдельный поджурнал *Mou дела*, который представляет собой список пунктов чек-листов, где Исполнителем является текущий пользователь

### Постановка подзадачи

Одним из способов делегирования части работ, предусмотренных задачей, в АСУ является постановка Подзадачи. Постановка Подзадачи возможна как через web-интерфейс, так и через мобильное приложение Сотрудника. Рассмотрим порядок создания Подзадачи через web-интерфейс.

На странице просмотра задачи в блоке кнопок действий выведена кнопка «Создать: Подзадача»

По нажатию на эту кнопку открывается форма создания Задачи, в которую уже унаследована информация из родительской задачи.

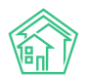

#### 希 > Задачи > Создать

#### Новая задача по обращению № 344

| На основании Задача № 344       |                                                                                           |             |
|---------------------------------|-------------------------------------------------------------------------------------------|-------------|
|                                 |                                                                                           |             |
| Исполнитель *                   | Астафьев Александр                                                                        | × •         |
| Содержание                      |                                                                                           |             |
|                                 |                                                                                           |             |
|                                 |                                                                                           |             |
|                                 |                                                                                           | 🖉 подсказки |
| Адрес                           | Волгодонск                                                                                | × -         |
|                                 | 100 стрелковой дивизии                                                                    | × -         |
|                                 | 1                                                                                         | × -         |
| Помещение                       | 2                                                                                         | × -         |
|                                 | Проживающий:<br>🌋 Хрусталев Данила Сергеевич 🥔 89129940717 🔹 Хрусталева Лилия Анатольевна |             |
| Обращающийся                    | 🗸 Хрусталев Данила Сергеевич                                                              | + 🖍         |
|                                 | Фильтровать по: 🕜 дому 🕝 помещению                                                        |             |
|                                 | Телефон:                                                                                  |             |
|                                 | J 89129940717                                                                             |             |
|                                 | помещение:<br>Щ. г. Волгодонск, ул. 100 стрелковой дивизии, 1, 2                          |             |
| Телефон                         |                                                                                           |             |
| Время визита, удобное заказчику | Дд.ММ.ГГГГ 🗃 🗘 – 🗘                                                                        |             |
| Крайний срок исполнения         | 15.10.2019 10:52                                                                          |             |

На картинке выше мы видим форму создания подзадачи. В заголовке выведена информация, что задача создается на основе *родительской задачи* №344.

В форме создания Задачи автоматически заполняются поля:

- Содержание (с возможностью изменить текст содержания);
- Адрес;
- Обращающийся (если таковой был у родительской задачи);
- Номер телефона обращающегося (если таковой был у родительской задачи);
- Время визита, удобное заказчику;
- Крайний срок исполнения.

По сути, Пользователю при постановке задачи нужно лишь заполнить поле **Исполнитель** и, при необходимости, отредактировать **Содержание** и **сроки выполнения задачи**.

Созданная подзадача отображается в цепочке документов на странице всех документов, связанных с ней.

Постановка подзадачи автоматически изменяет статус родительской задачи на Поставлена подзадача.

Работа с Задачами, находящимися в статусе Поставлена подзадача и Подзадача в работе через Мобильное приложение Сотрудника **не возможна**!

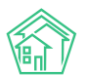

В случае если работа с АСУ осуществляется через web-интерфейс, мы рекомендуем пользоваться инструментом чек-лист при необходимости делегировать какой-то объем работ коллеге.

Если же работа с АСУ осуществляется через Мобильное приложение, то предпочтительно использовать инструмент Постановка Подзадачи для решения вопроса делегирования части работ по задаче.

### Списание материалов по задаче

В случае, если в АСУ активировано использование модуля Склад, то по выполняемой Задаче пользователи могут фиксировать какой объем материалов и механизмов было затрачено в процессе выполнения задачи.

Данное действие преследует две цели:

1. Учет материалов, поступающих на склад

2. Подомовой учет затрат

Активация функционала склад происходит в разделе Настройки, вкладка Сметирование, пункт Активация модуля сметирование. Для использования инструмента Склад в указанном пункте нужно выбрать пункт Использование списания со склада (новый).

| Настройки                                            | 😤 > Настройки                                                                                                    |  |  |  |  |  |
|------------------------------------------------------|----------------------------------------------------------------------------------------------------|--|--|--|--|--|
| Настройки                                            |                                                                                                    |  |  |  |  |  |
| Сотрудники Справочники Управление достуг             | ом Группы доступа Координаты домов Настройки. Поиск Типы Адресов Ссылки на Вики. Нумератор ЛС. Черный список АТС |  |  |  |  |  |
| Журнал записи на прием Пользовательский отчет        |                                                                                                    |  |  |  |  |  |
| Основные Документооборот Сайт Почта                  | СМС Уведомления АТС Дебиторка Сметирование Начисления Платежные системы Безопасность 1С Интеграция               |  |  |  |  |  |
| Сведения о сроках ДУ Раскрытие информации            | Эквайринг ГИС ЖКХ Приложение Модуль "Почта" Телеметрия Вебвизор Росреестр Задачи ВАТС Ростелеком                 |  |  |  |  |  |
| Региональный коэффициент цен (трудовые<br>ресурсы)   | 1                                                                                                    |  |  |  |  |  |
| Региональный коэффициент цен (материальные           | 1                                                                                                    |  |  |  |  |  |
| Региональный коэффициент цен (машины и<br>механизмы) | 1                                                                                                    |  |  |  |  |  |
| Активация модуля Сметирование                        | Использовать списание со склада (новый)                                                                          |  |  |  |  |  |
|                                                      | Скуланиять                                                                                                    |  |  |  |  |  |
|                                                      |                                                                                                    |  |  |  |  |  |

В АСУ действует ограничение — одна задача — одно списание. В списании может входить неограниченное количество материалов и механизмов.

Списание по задаче можно создать двумя способами:

1. Нажать кнопку **Создать: Списание со склада**, которая доступна в блоке Кнопки действия на странице просмотра задачи в том случае, если по данной задаче если не создавалось списание.

| <b>徐</b> > Задачи > Задача № 344 |           |                            |                   |                          |  |  |  |  |
|----------------------------------|-----------|----------------------------|-------------------|--------------------------|--|--|--|--|
| Задача № 344                     |           |                            |                   |                          |  |  |  |  |
|                                  |           |                            |                   |                          |  |  |  |  |
| 🕑 Редактировать                  | 🛍 Удалить | 🖹 Создать 🗸                | 🔒 Шаблон 🗸        | Изменить статус -        |  |  |  |  |
| ID                               |           | Подзадача                  | lfe-3f            | 3f8eee378f14             |  |  |  |  |
| Nº                               |           | Выдача                     |                   |                          |  |  |  |  |
| Время создания                   |           | Списание по                | задаче            |                          |  |  |  |  |
| Статус                           |           | в новый                    |                   |                          |  |  |  |  |
| Приоритет                        |           | ☆ нет установить приоритет |                   |                          |  |  |  |  |
| Время создания                   |           | 10:22                      |                   |                          |  |  |  |  |
| Помещение                        |           | г. Волгодон                | ск, ул. 100 стрел | лковой дивизии, 1, кв. 2 |  |  |  |  |

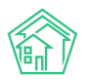

2. Создать списание в момент закрытия задачи. Форма Закрытия задачи содержит все необходимые поля создания списания в случае, если в АСУ активирован этот функционал.

| 🖀 🗧 Задачи 🏱 Задача № 349 🗧 Завершить задачу |                                                         |  |  |  |
|----------------------------------------------|---------------------------------------------------------|--|--|--|
| Завершить задачу                             |                                                         |  |  |  |
|                                              |                                                         |  |  |  |
| Исполнитель *                                | Астафьев Александр •                                    |  |  |  |
| Исполнитель (контрагент)                     | Q Поиск +                                               |  |  |  |
| Участники                                    | не задано<br>+ Выбрать КСброс                           |  |  |  |
| Фактическое время выполнения *               | 15.10.2019 16:04 О Подставить нормативное время решения |  |  |  |
| Комментарий по закрытию *                    |                                                         |  |  |  |
| Куплено в процессе                           | R                                                       |  |  |  |
| + Добавить                                   |                                                         |  |  |  |
| Из выдач                                     |                                                         |  |  |  |
| Q. Поиск                                     |                                                         |  |  |  |
| Со склада                                    |                                                         |  |  |  |
| Q. Поиск                                     |                                                         |  |  |  |
| Механизмы                                    |                                                         |  |  |  |
| + Добааить                                   |                                                         |  |  |  |
|                                              | Завершить задачу Отмена                                 |  |  |  |

Если списание уже было создано ранее и у пользователя возникла необходимость его отредактировать, то это можно сделать двумя способами:

1. Все ранее внесенные данные о списании материалов доступны для правки в форме закрытия задачи.

2. Созданное списание отображается в цепочке документов и перейти к его просмотру и последующему редактированию можно кликнув курсором по заголовку списания.

| Связи документов                                                                                                    |
|----------------------------------------------------------------------------------------------------|
| <ul> <li>Заявка №170 Ф в работе</li> <li>Задача №242 1 поставлена подзадача → Петров Н. И.</li> <li>Задача №243 № новый → Дружко С. С.</li> <li>Текущий документ Списание по задаче №9</li> </ul> |

Рассмотрим порядок создания списания.

Форма создания списания содержит три раздела, которые позволяют фиксировать потраченные материалы в зависимости от способа их получения.

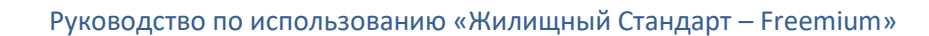

| Куплено в процессе |
|--------------------|
| + Добавить         |
| Из выдач           |
|                    |
| Q Поиск            |
| Со склада          |
|                    |
| Q Поиск            |
| Механизмы          |
| + Добавить         |

АСУ подразумевает, что материалы могут быть:

а) куплены Исполнителем в процессе выполнения задачи на подотчетные или собственные денежные средства;

b) ранее выданы Исполнителю со склада для их использования в производственных нуждах;

с) у Исполнителя может быть прямой доступ к складу и материалы могут быть взяты со склада без документирования процедуры Выдачи материалов;

d) раздел для фиксации фактов аренды механизмов, понадобившихся для решения задачи.

Диалоговые окна в разделах немного отличаются друг от друга, что связано с логикой их заполнения.

Рассмотрим порядок заполнения формы по порядку.

#### Куплено в процессе

Поскольку в процессе выполнения Сотрудник мог купить материалы из неограниченной номенклатуры, то форма создания записи в данном блоке позволяет как искать материал по ранее добавленной в АСУ номенклатуре, так и добавить новый товар в номенклатуру.

Поиск уже существующего материала осуществляется с помощью ввода буквенных символов в поле «найти номенклатуру».

Куплено в процессе

| Номенклатура |                                           |   | Поставщик          |  |
|--------------|-------------------------------------------|---|--------------------|--|
| Q            | Лопа                                      | + | Q Найти поставщика |  |
| + Доб        | Лопатка саперная<br>Поставщик: ООО Лифтер |   |                    |  |
| Из в         | Лопатка садовая<br>null                   |   |                    |  |
| Q            | Лопатка<br>null                           |   |                    |  |
| Co c         | Лопата детская<br>null                    |   |                    |  |
| Q            | Поиск                                     |   |                    |  |

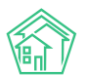

На картинке выше показано, что по запросу «лопатка» в АСУ найдено три подходящих товара из номенклатуры.

Если один из товаров соответствует тому, что затратил Исполнитель, то необходимо кликнуть курсором по нему и он добавится в строку, при этом заполнится как поле Номенклатура, так и поле Поставщик. Пользователю нужно также заполнить поля Количество и Стоимость.

Если товар был куплен у другого поставщика, то данные в этом поле можно заменить.

Если поиск по номенклатуре не дал результатов, то пользователь может создать запись о новом товаре. Для этого необходимо нажать кнопку **+**, размещенную в конце строки Найти номенклатуру. Нажатие этой кнопки откроет всплывающее окно, в котором пользователь может внести информацию о товаре, ранее отсутствовавшем в номенклатуре.

| Добавление объекта в базу   |                       | ж                |
|-----------------------------|-----------------------|------------------|
| Наименование *              |                       |                  |
| Единицы измерения           | Не выбрано 🔹          |                  |
|                             | Произвольная ед. изм. |                  |
| Bec                         |                       |                  |
| Габариты                    |                       |                  |
| Основное целевое назначение | Не выбрано 👻          |                  |
| Поставщик                   | Не выбрано 👻          |                  |
| Штрихкоды                   |                       |                  |
|                             |                       |                  |
|                             | 4                     |                  |
|                             |                       |                  |
|                             |                       | Сохранить Отмена |

В данной форме обязательным для заполнения является только поле Наименование. Необходимо помнить, что от точного и безошибочного заполнения Наименования товара зависит то, насколько просто в будущем другим пользователям будет найти этот товар в номенклатуре.

После нажатие кнопки **Сохранить** товар будет добавлен в номенклатуру и подставится в форму создания Списания. У такого товара необходимо будет задать Поставщика (место покупки товара), а также указать количество и стоимость товара.

Важно помнить, что стоимость товара указывается за Единицу товара, а не за все списываемое количество.

Форма **Из выдач** имеет отличный внешний вид. Связано это с тем, что эта форма позволяет искать товары по тем Выдачам товара, которые были зафиксированы в АСУ и имеют статус Утверждена.

При этом форма проверяет количество выданного товара и не позволяет «списать» больше материалов, чем было выдано Сотруднику.

На картинке ниже в строке поиске набран товар «Бетон» и АСУ находит товар Бетон, выданный Исполнителю задачи в рамках документа Выдача №3 в количестве 3 штук.
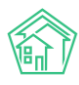

| Изе | зыдач                                               |
|-----|-----------------------------------------------------|
|     |                                                     |
| Q   | бето                                                |
| Cod | Бетон<br>Выдача № 3, Бетон, 5 000,00 руб., 3,00 шт. |
| Q   | Поиск                                               |
| Mex | анизмы                                              |
| +до | бавить                                              |

По клику на нужный товар он заполняется в форме, при этом пользователю остается лишь ввести количество материалов, которое было затрачено на выполнение Задачи.

Аналогичный формат имеет поле для фиксации списаний непосредственно **со Склада**. Отличие состоит в том, что поиск товаров происходит по всей номенклатуре, которая была оприходована на склад и не была ранее списана.

АСУ подсказывает какое количество материалов доступно на складе и не позволит списать больше этого количества.

| Coo  | Со склада                           |              |                      |                     |                |                     |               |           |            |  |
|------|-------------------------------------|--------------|----------------------|---------------------|----------------|---------------------|---------------|-----------|------------|--|
| Q    | Поиск                               |              |                      |                     |                |                     |               |           |            |  |
| Скла | д                                   | Номенклатура | Целевое назначение   | Поставщик           | Компания       | Стоимость, руб./ед. | Срок годности | На складе | Количество |  |
| Стро | йматериалы, г. Город, ул. Курочкино | Бетон        | Текущее обслуживание | Водоканалы Воронежа | ООО "ТеплоДом" | 5 000,00            |               | 5,00      | ×          |  |

Формат поля для фиксации факта аренды механизмов имеет несколько иной вид. По нажатию на кнопку **Добавить** открывается форма из 4 полей.

Наименование механизма — в этом поле Пользователь может найти ранее добавленный в АСУ механизм, либо нажав на кнопку + добавить запись о ранее не используемом механизме.

**Количество, ч.** - поле для ввода продолжительности времени аренды механизма. В поле пишется только количество часов, без указания минут. Если механизм был арендован на 90 минут, то необходимо ввести в поле значение 1,5, а не 1.30.

**Стоимость, руб. итого** — в данное поле необходимо ввести сумму, которая была уплачена за весь срок аренды механизма, а не за 1 единицу времени.

**Наличными** — поле активируется если оплата за аренду механизма была осуществлена наличными средствами и должна быть возмещена Исполнителю.

Заполненная форма списания сохраняется в том случае, если все поля заполнены корректно. В случае если какое-то из полей заполнено не корректно, АСУ выдаст предупреждение об этом и вернет форму на дозаполнение, выделив проблемные записи красной заливкой.

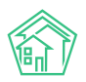

| Завершить задачу                                                                                                 |                   |                           |                         |                |                     |               |           |                                                  |
|----------------------------------------------------------------------------------------------------|-------------------|---------------------------|-------------------------|----------------|---------------------|---------------|-----------|--------------------------------------------------|
| Необходимо исправить следующие ошибки:<br>• Необходимо заполнить поле «Комментар<br>• Ошибка в заполнении работы | рий по закрыта    | 1KO».                     |                         |                |                     |               |           |                                                  |
| Исполнител                                                                                                    | њ* Друж           | ко Сергей Сергеевич       |                         |                | *                   |               |           |                                                  |
| Исполнитель (контраге                                                                                            | нт) Q             | Поиск                     |                         |                | +                   |               |           |                                                  |
| Участни                                                                                                    | не зада<br>+ Выбр | но<br>рать <b>х</b> Сброс |                         |                |                     |               |           |                                                  |
| Фактическое время выполнени                                                                                      | is * 15.10.2      | 019 16:48                 | ©                       |                |                     |               |           |                                                  |
| Комментарий по закрыти                                                                                           | ю*                |                           |                         |                |                     | ]             |           |                                                  |
|                                                                                                    | Необхо            | димо заполнить поле «Ко   | мментарий по закрытию». |                | ~                   |               |           |                                                  |
| Куплено в процессе                                                                                               |                   |                           |                         |                |                     |               |           |                                                  |
| + Добавить                                                                                                    |                   |                           |                         |                |                     |               |           |                                                  |
| Из выдач                                                                                                    |                   |                           |                         |                |                     |               |           |                                                  |
| Q. Поиск                                                                                                    |                   |                           |                         |                |                     |               |           |                                                  |
| Со склада                                                                                                    |                   |                           |                         |                |                     |               |           |                                                  |
| Q Поиск                                                                                                    |                   |                           |                         |                |                     |               |           |                                                  |
| Склад Но                                                                                                    | менклатура        | Целевсе назначение        | Поставщик               | Компания       | Стоимость, руб./ед. | Срок годности | На складе | Количество                                       |
| Стройматериалы, г. Город, ул. Курочкино Бе                                                                       | тон               | Текущее обслуживание      | Водоканалы Воронежа     | ООО "ТеплоДом" | 5 000,00            |               | 5,00      | необходимо<br>заполнить<br>поле<br>«Количество». |
| Механизмы                                                                                                    |                   |                           |                         |                |                     |               |           |                                                  |
| +Добаанть                                                                                                    |                   |                           |                         |                |                     |               |           |                                                  |
|                                                                                                    | Завер             | шить задачу Отмена        | l.                      |                |                     |               |           |                                                  |

Сохраненное списание получит статус Новое и не будет учитываться в Складском и Подомовом учетах, пока вышестоящий сотрудник не согласует списание и не переведет его в статус **Утвержден.** 

# Работа с настройкой напоминаний о задачах исполнителю

В новой версии АСУ появилась возможность настройки напоминания сотрудникам УК о приближении крайнего срока исполнения задачи по СМС, e-mail или в мобильном приложении сотрудника. Для того чтобы получать уведомления по СМС или по e-mail, необходимо внести информацию о номере телефона и адресе электронной почты сотрудника в карточке Сотрудника. Для этого необходимо в разделе Настройки, вкладка Сотрудники, нажать на номер интересующего сотрудника, после чего откроется карточка его профиля.

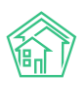

### Руководство по использованию «Жилищный Стандарт – Freemium»

| <ul> <li>Сотрудники &gt; 700 &gt; Редактировать 8</li> <li>Редактировать 8</li> </ul> |                   |
|---------------------------------------------------------------------------------------|-------------------|
| Добавить сотрудника Просмотр профиля Досту                                            | уп к приложению   |
| Главное Управление доступом                                                           |                   |
| Логин *                                                                               | 700               |
| Пароль *                                                                              |                   |
| Электронная почта *                                                                   | 7@smart-uk.ru     |
| Суперпользователь *                                                                   | Нет •             |
| Вебвизор *                                                                            | Не активирован 🔹  |
| Статус *                                                                              | Активирован       |
| Организации                                                                           | 000 "ТеплоДом" 🗙  |
|                                                                                       | + Выбрать 🗙 Сброс |
| Имя *                                                                                 | Александр         |
| Фамилия *                                                                             | Тумко             |
| Отчество                                                                              |                   |
| Телефон                                                                               | 89654654564       |

После этого необходимо задать адрес электронной почты и номер телефона сотрудника в соответствующих полях. При необходимости, внесенные данные можно будет отредактировать. Для того чтобы получать напоминания в мобильном приложении сотрудника, достаточно просто авторизоваться в приложении.

В Задачах, которые являются дочерними по отношению к другим документам (задачи, поставленные по заявкам, корреспонденции и т.д.), время рассылки напоминаний зависит от крайнего срока исполнения Задачи. Для настройки функционала необходимо перейти в модуль Типология, вкладка Настройка. Данный журнал содержит в себе всю информацию о ранее заданных настройках для каждого элемента типологии. Настройка возможности рассылки напоминаний и установка времени рассылки должна осуществляться индивидуально для каждого типа документа.

Для того чтобы задать параметры для необходимого элемента типологии пользователь может либо создать новый элемент, нажав на кнопку Добавить, либо отредактировать уже существующий элемент, нажав на кнопку Карандашик.

|                            | 🖉 Напоминать по СМС                    |
|----------------------------|----------------------------------------|
|                            | 🗷 Напоминать по Email                  |
|                            | 🗷 Напоминать уведомлением в приложении |
| Время напоминания о задаче |                                        |
|                            | 🖉 Рабочее время                        |
| Дне                        | й В указанное время                    |
| Часо                       | в 1                                    |
| Мину                       | т 30                                   |
|                            |                                        |

В открывшейся форме редактирования элемента, Пользователю необходимо отметить галочками предпочтительные способы рассылки напоминаний о задаче (напоминать по СМС, напоминать по Email, напоминать уведомлением в приложении), а также задать время напоминания о задаче в соответствующем поле. В данном поле фиксируется, за сколько дней, часов и минут будет осуществляться рассылка напоминаний об окончании срока выполнения задачи. Кнопка Рабочее время позволяет фиксировать время рассылки напоминаний в рабочих часах. Если пользователь не установит галочку в выбранном поле, то время будет фиксироваться в астрономических часах. Поле *В Указанное время* позволяет задать время, к которому необходимо будет выполняться рассылка напоминаний о задачах выбранного типа. Например, к 18:00 ежедневно.

Важно помнить, что время напоминания о задаче рассчитывается не от времени создания задачи, а от крайнего срока ее исполнения.

При создании Задачи на основе другого документа (заявки, входящего письма и т.д.) время напоминания будет рассчитываться автоматически исходя из типологии первичного Документа.

В случае, если пользователь создает самостоятельную задачу (Модуль Задачи, кнопка Создать: Задача), он может установить произвольное время напоминания. Карточка создания задачи представлена на рисунке ниже.

|                                 |                                                   | 🔘 подсказки |
|---------------------------------|---------------------------------------------------|-------------|
| Адрес                           |                                                   | *           |
| Обращающийся                    | я 🗸 Горбачев Иван Иваныч                          | + 🖌         |
|                                 | Фильтровать по: 🗌 дому 📄 помещению                |             |
|                                 | Задолженность: 0 руб.                             |             |
|                                 | ₽ 896121202                                       |             |
|                                 | Помещение:                                        |             |
|                                 | 📱 г. Волгодонск, ул. 100 стрелковой дивизии, 1, 1 |             |
| Телефон                         | 4                                                 |             |
| Время визита, удобное заказчику | у дд.мм.гггг 🗮 🔽 - 🔻                              |             |
| Крайний срок исполнения         | ад.мм.гггг ччемм                                  |             |
| Исполнитель (контрагент)        | )                                                 | Ŧ           |
|                                 | 🔲 Напомнить о задаче по смс                       |             |
|                                 | 🔲 Напомнить о задаче по email                     |             |
|                                 | Напомнить о задаче уведомлением в приложении      |             |
| Время напоминания               | а дд.мм.гггг ччэмм                                |             |
| Участники                       | и Не выбрано -                                    |             |
| Время создания                  | o1.10.2019 15:31                                  |             |
|                                 | Прикрепить файл 🗙 Очистить                        |             |

В данном случае пользователь может выбрать способ и время напоминания о задаче непосредственно при создании задачи.

После завершения всех настроек, в карточке созданной Задачи будет выводится информация времени и способах рассылки напоминания, которые присущи данному типу задачи.

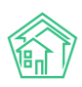

| 🔏 > Залачи > Залача №              | S Sanaux > Sanaus NR 717    |                                                     |       |                  |                   |  |  |  |  |
|------------------------------------|-----------------------------|-----------------------------------------------------|-------|------------------|-------------------|--|--|--|--|
| Запаца № 313                       | 0.0                         |                                                     |       |                  |                   |  |  |  |  |
| задача <b>н</b> 515                |                             |                                                     |       |                  |                   |  |  |  |  |
| 🕑 Редактировать                    | 🛍 Удалить                   | 🖹 Создат                                            | ъ.    | 🖶 Шаблон 🗸       | Изменить статус 🗸 |  |  |  |  |
| ID                                 |                             | aa5f27b                                             | o6-77 | 0a-6143-d3b5-045 | fd42d91a8         |  |  |  |  |
| Nº                                 |                             | 313                                                 |       |                  |                   |  |  |  |  |
| Время создания                     | Время создания              |                                                     |       | 09:44            |                   |  |  |  |  |
| Статус                             | Статус                      |                                                     |       |                  |                   |  |  |  |  |
| Приоритет                          | Приоритет                   |                                                     |       | новить приоритет |                   |  |  |  |  |
| Время создания                     | 09:44                       | 09:44                                               |       |                  |                   |  |  |  |  |
| Содержание                         | Содержание                  |                                                     |       | Тестовая заявка  |                   |  |  |  |  |
| Помещение                          |                             | г. Волгодонск, ул. 100 стрелковой дивизии, 1, кв. 1 |       |                  |                   |  |  |  |  |
| Обращающийся                       |                             | Горбачева Антонина Сергеевна                        |       |                  |                   |  |  |  |  |
| Телефон                            |                             | <b>J</b> +79222675551                               |       |                  |                   |  |  |  |  |
| Автор                              |                             | Главный Администратор                               |       |                  |                   |  |  |  |  |
| Исполнитель                        |                             | Тумко Сергей                                        |       |                  |                   |  |  |  |  |
| Крайний срок исполн                | ения                        | 01.10.2019 г., 12:59                                |       |                  |                   |  |  |  |  |
| Время напоминания                  |                             | 01.10.2019 г., 11:29                                |       |                  |                   |  |  |  |  |
| Напомнить о задаче г               | ю смс                       | да                                                  | да    |                  |                   |  |  |  |  |
| Напомнить о задаче г               | Напомнить о задаче по email |                                                     |       | да               |                   |  |  |  |  |
| Напомнить о задаче у<br>приложении | ведомлением в               | да                                                  |       |                  |                   |  |  |  |  |

Важно отметить, что на текущий момент рассылка СМС-сообщений с напоминаниями о задачах может осуществляться только через сервис рассылки ePochta. АСУ предполагает бесплатную интеграцию с данными сервисом. С тарифными планами и политикой ценообразования относительно самих СМС-сообщений Вы можете ознакомиться на официальном сайте сервиса ePochta: <u>https://www.epochta.ru/</u>

# Работа с отчетами модуля Задачи

В модуле Задачи пользователи могут выгрузить два стандартных отчета – «Задачи по исполнителям» и «Задачи по типу». Для того чтобы сформировать отчет «Задачи по исполнителям», необходимо перейти в модуль Задачи и нажать на кнопку Пользовательский отчет и выбрать отчет «Задачи по исполнителям»

| <b>)</b> 101 |       | Ξ      | 35     | ×  | Главный Администратор |  |
|--------------|-------|--------|--------|----|-----------------------|--|
| Зада         | чи по | исполі | нителя | ЯM |                       |  |
| Зада         | чи по | типу   |        |    |                       |  |

Далее в появившемся окне можно выбрать Дом, по которому будет сформирован отчет (если на заполнять данное поле, отчет будет сформирован по всем домам, внесенным в АСУ), задать временной интервал и нажать на кнопку **Получить отчет.** 

| Задачи по исполнителя | М                                   |   |                | 1      |
|-----------------------|-------------------------------------|---|----------------|--------|
| Адрес                 | АСУ                                 | Ŧ |                |        |
|                       | Выберите значение                   | Ŧ |                |        |
|                       | Добавить                            |   |                |        |
| Дата                  | 01.09.2019 08:00 - 02.10.2019 20:00 |   |                |        |
|                       |                                     | Г | Толучить отчет | Отмена |

После чего на устройство пользователя будет загружен файл в формате \*.xlsx. Отчет содержит в себе следующую информацию:

1. ФИО сотрудников, которые являются исполнителями задач по выбранному объекту жилого фонда за выбранный период, количестве задач

- 2. Количестве задач, по которым указанный сотрудник является исполнителем
- 3. Информация о фактическом и плановом сроке исполнения задач.

|   | А                           | В                | С                        | D                     | E                             | F                            |
|---|-----------------------------|------------------|--------------------------|-----------------------|-------------------------------|------------------------------|
| 1 | ФИО                         | Количество задач | Средний фактический срок | Средний плановый срок | Максимальный фактический срок | Минимальный фактический срок |
| 2 | Немков Дмитрий Владимирович | 17               |                          | 00 д. 11 ч. 38 мин.   |                               |                              |
| 3 | Тумко Сергей                | 9                |                          | 00 д. 15 ч. 19 мин.   |                               |                              |
| 4 | иванов Иван                 | 3                |                          | 03 д. 12 ч. 47 мин.   |                               |                              |
| 5 | Сидоров Петр                | 3                |                          | 00 д. 00 ч. 50 мин.   |                               |                              |

Для формирования отчета «Задачи по типу», необходимо перейти в модуль Задачи и нажать на кнопку Пользовательский отчет и выбрать отчет «Задачи по типу». В открывшейся форме необходимо задать период и выбрать в поле Адрес выбрать дома, по которым будет сформирован отчет.

| Задачи по типу |                                     |   |                | ×      |
|----------------|-------------------------------------|---|----------------|--------|
| Адрес          | АСУ                                 | • |                |        |
|                | Выберите значение                   | • |                |        |
|                | Добавить                            |   |                |        |
| Дата           | 01.09.2019 08:00 - 02.10.2019 20:00 |   |                |        |
|                |                                     |   | Получить отчет | Отмена |

На устройство пользователя будет загружен файл в формате \*.xlsx. Отчет содержит в себе информацию о количестве поставленных задач в УК в разрезе типологии задач. Форма отчета представлена на рисунке ниже.

|   | А              | В                                          | С          |
|---|----------------|--------------------------------------------|------------|
| 1 | УК             | Тип                                        | Количество |
| 2 | ООО "ТеплоДом" | Сантехника                                 | 1          |
| 3 | ООО "ТеплоДом" | Система теплоснабжения                     | 1          |
| 4 | ООО "ТеплоДом" | Системы холодного и горячего водоснабжения | 32         |

# Работа с e-mail

Модуль для работы с электронной почтой через АСУ располагается в разделе Документооборот, подраздел Почта.

Модуль позволяет подключать к АСУ неограниченное количество электронных адресов и работать с полным функционалом, предоставляемым электронной почтой.

# Первоначальная настройка e-mail

Для того чтобы работать через АСУ с электронной почтой, необходимо подключить ваш электронный адрес к АСУ. Происходит это на вкладе Почтовые ящики подраздела Почта. По нажатию кнопки **Добавить** открывается форма добавления почтового аккаунта.

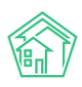

## Руководство по использованию «Жилищный Стандарт – Freemium»

| Рочта - Почтовые ящики - Создать<br>Создать |                  |  |
|---------------------------------------------|------------------|--|
| Адрес*                                      |                  |  |
| Пароль *                                    |                  |  |
| Тип ящика *                                 | Не выбрано       |  |
| Имя отправителя                             |                  |  |
| Подпись                                     |                  |  |
|                                             |                  |  |
|                                             | Импорт почты     |  |
| Интервал импорта, мин. *                    |                  |  |
|                                             | Сохранить Отмена |  |

В поле **Адрес** необходимо ввести имя почтового ящика, который вы хотите добавить. Имя вводится вместе с доменной зоной. Пользователи могут интегрировать в систему только почтовые ящики с доменов yandex.ru, mail.ru и gmail.com.

В поле **Пароль** необходимо ввести пароль, который используется для авторизации в почтовом ящике.

В поле **Тип ящика** нужно выбрать сторонний почтовый сервис, на котором был открыт добавляемый почтовый ящик. На текущий момент доступно добавление почтовых ящиков, открытых только в сервисе Yandex, Mail.ru и Google.

Поле **Имя** отправителя служит для указания имени отправителя, которое будет заполняться у писем, отправляемых с помощью данного почтового ящика из АСУ.

Поле Подпись позволяет добавить автоподпись, добавляемую к отправляемым письмам.

Поле Импорт почты активирует возможность получения почты с указанного адреса в АСУ.

Поле **Интервал импорта**, мин служит для указания временного интервала, в соответствии с которым почта будет импортироваться в АСУ. Минимальная длительность интервала — 5 минут.

На картинке ниже представлен пример заполнения формы импорта.

| 🖀 > Почта > Почтовые ящики > Создать |                                                          |  |
|--------------------------------------|----------------------------------------------------------|--|
| Создать                              |                                                          |  |
| Адрес *                              | user@yandex.ru                                           |  |
| Пароль *                             | qwerty123                                                |  |
| Тип ящика *                          | Яндекс \$                                                |  |
| Имя отправителя                      | Иванов Владимир                                          |  |
| Подпись                              | С уважением,<br>Секретарь ООО "УК ТеплоУЮТ"<br>В. Иванов |  |
|                                      | Импорт почты                                             |  |
| Интервал импорта, мин. *             | 10                                                       |  |
|                                      | Сохранить Отмена                                         |  |
|                                      |                                                          |  |

После сохранения, пользователю открывается страница созданного почтового ящика.

На этой странице пользователю доступны кнопки действия, позволяющие:

• открыть форму Редактирования почтового ящика;

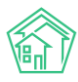

- удалить запись о почтовом ящике из АСУ;
- написать новое письмо.

Форма просмотра информации о почтовом ящике содержит три вкладки:

- общая информация о почтовом ящике;
- журнал сообщений, полученных с помощью почтового ящика;
- журнал логов событий, которые происходили в АСУ с почтовым ящиком.

Сразу после добавления почтового ящика запускается процедура импорта входящих писем из него. Она отрабатывает корректно, если пользователь верно внес логин и пароль от почтового ящика. В ходе первичного импорта импортируется вся входящая корреспонденция, поступившая за последние **7 суток**.

## Просмотр журнала входящих писем

Входящие письма, полученные по всем Почтовым ящикам, добавленным в АСУ, хранятся в журнале Входящие.

| <b>*</b> >                                        | 🙀 > Почта > Сообщения > Входящие |                                                 |                                                                     |     |        |                       |              |
|---------------------------------------------------|----------------------------------|-------------------------------------------------|---------------------------------------------------------------------|-----|--------|-----------------------|--------------|
| Входящие                                          |                                  |                                                 |                                                                     |     |        |                       |              |
|                                                   |                                  |                                                 |                                                                     |     |        |                       |              |
| 🖂 Сообщения 🚳 🔘 Почтовые ящики 🕐 Логи 🤌 Настройки |                                  |                                                 |                                                                     |     |        |                       |              |
| & Входящие & Исходящие ⊗ Спам                     |                                  |                                                 |                                                                     |     |        |                       | 🖉 Написать 🕶 |
| Q (                                               | ильтр На странице: :             | 25 50 100 📰                                     |                                                                     |     |        |                       |              |
| 1-25                                              | из 45                            |                                                 |                                                                     |     |        |                       |              |
| Nº                                                | Время                            | Тема                                            | Отправитель                                                         | Тип | Статус | Почтовый ящик         |              |
| 46                                                | 09.03.2019 г., 20:32             | Как собрать всю почту в один ящик               | Команда Яндекс.Почты <hello@yandex-team.ru></hello@yandex-team.ru>  |     | Новый  | test.it-uk@yandex.ru  | ۵ 🖍          |
| 45                                                | 08.03.2019 г., 20:32             | Как отличить хорошие письма от писем мошенников | Команда Яндекс.Почты <hello@yandex-team.ru></hello@yandex-team.ru>  |     | Новый  | test.it-uk@yandex.ru  | ۵,۴          |
| 44                                                | 07.03.2019 г., 20:32             | Как сделать работу в почте удобнее              | Команда Яндекс.Почты <hello@yandex-team.ru></hello@yandex-team.ru>  |     | Новый  | test.it-uk@yandex.ru  | ۰ 🖍          |
| 43                                                | 06.03.2019 г., 20:32             | Как защитить почтовый ящик от взлома            | Команда Яндекс.Почты <hello@yandex-team.ru></hello@yandex-team.ru>  |     | Новый  | test.it-uk@yandex.ru  | ۵,۴          |
| 42                                                | 05.03.2019 г., 20:50             | Проблемы с крышей                               | Игибаев Аманжол <amanzhol7295@yandex.ru></amanzhol7295@yandex.ru>   |     | Новый  | test.it-uk@yandex.ru  | ۵,۸          |
| 41                                                | 05.03.2019 r., 20:32             | Как убедиться, что письмо доставлено            | Команда Яндекс.Почты <hello@yandex-team.ru></hello@yandex-team.ru>  |     | Новый  | test.it-uk@yandex.ru  | ۵ 🖍          |
| 40                                                | 24.01.2019 г., 14:38             | Создана задача №125                             | ACУ «Жилищный стандарт» <answ.ituk@yandex.ru></answ.ituk@yandex.ru> |     | Новый  | sahsa_karakoz@yandex. | ru 💿 🖍       |
| 39                                                | 24.01.2019 г., 14:38             | Создана задача №124                             | АСУ «Жилищный стандарт» <answ.ituk@yandex.ru></answ.ituk@yandex.ru> |     | Новый  | sahsa_karakoz@yandex. | ru 💿 🖍       |

Каждое письмо характеризуется порядковым *номером*, временем получения письма почтовым сервером (это время не равно тому моменту, когда письмо было загружено в АСУ); *Темой письма; Отправителем письма; Статусом письма; Почтовым ящиком*, на которое оно было отправлено.

Работа с журналом входящих писем построена таким же образом, как и работа с любым журналом документов в АСУ — есть возможность фильтрации документов; управление выводимыми параметрами; управление количеством элементов на одной странице.

Открыть письмо для просмотра можно двумя способами:

- дважды кликнув по строчке с письмом;
- нажав на иконку «глазик» в конце строки с нужным письмом.

Форма просмотра входящего документа представлена на картинке ниже:

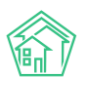

| 🖀 > Почта > Сообщен                                                                                                    | 🕷 > Почта > Сообщения > Входящие > Как отличить хорошие письма от писем мошенников                                                                                                    |              |                 |                          |       |      |  |
|----------------------------------------------------------------------------------------------------|----------------------------------------------------------------------------------------------------|--------------|-----------------|--------------------------|-------|------|--|
| Как отличить                                                                                                    | хорошие                                                                                                    | письма от пи | сем мош         | енников                  |       |      |  |
| 🕑 Редактировать                                                                                                    | Редактировать В Создать • Изменить статус • 🖒 Ответить 🕫 Переслать                                                                                                    |              |                 |                          |       |      |  |
| Nº                                                                                                    |                                                                                                    | 45           |                 |                          |       |      |  |
| Время                                                                                                    |                                                                                                    | 08.03.20     | 9 г., 20:32     |                          |       |      |  |
| Статус                                                                                                    |                                                                                                    | 🔓 Новый      |                 |                          |       |      |  |
| Почтовый ящик                                                                                                    |                                                                                                    | test.it-uk   | @yandex.ru      |                          |       |      |  |
| Тема                                                                                                    |                                                                                                    | Как отли     | чить хорошие пи | сьма от писем мошенников |       |      |  |
| Отправитель                                                                                                    |                                                                                                    | Команда      | Яндекс.Почты <  | hello@yandex-team.ru>    |       |      |  |
| Отправитель в АСУ                                                                                                    |                                                                                                    | Яндекс І     | Иузыка          |                          |       |      |  |
| Получатели                                                                                                    |                                                                                                    | test.it-uk   | @yandex.ru      |                          |       |      |  |
| Тип                                                                                                    |                                                                                                    |              |                 |                          |       |      |  |
| Файлы                                                                                                    |                                                                                                    |              |                 |                          |       |      |  |
| пытаются сыграть на,<br>предоставить какую-<br>К подобным письмая<br>вы всё же перешли п<br>самом деле они подд<br>Если вы хотите прове<br>Подробнее о том, как<br>С уважением,<br>команда Яндекс.Почт<br>Обратная связь Отпи | индеть делествое, эконов защитите важу полу с технических стороны — злоуявшиетнику крини с толкно притворных техми, клов получите досу птакакауну, вместо этого Мошенники бовчно<br>платаютс спрять на доверки пользователе). Они рассылают подельные письма от имени компаний, сервкое, социальных сетей, в которых предлагают перей по сельке, отраванить с ме или<br>предоставить какую-либо персональную информацию — например, логин с паролем или номер быкевской карты.<br>К подобным письмам следует очень внимательно пристритираться. В перевую очередь проверките слагии – поддельные всегой, в которых предлагают перей по сельке, отраванить сме или<br>вы всё же перешли по подозрительной ссытке, обратите внимание на внешний вид сайта. Сайты мошенников нередкю выглядят как страницы реально существующих компаний или сервисов, но на<br>самом деле они подозрительной ссытке, обратите внимание на внешний вид сайта. Сайты мошенников нередкю выглядят как страницы реально существующих компаний или сервисов, но на<br>самом деле они подозрительной ссытке, обратите внимание на внешний вид сайта. Сайты мошенников нередкю выятидят как страницы реально существующих компаний или сервисов, но на<br>самом деле они подозрительные. Если пользователь вводит свои данные на таком сайте, мошенники легко получат к ним доступ.<br>Если вы хотите проверить, не пользовател и вашей нотой котото постороний, зайдите в курнал посещений. Ну, а если подозрения подтвердятся — сразу обращайтесь в службу поддержки.<br>Подробнее о том, как отличть письма мошенников, можно почитать на страниць Помощи.<br>Суважением,<br>команда Яндекс.Почты |              |                 |                          |       |      |  |
| Файлы                                                                                                    |                                                                                                    |              |                 |                          |       |      |  |
| Файлы документа                                                                                                    |                                                                                                    |              |                 | Размер                   | Автор | Дата |  |
| Нет результатов.                                                                                                    |                                                                                                    |              |                 |                          |       |      |  |
|                                                                                                    |                                                                                                    |              |                 |                          |       |      |  |
| Связи документов                                                                                                    |                                                                                                    |              |                 |                          |       |      |  |
| • Текущий докум                                                                                                    | ент Сообщение                                                                                                    | Nº45         |                 |                          |       |      |  |
|                                                                                                    |                                                                                                    |              |                 |                          |       |      |  |

Она состоит из следующих блоков информации.

#### Кнопки действия — позволяют работать с письмом

### Характеристики письма — свойства письма

- номер письма в АСУ;
- время получения письма на почтовом сервере;
- статус письма в АСУ;
- почтовый ящик получателя;
- тема письма;
- отправитель имя, которым он себя назвал и адрес электронной почты;

• отправитель в АСУ — имя контрагента или физического лица, которое в АСУ имеет в качестве свойства e-mail тот адрес электронной почты, с которого пришло письмо;

• Файлы — прикрепленные к письму файлы.

Кнопки действия позволяют пользователю:

Создать ответ на Входящее письмо. Для этого нужно нажать кнопку Создать и в выпадающем списке выбрать Сообщение

Создать Задачу по Входящему письму: нажать кнопку Создать и в выпадающем списке выбрать Задачами

**Изменить статус письма**, присвоив ему актуальный статус. Для этого нужно нажать кнопку **Статус**, выбрать нужный статус и ввести комментарий для своего действия

## Постановка задачи по входящему письму

Рассмотрим процесс создания задачи по входящему документу. После того, как Пользователь на странице Входящего документа нажал кнопки **Создать — Задача**, открывается окно постановки задачи.

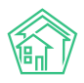

В случае, если в АСУ сохранены данные *Отправителя письма* (электронная почта отправителя идентична свойству e-mail какого-либо Физического лица в АСУ), то открываемая форма Задачи будет предзаполнена.

| 🖀 > Почта > Сообщения > Входящие > темка |                         |       |                                              |                                                                         |                          |           |
|------------------------------------------|-------------------------|-------|----------------------------------------------|-------------------------------------------------------------------------|--------------------------|-----------|
| гемка                                    |                         |       |                                              |                                                                         |                          |           |
|                                          |                         |       |                                              |                                                                         |                          |           |
| 🕑 Редактировать                          | 🖹 Создать 👻             | Измен | ить статус 🕶                                 | 🞝 Ответить                                                              | 🕫 Переслать              |           |
| Nº                                       |                         |       | 4                                            |                                                                         |                          |           |
| Время                                    |                         |       | 22.11.2018 г., 16                            | 5:10                                                                    |                          |           |
| Статус                                   | ✓ Отработан             |       |                                              |                                                                         |                          |           |
| Почтовый ящик                            | sahsa_karakoz@yandex.ru |       |                                              |                                                                         |                          |           |
| Тема                                     | темка                   |       |                                              |                                                                         |                          |           |
| Отправитель                              |                         |       | Anton Makar                                  | ov <research72@g< th=""><th>imail.com&gt;</th><th></th></research72@g<> | imail.com>               |           |
| Отправитель в АСУ                        |                         |       | Крылова А. С                                 | ).                                                                      |                          |           |
| Получатели                               | iknow72@yandex.ru       |       |                                              |                                                                         |                          |           |
| Тип                                      | Тип не задано           |       |                                              |                                                                         |                          |           |
| Файлы                                    |                         |       | 128 форма до<br>130 пример з<br>131 созданны | обавления ящика<br>заполненной фор<br>й ПЯ.png                          | epng<br>омы добавления я | ащика.png |

На картинке выше в поле Отправитель в АСУ мы видим, что письмо распознано как полученное от Крыловой А.О.

На картинке ниже мы видим, что в форме Задачи автоматически заполнились поля Адрес и Обращающийся.

| Новая задача по обращению № 4 |                                                                                   |           |     |  |  |  |
|-------------------------------|-----------------------------------------------------------------------------------|-----------|-----|--|--|--|
| На основании Сообщение № 4    |                                                                                   |           |     |  |  |  |
|                               |                                                                                   |           |     |  |  |  |
| Исполнитель *                 |                                                                                   |           | Ŧ   |  |  |  |
| Содержание                    |                                                                                   |           |     |  |  |  |
|                               | текстик                                                                           |           |     |  |  |  |
|                               |                                                                                   |           | 11  |  |  |  |
|                               |                                                                                   | 💽 подска: | зки |  |  |  |
| Адрес                         | Волгодонск                                                                        | ×         | •   |  |  |  |
|                               | 100 стрелковой дивизии                                                            | ×         | -   |  |  |  |
|                               | 1                                                                                 | ×         | *   |  |  |  |
| Помещение                     | 11                                                                                | ×         | •   |  |  |  |
|                               | Проживающий:<br>💄 Крылов Вадим Петрович 🥒 891299407 😩 Крылова Александра Олеговна |           |     |  |  |  |
| Обращающийся                  | <ul> <li>Крылова Александра Олеговна</li> </ul>                                   | + 4       | /   |  |  |  |
|                               | Фильтровать по: 🗹 дому 🗹 помещению                                                |           |     |  |  |  |
|                               | задолженность о рус.                                                              |           |     |  |  |  |
|                               | 📓 г. Волгодонск, ул. 100 стрелковой дивизии, 1, 11                                |           |     |  |  |  |

82

В остальном форма создания задачи по Входящему письму идентична общей форме создания Задачи, о порядке работы с которой можно узнать в соответствующем разделе инструкции.

На странице созданной задачи в блоке Связи документов будет отображаться связь задачи со Входящим письмом.

Связи документов

• Текущий документ Задача №103 🗸 Закрыт → 🚢 Арч С. А.

Аналогично связь будет отображаться на странице Входящего документа.

Постановка задачи, в соответствии с принципом взаимозависимости статусов в АСУ, переведет Входящее письмо в статус В работе.

Ŧ

Карточка задачи, поставленной по Входящему документу, имеет отличительную особенность от остальных задач — в кнопках действий такой задачи при нажатии на кнопку **Создать** пользователь может выбрать вариант Сообщение, после чего ему откроется окно создания исходящего документа.

#### Направление исходящего письма в ответ на ранее полученное входящее

Ранее в инструкции неоднократно упоминалась возможность отправки исходящего письма в ответ на ранее полученное входящее.

Вне зависимости от страницы, с которой пользователь инициировал отправку исходящего письма в ответ на ранее полученное входящее, форма отправки будет иметь некоторые отличия от общей формы отправки исходящего письма.

| Рочта > Сообщения > Входящие > RE: Как отличить х<br>ОТВЕТИТЬ | орошие письма от писем мошенников > Ответить                                                                                                    |
|---------------------------------------------------------------|----------------------------------------------------------------------------------------------------|
| Кому *                                                        | hello@yandex-team.ru                                                                                                    |
| Тема *                                                        | RE: Как отличить хорошие письма от писем мошенников                                                                                                    |
| Текст *                                                       | Файл - Изменить - Вид - Вставить - Формат - Таблица -                                                                                                    |
|                                                               |                                                                                                    |
| Файлы                                                         | Здравствуйте.<br>Жаравствуйте.<br>Каравствуйте.<br>Карав |

Во-первых, поле Кому будет заполнено и неизменяемо.

Во-вторых, поле **Тема** будет заполнено в соответствии со стандартами e-mail-общения. Содержание данного поля изменяемо.

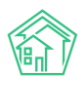

Кроме того, в теле письма будет приведено *содержание ранее полученного входящего письма*, которое при необходимости может быть удалено.

# Направление исходящего письма

Создать Исходящее письмо можно двумя способами:

1. Нажав кнопку Написать на странице просмотра информации о почтовом ящике.

| 🖌 > Почта > Почтовые ящики > test.it-uk@yandex.ru |                   |                                     |  |  |  |
|---------------------------------------------------|-------------------|-------------------------------------|--|--|--|
| test.it-uk@yandex.ru                              |                   |                                     |  |  |  |
|                                                   |                   |                                     |  |  |  |
| <li>Общая информация</li>                         | ⊠ Сообщения 🤇     | ) Логи                              |  |  |  |
| 🕑 Редактировать 🗎                                 | Удалить 🖉 Написат | ъ                                   |  |  |  |
| Адрес                                             |                   | test.it-uk@yandex.ru (Яндекс)       |  |  |  |
| Имя отправителя                                   |                   | Анна                                |  |  |  |
| Подпись                                           |                   | С уважением Анна!                   |  |  |  |
| Импорт почты                                      |                   | да, 5 мин. (© 15.10.2019 г., 16:59) |  |  |  |

2. Нажав кнопку **Написать** и выбрав нужный почтовый ящик со страницы журнала Входящих или Исходящих писем.

| Входящие                        | Входящие                                                                                                    |                                                                    |     |            |                      |     |  |
|---------------------------------|----------------------------------------------------------------------------------------------------|--------------------------------------------------------------------|-----|------------|----------------------|-----|--|
| 🖾 Сообщения 🥢 🤅                 | Почтовые ящики Ологи В Настройки                                                                            |                                                                    |     |            |                      |     |  |
| 소 Входящие 초 Истанование        | Входящие №Исходящие ОСпам                                                                                   |                                                                    |     |            |                      |     |  |
| <b>Q</b> Фильтр На странице: 25 | Александр Каракозов (sahsa_karakoz@yandex.ru)<br>Анна (test.it-uk@yandex.ru)<br>Анна (test.it-uk@yandex.ru) |                                                                    |     |            |                      |     |  |
| № Время                         | Тема                                                                                                    | Отправитель                                                        | Тип | Статус     | Почтовый ящик        |     |  |
| 46 09.03.2019 г., 20:32         | Как собрать всю почту в один ящик                                                                           | Команда Яндекс.Почты <hello@yandex-team.ru></hello@yandex-team.ru> |     | Новый      | test.it-uk@yandex.ru | ۰ 🖍 |  |
| 45 08.03.2019 г., 20:32         | Как отличить хорошие письма от писем мошенников                                                             | Команда Яндекс.Почты <hello@yandex-team.ru></hello@yandex-team.ru> |     | Ф В работе | test.it-uk@yandex.ru | ۵ 🖍 |  |
| 44 07.03.2019 r., 20:32         | Как сделать работу в почте удобнее                                                                          | Команда Яндекс.Почты <hello@yandex-team.ru></hello@yandex-team.ru> |     | Новый      | test.it-uk@yandex.ru | ۵ 🖍 |  |
| 43 06.03.2019 г., 20:32         | Как защитить почтовый ящик от взлома                                                                        | Команда Яндекс.Почты <hello@yandex-team.ru></hello@yandex-team.ru> |     | Новый      | test.it-uk@yandex.ru | ۵ 🖍 |  |
| 42 05.03.2019 г., 20:50         | Проблемы с крышей                                                                                           | Игибаев Аманжол <amanzhol7295@yandex.ru></amanzhol7295@yandex.ru>  |     | Новый      | test.it-uk@yandex.ru | ۰ 🖍 |  |
| 41 05.03.2019 r., 20:32         | Как убедиться, что письмо доставлено                                                                        | Команда Яндекс.Почты <hello@vandex-team.ru></hello@vandex-team.ru> |     | Новый      | test.it-uk@yandex.ru | ۵ 🖍 |  |

Вне зависимости от выбранного способа, пользователю открывается окно с формой для написания Исходящего письма.

Она содержит следующие поля:

Кому — электронный адрес (а), на который будет отправлено письмо.

Тема — заголовок письма.

**Текст** — тело письма, в котором можно разместить как текст, так и картинки, гиперссылки. В Тело письма автоматически подставляется Подпись, указанная в настройках почтового ящика.

Кроме того, через поле Файл к письму может быть прикреплено неограниченное количество файлов. Важно помнить, что на стороне почтовых сервисов существует ограничение на отправку файлов большого размера по почте, и письмо может не быть отправлено по такой причине. Файлы большого размера рекомендуется предварительно размещать на файлообменниках, а в почте отправлять ссылку на скачивание этих файлов.

Графический редактор письма позволяет оформлять текст Исходящего письма и обладает всеми базовыми возможностями, которые могут понадобиться Пользователю.

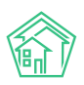

| Написать |  |
|----------|--|
|----------|--|

| к | Кому * |                                                       |
|---|--------|-------------------------------------------------------|
| T | Тема * |                                                       |
| т | екст * | Файл « Изменить « Вид « Вставить « Формат « Таблица « |
|   |        |                                                       |
|   |        |                                                       |
|   |        | С уважением Анна!                                     |
|   |        |                                                       |
|   |        |                                                       |
|   |        |                                                       |
|   |        |                                                       |
|   |        |                                                       |
|   |        |                                                       |
|   |        |                                                       |
|   |        |                                                       |
|   |        |                                                       |
|   |        |                                                       |
| Φ | райлы  | Выберите файлы Файлы не выбраны                       |
|   |        |                                                       |
| c |        | Написать                                              |

Отправка письма осуществляется по нажатию на кнопку Написать.

# Черный список адресатов

В АСУ существует возможность добавить адресата в черный список. Для этого на странице Настройки нужно ввести нежелательные адреса в поле Черный список адресов и нажать кнопку **Сохранить.** 

| Настройки      |                         |                                   |
|----------------|-------------------------|-----------------------------------|
| 🖸 Сообщения 42 | @ Почтовые ящики 🕚 Логи | <i>В</i> Настройки                |
|                | Черный список адресов   | spam@vodica.ru<br>mail@teplota ru |
|                |                         | Сохранить                         |

Если адресат перестал быть нежелательным, то его необходимо просто удалить из списка.

# Работа со спам-письмами

В АСУ существует журнал спам-писем. В него попадают все письма, которые были определены как спам внешним почтовым сервером, а также все письма от адресатов, добавленных в черный список.

Любое письмо, попавшее в журнал спам-писем, доступно для просмотра пользователям.

В случае, если письмо попало в спам по ошибке, пользователь может на странице просмотра такого письма нажать кнопку «**Во входящие**» и письмо будет перемещено во Входящие.

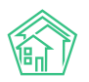

| 🗌 > Почта > Сообщени | В - Понта - Сообщения - Спам - письмо для попадания в спам |            |                                                       |        |       |      |  |
|----------------------|------------------------------------------------------------|------------|-------------------------------------------------------|--------|-------|------|--|
| письмо для п         | опадания в                                                 | спам       |                                                       |        |       |      |  |
| Редактировать        | 📩 Во входящие                                              | 🕫 Переслат |                                                       |        |       |      |  |
|                      |                                                            |            |                                                       |        |       |      |  |
| Nº                   |                                                            | 7          | 11 2018 = 16.77                                       |        |       |      |  |
| время                |                                                            | 2.         | 11.2018 1., 16.37                                     |        |       |      |  |
| Статус               |                                                            |            | HOBBIN                                                |        |       |      |  |
| Томо                 |                                                            | S          |                                                       |        |       |      |  |
| Тема                 |                                                            | 1          | сьмо для попадания в спам                             |        |       |      |  |
| Оправитель в АСУ     |                                                            | ~          | con makarov <makarov_a_a@mai.ru></makarov_a_a@mai.ru> |        |       |      |  |
| Поправитель в АСУ    |                                                            | ik         | 20w/73@vo.ru                                          |        |       |      |  |
| Тип                  |                                                            | in         | low / z@ya.i u                                        |        |       |      |  |
| Файлы                |                                                            |            |                                                       |        |       |      |  |
|                      |                                                            |            |                                                       |        |       |      |  |
| текст                |                                                            |            |                                                       |        |       |      |  |
|                      |                                                            |            |                                                       |        |       |      |  |
|                      |                                                            |            |                                                       |        |       |      |  |
| Файлы                |                                                            |            |                                                       |        |       |      |  |
| Файлы документа      |                                                            |            |                                                       | Размер | Автор | Дата |  |
| Нет результатов.     |                                                            |            |                                                       |        |       |      |  |
|                      |                                                            |            |                                                       |        |       |      |  |
| -                    |                                                            |            |                                                       |        |       |      |  |
| связи документо      | DB                                                         |            |                                                       |        |       |      |  |
| • Текущий докум      | ент Сообщение №7                                           |            |                                                       |        |       |      |  |
|                      |                                                            |            |                                                       |        |       |      |  |

# Документооборот

Модуль документооборот позволяет хранить и обрабатывать в АСУ Входящие и Исходящие письма, которыми оперирует УК.

Модуль находится в отдельном пункте меню Документооборот.

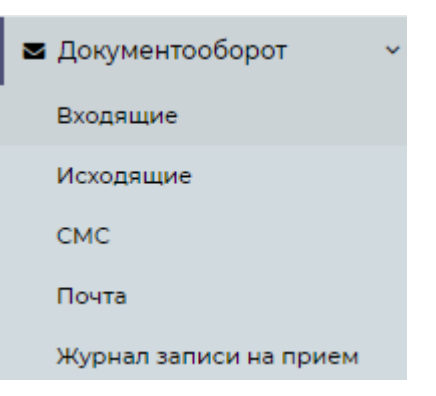

В разделе имеется Подменю, состоящее из 4 пунктов:

- Входящие (открывает журнал Входящих писем);
- Исходящие (открывает журнал Исходящих писем);

• СМС (не имеет отношение к корреспонденции, открывает журнал отправленных смс сообщений);

• Почта (не имеет отношение к корреспонденции, открывает модуль работы с электронной почтой);

• Журнал записи на прием (не имеет отношение к корреспонденции, открывает журнал записи на прием).

Настройки модуля Документооборот находятся вне раздела Документооборот в разделе Настройки.

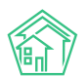

# Настройки модуля документооборот

АСУ позволяет управлять порядком номерообразования регистрируемых в ней писем. Это осуществляется в разделе *Настройки-Настройки-Документооборот*.

| ♣ > Настройки<br>Настройки                                                                                                    |
|----------------------------------------------------------------------------------------------------|
| Сотрудники Справочники Управление доступом Группы доступа Координаты домов Настройки Поиск Типы Адресов Ссылки на Вики Нумератор ЛС Черный список АТС |
| Журнал записи на прием Пользовательский отчет                                                                                                    |
| Основные Документооборот Сайт Почта СМС Уведомления АТС Дебиторка Сметирование Начисления Платежные системы Безопасность 1С Интеграция                |
| Сведения о сроках ДУ Раскрытие информации Эквайринг ГИС ЖКХ Приложение Модуль "Почта" Телеметрия Вебвизор Росреестр Задачи ВАТС Ростелеком            |
| Сквозная нумерация входящей и исходящей корреспонденции                                                                                               |
| Новая нумерация для каждого года                                                                                                    |
| Q Редактировать настройки нумератора                                                                                                    |
| Q Редактировать группы                                                                                                    |
| <ul> <li>Показывать последниї телефония зи номер документа</li> </ul>                                                                                 |
| Сохранить                                                                                                    |

Разберем доступные настройки:

**Сквозная нумерация входящей и исходящей корреспонденции** — активация этого пункта приведет к тому, что все Входящие письма во всех поджурналах будут иметь сквозную нумерацию. В случае, если пункт не активирован, то в каждом поджурнале будет своя нумерация.

Новая нумерация для каждого года — номера документов будут начинаться с «1» каждый год, т.е. вне зависимости от номера, присвоенного последнему письму в предыдущем календарном году, первому письму, созданному в АСУ в следующем году будет присвоен номер 1.

Показывать последний созданный номер документа — активация данной настройки приводит к тому, что в форме создания письма под полем Номер отображается номер последнего (по времени создания) письма.

Кнопка **Редактировать** настройки нумератора открывает страницу, с которой осуществляется управление правилами номерообразования.

По умолчанию АСУ не содержит никаких правил номерообразования и все документы нумеруются либо автоматически в форме «порядковый номер» либо номера документам присваивают Пользователи, создающие эти документы в АСУ.

| и - Нумератор<br>Нумератор |                          |                     |                 |           |  |  |  |  |
|----------------------------|--------------------------|---------------------|-----------------|-----------|--|--|--|--|
| + Добавите                 | ь<br>Суффикс документа ≎ | Префикс документа 🕈 | Группа компаний | Документы |  |  |  |  |
| Нет результа               | этов.                    |                     |                 |           |  |  |  |  |
|                            |                          |                     |                 |           |  |  |  |  |

В случае, если необходимо задать какие-то особенные правила номерообразования, то это можно сделать, нажав кнопку **Добавить**.

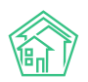

| Нумератор > Создать Создать |                   |                                             |
|-----------------------------|-------------------|---------------------------------------------|
| Добавление                  |                   |                                             |
|                             | Группа компаний * | (                                           |
|                             | Документ          | Не выбрано •                                |
| 1                           | Префикс документа |                                             |
|                             | Суффикс документа |                                             |
|                             |                   | Сохранить Отмена + Добавить Группы компаний |

Поскольку в АСУ может работать несколько компании, которые могут иметь разные правила номерообразования, то в форме создания правил, в первую очередь, необходимо выбрать компанию или группу компаний, для документов которых создаются правила номерообразования. Это осуществляется через поле Группа компаний. Поле имеет формат выпадающего списка, в котором можно выбрать любую из ранее созданных Групп компаний. В случае, нужная группа компаний ранее не была создана, то пользователь может нажать кнопку **+Добавить группы компаний**, которая приведет к открытию формы добавления группы компаний.

В форме необходимо задать Имя для группы, а также выбрать те компании, которые войдут в эту группу и на которые в последующем будут распространяться правила номерообразования.

После заполнения поля Имя и выбора компаний, которые войдут в эту группу компаний, необходимо нажать кнопку **Сохранить.** 

| Группа компаний        |                   |  |  |  |  |  |
|------------------------|-------------------|--|--|--|--|--|
| Имя *                  | Группа            |  |  |  |  |  |
| Управляющая компания * | Bce -             |  |  |  |  |  |
|                        | Q Поиск ×         |  |  |  |  |  |
|                        | 🗸 Сбросить все на |  |  |  |  |  |
|                        | 🔹 Выбрать все     |  |  |  |  |  |
|                        | ✓ ООО "ТеплоДом"  |  |  |  |  |  |
|                        | 🗸 Снежинка        |  |  |  |  |  |

После чего пользователь будет направлен на страницу перечня Групп компаний. Возврат к странице создания правил нумератора возможен через пункт меню Настройки — вкладка Настройки — подвкладка Документооборот.

Вернемся к форме создания правил номерообразования.

В поле Группа компаний выберем ту группу, что ранее создали.

В поле **Документ** необходимо выбрать один или несколько видов документа, на который будут распространятся правила номерообразования. Для примера выберем тип документов **Входящие от контрагентов.** 

В поле Префикс документа зададим Префикс 18/.

В поле Суффикс документа зададим Суффикс «ВК».

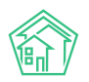

| Создать           |                                                                                 |
|-------------------|---------------------------------------------------------------------------------|
| Добавление        |                                                                                 |
| Группа компаний * | \$                                                                              |
| Документ          | Входящие контрагенты -                                                          |
| Префикс документа | 18/                                                                             |
| Суффикс документа | ВК                                                                              |
|                   | <ul> <li>Сохранить</li> <li>Отмена</li> <li>Добавить Группы компаний</li> </ul> |

При таком правиле при автоматической нумерации Входящего документа от Контрагента будет присваиваться номер формата «**18/порядковый номерВК**».

На картинке ниже представлен ряд правил Номерообразования, которые охватывают все виды Входящих документов.

| ∦ ⊵ нум<br>Нуме      | ератор<br>ратор     |                     |                 |                           |       |
|----------------------|---------------------|---------------------|-----------------|---------------------------|-------|
| + Доба<br>с1 по 4, в | вить<br>сего 4      |                     |                 |                           |       |
| ID \$                | Суффикс документа 🖨 | Префикс документа 🕏 | Группа компаний | Документы                 |       |
| 8                    | ВК                  | 18/                 | Группа          | Входящие контрагенты      | / 🛍   |
| 9                    | но                  | 18/                 | Группа          | Входящие надзорные органы | 1 🕯 👘 |
| 10                   | ГР                  | 18/                 | Группа          | Входящие граждане         | / 🛍   |
| 11                   | ВК                  | 18/                 | Группа          | Входящие контрагенты      | / 🛍   |
|                      |                     |                     |                 |                           |       |

Ранее созданные правила номерообразования могут быть изменены или удалены. Документы, пронумерованные в соответствии с этими правилами, не будут изменены в случае изменения правил номерообразования.

# Шаблоны исходящих писем

В АСУ есть возможность создания Исходящего письма в формате \*.docx в соответствии с заданным Шаблоном.

| #MANAGEMENT_COMPANY#                                                     |
|--------------------------------------------------------------------------|
| #COMPANY_REKV#                                                           |
|                                                                          |
| Исх. № #NUMBER#                                                          |
| Ot #DATE#                                                                |
| #FLAT#                                                                   |
|                                                                          |
| Уважаемый(ая) #PERSON#!                                                  |
| В ответ на Ваше письмо вх. #PARENT# от #PARENT_DATE# сообщаем следующее: |
| [start description]                                                      |
| #PARAGRAPH#[end description]                                             |
|                                                                          |
|                                                                          |
| #COMPANY_DIR#                                                            |
|                                                                          |
|                                                                          |
| Исполнитель письма                                                       |
| #AUTHOR# #AUTHOR_PHONE#                                                  |
|                                                                          |

В случае если необходимо изменить шаблон документа, следует обратиться в Техническую поддержку АСУ, сообщив какие изменения необходимо внести. Ниже приведен типовой шаблон Исходящего письма Гражданину, который используется в АСУ.

В знак ## заключены переменные, которые заполняются данными из Исходящего документа в АСУ, по которому создается документ \*.docx.

# Журнал входящих писем. Поджурналы

Работа со входящими письмами осуществляется в разделе Документооборот подразделе Входящие.

| жилищный<br>стандарт                                                         | ≡⊓           | DUCK Q                      |                         |                                                  |                   |                       | <b>J</b> 101 📕 Руководство                        | 🛯 Отчёты 🎒 Главн                       | ый Администр | ратор 🕶      |
|------------------------------------------------------------------------------|--------------|-----------------------------|-------------------------|--------------------------------------------------|-------------------|-----------------------|---------------------------------------------------|----------------------------------------|--------------|--------------|
| 🖵 Рабочий стол                                                               | <b>#</b> > 1 | окументооборот > Входящие   |                         |                                                  |                   |                       |                                                   |                                        |              |              |
| " <b>аці</b> Отчеты и аналитика 🧹 🤇                                          | Bxo,         | дящие                       |                         |                                                  |                   |                       |                                                   |                                        |              |              |
| <b>%</b> Диспетчерская <                                                     |              |                             | -                       |                                                  |                   |                       |                                                   |                                        |              |              |
| 🕑 Задачи 🧹                                                                   | Вхо          | контрагенты                 | траждане на;            | дзорные органы коммерческие предлож              | ния               |                       |                                                   |                                        |              |              |
| 🖪 Телефония 🧹                                                                | Ис           | одящие Контрагенты          | Граждане На             | адзорные органы                                  |                   |                       |                                                   |                                        |              |              |
| 🛦 Аварийные откл. 📵                                                          | Cos          | дать 🕶                      |                         |                                                  |                   |                       |                                                   |                                        |              |              |
| 🎎 Проведение собраний                                                        | QOM          | льтр На странице: 25 50 100 | 🗄 🖪 PDF 🗟 Excel         |                                                  |                   |                       |                                                   |                                        |              |              |
| ⁄≣ Акты выполненных работ                                                    | 1-12 и       | 3 12                        | Время                   |                                                  |                   |                       |                                                   |                                        |              |              |
| 🛎 Документооборот 🗸 🗸                                                        | Nº           | Вид                         | создания                | Тема документа                                   | Получатель        | Отправитель           | Адрес                                             | Исполнитель                            | Статус       |              |
| Входящие                                                                     | 6/н          | Коммерческое<br>предложение | 13.10.2020 г.,<br>15:35 | Коммерческое предложение                         | 000 "УК<br>АСУ" 1 |                       |                                                   | Главный Администратор                  | Ф В работе   | 2            |
| Исходящие<br>СМС                                                             | 1228         | Запрос надзорного<br>органа | 09.10.2020 r.,<br>18:57 | Предоставить документацию по дому                | 000 "УК<br>АСУ" 1 | ООО Строй             | пос. Московский, ул. 100 лет Октября,<br>1        | Акопян Андрей                          | • В работе   | •<br>/<br>// |
| Почта                                                                        | 32           | Заявление гражданина        | 30.09.2020 r.,<br>10:52 | Просим вас завести песок на детскую<br>площадку. | 000 "УК<br>АСУ" 1 |                       | с. Молодёжное, Бульвар Цветной, 4,<br>кв. 128     | Карпович Айслу                         | Исполнен     | *<br>/       |
| Журнал записи на прием<br>Внутренние документы                               | 22           | Заявление гражданина        | 07.08.2020 г.,<br>15:16 | Замена труб стояка                               | 000 "УК<br>АСУ" 1 | Колпащикова<br>Любовь | пос. Московский, ул. 100 лет Октября,<br>1, кв. 1 | Акопян Андрей<br>Главный Администратор | • В работе   | 2            |
| <ul> <li>управляющей компании</li> <li>Документы по<br/>раскрытию</li> </ul> | 20/21        | Р Заявление гражданина      | 14.09.2020 г.,<br>11:15 | тест                                             | 000 "УК<br>АСУ" 1 | Малков Андрей         | пос. Московский, ул. Ленина, 5лит. А,<br>кв. 4    |                                        | Новый        | )<br>/<br>// |
| 🖾 Подомовой учет                                                             | 20/10        | Р Заявление гражданина      | 05.08.2020 r.,<br>00:27 | нет света                                        | 000 "YK<br>ACY" 1 |                       | с. Молодёжное, ул. Горная, 7, кв. 3               |                                        | Новый        | •<br>/<br>/  |
| с Объекты с                                                                  | 4            | Заявление гражданина        | 31.07.2020 г.,<br>11:05 | тектс                                            | 000 "УК<br>АСУ" 1 | Петров Николай        | с. Молодёжное, ул. Горная, 7, кв. 3               |                                        | Новый        | 2            |
| <ul> <li>Паспорт дома</li> <li>Сезонные осмотры</li> </ul>                   | 3 ★          | Заявление гражданина        | 07.07.2020 r.,<br>16:38 | ваша заявка принята                              | 000 "УК<br>АСУ" 1 | Калиниченко<br>Виктор | с. Молодёжное, ул. Горная, 10                     | Коваль Станислав                       | • В работе   | •            |

На данной странице пользователь может переключаться между Поджурналами Входящих документов. Также можно создавать новые Входящие документы нужного вида.

| Входящие Кон                       | нтрагенты Граждане     | Надзорные органы | Коммерческие пред | пожения     |
|------------------------------------|------------------------|------------------|-------------------|-------------|
| Исходящие Ко                       | нтрагенты Граждане     | Надзорные органы |                   |             |
| Создать 🗸                          |                        |                  |                   |             |
| Входящий от кон<br>Запрос надзорно | трагента 🗧 🖻 PDF 🖻     | Excel            |                   |             |
| Коммерческое пр<br>Вид №           | редложение<br>создания | Тема документа   | Получатель        | Отправитель |

А также работать с входящими письмами, ранее сохраненными в журнале.

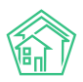

Работа с журналом входящих писем ничем принципиально не отличается от работы с другими журналами:

• с помощью фильтров Пользователь может управлять перечнем элементов, выводимых в журнале

• с помощью кнопок **25-50-100** Пользователь может задавать количество элементов, выводимых на одной странице журнала

• с помощью кнопок **PDF** и **Excel** Пользователь может экспортировать сформированный журнал во внешний файл выбранного формата

• с помощью кнопки Список управлять перечнем параметров документов, отображаемых в списке документов

Сами документы отображаются построчно. Каждый документ характеризуется следующими полями:

№ - номер документа. Поле открывает просмотр документа.

**Вид документа** — отображает вид документа. Нажатие на поле открывает просмотр документа.

**Время создания** — отображает день, в который запись о документе была создана в АСУ.

**Тема документа** — отображает текст, указанный в поле Тема документа.

**Получатель** — отображает компанию, в которую было направлено письмо (одна из компаний, использующих АСУ).

**Отправитель** — отображает Компанию или Физическое лицо, которые были указаны как Отправитель при создании (редактировании) Входящего письма.

Адрес — отображает адрес дома или помещения, с которым связанно входящее письмо.

**Исполнитель** — отображает Сотрудника (ов), которые были назначены Исполнителями по Задачам, являющимся Дочерними по отношению к текущему письму.

Статус — отображает текущий статус письма.

В конце строки каждого письма есть три символа:

«Глазик» - клик по символу открывает во всплывающем окне просмотр текущего документа.

«Карандашик» - открывает страницу редактирования текущего документа.

«Скрепка» означает, что текущий документ имеет файлы.

Кроме того, двойной клик по строке с документом приводит к открытию страницы просмотра документа.

## Просмотр карточки входящего письма

Страница просмотра информации о входящем документе состоит из:

- 1. Кнопок действия.
- 2. Основной информации о входящем письме.
- 3. Цепочке связанных документов.
- 4. Файлов, прикрепленных к Входящему.
- 5. Истории изменения статуса.
- 6. Истории событий.

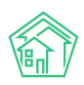

#### 7. Комментарии

| Корреспонденция > Заявление                   | гражданина      |                                               |        |             |       |          |          |      |                                     |
|-----------------------------------------------|-----------------|-----------------------------------------------|--------|-------------|-------|----------|----------|------|-------------------------------------|
| Заявление граждани                            | на              |                                               |        |             |       |          |          |      |                                     |
| 🕑 Редактировать 🗎 Удалить                     | 🗎 Создать 🕶     | Изменить статус +                             |        |             |       |          |          |      | Комментарии 1 –                     |
| ID                                            |                 | 327c3ef4-4acd-0030-f73a-acd5cecd0f5d          |        |             |       |          |          |      | 🗶 Важный комментарии                |
| N <sup>o</sup>                                |                 | 18-7FP                                        |        |             |       |          |          |      | Очень милая женщина                 |
| Время создания                                |                 | 12.03.2019 r., 09:13                          |        |             |       |          |          |      | Жилец: Горбачева Антонина Сергеевна |
| Статус                                        |                 | Новый                                         |        |             |       |          |          |      | 2611.2018 r., 08:45 Главный А.      |
| Приоритет                                     |                 | уд нет установить приоритет                   |        |             |       |          |          |      | Текст комментария                   |
| Содержание заявления                          |                 | Вопросы                                       |        |             |       |          |          |      |                                     |
| Тип                                           |                 | Вопросы начислений за ЖКУ                     |        |             |       |          |          |      | Важный комментарии                  |
| Помещение                                     |                 | г. Волгодонск, ул. 100 стрелковой дивизии, 1, | кв. 1  |             |       |          |          |      |                                     |
| Отправитель (физ. лицо)                       |                 | Горбачева Антонина Сергеевна                  |        |             |       |          |          |      | Файлы Файлы не выбраны              |
| Телефон                                       |                 | J +79222675551                                |        |             |       |          |          |      | Опубликовать комментарий            |
| Получатель                                    |                 | ОСО "ТеплоДом"                                |        |             |       |          |          |      |                                     |
| Крайний срок реакции на докуме                | нт              | 17.03.2019 r., 17:00                          |        |             |       |          |          |      |                                     |
| Автор                                         |                 | Главный Администратор                         |        |             |       |          |          |      |                                     |
|                                               |                 |                                               |        |             |       |          |          |      |                                     |
| История изменения статус                      | a 1             |                                               |        |             |       |          |          | -    |                                     |
| Время                                         | Польз           | ователь                                       | Статус | Комментарий |       | Источник | Тип      |      |                                     |
| 12.03.2019 r., 09:16                          | Павна           | ый Администратор                              | Новый  |             |       | ACY      | Пользова | тель |                                     |
|                                               |                 |                                               |        |             |       |          |          |      |                                     |
| Связи документов                              |                 |                                               |        |             |       |          |          |      |                                     |
| <ul> <li>Текущий документ Заявлени</li> </ul> | е гражданина №1 | 8-7FP                                         |        |             |       |          |          |      |                                     |
|                                               |                 |                                               |        |             |       |          |          |      |                                     |
| Файлы                                         |                 |                                               |        |             |       |          |          |      |                                     |
| Файлы документа                               |                 |                                               | Размер |             | Автор |          | Дата     |      |                                     |
| Нет результатов.                              |                 |                                               |        |             |       |          |          |      |                                     |
| 🕹 Загрузить                                   |                 |                                               |        |             |       |          |          |      |                                     |
| История событий з                             |                 |                                               |        |             |       |          |          | +    |                                     |
| Права доступа                                 |                 |                                               |        |             |       |          |          | +    |                                     |

1. Кнопки действия

Кнопка Редактировать — открывает форму Редактирования текущего входящего документа.

Кнопка **Удалить** — отображается только у тех пользователей, которые наделены правами удалять документы. Нажатие кнопки открывает окно ввода комментария о причинах удаления документа.

Кнопка **Создать** - открывает список действий по созданию дочерних документов, доступных для текущего документа. Дочерним документом может выступать Задача, Исходящий документ. В случае, если Входящий получен от Гражданина, то также можно создать документы Недопоставка, Перерасчет.

Кнопка Изменить статус — позволяет перевести документ из текущего статуса в актуальный.

🕑 Редактировать 🛍 Удалить 🖹 Создать 👻 Изменить статус 🗸

2. Основная информация о входящем письме

№ - номер документа в журнале Входящих.

**Время создания** — дата и время, в которое был создан документ. Указывается по часовому поясу, заданному в настройках АСУ.

**Статус** — актуальный статус документа, а также дата и время, в которое был присвоен этот статус.

**Приоритет** — информация о наличии/отсутствии приоритета у текущего документа. Нажатие на Установить приоритет/Снять приоритет приводит к изменению приоритета текущего документа.

**Содержание (Тема документа)** — текстовое поле, отображающее краткое содержание входящего письма.

**Помещение (дома)** — поле, содержащее информацию об объектах недвижимости, связанных с текущим входящим документом. В случае, если письмо направлено от Контрагента или Надзорного органа, поле Дома может иметь 2 и более записи о домах, связанных со Входящим.

**Отправитель (Отправитель контрагент/Надзорный орган)** — ссылка на объект в АСУ, указанный в текущем Входящем документе как отправитель письма.

Получатель — Управляющая компания, указанная как получатель письма.

Крайний срок реакции на документ - автоматически рассчитываемое поле, отображающее время, к которому должен быть отработан документ и направлен ответ. Рассчитывается по формуле Время создания документа + нормативный срок ответа на документ данного типа. По умолчанию указаны следующие нормативные сроки для документов: Входящий от гражданина - 5 календарных дней не считая текущего; Входящий от контрагента — 5 календарных дней не считая текущего; Входящий от надзорного органа — 1 рабочий день не считая текущего.

Корреспонлениия > Запрос налзорного органа Запрос надзорного органа 🖹 Создать 🗸 Nº 123 Время создания 18.01.2019 г., 16:59 Статус Ф В работе 18.01.2019 г., 17:00 Приоритет 🖒 нет установить приоритет Тема документа фыв Автор Главный Администратор Надзорный орган Воронежский Суд Получатель Крайний срок реакции на документ 19.01.2019 г., 17:00

Автор — пользователь, создавший в АСУ запись о документе.

## 3. Цепочка связанных документов

В блоке цепочка документа отображается связи текущего документа со всеми родительскими и дочерними документами в АСУ.

#### Связи документов

- Заявление гражданина №1 ✓Исполнен → Вх. ГР-22
  - Исходящий гражданину №3 Доставлено → Ответ, Ответ
    - Текущий документ Заявление гражданина №2
      - Задача №107 Закрыт → Арч С. А.
      - Задача №108 Закрыт → Арч С. А.

На картинке выше мы видим, что по документу (Заявление гражданина №1) был направлен Ответ (Исходящий гражданину №3). В ответ на Исходящий гражданину №3 был получен текущий документ — Заявление гражданина №2, по которому поставлены Задачи №107 и №108. Данные задачи уже выполнены Исполнителем Арч. С.А.

## 4. Файлы, прикрепленные ко Входящему

В блоке файлы отображаются все файлы, которые были прикреплены к текущему Входящему документу.

Файлы изображений (\*.jpg, \*.png и т.п.) открываются во всплывающем окне. Прочие файлы скачиваются на устройство пользователя.

## 5. Истории изменения статуса

В данном блоке информации отображается вся история изменений статуса текущего документа: в какое время в какой статус на основании какого документа осуществлялся переход.

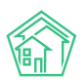

| История изменения статуса 4 – |                       |                  |                                    |          |              |  |  |  |
|-------------------------------|-----------------------|------------------|------------------------------------|----------|--------------|--|--|--|
| Время                         | Пользователь          | Статус           | Комментарий                        | Источник | Тип          |  |  |  |
| 18.01.2019 г., 16:08          | Главный Администратор | Новый            |                                    | АСУ      | Пользователь |  |  |  |
| 18.01.2019 г., 16:08          | Главный Администратор | Ф В работе       | На основании: Задача № 119         | ACY      | Система      |  |  |  |
| 17.04.2019 г., 17:42          | Главный Администратор | • Третья сторона | На основании: Задача № 119<br>тест | АСУ      | Система      |  |  |  |
| 05.07.2019 г., 16:19          | Главный Администратор | Ф В работе       | На основании: Задача № 289         | АСУ      | Система      |  |  |  |

# 6. Истории событий

Блок История событий содержит информацию обо всех событиях, которые происходили с текущим документов. По умолчанию отображаются события типов Создание, Изменение, Удаление. События типа Просмотр скрыты по умолчанию, но могут быть выведены пользователем. Каждое событие характеризуется Типом, Сутью события (поле Свойство), Пользователем, совершившим событие, Устройством, с помощью которого оно было совершено, датой и временем совершения событиях.

| История событий 14              |                         |                       |            |                                    |  |  |  |
|---------------------------------|-------------------------|-----------------------|------------|------------------------------------|--|--|--|
| Действие 🖨                      | Свойство                | Пользователь          | Источник 🖨 | Дата 🖨                             |  |  |  |
| Создание, Изменение, Удаление 🗸 |                         |                       |            |                                    |  |  |  |
| Изменение                       | Группы. Доступ          | Главный Администратор | АСУ        | 05.07.2019 г., 16:19               |  |  |  |
| Изменение                       | Статус                  | Главный Администратор | АСУ        | 05.07.2019 г., 16:19               |  |  |  |
| Изменение                       | Время изменения статуса | Главный Администратор | АСУ        | 05.07.2019 г., 16:19               |  |  |  |
| Изменение                       | Статус                  | Главный Администратор | АСУ        | 17.04.2019 г., 17:42               |  |  |  |
| Изменение                       | Время изменения статуса | Главный Администратор | АСУ        | 17.04.2019 г., <mark>1</mark> 7:42 |  |  |  |
| Изменение                       | Время изменения статуса | Главный Администратор | АСУ        | 11.03.2019 г., 09:39               |  |  |  |
| Изменение                       | Время изменения статуса | Главный Администратор | АСУ        | 06.03.2019 г., 09:36               |  |  |  |

#### 7. Комментарии

В блоке комментарии отображаются все комментарии, оставленные к текущему документу, а также все комментарии со статусом Важный, оставленные к объектам, связанным со Входящим: Контрагентом, Гражданином, объектом недвижимости. Блок Комментарии расположен справа от основной информации о Документе.

| Комментарии 1                                                  | -    |
|----------------------------------------------------------------|------|
| Не стоит забывать про сроки!<br>15.10.2019 г., 17:38 Котова А. | .∕×⊠ |
| Текст комментария                                              |      |
| 🗌 Важный комментарии                                           |      |
| Файлы Файлы не выбраны                                         |      |
| Опубликовать комментарий                                       |      |
|                                                                |      |

Также в блоке Комментарий пользователь может оставить свой комментарий к текущему Входящему документу. Каждый комментарий характеризуется Содержанием; Статусом (важный/обычный); прикрепленными файлами.

# Создание записи о входящем письме

Рассмотрим процесс создания Входящего письма.

Кнопки **Создания Входящего** размещены как в общем журнале Входящих документов, так и в каждом журнале по типам Входящих.

В общем журнале Входящих документов кнопка **Создать** имеет выпадающее меню, в котором необходимо выбрать вид создаваемого Входящего.

| 倄 > Корреспонде                             | енция > Входящи                           | 10               |                  |                    |             |
|---------------------------------------------|-------------------------------------------|------------------|------------------|--------------------|-------------|
| Входящие                                    | •                                         |                  |                  |                    |             |
| Входящие                                    | Контрагенты                               | Граждане         | Надзорные органы | Коммерческие предл | южения      |
| Исходящие<br>Создать <del>-</del>           | Контрагенты                               | Граждане         | Надзорные органы |                    |             |
| Входящий от<br>Запрос надзо<br>Заявление гр | контрагента<br>орного органа<br>ражданина | E PDF D          | Excel            |                    |             |
| Коммерческо<br>Вид                          | е предложение<br>№                        | ремя<br>создания | Тема документа   | Получатель         | Отправитель |

По клику на выбранный вид входящего открывается соответствующая форма создания документа. Формы разных видов входящих отличаются набором полей, но в целом логика их заполнения идентична. Рассмотрим процесс заполнения формы Создания Входящего от гражданина.

| Корреспонденция > Заявление гражданина |                      |                   |   |                     |
|----------------------------------------|----------------------|-------------------|---|---------------------|
| Заявление гражданина                   |                      |                   |   |                     |
|                                        |                      |                   |   |                     |
| Исходящий гражданину                   |                      |                   |   | ≡ ×                 |
| Nº                                     |                      |                   |   |                     |
| Время создания                         | 15.10.2019 17:42     |                   | © |                     |
| Тип                                    | Выберите значение    |                   |   | Ŧ                   |
| Крайний срок реакции на документ       | дд.мм.гггг чч:мм     |                   | O |                     |
| Содержание заявления                   |                      |                   |   |                     |
|                                        |                      |                   |   | • подсказки         |
| Адрес                                  |                      |                   |   | •                   |
| Отправитель (физ. лицо)                | Q Введите ФИО        |                   |   | +                   |
|                                        | Фильтровать по: 🗌 до | ому помещению     |   |                     |
| Телефон                                |                      |                   |   | 🗆 Обновить у жильца |
| Получатель *                           |                      |                   |   | \$                  |
|                                        | Прикрепить файл      | <b>Х</b> Очистить |   |                     |
|                                        |                      |                   |   |                     |
|                                        |                      | 2                 |   |                     |
|                                        | Сохранить Отмен      | a                 |   |                     |
|                                        |                      |                   |   |                     |

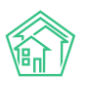

Поле **Исходящий гражданину** — заполняется в том случае, если создаваемый Входящий был получен в ответ на ранее направленный Исходящий. В случае если в данном поле будет указан какой-либо документ, он и все связанные с ним документы, будут объединены в Цепочку документов с создаваемым документом.

Поле № - поле для ввода номера документа. Ниже под полем может быть выведен номер последнего созданного в АСУ документа данного типа. В случае, если в поле № не будет внесено значение, оно будет заполнено автоматически в соответствии с правилами номерообразования документов.

**Время создания** — автоматически заполняется текущим временем и датой. Содержимое поля может быть изменено.

Крайний срок реакции на документ - автоматически заполняется временем, рассчитанным на основе алгоритма Текущее время+ нормативный срок отработки документа. Поле изменяемо.

Тип — списочное поле, служит для классификации входящих документов внутри их Видов.

Содержание заявления — текстовое поле для фиксации общей сути входящего письма.

**Адрес** — поле для фиксации адреса проживания заявителя письма. Доступны объекты, находящиеся под управлением всех УК, использующих АСУ.

**Отправитель** — в случае, если ранее в поле адрес была указана квартира отправителя, то в АСУ выведет информацию о проживающих по указанному адресу, с возможностью выбора одного из указанных лиц. Также присутствует кнопка **Добавить в базу**, которая открывает окно для записи информации о новом жильце.

|           |                        | 🕛 подска | азки |
|-----------|------------------------|----------|------|
| Адрес     | Волгодонск             | ×        | *    |
|           | 100 стрелковой дивизии | ×        | *    |
|           | 1                      | ×        | •    |
|           |                        | ~        |      |
| Помещение | 2<br>Проживающий:      | ^        |      |
|           |                        |          |      |

🛓 Хрусталев Данила Сергеевич 🥔 89129940717 🔹 Хрусталева Лилия Анатольевна

**Телефон** — поле, в котором можно внести контактный телефон Заявителя. В случае если ранее в АСУ уже был внесен контактный телефон данного заявителя, Пользователь может выбрать предлагаемый АСУ номер телефона. По нажатию на номер, поле Телефон заполнится автоматически заполняется.

**Получатель** — поле для выбора Управляющей компании, в которую направлено текущее письмо. Автоматически заполняется той Управляющей компанией, которая управляет домом, выбранном в поле Помещение.

**Прикрепить файл** — поле для прикрепления файлов, связанных с Входящим письмом. Например, скан-образ входящего письма.

После того, как все поля формы создания Входящего документа были заполнены, пользователь должен нажить кнопку **Сохранить**. По нажатию кнопки запускается процесс записи о новом документе в АСУ, по итогам которого Пользователю будет открыто окно просмотра созданного документа.

В случае, если какие-либо обязательные поля не заполнены или заполнены не корректно, пользователю снова откроется форма создания с предупреждением об ошибке и сохраненными ранее внесенными данными. В таком случае необходимо исправить указанные ошибки и повторить процедуру сохранения документа.

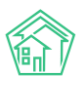

| Исходящий контрагенту                | ≡ ×                            |
|--------------------------------------|--------------------------------|
| Nº                                   |                                |
| Время создания                       | 15.10.2019 17:46               |
| Тип                                  | Выберите значение 🔻            |
| (райний срок реакции на<br>документ  | дд.мм.гггг чч:мм               |
| Дома                                 | не задано<br>+ Выбрать × Сброс |
| Тема документа                       |                                |
| Отправитель контрагент               | Q Поиск +                      |
| Исходящий номер<br>контрагента       |                                |
| Исходящая дата письма<br>контрагента | дд.мм.гггг                     |
| Получатель *                         | <b>\$</b>                      |
|                                      | Прикрепить файл ХОчистить      |

# Журнал исходящих писем. Поджурналы

Рассмотрим журнал исходящих писем.

Общий журнал исходящих писем открывается по клику на подпункт меню Исходящие в разделе Документооборот.

| अ > Корреспон Исходящ                   | к корреспонденция > Исходящие                                                                                   |                         |              |                   |                        |                           |  |                                                           |                        |                   |          |             |
|-----------------------------------------|----------------------------------------------------------------------------------------------------|-------------------------|--------------|-------------------|------------------------|---------------------------|--|-----------------------------------------------------------|------------------------|-------------------|----------|-------------|
| Входящие                                | Кон                                                                                                    | трагенты Г              | раждане Надз | зорные органы Ком | имерческие предложения |                           |  |                                                           |                        |                   |          |             |
| Исходящие<br>Создать -<br>О Фильтр На с | Исходящие Контрагенты Граждане Надзорные органы<br>Создать -<br>Q Фильтр На странице: 25 50 100 🗮 @ PDF @ Excel |                         |              |                   |                        |                           |  |                                                           |                        |                   |          |             |
| I-10 ИЗ 10                              |                                                                                                    | Время                   |              |                   |                        |                           |  |                                                           |                        | Дата<br>изменения |          |             |
| Вид                                     | Nº                                                                                                    | создания                | Трек-номер   | Содержание        | Отправит               | ель Получатель            |  | Адрес                                                     | Исполнитель            | статуса           | Статус   |             |
| Исходящий<br>контрагенту                | 10                                                                                                    | 06.03.2019 г.,<br>09:32 |              | Текст письма      | ООО<br>"ТеплоДо        | ВоронежТепло<br>и"        |  | г. Волгодонск, ул. 100<br>стрелковой дивизии,<br>1, кв. 1 | Иванов И.<br>Арч С. А. |                   | Проект   | •           |
| Исходящий<br>контрагенту                | 9                                                                                                    | 13.03.2019 г.,<br>09:46 |              |                   | ООО<br>"ТеплоДо        | Водоканалы Воронежа<br>и" |  |                                                           |                        |                   | і Проект | •           |
| Исходящий<br>контрагенту                | 8                                                                                                    | 12.03.2019 г.,<br>09:23 |              | Текст пиьма       | ООО<br>"ТеплоДо        | Водоканалы Воронежа<br>и" |  | г. Волгодонск, ул. 100<br>стрелковой дивизии,<br>1        |                        |                   | і Проект | •<br>/<br>Ø |
| Исходящий<br>контрагенту                | 7                                                                                                    | 11.03.2019 г.,<br>23:59 |              | Текст исходящего  | ООО<br>"ТеплоДо        | Водоканалы Воронежа<br>и" |  | г. Волгодонск, ул. 100<br>стрелковой дивизии,<br>1        |                        |                   | і Проект | •<br>/<br>Ø |

Сортировка документов в журнале выполнена по полю *Номер документа* в обратном порядке за один год.

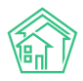

В журнале отображен перечень *Поджурналов*, который является зеркальным Поджурналам *Входящих писем* за исключением Коммерческих предложений.

Исходящие Контрагенты Граждане Надзорные органы

Также как и во всех журналах документов в АСУ, вверху журнала расположены кнопки управлением содержимого журнала.

Кнопка Фильтр открывает форму фильтрации содержимого журнала.

Кнопка Список открывает форму для вывода/скрытия параметров документов в журнале документов.

Кнопки **25/50/100** позволяют управлять количеством выводимых элементов на странице журнала.

Кнопки **PDF** и **Excel** — позволяют экспортировать содержимое журнала в файл указанного формата. Экспорт ограничен 5000 элементами, что обусловлено как снижением нагрузки на сервер, так и защитой от несанкционированного копирования информации.

Сам журнал состоит из *Документов*, сохраненных в нем (отображаются по строчно) и свойств этих документов (отображаются по колоночно). В случае если Пользователь не задавал персональных настроек для внешнего вида журнала Исходящих писем, в Журнале выводится следующая информация о каждом письме:

### Вид документа

Номер документа — нажатие по ссылке ведет на карточку просмотра документа.

Время создания - отображает дату создания документа.

**Трек-номер** - информация о трек-номере письма, в случае отправки его Заказным через Почту России.

Содержание - текстовое описание письма.

Отправитель - организация, указанная как отправитель письма.

Получатель - организация, указанная как получатель письма.

Адрес - объект (ы) недвижимости, с которым связано Исходящее письмо.

**Исполнитель** - Пользователь, указанный как Исполнитель у Задачи, по итогам которой было создано Исходящее письмо.

Статус - актуальный Статус Исходящего документа.

В конце строки присутствуют три кнопки:

Иконка «**глазик**» открывает всплывающее окно с более подробной информацией о документе.

Иконка «карандаш» открывает форму редактирования данного Исходящего документа.

Иконка «**скрепка**» отображается у тех документов, которые содержат вложенные файлы.

### Просмотр карточки исходящего документа

Рассмотрим подробнее карточку Исходящего документа.

Как и страница просмотра любого документа, карточка Исходящего содержит следующие блоки информации:

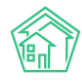

- 1. Кнопки действий.
- 2. Основная информация о документе.
- 3. История изменения статуса документа.
- 4. Связи документов.
- 5. Файлы, прикрепленные к документу.
- 6. История событий по документу.
- 7. Комментарии.

| 🗹 Редактировать                             | 🛍 Удалить      | 🖹 Создать: Запрос надзорного   | органа 🔒 Ша | аблон: Ответ | Изменить статус | -     |              |   | Комментарии о            |
|---------------------------------------------|----------------|--------------------------------|-------------|--------------|-----------------|-------|--------------|---|--------------------------|
| Проверить статус д                          | оставки письма |                                |             |              |                 |       |              |   | Комментариев нет         |
| D                                           |                | 1865a54e-6437-a353-4ffa-f5111b | 08a7bb      |              |                 |       |              |   | Текст комментария        |
| ٧º                                          |                | 3                              |             |              |                 |       |              |   |                          |
| Время создания                              |                | 26.11.2018 г., 13:16           |             |              |                 |       |              |   | 🗆 Важный комментарии     |
| Статус                                      |                | Проект                         |             |              |                 |       |              |   | Файлы Файлы не выбраны   |
| Приоритет                                   |                | ☆ нет установить приоритет     |             |              |                 |       |              |   |                          |
| Асполнитель письм                           | a              | Главный Администратор          |             |              |                 |       |              |   | Опубликовать комментарий |
| Толучатель Надзор                           | ный орган      | Воронеж Россети                |             |              |                 |       |              |   |                          |
| Отправитель                                 |                | ООО "ТеплоДом"                 |             |              |                 |       |              |   |                          |
| 1стория измене                              | ения статуса   | 1                              |             |              |                 |       |              | - |                          |
| Зремя                                       | Пользов        | атель                          | Статус      | Комментар    | ий Ист          | очник | Тип          |   |                          |
| 26.11.2018 r., 13:16                        | Главный        | Администратор                  | В Проект    |              | AC              | ,     | Пользователь |   |                          |
|                                             |                |                                |             |              |                 |       |              |   |                          |
| вязи документ                               | ов             |                                |             |              |                 |       |              |   |                          |
|                                             | мент Исходящий | надзорному органу №3           |             |              |                 |       |              |   |                          |
| • Текущий доку                              |                |                                |             |              |                 |       |              |   |                          |
| • Текущий докуг                             |                |                                |             |              |                 |       |              |   |                          |
| • Текущий докул<br>Файлы                    |                |                                |             |              |                 |       |              |   |                          |
| • Текущий докул<br>Dайлы<br>Файлы документа |                | Размер Ав                      | тор         |              |                 | Дa    | га           |   |                          |

Рассмотрим каждый из блоков.

1. Кнопки действий

В зависимости от статуса, в котором находится письмо, состав кнопок различается. Ниже на картинке приведен состав кнопок, которые доступны при просмотре документа, находящегося в одном из терминальных (конечных) статусов.

| 🗹 Редактировать | 🕅 Удалить | 🗎 Создать: Запрос надзорного органа | 🖶 Шаблон: Ответ | Изменить статус 🗸 | Проверить статус доставки письма |
|-----------------|-----------|-------------------------------------|-----------------|-------------------|----------------------------------|

Кнопка Редактировать - открывает страницу редактирования документа.

Кнопка Удалить - открывает окно для ввода комментария о причинах удаления документа.

Кнопка **Создать запрос надзорного органа** - открывает окно создания Входящего документа типа Запрос Надзорного органа с предзаполненными полями, унаследованными от текущего Исходящего документа. Тип создаваемого Входящего комплиментарен типу текущего Исходящего документа.

Кнопка **Шаблон: Ответ** - запускает процесс генерации Шаблона ответа в формате \*.docx. Шаблонный ответ сохраняется в карточке Исходящего и скачивается на устройство пользователя.

Кнопка **Изменить статус** - открывает выпадающий список всех статусов, в которые можно перевести текущий документ.

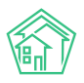

Кнопка **Проверить статус доставки письма** - запускает запрос проверки статуса письма, если у него указан трек-номер Заказного письма, отправленного Почтой России.

### 2. Блок основная информация

Поле № - номер документа, присвоенный пользователями или автоматически назначенный в соответствии с правилами нумерации документов.

Время создания - дата и время создания документа в АСУ.

**Статус** - актуальный статус документа, а также время, в которое документ был переведен в этот статус.

**Трек-номер** - номер письма, отправленного Заказным через Почту России, а также актуальный статус доставки письма. Проверка трек-номера осуществляется автоматически раз в сутки. Проверка также может быть осуществлена принудительно по нажатию кнопки **Проверить статус доставки письма** в кнопках действий.

Исполнитель письма - пользователь, сформировавший шаблон ответа в формате \*.docx.

Получатель - Физическое или юридическое лицо, в адрес которого направлено письмо.

Отправитель - Управляющая компания, которая отправила письмо.

Утвердил письмо - пользователь, который перевел письмо в статус Утверждено.

Дома (помещение) - объект (ы) МКД, которые связаны с документом.

**Получатель копии** - юридическое лицо (организация), в адрес которой была направлено копия письма.

| ID                         | 1865a54e-6437-a353-4ffa-f5111b08a7bb |
|----------------------------|--------------------------------------|
| Nº                         | 3                                    |
| Время создания             | 26.11.2018 г., 13:16                 |
| Статус                     | В Проект                             |
| Приоритет                  | ☆ нет установить приоритет           |
| Исполнитель письма         | Главный Администратор                |
| Получатель Надзорный орган | Воронеж Россети                      |
| Отправитель                | ООО "ТеплоДом"                       |

# Создание записи об исходящем письме

Создание исходящего письма возможно следующими путями:

1. Со страницы журнала Исходящее можно создать Исходящий выбранного типа.

| Входящие                                  | Контрагенты                                   | Граждане   | Надзорные органы | Коммерческие предложения |
|-------------------------------------------|-----------------------------------------------|------------|------------------|--------------------------|
| Исходящие                                 | Контрагенты                                   | Граждане   | Надзорные органы |                          |
| Создать 🗸                                 |                                               |            |                  |                          |
| Исходящий н<br>Исходящий н<br>Исходящий г | надзорному орган<br>контрагенту<br>гражданину | HY DPDF DE | xcel             |                          |

## 2. Со страницы любого поджурнала Исходящих можно создать Исходящий этого вида.

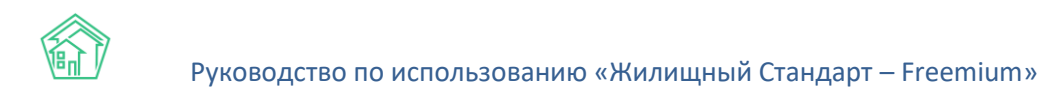

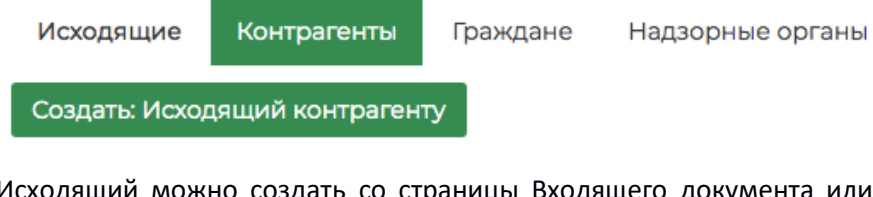

3. Исходящий можно создать со страницы Входящего документа или Задачи, в результате работы с которыми направляется Исходящий.

| Корреспонденция > Заявление гражданина Заявление гражданина |           |                                |                   |       |  |  |  |
|-------------------------------------------------------------|-----------|--------------------------------|-------------------|-------|--|--|--|
| 🗹 Редактировать                                             | 🛍 Удалить | 🖹 Создать 🗸                    | Изменить статус 🗸 |       |  |  |  |
| ID                                                          |           | Недопоставк<br>Перерасчет      | a                 | 'afc4 |  |  |  |
| №<br>Время создания                                         |           | Задача<br>Исходящий гражданину |                   |       |  |  |  |
| Статус                                                      |           | Исходящий н                    | онтрагенту        |       |  |  |  |
| Приоритет                                                   |           | Исходящий надзорному органу    |                   |       |  |  |  |
| Содержание заявлен                                          | ния       | составить ан                   | σ                 |       |  |  |  |

В зависимости от того, каким способом создается Исходящий, пользователю откроется либо *пустая*, либо *предзаполненная* форма создания Исходящего документа. Рассмотрим процесс работы с пустой формой создания Исходящего документа.

| Корреспонденция > Исходящий контрагенту Исходящий контрагенту |                                                            |
|---------------------------------------------------------------|------------------------------------------------------------|
| Входящий от контрагента                                       | E X                                                        |
| Nº                                                            |                                                            |
| Время создания                                                | 15.10.2019 17:52 O                                         |
| Содержание                                                    |                                                            |
| Дома                                                          | не задано<br>+ Выбрать ХСброс                              |
| Получатель контрагент                                         | Q Поиск +                                                  |
| Отправитель *                                                 | <b>\$</b>                                                  |
| Трек-номер                                                    |                                                            |
| Получатели копии                                              | не задано<br>+ Выбрать ХСброс<br>Прикрепить файл ХОчистить |
|                                                               | Сохранить Отмена                                           |

Поле **Входящий от контрагента** - позволяет указать ранее полученный Входящий, в ответ на который создается текущий Исходящий. Связь Входящих и Исходящих писем строится на комплиментарности - Исходящий для гражданина можно только с Входящим от гражданина, аналогично с Контрагентами и Надзорными органами. При клике на кнопку **Выбрать**, расположенную в конце строки, пользователь открывает всплывающее окно с перечнем ранее зарегистрированных писем, с которыми можно связать Исходящий.

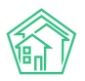

Клик по кнопке "**Выбрать**" приведет подстановке выбранного письма в строку и закрытию всплывающего окна.

Поле № - поле для ввода номера Исходящего документа. Может быть заполнено автоматически, если в АСУ настроены и используются правила номерообразования. Под полем может быть выведена подсказка с номером последнего созданного письма (если в АСУ активирована соответствующая настройка).

Поле **Время создания** - поле для фиксации даты и времени создания записи об Исходящем документе в АСУ. Заполняется автоматически текущим временем. Может быть отредактировано пользователем.

Поле Содержание - текст, введенный в данное поле, подставляется в Шаблонный документ формата \*.docx как текст письма.

Дома (адрес) - поле для указания объекта (ов), с которыми связано письмо.

Получатель (Контрагент, Надзорный орган) - поле для выбора физического или юридического лица, в адрес которого направляется письмо. В случае с Исходящими контрагенту и Исходящему надзорному органу, в поле необходимо нажать кнопку Выбрать, после чего в открывавшемся всплывающем окне выбрать того контрагента (надзорный орган) в который направляется письмо.

В поле также есть кнопка **Создать**, которая позволяет открыть форму создания записи о юридическом лице, если она (запись) ранее не была создана в АСУ.

при нажатии кнопки **Создать** откроется стандартная форма создания записи об организации. Подробнее о порядке заполнения подобной формы в соответствующем разделе инструкции.

В случае, если создается *Исходящий гражданину*, то после заполнения поля Адрес поле трансформируется в список жильцов, которые зарегистрированы по данному адресу, с возможностью создать запись о новом жильце, проживающем по данному адресу.

Если при создании Исходящего поле *Адрес* заполнено не было, то в поле *Получатель* (физ.лицо) можно ввести имя или фамилию жильца и Пользователю будут предложены все записи о физических лицах, которые соответствуют введенному запросу.

Если запись о нужном физическом лице отсутствует, то по нажатию на кнопку + откроется всплывающее окно с формой создания записи о физическом лице.

Поле **Телефон** (есть только в форме создания Исходящего для Гражданина) - автоматически заполняется тем номером телефона, который ранее был присвоен Физическому лицу, выбранному как Получатель. Может быть отредактировано пользователем.

Поле **Отправитель** - указывается компания, от имени которой будет отправлено письмо. Выбор из перечня УК, использующих АСУ.

Поле **Трек-номер** - служит для ввода трек-номера, присваиваемого Заказным письмам, отправленным Почтой России. В дальнейшем по трек-номеру автоматически проверяется статус доставки письма до адресата.

Поле Получатель копии - в данном поле можно указать одно или несколько юр лиц, в адрес которых будет направлена копия Исходящего письма.

Поле **Прикрепить файл** - позволяет прикрепить к создаваемой записи любые файлы, связанные с этим письмом.

После того, как все поля были корректно заполнены, пользователь может нажать кнопку Сохранить, которая инициирует процесс создания записи об исходящем письме в АСУ. По результату пользователю откроется страница просмотра созданного Исходящего письма.

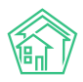

# Шаблонный исходящий в формате \*.docx

В АСУ реализована возможность формировать Исходящие письма в формате \*.docx по заданному Шаблону.

На текущий момент управление шаблоном доступно только сотрудникам Технической поддержки. Если вам необходимо отредактировать используемый шаблон обратитесь в в Службу технической поддержки с соответствующим запросом.

Ниже представлен шаблон Исходящего письма гражданину, используемый в АСУ по умолчанию.

|        | #MANAGEMENT_COMPANY#<br>#COMPANY_REKV#                                   |
|--------|--------------------------------------------------------------------------|
|        | #COMPACE_ALICY#                                                          |
| Исх. № | #NUMBER#                                                                 |
| OT #DA | ATE#                                                                     |
|        | #FLAT#                                                                   |
|        | Уважаемый(ая) #PERSON#!                                                  |
|        | В ответ на Ваше письмо вх. #PARENT# от #PARENT_DATE# сообщаем следующее: |
|        | [start description]                                                      |
|        | #PARAGRAPH#[end description]                                             |
|        |                                                                          |
|        | #COMPANY DIR#                                                            |
|        |                                                                          |
|        | Исполнитель письма                                                       |
|        | #AUTHOR #AUTHOR_PHONE#                                                   |

Шаблон письма представляет из себя текст с набором переменных (значения, заключенные в знак #), которые заполняются из того документа, с которым работает пользователь в момент инициации процесса формирования шаблонного документа.

Переменные, которые есть в шаблоне:

**#MANAGEMENT\_COMPANY#** - наименование управляющей компании, от имени которой будет отправлено письмо.

#COMPANY\_REKV# - реквизиты управляющей компании.

**#NUMBER#** - номер формируемого письма.

#DATE# - текущая дата.

#FLAT# - полный адрес квартиры, в которой проживает адресат.

**#PERSON#** - Фамилия Имя Отчество адресата письма.

**#PARENT**# - номер входящего письма, в ответ на которое направляется текущее Исходящее.

**#PARENT\_DATE#** - дата регистрации входящего письма, в ответ на которое направляется текущее Исходящее.

**#PARAGRAPH#** - текст из поля Содержание того документа в АСУ, по которому формируется шаблон письма.

#COMPANY\_DIR# - Фамилия Имя Отчество руководителя управляющей компании, от имени которой направляется письмо.

**#AUTHOR#** - Фамилия Имя Отчество того сотрудника, который сформировал шаблонное письмо в АСУ.

**#AUTHOR\_PHONE#** - номер телефона того сотрудника, который сформировал шаблонное письмо в АСУ.

Шаблоны писем по Исходящим письмам в адрес контрагентов и Надзорных органов незначительно отличаются.

Формирование шаблонного ответа доступно со страницы просмотра Исходящего документа.

Сформированный шаблонный документ сохраняется на странице Исходящего документа в блоке Файлы.

| Файлы           |        |                       |                      |   |
|-----------------|--------|-----------------------|----------------------|---|
| Файлы документа | Размер | Автор                 | Дата                 |   |
| Ответ.docx      | 0.00   | Главный Администратор | 11.03.2019 г., 09:32 | â |
| 🛓 Загрузить     |        |                       |                      |   |

# Работа с отчетами

В модуле Документооборот пользователи могут формировать отчеты по количеству входящей и исходящей корреспонденции с указанием статуса документа. Для выгрузки отчетов необходимо перейти в журнал **Документооборот**, нажать на кнопку **Пользовательский отчет** и выбрать интересующий отчет в выпадающем списке.

| <b>J</b> 101 | ۲       | <b>35</b> | x | Главный Администратор |
|--------------|---------|-----------|---|-----------------------|
| Входящие     | е по ст | атусам    | 4 |                       |
| Исходящи     | 1е по с | статуса   | м |                       |

В открывшейся форме в поле Организация пользователю необходимо выбрать УК, по которой будет сформирована отчетность, а также задать временной интервал. После того, как все параметры будут заданы, необходимо нажать на кнопку Получить отчет.

| Входящие по статусам                     | ×  |
|------------------------------------------|----|
| Организация ООО "ТеплоДом" -             |    |
| Дата 01.09.2019 08:00 - 01.10.2019 20:00 |    |
| Получить отчет Отме                      | ча |

После чего на устройство пользователя будет загружен файл в формате \*.xlsx.

В отчете Входящие по статусам будет выведена информация о количестве входящий документов в разрезе типа входящего и его статуса (пример отчета представлен на рисунки ниже)

|   | А              | В        | С        | D          |  |
|---|----------------|----------|----------|------------|--|
| 1 | УК             | Документ | Статус   | Количество |  |
| 2 | ООО "ТеплоДом" | Граждане | Новый    | 2          |  |
| 3 |                | Граждане | В работе | 1          |  |
|   |                |          |          |            |  |

Отчет Исходящие по статусам содержит в себе аналогичную информацию по исходящей корреспонденции.

# Работа с модулем Отчеты и аналитика

# Создание произвольного отчета

В новой версии АСУ появился модуль, в котором Пользователи могут создавать произвольные управленческие отчеты и анализировать размещенную в АСУ информацию. Главной целью создания данного модуля было дать Пользователю универсальный инструмент, позволяющий формировать отчетную и аналитическую информацию на базе любых данных, размещенных в АСУ.

Новый модуль будет доступен для бесплатного использования **до 30.07.2020г.** Чтобы получить доступ к полному функционалу модуля после промо-периода, свяжитесь с Вашим персональным аккаунт-менеджером или по номеру телефона 8 (800) 500-03-52.

Модуль расположен в главном меню и имеет сокращенное название *Отчеты и аналитика*. Пользователю доступны две страницы модуля: страница создания нового отчета и страница просмотра ранее созданных отчетов.

На странице создания нового отчета (Отчеты и аналитика – Новый отчет) Пользователи могут создать отчеты по следующим модулям: Диспетчерская (Заявки, Платные заявки, Аварийные отключения, Голосовая почта), Задачи, Документооборот, Объекты, Телефония, Начисления и оплаты (онлайн-чеки). В процессе разработки также находятся отчеты по работе с должниками, паспортному столу, начислениям и оплатам, типовому сайту УК, складу, мобильным приложениям жителя и сотрудника УК.

| 🕅 жилищный<br>стандарт                       | E Поиск Q + Создать заявку                 | J 101 🗧 Руководство 👫 |
|----------------------------------------------|--------------------------------------------|-----------------------|
| 🖵 Рабочий стол                               | 🕷 > Новый отчет                            |                       |
| "III Отчеты и аналитика 🛛 🗸                  | , Новый отчет                              |                       |
| Новый отчет                                  | и Новый отчет 🔚 Список отчетов             |                       |
| Список отчетов                               |                                            |                       |
| <b>с</b> Диспетчерская «                     | Отчеты по диспетчерской                    |                       |
| 🕑 Задачи 🧹                                   | ι                                          | м +                   |
| 🖪 Телефония                                  | Заявки Платные заявки Аварийные отключения | Голосовая почта       |
| 🛦 Аварийные откл. 2                          |                                            |                       |
| 🎎 Проведение собраний                        | Отчеты по задачам                          |                       |
| ≅ Акты выполненных работ                     |                                            |                       |
| 🛚 Документооборот 🛛 <                        | Задачи                                     |                       |
| Внутренние документы<br>управляющей компании |                                            |                       |

Функционал модуля Отчеты и аналитика дает возможность создавать необходимые отчетные формы в неограниченных комбинациях. Чтобы создать новый отчет, нужно нажать на название журнала, после чего откроется форма выбора параметров отчета. Параметры, которые можно задавать для создаваемого отчета, зависят от выбранного журнала. При этом, сама форма создания идентична для всех журналов.

Рассмотрим создание отчета на основе журнала заявок в модуле Диспетчерская.

🖀 > Отчеты > Создать > Создание отчета

#### Создание отчета по модулю «Диспетчерская/Заявки»

| Название отчета                                                                                                    |                                                                                                    | 💽 Раси                                                                                                    | ииренные настройки                                                                                                    |                                                                                                    |
|----------------------------------------------------------------------------------------------------|----------------------------------------------------------------------------------------------------|----------------------------------------------------------------------------------------------------|----------------------------------------------------------------------------------------------------|----------------------------------------------------------------------------------------------------|
| Объекты анализа                                                                                                    | Условия отбора                                                                                                    | Форма                                                                                                    | а отчета                                                                                                    | Разбивка данных                                                                                                    |
| <ul> <li>Управляющая компания</li> <li>Дом</li> <li>Помещение</li> <li>Автор</li> <li>Тип</li> <li>Исполнитель</li> <li>Аварийная</li> <li>Источник</li> <li>Статус</li> <li>Заявитель</li> </ul> | Период<br>Все периоды<br>Управляющая компания<br>Не выбрано •<br>Помещение<br>АСУ<br>Выберите значение<br>Добавить<br>Автор<br>Не выбрано •<br>Тип<br>• Добавить значение<br>Исполнитель<br>Не выбрано •<br>Аварийная<br>• Все _ Да _ Нет<br>Источник<br>Не выбрано •<br>Статус<br>Не выбрано • | <ul> <li>✓ Табли</li> <li>Сре<br/>Дла</li> <li>Абс<br/>Дла</li> <li>Отн<br/>Дла</li> <li>Отн</li> <li>Сто</li> <li>Сто</li></ul> | ца<br>разбивки данных<br>:солютное отклонение<br>разбивки данных<br>юсительное отклонение<br>разбивки данных<br>лбец «Итого»<br>лбец «Итого»<br>лбец «Доля, %»<br>рамма<br>екта анализа<br>екта анализа<br>вая диаграмма<br>т анализа | <ul> <li>Без разбивки</li> <li>По дням<br/>Не более 3 месяцев</li> <li>По месяцам<br/>Не более 3 лет</li> <li>По карталам<br/>Не более 3 лет</li> <li>По годам<br/>Не более 10 лет</li> </ul> |
| Сохранить Сбросить СПредпросмотр                                                                                                    |                                                                                                    |                                                                                                    |                                                                                                    |                                                                                                    |

В поле *Название отчета* необходимо задать произвольное название отчета, например «Заявки за 2019 год по кварталам».

Справа от поля *Название отчета* находится переключатель количества выбираемых параметров: по умолчанию на странице отображаются базовые параметры для формирования наиболее простых отчетов, а по необходимости можно включить дополнительные расширенные настройки.

| Название отчета                 |                       |
|---------------------------------|-----------------------|
| Заявки за 2019 год по кварталам | Расширенные настройки |

В блоке Объекты анализа содержатся те главные параметры, по которым Пользователь сможет анализировать все поступившие заявки. Например: заявки в разрезе управляющих компаний, заявки в разрезе домов, помещений, в зависимости от автора, типа, исполнителя, заявки по аварийности, источнику, статусу и заявителю. Порядок выбранных параметров можно менять, перетаскивая между собой элементы. Представленные в отчете данные будут сгруппированы по выбранным параметрам. В табличную форму отчета можно добавлять несколько или даже все столбцы, отраженные в блоке Объекты анализа и размещать их в любом порядке.

В качестве примера выберем объекты анализа – дома.

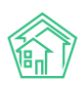

## Руководство по использованию «Жилищный Стандарт – Freemium»

| Объекты анализа      |
|----------------------|
| Управляющая компания |
| И Дом                |
| Помещение            |
| Автор                |
| Птип                 |
| Исполнитель          |
| 🗌 Аварийная          |
| П Источник           |
| Статус               |
| 3аявитель            |

В блоке Условия отбора необходимо задать следующую информацию: в поле Период необходимо выбрать из выпадающего списка период, за который будет производиться подсчет данных. При этом в раскрывающемся списке Пользователь может одним нажатием установить любой из предзаданных периодов: Сегодня, Вчера, Текущая неделя, Прошлая неделя, Текущий месяц, Прошлый месяц и др. Под ячейкой выбранного периода дана подсказка о конкретном диапазоне дат. Нажав на выбранные даты, можно задать любой произвольный период для формирования отчета. Например, вывести заявки за Прошлый год.

| Условия отбора          |   |   |
|-------------------------|---|---|
| Период                  |   |   |
| Прошлый год             | × | - |
| 01.01.2019 - 31.12.2019 |   |   |

В поле *Управляющая компания* можно задать условие отбора только одной или нескольких управляющих организаций. Это удобно, когда в одном релизе АСУ ЖС ведется несколько УК или обслуживающих организаций.

| Управляющая компания |       |  |  |  |
|----------------------|-------|--|--|--|
| Не выбрано 🗸         |       |  |  |  |
|                      |       |  |  |  |
| Ч Поиск              | ×     |  |  |  |
| 🗆 Сбросить           | BCe   |  |  |  |
| П Выбрать            | все   |  |  |  |
|                      |       |  |  |  |
| 000 "YK              | ACY"1 |  |  |  |

Также можно выбрать для формирования отчета один или несколько адресов в поле *Помещение*. В поле *Автор* при необходимости указывается ФИО автора Заявок в АСУ. В поле *Тип* можно задать, заявки какого типа будут выводиться в отчете (при этом, можно добавлять несколько

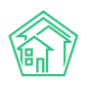

типов). В поле Исполнитель можно выбрать конкретного сотрудника, тогда в отчете будут выводиться только те заявки, исполнителем которых является выбранный сотрудник УК. Также Заявки можно отфильтровать по Аварийности, Источнику и Статусу, выбрав необходимые параметры из списков.

| АСУ                                                | ~  |
|----------------------------------------------------|----|
| Выберите значение                                  | Ψ. |
| Добавить                                           |    |
| Автор                                              |    |
| Не выбрано 🗸                                       |    |
| Тип                                                |    |
|                                                    | ~  |
| + Добавить значение<br>Исполнитель<br>Не выбрано → |    |
| Аварийная<br>• Все        Да         Нет           |    |
| Источник                                           |    |
|                                                    |    |
| Не выбрано 🗸                                       |    |
| Не выбрано <del>-</del><br>Статус                  |    |

Блок Форма отчета позволяет задавать варианты вывода данных. Вся информация может быть выведена в форме таблицы, гистограммы, линейного графика и круговой диаграммы. В случае с табличным отчетом Пользователь может добавлять некоторые аналитические параметры, такие как *Среднее значение, Абсолютное отклонение* и *Относительное отклонение, Долю* каждого объекта анализа в процентах от итога.

| Форма отчета                                    |  |
|-------------------------------------------------|--|
| 🗹 Таблица                                       |  |
| Среднее значение<br>Для разбивки данных         |  |
| Абсолютное отклонение<br>Для разбивки данных    |  |
| Относительное отклонение<br>Для разбивки данных |  |
| 🗹 Столбец «Итого»                               |  |
| 🗌 Столбец «Доля, %»                             |  |
| Гистограмма<br>1-2 объекта анализа              |  |
| Линейный график<br>1–2 объекта анализа          |  |
| Круговая диаграмма<br>1 объект анализа          |  |
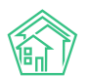

В блоке *Разбивка данных* может быть выбран вариант разбивки данных отчета по необходимым периодам: дням, месяцам, кварталам, годам.

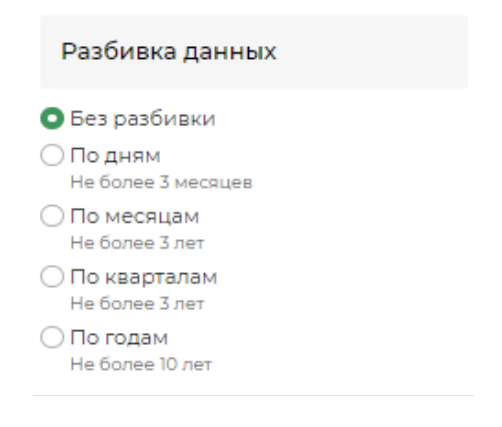

Таким образом, выбрав всего два параметра: Дом и Период – Прошлый год, Пользователь получит отчет, в котором выводится общее количество зарегистрированных в АСУ заявок за 2019 год в разрезе домов. Чтобы увидеть результат созданного отчета в отдельном окне браузера, необходимо нажать на кнопку **Предпросмотр**.

| 🌴 > Отчеты > Заявки за 2019 год по кварталам  |       |
|-----------------------------------------------|-------|
| Заявки за 2019 год по кварталам               |       |
| Запрос (только администраторы)                | +     |
| Параметры отчета                              | +     |
| Таблица                                       | -     |
| 1-12 из 12                                    |       |
| Дом                                           | Итого |
| г. Волгодонск, ул. 100 стрелковой дивизии, 1  | 132   |
| г. Волгодонск, ул. 100 стрелковой дивизии, 3  | 4     |
| г. Волгодонск, ул. 100 стрелковой дивизии, 10 | 3     |
| г. Волгодонск, ул. 100 стрелковой дивизии, 12 | 2     |
| г. Волгодонск, ул. 121 стрелковой дивизии, 3  | 4]    |
| г. Волгодонск, ул. Весеняя, д. 40             | 2     |
| г. Волгодонск, ул. Курочкино, 1               | 4     |
| г. Волгодонск, ул. Курочкино, 154             | 1     |
| г. Волгодонск, ул. Федорова, 4                | 1     |
| г. Волгодонск, ул. Федорова, 14               | 2     |
| г. Волгодонск, ул. Федорова, 40               | 1     |
| г. Тюмень, ул. Рижская, 58                    | 1     |
| Итого                                         | 194   |

Посмотрев первоначальный вариант, Пользователь может добавить к нему все возможные на данном этапе формы отчетов. Таким образом, Пользователь увидит интересующие его данные не только в форме таблицы, но и в форме гистограммы, графика и круговой диаграммы.

Для того чтобы довести отчет до необходимых условий (отчет заявок по кварталам за 2019 год) необходимо добавить разбивку данных по кварталам в блоке *Разбивка данных*.

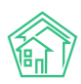

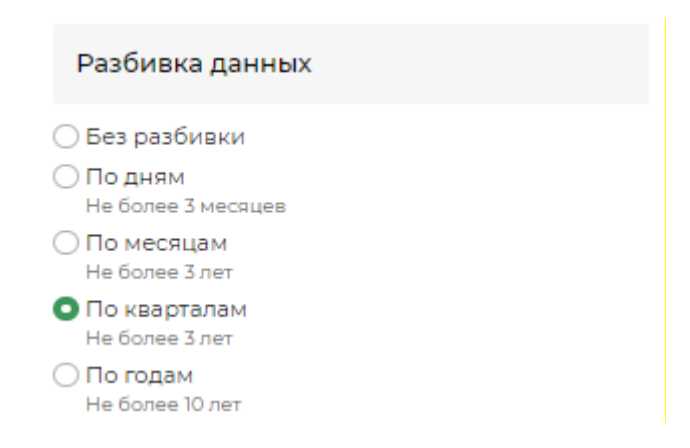

Теперь Пользователю доступен наиболее полный отчет по заявкам за 2019 год в разрезе домов по кварталам, с расчетом доли заявок по каждому дому, среднего значения за квартал. Также посчитано абсолютное отклонение, как разница между последним и первым отраженным периодом, т.е. в данном случае значение показывает прирост количества заявок в четвертом квартале по отношению к первому. Относительное отклонение показывает прирост количества заявок в четвертом квартале в заявок в четвертом квартале по отношению к первому.

| 🖀 🕞 Отчеты 🗧 Заявки за 2019 год по кварталам    |            |             |              |             |       |         |                       |                             |
|-------------------------------------------------|------------|-------------|--------------|-------------|-------|---------|-----------------------|-----------------------------|
| Заявки за 2019 год по кварталам                 |            |             |              |             |       |         |                       |                             |
|                                                 |            |             |              |             |       |         |                       |                             |
| Запрос (Только администраторы)                  |            |             |              |             |       |         |                       | +                           |
| -                                               |            |             |              |             |       |         |                       |                             |
| Параметры отчета                                |            |             |              |             |       |         |                       | +                           |
| Таблица                                         |            |             |              |             |       |         |                       | -                           |
| На странице: 25 50 100 :=                       |            |             |              |             |       |         |                       |                             |
| 1-8 из 8                                        |            |             |              |             |       |         |                       |                             |
| Дом                                             | І кв. 2019 | II кв. 2019 | III кв. 2019 | IV KB. 2019 | Итого | Среднее | Абсолютное отклонение | Относительное отклонение, % |
| с. Молодёжное, Бульвар Цветной, 4               | 0          | 1           | 21           | 30          | 52    | 13,00   | 30                    | (не задано)                 |
| с. Молодёжное, Бульвар Цветной, 4лит. А         | 0          | 0           | 2            | 19          | 21    | 5,25    | 19                    | (не задано)                 |
| с. Молодёжное, Проспект Тёмнополянская, 1лит. Б | 50         | 36          | 25           | 34          | 145   | 36,25   | -16                   | -32,00                      |
| с. Молодёжное, Проспект Тёмнополянская, б       | 0          | 1           | 8            | 40          | 49    | 12,25   | 40                    | (не задано)                 |
| с. Молодёжное, Проспект Тёмнополянская, блит. А | 2          | 16          | 24           | 24          | 66    | 16,50   | 22                    | 1 100,00                    |
| с. Молодёжное, Проспект Тёмнополянская, 15      | 0          | 0           | 0            | 12          | 12    | 3,00    | 12                    | (не задано)                 |
| с. Молодёжное, ул. Тернистая, 4                 | 0          | 3           | 32           | 36          | 71    | 17,75   | 36                    | (не задано)                 |
| с. Молодёжное, ул. Тернистая, 16                | 0          | 0           | 0            | 11          | 11    | 2,75    | n                     | (не задано)                 |
| Итого                                           | 52         | 57          | 112          | 206         | 427   | 106,75  | 154                   | 296,15                      |
| 1-8 из 8                                        |            |             |              |             |       |         |                       |                             |

На гистограмме и линейном графике отражено количество заявок по каждому дому в динамике ежеквартально, есть возможность отключения отдельных периодов при необходимости.

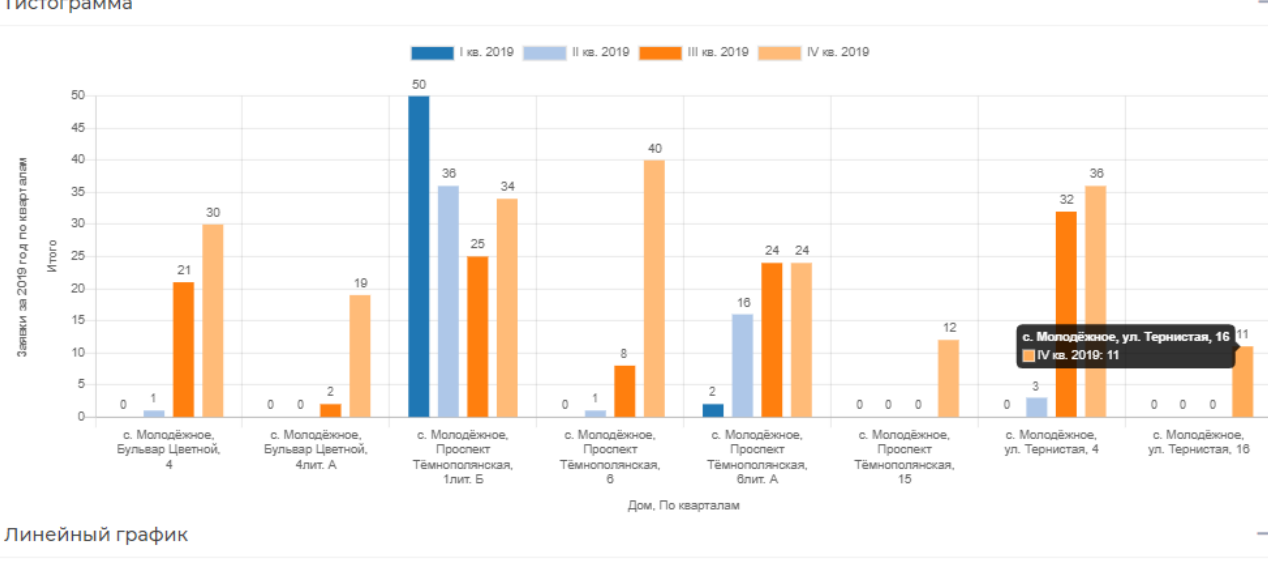

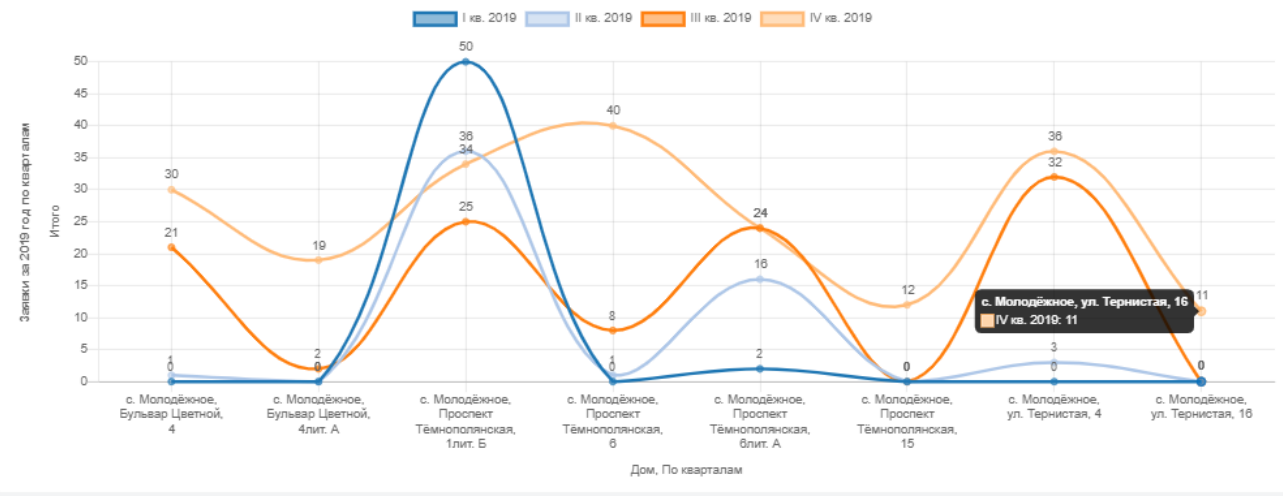

После того, как все необходимые параметры заданы, Пользователь может сохранить получившийся отчет, нажав на соответствующую кнопку в карточке создания отчета.

Далее откроется карточка просмотра созданного отчета. Информация в ней разбита на блоки. Пользователю доступны активные кнопки действий: кнопка **Изменить** позволяет отредактировать заданные параметры отчета. Кнопка **Обновить** предназначена для актуализации данных. Ниже отражаются сведения о дате, когда в последний раз отчет был актуализирован.

#### Гистограмма

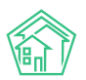

| Заявки за 2019 год по квартала                     | м          |             |              |             |       |         |            |                             |
|----------------------------------------------------|------------|-------------|--------------|-------------|-------|---------|------------|-----------------------------|
| Изменить Обновить                                  |            |             |              |             |       |         |            |                             |
| Актуальность данных: 29 июн. 2020 г., 17:59:16     |            |             |              |             |       |         |            |                             |
| Запрос (Только администраторы)                     |            |             |              |             |       |         |            | +                           |
| Параметры отчета                                   |            |             |              |             |       |         |            | +                           |
| Таблица                                            |            |             |              |             |       |         |            | -                           |
| На странице: 25 50 100 🔚                           |            |             |              |             |       |         | Э Экспо    | ррт в Excel 🛛 Экспорт в PDF |
| 1-8 из 8                                           |            |             |              |             |       |         | Абсолютное | Относительное               |
| Дом                                                | I кв. 2019 | II кв. 2019 | III кв. 2019 | IV кв. 2019 | Итого | Среднее | отклонение | отклонение, %               |
| с. Молодёжное, Бульвар Цветной, 4                  | 0          | 1           | 21           | 30          | 52    | 13,00   | 30         | (не задано)                 |
| с. Молодёжное, Бульвар Цветной, 4лит. А            | 0          | 0           | 2            | 19          | 21    | 5,25    | 19         | (не задано)                 |
| с. Молодёжное, Проспект Тёмнополянская, 1лит.<br>Б | 50         | 36          | 25           | 34          | 145   | 36,25   | -16        | -32,00                      |
| с. Молодёжное, Проспект Тёмнополянская, б          | 0          | 1           | 8            | 40          | 49    | 12,25   | 40         | (не задано)                 |
| с. Молодёжное, Проспект Тёмнополянская,<br>блит. А | 2          | 16          | 24           | 24          | 66    | 16,50   | 22         | 1 100,00                    |
| с. Молодёжное, Проспект Тёмнополянская, 15         | 0          | 0           | 0            | 12          | 12    | 3,00    | 12         | (не задано)                 |
| с. Молодёжное, ул. Тернистая, 4                    | 0          | 3           | 32           | 36          | 71    | 17,75   | 36         | (не задано)                 |
| с. Молодёжное, ул. Тернистая, 16                   | 0          | 0           | 0            | 11          | 11    | 2,75    | 11         | (не задано)                 |
| Итого                                              | 52         | 57          | 112          | 206         | 427   | 106,75  | 154        | 296,15                      |
| 1-8 из 8                                           |            |             |              |             |       |         |            |                             |

В поле *Параметры отчета* выводится информация обо всех настройках, которые были заданы Пользователем. По умолчанию данный блок скрыт.

Далее в табличном виде выводятся данные отчета по выбранным параметрам. Таблицу можно загрузить на устройство Пользователя в формате .xlsx, нажав на кнопку **Экспорт в Excel.** 

В случае если Пользователь в настройках задал отображение отчета в графическом виде, в отдельных вкладках будут располагаться выбранные формы отчета (график, гистограмма, диаграмма). Любое изображение также можно загрузить на устройство Пользователя. Для этого необходимо нажать правой кнопкой мыши на график и выбрать кнопку **Сохранить картинку как...** 

Также у Пользователя есть возможность сохранения отчета и всех графических приложений в формате PDF, путем нажатия на кнопку **Экспорт в PDF.** 

### Работа с расширенными настройками отчета

Для продвинутых пользователей модуля *Отчеты и аналитика* существуют расширенные настройки выбора параметров отчета. Они активируются переключателем, находящимся справа от поля *Название отчета*.

# Изменение отчета по модулю «Диспетчерская/Заявки»

| ł | Название отчета                 |                       |
|---|---------------------------------|-----------------------|
|   | Заявки за 2019 год по кварталам | Расширенные настройки |

#### К расширенным настройкам относятся:

1) дополнительные поля в блоке Объекты анализа (год, квартал, год и месяц, месяц, день недели, день), позволяющие формировать графики и диаграммы в динамике по необходимым периодам;

2) блок *Дополнительные объекты анализа* (средняя оценка выполнения, кол-во домов, колво помещений), может быть полезным для подсчета дополнительных показателей;

3) блок Показатели на графиках и диаграммах - в случае выбора нескольких объектов анализа дают возможность выбора того, который будет показан на графике и диаграмме; на круговой диаграмме – позволит выбрать необходимые подписи данных: числовые значения или %;

4) блок Объединять данные на графиках и диаграммах - если количество заявок (или иных показателей) будет ниже определенного процента от общего количества, то такие данные будут выводиться в отчетных формах объединенными между собой под названием Прочее. Имеется возможность выбора между 1, 5 и 10 процентами, ниже которых данные будут объединяться.

|                                      | Расширенные настроики                                                                                                    |                                                                                                    |
|--------------------------------------|----------------------------------------------------------------------------------------------------|----------------------------------------------------------------------------------------------------|
|                                      |                                                                                                    |                                                                                                    |
| Условия отбора                       | Форма отчета                                                                                                    | Разбивка данных                                                                                                    |
| Период                               | 🖌 Таблица                                                                                                    | О Без разбивки                                                                                                    |
| Прошлый год Х т                      | Для разбивки данных                                                                                                    | О По дням<br>Не более 3 месяцев                                                                                                    |
| управляющая компания<br>Не выбрано - | Для разбивки данных                                                                                                    | Но месяцам<br>Не более 3 лет                                                                                                    |
| Помещение                            | Для разбивки данных                                                                                                    | Не более 3 лет                                                                                                    |
| ACY                                  | Столбец «Доля, %»                                                                                                    | Не более 10 лет                                                                                                    |
| Молодёжное х т                       | <ul> <li>Итого</li> <li>Средняя оценка выполнения</li> </ul>                                                                                                    | Объединять данные на графиках и                                                                                                    |
| 16 X *                               | <ul> <li>Кол-во домов</li> <li>Кол-во помещений</li> </ul>                                                                                                    | ДИАГРАММАХ<br>Кроме временных и логических характеристик                                                                                                    |
| Добавить                             | ✓ Гистограмма<br>1-2 объекта анализа                                                                                                    | • Не объединять                                                                                                    |
| Автор                                | Линейный график<br>1-2 объекта анализа                                                                                                    | <ul> <li>О Менее 1%</li> <li>О Менее 5%</li> </ul>                                                                                                    |
| Не выбрано 🕶                         | Круговая диаграмма<br>1 объект анализа                                                                                                    | ○ Менее 10%                                                                                                    |
|                                      |                                                                                                    | 1                                                                                                    |
| Добавить значение                    | Показатель на графиках и диаграммах                                                                                                    |                                                                                                    |
| Исполнитель                          | <ul> <li>Итого</li> <li>Средняя оценка выполнения</li> </ul>                                                                                                    |                                                                                                    |
| Не выбрано 🕶                         | <ul> <li>Кол-во домов</li> <li>Кол-во помещений</li> </ul>                                                                                                    |                                                                                                    |
| Аварийная<br>О Все Да Нет            | Доля, %<br>Пля круговой диаграммы                                                                                                    |                                                                                                    |
| Источник                             | Marcon (1973) - marcon Marcon Francescom                                                                                                    | 1                                                                                                    |
| Не выбрано 🗸                         |                                                                                                    |                                                                                                    |
| Статус<br>Не выбрано -               |                                                                                                    |                                                                                                    |
|                                      |                                                                                                    |                                                                                                    |
|                                      |                                                                                                    |                                                                                                    |
|                                      | Период<br>Прошлый год Х -<br>Управляющая компания<br>Не выбрано →<br>Помещение<br>АСУ ✓<br>Молодёжное X *<br>Тернистая X *<br>16 X *<br>Добавить<br>Аатор<br>Не выбрано →<br>Тип<br>↓<br>1000 | Период<br>Прошлый год х ·<br>Управляющая компания<br>Не выбрано •<br>Помещение<br>АСУ · · ·<br>Молодёжное х ·<br>Тернистая х ·<br>16 · · · · · · · · · · · · · · · · · · · |

### Просмотр списка отчетов

Все созданные Пользователем отчеты хранятся в журнале *Список отчетов.* В любой момент сотрудники УК могут зайти в необходимый отчет, обновить его, посмотреть или сохранить актуальные данные в форматах Excel и PDF.

В журнале *Список отчетов* содержатся три демо-отчета. Отчеты можно просмотреть, нажав на кнопку **Глазик**, отредактировать (кнопка **Карандашик**) либо удалить (кнопка **Корзина**). Пользователи могут работать с уже предзаданными отчетами, либо создавать собственные.

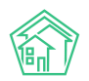

| № > Отчеты<br>Отчеты                      |                           |               |            |       |
|-------------------------------------------|---------------------------|---------------|------------|-------|
| и Новый отчет 🔚 Список отчетов            |                           |               |            |       |
| На странице: 25 50 100 IE                 |                           |               |            |       |
| 1-4 из 4<br>Название отчета               | Время создания            | Группа отчета | Тип отчета |       |
| Демо: количество помещений в домах        | 22 янв. 2020 г., 12:42:21 | Объекты       | Дома       | ۵ 🖍 👁 |
| Демо: статусы задач текущий год помесячно | 22 янв. 2020 г., 12:42:20 | Задачи        | Задачи     | ۵ 🖍 🕲 |
| Демо: типы заявок текущий месяц           | 22 янв. 2020 г., 12:42:16 | Диспетчерская | Заявки     | ۵ 🖍 🕲 |
| Заявки за 2019 год по кварталам           | 29 июн. 2020 г., 17:59:15 | Диспетчерская | Заявки     | • 🖍 💼 |
| 1-4 из 4                                  |                           |               |            |       |

Функционал модуля Отчеты и аналитика непрерывно дорабатывается и на данный момент в разработке находятся две важные возможности:

1. Страница создания мультимодульного отчета, на которой пользователь сможет при необходимости включать в один сводный отчет (таблицу) данные из любых модулей АСУ.

2. Страница руководителя - данный функционал даст возможность сохранять любой созданный в модуле отчет в качестве виджета рабочего стола. Набор таких виджетов (отчетов) пользователь сможет выбрать самостоятельно и отображать на главной странице АСУ. Таким образом, у руководителя подразделения, главного инженера, директора и любого наделенного соответствующими правами сотрудника будет возможность настроить для себя индивидуальный набор отчетных данных, которые будут актуализироваться в режиме онлайн.

# Типология

#### Создание типологии документов

В «Жилищный стандарт – Freemium» реализован инструмент, позволяющий пользователям самостоятельно создавать и настраивать типологию документов. Модуль Типология вынесен в отдельный раздел меню АСУ. Создание типов документов происходит с вкладки *Типология*. Общий вид журнала представлен на рисунке ниже.

| Типология ><br>Типология                        | Типология<br><b>Я</b>                                                                                       |                                                                                                    |                                              |
|-------------------------------------------------|----------------------------------------------------------------------------------------------------|----------------------------------------------------------------------------------------------------|----------------------------------------------|
| ⊞ Типология                                     | <b>а</b> Настройки                                                                                          |                                                                                                    |                                              |
|                                                 | Документы                                                                                                   | Любой ·                                                                                                    |                                              |
| Добавить<br>Содержани<br>Аварийные<br>Проблемы, | е и текущий ремонт общего имуществ<br>отключения, Вопросы с сайта, Входящие<br>"лужебные записки, Сообщения | а — Житель<br>Эт контрагентов, Гарантийные заявки, Документы группы компаний, Запросы надзорных органов, Заявки, Заявления граждан, Объеснительные, Платные заявки, При | <b>+                                    </b> |
| Отсутствие<br>Заявки                            | параметров ХВС                                                                                              | 0                                                                                                    | + @ ×                                        |
| Н Сантехн<br>Заявки                             | ика                                                                                                    | 0                                                                                                    | + @ ×                                        |
| Электри<br>Заявки                               | Ка Житель                                                                                                   | D ·                                                                                                    | + @ ×                                        |
| Н Констру<br>Заявки                             | ктивные элементы                                                                                            | D ·                                                                                                    | + @ ×                                        |
| Благоус<br>Заявки                               | тройство                                                                                                    | D.                                                                                                    | + @ ×                                        |
| Аварийно-,<br>Заявки                            | диспетчерское обслуживание                                                                                  | D.                                                                                                    | + @ ×                                        |
| Н Содержа<br>Заявки                             | ание придомовой территории                                                                                  | 0.                                                                                                    | + 👁 ×                                        |
| + Содерж                                        | ание мест общего пользования                                                                                | 0                                                                                                    | + 👁 ×                                        |

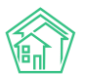

В представленном разделе пользователи могут ознакомиться со стандартной типологией документов. Для того чтобы просмотреть типологию для отдельного модуля АСУ, необходимо в поле *Документы* из выпадающего списка выбрать интересующий раздел и нажать на кнопку **Применить**.

В обновлённой версии системы пользователям доступна настройка типологии документов в следующих модулях:

- внутренние документы УК (документы группы компаний; объяснительные; приказы; служебные записки);

- диспетчерская (аварийные отключения; гарантийные заявки; заявки; платные заявки; проблемы);

- документооборот (входящие от контрагентов; запросы надзорных органов; заявления граждан);

- почта (сообщения);

- сайт (вопросы с сайта).

| Документы | Вопросы с сайта | × • |  |
|-----------|-----------------|-----|--|
|           | Применить Сброс |     |  |

По нажатию кнопки **Применить** пользователю откроется типология, характерная для выбранного раздела.

Слева от каждого типа заявок находится кнопка **Плюсик**, по нажатию на который пользователю открывается список подтипов выбранного документа. Справа располагаются активные кнопки действий, позволяющие работать с уже созданной типологией:

Кнопка карандашик – открывает форму редактирования типологии.

Кнопка плюсик – позволяет создавать новые элементы для данного уровня типологии.

Кнопка глазик – активирует/деактивирует выбранный элемент типологии.

Кнопка крестик – позволяет удалить выбранный элемент типологии.

| До | розвить документы группы компании                                                                                                    |              |                    |   |
|----|----------------------------------------------------------------------------------------------------|--------------|--------------------|---|
| -  | Содержание и текущий ремонт общего имущества   житель<br>Аварийные отключения, Вопросы с сайта, Входящие от контрагентов, Гарантийные заявки, Документы группы компаний, Запросы надзорных органов, Заявки, Заявления граждан, Объяснительные, Платные заявки,<br>Проблемы, Служебные записки, Сообщения | 🖉 Н<br>Прика | <b>+ ●</b><br>азы, | × |
|    | С Конструктивные элементы<br>Документы группы компаний                                                                                                    | 0 +          | + 👁                | × |
|    | Скатные крыши<br>Документы группы компаний                                                                                                    | 0 -          | + 👁                | × |

Сверху располагается кнопка **Добавить**, при нажатии которой пользователи могут создать собственную типологию для необходимого раздела АСУ. На рисунке ниже представлена форма создания типологии.

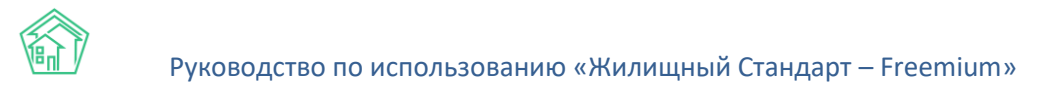

| Я > Типология > Создать |                                    |
|-------------------------|------------------------------------|
| Создать                 |                                    |
|                         |                                    |
| Название •              |                                    |
| Родительская типология  | Выберите значение 🔹                |
|                         | Пархиве                            |
|                         |                                    |
| Отображать              | → жителям, на саите и в приложении |
| Документы               |                                    |
| Внутренние покументы УК |                                    |
|                         |                                    |
|                         | Приказы                            |
|                         | Служебные записки                  |
| Диспетчерская           | Аварийные отключения               |
|                         | 🗆 Гарантийные заявки               |
|                         | О Заявки                           |
|                         | Платные заявки                     |
|                         | Проблемы                           |
| Корреспонденция         | Входящие от контрагентов           |
|                         | Запросы надзорных органов          |
|                         | Заявления граждан                  |
| Почта                   | О Сообщения                        |
| Сайт                    | Вопросы с сайта                    |
|                         |                                    |
|                         | Сохранить Отмена                   |
|                         |                                    |
|                         |                                    |

Для создания элемента типологии необходимо заполнить поле *Название* (произвольное поле, обязательное для заполнения), а также в графе *Родительская типология* выбрать к какому родительскому типу будет относиться создаваемый элемент.

Для того чтобы активировать/деактивировать создаваемый элемент в типологии необходимо установить/убрать галочку в поле **В архиве.** 

В случае если необходимо, чтобы создаваемая типология отобразилась в мобильном приложении жителя ЖКХ.Диалог и на типовом сайте УК пользователю необходимо установить галочку в поле Отображать жителям на сайте и в приложении.

Также в поле Документы пользователи при необходимости могут отметить галочками те разделы, к которым следует применить издаваемый элемент типологии (помимо родительской типологии). Для сохранения созданного элемента необходимо нажать кнопку **Сохранить**.

Таким образом, модуль *Типология* позволяет пользователю полностью подстроить под себя структуру документов двумя способами: изменяя стандартную типологию АСУ, либо создавая собственную типологию с нуля.

#### Настройка типологии документов

Помимо создания произвольной типологии, пользователи могут задавать дополнительные параметры для каждого типа.

В модуле *Типология*, раздел *Настройки*, содержится вся информация о ранее заданных настройках для каждого элемента типологии. Общий вид журнала данного раздела характеризуется такими полями как *Документ*, к которому относится типология, *Типология* (выбранные типы и подтипы для указанного документа), а также *Параметры* (выбранные пользователем характеристики для указанной типологии). При необходимости пользователь может отредактировать настройку, нажав на **Кнопку карандашик.** 

Кнопка глазик позволяет просмотреть карточку с настройками данной типологии. Кнопка корзина позволяет удалить выбранный элемент журнала.

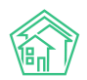

| Типология > Н<br>Настройки                   | зстройки                                                |                                                                                                    |                  |
|----------------------------------------------|---------------------------------------------------------|----------------------------------------------------------------------------------------------------|------------------|
| і Типология<br>Добавить<br>Q Фильтр На стран | ≢ Настройки<br>ице: 25 50 100                           |                                                                                                    |                  |
| 1-4 из 4<br>Id Документ                      | Типология                                               | Параметры                                                                                                    |                  |
| 4 Заявки                                     | Содержание и текущий ремонт общего имущества / Домофоны | Группы доступа: Группа Иванов Иван Иванович<br>Предельный срок исполнения задачи: 3 дня, в 17:00, в рабочее время<br>(18:10:2019 17:00)<br>Время для доработки задачи: 1 день, в рабочее время (16:10:2019 18:00)<br>Время напоминания о задаче: 1 день (14:10:2019 18:00)<br>Напоминать по СМС:Да<br>Напоминать по СМС:Да<br>Напоминать уведомлением в приложении: Да<br>Аварийная заявка: Нет<br>Предельный срок исполнения аварийной заявки: 2 часа (15:10:2019 20:00) | <b>/</b> ●<br>ÎÌ |

Для того чтобы задать параметры для необходимого элемента типологии необходимо нажать на кнопку **Добавить**. По нажатию кнопки пользователю откроется форма, в которой необходимо выбрать документ, к которому относится типология, и выбрать элемент типологии, к которому необходимо задать параметры.

| > Типология > Настройки > Создать<br>Создать |                                                                |     |
|----------------------------------------------|----------------------------------------------------------------|-----|
| Документ *                                   | Заявки                                                         | × - |
| Типология *                                  | Внутридомовое инженерное оборудование и технические устройства | × * |
|                                              | Системы холодного и горячего водоснабжения                     | × • |
|                                              | Добавить                                                       |     |

Форма создания настройки типологии представлена на рисунке выше. Оба поля являются обязательными для заполнения. Для того, чтобы продолжить настройку, необходимо нажать на кнопку **Добавить.** 

По нажатию кнопки пользователю откроется окно, где он может задать следующие параметры для выбранного типа документа:

1) В поле *Группа доступа* выбрать группы, которые смогут работать с указанным документом и задачами по нему.

| Документ       | Заявки                                                                                                    |   |
|----------------|----------------------------------------------------------------------------------------------------|---|
| Типология      | Внутридомовое инженерное оборудование и технические устройства / Системы холодного и горячего<br>водоснабжения |   |
| Группы доступа | Х Х Х Х Х Х Х Х Х Х Х Х Х Х Х Х Х Х Х                                                                          | J |
|                | Дополнительные группы доступа для документа и задач по нему                                                    |   |

2) Установить предельный срок исполнения задачи, поставленной по выбранному документу.

Данный параметр фиксирует какое количество дней, часов и минут будет прибавлено к времени постановки задачи для получения значения в поле Крайний срок исполнения задачи. Кнопка Рабочее время позволяет фиксировать предельный срок исполнения задачи в рабочих часах. Если пользователь не установит галочку в выбранном поле, то время будет фиксироваться в астрономических часах. Поле *В Указанное время* позволяет задать время, к которому необходимо будет выполнять задачи выбранного типа. Например, к 18:00 ежедневно.

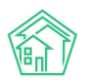

Предельный срок исполнения задачи

|       | Рабочее время     |
|-------|-------------------|
| Дней  |                   |
|       | В указанное время |
| Часов |                   |
| Минут | 30                |

3) Помимо предельного срока исполнения задачи, пользователи могут также задать предельное время, которое будет отводиться на доработку задачи. Заполнение данного поля идентично заполнению поля Предельный срок исполнения задачи.

| Время для доработки задачи |       |                   |  |
|----------------------------|-------|-------------------|--|
|                            |       | Рабочее время     |  |
|                            | Дней  | 1                 |  |
|                            |       | В указанное время |  |
|                            | Часов |                   |  |
|                            | Минут |                   |  |

4) В случае если задаваемые параметры относятся к документу Заявки, пользователю будет доступны настройки для аварийных заявок. Поле Аварийная заявка в настройках служит для того, чтобы при приеме Заявки данного типа статус Аварийная заполнялся по умолчанию и к срокам отработки Заявки применялись исключительно настройки, приписанные для заявок с аварийным статусом.

Предельный срок исполнения аварийной заявки

|       | Рабочее время     |
|-------|-------------------|
| Дней  |                   |
|       | В указанное время |
| Часов |                   |
| Минут |                   |

После заполнения всех характеристик необходимо нажать на кнопку Сохранить, чтобы указанные параметры вступили в силу.

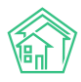

# Объекты-Дома

**Дом** - это основополагающий элемент в АСУ. Под домом понимается любая постройка, которая обслуживается Управляющей компанией.

Объект дом имеет несколько Типов, которые позволяют их разделять:

- ЖД (жилой дом);
- МКД (многоквартирный дом);
- Офисное здание;

• Хоз.постройка (например, сарай. В некоторых районах РФ управляющие компании обслуживают в том числе и хозпройстройки и вынуждены вести их учет).

В большинстве случаев Дома, созданные в АСУ, имеют тип *МКД*, так как это основной тип домов, обслуживаемых Управляющими компаниями.

Дом в АСУ является Объектом и обладает всеми типовыми свойствами, которыми обладают Объекты в АСУ.

#### Просмотр списка домов

Список домов, ранее созданных в АСУ, доступен в разделе Объекты, подраздел Дома.

На указанной странице Пользователь видит все дома, право на доступ к которым он имеет согласно настройкам АСУ.

В большинстве случаев право на просмотр информации о доме назначается пользователю в соответствии с его принадлежностью к Управляющей компании.

Например, у Пользователя в АСУ указаны две управляющих компании, как место работы. Всего в АСУ работает 3 Управляющих компании. Следовательно в списке домов Пользователь будет видеть все дома, у которых в поле УК указана одна или другая УК, где он числится сотрудником, и не видеть дома третьей УК, к которой он не имеет отношения.

Внешний вид страницы с перечнем домов представлен на картинке ниже.

| а > дома<br>Дома                                |                      |                                                        |                  |                 |                  |                                               |                                            |            |
|-------------------------------------------------|----------------------|--------------------------------------------------------|------------------|-----------------|------------------|-----------------------------------------------|--------------------------------------------|------------|
| Дома Общ. п/учёта Жильцы Инд. п/уч              | нета Общекв. п/учета | Лицевые счета Органи                                   | вации Улицы      | Расчетные счета | Адресообразующие | элементы                                      |                                            |            |
| Создать Проверить актуальность ФИАС             |                      |                                                        |                  |                 |                  |                                               |                                            |            |
| Q Фильтр На странице: 25 50 100 🗮 🕅 PDF 🕅 Excel |                      |                                                        |                  |                 |                  |                                               |                                            |            |
| 1-14 из 14<br>Наименование ≎                    | Тип дома \$          | Код дома по ФИАС 🖨                                     | Управляющая комп | ания 🖨          |                  | Количество<br>жилых<br>помещений<br>(квартир) | Площадь<br>дома<br>согласно<br>паспорту \$ | В архиве 🖨 |
|                                                 |                      |                                                        |                  |                 |                  |                                               |                                            |            |
| г. Волгодонск, ул. 100 стрелковой дивизии, 1    | мқд                  |                                                        | ООО "ТеплоДом"   |                 |                  | 33                                            | 2 738,80                                   |            |
| г. Волгодонск, ул. 100 стрелковой дивизии, 3    | мқд                  | Неизвестно<br>bfd803c0-622d-4a81-8d5d-<br>24ec8521805f |                  |                 |                  | 1                                             |                                            |            |
| г. Волгодонск, ул. 100 стрелковой дивизии, 10   | мкд                  | Неизвестно<br>060fdc14-28e7-4f63-b21c-<br>69b378dd1ec9 |                  |                 |                  | 0                                             |                                            |            |
| г. Волгодонск, ул. 100 стрелковой дивизии, 12   |                      | Неизвестно<br>b5026988-3696-4c4a-9d7f-<br>a8bf89f956eb |                  |                 |                  | 0                                             |                                            |            |
| г. Волгодонск, ул. 100 стрелковой дивизии, 20   | мкд                  | Неизвестно<br>389b4387-c047-4b81-91c1-<br>d5a0c5c56396 |                  |                 |                  | 0                                             |                                            |            |
| г. Волгодонск, ул. 121 стрелковой дивизии, 3    | мкд                  | Актуальный<br>10c2470f-e75f-49a8-9698-<br>3716dd80583a | ООО "ТеплоДом"   |                 |                  | 8                                             | 3 859,10                                   |            |

Страница со списком домов имеет следующие блоки информации и элементы управления: Кнопка Создать - открывает окно создания новой записи о доме в АСУ.

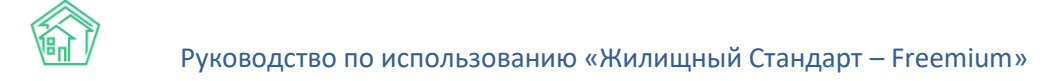

**Кнопка Проверить актуальность ФИАС** - запускает процедуру проверки актуальности номеров ФИАС, указанных у домов в АСУ.

**Кнопка Фильтр** - открывает окно для ввода параметров фильтрации списка домов, выводимых на странице.

Кнопки 25-50-100 - управляют количеством домов, выводимых на одной странице списка.

Кнопка **Настройка списка** - открывает окно управления выводом параметров домов, отображаемых на странице списка домов.

Q Фильтр На странице: 25 50 100 🗮 🖉 PDF 🕅 Excel

| Адрес                  | ACY                                       | ¢  |
|------------------------|-------------------------------------------|----|
|                        | Выберите значение                         | *  |
| Тип дома               | ***                                       | \$ |
| Код дома по ФИАС       |                                           |    |
| Актуальность кода ФИАС |                                           | ¢  |
| Управляющая компания   |                                           | \$ |
| Количество помещений   | От До                                     |    |
| Площадь                | От До                                     |    |
| В архиве               | **                                        | ¢  |
|                        | Применить Сброс РСохранить фильтр Закрыть |    |
|                        |                                           |    |

Кнопки **PDF/Excel** - экспортируют сформированный список домов в файл выбранного формата.

Заголовки столбцов таблицы — работают по нажатию, управляют сортировкой элементов в таблице. Сортировка последовательна - по убыванию или по возрастанию. Параметр, по которому осуществлена сортировка, обозначен одной стрелкой, показывающей направление сортировки. На картинке ниже выполнена сортировка по полю Тип дома.

Сами дома, выведены в таблице построчно.

Нажатие на Наименование дома ведет на страницу просмотра подробной информации о доме.

| Наименование 🗢                               | Тип дома 🗢 | Код дома по ФИАС 🖨                                     |
|----------------------------------------------|------------|--------------------------------------------------------|
|                                              |            |                                                        |
| г. Волгодонск, ул. 100 стрелковой дивизии, 1 | мқд        |                                                        |
| г. Волгодонск, ул. 100 стрелковой дивизии, 3 | мқд        | Неизвестно<br>bfd803c0-622d-4a81-8d5d-<br>24ec8521805f |

#### Просмотр карточки дома

Страница просмотра информации о доме, состоит из множества Вкладок.

Поскольку одним из основных принципов АСУ является целостность данных, то все объекты и документы в АСУ связаны друг с другом, и на странице просмотра информации о доме можно найти всю, связанную с ним информацию. Информация разделена по вкладкам.

Состав отображаемых вкладок зависит от *прав*, которыми обладает Пользователь в АСУ. Если Пользователь не имеет права на просмотр той или иной информации, то соответствующая Вкладка не будет отображаться у него.

Цифра рядом с заголовком Вкладки отображает количество объектов, которые она содержит.

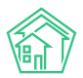

| Дом г. Волгодонск, ул. 100 стрелковой дивизии, 1                                                                                                    |  |  |  |  |  |  |  |  |
|----------------------------------------------------------------------------------------------------|--|--|--|--|--|--|--|--|
| Главное Адреса з Подъезды « Жилые помещения зз Нежилые помещения т Лифты Конструктивные элементы з Инженерные системы 6 Заявки 168                      |  |  |  |  |  |  |  |  |
| Платные заявки 20 Гарантийные заявки Жильцы 35 Лицевые счета 25 Раскрытие информации Общедомовые приборы учёта 4 Индивидуальные приборы учета 61 Отчеты |  |  |  |  |  |  |  |  |
| Плановые работы Входящая корреспонденция Исходящая корреспонденция Тарифная сетка Начисления                                                            |  |  |  |  |  |  |  |  |

Основная информация о доме размещена во **Вкладке Главное**, открываемой по умолчанию при обращении к карточке дома. Разберем ее содержание.

| Характеристики                                                                           |                    |            |
|------------------------------------------------------------------------------------------|--------------------|------------|
| Тип дома                                                                                 | мкд                |            |
| Код дома                                                                                 | не задано          |            |
| Управляющая компания                                                                     | ООО "ТеплоДом"     | Сменить УК |
| Кол-во этажей, мин.                                                                      | 4                  |            |
| Кол-во этажей, макс.                                                                     | 4                  |            |
| Общее кол-во помещений                                                                   | 34                 |            |
| Количество жилых помещений<br>(квартир)                                                  | 33                 |            |
| Количество нежилых помещений                                                             | 1                  |            |
| Площадь дома согласно паспорту                                                           | 2 738,80           |            |
| Площадь жилых помещений                                                                  | 2 532,10           |            |
| Площадь нежилых помещений                                                                | 0,00               |            |
| Общая площадь помещений,<br>входящих в состав общего имущества<br>в многоквартирном доме | не задано          |            |
| Общая площадь помещений общего<br>пользования в многоквартирном<br>доме                  | 206,70             |            |
| Площадь подвала                                                                          | 150,00             |            |
| Площадь чердака                                                                          | 150,00             |            |
| Дата ввода в эксплуатацию                                                                | 01.01.1977 r.      |            |
| Год постройки                                                                            | 1977               |            |
| Задолженность                                                                            | не задано          |            |
| Суд                                                                                      | Воронежский Суд    |            |
| Суд (большой иск)                                                                        | Воронежский Суд    |            |
| Военный комиссариат                                                                      | Военкомат Воронежа |            |
| Шаблон платежного документа                                                              | Стандартный шаблон |            |
| Код дома по ФИАС                                                                         |                    |            |
| октмо                                                                                    | не задано          |            |
| Кадастровый номер                                                                        | нет                |            |
| Почтовый индекс                                                                          | не задано          |            |
| Тип внутренних стен                                                                      |                    |            |
| Шаблон платежного документа                                                              | Стандартный шаблон |            |

Тип дома - свойство дома, заполняется в форме создания или редактирования дома.

Код дома - устаревшее поле, ранее служившее для связи записи о доме в АСУ и во внешней системе. На текущий момент установление такой связи перенесено в механизм Адресообразующие элементы.

**Управляющая компания** - свойство дома, заполняется в форме создания или редактирования дома. Планируется исключение данного поля в пользу автоматического определения Управляющей компании свойства действующего Договора Управления.

**Кол-во этажей, мин.** - свойство дома, заполняется в форме создания или редактирования Электронного паспорта дома.

Кол-во этажей, макс. - свойство дома, заполняется в форме создания или редактирования Электронного паспорта дома.

**Общее кол-во помещений** - расчетное поле, отображает количество Жилых и Нежилых помещений, записи о которых созданы в АСУ.

**Количество жилых помещений (квартир)** - расчетное поле, отображает количество Жилых помещений, записи о которых созданы в АСУ.

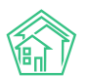

**Количество нежилых помещений** - расчетное поле, отображает количество Нежилых помещений, записи о которых созданы в АСУ.

**Площадь дома согласно паспорту** - свойство дома, заполняется в форме создания или редактирования дома. Значение передается на ГИС ЖКХ, может использоваться в процессе начислений.

**Площадь жилых помещений** - свойство дома, заполняется в форме создания или редактирования дома. Значение передается на ГИС ЖКХ, может использоваться в процессе начислений.

**Площадь нежилых помещений** - свойство дома, заполняется в форме создания или редактирования дома. Значение передается на ГИС ЖКХ, может использоваться в процессе начислений.

Общая площадь помещений, входящих в состав общего имущества в многоквартирном доме - свойство дома, заполняется в форме создания или редактирования дома. Значение передается на ГИС ЖКХ, может использоваться в процессе начислений.

Общая площадь помещений общего пользования в многоквартирном доме - свойство дома, заполняется в форме создания или редактирования дома. Значение передается на ГИС ЖКХ, может использоваться в процессе начислений.

**Площадь подвала** - свойство дома, заполняется в форме создания или редактирования дома. Значение передается на ГИС ЖКХ, может использоваться в процессе начислений для расчета платы по содержанию СОИ.

Площадь чердака - свойство дома, заполняется в форме создания или редактирования дома. Значение передается на ГИС ЖКХ, может использоваться в процессе начислений для расчета платы по содержанию СОИ.

**Дата ввода в эксплуатацию** - свойство дома, заполняется в форме создания или редактирования дома.

Год постройки - свойство дома, заполняется в форме создания или редактирования дома.

Задолженность - устаревшее поле, не редактируемое и не используемое в АСУ.

Суд - свойство дома, заполняется в форме создания или редактирования дома. В поле может быть внесен объект из списка Организаций, имеющий тип Суд. Значение из поля автоматически поставляется в качестве Суда при формировании Исковых заявлений на сумму менее 50тр.

Суд (большой иск) - свойство дома, заполняется в форме создания или редактирования дома. В поле может быть внесен объект из списка Организаций, имеющий тип Суд. Значение из поля автоматически поставляется в качестве Суда при формировании Исковых заявлений на сумму более 50тр.

Военный комиссариат - свойство дома, заполняется в форме создания или редактирования дома. В поле может быть внесен объект из списка Организаций, имеющий тип Военный комиссариат.

Шаблон платежного документа - свойство дома, заполняется в форме создания или редактирования дома. Для выбора доступны все Шаблоны, созданные в АСУ. если поле не заполнено, то в процессе формирования квитанций используется шаблон, имеющий свойство Использовать по умолчанию.

Код дома по ФИАС - свойство дома, заполняется в форме создания или редактирования дома. Значение из данного поля используется для установления первоначальной связи между объектом в АСУ и на ГИС ЖКХ.

**ОКТМО** - свойство дома, заполняется в форме создания или редактирования дома. Обязательно для осуществления обмена данными с ГИС ЖКХ. Корректность введенных данных верифицируется в процессе обмена с ГИС ЖКХ, если введено некорректное значение, то обмен данными между АСУ и ГИС ЖКХ по данному дому не будет осуществлен.

Кадастровый номер - свойство дома, заполняется в форме создания или редактирования дома. Значение из поля передается на ГИС ЖКХ, если значение присутствует, то осуществляется "привязка" дома к записи об объекте в ФИАС.

Почтовый индекс - свойство дома, заполняется в форме создания или редактирования дома.

Тип внутренних стен - устаревшее поле, не редактируемое и не используемое в АСУ.

#### Земельный участок (кадастровый номер).

### Земельный участок (площадь).

Вверху страницы просмотра информации о доме выведены кнопки Действий, которые Пользователь может совершить в АСУ с просматриваемым домом.

Редактировать Удалить Раскрытие информации

Кнопка Редактировать - открывает форму редактирования основной информации о доме.

Кнопка **Удалить** - запускает процесс удаления дома из АСУ. Удаление дома возможно только в том случае, если в АСУ нет объектов, связанных с этим домом. Если в АСУ присутствует любой объект (квартира, подъезд и т.п.) связанные с домом, то запись о Доме не будет удалена из АСУ.

Кнопка **Раскрытие информации** - открывает форму редактирования информации о доме, размещаемой на сайте Реформа ЖКХ.

Кроме того, напротив поля Управляющая компания у пользователя отображается кнопка Сменить УК.

Сменить УК

|--|--|

Нажатие кнопки открывает форму для запуска процесса смены УК на доме.

| ♣ > Объекты > Дома > г. Волгодонск, ул. 100 стрелковой дивизии, 3 > Смена УК Смена УК |                                                             |     |  |  |  |  |  |  |
|---------------------------------------------------------------------------------------|-------------------------------------------------------------|-----|--|--|--|--|--|--|
| Дата изменения *                                                                      | 16.10.2019                                                  |     |  |  |  |  |  |  |
| Старая управляющая компания *                                                         | ООО "ТеплоДом"                                              |     |  |  |  |  |  |  |
| Новая управляющая компания *                                                          |                                                             | ÷   |  |  |  |  |  |  |
| Префикс для новых ЛС                                                                  |                                                             |     |  |  |  |  |  |  |
|                                                                                       | <ul> <li>Перенести частные тарифные<br/>сетки лс</li> </ul> |     |  |  |  |  |  |  |
| Получатели долгов *                                                                   | Услуга Получатель                                           |     |  |  |  |  |  |  |
|                                                                                       | Отопление ООО "ТеплоДом"                                    | X * |  |  |  |  |  |  |
|                                                                                       | Изменить Отмена                                             |     |  |  |  |  |  |  |

Кроме того, в правой колонке информации о доме на вкладке Главная выведены кнопки открытия оборотно-сальдовой ведомости в различных формах, а также кнопка для массовой генерации инструкций по установке и использованию мобильного приложения Жителя для всех собственников лицевых счетов данного дома.

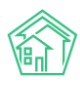

#### Действия

Оборотно-сальдовая ведомость по начислениям (текущий год, по периодам) Оборотно-сальдовая ведомость по начислениям (текущий год, по периодам, услугам) Инструкции для мобильного приложения для ЛС дома

Переключаясь между вкладками пользователь может открывать ту информацию о доме, которая ему нужна. Коротко о содержании каждой из вкладок:

Адреса - перечень синонимов для данного дома из Адресообразующих элементов.

Подъезды - перечень подъездов в данном доме.

Жилые помещения - перечень жилых помещений данного дома.

Нежилые помещения - перечень нежилых помещений данного дома.

Лифты - перечень лифтов. находящихся в данном доме.

Конструктивные элементы - перечень конструктивных элементов данного дома.

Инженерные системы - перечень инженерных систем данного дома.

Заявки - перечень Заявок, поступивших от жителей данного дома.

Платные заявки - перечень Платных заявок, поступивших от жителей данного дома.

Жильцы - перечень физических лиц, проживающих в данном доме.

**Лицевые счета** - перечень лицевых счетов, открытых по жилым и нежилым помещениям данного дома.

Раскрытие информации - перечень данных, полученных с сайта Реформа ЖКХ.

**Общедомовые приборы учета** - перечень ОДПУ, место установки которых равно просматриваемому дому.

**Индивидуальные приборы учета** - перечень ИПУ, которые имеют привязку к Лицевым счетам, открытым в просматриваемом доме.

**Отчеты** - страница с возможностью формировать некоторое количество отчетов с информацией о данном доме.

Плановые работы - перечень работ по данному дому, запланированных в модуле Сметы и планы.

**Входящая корреспонденция** - перечень входящих писем, зарегистрированных в АСУ с указанием данного дома как адреса отправителя.

**Исходящие письма** - перечень исходящих писем, зарегистрированных в АСУ с указанием данного дома как адреса получателя.

Тарифная сетка - перечень тарифов, которые были назначены на данный дом.

Начисления - страница с информацией о проверки целостности данных, касающихся объектов, задействованных в начислениях.

#### Создание записи о доме

Если необходимо создать запись о новом доме, то на странице Объекты-Дома нужно нажать кнопку Создать.

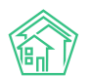

| В ≥ Дома Дома                     |                                                              |                                |                       |                 |                                                                          |                                         |                         |                  |                                            |                                             |             |
|-----------------------------------|--------------------------------------------------------------|--------------------------------|-----------------------|-----------------|--------------------------------------------------------------------------|-----------------------------------------|-------------------------|------------------|--------------------------------------------|---------------------------------------------|-------------|
| Дома                              | Общ. п/учёта )                                               | Жильцы И                       | 1нд. п/учета          | Общекв. п/учета | Лицевые счета Ор                                                         | рганизации Улиці                        | ы Расчетные счета       | Адресообразующие | элементы                                   |                                             |             |
| Создать                           | Проверить акту                                               | альность ФИ                    | AC                    |                 |                                                                          |                                         |                         |                  |                                            |                                             |             |
| <b>Q</b> Фильтр                   | На странице: 25 50                                           | 100 📰 🖸 PDF                    | Excel                 |                 |                                                                          |                                         |                         |                  |                                            |                                             |             |
| 1-14 из 14                        |                                                              |                                |                       |                 |                                                                          |                                         |                         |                  |                                            | _                                           |             |
|                                   |                                                              |                                |                       |                 |                                                                          |                                         |                         |                  | Количество                                 | Площадь                                     |             |
|                                   | •                                                            |                                | -                     | <b>-</b>        |                                                                          |                                         |                         |                  | жилых<br>помещений                         | согласно                                    |             |
| Наименс                           | ование 🗢                                                     |                                | Тип                   | дома 🗢          | Код дома по ФИАС 🖨                                                       | Управляющая н                           | компания 🗢              |                  | жилых<br>помещений<br>(квартир)            | дома<br>согласно<br>паспорту \$             | В архиве 🖨  |
| Наименс                           | ование \$<br>цонск, ул. 100 стрелко                          | рвой дивизии,                  | <b>Тип</b><br>,1 МҚД  | дома 🗢          | Код дома по ФИАС 🕏                                                       | Управляющая н<br>ООО "ТеплоДом          | компания \$<br>и"       |                  | жилых<br>помещений<br>(квартир)<br>33      | дома<br>согласно<br>паспорту \$<br>2 738,80 | В архиве 🖨  |
| Наименс<br>г. Волгод<br>г. Волгод | рвание ♦<br>цонск, ул. 100 стрелкс<br>цонск, ул. 100 стрелкс | рвой дивизии,<br>рвой дивизии, | Тип<br>1 МКД<br>3 МКД | дома 🗢<br>Ц     | Код дома по ФИАС Ф<br>Неизвестно<br>bfd803c0-622d-4a81-6<br>24ec8521805f | Управляющая н<br>ООО "ТеплоДом<br>8d5d- | компания \$<br>и*<br>и* |                  | жилых<br>помещений<br>(квартир)<br>33<br>1 | дома<br>согласно<br>паспорту \$<br>2 738,80 | В архиве \$ |

После чего откроется форма для создания записи о доме.

Обязательными для заполнения являются поля Улица и Номер, они отмечены знаком \*

| Я - Дома - Создать<br>Новый дом |                              |  |
|---------------------------------|------------------------------|--|
| Тип дома                        | <b>\$</b>                    |  |
| Улица *                         | ул. 100 стрелковой дивизии 🔹 |  |
| Номер *                         |                              |  |
| Литера                          |                              |  |
| Корпус                          |                              |  |
| Управляющая компания            |                              |  |

После того, как все необходимые поля будут заполнены, внизу формы нужно нажать кнопку Сохранить и запись о новом доме добавится в АСУ.

Шаблоны платежных документов шаблон платежного документа Не задано \*

В случае удачного создания записи о доме пользователь будет направлен на страницу просмотра этого дома.

#### Проверка актуальности ФИАС

Запуск процедуры проверки актуальности ФИАС осуществляется со страницы просмотра перечня домов.

| ∦ > Дома<br>Дома |                                            |                              |                      |                 |                                                    |                                       |                   |                  |                                               |                                           |            |
|------------------|--------------------------------------------|------------------------------|----------------------|-----------------|----------------------------------------------------|---------------------------------------|-------------------|------------------|-----------------------------------------------|-------------------------------------------|------------|
| Дома             | Общ. п/учёта                               | Жильцы                       | Инд. п/учета         | Общекв. п/учета | Лицевые счета Ор                                   | оганизации Улиц                       | ы Расчетные счета | Адресообразующие | е элементы                                    |                                           |            |
| Создать          | Проверить ан                               | туальность Ф                 | ИАС                  |                 |                                                    |                                       |                   |                  |                                               |                                           |            |
| <b>Q</b> Фильтр  | На странице: 25 5                          | 0 100 🗮 🗋 P                  | DF 🗟 Excel           |                 |                                                    |                                       |                   |                  |                                               |                                           |            |
| 1-14 из 14       |                                            |                              |                      |                 |                                                    |                                       |                   |                  |                                               |                                           |            |
| Наимено          | вание 🛢                                    |                              | Ти                   | п лома 🕈        | Кол лома по ФИАС ♠                                 | Управляющая                           | компания 🛎        |                  | Количество<br>жилых<br>помещений<br>(квартир) | Площадь<br>дома<br>согласно<br>паспорту Ф | Вархиве 🛎  |
| Tarmeno          |                                            |                              |                      |                 |                                                    | травляющая                            |                   |                  | (Rodpinp)                                     | nucriopiy +                               | D up/nbc + |
| г. Волгод        |                                            |                              |                      |                 |                                                    |                                       |                   |                  |                                               |                                           |            |
|                  | онск, ул. 100 стрел                        | ковой дивизи                 | ии, 1 МН             | д               |                                                    | ООО "ТеплоДо                          | и"                |                  | 33                                            | 2 738,80                                  |            |
| г. Волгод        | онск, ул. 100 стрел<br>онск, ул. 100 стрел | ковой дивизы<br>ковой дивизы | ии, 1 Мн<br>ии, 3 Мн | кд<br>KД        | Неизвестно<br>bfd803c0-622d-4a81-8<br>24ec8521805f | ООО "ТеплоДо<br>ООО "ТеплоДо<br>3d5d- | и»<br>и           |                  | 33<br>1                                       | 2 738,80                                  |            |

Данная процедура подразумевает сличение номеров ФИАС, указанных у домов в АСУ, с актуальной базой номеров ФИАС. По завершению процедуры в поле ФИАС у каждого дома прописывается текущий статус.

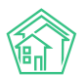

| Наименование 🖨                             | Тип дома 🖨 | Код дома по ФИАС 🖨                                     |
|--------------------------------------------|------------|--------------------------------------------------------|
|                                            |            |                                                        |
| г. Петухово, ул. 100 стрелковой дивизии, 1 |            |                                                        |
| г. Петухово, ул. 100 стрелковой дивизии, 1 | мқд        | Актуальный<br>ee7b17db-a202-4c13-a020-<br>3b78b2fe2bf8 |
| г. Город, ул. 121 стрелковой дивизии, 3    | мқд        | Актуальный<br>bfd803c0-622d-4a81-8d5d-<br>24ec8521805f |

Важно: процедура не подразумевает проверку соответствия номера ФИАС и адреса дома.

# Генерация информации о доме

В АСУ реализован **механизм генерации записей** о Подъездах и квартирах в МКД на основе характеристик дома, полученных с Реформы ЖКХ.

Генерация данных доступна во вкладке Заполнение, раздела ГИС ЖКХ.

| жилищный<br>стандарт      | Поиск Q                                                                                                    | <b>J</b> 101 |
|---------------------------|----------------------------------------------------------------------------------------------------|--------------|
| О Лента событий           | 🕷 > ГИСЖКХ > Шаблоны                                                                                                    |              |
| <b>Э</b> Диспетчерская (  | Шаблоны                                                                                                    |              |
| 🕼 Задачи 📢                | 🜢 Интеграционное взаимодействие 👔 Заполнение 🗴 Сопоставление домов с ФИАС 🛛 🗮 🛆 Справочники ГИС ЖКХ 🖙 Анализ размещенной информации |              |
| Телефония                 |                                                                                                    |              |
| Аварийные отключения      | Генерация Генерация данных (выберите нужное действие)                                                                               |              |
| В Корреспонденция (       |                                                                                                    |              |
| Внутренние докумен (      |                                                                                                    |              |
| 🚔 Документы по раскры 🕻   |                                                                                                    |              |
| 🚥 Подомовой учет          |                                                                                                    |              |
| Сбъекты (                 |                                                                                                    |              |
| 🖀 эпд                     |                                                                                                    |              |
| 🖈 Работа с должниками 🔇 🕻 |                                                                                                    |              |
| .all Отчеты <             |                                                                                                    |              |
| III ГИС ЖКХ 🗸             |                                                                                                    |              |
| Анализ размещенной инфор  |                                                                                                    |              |
| Интеграционное взаимодей  |                                                                                                    |              |
| Заполнение                |                                                                                                    |              |

Для того, чтобы автоматически создать запись о необходимом количестве подъездов в АСУ, нужно нажать кнопку **Генерация** и выбрать пункт **Генерация подъездов**.

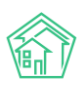

| <b>≈</b><br>Ш | <ul> <li>гис жкх &gt; ш</li> <li>аблоны</li> </ul>                                  | Јаблоны                                                                                                    |                   |                              |
|---------------|-------------------------------------------------------------------------------------|----------------------------------------------------------------------------------------------------|-------------------|------------------------------|
|               | Интеграцион                                                                         | ное взаимодействие                                                                                              | Заполнение        | 🛠 Сопоставление домов с ФИАС |
|               | Генерация                                                                           | Генерация данных (вы                                                                                            | берите нужное дей | йствие)                      |
|               | Генерация Г<br>Генерация н<br>Распределе<br>Заполнение<br>Заполнение<br>Генерация г | подездов<br>квартир на основе рефо<br>ение квартир<br>е данных квартир<br>е данных дома<br>правоустанавливающих | рмы<br>документов |                              |
|               |                                                                                     |                                                                                                    |                   |                              |

После чего в открывшейся форме выбрать нужную совокупность домов, по которым должны быть созданы записи о подъездах, и нажать кнопку **Сгенерировать**.

| ❀ > гис жкх > шаб Шаблоны | ЛОНЫ              |              |                              |             |
|---------------------------|-------------------|--------------|------------------------------|-------------|
| 📥 Интеграционно           | е взаимодействие  | Ваполнение   | 🗙 Сопоставление домов с ФИАС | 🖽 🛦 Справоч |
| Генерация Ге              | нерация подъездов |              |                              |             |
| Выберите<br>дом:          | 100 стрелковой д. |              |                              |             |
| Сгенерироват              | <b>Q</b> Поиск    | ×            |                              |             |
|                           | Сбросить все      | _            |                              |             |
|                           |                   | 4            |                              |             |
|                           | Фелорова 4        |              |                              |             |
|                           | Чайковского "     | 7            |                              |             |
|                           | 🗆 Рижская 58      |              |                              |             |
|                           | 🛛 100 стрелковс   | ой дивизии 3 |                              |             |
|                           | 🗆 100 стрелково   | ой дивизии 1 |                              |             |
|                           |                   |              |                              |             |

В АСУ без перезагрузки страницы будет выполнена процедура создания записей о подъездах. В случае если записи были созданы ранее, АСУ выдаст предупреждение об этом.

Для того, чтобы автоматически создать в АСУ записи о нужном количестве квартир, необходимо нажать кнопку **Генерация**, и в открывшемся меню выбрать **Генерация квартир** на основе данных реформы.

| 🖀 > ГИС ЖКХ > Шаблоны<br>Шаблоны                       |                  |                              |
|--------------------------------------------------------|------------------|------------------------------|
| 🌰 Интеграционное взаимодействие                        | 불 Заполнение     | 🗙 Сопоставление домов с ФИАС |
| Генерация Генерация данных (выб<br>Генерация подъездов | берите нужное де | йствие)                      |
| Генерация квартир на основе рефор                      | рмы              |                              |
| Распределение квартир                                  |                  |                              |
| Заполнение данных квартир                              |                  |                              |
| Заполнение данных дома                                 |                  |                              |
| Генерация правоустанавливающих                         | документов       |                              |

После чего выбрать нужную совокупность домов и нажать кнопку Сгенерировать.

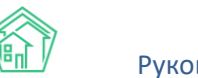

| Рисжкх > Шаблоны Шаблоны                                               |                |                              |                             |     |
|------------------------------------------------------------------------|----------------|------------------------------|-----------------------------|-----|
| 📥 Интеграционное взаимодействие                                        | Заполнение     | 🔀 Сопоставление домов с ФИАС | 🗮 \Lambda Справочники ГИС > | ккх |
| Генерация Генерация квартир на о<br>Выберите<br>дом: Курочкино 154 , Ф | основе реформы |                              |                             |     |
| Сгенерировать                                                          |                |                              |                             |     |
|                                                                        |                |                              |                             |     |

Также этот инструмент позволяет распределить все созданные записи о квартирах по созданным подъездам. Для этого нужно нажать кнопку **Генерация** и в открывшемся меню выбрать пункт **Распределение квартир**.

| अ > гис жкх > Шаблоны Шаблоны    |                   |                              |  |  |
|----------------------------------|-------------------|------------------------------|--|--|
| 🏝 Интеграционное взаимодействие  | Заполнение        | 🛠 Сопоставление домов с ФИАС |  |  |
| Генерация Генерация данных (вы   | берите нужное дей | йствие)                      |  |  |
| Генерация подъездов              |                   |                              |  |  |
| Генерация квартир на основе рефо | рмы               |                              |  |  |
| Распределение квартир            |                   |                              |  |  |
| Заполнение данных квартир        |                   |                              |  |  |
| Заполнение данных дома           |                   |                              |  |  |
| Генерация правоустанавливающих   | документов        |                              |  |  |

После чего в открывшемся окне выбор принцип распределения квартир - *пропорционально* (то есть равным количеством в каждый из подъездов) или *Задать интервалы*.

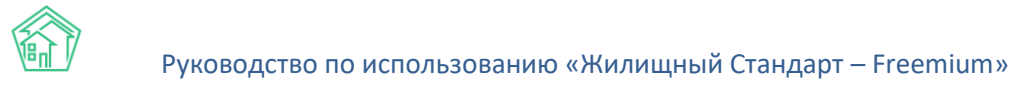

| अ > ГИС ЖКХ > Шаблоны Шаблоны   |            |                              |                         |
|---------------------------------|------------|------------------------------|-------------------------|
| 📥 Интеграционное взаимодействие | Заполнение | 🔀 Сопоставление домов с ФИАС | 🗮 🛕 Справочники ГИС ЖКХ |
| Генерация Распределение кварти  | q          |                              |                         |
| 🔿 Пропорционально 🧿 задать инт  | ервалы     |                              |                         |
| Выберите 100 стрелковой ди      | івизии 1   | \$                           |                         |
| Подъезды Подъезд № 1 1          | - 5        |                              |                         |
| Подъезд № 2 6                   | - 89       |                              |                         |
| Подъезд № 3 11                  | - 15       |                              |                         |
| Подъезд № 4 16                  | - 20       |                              |                         |
|                                 |            |                              |                         |
| Сгенерировать                   |            |                              |                         |
|                                 |            |                              |                         |

В случае выбора принципа с указанием интервалов, пользователь должен выбрать дом, для которого будет осуществлена процедура распределения квартир по подъездам, и в открывшемся окне указать номера квартир для каждого подъезда.

В случае успешно завершения процедуры у каждой квартиры будет установлена связь с соответствующим подъездом.

| тис жкх > ша Шаблоны         | аблоны                                                                 | _                                   |                         |                                |
|------------------------------|------------------------------------------------------------------------|-------------------------------------|-------------------------|--------------------------------|
| 📥 Интеграционн               | ное взаимодействие 📲 Заполнение                                        | <b>Х</b> Сопоставление домов с ФИАС | 🗮 🛦 Справочники ГИС ЖКХ | ≓Анализ размещенной информации |
| Генерация                    | Распределение квартир                                                  |                                     |                         |                                |
| О Пропорцио                  | онально 🧿 задать интервалы                                             |                                     |                         |                                |
| Выберите<br>дом:             | 100 стрелковой дивизии 1                                               | \$                                  |                         |                                |
| Подъезды                     | Подъезл<br>№1 1 - 5                                                    |                                     |                         |                                |
|                              | Подъеза<br>№ 2 6 - 20                                                  |                                     |                         |                                |
|                              | Подъезл<br>№ 3 11 - 15                                                 |                                     |                         |                                |
|                              | Подъезл<br>№ 4 1 - 20                                                  |                                     |                         |                                |
| Сгенерирова                  | ать                                                                    |                                     |                         |                                |
| Завершено (н                 | нажмите чтобы просмотреть отчет)                                       |                                     |                         |                                |
| г. Волгодонс<br>квартира 1 п | ск, ул. 100 стрелковой дивизии, 1:<br>1ривязана к подъезду Подъезд № 1 |                                     |                         |                                |
| квартира 2 г                 | привязана к подъезду Подъезд № 1                                       |                                     |                         |                                |
| квартира 3 г                 | привязана к подъезду Подъезд № 1                                       |                                     |                         |                                |
| квартира 4 г                 | привязана к подъезду Подъезд № 1                                       |                                     |                         |                                |
| kh/gisApi                    |                                                                        |                                     |                         |                                |

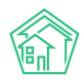

# Импорт информации о доме из файлов \*.xlsx

Информацию о свойствах домов можно внести в АСУ с помощью импорта данных из файла формата \*.xlsx. Для этого необходимо перейти в раздел меню Импорт и экспорт данных АСУ, вкладка Дома.

| жилищный<br>стандарт                | 🗏 Поиск. Q 👌 🔹 🖪 🤌 Главный Администратор                                                                                                    |
|-------------------------------------|----------------------------------------------------------------------------------------------------|
| О Лента событий                     | A > Munopt и экспорт данных ACV                                                                                                    |
| <b>Ј</b> Диспетчерская (            | Импорт и экспорт данных АСУ                                                                                                    |
| 🗷 Задачи 📢                          | Сотрудники дома Жилые помещения с ЛС и собственниками Нежилые помещения с ЛС и контрагентами Индивидуальные приборы учета Показания ИПУ Общедомовые приборы учета |
| Телефония                           | Показания ОПУ Сальдовые ведомости Ведомости начислений и оплат Обмен данными с соцзащитой Инструкции по мобильному приложению                                     |
| 🛦 Аварийные отключения              |                                                                                                    |
| 🖥 Корреспонденция 🤇 🤇               | Экспорт домов                                                                                                    |
| 🖺 Внутренние докумен 🕻              | Скачать пустой шаблон                                                                                                    |
| 🖀 Документы по раскры 🕻             | Управляющая компания: (все УК) 🗘 Скачать файл с данными                                                                                                    |
| 🖾 Подомовой учет                    | Управляющая компания: Плек VX0 4 Сканать байл с ранными Глома и услуги)                                                                                           |
| Сбъекты (                           |                                                                                                    |
| 🖨 эпд                               | Импорт домов                                                                                                    |
| 🏞 Работа с должниками 🛛 ⊀           |                                                                                                    |
| "il Отчеты К                        | Овил содержит заголовик стольцов     Опонтиться соорсании солбщи с данними                                                                                        |
| III ГИС ЖКХ <                       | Обновить существующие данные                                                                                                    |
| <ul> <li>Паспортный стол</li> </ul> | Выбрать-файл                                                                                                    |
| 💰 Начисления и оплаты               | Импорт списка домов с услугами для ДУ                                                                                                    |
| 🗩 Сайт                              | 2 Файл содержит заголовки столбцов                                                                                                    |
| <b>≡</b> Сметирование               | Попытаться сопоставить столбцы с данными                                                                                                    |
| 🖨 Обмен с Росреестром               | Обновить существующие данные                                                                                                    |
| і Фоновые задания                   | Выбрать файл                                                                                                    |

Пользователь может либо скачать шаблонный файл без ранее внесенных в АСУ данных, либо скачать Шаблон с данными, нажав кнопку **Скачать шаблон с данными**, предварительно выбрав *Управляющую компанию*, по которой нужны данные.

# Экспорт домов

| Скачать пустой шаблон |                  |                        |
|-----------------------|------------------|------------------------|
| Управляющая компания: | ООО "ТеплоДом" 🖨 | Скачать файл с данными |

В загруженном на устройство пользователя файле с наименованием "*ACY ЖС - Дома.xlsx*" пользователь может внести основные характеристики домов, которые в последующем будут импортированы в ACY.

| Служебная и                       | ιф. | A                      | дрес       |        |        |               |                  | Информа            | ация о доме             |             |                 | Уп                | равление        |
|-----------------------------------|-----|------------------------|------------|--------|--------|---------------|------------------|--------------------|-------------------------|-------------|-----------------|-------------------|-----------------|
| Код дома во<br>внешней<br>системе | ID  | Улица                  | Номер дома | Литера | Корпус | Кол-во этажей | Кол-во подъездов | Общая площадь дома | Площадь жилых помещений | Площадь МОП | Площадь нежилых | Кадастровый номер | Управляющая ком |
|                                   | 1   | 100 стрелковой дивизии |            | L      |        | 14            | 4                | 2738.8             | 2532.1                  | 206.7       | (               | ) нет             | ООО "ТеплоДом"  |
|                                   | 2   | 121 стрелковой дивизии | 3          | 3      |        | 4             | 4                | 3859,1             | 2860,8                  | 998,3       | (               | нет               | ООО "ТеплоДом"  |
|                                   |     |                        |            |        |        |               |                  |                    |                         |             |                 |                   |                 |
|                                   |     |                        |            |        |        |               |                  |                    |                         |             |                 |                   |                 |
|                                   |     |                        |            |        |        |               |                  |                    |                         |             |                 |                   |                 |
|                                   |     |                        |            |        |        |               |                  |                    |                         |             |                 |                   |                 |
|                                   |     |                        |            |        |        |               |                  |                    |                         |             |                 |                   |                 |
|                                   |     |                        |            |        |        |               |                  |                    |                         |             |                 |                   |                 |
|                                   |     |                        |            |        |        |               |                  |                    |                         |             |                 |                   |                 |
|                                   |     |                        |            |        |        |               |                  |                    |                         |             |                 |                   |                 |
|                                   |     |                        |            |        |        |               |                  |                    |                         |             |                 |                   |                 |
|                                   |     |                        |            |        |        |               |                  |                    |                         |             |                 |                   |                 |
|                                   |     |                        |            |        |        |               |                  |                    |                         |             |                 |                   |                 |
|                                   |     |                        |            |        |        |               |                  |                    |                         |             |                 |                   |                 |

Для того, чтобы импортировать внесенные в файл данные, на вышеуказанной странице АСУ необходимо в поле Импорт домов установить галочки, и нажать на кнопку Выбрать файл.

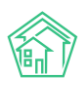

#### Импорт домов

- 🗹 Файл содержит заголовки столбцов
- 🗌 Попытаться сопоставить столбцы с данными
- 🗌 Обновить существующие данные

Выбрать файл

Далее необходимо выбрать файл, в который вносились изменения, на устройстве пользователя. Файл будет обработан АСУ и пользователю отобразится окно с предварительной информацией о сопоставлении столбцов в файле и свойств дома в АСУ.

| Загружен фай                   | іл "АСУ ЖС - Д                  | lома.xlsx"                |                   |                  |                |                      |                      |                       |                            |                     |                    |            |
|--------------------------------|---------------------------------|---------------------------|-------------------|------------------|----------------|----------------------|----------------------|-----------------------|----------------------------|---------------------|--------------------|------------|
| сопоставьте стол               | бцы <mark>и</mark> з файла с не | обходимыми поля           | ями. Показаны тол | ько первые строк | и из файла.    |                      |                      |                       |                            |                     |                    |            |
| Служебная инф.                 |                                 | Адрес                     |                   |                  |                | Информация о<br>доме |                      |                       |                            |                     |                    |            |
| Дом - Код дома 🛟               | Дом - ID 🛟                      | Улица - Наименов 🛊        | Дом - Номер* 🛟    | Дом - Литера 🛟   | Дом - Корпус 🕴 | Дом - Количество 🛊   | Дом - Кол-во подъ \$ | Дом - Площадь до 🛊    | Дом - Площадь жь 🛊         | Дом - Общая плои \$ | Дом - Площадь не 🛊 | Д          |
| Код дома во<br>внешней системе | ID                              | Улица                     | Номер дома        | Литера           | Корпус         | Кол-во этажей        | Кол-во подъездов     | Общая площадь<br>дома | Площадь жилых<br>помещений | Площадь МОП         | Площадь нежилых    | Кад<br>ном |
|                                | 19                              | Федорова                  | 4                 |                  |                |                      | 0                    |                       |                            |                     |                    |            |
|                                | 17                              | 100 стрелковой<br>дивизии | 3                 |                  |                |                      | 1                    |                       |                            |                     |                    |            |
|                                | 1                               | 100 стрелковой<br>дивизии | 1                 |                  |                | 14                   | 4                    | 2738.8                | 2532.1                     | 206.7               | 0                  | нет        |
|                                | 3                               | Курочкино                 | 1                 |                  |                |                      | 0                    |                       |                            |                     |                    |            |
|                                | 2                               | 121 стрелковой<br>дивизии | 3                 |                  |                | 4                    | 4                    | 3859.1                | 2860.8                     | 998.3               | 0                  | нет        |
|                                | 13                              | Весеняя                   | 40                |                  |                |                      | 0                    |                       |                            |                     |                    |            |

При необходимости пользователь может изменить сопоставление параметров, *изменив в заголовке* таблицы *свойство*. После того, как данные, по мнению пользователя, сопоставлены корректно, нужно нажать кнопку Загрузить импорт. По нажатию кнопки будет запущено фоновое задание по импорту данных. Информацию о статусе загрузки можно посмотреть во вкладке Фоновые задания главного меня АСУ.

| В > Отчеты о фоновых заданиях > Фоновое задание №572 |                                                   |  |  |  |  |  |  |
|------------------------------------------------------|---------------------------------------------------|--|--|--|--|--|--|
| Фоновое задание №572                                 |                                                   |  |  |  |  |  |  |
|                                                      |                                                   |  |  |  |  |  |  |
| GUID                                                 | feeac340-42aa-d452-5233-821a0945e086              |  |  |  |  |  |  |
| Nº                                                   | 572                                               |  |  |  |  |  |  |
| Время начала                                         | 07.10.2019 r., 02:07                              |  |  |  |  |  |  |
| Статус                                               | ✓Исполнен 07.10.2019 г., 02:07                    |  |  |  |  |  |  |
| Приоритет                                            | ☆ нет установить приоритет                        |  |  |  |  |  |  |
| GUID                                                 | feeac340-42aa-d452-5233-821a0945e086              |  |  |  |  |  |  |
| Время начала                                         | 07.10.2019 r., 02:07                              |  |  |  |  |  |  |
| Время завершения                                     | 07.10.2019 r., 02:07                              |  |  |  |  |  |  |
| Выполняемое действие                                 | Импорт файла (АСУ ЖС - Жилые помещения и ЛС.xlsx) |  |  |  |  |  |  |
| Прогресс                                             | 100                                               |  |  |  |  |  |  |
| Автор                                                | Главный Администратор                             |  |  |  |  |  |  |

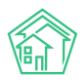

# Импорт информации о доме из ГИС ЖКХ

В АСУ можно импортировать данные, ранее внесенные в систему ГИС ЖКХ. Сделать это можно с данными тех УК, которые подключены к ИС Жилищный Стандарт в системе ГИС ЖКХ (о том, как подключиться в соответствующей инструкции).

Данное действие осуществляется в подразделе Интеграционное взаимодействие раздела ГИС ЖКХ.

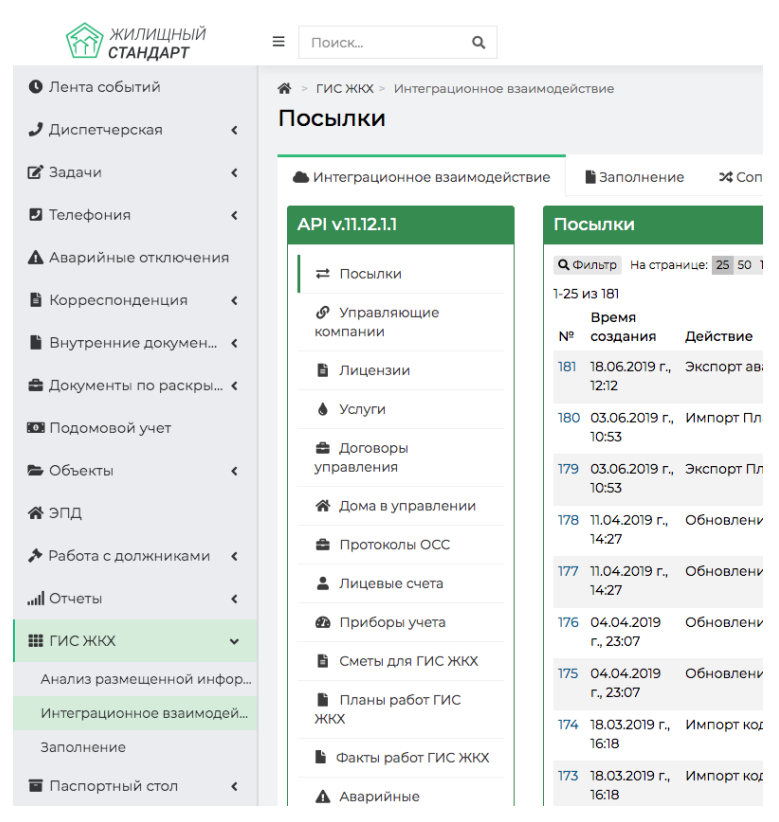

В меню раздела необходимо выбрать пункт Дома в управлении.

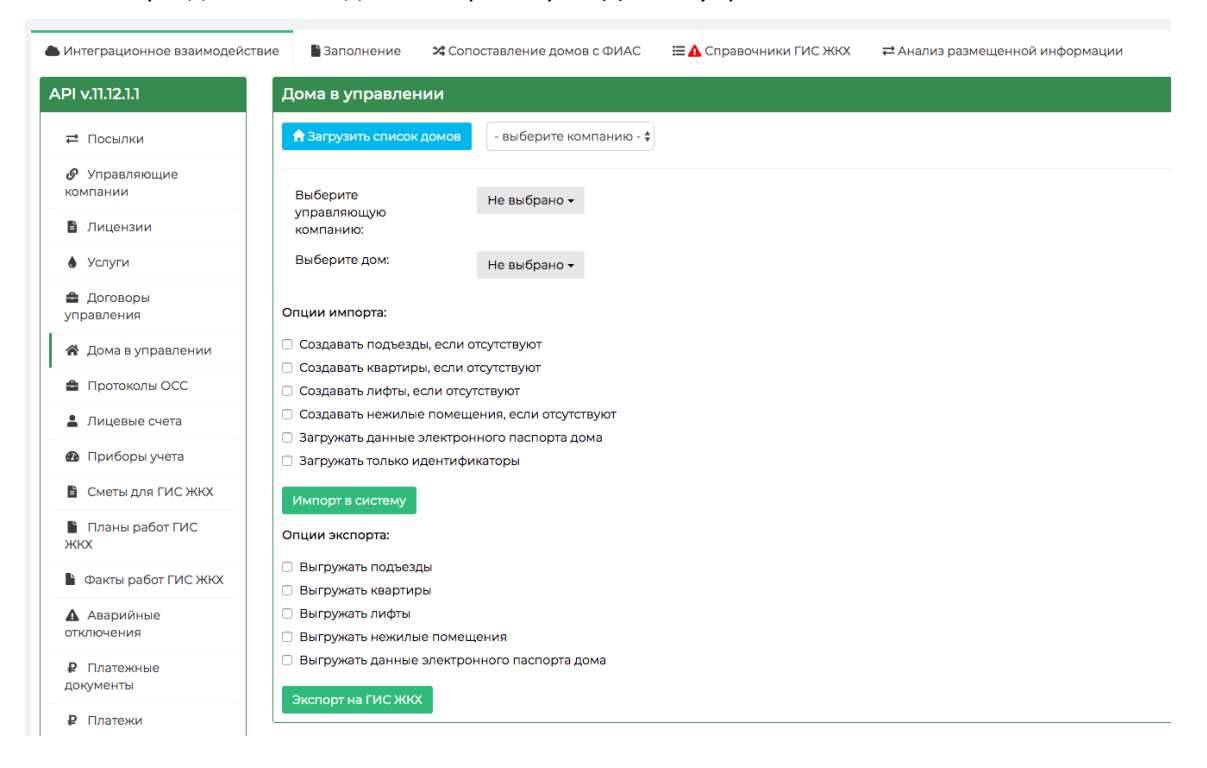

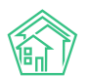

Если ранее в АСУ записи о домах не были созданы, то необходимо нажать кнопку **Загрузить список домов**, предварительно выбрав *Управляющую компанию*, по которой будет осуществлен импорт.

| Дома в управлении        |                |  |  |  |  |  |
|--------------------------|----------------|--|--|--|--|--|
| 🕈 Загрузить список домов | ООО "ТеплоДом" |  |  |  |  |  |
| Выберите<br>управляющую  | Не выбрано 🗸   |  |  |  |  |  |

В результате этой процедуры в АСУ будут *созданы записи обо всех домах*, информация о которых была ранее размещена в ГИС ЖКХ от имени выбранной управляющей компании.

После этого, для того, чтобы импортировать с ГИС ЖКХ подробные данные о домах, пользователь должен выбрать в поле **Выберите управляющую компанию** нужную УК, а в поле **Выберите дом** совокупность домов.

| Выберите      | Bce -                             |
|---------------|-----------------------------------|
| компанию:     |                                   |
| Выберите дом: | г. Волгодонск, ул. 100 стрелковой |

В блоке **Опции импорта**, расположенном ниже, необходимо *отметить галочками* те виды объектов, которые необходимо импортировать с ГИС и создать в АСУ.

#### Опции импорта:

- 🗌 Создавать подъезды, если отсутствуют
- 🗹 Создавать квартиры, если отсутствуют
- 🗹 Создавать лифты, если отсутствуют
- 🗌 Создавать нежилые помещения, если отсутствуют
- 🗌 Загружать данные электронного паспорта дома
- 🗌 Загружать только идентификаторы

Импорт в систему

Если указать галочку **Загружать только идентификаторы**, то в АСУ не будут создаваться новые объекты, а будет осуществлена процедура сопоставления объектов на ГИС и в АСУ.

После того, как все параметры указаны, необходимо нажать кнопку Импорт. Процедура импорта отображается в АСУ в журнале Посылки.

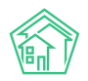

| > ГИС ЖКХ > Интеграционное взаил<br>ОСЫЛКИ                   | модействие                     |                                  |                         |                          |                         |            |    |
|--------------------------------------------------------------|--------------------------------|----------------------------------|-------------------------|--------------------------|-------------------------|------------|----|
| Интеграционное взаимодействи                                 | ие 🖹 Заполнение                | 🔀 Сопоставление домов с ФИАС     | 🗮 🛕 Справочники ГИС ЖКХ | ≓Анализ размещенной и    | нформации               |            |    |
| API v.11.12.1.1                                              | Посылки                        |                                  |                         |                          |                         |            |    |
| ≓ Посылки                                                    | Q Фильтр На странице           | e: 25 50 100 📰 👌 PDF 🚯 Excel     |                         |                          |                         |            |    |
| Управляющие<br>компании                                      | Время<br>№ создания Де         | эйствие                          |                         | Автор                    | Прогресс Тэги           | Статус     |    |
| Лицензии                                                     | 181 18.06.2019 г., Эк<br>12:12 | спорт аварийных отключений       |                         | Главный<br>Администратор | 100% 🔮 ошибки валидации | ✓ Исполнен | 0  |
| <ul> <li>Услуги</li> <li>Поговоры</li> </ul>                 | 180 03.06.2019 г., Им<br>10:53 | ипорт План работ ГИС ЖКХ         |                         | Главный<br>Администратор | 100% Ошибка             | ✓ Исполнен | \$ |
| управления                                                   | 179 03.06.2019 г., Эк<br>10:53 | спорт План работ ГИС ЖКХ         |                         | Главный<br>Администратор | 100% Ошибка             | ✓ Исполнен | 0  |
| <ul> <li>Дома в управлении</li> <li>Протоколы ОСС</li> </ul> | 178 11.04.2019 г., Об<br>14:27 | бновление элементов справочников |                         | Главный<br>Администратор | 100%                    | ✓ Исполнен |    |

Для того, чтобы узнать подробности о результатах процедуры импорта, необходимо открыть **Посылку**, где по каждому дому будет выведен результат Импорта.

| Посылка                                                         |                                                                 |  |
|-----------------------------------------------------------------|-----------------------------------------------------------------|--|
| ID                                                              | 74e3a0c8-da19-de4c-9148-8a0c81bebc51                            |  |
| Nº                                                              | 90                                                              |  |
| Время создания                                                  | 27.03.2018 г., 09:18                                            |  |
| Статус                                                          | ✓ Исполнен 27.03.2018 г., 09:19                                 |  |
| Приоритет                                                       | 🖒 нет установить приоритет                                      |  |
| Прогресс                                                        | 100                                                             |  |
| Внешняя система                                                 | ГИС ЖКХ                                                         |  |
| Действие                                                        | Импорт Договоров управления                                     |  |
| Автор                                                           | Главный Администратор                                           |  |
| Повторить<br>Очередь /1-1 из 1                                  |                                                                 |  |
| ID ¢ ду Название ¢                                              | Статус ♦ Время создания ♦                                       |  |
|                                                                 | \$                                                              |  |
| 117 ул. 121 стрелковой дивизи                                   | ии, 3 Исполнен 27.03.18 09:18                                   |  |
| Повторить<br>Очередь / 1-1 из 1<br>статус<br>ID ¢ ду Название ¢ | Статус ♦ Время создания ♦<br>↓<br>ии, 3 Исполнен 27.03,18 09:18 |  |

По каждому дому можно посмотреть подробную информацию, если *кликнуть на номер*, расположенный рядом с названием дома.

|                              | P.o                  |                            |                          |                               |
|------------------------------|----------------------|----------------------------|--------------------------|-------------------------------|
| нтеграционное взаимодеиствие | Заполнение           | Сопоставление домов с ФИАС | Справочники ГИС ЖКХ      | акализ размещенной информации |
| v.11.12.1.1                  | Очередь              |                            |                          |                               |
| * Посылки                    | ID                   | 117                        |                          |                               |
|                              | Название             | ул. 121 стрелко            | вой дивизии, З           |                               |
| омпании                      | Статус               | Исполнен                   |                          |                               |
|                              | системные ошибки     |                            |                          |                               |
| Лицензии                     | Время создания       | 27.03.2018 09:18           | 3:50                     |                               |
| 🜢 Услуги                     | Ошибки валидации     |                            |                          |                               |
| Договоры                     | Ошибки обработки     |                            |                          |                               |
| правления                    | Успешно обработанные | объекты Договор упра       | вления МҚД № 987: Создан |                               |
| 🕈 Дома в управлении          | Системные логи       | 1307<br>1308               |                          |                               |
|                              |                      |                            |                          |                               |

# Экспорт информации о доме на ГИС ЖКХ

Информацию о домах, размещенную в АСУ, можно экспортировать на ГИС ЖКХ. Сделать это можно с данными тех УК, которые подключены к ИС Жилищный Стандарт в системе ГИС ЖКХ (о том, как подключиться в соответствующей инструкции). Процедуру экспорта данных на ГИС

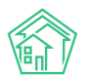

целесообразно проводить в том случае, если данные в АСУ заполнены более качественно и полно, чем на ГИС ЖКХ.

Для того, чтобы экспортировать данные на ГИС ЖКХ необходимо перейти в раздел Интеграционное взаимодействие с ГИС ЖКХ и в меню раздела выбрать пункт Дома в управлении.

| > ГИС ЖКХ > Интеграционное взаит<br>НТЕГРАЦИОННОЕ ВЗАИ | <sup>иодействие</sup><br>І <b>МОДЕЙСТВИЕ</b>                                                |                            |                         |                                |  |  |
|--------------------------------------------------------|---------------------------------------------------------------------------------------------|----------------------------|-------------------------|--------------------------------|--|--|
| Интеграционное взаимодействи                           | е 🖹 Заполнение 🗙                                                                            | Сопоставление домов с ФИАС | 🚍 🛦 Справочники ГИС ЖКХ | ≓Анализ размещенной информации |  |  |
| API v.11.12.1.1                                        | Дома в управлении                                                                           | l.                         |                         |                                |  |  |
| ≓ Посылки                                              | 🕈 Загрузить список дом                                                                      | ов - выберите компанию - 🛊 |                         |                                |  |  |
| <ul> <li>Управляющие</li> <li>компании</li> </ul>      | Выберите                                                                                    | Не выбрано 🗸               |                         |                                |  |  |
| 🔓 Лицензии                                             | управляющую<br>компанию:                                                                    |                            |                         |                                |  |  |
| 🜢 Услуги                                               | Выберите дом:                                                                               | Не выбрано 🗸               |                         |                                |  |  |
| Договоры<br>управления                                 | Опции импорта:                                                                              |                            |                         |                                |  |  |
| 倄 Дома в управлении                                    | Создавать подъезды, если отсутствуют                                                        |                            |                         |                                |  |  |
| 🚔 Протоколы ОСС                                        | Создавать квартиры, если отсутствуют     Создавать лифты. если отсутствуют                  |                            |                         |                                |  |  |
| 💄 Лицевые счета                                        | Создавать нежилые помещения, если отсутствуют                                               |                            |                         |                                |  |  |
| 🙆 Приборы учета                                        | Загружать данные электронного паспорта дома     Загружать данные электронного паспорта дома |                            |                         |                                |  |  |
| 🚦 Сметы для ГИС ЖКХ                                    |                                                                                             |                            |                         |                                |  |  |
| 📔 Планы работ ГИС<br>ЖКХ                               | Опции экспорта:                                                                             |                            |                         |                                |  |  |
| 🌓 Факты работ ГИС ЖКХ                                  | Выгружать подъезды                                                                          |                            |                         |                                |  |  |
| Аварийные                                              | <ul> <li>выгружать квартиры</li> <li>Выгружать лифты</li> </ul>                             |                            |                         |                                |  |  |
| отключения                                             | <ul> <li>Выгружать нежилые по</li> </ul>                                                    | омещения                   |                         |                                |  |  |
| Платежные<br>документы                                 | <ul> <li>Выгружать данные эле</li> </ul>                                                    | ктронного паспорта дома    |                         |                                |  |  |
| ₽ Платежи                                              | Экспорт на ГИС ЖКХ                                                                          |                            |                         |                                |  |  |

Экспорт информации возможен в том случае, если у Дома в АСУ указан *идентификатор ФИАС*. О том, как проверить актуальность идентификаторов ФИАС в соответствующем разделе инструкции.

Далее необходимо выбрать в поле *Выберите управляющую компанию* нужную УК, а в поле *Выберите дом* совокупность домов, по которым данные будут экспортированы на ГИС ЖКХ.

В блоке **Опции экспорта**, расположенном ниже, необходимо *поставить галочки* у тех типов объектов, которые должны быть отправлены на ГИС ЖКХ. После этого нужно нажать кнопку **Экспорт** на **ГИС ЖКХ**.

| Опции экспорта:                               |
|-----------------------------------------------|
| 🗹 Выгружать подъезды                          |
| 🗹 Выгружать квартиры                          |
| 🗹 Выгружать лифты                             |
| Выгружать нежилые помещения                   |
| 🗌 Выгружать данные электронного паспорта дома |
| Экспорт на ГИС ЖКХ                            |

Отправленные данные будут сформированы в **Посылку** и доступны в журнале Посылки данного раздела.

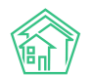

| Рис жкх > Интеграционное взаин<br>Посылки    | модействие                  |                                      |                         |                          |                |                                         |  |
|----------------------------------------------|-----------------------------|--------------------------------------|-------------------------|--------------------------|----------------|-----------------------------------------|--|
| Интеграционное взаимодействи                 | 1е Заполнение               | <b>24</b> Сопоставление домов с ФИАС | 🖽 🛦 Справочники ГИС ЖКХ | ≓ Анализ размещен        | ной информации |                                         |  |
| API v.11.12.1.1                              | Посылки                     |                                      |                         |                          |                |                                         |  |
| ≓ Посылки                                    |                             |                                      |                         |                          |                |                                         |  |
| Управляющие<br>компании                      | Время<br>№ создания         | Действие                             |                         | Автор                    | Прогресс Тэги  | Статус                                  |  |
| 🖹 Лицензии                                   | 106 27.03.2018 r.,<br>13:30 | Экспорт индивидуальных приборо       | в учета                 | Главный<br>Администратор | 100% Ошибки    | <ul> <li>Исполнен</li> <li>У</li> </ul> |  |
| <ul> <li>Услуги</li> <li>Договоры</li> </ul> | 105 27.03.2018 г.,<br>13:28 | Экспорт перечня услуг ГИС ЖКХ        |                         | Главный<br>Администратор | 100%           | ✓ Исполнен<br>●                         |  |

## Массовое формирование инструкций по использованию МП жителя

Для того, чтобы сформировать инструкции с кодом доступа к мобильному приложению Жителя, в АСУ есть функционал массового формирования инструкций. Он доступен на странице просмотра дома, вкладка **Главное**.

#### Действия

Оборотно-сальдовая ведомость по начислениям (текущий год, по периодам)

Оборотно-сальдовая ведомость по начислениям (текущий год, по периодам, услугам)

Инструкции для мобильного приложения для ЛС дома

После нажатия на кнопку **Инструкции для мобильного приложения для ЛС дома** на устройство пользователя загружается сформированный zip-архив, содержащий файлы с инструкциями для каждого лицевого счета, запись о котором присутствует в АСУ.

Каждая инструкция содержит QR-коды со ссылками на скачивание Приложения, а также персональные QR-коды для авторизации в мобильном приложении.

#### Управление координатами домов

На типовом сайте Управляющей компании на страницы Дома на карте города отображаются координаты домов, находящихся в обслуживании Управляющей компании.

Интерфейс для указания этих координат находится в АСУ в разделе *Настройки*, вкладка *Координаты домов*.

| Импорт координат с Реформы Импорт координат домов |                                                       |                  |           |       |              |                    |  |  |  |  |  |
|---------------------------------------------------|-------------------------------------------------------|------------------|-----------|-------|--------------|--------------------|--|--|--|--|--|
| Сотрудники Справочники Управление доступом        | Группы доступа                                        | Координаты домов | Настройки | Поиск | Типы Адресов | Ссылки на Вики     |  |  |  |  |  |
| Журнал записи на прием Пользовательский отчет     |                                                       |                  |           |       |              |                    |  |  |  |  |  |
| Начать                                            |                                                       |                  |           |       |              |                    |  |  |  |  |  |
| Адрес                                             |                                                       |                  |           |       | Ко           | ординаты           |  |  |  |  |  |
| г. Волгодонск, ул. 100 стрелковой дивизии, 1      |                                                       |                  |           |       | 55.          | 166662,61.369929 오 |  |  |  |  |  |
| г. Волгодонск, ул. 100 стрелковой дивизии, 3      |                                                       |                  |           |       | 0            | <b>\$</b>          |  |  |  |  |  |
| г. Волгодонск, ул. 100 стрелковой дивизии, 10     |                                                       |                  |           |       | 0            | Ŷ                  |  |  |  |  |  |
| г. Волгодонск, ул. 100 стрелковой дивизии, 12     |                                                       |                  |           |       | 0            | Ŷ                  |  |  |  |  |  |
| г. Волгодонск, ул. 100 стрелковой дивизии, 20     |                                                       |                  |           |       | 0            | Ŷ                  |  |  |  |  |  |
| г. Волгодонск, ул. 121 стрелковой дивизии, 3      |                                                       |                  |           |       | 55.          | 152467,61.405528 💡 |  |  |  |  |  |
| г. Волгодонск, ул. Весеняя, д. 40                 |                                                       |                  |           |       | 0            | <b>9</b>           |  |  |  |  |  |
| г. Волгодонск, ул. Курочкино, 1                   | г. Волгодонск, ул. Курочкино, 1 55.122185,61.461030 🖗 |                  |           |       |              |                    |  |  |  |  |  |

Нажатие кнопки **Начать** приводит к автоматической загрузке координат домов с сайта Реформа ЖКХ (в том случае, если связь между записью о доме в АСУ и на Реформе ЖКХ установлена).

Для того, чтобы задать координаты конкретного дома, необходимо нажать на значок указателя дома в конце строки выбранного дома.

# 55.122185,61.461030 ♀

По нажатию на значок открывается всплывающее окно с картой, на которой нужно найти месторасположение дома и **двойным щелчком мыши** по соответствующему месту карты установить значок на карте, после чего нажать кнопку **Сохранить**.

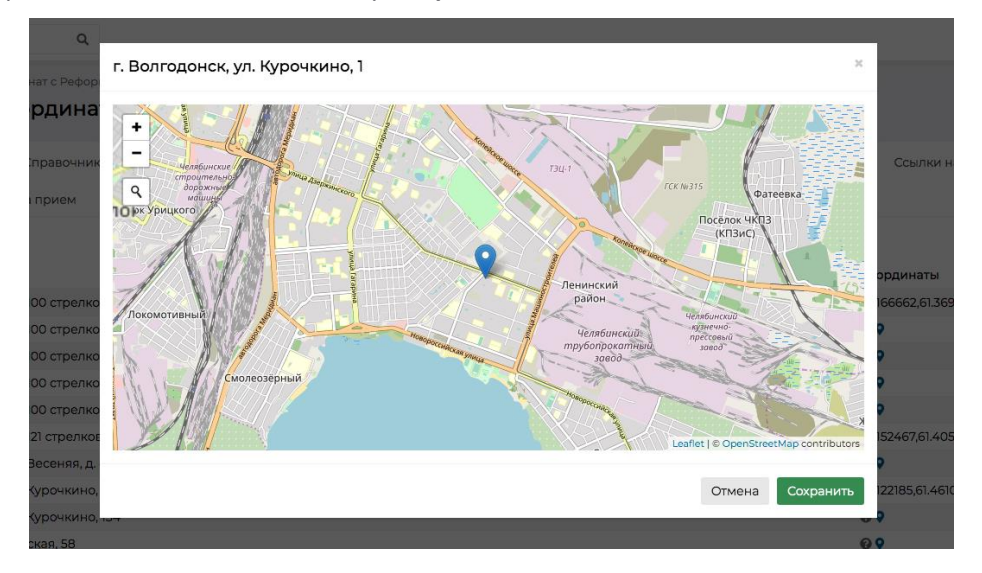

# Работа с инструментом анализа и назначения групп доступа на объекты жилого фонда

# Создание групп доступа

В «Жилищный стандарт – Freemium» пользователи могут самостоятельно создавать группы доступа и назначать их на объекты жилого фонда. Данный инструмент полезен в том случае, если жилой фонд управляющей компании разделен на участки, каждый из которых обслуживается определенными сотрудниками. Закрепление групп доступа за отдельными домами позволит участникам групп иметь доступ к работе только с теми домами, за которыми закреплены их группы.

Для того чтобы создать Группу доступа, необходимо перейти в **Настройки**, раздел **Группы доступа**. Вкладка Список групп содержит в себе ранее созданные Группы доступа в ACУ. Всю информацию, размещенную в данном журнале, можно выгрузить в формате \*.pdf и \*.xls, нажав на кнопки **PDF** и **Excel**. Копки **25, 50, 100** позволяют управлять количеством выводимых элементов на странице. Кнопка **Настройка списка** позволяет управлять отображаемыми параметрами элементов курнала. Заголовки столбцов таблицы управляют сортировкой элементов в таблице. Сортировка последовательна (по убыванию или по возрастанию) и работает по нажатию. Помимо этого, пользователи могут осуществлять поиск по элементам вводя информацию в поле под заголовками столбцов.

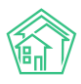

| ₭ > Группы доступ Группы доступ                                                                                                    | <sup>па</sup><br>СТУПА                                                                                        |          |              |                                                                                                    |                                                 |           |       |                 |                |  |  |
|----------------------------------------------------------------------------------------------------|----------------------------------------------------------------------------------------------------|----------|--------------|----------------------------------------------------------------------------------------------------|-------------------------------------------------|-----------|-------|-----------------|----------------|--|--|
|                                                                                                    | •                                                                                                    |          |              |                                                                                                    |                                                 |           |       |                 |                |  |  |
| Сотрудники                                                                                                    | Справочники                                                                                                   | Управлен | ие доступом  | Группы доступа                                                                                                    | Координаты домов                                | Настройки | Поиск | Типы Адресов    | Ссылки на Вики |  |  |
| Нумератор ЛС                                                                                                    | Черный списс                                                                                                  | KATC )   | Курнал запис | и на прием Поль:                                                                                                  | овательский отчет                               |           |       |                 |                |  |  |
| Список групп                                                                                                    | Доступ к жилфон                                                                                               | ду       |              |                                                                                                    |                                                 |           |       |                 |                |  |  |
| Создать гоуппу доступа                                                                                                    |                                                                                                    |          |              |                                                                                                    |                                                 |           |       |                 |                |  |  |
| Создать группу ,                                                                                                    | доступа                                                                                                    |          |              |                                                                                                    |                                                 |           |       |                 |                |  |  |
| Создать группу ,<br>На странице: 25 50                                                                                                    | <mark>доступа</mark><br>ю 100 <b>і≣ []</b> PDF (                                                              | Excel    |              |                                                                                                    |                                                 |           |       |                 |                |  |  |
| Создать группу ,<br>На странице: 25 50<br>1-20 из 20                                                                                        | о оступа                                                                                                    | 2 Excel  |              |                                                                                                    |                                                 |           |       |                 |                |  |  |
| Создать группу ,<br>На странице: 25 50<br>1-20 из 20<br>№ \$                                                                                | <b>доступа</b><br>ю 100 ⅲ [ВРDF                                                                               | ∄ Excel  |              | Наименование 🖨                                                                                                    |                                                 |           |       | Управляющая ком | ипания         |  |  |
| Создать группу /<br>На странице: 25 50<br>1-20 из 20<br>№ Ф                                                                                 | доступа<br>Ю 100 🗮 🙆 РDF (                                                                                    | 3 Excel  |              | Наименование 🕈                                                                                                    |                                                 |           |       | Управляющая ком | ипания         |  |  |
| Создать группу /<br>На странице: 25 50<br>1-20 из 20<br>№ Ф<br>Группа доступа N                                                             | <b>доступа</b><br>10 100 III () PDF (<br>№ 11                                                                 | Excel    |              | Наименование Ф<br>3665087007 - Дис                                                                                | петчер                                          |           |       | Управляющая ком | ипания         |  |  |
| Создать группу /<br>На странице: 25 50<br>1-20 из 20<br>№ Ф<br>Группа доступа N<br>Группа доступа N                                         | <b>доступа</b><br>10 100 Ⅲ ① PDF (<br>11 11<br>11 29                                                          | 3 Excel  |              | Наименование Ф<br>3665087007 - Дис<br>3665087007 - Нач                                                            | петчер<br>исления                               |           |       | Управляющая ком | ипания         |  |  |
| Создать группу /<br>На странице: 25 50<br>1-20 из 20<br>№ Ф<br>Группа доступа N<br>Группа доступа N                                         | ДОСТУПА           № 100         III         IPDF (           № 11         IVE 9           № 8         IVE 8   | 3 Excel  |              | Наименование Ф<br>3665087007 - Дис<br>3665087007 - Нач<br>3665087007 - Пас                                        | петчер<br>исления<br>портист                    |           |       | Управляющая ком | ипания         |  |  |
| Создать группу /<br>На странице: 25 50<br>1-20 из 20<br>№ Ф<br>Группа доступа N<br>Группа доступа N<br>Группа доступа N                     | AOCTYNIA       K0 100 III       K0 100 IIII       K0 100 IIIII       K0 100 IIIIIIIIIIIIIIIIIIIIIIIIIIIIIIIII | ) Excel  |              | Наименование Ф<br>3665087007 - Дис<br>3665087007 - Нач<br>3665087007 - Пас<br>3665087007 - Рук                    | петчер<br>исления<br>портист<br>эводство        |           |       | Управляющая ком | ипания         |  |  |
| Создать группу /<br>На странице: 25 50<br>1-20 из 20<br>№ Ф<br>Группа доступа N<br>Группа доступа N<br>Группа доступа N<br>Группа доступа N | KO 100 III     III     III       VP 11     VP 5       VP 8     VP 7       VP 10                               | ₫ Excel  |              | Наименование Ф<br>3665087007 - Дис<br>3665087007 - Нач<br>3665087007 - Пас<br>3665087007 - Рук<br>3665087007 - Юр | петчер<br>исления<br>портист<br>рводство<br>ист |           |       | Управляющая ком | ипания         |  |  |

Клик по номеру Группы доступа либо двойной клик на строке журнала приведет к открытию карточки просмотра информации о Группе доступа.

| Список групп Доступ к жилфонду         |                      |           |               |   |
|----------------------------------------|----------------------|-----------|---------------|---|
| Редактировать Удалить                  |                      |           |               |   |
| Nº                                     | 32                   |           |               |   |
| Наименование                           | Диспетчер 001        |           |               |   |
| Участники группы                       | Котова А., Цуркан В. |           |               |   |
| Дома с группой (1–2 из 2)<br>Адрес     |                      | Помещения | Лицевые счета |   |
| г. Волгодонск, ул. 100 стрелковой диви | ізии, 1              | 34 из 34  | 23 из 23      |   |
| г. Волгодонск, ул. 100 стрелковой диви | зии, 3               | 1 из 1    | 1 из 1        |   |
| Права доступа                          |                      |           |               | + |

права доступа

В самом верху карточки Группы доступа располагаются кнопки действий.

Кнопка **Редактировать** – открывает форму редактирования информации о Группе доступа Кнопка **Удалить** – приводит к удалению выбранной Группы доступа.

Далее располагается информация о номере Группы доступа, ее наименовании, участниках группы (сотрудниках, которым данная Группа доступа присвоена). В поле Адрес выводятся все объекты жилого фонда, которым была назначена выбранная Группа доступа. Таким образом, участники группы будут иметь право на просмотр информации о тех дома, которые отображены в поле Адрес.

Для того чтобы создать новую группу доступа, необходимо на вкладке Список групп нажать на кнопку **Создать группу доступа.** В открывшейся форме необходимо заполнить поле **Наименование** и нажать на кнопку **Сохранить.** Поле является обязательным для заполнения.

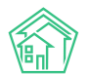

| ☆ > Access Groups > Co:<br>Создать | здать          |                   |                |                    |                 |       |              |  |
|------------------------------------|----------------|-------------------|----------------|--------------------|-----------------|-------|--------------|--|
| Сотрудники Спра                    | авочники Упр   | равление доступом | Группы доступа | Координаты домов   | Настройки       | Поиск | Типы Адресов |  |
| Ссылки на Вики                     | Нумератор ЛС   | Черный список АТС | Журнал записи  | 1 на прием Пользов | ательский отчет |       |              |  |
| Список групп Дост                  | ryп к жилфонду |                   |                |                    |                 |       |              |  |
| н                                  | аименование *  | Диспетчер 001     |                |                    |                 |       |              |  |
|                                    |                | Сохранить Отм     | иена           |                    |                 |       |              |  |

Для того чтобы добавить в Группу доступа участников группы, необходимо закрепить созданную Группу за конкретными пользователями.

Для этого необходимо перейти в карточку Сотрудника (Настройки – Сотрудники – Номер необходимого сотрудника), перейти в раздел Управление доступом и в поле Группы доступа в выпадающем списке выбрать необходимую группу. При этом за одним пользователем может быть закреплено несколько групп доступа.

| ₩<br>F | <ul> <li>Сотрудн</li> <li>Сотрудн</li> </ul> | ики > 0810 ><br>1ровать | Редактировать<br>22 | 22                                        |
|--------|----------------------------------------------|-------------------------|---------------------|-------------------------------------------|
|        | Добавить                                     | сотрудника              | Просмотр пр         | офиля Доступ к приложению                 |
|        | Главное                                      | Управлен                | ие доступом         |                                           |
|        |                                              | Гру                     | ппы доступа:        | Диспетчер 001, Группа Котова Александра 🗸 |
|        |                                              |                         | Роль:               | Офисный сотрудник 🗸                       |
|        |                                              |                         | Задачи:             | Не выбрано 🗸                              |
|        |                                              |                         | Действия:           | Не выбрано -                              |
|        |                                              |                         |                     | Сохранить Отмена                          |

Данное действие необходимо проделать для всех сотрудников, которых необходимо включить в созданную Группу доступа.

## Назначение групп доступа на объекты жилого фонда

После того, как за Группой доступа были закреплены сотрудники УК, необходимо назначить данную Группу на объекты жилого фонда.

Для этого необходимо перейти в Настройки – Группы доступа, вкладка Доступ к жилфонду.

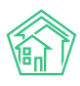

| Группы доступа > Досту<br>Доступ к жилфо                                                    | т к жилфонду<br>НДУ      |                           |                  |                                        |                                               |  |  |  |  |
|---------------------------------------------------------------------------------------------|--------------------------|---------------------------|------------------|----------------------------------------|-----------------------------------------------|--|--|--|--|
| Сотрудники Справоч                                                                          | ники Управление до       | ступом Группы доступа     | Координаты домов | Настройки                              | Поиск Типы Адресов                            |  |  |  |  |
| Ссылки на Вики Нумератор ЛС Черный список АТС Журнал записи на прием Пользовательский отчет |                          |                           |                  |                                        |                                               |  |  |  |  |
| Список групп Доступ к                                                                       | жилфонду                 |                           |                  |                                        |                                               |  |  |  |  |
| Выбор адреса:                                                                               | АСУ                      |                           | • Трим           | енить фильтр                           | Массовое добавление групп                     |  |  |  |  |
|                                                                                             | Выберите значение        |                           | *                |                                        |                                               |  |  |  |  |
| Показано домов: 14.                                                                         |                          |                           |                  |                                        |                                               |  |  |  |  |
| Дом                                                                                         |                          | Группы доступа дома       |                  | Кому доступен                          |                                               |  |  |  |  |
| г. Волгодонск, ул. 100 стре<br>дивизии, 1<br>Помещений: 34, лицевых счет                    | елковой 🕂 👤 🗙<br>тов: 23 | Диспетчер 001             | <b>8</b> 8 ×     | Котова А (диспетч                      | нер), Цуркан В (диспетчер)                    |  |  |  |  |
| г. Волгодонск, ул. 100 стре<br>дивизии, 3                                                   | елковой 🛛 🕂 👤 🗙          | Диспетчер 001             | 0 🗹 🗙            | Котова А (диспетч<br>Астафьев А (слеса | нер), Цуркан В (диспетчер),<br>арь-сантехник) |  |  |  |  |
| Помещений: 1, лицевых счетов                                                                | B: 1                     | Группа Астафьев Александр | 8 🗹 🗙            |                                        |                                               |  |  |  |  |
| г. Волгодонск, ул. 100 стре<br>дивизии, 10<br>Помещений: 0, лицевых счето                   | елковой 🕂 👤 ≍<br>в: 0    | Группа Котова Александра  | <b>8 2 ×</b>     | Котова А (диспетч                      | (ep)                                          |  |  |  |  |

Пользователю будет доступна таблица, благодаря которой можно проанализировать, какие Группы доступа назначены на объекты жилого фонда, а также просмотреть список сотрудников, кому будет доступен данный объект в АСУ.

Изначально пользователю доступен весь список домов, который внесен в АСУ, однако можно выбрать конкретный адрес для просмотра его характеристик. Для этого в поле Выбор адреса нужно последовательно ввести адрес объекта и нажать на кнопку Применить фильтр.

В поле Дом отображается информация об адресе жилого объекта, а также количестве помещений и лицевых счетов, внесенных в АСУ по данному объекту. Справа от адреса располагаются быстрые кнопки 🛨 🚨 Действий

Кнопка **Плюсик** – позволяет добавить Группу доступа к дому и его объектам (помещениям и ЛС). После добавления Группы доступа в поле Группы доступа дома отображается название выбранной Группы, а в поле Кому доступен – перечень участников Группы.

| Выбранная группа доступа будет добавлена к дому и всем его объектам (помещения, лицевые счета, адреса, конструктивные элементы и др.).<br>Дом<br>Г. Волгодонск, ул. 100 стрелковой дивизии, 1 х * |
|----------------------------------------------------------------------------------------------------|
| Дом<br>г. Волгодонск, ул. 100 стрелковой дивизии, 1 ж *                                                                                                    |
| г. Волгодонск, ул. 100 стрелковой дивизии, 1 🕺 🗴 🔻                                                                                                    |
|                                                                                                    |
| Группа доступа                                                                                                    |
| Диспетчер 001 ж т                                                                                                    |
| Создать группу                                                                                                    |
|                                                                                                    |
| to many or many                                                                                                    |

В открывшейся форме добавления группы к дому пользователь может изменить адрес объекта в поле Дом, а также выбрать из выпадающего списка необходимую группу в поле Группа доступа. Также пользователю доступна кнопка быстрого действия Создать группу для создания новой Группы доступа в АСУ. После заполнения всех полей необходимо нажать на кнопку Применить.

Кнопка **Человечек** – позволяет открыть доступ к объекту жилого фонда для конкретного сотрудника через его персональную группу, которая автоматически формируется при создании пользователя.

После выбора сотрудника, информация о нем отображается в полях Группы доступа дома и Кому доступен.

# Руководство по использованию «Жилищный Стандарт – Freemium»

| Предоставление доступа к дому для сотрудника                                                                                                    |        | × |
|----------------------------------------------------------------------------------------------------|--------|---|
| Выбранный сотрудник получит доступ к дому и всем его объектам (помещения, лицевые счета, адреса,<br>конструктивные элементы и др.) через персональную группу.<br>Дом |        |   |
| г. Волгодонск, ул. 100 стрелковой дивизии, 1                                                                                                    | ×      | , |
| Сотрудник                                                                                                    |        |   |
| Выберите значение                                                                                                    | Ŧ      | , |
|                                                                                                    |        |   |
| ✓Применить                                                                                                    | Отмена |   |

По нажатию кнопки открывается карточка предоставления доступа к дому для сотрудника. В поле *Адрес* пользователь может изменить объект жилого фонда. Поле *Сотрудник* имеет вид выпадающего списка, пользователь может выбрать только одного сотрудника, которого необходимо закрепить за выбранным объектом жилого фонда.

Кнопка **Крестик** – позволяет снять Группу доступа с дома и его объектов. Форма снятия Группы идентичная форме добавления Группы: пользователь также может выбрать адрес и группу доступа, которую нужно снять с выбранного объекта жилого фонда.

Поле Группы доступа дома содержит в себе информацию о Группах доступа, в том числе персональных, которые назначены на объект жилого фонда. Справа от названия Группы доступа располагаются кнопки <sup>(1)</sup> <sup>(2)</sup> <sup>(2)</sup> <sup>(2)</sup> <sup>(2)</sup> <sup>(3)</sup> быстрых действий

Кнопка **Информация о группе** – открывает карточку просмотра информации о выбранной Группе доступа.

Кнопка **Распределить группу на объекты дома** – позволяет унаследовать группу на помещения и ЛС по дому, к которому относится выбранная группа доступа.

Кнопка Крестик – позволяет снять группу доступа с дома и его объектов.

В поле *Кому доступен* выводится информация о сотрудниках, кому предоставлен доступ к выбранному объекту жилого фонда. По нажатию на ФИО сотрудника пользователь перейдет в карточку Сотрудника, где может просмотреть или отредактировать информацию о нем.

В случае если группу доступа нужно назначить на несколько объектов жилого фонда, пользователь может воспользоваться функцией массового добавления группы. Для этого нужно нажать на соответствующую кнопку в верхней части вкладки (кнопка Массовое добавление групп).

| Массовое добавление групп дост           | упа к домам                  | ×                |
|------------------------------------------|------------------------------|------------------|
| Можно выбрать любой адрес, будут затрону | ты все дома по этому адресу. |                  |
| Адрес                                    |                              |                  |
| АСУ                                      |                              | Ŧ                |
| Выберите значение                        |                              | *                |
| Группы доступа                           |                              |                  |
| Выберите од                              |                              |                  |
| Создать группу                           |                              |                  |
| Действие                                 |                              |                  |
| Добавить группы 🔻                        |                              |                  |
| Добавить группы                          |                              |                  |
| Снять группы                             | _                            |                  |
|                                          | 🗸 🗸 🗸 🗸 🗸                    | Чазначить Отмена |

В открывшейся форме необходимо последовательно указать адрес Объекта, при этом вводить можно только город или улицу, тогда выбранная группа доступа будет назначена всем домам из этого города или улицы. В поле *Группа доступа* необходимо выбрать группу, пользователь также может создать новую группу, нажав на кнопку **Создать группу**. В поле *Действие* нужно выбрать действие, совершаемое пользователем: есть возможность добавить или снять группу доступа. После заполнения всех полей необходимо нажать кнопку **Назначить**.

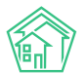

# Платная заявка

# Просмотр журнала и работа с ним

Для открытия журнала *Платных заявок* в АСУ, нужно выбрать в *Меню* пункт *Диспетчерская*, а затем подпункт *Платные заявки*.

| Заявки > Пл<br>Платные з   | <ul> <li>ваявки &gt; Платные заявки</li> <li>Платные заявки</li> </ul> |                   |                                 |                          |              |         |                                                        |                                |                                                                               |            |   |  |
|----------------------------|------------------------------------------------------------------------|-------------------|---------------------------------|--------------------------|--------------|---------|--------------------------------------------------------|--------------------------------|-------------------------------------------------------------------------------|------------|---|--|
| 🌜 Заявки 😏                 | 🗖 Заявки из внешних источ                                              | іников 🥜          | ₽ Платные заявки 🚺              | • Проблем                | ты 🚯 🛛 🎧 Гол | посовая | почта 3 🛛 🗐 Гарантийные за                             | явки 🔲 Согл                    | асия на СМС                                                                   |            |   |  |
| 🛛 Уведомления              | 🛿 Уведомления о приложении 🔹 Отчет 🛛 😔 Массовые уведомления            |                   |                                 |                          |              |         |                                                        |                                |                                                                               |            |   |  |
| Создать: Платн             | ая заявка                                                              |                   |                                 |                          |              |         |                                                        |                                |                                                                               |            |   |  |
| <b>Q</b> Фильтр На стр     | анице: 25 50 100 🗮 🗋 PDF 🗋 Е                                           | xcel              |                                 |                          |              |         |                                                        |                                |                                                                               |            |   |  |
| 1-25 из 33                 |                                                                        |                   |                                 |                          |              |         |                                                        |                                |                                                                               |            |   |  |
| Время<br>№ создания        | Содержание                                                             | Источник          | Обращающийся                    | Автор                    | Телефон      | Сумма   | Адрес                                                  | Удобное время                  | Комментарий                                                                   | Статус     |   |  |
| 32 16.10.2019 г.,<br>09:58 | нет воды                                                               | АСУ<br>Проблемы 3 | Иванов Иван                     | Главный<br>Администратор | 89067548697  | 0       | г. Волгодонск, ул. 100<br>стрелковой дивизии, 1, кв. 5 | 16.10.2019 с<br>09:00 по 11:30 | Создана бесплатная<br>заявка: Заявка № 272.<br>16.10.2019 г., 11:10 Главный А | * Отклонен | • |  |
| 33 16.10.2019 г.,<br>09:58 | нет воды                                                               | АСУ               | Иванов Иван                     | Главный<br>Администратор | 89067548697  | 500     | г. Волгодонск, ул. 100<br>стрелковой дивизии, 1, кв. 5 | 16.10.2019 c<br>09:00 no 11:30 | На основании: Задача №<br>353 ок<br>16.10.2019 г., 11:29 Главный А.,          | ✓ Закрыт   | • |  |
| 31 14.10.2019 г.,<br>15:33 | установить душевую кабину                                              | АСУ               | Горбачева Антонина<br>Сергеевна | Главный<br>Администратор | 89222675551  | 3700    | г. Волгодонск, ул. 100<br>стрелковой дивизии, 1, кв. 1 | 16.10.2019 с<br>09:00 по 15:00 |                                                                               | Новый      | • |  |
| 30 01.10.2019 г.,<br>13:50 | Содержание                                                             | АСУ               | Горбачев Иван<br>Иваныч         | Главный<br>Администратор |              | 0       | г. Волгодонск, ул. 100<br>стрелковой дивизии, 1, кв. 1 |                                |                                                                               | Новый      | • |  |
| 29 27.09.2019 г.,<br>11:28 | Содержание                                                             | АСУ               | Шишкина Мария<br>Ивановна       | Главный<br>Администратор | 89129940717  | 400     | г. Волгодонск, ул. 121<br>стрелковой дивизии, 3, кв. 1 | 27.09.2019                     |                                                                               | Новый      | • |  |
| 28 18.06.2019 г.,<br>11:19 | демонтаж раковины                                                      | АСУ               | Горбачева Антонина<br>Сергеевна | Главный<br>Администратор | 89222675551  | 160     | г. Волгодонск, ул. 100<br>стрелковой дивизии, 1, кв. 1 | 20.06.2019 c<br>14:30 no 16:30 | На основании: Задача №<br>283<br>18.06.2019 г., 11:28 Главный А               | Ф В работе | • |  |
| 27 11.06.2019 r.,<br>09:49 | течь сверху                                                            |                   | Беридзе Гия                     | Главный<br>Администратор | 89277715412  | 0       | г. Волгодонск, ул. 121<br>стрелковой дивизии, 3, кв. 6 | 11.06.2019 с<br>08:00 по 12:00 |                                                                               | Новый      | • |  |
| 26 24.05.2019 г.,<br>23:15 |                                                                        |                   | Горбачева Антонина<br>Сергеевна | Главный<br>Администратор | 89222675551  | 400     | г. Волгодонск, ул. 100<br>стрелковой дивизии, 1, кв. 1 | 25.05.2019 c<br>00:00          |                                                                               | Новый      | • |  |
| 25 19.05.2019 г.,<br>18:52 | Все сломано в лифте.<br>Сделать срочно                                 |                   | Мерзакаев Сергей<br>Сергеевич   | Главный<br>Администратор |              | 110     | г. Волгодонск, ул. 100<br>стрелковой дивизии, 1, кв. 1 | 20.05.2019 с<br>08:00 по 09:00 |                                                                               | Новый      | • |  |

Журнал Платные заявки имеет следующие блоки информации и возможности:

- 1. Красный значок, отображающий количество платных заявок в статусе Новый;
- 2. Кнопка создания платной заявки.
- 3. Кнопки управления журналом платных заявок;
- 4. Содержание журнала платных заявок.

# Создание заявки

Для того, чтобы создать запись о платной заявке, следует нажать кнопку **Создать: Платная заявка** на странице журнала *Платных заявок*.

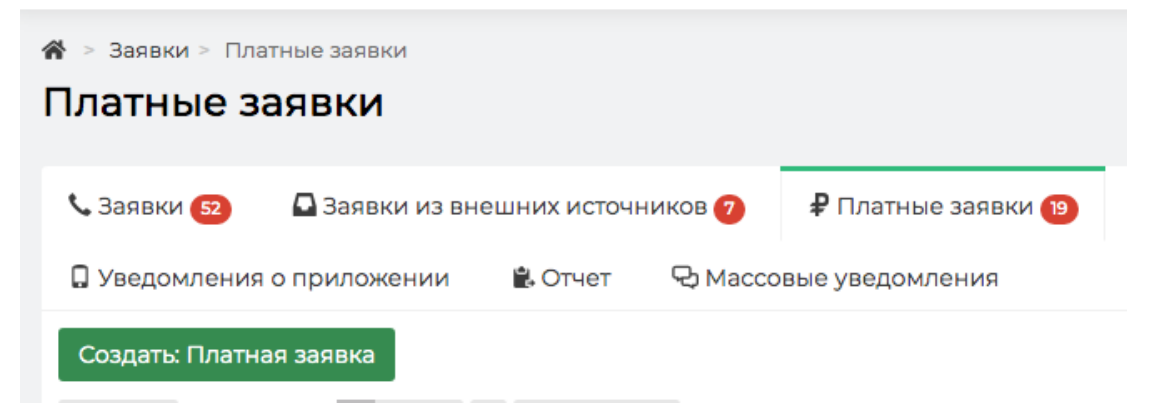

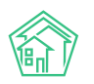

После нажатия на кнопку **Создать: платная заявка,** откроется форма для заполнения, в которой обязательным для заполнения является только поле *Адрес*.

| Заявки > Платные заявки > Создать |                                           |                     |  |
|-----------------------------------|-------------------------------------------|---------------------|--|
| Создать                           |                                           |                     |  |
|                                   |                                           |                     |  |
| Время создания                    | 16.10.2019 15:00                          |                     |  |
|                                   |                                           | 🜑 подсказки         |  |
| Адрес                             |                                           | *                   |  |
| Обращающийся                      | Q Введите ФИО                             | +                   |  |
|                                   | Фильтровать по: 🗌 дому 📄 помещению        |                     |  |
| Телефон                           |                                           | 🗆 Обновить у жильца |  |
|                                   | Согласен получать увеломления             |                     |  |
|                                   |                                           |                     |  |
|                                   | Отправить ссылку на приложение жкх диалог |                     |  |
| Содержание                        |                                           |                     |  |
| Лата визита, удобная заказчику    |                                           | 16                  |  |
|                                   |                                           |                     |  |
| Виды работ                        |                                           | ÷                   |  |
|                                   | + Добавить значение                       |                     |  |
|                                   |                                           | Итого: 0,00 р.      |  |
| Скидка                            | 96                                        |                     |  |
|                                   | Прикрепить файл ХОчистить                 |                     |  |
|                                   |                                           |                     |  |
|                                   | Сохранить Отмена                          |                     |  |
|                                   |                                           |                     |  |

После того, как все необходимые поля были заполнены, необходимо нажать кнопку Сохранить.

Если форма заполнена корректно, то откроется страница просмотра созданной заявки.

#### Просмотр заявки

На странице просмотра информации о платной заявке осуществляются основные действия, которые можно осуществить в АСУ с платной заявкой. На картинке ниже обозначены основные блоки информации на странице просмотра платной заявки:

- 1. Порядковый номер текущей заявки в журнале платных заявок;
- 2. Кнопки действий;
- 3. Характеристики платной заявки;
- 4. Связь текущей платной заявки с другими документами в АСУ;
- 5. Перечень файлов, прикрепленных к текущей платной заявке;
- 6. История изменения статусов платной заявки;
- 7. Перечень комментариев к текущей платной заявке.

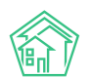

| Ваявни > Платные заявки > Пл                 | атная заявка № 32                              |                                  |                         |                                          |       |          |              |                                  |
|----------------------------------------------|------------------------------------------------|----------------------------------|-------------------------|------------------------------------------|-------|----------|--------------|----------------------------------|
| Платная заявка № 3                           | 2 1                                            |                                  |                         |                                          |       |          |              |                                  |
| 🕑 Редактировать 📋 Удалит                     | <ul> <li>В Создать • Изменить стату</li> </ul> | с 🕶 Сделать бесплатной           | 2                       |                                          |       |          |              | Комментарии 1 7 –                |
|                                              |                                                | f5029ad8-577b-15df-ba23-70       | Oa16faf8c4              |                                          |       |          |              |                                  |
| N <sup>2</sup>                               |                                                | 32                               |                         |                                          |       |          |              | Приятная женцина                 |
| Время создания                               |                                                | 16.10.2019 r., 09:58             |                         |                                          |       |          |              | Warner Hissonan Manan Manana     |
| Статус                                       |                                                | # OTKITCHEH 16.10.2019 r., 11:10 |                         |                                          |       |          |              | 05.06.2019 r., 18:44 DrashuiR A. |
| Приоритет                                    |                                                | у нет установить приорите        | 7                       |                                          |       |          |              |                                  |
| Содержание                                   |                                                | нет воды                         |                         |                                          |       |          |              | Текст комментария                |
| Комментарий по закрытию                      |                                                | 1                                |                         |                                          |       |          |              |                                  |
| Помещение                                    |                                                | г. Волгодонск, ул. 100 стрег     | жовой дивизии, 1, кв. 5 |                                          |       |          |              | Важный комментарии               |
| Поступила                                    |                                                | ACY                              |                         |                                          |       |          |              | Файлы Файлы не выбраны           |
| Обращающийся                                 |                                                | Иванов Иван                      |                         |                                          |       |          |              |                                  |
| Автор                                        |                                                | Главный Администратор            |                         |                                          |       |          |              | Опубликовать комментарий         |
| Телефон                                      |                                                | <b>3</b> •79067548697            |                         |                                          |       |          |              |                                  |
| Дата визита, удобная заказчику               |                                                | 16.10.2019                       |                         |                                          |       |          |              |                                  |
| Время визита, удобное заказчин               | У                                              | 16.10.2019 с 09:00 до 11:30      |                         |                                          |       |          |              |                                  |
| Сумма                                        |                                                | 0                                |                         |                                          |       |          |              |                                  |
|                                              |                                                |                                  |                         |                                          |       |          |              |                                  |
| История изменения стату                      | ca 4                                           |                                  |                         |                                          |       |          | -            |                                  |
| Время                                        | Пользователь                                   |                                  | Статус                  | Комментарий                              |       | Источник | Тип          |                                  |
| 16.10.2019 r., 10:37                         | Главный Администратор                          |                                  | В Новий                 |                                          |       | ACY      | Пользователь |                                  |
| 16.10.2019 r., 10:38                         | Главный Администратор                          |                                  | 🗸 Закрыт                | 1                                        |       | ACY      | Пользователь |                                  |
| 16.10.2019 r., 10:40                         | Главный Администратор                          |                                  | O II pedore             |                                          |       | ACY      | Пользователь |                                  |
| 16.10.2019 r., 11:10                         | Главный Администратор                          |                                  | И Отклонен              | Создана бесплатная заявка: Заявка № 272. |       | ACY      | Пользователь |                                  |
|                                              |                                                |                                  |                         |                                          |       |          |              |                                  |
| Связи документов 4                           |                                                |                                  |                         |                                          |       |          |              |                                  |
| <ul> <li>Текущий документ Платная</li> </ul> | аяявка №32                                     |                                  |                         |                                          |       |          |              |                                  |
|                                              |                                                |                                  |                         |                                          |       |          |              |                                  |
| Файлы 5                                      |                                                |                                  |                         |                                          |       |          |              |                                  |
| Файлы документа                              |                                                |                                  |                         | Размер                                   | Автор | Дата     |              |                                  |
| Нет результатов.                             |                                                |                                  |                         |                                          |       |          |              |                                  |
| Загрузить                                    |                                                |                                  |                         |                                          |       |          |              |                                  |
|                                              |                                                |                                  |                         |                                          |       |          |              |                                  |
| История событий 12                           | 5                                              |                                  |                         |                                          |       |          | +            |                                  |
| Права доступа                                |                                                |                                  |                         |                                          |       |          | +            |                                  |
|                                              |                                                |                                  |                         |                                          |       |          |              |                                  |

Кнопка **Редактировать** открывает форму редактирования информации о заявке. Форма идентична форме создания. После того, как пользователь отредактирует информацию, необходимо нажать кнопку **Сохранить** и запись о платной заявке в АСУ отредактируется.

| Fedarinpobarb                  |                                                                                                    |                     |
|--------------------------------|----------------------------------------------------------------------------------------------------|---------------------|
| Время создания                 | 16.10.2019 09:58                                                                                                   |                     |
|                                |                                                                                                    | • подсказки         |
| Адрес                          | Волгодонск                                                                                                    | × -                 |
|                                | 100 стрелковой дивизии                                                                                             | × -                 |
|                                | 1                                                                                                    | × *                 |
| Помещение                      | 5                                                                                                    | × -                 |
|                                | Проживающий:<br>🏦 Изанов Иван 🍠 89067548697 🛔 Шишка Иван Григорьевич 🦸 434343 🛔 Шишкина Мария Ивановна 🚽 892204485 |                     |
| Обращающийся                   | 🗸 Иванов Иван                                                                                                    | + /                 |
|                                | Фильтровать по: 🗹 дому 🐨 помещению                                                                                 |                     |
|                                | задолженности о рус.<br>Телефон:                                                                                   |                     |
|                                | J 89067548697<br>□ 0 мешение:                                                                                      |                     |
|                                | III г. Волгодонск, ул. 100 стрелковой дивизии, 1, 5                                                                |                     |
| Телефон                        | 89067548697                                                                                                    | 🔲 Обновить у жильца |
|                                | Проживающий:                                                                                                    |                     |
|                                | Помещение:                                                                                                    |                     |
|                                | 🖩 г. Волгодонск, ул. 100 стрелковой дивизии, 1, 5                                                                  |                     |
|                                | Согласен получать уведомления                                                                                      |                     |
|                                | Отправить ссылку на приложение ЖКХ.Диалог                                                                          |                     |
| Содержание                     | нет воды                                                                                                    |                     |
|                                |                                                                                                    | <i>k</i>            |
| Дата визита, удобная заказчику | 16.10.2019 🗰 09:00 🕈 - 11:30 🗘                                                                                     |                     |
| Виды работ                     |                                                                                                    | •                   |
|                                | + добавить значение                                                                                                |                     |
|                                |                                                                                                    | Итого: 0,00 р.      |
| Скидка                         | %                                                                                                    |                     |
|                                |                                                                                                    |                     |
|                                | Сохранить Отмена                                                                                                   |                     |

При нажатии кнопки **Удалить** открывается диалоговое окно для удаления заявки. В окне необходимо ввести причину удаления записи о платной заявке, после чего нажать кнопку **Удалить**.
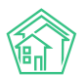

| Заявки > Платные Платная заяв | заявки > Плати<br>ка № 32 | ная заявка № 32 |                   |                    |         |        |  |
|-------------------------------|---------------------------|-----------------|-------------------|--------------------|---------|--------|--|
| 🕑 Редактировать               | 🗎 Удалить                 | 🖹 Создать 🕶     | Изменить статус 🗸 | Сделать бесплатной |         |        |  |
| Комментарий                   |                           |                 |                   |                    | Удалить | Отмена |  |

Дополнительно, АСУ потребует подтверждение действий. Во всплывающем окне необходимо нажать **Ок**, после чего статус текущей платной заявки поменяется на Удален.

Кнопка **Создать** является многофункциональной. По ее нажатию открывается список документов, которые можно создать в АСУ по текущей платной Заявке.

На сегодняшний день в АСУ можно создать 4 вида документов, связанных с платной заявкой:

- Приходный кассовый ордер (одна заявка один ордер);
- Акт выполненных работ (одна заявка один акт);
- Договор на оказание платных услуг населению (одна заявка один договор);
- Задача (правило одна заявка много задач).

| 🖹 Создать 🕶                                 | Изменить статус 🕶   | Сделать бесг | ілатной |  |  |  |
|---------------------------------------------|---------------------|--------------|---------|--|--|--|
| Приходный і                                 | 8c4                 |              |         |  |  |  |
| Акт выполне                                 | выполненных работ   |              |         |  |  |  |
| Договор на оказание платных услуг населению |                     |              |         |  |  |  |
| задача                                      | Х Отклонен 16.10.20 | 19 F., 11:10 |         |  |  |  |

По клику на один из видов документов открывается Форма создания документа.

Рассмотрим их по порядку.

#### Постановка задачи по заявке

При нажатии на кнопку **Создать Задача** на странице просмотра платной заявки открывается форма создания задачи. В форме автоматически заполняются значения, которые могут быть унаследованы от Платной заявки (Адрес; Обращающийся; Номер телефона; Время визита, удобное заказчику). Остальные поля может заполнить пользователь.

После того, как все поля заполнены, необходимо нажать кнопку **Сохранить** и в АСУ создастся запись о новой Задаче, дочерней по отношению к Платной заявке.

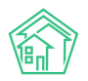

| основании Платная заявка № 32 |                                                                                                    |           |
|-------------------------------|----------------------------------------------------------------------------------------------------|-----------|
| Исполнител                    | 8 [                                                                                                    |           |
| Содержаны                     | ·                                                                                                    |           |
|                               | нот воды                                                                                                    |           |
|                               |                                                                                                    | С подсказ |
| Просроченные Задачи Адр       | е Волгодонск                                                                                                    | ×         |
|                               | 100 стрелковой дивизии                                                                                                    | ×         |
|                               | 1                                                                                                    | ×         |
| Помещени                      | e 5                                                                                                    | × .       |
|                               | Проживающий:<br>🛓 Изанса Изан (J 99007548607) 🛔 Шициа Изан Пригорьеани (J 434343) 🌡 Шицияна Мария Изанеана (J 902204465)                                                                                                    |           |
| Обращающий                    | я 🗸 Иванов Иван                                                                                                    | + /       |
|                               | Фильтровать по: и дому и помещению                                                                                                    |           |
|                               | Saconevecto Diplo                                                                                                    |           |
|                               | J 89067548697                                                                                                    |           |
|                               | Понещение:                                                                                                    |           |
|                               | It is not in contrasting. The state of their sections of the state of the state |           |
| Телефо                        | H 89067548697                                                                                                    |           |
|                               | Проживающии:<br>Шишина Изан (ригорьевич 🛓 Шишина Мария Иваневна                                                                                                    |           |
|                               | Помещение:                                                                                                    |           |
|                               | В г. волгодонск, ул. по стрелковах дивизии, 1,5                                                                                                    |           |
| Время визита, удобное заказчи | y 16.10.2019 🗰 09:00 🛊 – 11:30 🛊                                                                                                    |           |
| Крайний срок исполнена        | я ддммлттгччсмм О                                                                                                    |           |
| Исполнитель (контраген        | ŋ                                                                                                    |           |
|                               | Напомнить о задаче по смс                                                                                                    |           |
|                               | Напомнить о задаче по email                                                                                                    |           |
|                               | Напомнить о задаче уведомлением в приложении                                                                                                    |           |
| Время напоминани              | я дамматтт чилмм                                                                                                    |           |
| Участния                      | и Не выбрано -                                                                                                    |           |
| Время созданы                 | a 16.10.2019 15.16 Ø                                                                                                    |           |
|                               | Прикрепить файл ХОчистить                                                                                                    |           |
|                               |                                                                                                    |           |

#### Формирование договора на оказание платных услуг

При нажатии на кнопку **Создать Договор** на оказание платных услуг населению на странице просмотра платной заявки откроется форма создания в АСУ дочернего по отношению к текущей платной заявке договора оказания платных услуг.

| Ваявки > Платные Платная заяв                                  | заявки > Плат⊦<br>ка № 32 | ная заявка № 32                                                                               |                                                                                                    |                        |
|----------------------------------------------------------------|---------------------------|-----------------------------------------------------------------------------------------------|----------------------------------------------------------------------------------------------------|------------------------|
| 🕑 Редактировать                                                | 🗊 Удалить                 | 🗎 Создать 🗸                                                                                   | Изменить статус 🗸                                                                                                 | Сделать бесплатной     |
| ID<br>№<br>Время создания<br>Статус<br>Приоритет<br>Содержание | и - Договоры на ока       | Приходный н<br>Акт выполне<br>Договор на о<br>Задача<br>к отклонен<br>Ф нет устан<br>нет воды | кассовый ордер<br>нных работ<br>жазание платных услуг<br>ю.ю.голят, пло<br>новить приоритет<br>аселению - Создать | населению              |
| Созда                                                          | Γ <b>Β</b><br>Vr          | <br>Время создань<br>правляющая компаны<br>Жилец                                              | ия 16.10.2019 15.19<br>ия Управляющая н<br>и Иванов Иван                                                          | омпания ООО "ТеплоДом" |
|                                                                |                           |                                                                                               | Сохранить Отмена                                                                                                  | 8                      |

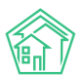

После этого откроется страница созданного договора оказания платных услуг населению. Чтобы получить файл в формате \*.docx для распечатки и последующего подписания, нужно нажать кнопку Шаблон: Договор на оказание платных услуг населению.

| Заявки > Договорь<br>ЦОГОВОР На ОН                       | а на оказание п.<br>Казание     | латных услуг населению ∝ № 9<br>платных услуг населению № 9 |
|----------------------------------------------------------|---------------------------------|-------------------------------------------------------------|
| 🕑 Редактировать                                          | 🛍 Удалить                       | 🖨 Шаблон: Договор на оказание платных услуг населению       |
| guid                                                     |                                 | ed1e8b4f-d49c-4e18-3339-4d48bcbb01cd                        |
| Nº                                                       |                                 | 9                                                           |
| Время создания                                           |                                 | 16.10.2019 r., 15:19                                        |
| guid                                                     |                                 | ed1e8b4f-d49c-4e18-3339-4d48bcbb01cd                        |
| Жилец                                                    |                                 | Иванов Иван 🧈 +79067548697                                  |
| Управляющая компан                                       | ния                             | ООО "ТеплоДом"                                              |
|                                                          |                                 |                                                             |
| Связи документо                                          | в                               |                                                             |
| <ul> <li>Платная заявка<br/>о Текущий да     </li> </ul> | №32 🗶 Отклонен<br>окумент Догов | ₄<br>юр на оказание платных услуг населению №9              |

По нажатию на указанную кнопку пользователь получит файл, сформированный на основе Шаблона и данных из карточки Договора и Платной заявки.

#### Договор оказания платных услуг № #NUM\_CONTRACT#

Я, #FIO#, именуемый в дальнейшем Заказчик, прошу #COMPANY#, именуемый в дальнейшем Исполнитель, оказать мне платные услуги по стоимости, утвержденной Перечнем платных услуг населению:

| Наименование работ   | Ед. ИЗМ   | Цена за     | Кол-во  | Стоимость        |
|----------------------|-----------|-------------|---------|------------------|
|                      |           |             |         |                  |
|                      |           | единицу     |         |                  |
| fline                | #MEASURE  | #PRICE WORK | #COUNT# | #SALE#           |
| Lune                 | #MLASONL_ | #TRICE_WORK | #000117 | # JALL#          |
| jobs]#WORK_NAME#     | UNITS#    | #           |         |                  |
| Итоговая стоимость   |           |             |         | #SALE ALL#       |
| nitor oban cronnocro |           |             |         | " OT THE THEE !! |

Удобное время визита мастера - #TIME\_CONVENIENT#.

Адрес оказания услуг: #ADDRESS#

#### Реквизиты

| Заказчик    | Исполнитель       |
|-------------|-------------------|
| #FIO#       | #COMPANY#         |
| #PHONE_NUM# | #COMPANY_ADDRESS# |
| #ADDRESS#   | -                 |
|             |                   |

#### Формирование Акта выполненных работ

При нажатии кнопки Создать: акт выполненных работ откроется форма создания дочернего по отношению к текущей платной заявке Акта.

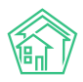

| Заявки > Платные Латная заяв | заявки ⊵ Платн<br>ка № 33 | ная заявка № 33                             |                   |                    |                     |  |
|------------------------------|---------------------------|---------------------------------------------|-------------------|--------------------|---------------------|--|
| 🕑 Редактировать              | 🛍 Удалить                 | 🖹 Создать 🗸                                 | Изменить статус 🗸 | Сделать бесплатной | 🗸 Контроль качества |  |
| ID                           |                           | Приходный                                   | кассовый ордер    |                    |                     |  |
| Nº                           |                           | Акт выполне                                 | енных работ       |                    |                     |  |
| Время создания               |                           | Договор на оказание платных услуг населению |                   |                    |                     |  |
| Задача                       |                           |                                             |                   |                    |                     |  |
| Статус                       |                           | 🗸 закрыт 10.                                | 10.20191., 11.29  |                    |                     |  |
| Приоритет                    |                           | 🖒 нет уста                                  | новить приоритет  |                    |                     |  |

В форме все поля автоматически заполняются данными от родительской платной заявки. Если пользователя все устраивает в этих данных, то необходимо нажать кнопку **Сохранить** после чего откроется страница созданного Акта.

| 🕷 > Внутренние документы управляющей компании > Ак | гы выполненных работ > Создать        |  |
|----------------------------------------------------|---------------------------------------|--|
| Создать                                            |                                       |  |
|                                                    |                                       |  |
| Nº                                                 |                                       |  |
| Время создания                                     | 16.10.2019 15:29                      |  |
| Управляющая компания                               | ✓ Управляющая компания ООО "ТеплоДом" |  |
| Жилец *                                            | Иванов Иван                           |  |
|                                                    | Сохранить Отмена                      |  |

На странице просмотра акта (которая открывается после нажатия кнопки **Сохранить**), Пользователь может сформировать шаблонный документ для печати.

| Внутренние докумен Акт выполнени                          | ны управляюш<br>НЫХ DAG                    | ей компании > Акты выполненных работ<br>от № 8 | > Nº 8                        |          |                 |        |           |
|-----------------------------------------------------------|--------------------------------------------|------------------------------------------------|-------------------------------|----------|-----------------|--------|-----------|
|                                                           |                                            |                                                |                               |          |                 |        |           |
| 🗹 Редактировать                                           | 🛍 Удалить                                  | 🖶 Шаблон: Акт выполненных работ                | Отмена проведения             |          |                 |        |           |
| ID                                                        |                                            | baa7b7bb-21ac-e2f7-5213-389d4bf37d             | 01                            |          |                 |        |           |
| Nº                                                        |                                            | 8                                              |                               |          |                 |        |           |
| Время создания                                            |                                            | 16.10.2019 г., 15:29                           |                               |          |                 |        |           |
| Проведен                                                  |                                            | да                                             |                               |          |                 |        |           |
| Жилец                                                     |                                            | Иванов Иван 🤳 +79067548697                     |                               |          |                 |        |           |
| Управляющая компани                                       | ия                                         | ООО "ТеплоДом"                                 |                               |          |                 |        |           |
| Работы по прайсу                                          |                                            |                                                |                               |          |                 |        |           |
| Наименование работ                                        |                                            |                                                |                               | Ед. изм. | Цена за единицу | Кол-во | Стоимость |
| Сантехника / Раковина, м                                  | мойка / Замен                              | а, демонтаж, прочистка / Демонтаж рак          | овины с сохранением материала | шт.      | 500,00          | 1,00   | 500,00    |
|                                                           |                                            |                                                |                               |          |                 | Итого: | 500,00    |
| Связи документов                                          | I                                          |                                                |                               |          |                 |        |           |
| <ul> <li>Платная заявка №</li> <li>Текущий дов</li> </ul> | °33 <mark>✓ Закрыт</mark><br>кумент Акт вы | полненных работ №8                             |                               |          |                 |        |           |

Для этого необходимо нажать на кнопку **Шаблон: Акт выполненных работ**, после чего на устройство пользователя будет скачен файл формата \*.docx, сформированный на основе Шаблона и переменных Платной заявки и Акта.

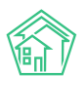

#### Типовой шаблон Акта представлен на картинке ниже.

| <b>#organ</b><br>Адрес:    | <b>ization#</b> дог<br>#address#               | овор #dogovor#                              |                 |              |            |                     |                       |
|----------------------------|------------------------------------------------|---------------------------------------------|-----------------|--------------|------------|---------------------|-----------------------|
|                            |                                                |                                             | AKT №#A0        | СТ# от #с    | locdate#   |                     |                       |
| Заказчі                    | ик: # <b>kontrac</b>                           | tor#                                        |                 |              |            |                     |                       |
| N₂                         |                                                | Наименовани<br>товара                       | e               | ед.<br>изм.  | Кол.       | Цена за единицу     | Сумма                 |
| [line<br>item]             | #service#                                      |                                             |                 | услуга       | #amount#   | #price#             | #sumprice#            |
|                            |                                                |                                             |                 |              |            | Итого:              | #totalprice#          |
| Вышеп<br>оказані<br>Исполі | перечисленни<br>ия услуг не и<br>нитель от #ог | ые услуги выполно<br>имеет.<br>rganization# | ены полностью : | и в срок. За | казчик пре | гензий по объему, к | ачеству и срокам      |
| Руково<br>предпј           | одитель<br>риятия:                             |                                             | #director#      | Заказч       | ик:        |                     |                       |
|                            |                                                | (подлясь)                                   | -               |              |            | (подлясь)           | (расшифровка подписи) |
| #osnovanie                 | æ                                              |                                             |                 |              |            |                     |                       |
|                            |                                                | МП                                          |                 |              |            | МП                  |                       |

#### Формирование ПКО

При нажатии на кнопку **Создать Приходный кассовый ордер** открывается страница создания ПКО.

| <b>希</b> → Заявки > Платные заявки > Платная заявка № 33 |           |             |                   |                    |                     |  |
|----------------------------------------------------------|-----------|-------------|-------------------|--------------------|---------------------|--|
| Платная заявка № 33                                      |           |             |                   |                    |                     |  |
|                                                          |           |             |                   |                    |                     |  |
| 🗹 Редактировать                                          | 🛍 Удалить | 🗎 Создать 🗸 | Изменить статус 🗸 | Сделать бесплатной | 🗸 Контроль качества |  |
| ID                                                       |           | Приходный   | кассовый ордер    |                    |                     |  |
| № Договор на оказание платных услуг населению            |           |             | населению         |                    |                     |  |
| Время создания                                           |           | Задача      |                   |                    |                     |  |

В открывшейся форме создания ПКО все поля заполнятся автоматически, наследуя значения от Платной заявки.

| > Заявки > Приходный кассовый ордер > Создать<br>Создать |                                                                                                    |  |
|----------------------------------------------------------|----------------------------------------------------------------------------------------------------|--|
| Nº                                                       |                                                                                                    |  |
| Жилец *                                                  | 🗸 Иванов Иван                                                                                          |  |
| Помещение                                                | ул. 100 стрелковой дивиз* 1 * 5 *                                                                      |  |
| Основание                                                | Сантехника / Раковина, мойка / Замена, демонтаж, прочистка / Демонтаж раковины с сохранением материала |  |
| Сумма                                                    | 500                                                                                                    |  |
| Вид оплаты                                               | Наличными 🗘                                                                                            |  |
|                                                          | Сохранить Отмена                                                                                       |  |

При нажатии на кнопку Сохранить открывается форма просмотра созданного ПКО.

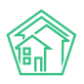

| к > Заявки > Приходный кассовый ордер > №11<br>Триходный кассовый ордер № 11                                              |                                                                                                    |                                      |                     |                   |  |  |  |
|----------------------------------------------------------------------------------------------------|----------------------------------------------------------------------------------------------------|--------------------------------------|---------------------|-------------------|--|--|--|
| 🕑 Редактировать                                                                                                    | 🗊 Удалить                                                                                                    | 🔒 Шаблон: Приходный кассовый ордер   | 🛞 Отмена проведения | 🚔 Распечатать чек |  |  |  |
| guid                                                                                                    |                                                                                                    | 295ae24c-cb08-2321-b3eb-afb16da27a17 |                     |                   |  |  |  |
| Nº                                                                                                    |                                                                                                    | 11                                   |                     |                   |  |  |  |
| Время создания                                                                                                    |                                                                                                    | 16.10.2019 г., 15:32                 |                     |                   |  |  |  |
| Проведен                                                                                                    |                                                                                                    | да                                   |                     |                   |  |  |  |
| guid                                                                                                    |                                                                                                    | 295ae24c-cb08-2321-b3eb-afb16da27a17 |                     |                   |  |  |  |
| Сумма                                                                                                    |                                                                                                    | 500,00                               |                     |                   |  |  |  |
| Жилец                                                                                                    |                                                                                                    | Иванов Иван 🤳 +79067548697           |                     |                   |  |  |  |
| Жилое помещение                                                                                                    | Жилое помещение г. Волгодонск, ул. 100 стрелковой дивизии, 1, кв. 5                                              |                                      |                     |                   |  |  |  |
| Основание                                                                                                    | Основание Сантехника / Раковина, мойка / Замена, демонтаж, прочистка / Демонтаж раковины с сохранением материала |                                      |                     |                   |  |  |  |
| Вид оплаты                                                                                                    |                                                                                                    | Наличными                            |                     |                   |  |  |  |
| Кассир                                                                                                    | Кассир Главный Администратор                                                                                     |                                      |                     |                   |  |  |  |
|                                                                                                    |                                                                                                    |                                      |                     |                   |  |  |  |
| Связи документо                                                                                                    | рв                                                                                                    |                                      |                     |                   |  |  |  |
| <ul> <li>Платная заявка №33  Закрыт         <ul> <li>Текущий документ Приходный кассовый ордер №11</li> </ul> </li> </ul> |                                                                                                    |                                      |                     |                   |  |  |  |

При нажатии на кнопку Шаблон: Приходный кассовый ордер можно скачать документ в формате \*.docx для последующей распечатки.

|        |               |                    |                                         | #ORG#                       |                               |     |                                                                           |
|--------|---------------|--------------------|-----------------------------------------|-----------------------------|-------------------------------|-----|---------------------------------------------------------------------------|
|        | #P            | DRG#               | Форм                                    | а по ОКУД<br>по ОКПО        | Код<br>0310001<br>#ОКРО#      |     | квитанция                                                                 |
|        | CTDY          | ктурное подразделе | 11110                                   |                             |                               |     | в приходному вассовому ордеру № <u>#NUM#</u>                              |
|        | прихо         | дный кассо         | овый ордер                              | Номер<br>документа<br>#NUM# | Дата<br>составления<br>#DATE# |     | от « <u>#D#</u> » <u>#М#</u> <u>#Y#</u> г.<br>Привито от <u></u><br>#FIO# |
|        |               |                    |                                         |                             |                               |     | Основание:                                                                |
| Heper  |               | кредит             |                                         | Сумма,                      | Rog Lie-                      | 1 3 | # #DESCRIPTION#                                                           |
|        | структурного  | дирующий           | аналитичес-                             | pyo. aon.                   | 10300-                        |     |                                                                           |
|        | подразделения | счет, субсчет      | кого учета                              |                             | чения                         | 1 1 |                                                                           |
|        |               |                    |                                         | #SUM#                       |                               | 1   | "Сумма #RUB# руб. #К# коп.                                                |
|        | TR OT         |                    | #FIO#                                   |                             |                               |     | #SUM TEXT 1#                                                              |
| Основ  | ание:         | #1                 | DESCRIPTION#                            |                             |                               |     | #SUM_TEXT_2#                                                              |
|        |               |                    |                                         |                             |                               |     | руб. #К# коп.                                                             |
| Сумма  | #5            | UM_TEXT_2#         | прописью                                |                             | #К#_коп.                      |     | в том числе<br>« #D# » #М# #Y#_ г.                                        |
| B TOM  | числе         |                    |                                         |                             |                               | . 1 | M II (ustatuta)                                                           |
| Прило  | окенне        |                    |                                         |                             |                               | . 1 | ()                                                                        |
| Главни | ай бухгалтер  |                    | (0.000000000000000000000000000000000000 |                             |                               | . 1 | Главный бухгалтер                                                         |
| Получ  | ил кассир 0   | нодинењ)           | (расшифровка г                          | юдинено                     |                               |     | Кассир (подпись) (расшифровка подписи)                                    |

### Изменение статуса Заявки

Статусы Платной заявки меняются автоматически в соответствии с принципами взаимозависимости статусов в АСУ (при создании и изменении статусов дочерних документов).

Если Пользователю по какой-то причине необходимо изменить статус Платной заявки, то это можно сделать нажав кнопку **Изменить статус** и выбрав нужный статус из перечня доступных.

| & > Заявки > Платные заявки > Платная заявка № 33<br>Платная заявка № 33                       |  |                  |    |                |    |  |  |
|------------------------------------------------------------------------------------------------|--|------------------|----|----------------|----|--|--|
| 😰 Редактировать 🛍 Удалить 🖹 Создать 🔹 Изменить статус 🗸 Сделать бесплатной 🖍 Контроль качества |  |                  |    |                |    |  |  |
| ID                                                                                             |  | 5a718177-ede     | \$ | В работе       | ot |  |  |
| Nº                                                                                             |  | 33               | 9  | Третья сторона |    |  |  |
| Время создания                                                                                 |  | 16.10.2019 г., С | ·  | Отклонен       |    |  |  |

Для перевода платной заявки в любой из терминальных статусов АСУ запросит ввести текстовый комментарий.

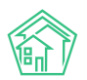

A > Заприи > Созлать

| 🛯 Редактировать | 🛍 Удалить       | 🖹 Создать 🗸   | Изменить статус 🗸 | Сделать бесплатной | <ul> <li>Контроль качества</li> </ul> |  |
|-----------------|-----------------|---------------|-------------------|--------------------|---------------------------------------|--|
| Перевод докуме  | нта в статус: 1 | Гретья сторон | а                 |                    |                                       |  |
| Комментарий     |                 |               |                   | Изменить статус    | Отмена                                |  |

#### Создание Заявки на основе платной заявки

При необходимости, платную заявку можно трансформировать в обычную заявку. Например, если в процессе оказания услуг оказалось, что выполняемые работы входят в состав услуг, определенных Договором управления.

Для того, чтобы создать обычную заявку на основе Платной, необходимо нажать кнопку Сделать бесплатной, размещенную на странице просмотра Платной заявки.

Нажатие кнопки открывает форму создания бесплатной Заявки, в которой предзаполнен ряд полей, наследуемых из данных Платной заявки: Адрес, Обращающийся, номер телефона, удобное время визита. В целом форма имеет тот же формат, что и форма создания Заявки.

| Создать        |                                                                                                    |                           |  |
|----------------|----------------------------------------------------------------------------------------------------|---------------------------|--|
| Nº             | 33                                                                                                    |                           |  |
| Время создания | 16.10.2019 09:58                                                                                                    |                           |  |
|                |                                                                                                    | • подсказки               |  |
| Адрес          | Волгодонск                                                                                                    | × -                       |  |
|                | 100 стрелковой дивизии                                                                                                    | × -                       |  |
|                | 1                                                                                                    | × -                       |  |
| Помещение      | 5                                                                                                    | X -                       |  |
|                | Проживающий:                                                                                                    |                           |  |
|                | 🛓 Иванов Иван 🤳 89067548697 🔹 Шишка Иван Григорьевич 🥥 434343 😩 Шишкина М                                                                         | ария Ивановна 🥒 892204485 |  |
| Обращающийся   | 🗸 Иванов Иван                                                                                                    | + /                       |  |
|                | Фильтровать по: Дому Спомещению<br>Задаленность Оруб<br>Телефон:<br>383067546897<br>Помещение:<br>П. Волгодонск, ул. 100 стрелковой дивизии, 1, 5 |                           |  |
| Телефон        | 89067548697                                                                                                    | 🗆 Обновить у жильца       |  |
|                | Проживающий:<br><b>*</b> Иванов Иван<br>Можщение:<br>П. Волгодонск, ул. 100 стрелковой дивизии, 1, 5                                              |                           |  |
| Содержание     | нет воды                                                                                                    |                           |  |

После того, как все поля будут заполнены, необходимо нажать кнопку **Сохранить**, что инициирует два процесса в АСУ:

- создание записи о бесплатной заявке;

- перевод текущей платной заявки в статус Отклонен.

#### Контроль качества по заявке

Контроль качества можно выполнить по Заявке, находящейся в статусе Закрыт.

В таком статусе на странице просмотра платной заявки отображается кнопка **Контроль качества**, по нажатию на которую открывается форма внесения оценки.

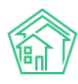

| ¥ » Заявки » Платные заявки » Платная заявка № 33<br>Платная заявка № 33 |                                      |                  |                   |                    |                     |  |
|--------------------------------------------------------------------------|--------------------------------------|------------------|-------------------|--------------------|---------------------|--|
| 🕑 Редактировать                                                          | 🛍 Удалить                            | 🖹 Создать 🗸      | Изменить статус 🗸 | Сделать бесплатной | 🗸 Контроль качества |  |
| ID                                                                       | 5a718177-edel-8e64-5c04-5bb8ba04a3d0 |                  |                   |                    |                     |  |
| Nº                                                                       |                                      | 33               |                   |                    |                     |  |
| Время создания                                                           |                                      | 16.10.2019 г., ( | 09:58             |                    |                     |  |
| Статус                                                                   |                                      | ✓ Закрыт 16.     | 10.2019 г., 11:29 |                    |                     |  |
| Приоритет                                                                |                                      | ☆ нет уста       | новить приоритет  |                    |                     |  |
| Содержание                                                               |                                      | нет воды         |                   |                    |                     |  |

Форма состоит из трех полей.

В поле **Реакция жильца** необходимо внести оценку, которая была получена от Обращающегося. В поле комментарий можно ввести произвольный текстовый комментарий о качестве выполненных работ.

В поле **Вернуть на доработку** можно выбрать те задачи, которые по итогам контроля качества нужно вернуть в работу.

Если в поле **Реакция жильца** поставлена оценка *Не выполнено*, то в поле **Вернуть на доработку** автоматически выбираются все задачи, связанные с платной заявкой, для дальнейшей отправки их на доработку.

| Платные заявки » Платная заявка № 33 » Контроль к<br>Контроль качества | ачества                                                       |
|------------------------------------------------------------------------|---------------------------------------------------------------|
| Реакция жильца                                                         | \$                                                            |
| Комментарий жильца                                                     | Мастер молодеці                                               |
| Телефон жильца                                                         | <ul><li>J +79067548697</li><li>Вернуть на доработку</li></ul> |
|                                                                        | Сохранить Отмена                                              |

# Формирование и редактирование прайса платных услуг

При работе с платными заявками пользователь Пользователь может задать стоимость работ. Для этого нужно перейти в раздел *Типология* и в поле *Документы* выбрать *Платные заявки*. Пользователю будет доступен перечень платных работ, внесенных в АСУ.

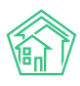

| » Типология » Типология                                     | n                                                                  |                                             |                                                                                                    |
|-------------------------------------------------------------|--------------------------------------------------------------------|---------------------------------------------|----------------------------------------------------------------------------------------------------|
| ипология                                                    |                                                                    |                                             |                                                                                                    |
| ≡ Типология 幸 Настр                                         | ройки                                                              |                                             |                                                                                                    |
|                                                             | Документы                                                          | Платные заявки Применить Сброс              | x *                                                                                                    |
| Добавить Добавить: I                                        | Платные заявки<br>ий ремонт общего имуществ                        | Житоль                                      | Ø + @ )                                                                                                    |
| Аварииные отключения<br>Проблемы, Служебные :<br>Сантехника | я, вопросы с саита, входящие (<br>записки, Сообщения               | контрагентов, гарантийные заявки, документы | группы компании, запросы надаорных органов, заявики, заявления граждан, Осъяснительные, платные заявки, приказы,<br>// + • • • • |
| Платные заявки                                              |                                                                    |                                             |                                                                                                    |
| <ul> <li>Ванна</li> <li>Платные заявки</li> </ul>           |                                                                    |                                             | Ø + ♥ >                                                                                                    |
| Консультация, выз<br>Стоимость: 400 руб.<br>Платные заявки  | юв специалиста<br>.00 коп., Единицы измерения:                     | π.                                          | J + @ >                                                                                                    |
| <ul> <li>Установка</li> <li>Платные заявки</li> </ul>       |                                                                    |                                             | Ø + ⊕ >                                                                                                    |
| Ванна чугунная<br>Стоимость: 2 000<br>Платные заявки        | я (без доводки коммуникаци<br>D руб. 00 коп., Единицы измере<br>I  | 1)<br>1949: ШТ.                             | Ø + 👁 >                                                                                                    |
| Ванна металли<br>Стоимость: 1500<br>Платные заявки          | ческая (без доводки коммун<br>) руб. 00 коп., Единицы измере<br>1  | ікаций)<br>ия: шт.                          | Ø + @ >                                                                                                    |
| Ванна акрилов<br>Стоимость: 2 000<br>Платные заявки         | вая (без доводки коммуника)<br>0 руб. 00 коп., Единицы измере<br>1 | ий)<br>(иня: шт.                            | / + ® >                                                                                                    |
| Ванна с гидром<br>Стоимость: 5 800                          | массажем<br>D руб. 00 коп., Единицы измере                         | ия: шт.                                     | / + @ >                                                                                                    |

Чтобы отредактировать Название или стоимость ранее добавленной работы необходимо найти ее в списке и кликнуть курсором на кнопку карандашик, расположенную справа. Откроется форма редактирования работы.

| Типология > Сантехника > Редактировать |                                    |
|----------------------------------------|------------------------------------|
| Редактировать                          |                                    |
|                                        |                                    |
| Название *                             | Сантехника                         |
|                                        |                                    |
|                                        | В архиве                           |
| Отображать                             | 🔲 Жителям, на сайте и в приложении |
| Документы                              |                                    |
|                                        |                                    |
| Внутренние документы УК                | Документы группы компаний          |
|                                        | Объяснительные                     |
|                                        | Приказы                            |
|                                        | Служеоные записки                  |
| Диспетчерская                          | В Аварийные отключения             |
|                                        | 🔲 Гарантийные заявки               |
|                                        | Заявки                             |
|                                        | 🖉 Платные заявки                   |
|                                        | Проолемы                           |
| Корреспонденция                        | Входящие от контрагентов           |
|                                        | Запросы надзорных органов          |
|                                        | Заявления граждан                  |
| Почта                                  | Сообщения                          |
| Coŭ-                                   |                                    |
| Сан                                    | Bolipocal Clavia                   |
| Платные заявки                         |                                    |
| CTOLINIOSTE                            | Q                                  |
| Стоямоств                              | Ŧ                                  |
| Единицы измерения                      |                                    |
|                                        |                                    |
|                                        |                                    |
|                                        | Сохранить Отмена                   |
|                                        |                                    |
|                                        |                                    |

В поле Платные заявки можно указать стоимость работы, а также единицу измерения.

Для добавления новой работы нужно нажать кнопку **Добавить** или **Добавить: Платные** заявки.

|                                                  | Документы                 | Платные за<br>Применить | явки<br>Сброс   |       |
|--------------------------------------------------|---------------------------|-------------------------|-----------------|-------|
| Добавить Добавить: Платные заявк                 | и<br>его имущества житель |                         |                 | _     |
| Аварийные отключения, Вопросы с сай<br>Сообщения | та, Входящие от контра    | гентов, Гарантийн       | ые заявки, Доку | менты |

# Электрика

Платные заявки

В открывшейся форме нужно последовательно заполнить все поля и нажать кнопку Сохранить.

| 🖀 🗧 Типология > Ванна чугунная (без доводки коммуникаций) : | Редактировать                             |
|-------------------------------------------------------------|-------------------------------------------|
| Редактировать                                               |                                           |
|                                                             |                                           |
|                                                             |                                           |
| Название*                                                   | Ванна чугунная (без доводки коммуникации) |
| Родительская типология                                      | Сантехника / Ванна / Установка            |
|                                                             |                                           |
|                                                             | Вархиве                                   |
| Отображать                                                  | Жителям, на сайте и в приложении          |
|                                                             |                                           |
| документы                                                   |                                           |
| Внутренние документы УК                                     | Документы группы компаний                 |
|                                                             | Объяснительные                            |
|                                                             | Приказы                                   |
|                                                             | Служебные записки                         |
| Russerversung                                               |                                           |
| Диспечерская                                                | Аварияные отклочения                      |
|                                                             |                                           |
|                                                             | о Патние зараки                           |
|                                                             | Проблемы                                  |
|                                                             |                                           |
| Корреспонденция                                             | Входящие от контрагентов                  |
|                                                             | Запросы надзорных органов                 |
|                                                             | завления граждан                          |
| Почта                                                       | Особщения                                 |
| Colit                                                       |                                           |
| Can                                                         | Bonpocaricitaria                          |
| Платные заявки                                              |                                           |
|                                                             |                                           |
| Стоимость                                                   | 2000                                      |
| Единицы измерения                                           | UI7.                                      |
|                                                             |                                           |
|                                                             |                                           |
|                                                             | Сохранить Отмена                          |
|                                                             |                                           |
|                                                             |                                           |

# Аварийные отключения

Журнал Аварийные отключения служит для фиксации в АСУ фактов аварийных и плановых отключений коммунальных услуг, происходящих на обслуживаемом жилом фонде.

# Просмотр списка отключений

Доступ в журнал осуществляется через пункт меню Аварийные отключения.

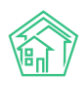

АСУ.

Руководство по использованию «Жилищный Стандарт – Freemium»

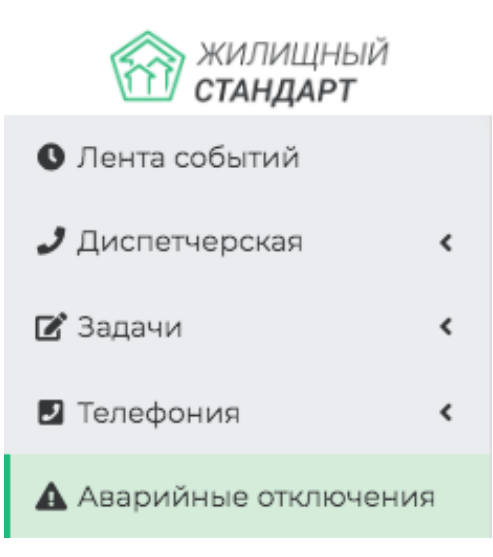

Основной является страница просмотра перечня аварийных отключений, ранее внесенных в

| 倄 🗧 Аварийные от           | ключения                                                                     |                            |                         |                           |                           |            |                                                                                                    |                          |                           |                  |   |  |  |  |
|----------------------------|------------------------------------------------------------------------------|----------------------------|-------------------------|---------------------------|---------------------------|------------|----------------------------------------------------------------------------------------------------|--------------------------|---------------------------|------------------|---|--|--|--|
| Аварийные                  | варийные отключения                                                          |                            |                         |                           |                           |            |                                                                                                    |                          |                           |                  |   |  |  |  |
|                            |                                                                              |                            |                         |                           |                           |            |                                                                                                    |                          |                           |                  |   |  |  |  |
| Аварийные откл             | варийные отключения Недопоставки Акты недопоставки Реестр актов недопоставки |                            |                         |                           |                           |            |                                                                                                    |                          |                           |                  |   |  |  |  |
| Создать: Аварий            | Создать: Авврийное отключение + Массовое создание недопоставок               |                            |                         |                           |                           |            |                                                                                                    |                          |                           |                  |   |  |  |  |
| <b>Q</b> Фильтр На стра    | Queenergi Halerganimue 20 50 100 III (BPDF (Blace)                           |                            |                         |                           |                           |            |                                                                                                    |                          |                           |                  |   |  |  |  |
| 1-25 из 31                 |                                                                              |                            |                         |                           |                           |            |                                                                                                    |                          |                           |                  |   |  |  |  |
| Время<br>№ создания        | Отключенный<br>ресурс                                                        | Тип отключения             | Время<br>отключения     | Время включения<br>(план) | Время включения<br>(факт) | Причина    | Дома                                                                                                | Оператор                 | Дата изменения<br>статуса | Статус           |   |  |  |  |
| 38 18.06.2019 г.,<br>11:52 | Горячее<br>водоснабжение                                                     | Обследование, ремонт       | 18.06.2019 г.,<br>12:00 | 18.06.2019 г., 14:00      |                           |            | г. Волгодонск, ул. 100 стрелковой<br>дивизии, 1<br>Подъезды: 1,2,3,4                                | Главный<br>Администратор |                           | ∲ Активно        | • |  |  |  |
| 37 15.06.2019 г.,<br>17:50 | Горячее<br>водоснабжение                                                     | Плановые работы            | 15.06.2019 г.,<br>17:49 | 18.06.2019 г., 16:49      | 16.06.2019 r., 17:51      | лрлодддодо | г. Волгодонск, ул. 100 стрелковой<br>дивизии, 3<br>г. Волгодонск, ул. 100 стрелковой<br>дивизии, 12 | Главный<br>Администратор |                           | 🗸 Ликаидировано  | • |  |  |  |
| 36 14.06.2019 r.,<br>15:39 | Электроснабжение                                                             | Плановые работы            | 14.06.2019 г.,<br>15:39 |                           | 14.06.2019 r., 15:40      | орлдлжд    | г. Волгодонск, ул. Курочкино, 154                                                                   | Главный<br>Администратор |                           |                  | • |  |  |  |
| 35 19.05.2019 г.,<br>19:33 | Холодное<br>водоснабжение                                                    | Авария инженерных<br>сетей | 19.05.2019 г.,<br>19:29 | 19.05.2019 г., 21:00      |                           | Причина    | г. Волгодонск, ул. 100 стрелковой<br>дивизии, 3<br>г. Волгодонск, ул. 100 стрелковой<br>дивизии, 1  | Главный<br>Администратор |                           | <b>∦</b> Активно | • |  |  |  |
| 34 16.05.2019 r.,<br>14:10 | Отопление                                                                    | Плановые работы            | 16.05.2019 r.,<br>14:08 |                           |                           | 0000       | г. Волгодонск, ул. 121 стрелковой<br>дивизии, 3<br>г. Тюмень, ул. Рижская, 58                       | Главный<br>Администратор |                           |                  | • |  |  |  |
| 33 20.03.2019 г.,<br>20:17 | Горячее<br>водоснабжение                                                     | Авария инженерных<br>сетей | 20.03.2019 г.,<br>20:16 | 20.03.2019 г., 22:00      | 20.03.2019 г., 20:18      |            | г. Волгодонск, ул. 100 стрелковой<br>дивизии, 1                                                     | Главный<br>Администратор |                           |                  | ~ |  |  |  |

На данной странице присутствуют все основные возможности, которые доступны в АСУ. Рассмотрим их по порядку.

#### Создание записи об отключении

В случае необходимости создать новую запись об аварийном отключении, пользователь должен нажать кнопку Создать: Аварийное отключение.

| Аварийные отключения Аварийные отключения | ючения          |                    |
|-------------------------------------------|-----------------|--------------------|
| Аварийные отключения                      | Недопоставки    | Акты недопоста     |
| Создать: Аварийное отклк                  | очение + Мас    | совое создание нед |
| <b>Q</b> Фильтр На странице: 25 5         | 0 100 🗮 🚨 PDF 📓 | Excel              |

При нажатии данной кнопки откроется форма создания записи.

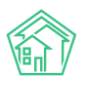

| Отключенный ресурс*               | Не выбрано 🗸                                                        |                         |                                       |       |
|-----------------------------------|---------------------------------------------------------------------|-------------------------|---------------------------------------|-------|
|                                   | Можно выбрать несколько видов отклю<br>журнале Аварийные отключения | оченных ресурсов. На ка | аждый тип будет создано отдельная зап | ИСЬ В |
|                                   |                                                                     |                         |                                       |       |
| Тип отключения                    | Выберите значение                                                   |                         |                                       | ٣     |
| Поставщик ресурса                 | Выберите значение                                                   |                         |                                       | Ŧ     |
| Время отключения                  | 16.10.2019 16:12                                                    | O                       |                                       |       |
| Время локализации                 | дд.мм.гггг чч:мм                                                    | ©                       |                                       |       |
| Время включения (план)            | дд.мм.гггг чч:мм                                                    | O                       |                                       |       |
| Причина                           |                                                                     |                         |                                       |       |
| Дома                              | не задано<br>+ Выбрать КСброс                                       |                         |                                       |       |
| Добавить дома                     | АСУ                                                                 |                         |                                       | \$    |
|                                   | Выберите значение                                                   |                         |                                       | v     |
|                                   | Добавить                                                            |                         |                                       |       |
| Человек, сообщивший об отключении |                                                                     |                         |                                       |       |
|                                   | Прикрепить файл 🗙 Очистить                                          |                         |                                       |       |

Обязательными для заполнения полями являются Отключенный ресурс, Дома, а также Время отключения ресурса. Остальные поля заполняются по желанию пользователя.

После того, как все поля заполнены, необходимо нажать кнопку Сохранить. Если вся информация была внесена корректно, то пользователю откроется страница просмотра записи об Аварийном отключении.

### Создание аварийного отключения и карточки Заявки/Задачи

В АСУ Пользователи могут создавать аварийное отключение не только из журнала Аварийные отключения, но и из карточки просмотра Заявки и Задачи. Для того чтобы создать аварийное отключение, необходимо перейти в Заявку или Задачу и нажать на кнопку **Создать**.

### Руководство по использованию «Жилищный Стандарт – Freemium»

| 🛠 > Заявки > Заявка №                 | 303       |                   |                 |          |                       |            |  |  |
|---------------------------------------|-----------|-------------------|-----------------|----------|-----------------------|------------|--|--|
| Заявка № 303                          |           |                   |                 |          |                       |            |  |  |
|                                       |           |                   |                 |          |                       |            |  |  |
| 🕑 Редактировать                       | 🛍 Удалить | 🖹 Создать 🕶       | Изменить ста    | атус 🕶   | ₽ Сделать платной     | Копировать |  |  |
| <ul> <li>Контроль качества</li> </ul> | а         | Аварийное о       | тключение       |          |                       |            |  |  |
| ID                                    | 0607      | Задача            |                 | 0-       |                       |            |  |  |
| ID .                                  | orea      | 13ca-4f1a-2531-9  | 945-1040/965250 | UC       |                       |            |  |  |
| Nº                                    | 303       |                   |                 |          |                       |            |  |  |
| Время создания                        | 04.0      | 3.2020 г., 16:18  |                 |          |                       |            |  |  |
| Статус Закрыт 11.03.2020 г., 09:31    |           |                   |                 |          |                       |            |  |  |
| Приоритет                             | 습 +       | ет установить п   | риоритет        |          |                       |            |  |  |
| Тип                                   | Сис       | тема теплоснаб    | жения           |          |                       |            |  |  |
| Помещение                             | r. Be     | олгодонск, ул. 10 | 0 стрелковой д  | цивизии, | 1, кв. 3 🤳 +791994968 |            |  |  |
| Поступила                             | Тел       | ефон              |                 |          |                       |            |  |  |
| Обращающийся                          | Сем       | идоцкая Марга     | рита Павловна   | 🗹 🤳 +79  | 8213494               |            |  |  |
| Автор                                 | Гла       | вный Администр    | ратор           |          |                       |            |  |  |
| Дата визита, удобная<br>заказчику     | 04.0      | 03.2020           |                 |          |                       |            |  |  |
| Время визита, удобно<br>заказчику     | oe 04.0   | 3.2020 с 16:30 до | 17:00           |          |                       |            |  |  |

В выпадающем списке Пользователю необходимо выбрать *Аварийное отключение*. По нажатию кнопки откроется карточка создания аварийного отключения, в котором будут пред заполнены поле *Дом* (информация подтягивается из адреса, указанного в Заявке или Задаче), а также поле *Человек, сообщивший об аварийном отключении* (подтянется номер телефона обращающегося жителя).

## Просмотр карточки аварийного отключения

На странице просмотра информации об Аварийном отключении пользователь имеет доступ к кнопкам действий, которые можно осуществлять с текущим аварийным отключением, а также к информации о самом аварийном отключении.

| Аварийное от        | гключен        | ие № 38                 |                                                                  |                      |                      |  |  |  |
|---------------------|----------------|-------------------------|------------------------------------------------------------------|----------------------|----------------------|--|--|--|
| 🕑 Редактировать     | 🛍 Удалить      | 🛚 Создать: Недопоставка | 🖶 Шаблон: Объявление                                             | 🗙 Закрыть отключение | Отправить на ГИС ЖКХ |  |  |  |
| Nº                  |                | 38                      |                                                                  |                      |                      |  |  |  |
| Отключенный ресур   | c              | Гор                     | ячее водоснабжение                                               |                      |                      |  |  |  |
| Поставщик ресурса   |                |                         |                                                                  |                      |                      |  |  |  |
| Тип отключения      |                | Oốc                     | следование, ремонт                                               |                      |                      |  |  |  |
| Статус              |                | Акт                     | ивно                                                             |                      |                      |  |  |  |
| Причина             |                |                         |                                                                  |                      |                      |  |  |  |
| Дома                |                | + n. E                  | <ul> <li>г. Волгодонск, ул. 100 стрелковой дивизии, 1</li> </ul> |                      |                      |  |  |  |
| Время отключения    |                | 18.0                    | 18.06 2019 r., 12:00                                             |                      |                      |  |  |  |
| Время локализации   |                |                         |                                                                  |                      |                      |  |  |  |
| Время включения (п. | лан)           | 18.0                    | 18,06,2019 r., 14:00                                             |                      |                      |  |  |  |
| Время включения (ф  | акт)           |                         |                                                                  |                      |                      |  |  |  |
| Отключенные подъе   | зды            | 1, 2,                   | 1, 2, 3, 4                                                       |                      |                      |  |  |  |
| Человек, сообщивши  | ий об отключен | нии не з                |                                                                  |                      |                      |  |  |  |
| Человек, сообщивши  | ий о включени  | и не з                  |                                                                  |                      |                      |  |  |  |
| Оператор            |                | Гла                     | Главный Администратор                                            |                      |                      |  |  |  |
| Время создания      |                | 18.0                    | ю.2019 г., 11:52                                                 |                      |                      |  |  |  |
|                     |                |                         |                                                                  |                      |                      |  |  |  |
| Связи документо     | в              |                         |                                                                  |                      |                      |  |  |  |
| • Текущий докум     | ент Аварийное  | е отключение №38        |                                                                  |                      |                      |  |  |  |

Нажатие на кнопку **Редактировать** открывает форму редактирования информации об аварийном отключении. В этой форме пользователь может отредактировать ранее внесенную информацию или указать новую информацию. После завершения процесса редактирования необходимо нажать кнопку **Сохранить.** 

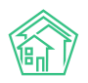

| Отключенный ресурс     | Горячее водоснабжени                                    | e •                  |     |                                    |     |
|------------------------|---------------------------------------------------------|----------------------|-----|------------------------------------|-----|
| Тип отключения         | Отключение внутренн                                     | ee                   |     |                                    | х * |
|                        | Обследование, ремон                                     | r                    |     |                                    | × * |
| Поставщик ресурса      | Выберите значение                                       |                      |     |                                    | ¥   |
| Время отключения       | 18.06.2019 12:00                                        |                      | O   |                                    |     |
| Время локализации      | дд.мм.гггг чч:мм                                        |                      | O   |                                    |     |
| Время включения (план) | 18.06.2019 14:00                                        |                      | 0   |                                    |     |
| Причина                |                                                         |                      |     |                                    | ,   |
| Дома                   |                                                         | Заполнить            | Зад | ать время включения для всех домов |     |
|                        | *Заполняются только пустые<br>Вы также можете заполнить | поля.                |     | 080/                               |     |
|                        | г. Волгодонск, ул. 100 с                                | грелковой дивизии, 1 |     |                                    |     |
|                        | + Выбрать 🗙 Сброс                                       |                      |     |                                    |     |
| Отключенные подъезды   | Bce -                                                   |                      |     |                                    |     |
| Отключенные стояки     | Номера квартир                                          |                      |     |                                    |     |
| Deferrate roug         | ACY                                                     |                      |     |                                    | ¢   |
| дооавить дома          | Ruferra auguerra                                        |                      |     |                                    |     |
| дооавить дома          | высерите значение                                       |                      |     |                                    |     |

#### Печать шаблонного объявления об аварийном отключении

В случае необходимости распечатать объявления об Аварийном отключении для размещения их на досках объявлений в домах, пользователь может нажать кнопку **Шаблон: Объявление.** 

| В > Аварийные отключения > Аварийное отключение № 38 Аварийное отключение № 38 |                  |                         |                      |                      |  |  |  |  |  |  |
|--------------------------------------------------------------------------------|------------------|-------------------------|----------------------|----------------------|--|--|--|--|--|--|
| 🕑 Редактировать                                                                | <u> </u> Удалить | 🖹 Создать: Недопоставка | 🖶 Шаблон: Объявление | 🗙 Закрыть отключение |  |  |  |  |  |  |

После этого, на устройство пользователя будет загружен файл в формате \*.docx, сформированный на основе Шаблона, размещенного в АСУ, и данных, указанных в карточке аварийного отключения.

# Объявление об аварийном отключении

Уважаемые жители дома #BUILDING#

С #OFF\_TIME# по #ON\_TIME# в вашем доме планируется отключение #DAMAGE\_TYPE#

# Производитель работ #CONTRACTOR#

Аварийно-диспетчерская служба #COMPANY\_NAME#

Тел. #COMPANY PHONE#

Количество однотипных объявлений, которые будут сгенерированы в файл, будет равно количеству подъездов в домах, подпавших под текущее отключение.

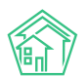

### Перевод отключения в статус Ликвидировано

После возобновления подачи отключенного коммунального ресурса, необходимо отметить этот факт в АСУ с указанием времени появления коммунального ресурса.

Внести эту информацию можно, нажав кнопку **Закрыть отключение** на странице просмотра записи об аварийном отключении.

| Аварийные отключ Аварийное от | Аварийные отключения > Аварийное отключение № 38 Аварийное отключение № 38 |                         |                      |                      |  |  |  |  |  |
|-------------------------------|----------------------------------------------------------------------------|-------------------------|----------------------|----------------------|--|--|--|--|--|
| 🗹 Редактировать               | 🗎 Удалить                                                                  | 🖹 Создать: Недопоставка | 🖶 Шаблон: Объявление | 🗙 Закрыть отключение |  |  |  |  |  |

В открывшейся форме необходимо внести информацию о времени появления ресурса на каждом из домов, подпавших под отключение. Если время появления ресурса на каждом из домов было одинаковым, то можно заполнить поле *Время включения факт*, а потом нажать кнопку **Заполнить все дома**. Введенное в поле значение скопируется в поле каждого дома.

После того, как данные введены, нужно нажать кнопку Закрыть отключение.

| Варийное отключение № 38 > Редактировать Аварийное отключение № 38 |                                              |                  |                    |  |   |
|--------------------------------------------------------------------|----------------------------------------------|------------------|--------------------|--|---|
| Время включения (факт)                                             | 16.10.2019 16:20                             | ©                | Заполнить все дома |  |   |
|                                                                    | г. Волгодонск, ул. 100 стрелковой дивизии, 1 | дд.мм.гггг чч:мм |                    |  |   |
| Человек, сообщивший о включении                                    |                                              |                  |                    |  |   |
|                                                                    |                                              |                  |                    |  | 1 |
|                                                                    |                                              |                  |                    |  |   |
|                                                                    | Закрыть отключение Отмена                    |                  |                    |  |   |

Если ресурс вернулся не на все дома, подпавшие под отключение, необходимо указать информацию о времени возврата ресурса в конкретные дома в форме *Редактирования аварийного отключения*. Если в форме *Редактирования* внести информацию о времени возврата ресурса на все дома, подпавшие под отключение, то запись об Аварийном отключении автоматически будет переведена в статус Ликвидировано.

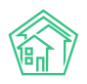

| Отключенный ресурс *   | Горячее водоснабжение -                                                         |                 |                                       |     |  |  |
|------------------------|---------------------------------------------------------------------------------|-----------------|---------------------------------------|-----|--|--|
| Тип отключения         | Отключение внутреннее                                                           |                 |                                       | × * |  |  |
|                        | Обследование, ремонт х *                                                        |                 |                                       |     |  |  |
| Поставщик ресурса      | Выберите значение *                                                             |                 |                                       |     |  |  |
| Время отключения       | 18.06.2019 12:00                                                                |                 | 0                                     |     |  |  |
| Время локализации      | дд.мм.гггг.ччсмм                                                                |                 | 0                                     |     |  |  |
| Время включения (план) | 18.06.2019 14:00                                                                |                 | 0                                     |     |  |  |
| Причина                | Авария                                                                          |                 |                                       |     |  |  |
| Дома                   | 16.10.2019 16:20 3:                                                             | аполнить        | Задать время включения для всех домов |     |  |  |
|                        | *Заполняются только пустые поля.<br>Вы также можете заполнить время включения с | этаельно по каж | CONV DONV                             |     |  |  |
|                        | г. Волгодонск, ул. 100 стрелковой диви                                          | зии, 1          |                                       | ×   |  |  |
|                        | г. Волгодонск, ул. 100 стрелковой диви                                          | зии, 1          |                                       | ×   |  |  |
|                        | + Buildown Y Choose                                                             |                 |                                       |     |  |  |
|                        | т выораты и сорос                                                               |                 |                                       |     |  |  |
| Добавить дома          | ACY                                                                             |                 |                                       | \$  |  |  |
|                        | Выберите значение *                                                             |                 |                                       |     |  |  |

#### Закрытие аварийного отключения из журнала Аварийные отключения

В АСУ пользователи могут закрыть аварийное отключение при просмотре журнала аварийных отключений: у аварийных отключений в статусе *Активно* появилась кнопка **Закрыть**, расположенная под статусом.

| *  | 📽 > Аварийные отключения                                       |                       |                    |                         |                              |                              |         |                                                    |                          |                              |                                   |   |  |  |
|----|----------------------------------------------------------------|-----------------------|--------------------|-------------------------|------------------------------|------------------------------|---------|----------------------------------------------------|--------------------------|------------------------------|-----------------------------------|---|--|--|
| A  | Аварийные отключения                                           |                       |                    |                         |                              |                              |         |                                                    |                          |                              |                                   |   |  |  |
| ,  | Аварийные откл                                                 | ючения Недопо         | оставки Акты недоп | оставки Р               | еестр актов і                | недопоставки                 |         |                                                    |                          |                              |                                   |   |  |  |
|    | Создать: Аварийное отключение + Массовое создание недопоставок |                       |                    |                         |                              |                              |         |                                                    |                          |                              |                                   |   |  |  |
| (  | <b>О</b> ильтр На стра                                         | анице: 25 50 100 🖽    | PDF Excel          |                         |                              |                              |         |                                                    |                          |                              |                                   |   |  |  |
| 1- | 25 из 35                                                       |                       |                    |                         |                              |                              |         |                                                    |                          |                              |                                   |   |  |  |
|    | Время<br>№ создания                                            | Отключенный<br>ресурс | Тип отключения     | Время<br>отключения     | Время<br>включения<br>(план) | Время<br>включения<br>(факт) | Причина | Дома                                               | Оператор                 | Дата<br>изменения<br>статуса | Статус                            |   |  |  |
| 4  | 42 12.03.2020 r.,<br>14:08                                     | Газоснабжение         |                    | 12.03.2020 г.,<br>14:08 |                              |                              |         | г. Волгодонск, ул.<br>100 стрелковой<br>дивизии, 1 | Главный<br>Администратор | 12.03.2020                   | <mark>и Активно</mark><br>Закрыть | • |  |  |
| 4  | 1 21.02.2020 r.,<br>15:45                                      | Отопление             |                    | 21.02.2020 г.,<br>15:43 |                              |                              | тест    | г. Волгодонск, ул.<br>100 стрелковой<br>дивизии, 1 | Главный<br>Администратор | 21.02.2020                   | ⊁ Активно<br>Вакрыть              | • |  |  |

По нажатию данной кнопки откроется окно закрытия аварийного отключения, где необходимо будет указать время включения отключенного ресурса и указать человека, сообщившего о включении. Таким образом, теперь у пользователей нет необходимости переходить в карточку просмотра аварийного отключения для его закрытия.

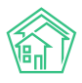

#### Руководство по использованию «Жилищный Стандарт – Freemium»

| ИЛИЩНЫИ = Поиск                         | Q + Созлать заявку                                      |               |
|-----------------------------------------|---------------------------------------------------------|---------------|
| Закрытие отключения                     |                                                         | ×             |
| 5ь Время включения (факт)               | 18.03.2020 11:00 💿 Заполнить все дома                   |               |
| a                                       | г. Волгодонск, ул. 100 стрелковой диви дд.мм.гггг чч:мм |               |
| р<br>Человек, сообщивший о<br>включении |                                                         |               |
| 19                                      |                                                         |               |
| ж                                       | Закрыть отключение Отмена                               | 10            |
| и                                       | ц                                                       | 01<br>1115111 |

## Настройка отображения записи об отключении на сайте УК

Информация, внесенная в журнал *Аварийных отключений* в АСУ может отображаться на сайте Управляющей компании (при условии использования модуля *Типовой сайт АСУ*).

Активация вывода информации об аварийных отключениях осуществляется на *Типовом сайте УК*, однако до этого адрес типового сайта должен быть указан в АСУ в разделе *Настройки*-*Настройки-Сайт*.

| № > Настройки<br>Настройки                      |                                                                                                    |
|-------------------------------------------------|----------------------------------------------------------------------------------------------------|
| Сотрудники Справочники Управление доступом Груп | ы доступа Координаты домов Настройки Поиск Типы Адресов Ссылки на Вики Нумератор ЛС Черный список АТС Журнал записи на прием |
| Пользовательский отчет                          |                                                                                                    |
| Основные Документооборот Сайт Почта СМС У       | аедомления АТС Дебиторка Сметирование Начисления Платежные системы Безопасность 1С Интеграция Сведения о сроках Ду           |
| Раскрытие информации Эквайринг ГИС ЖКХ Приложе  | ние Модуль "Почта" Телеметрия Вебвизор Росреестр Задачи ВАТС Ростелеком                                                      |
| ООО "ТеплоДом"                                  |                                                                                                    |
| Адрес сайта                                     |                                                                                                    |
| Передача показаний с                            | по число каждого месяца                                                                                                    |
| Яндекс.Метрика: АРІ токен                       |                                                                                                    |
| Яндекс.Метрика: номер счетчика                  |                                                                                                    |
| Снежинка                                        |                                                                                                    |
| Адрес сайта                                     |                                                                                                    |
| Передача показаний с                            | по число каждого месяца                                                                                                    |
| Яндекс.Метрика: АРІ токен                       |                                                                                                    |
| Яндекс.Метрика: номер счетчика                  |                                                                                                    |
|                                                 |                                                                                                    |
| Coxp                                            | ранить                                                                                                    |
|                                                 |                                                                                                    |

#### Экспорт информации об отключении на ГИС ЖКХ

В случае необходимости импортировать данные об аварийном отключении, Пользователь должен на странице Просмотра информации об аварийном отключении нажать кнопку **Отправить на ГИС ЖКХ.** 

| Аварийные отключ Аварийное от | ения > Аварий<br>ГКЛЮЧСНІ | ное отключение № 38<br>Ие № 38 |                      |                      |  |
|-------------------------------|---------------------------|--------------------------------|----------------------|----------------------|--|
| 🕑 Редактировать               | 🛍 Удалить                 | 🖹 Создать: Недопоставка        | 🖶 Шаблон: Объявление | Отправить на ГИС ЖКХ |  |

После нажатия этой кнопки, в АСУ формируется Посылка, которая встает в очереди на отправку информации на ГИС ЖКХ.

Если запись об аварийном отключении содержит всю необходимую информацию, которая указана в требованиях ГИС ЖКХ, то по итогам выполнения Посылка приобретает статус *Исполнен*.

Если запись об аварийном отключении не содержит какой-либо информации или содержит ошибочную информацию, то на странице сформированной посылки будет указана суть ошибки.

| Посылка                                              |                                      |                  |                  |
|------------------------------------------------------|--------------------------------------|------------------|------------------|
| ID                                                   | 34a56aa2-d8d3-1c52-8093-63563db516bb |                  |                  |
| Nº                                                   | 182                                  |                  |                  |
| Время создания                                       | 16.10.2019 r., 16:26                 |                  |                  |
| Статус                                               | Исполнен 16.10.2019 г., 16:26        |                  |                  |
| Приоритет                                            | ☆ нет установить приоритет           |                  |                  |
| Прогресс                                             | 100                                  |                  |                  |
| Внешняя система                                      | ГИС ЖКХ                              |                  |                  |
| Действие                                             | Экспорт аварийных отключений         |                  |                  |
| Автор                                                | Главный Администратор                |                  |                  |
| Повторить Повторить с ошибками<br>Очередь / 1-1 из 1 |                                      |                  |                  |
| ID ♦ Название ♦                                      |                                      | Статус 🖨         | Время создания 🖨 |
|                                                      |                                      | \$               |                  |
| 1586 Экспорт аварийного отключения (ID 3             | 8)                                   | Системная ошибка | 16.10.19 16:26   |

Посмотреть информацию о результате отправки посылки можно несколькими способами:

1. Найти отчет об отправке в списке уведомлений и перейти по ссылке.

| I. | Уведомления                                                                                                    | × |
|----|----------------------------------------------------------------------------------------------------|---|
| l  | 16 окт. 2019 г., 14:20:42 <b>Импорт файла (АСУ ЖС - Дома.xlsx)</b> Обработка завершена, статус: Ошибка , ошибка:<br>Программное исключение, <mark>Перейти</mark>                                                                                                    |   |
|    | 16 окт. 2019 г., 14:19:11 Импорт файла (АСУ ЖС - Дома.xlsx) Обработка завершена, статус: Ошибка , ошибка:<br>Обнаружены ошибки в структуре файла. Перейти                                                                                                    |   |
|    | 16 окт. 2019 г., 11:30:23 ПРОСРОЧЕНА ЗАДАЧА 352 нет воды <mark>Перейти</mark>                                                                                                    |   |
|    | 14 окт. 2019 г., 18:04:31 Начисления за март 2019 г.: г. Волгодонск, ул. 100 стрелковой дивизии, 1 Обработка<br>завершена, статус: Исполнен 14:10.2019 18:04:32 - [Ошибка] г. Волгодонск, ул. 100 стрелковой дивизии, 1: Начисления<br>для дома уже <mark>Перейти</mark> |   |
| l  | 14 окт. 2019 г., 18:04:31 Начисления за март 2019 г.: г. Волгодонск, ул. 100 стрелковой дивизии, 1 Обработка запущена<br>Перели                                                                                                    |   |
| L  | 10 окт. 2019 г., 10:29:14 ПРОСРОЧЕНА ЗАДАЧА 341 Перейти                                                                                                    |   |
| L  | 08 окт. 2019 г., 22:30:20 ПРОСРОЧЕНА ЗАДАЧА 337 Перейти                                                                                                    |   |
| l  | 08 окт. 2019 г., 16:30:18 ПРОСРОЧЕНА ЗАДАЧА 316 Тест 3 Перейти                                                                                                    |   |
|    | 07 окт. 2019 г., 2:05:01 Импорт файла (АСУ ЖС - Жилые помещения и ЛС.xlsx) Обработка завершена, статус: Ошибка<br>ошибка: Обнаружены ошибки в данных. <mark>Перейти</mark>                                                                                               |   |
|    | 07 окт. 2019 г., 2:02:32 Импорт файла (АСУ ЖС - Жилые помещения и ЛС.xlsx) Обработка завершена, статус: Ошибка<br>ошибка: Обнаружены ошибки в данных. <mark>Перейти</mark>                                                                                               |   |
|    | Очистить Отмен                                                                                                    | э |

2. Перейти в раздел ГИС ЖКХ - интеграционное взаимодействие, и найти в списке посылок нужную посылку.

# Руководство по использованию «Жилищный Стандарт – Freemium»

| жилищный<br>стандарт        | ≡ Поиск Q                                   |                                                                                                    | 🥒 101 🗧 🔎 Главный Администратор                                                |
|-----------------------------|---------------------------------------------|----------------------------------------------------------------------------------------------------|--------------------------------------------------------------------------------|
| • Лента событий             | В > ГИС ЖКХ > Интеграционное взаимод        | твие                                                                                               |                                                                                |
| <b>Э</b> Диспетчерская К    | Посылки                                     |                                                                                                    |                                                                                |
| 🕼 Задачи 🔸                  | Интеграционное взаимодействие               | 🖹 Заполнение 🛛 🛱 Сопоставление домов с ФИАС 🛛 🗮 🛕 Справочники ГИС ЖКХ 🛛 🛤 Анализ размещени         | юй информации                                                                  |
| Телефония <                 | API v.11.12.1.1                             | Посылки                                                                                            |                                                                                |
| Аварийные отключения        | ≓ Посылки                                   | Q Филатр На странице: 25 50 100                                                                    |                                                                                |
| В Корреспонденция <         | 🔗 Управляющие компании                      | № Время создания Действие Автор                                                                    | Прогресс Тэги Статус                                                           |
| 📓 Внутренние докумен ⊀      | В Лицензии                                  | 107 27.03.2018 г., 13:42 Импорт индивидуальных приборов учета Плавны                               | ій Администратор 100% 🗸 Исполнен 👁 🗡                                           |
|                             |                                             | 106 27.03.2018 г., 13:30 Экспорт индивидуальных приборов учета Плавны                              | ий Администратор 100% 🛛 Самбия 🗸 Исполнен 👁 🖍                                  |
| 🖀 Документы по раскры К     | • Услуги                                    | 105 27.03.2018 г., 13:28 Экспорт перечня услуг ГИС ЖКХ Плавны                                      | ій Администратор 100% 🗸 Исполнен 👁 🗡                                           |
| 🖸 Подомовой учет            | 🚔 Договоры управления                       | 104 27.03.2018 г., 13:16 Экспорт индивидуальных приборов учета Плавны                              | ий Администратор 100% <b>О</b> ошибки валидации <b>О</b> Ошибки 🗸 Исполнен 👁 🗡 |
| Сбъекты 4                   | 😤 Дома в управлении                         | 103 27.03.2018 г., 13:14 Экспорт показаний общедомовых ПУ Плавны                                   | ій Администратор 💿 🖉 О в очереди. 💿 🖍                                          |
|                             | Протоколы ОСС                               | 102 27.03.2018 г., 10:28 Аннулирование платежных документов (ул. 121 стрелковой дивизии, 3) Плавны | ій Администратор 100% SOAP                                                     |
| 😤 эпд                       |                                             | 101 27.03.2018 г., 10:21 Аннулирование платежных документов (ул. 100 стрелковой дивизии, 1) Главны | ій Администратор 100% <b>⊠сол</b> р 🗸 Исполнен 👁 🖍                             |
| 🖈 Работа с должниками \prec | Лицевые счета                               | 100 27.03.2018 г., 10:17 Экспорт платежных документов (ул. 100 стрелковой дивизии, 1) Главны       | ій Администратор 100% <ul> <li>✓ Исполнен</li> </ul>                           |
|                             | 🙆 Приборы учета                             | 99 27.03.2018 г., 10:09 Экспорт платежных документов (ул. 100 стрелковой дивизии, 1) Главны        | Iй Администратор 100%  Оснибол                                                 |
| и Отчеты К                  | Сметы для ГИС ЖКХ                           | 98 27.03.2018 г., 10:07 Экспорт платежных документов (ул. 121 стрелковой дивизии, 3) Плавны        | ій Администратор 100% 🗸 Исполнен 👁 🖍                                           |
| ₩ ГИС ЖКХ 🗸                 | Планы работ ГИС ЖКХ                         | 97 27.03.2018 г., 09:57 Экспорт платежных документов (ул. 121 стрелковой дивизии, 3) Главны        | ий Администратор 100% <b>О саибол</b> 🗸 Исполнен 👁 🗡                           |
| Анализ размещенной инфор.   | D. Burger and an Elife Market               | 96 27.03.2018 г., 09:54 Экспорт платежных документов (ул. 121 стрелковой дивизии, 3) Плавны        | ий Администратор 100% 🛛 Озинбки                                                |
| Интеграционное взаимолей    | Факты работт ИС ЖКХ                         | 95 27.03.2018 г., 09:45 Импорт услуг в систему ООО "ТеплоДом" Плавны                               | ій Администратор 100% 🗸 Исполнен 👁 🖌                                           |
|                             | Аварийные отключения                        | 94 27.03.2018 г., 09:45 Импорт услуг в систему ООО "ТеплоДом" Плавны                               | ій Администратор 100% 🗸 Ислознен 👁 🖍                                           |
| заполнение                  | Платежные документы                         | 93 27.03.2018 г., 09:22 Экспорт платежных документов (ул. 100 стрелковой дивизии, 1) Главны        | ий Администратор 100% O Самбил                                                 |
| Паспортный стол <           | В Платежи                                   | 92 27.03.2018 г., 09:20 Экспорт платежных документов (ул. 121 стрелковой дивизии, 3) Главны        | ій Администратор 100% O Самбия 🗸 Исполнен 👁 🖍                                  |
| 🗟 Начисления и оплаты       |                                             | 91 27.03.2018 г., 09:19 Импорт Договоров управления Плавны                                         | ий Администратор 100% 🗸 Исполнен 👁 🖌                                           |
|                             | № Квитирование                              | 90 27.03.2018 г., 09:18 Импорт Договоров управления Плавны                                         | ій Администратор 100% 🗸 Испознен 👁 🖌                                           |
| 🗩 Саит                      | 🕼 Объемы КУ                                 | 89 27.03.2018 г., 09:17 Импорт Договоров управления Плавны                                         | ий Администратор 100% • Нет объектов • Испольной • 🖉                           |
| Сметирование                | 🖨 Организации                               | 88 27.03.2018 г., 09:14 Экспорт ЛС Главны                                                          | ий Администратор 100%                                                          |
|                             | <ul> <li>Договоры на пользование</li> </ul> | 87 26.03.2018 г., 18:25 Экспорт платежных документов (ул. 100 стрелковой дивизии, 1) Главны        | И Администратор 100% Осинбол 🗸 Исполнен 👁 🗡                                    |
| Оомен с Росреестром         | общим имуществом                            | 86 26.03.2018 г., 18:22 Экспорт Договоров управления Главны                                        | ий Администратор 100% ✓Исполнен © ✓                                            |

3. Нажать на всплывающее уведомление в верхнем правом углу экрана, которое появится в момент выполнения посылки.

| 7101 <b>Посыл</b><br>отклю<br>Статус<br><u>Перей</u> | лка №185 "Экспорт<br>очений"" завершен<br>с: Исполнен<br>йти | аварийных ×<br>а |
|------------------------------------------------------|--------------------------------------------------------------|------------------|
|                                                      |                                                              |                  |

### Отчеты для внутреннего и внешнего пользования

В случае необходимости сформировать отчет/перечень активных аварийных отключений, следует нажать на кнопку «карандаш», размещенную в верхней панели.

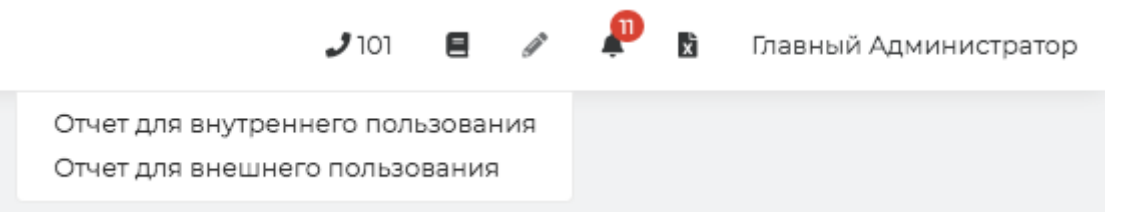

В выпадающем меню нужно выбрать какой вид отчета интересует - для внутреннего или для внешнего пользования.

Отчет для внутреннего пользования будет содержать все активные аварийные отключения.

Отчет для внешнего пользования будет содержать все активные аварийные отключения <u>за</u> <u>исключением локальных</u>, которые касаются лишь части квартир в доме.

Отчет откроется на странице АСУ.

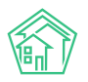

| Аварийные отключ<br>Отчет для вну              | ения > Отчет для<br>/ТРЕННЕГО | внутреннего пользования<br>ПОЛЬЗОВАНИЯ                                                             |                                        |                            |                             |                        |            |                |
|------------------------------------------------|-------------------------------|----------------------------------------------------------------------------------------------------|----------------------------------------|----------------------------|-----------------------------|------------------------|------------|----------------|
| Вывести в Excel                                | 🛿 Вывести на г                | печать (PDF)                                                                                       |                                        |                            |                             |                        |            |                |
| Аварийные отключения, активные в данный момент |                               |                                                                                                    |                                        |                            |                             |                        |            |                |
| Служба                                         | Тип<br>отключения             | Адрес                                                                                              | Отклонение от нормативного<br>качества | Дата и время<br>отключения | Плановое время<br>включения | PCO                    | Примечание | Причина        |
| Водоканалы<br>Воронежа                         |                               | г. Волгодонск, ул. 121 стрелковой дивизии,<br>3<br>Подъезды: 1                                     | Холодное водоснабжение                 | 02.01.2018 r., 18:52       | 04.01.2018 r., 18:52        | Водоканалы<br>Воронежа |            | Труба замерзла |
|                                                |                               | г. Волгодонск, ул. 100 стрелковой дивизии,<br>1                                                    | Холодное водоснабжение                 | 29.03.2018 r., 13:51       |                             |                        |            |                |
| Воронеж Россети                                |                               | г. Волгодонск, ул. 100 стрелковой дивизии,<br>1                                                    | Холодное водоснабжение                 | 28.03.2018 r., 13:44       | 01.04.2018 r., 13:44        | Воронеж Россети        |            |                |
| ВоронежТепло                                   |                               | г. Волгодонск, ул. 121 стрелковой дивизии,<br>3<br>г. Тюмень, ул. Рижская, 58                      | Отопление                              | 16.05.2019 г., 14:08       |                             | ВоронежТепло           |            | 0000           |
| Водоканалы<br>Воронежа                         |                               | г. Волгодонск, ул. 100 стрелковой дивизии,<br>1                                                    | Отопление                              | 11.12.2018 r., 10:27       |                             | Водоканалы<br>Воронежа |            |                |
| Водоканалы<br>Воронежа                         |                               | г. Волгодонск, ул. 100 стрелковой дивизии,<br>3<br>г. Волгодонск, ул. 100 стрелковой дивизии,<br>1 | Холодное водоснабжение                 | 19.05.2019 r., 19:29       | 19.05.2019 r., 21:00        | Водоканалы<br>Воронежа |            | Причина        |
| Воронеж Россети                                |                               | г. Волгодонск, ул. 100 стрелковой дивизии,<br>1                                                    | Газоснабжение                          | 17.05.2018 r., 09:36       | 17.05.2018 r., 10:36        | Воронеж Россети        |            | присчина       |
| ВоронежТепло                                   |                               | г. Волгодонск, ул. 100 стрелковой дивизии,<br>1                                                    | Отопление                              | 17.05.2018 r., 09:37       |                             | ВоронежТепло           |            | тест           |
| Водоканалы<br>Воронежа                         |                               | г. Волгодонск, ул. 100 стрелковой дивизии,<br>1                                                    | Холодное водоснабжение                 | 17.05.2018 г., 09:39       |                             | Водоканалы<br>Воронежа |            | проблема       |

При необходимости, пользователь может импортировать данные в файл формата \*.pdf или \*.xslx, нажав соответствующую кнопку. Файл будет загружен на устройство пользователя.

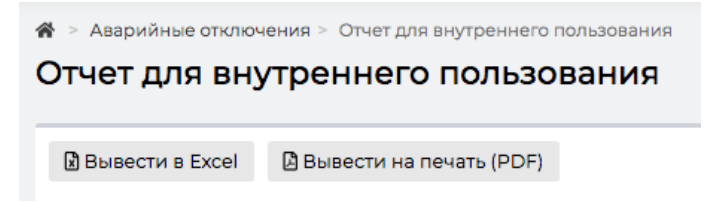

## Работа с отчетом «Оперативные сведения»

В АСУ доступно формирование стандартных отчетов в модуле *Диспетчерская* и *Начисления и оплаты.* В обновленной версии АСУ появилась также возможность формировать отчет «Оперативные сведения» по модулю *Аварийные отключения.* Для того чтобы сформировать отчет, необходимо перейти в модуль *Аварийные отключения* и нажать на кнопку **Пользовательский отчет.** 

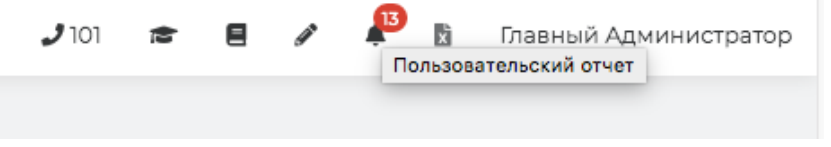

Далее в появившемся окне необходимо задать временной интервал и нажать на кнопку **Получить отчет.** 

| Оперативные с        | сведения                |                            |        |        |        |       |      |      |      |    |        |        |       |      |        | ×      |    |
|----------------------|-------------------------|----------------------------|--------|--------|--------|-------|------|------|------|----|--------|--------|-------|------|--------|--------|----|
|                      | Дата                    | 16.10.2019 08:00 - 16.10.2 | 2019 2 | 0:00   |        |       |      |      |      |    |        |        |       |      |        |        |    |
| вк                   |                         | Сегодня                    | 1      | 6.10.2 | 2019 ( | 08:00 | )    |      |      | 1  | 6.10.2 | 2019 : | 20:00 | C    |        |        |    |
| • M                  |                         | Вчера                      |        |        | 8      | \$:   | 00   | \$   |      |    |        | 20     | •     | : 00 | \$     |        | I  |
| DF M Excel           |                         | 7 дней                     | <      | OF     | стябр  | ь 🛊 ) | 2019 | • •) | >    | <  | Ho     | ябрь   | \$    | 2019 | • •    | >      | I  |
|                      |                         | Текущая неделя             | п      | в      | с      | ч     | п    | с    | в    | п  | в      | с      | ч     | п    | с      | в      | 1  |
| Тип отключения       | Время<br>отключения     | Прошлая неделя             | 30     | 1      | 2      | 3     | 4    | 5    | 6    | 28 | 29     | 30     | 31    | 1    | 2      | 3      | I  |
| Обследование, ремонт | 18.06.2019 г.,          | 30 дней                    | 7      | 8      | 9      | 10    | 11   | 12   | 13   | 4  | 5      | 6      | 7     | 8    | 9      | 10     |    |
|                      | 12:00                   | Текущий месяц              | 14     | 15     | 16     | 17    | 18   | 19   | 20   | 11 | 12     | 13     | 14    | 15   | 16     | 17     |    |
|                      | 35.05.0010 -            | Прошлый месяц              | 21     | 22     | 23     | 24    | 25   | 26   | 27   | 18 | 19     | 20     | 21    | 22   | 23     | 24     |    |
| плановые работы      | 15.06.2019 F.,<br>17:49 | Текущий год                | 28     | 29     | 30     | 31    | 1    | 2    | 3    | 25 | 26     | 27     | 28    | 29   | 30     | 1      |    |
|                      |                         | Прошлый год                | 4      | 5      | 6      | /     | 8    | 9    | 10   | Z  | 3      | 4      | 5     | 6    | /      | 8      | 1  |
| Плановые работы      | 14.06.2019 г.,<br>15:39 | Выбрать Отмена             |        |        |        |       |      |      |      |    |        |        |       |      |        |        |    |
| Авария инженерных    | 19.05.2019 г.,          | 19.05.2019 r., 21:00       |        |        |        |       |      | При  | чина |    |        | г. І   | Золг  | одон | ICK. V | л. 100 | СТ |

После чего на устройство пользователя будет загружен файл в формате .xlsx. Данный отчет содержит в себе информацию обо всех аварийных отключениях за указанный период в разрезе услуг.

# Создание недопоставки на основе записи об аварийном отключении

По аварийному отключению, находящемуся в статусе Ликвидировано, можно сформировать Недопоставку.

Это можно осуществить как по всем домам, подпавшим под отключение, так и по каждому дому в отдельности.

Для формирования недопоставки по всем домам, подпавшим под отключение, необходимо нажать кнопку **Создать: Недоставка.** 

| 🖌 > Аварийные отключения > Аварийное отключение № 19 |                          |                         |                          |                      |  |  |  |
|------------------------------------------------------|--------------------------|-------------------------|--------------------------|----------------------|--|--|--|
| Аварийное от                                         | варийное отключение № 19 |                         |                          |                      |  |  |  |
|                                                      |                          |                         |                          |                      |  |  |  |
| 🕑 Редактировать                                      | 🕅 Удалить                | 🖹 Создать: Недопоставка | 🖶 Шаблон: Объявление     | Отправить на ГИС ЖКХ |  |  |  |
| Nº                                                   |                          | 19                      |                          |                      |  |  |  |
| Отключенный ресурс                                   |                          | Ото                     | пление                   |                      |  |  |  |
| Поставщик ресурса Водоканалы Воронежа                |                          |                         |                          |                      |  |  |  |
| Тип отключения                                       |                          | Низ                     | Низкие параметры ресурса |                      |  |  |  |

В открывшейся форме нужно выбрать период, за который создается недопоставка, дом, по которому будет сформирована недопоставка, и заполнить другие параметры.

| Период *              |                                                                                                    | ≡ × |
|-----------------------|----------------------------------------------------------------------------------------------------|-----|
| Дом                   | г. Волгодонск, ул. Курочкино, 1                                                                                                    | \$  |
| Лицевые счета         | Не выбрано 🗸                                                                                                    |     |
| Услуга                | Отопление (Гкал)                                                                                                    | \$  |
| Тип недопоставки      | <ul> <li>Фиксированная сумма на дом (разделить на лицевые пропорционально площади)</li> <li>Фиксированная сумма на дом (разделить на лицевые пропорционально объему)</li> <li>Фиксированная сумма на каждый лицевой счет</li> <li>Фиксированная сумма на единицу объема (часть тарифа)</li> <li>Объем на дом (разделить на лицевые пропорционально объему)</li> <li>Долже от объема/гарифа (уменьшить все объемы на одинаковую долю)</li> <li>Длительность часов (снять N часов оказания услуги по каждому лицевому)</li> <li>Сторно начисленного по нормативу</li> </ul> |     |
| Величина недопоставки | 0                                                                                                    |     |

После того, как вся необходимая информация внесена, нужно нажать кнопку **Сохранить** и в случае корректности внесенной информации, откроется страница просмотра созданной записи о Недопоставке.

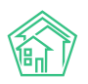

| № > Аварийное отключение №19 > Недопоставки > Недопоставка №11<br>Недопоставка №11 |                                                                        |  |  |  |
|------------------------------------------------------------------------------------|------------------------------------------------------------------------|--|--|--|
| 🕑 Редактировать 🗎 Удалить                                                          | 🖹 Создать 🗸                                                            |  |  |  |
| ID                                                                                 | 88b3c08c-3809-48eb-f00f-cf4166cc8437                                   |  |  |  |
| Nº                                                                                 | n                                                                      |  |  |  |
| Время создания                                                                     | 1610.2019 r., 16:43                                                    |  |  |  |
| Величина недопоставки                                                              | 0,00                                                                   |  |  |  |
| Тип недопоставки                                                                   | Длительность часов (снять N часов оказания услуги по каждому лицевому) |  |  |  |
| Услуга                                                                             | Отолление                                                              |  |  |  |
| Дома                                                                               | <ul> <li>г. Волгодонск, ул. 100 стрелковой дивизии, 1</li> </ul>       |  |  |  |
| Период                                                                             | 01.09.2018 - 30.09.2018                                                |  |  |  |
| Перерасчёты                                                                        | Создать перерасчот                                                     |  |  |  |
| Тип недопоставки                                                                   | Длительность часов (снять N часов оказания услуги по каждому лицевому) |  |  |  |
| Основание                                                                          | Аварийное отключение № 19                                              |  |  |  |
|                                                                                    |                                                                        |  |  |  |
| Связи документов                                                                   |                                                                        |  |  |  |
| <ul> <li>Аварийное отключение №19</li></ul>                                        |                                                                        |  |  |  |

Если какие-либо данные заполнены не корректно, то система сообщит об этом и вновь откроет форму создания Недопоставки, выделив красной рамкой некорректно заполненное поле.

# Массовое создание недопоставок на основе записей об аварийных отключениях

Записи о недопоставках можно создавать в массовом порядке. Для этого в журнале Аварийных отключений необходимо нажать кнопку **Массовое создание недопоставок.** 

| 4                                                      | Аварийные отключения Аварийные отключения |                |                         |                           |  |  |  |  |  |  |
|--------------------------------------------------------|-------------------------------------------|----------------|-------------------------|---------------------------|--|--|--|--|--|--|
| ſ                                                      | Аварийные отключения                      | Недопоставки   | Акты недопоставки       | Реестр актов недопоставки |  |  |  |  |  |  |
|                                                        | Создать: Аварийное отклк                  | очение + Массо | овое создание недопоста | авок                      |  |  |  |  |  |  |
| <b>Q</b> Фильтр На странице: 25 50 100 🗮 🕒 PDF 🖻 Excel |                                           |                |                         |                           |  |  |  |  |  |  |

После этого пользователю необходимо в открывшемся поле выбрать период, за который будут созданы недоставки.

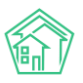

| О Лента событий         | *          | Аварийные отключ                                                                                                    | ения                    |                             |                         |                           |                              |  |  |  |  |  |  |  |  |
|-------------------------|------------|----------------------------------------------------------------------------------------------------|-------------------------|-----------------------------|-------------------------|---------------------------|------------------------------|--|--|--|--|--|--|--|--|
| Диспетчерская           | <i>،</i> ۲ | Аварийные о                                                                                                    | тключения               |                             |                         |                           |                              |  |  |  |  |  |  |  |  |
| 🕑 Задачи                | <          | Аварийные отключен                                                                                                    | ния Недопоставн         | ки Акты недопостав          | ки Реестра              | ктов недопоставки         |                              |  |  |  |  |  |  |  |  |
| Телефония               | ۲.         | Создать: Аварийное                                                                                                    | отключение 🕇 М          | 1ассовое создание недо      | поставок                |                           |                              |  |  |  |  |  |  |  |  |
| 🛦 Аварийные отключени   | я          |                                                                                                    |                         |                             |                         |                           |                              |  |  |  |  |  |  |  |  |
| В Корреспонденция       | ۲.         | Выберите период и галочками отметьте интересующие аварийные отключения<br>При сохранении будут созданы недопоставки для всех домов |                         |                             |                         |                           |                              |  |  |  |  |  |  |  |  |
| 🖺 Внутренние докумен    | <          | ✓ Выберите период Создать недопоставки                                                                                             |                         |                             |                         |                           |                              |  |  |  |  |  |  |  |  |
| 🚔 Документы по раскры   | . «        | март 2019 г.<br>февраль 2019 г.                                                                                                    |                         |                             |                         |                           |                              |  |  |  |  |  |  |  |  |
| • Подомовой учет        |            | январь 2019 г.<br>январь 2019 г.                                                                                                   | 25 50 100 🗮 🙆 PDF       | Excel                       |                         |                           |                              |  |  |  |  |  |  |  |  |
| 🖨 Объекты               | ۲.         | декабрь 2018 г.<br>декабрь 2018 г.                                                                                                 | )тключенный<br>есурс    | Тип отключения              | Время<br>отключения     | Время включения<br>(план) | Время включения<br>(факт)    |  |  |  |  |  |  |  |  |
| 🖀 эпд                   |            | ноябрь 2018 г.<br>октябрь 2018 г.<br>сентябрь 2018 г.                                                                              | орячее<br>одоснабжение  | Обследование,<br>ремонт     | 18.06.2019 г.,<br>12:00 | 18.06.2019 г., 14:00      | 16.10.2019 г., 16:20         |  |  |  |  |  |  |  |  |
| ۶ Работа с должниками   | <          | август 2018 г.<br>июль 2018 г.                                                                                                    |                         |                             |                         |                           |                              |  |  |  |  |  |  |  |  |
| <b>,,,,  </b> Отчеты    | <          | июнь 2018 г.<br>май 2018 г.                                                                                                    | орячее<br>одоснабжение  | Плановые работы             | 15.06.2019 г.,<br>17:49 | 18.06.2019 r., 16:49      | 16.06.2019 г., <b>1</b> 7:51 |  |  |  |  |  |  |  |  |
| 🎹 ГИС ЖКХ               | <          | апрель 2018 г.<br>март 2018 г.                                                                                                    |                         |                             |                         |                           |                              |  |  |  |  |  |  |  |  |
| 🖻 Паспортный стол       | <          | февраль 2018 г.<br>январь 2018 г.<br>декабрь 2017 г.                                                                               | лектроснабжение         | Плановые работы             | 14.06.2019 г.,<br>15:39 |                           | 14.06.2019 г., 15:40         |  |  |  |  |  |  |  |  |
| Начисления и оплаты     |            | ноябрь 2017 г.<br>октябрь 2017 г.                                                                                                  | олодное<br>одоснабжение | Авария инженерных<br>сетей  | 19.05.2019 г.,<br>19:29 | 19.05.2019 г., 21:00      |                              |  |  |  |  |  |  |  |  |
| 🗩 Сайт                  |            | сентябрь 2017 г.<br>август 2017 г.                                                                                                 |                         |                             |                         |                           |                              |  |  |  |  |  |  |  |  |
| ⊟ Сметирование          |            | июль 2017 г.<br>июнь 2017 г.<br>май 2017 г.                                                                                        | топление                | Плановые работы             | 16.05.2019 г.,<br>14:08 |                           |                              |  |  |  |  |  |  |  |  |
| 오 Обмен с Росреестром   |            | апрель 2017 г.<br>март 2017 г.                                                                                                    | орячее                  | Авария инженерных           | 20.03.2019 г.,          | 20.03.2019 г., 22:00      | 20.03.2019 г., 20:18         |  |  |  |  |  |  |  |  |
| і Фоновые задания       |            | февраль 2017 г.<br>январь 2017 г.                                                                                                  | одоснаюжение            | сетеи                       | 20:16                   |                           |                              |  |  |  |  |  |  |  |  |
| 🗢 Импорт и экспорт данн | ых         | <ul> <li>32 13.03.2019 г.,<br/>14:18</li> </ul>                                                                                    | Отопление               | Низкие параметры<br>ресурса | 13.03.2019 г.,<br>14:17 | 15.03.2019 г., 14:17      |                              |  |  |  |  |  |  |  |  |

Выбор периода определяет временные интервалы, которые будут учтены у аварийных отключений.

После этого нужно отметить галочками все интересующие отключения.

| 🖀 🕞 Аварийные отключения | > Аварийные отключения                                   |                        |                           |  |  |  |  |  |  |  |
|--------------------------|----------------------------------------------------------|------------------------|---------------------------|--|--|--|--|--|--|--|
| Аварийные откл           | Аварийные отключения                                     |                        |                           |  |  |  |  |  |  |  |
|                          |                                                          |                        |                           |  |  |  |  |  |  |  |
| Аварийные отключения     | Недопоставки                                             | Акты недопоставки      | Реестр актов недопоставки |  |  |  |  |  |  |  |
| Создать: Аварийное откли | очение + Массо                                           | овое создание недопост | авок                      |  |  |  |  |  |  |  |
|                          |                                                          |                        |                           |  |  |  |  |  |  |  |
| Созлание нело            | опоставок                                                |                        |                           |  |  |  |  |  |  |  |
| Выберите период и гало   | чками отметьте инте                                      | ересующие аварийные с  | отключения                |  |  |  |  |  |  |  |
| При сохранении будут со  | При сохранении будут созданы недопоставки для всех домов |                        |                           |  |  |  |  |  |  |  |
| март 2019 г. 🗘 🕻         | Создать недопоставн                                      | ки                     |                           |  |  |  |  |  |  |  |
|                          |                                                          |                        |                           |  |  |  |  |  |  |  |

И нажать кнопку Создать недопоставки.

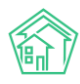

| а > Ав<br>Авар | Аварийные отключения Аварийные отключения                      |                           |                            |                         |                           |                           |                 |  |  |  |  |  |  |
|----------------|----------------------------------------------------------------|---------------------------|----------------------------|-------------------------|---------------------------|---------------------------|-----------------|--|--|--|--|--|--|
| Авари          | ийные отключе                                                  | ения Недопостав           | ки Акты недопостав         | ки Реестран             | ктов недопоставки         |                           |                 |  |  |  |  |  |  |
| Созд           | Создать: Аварийное отключение + Массовое создание недопоставок |                           |                            |                         |                           |                           |                 |  |  |  |  |  |  |
| 6              | C                                                              |                           |                            |                         |                           |                           |                 |  |  |  |  |  |  |
| Выб            | Создание недопоставок                                          |                           |                            |                         |                           |                           |                 |  |  |  |  |  |  |
| При            | и сохранении б                                                 | удут созданы недопо       | ставки для всех домов      |                         |                           |                           |                 |  |  |  |  |  |  |
| ма             | рт 2019 г.                                                     | 🗘 Создать недопо          | ставки                     |                         |                           |                           |                 |  |  |  |  |  |  |
| <b>Q</b> Фил   | ьтр На страниц                                                 | e: 25 50 100 🗮 🕅 PDF      | - RExcel                   |                         |                           |                           |                 |  |  |  |  |  |  |
| 1-25 из        | 31                                                             |                           |                            |                         |                           |                           |                 |  |  |  |  |  |  |
| □Nº            | Время<br>создания                                              | Отключенный<br>ресурс     | Тип отключения             | Время<br>отключения     | Время включения<br>(план) | Время включения<br>(факт) | Причина         |  |  |  |  |  |  |
| 38             | 18.06.2019 г.,<br>11:52                                        | Горячее<br>водоснабжение  | Обследование,<br>ремонт    | 18.06.2019 г.,<br>12:00 | 18.06.2019 г., 14:00      | 16.10.2019 г., 16:20      |                 |  |  |  |  |  |  |
| 37             | 15.06.2019 г.,<br>17:50                                        | Горячее<br>водоснабжение  | Плановые работы            | 15.06.2019 г.,<br>17:49 | 18.06.2019 г., 16:49      | 16.06.2019 r., 17:51      | лрлодддодо      |  |  |  |  |  |  |
| □ 36           | 14.06.2019 г.,<br>15:39                                        | Электроснабжение          | Плановые работы            | 14.06.2019 г.,<br>15:39 |                           | 14.06.2019 г., 15:40      | орлдлжд         |  |  |  |  |  |  |
| 35             | 19.05.2019 г.,<br>19:33                                        | Холодное<br>водоснабжение | Авария инженерных<br>сетей | 19.05.2019 г.,<br>19:29 | 19.05.2019 r., 21:00      |                           | Причина         |  |  |  |  |  |  |
| □ 34           | 16.05.2019 г.,<br>14:10                                        | Отопление                 | Плановые работы            | 16.05.2019 г.,<br>14:08 |                           |                           | 0000            |  |  |  |  |  |  |
| 33             | 20.03.2019 г.,<br>20:17                                        | Горячее<br>водоснабжение  | Авария инженерных<br>сетей | 20.03.2019 г.,<br>20:16 | 20.03.2019 r., 22:00      | 20.03.2019 r., 20:18      |                 |  |  |  |  |  |  |
| 32             | 13.03.2019 г.,                                                 | Отопление                 | Низкие параметры           | 13.03.2019 г.,          | 15.03.2019 г., 14:17      |                           | Низкий параметр |  |  |  |  |  |  |

# После этого пользователю откроется страница журнала Недоставок с уведомлением о количестве созданных записей.

14:17

ресурса

pecypca

| 🕅 жилищный<br>стандарт            | ≡ | Поиск                      | Q,              |                           |                                                 |                            |                    | 🤳 101 🗧 март 2019 г. 🖡                                                    | 📴 🚦 Главный Админи           | истратор |
|-----------------------------------|---|----------------------------|-----------------|---------------------------|-------------------------------------------------|----------------------------|--------------------|---------------------------------------------------------------------------|------------------------------|----------|
| О Лента событий                   | * | > Недопоставки             |                 |                           |                                                 |                            |                    |                                                                           |                              |          |
| <ul> <li>Диспетчерская</li> </ul> | F | Іедопостав                 | вки             |                           |                                                 |                            |                    |                                                                           |                              |          |
| ピ Задачи 📢                        |   | Аварийные отклю            | чения Недопоста | вки Акты недопоста        | вки Реестр актов недопоставки                   |                            |                    |                                                                           |                              |          |
| Телефония <                       |   | Создать: Недопос           | тавка           |                           |                                                 |                            |                    |                                                                           |                              |          |
| 🛦 Аварийные отключения            |   |                            |                 |                           |                                                 |                            |                    |                                                                           |                              |          |
| Корреспонденция <                 | 1 | I-11 из 11<br>Время        | Величина        |                           |                                                 |                            |                    |                                                                           |                              |          |
|                                   |   | Nº создания                | недопоставки    | Услуга                    | Дома                                            | Период                     | Перерасчёты        | Тип недопоставки                                                          | Основание                    |          |
| Внутренние докумен К              |   | 11 16.10.2019 r.,<br>16:43 | 0               | Отопление                 | г. Волгодонск, ул. 100 стрелковой<br>дивизии, 1 | 01.09.2018 -<br>30.09.2018 | Создать перерасчет | Длительность часов (снять N часов оказания услуги по каждому лицевому)    | Аварийное отключение<br>№ 19 | 2        |
| Документы по раскры <             |   | 10 29.11.2018 r.,<br>15:54 | 744             | Холодное<br>водоснабжение | г. Волгодонск, ул. 121 стрелковой<br>дивизии, 3 | 01.03.2018 -<br>31.03.2018 | Создать перерасчет | Длительность часов (снять N часов оказания услуги по каждому<br>лицевому) |                              | •        |
| О Подомовой учет                  |   | 9 29.11.2018 r.,           | 58              | Холодное                  | г. Волгодонск, ул. 100 стрелковой               | 01.03.2018 -               | Создать перерасчет | Длительность часов (снять N часов оказания услуги по каждому              | Аварийное отключение         | ۲        |
| Сбъекты К                         |   | 15:54                      |                 | водоснабжение             | дивизии, 1                                      | 31.03.2018                 |                    | лицевому)                                                                 | N <sup>2</sup> 4             | 1        |
| 🖨 эпд                             |   | 8 29.11.2018 r.,<br>15:54  | 82              | Холодное<br>водоснабжение | г. Волгодонск, ул. 100 стрелковой<br>дивизии, 1 | 01.03.2018 -<br>31.03.2018 | Создать перераснет | Длительность часов (снять N часов оказания услуги по каждому<br>лицевому) | Аварийное отключение<br>№ 5  | 2        |
| ۶ Работа с должниками 🔇           |   | 7 29.11.2018 r.,<br>15:54  | 58              | Газоснабжение             | г. Волгодонск, ул. 100 стрелковой<br>дивизии, 1 | 01.03.2018 -<br>31.03.2018 | Создать перерасчет | Длительность часов (снять N часов оказания услуги по каждому лицевому)    | Аварийное отключение<br>№ 6  | 2        |
| и Отчеты <b>К</b>                 |   | 6 29.11.2018 r.,<br>15:54  | 350             | Отопление                 | г. Волгодонск, ул. 100 стрелковой<br>дивизии, 1 | 01.05.2018 -<br>31.05.2018 | Создать перерасчет | Длительность часов (снять N часов оказания услуги по каждому<br>лицевому) | Аварийное отключение<br>№ 13 | 2        |
| Ш ГИС ЖКХ К                       |   | 5 29.11.2018 r.,<br>15:54  | 350             | Горячее<br>водоснабжение  | г. Волгодонск, ул. 100 стрелковой<br>дивизии, 1 | 01.05.2018 -<br>31.05.2018 | Создать перерасчет | Длительность часов (снять N часов оказания услуги по каждому<br>лицевому) | Аварийное отключение<br>№ 17 | •        |
| Паспортный стол (                 |   | 4 29.11.2018 r.,<br>15:54  | 350             | Горячее<br>водоснабжение  | г. Волгодонск, ул. Курочкино, 1                 | 01.05.2018 -<br>31.05.2018 | Создать перерасчет | Длительность часов (снять N часов оказания услуги по каждому лицевому)    | Аварийное отключение<br>№ 17 | 2        |
| 🛓 Начисления и оплаты             |   | 3 29.11.2018 г.,<br>15:54  | 350             | Горячее<br>водоснабжение  | г. Волгодонск, ул. 121 стрелковой<br>дивизии, 3 | 01.05.2018 -<br>31.05.2018 | Создать перерасчет | Длительность часов (снять N часов оказания услуги по каждому<br>лицевому) | Аварийное отключение<br>№ 17 | •        |
| 🗩 Сайт                            |   | 2 29.11.2018 r.            | 0               | Горячее                   | г. Волгодонск. ул. 100 стрелковой               | 01.05.2018 -               | Создать перерасчет | Длительность часов (снять N часов оказания услуги по каждому              | Аварийное отключение         | ۲        |
| Сметирование                      |   | 14:21                      |                 | водоснабжение             | дивизии, 1                                      | 31.05.2018                 |                    | лицевому)                                                                 | Nº 18                        | 1        |
| 💼 Обмен с Росреестром             |   | 1 09.03.2018 r.,<br>18:56  | 17              | Отопление                 | г. Волгодонск, ул. 100 стрелковой<br>дивизии, 1 | 01.02.2018 -<br>28.02.2018 | Создать перерасчет | Длительность часов (снять N часов оказания услуги по каждому лицевому)    |                              | •        |
| і Фоновые задания                 |   |                            |                 |                           |                                                 |                            |                    |                                                                           |                              |          |

14:18

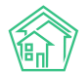

# Проведение собрания собственников

# Просмотр журнала проведенных собраний собственников

Чтобы открыть журнал проведенных с помощью АСУ общих собраний собственников, нужно открыть пункт меню **Проведение собраний.** 

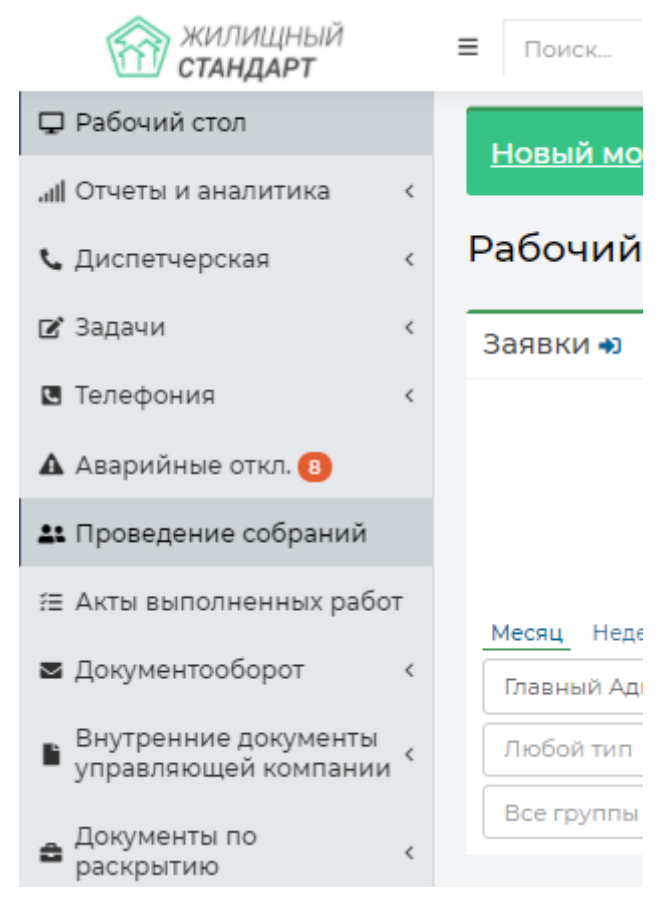

Пользователю откроется журнал всех созданных в АСУ документов по проведению собраний собственников.

| а ≥ до<br>Прон  | <ul> <li>Вокументы по раскрытию - Проведение собраний</li> <li>Проведение собраний</li> </ul> |                                                 |                          |                                         |                             |                                    |                                    |                                  |                          |             |  |  |
|-----------------|-----------------------------------------------------------------------------------------------|-------------------------------------------------|--------------------------|-----------------------------------------|-----------------------------|------------------------------------|------------------------------------|----------------------------------|--------------------------|-------------|--|--|
| Адми            | нистративные п                                                                                | равонарушения Договоры на п                     | юльзование общим и       | муществом Договоры управл               | ления МҚД Проведен          | ние собраний Протоколы             | общего собрания собственн          | иков МҚД Протоколы от            | крытых конкур            | сов         |  |  |
| Реест           | Реестр лицензий                                                                               |                                                 |                          |                                         |                             |                                    |                                    |                                  |                          |             |  |  |
| Созд            | ать: Собрание с                                                                               | обственников МКД                                |                          |                                         |                             |                                    |                                    |                                  |                          |             |  |  |
| <b>Q</b> Фил    | на странице:                                                                                  | 25 50 100 🗮 🗋 PDF 🚯 Excel                       |                          |                                         |                             |                                    |                                    |                                  |                          |             |  |  |
| 1-19 из<br>Номе | 19<br>Время<br>создания                                                                       | Дом                                             | Вид собрания             | Форма проведения                        | Начало заочного голосования | Завершение заочного<br>голосования | Дата и время очного<br>голосования | Ответственный<br>исполнитель     | Статус                   |             |  |  |
|                 | 05.07.2019 г.,<br>16:31                                                                       | г. Волгодонск, ул. 100 стрелковой<br>дивизии, 3 | Внеочередное<br>собрание | Заочное голосование<br>(опросным путем) | 08.07.2019 r., 16:31        | 23.07.2019 г., 16:31               |                                    | Иванов Иван Иванович             | Подготовка<br>собрания   | •           |  |  |
|                 | 18.06.2019 r.,<br>15:08                                                                       | г. Волгодонск, ул. 100 стрелковой<br>дивизии, 1 | Внеочередное<br>собрание | Заочное голосование<br>(опросным путем) | 20.06.2019 r., 09:00        | 20.06.2019 r., 16:00               |                                    | Иванов Иван                      | Подготовка<br>собрания   | 2           |  |  |
| 20              | 13.03.2019 г.,<br>10:09                                                                       | г. Волгодонск, ул. 100 стрелковой<br>дивизии, 1 | Внеочередное<br>собрание | Очное-заочное голосование               | 14.03.2019 г., 10:09        | 20.03.2019 г., 10:09               | 15.03.2019 г., 10:09               | ШИШКИН Игорь<br>Петрович         | 🛱 Подсчет<br>голосов     | •           |  |  |
| 19              | 13.03.2019 г.,<br>09:44                                                                       | г. Волгодонск, ул. 100 стрелковой<br>дивизии, 1 | Внеочередное<br>собрание | Заочное голосование<br>(опросным путем) | 13.03.2019 г., 09:44        | 17.03.2019 г., 09:44               |                                    | Дружко Сергей Сергеевич          | Р Протокол<br>прикреплен | •<br>/<br>Ø |  |  |
| 18              | 12.03.2019 r.,<br>00:37                                                                       | г. Волгодонск, ул. 100 стрелковой<br>дивизии, 1 | Внеочередное<br>собрание | Заочное голосование<br>(опросным путем) | 13.03.2019 r., 00:37        | 17.03.2019 r., 00:37               |                                    | Дружко Сергей Сергеевич          | Р Протокол<br>прикреплен | •           |  |  |
| 17              | 11.03.2019 r.,<br>10:01                                                                       | г. Волгодонск, ул. 100 стрелковой<br>дивизии, 1 | Внеочередное<br>собрание | Заочное голосование<br>(опросным путем) | 11.03.2019 r., 10:02        | 18.03.2019 r., 10:02               |                                    | Камышина Любовь<br>Ивановна      | В Протокол<br>прикреплен | •<br>/<br>/ |  |  |
| 16              | 07.03.2019 г.,<br>11:55                                                                       | г. Волгодонск, ул. 100 стрелковой<br>дивизии, 1 | Внеочередное<br>собрание | Очное-заочное голосование               | 07.03.2019 г., 11:55        | 12.03.2019 г., 11:55               | 07.03.2019 г., 11:55               | Дружко Сергей Сергеевич          | В Протокол<br>прикреплен | •           |  |  |
| 15              | 06.03.2019 r.,<br>09:56                                                                       | г. Волгодонск, ул. 100 стрелковой<br>дивизии, 1 | Внеочередное<br>собрание | Заочное голосование<br>(опросным путем) | 06.03.2019 r., 09:56        | 10.03.2019 r., 09:56               |                                    | Пальянова Людмила<br>Григорьевна | В Протокол<br>прикреплен | •           |  |  |

Каждая запись о проводимом или проведенном собрании характеризуется Номером; Временем создания; Адресом дома; Видом и формой собрания; интервалом проведения; Ответственным исполнителем, а также Актуальным статусом собрания.

Чтобы открыть карточку просмотра проводимого (проведенного) собрания, необходимо кликнуть курсором по номеру собрания.

Карточка проводимого собрания состоит из нескольких вкладок и кнопок действия.

| 🖀 > Документы по раскрытию > Проведение собраний > Соб   | ╋ > Документы по раскуытико > Проведение собрания > Собрания N200 |                       |                       |                      |   |  |  |  |  |  |  |
|----------------------------------------------------------|-------------------------------------------------------------------|-----------------------|-----------------------|----------------------|---|--|--|--|--|--|--|
| Собрание №20                                             |                                                                   |                       |                       |                      |   |  |  |  |  |  |  |
|                                                          |                                                                   |                       |                       |                      |   |  |  |  |  |  |  |
| Собрание Собственники Повестка Список п                  | роголосовавших                                                    |                       |                       |                      |   |  |  |  |  |  |  |
| Внести голоса Все голоса учтены Разместить объя          | вление на сайте УК                                                |                       |                       |                      |   |  |  |  |  |  |  |
| Шаблон -                                                 |                                                                   |                       |                       |                      |   |  |  |  |  |  |  |
| Номер                                                    | 20                                                                |                       |                       |                      |   |  |  |  |  |  |  |
| Статус                                                   | 🚔 Подсчет голосов                                                 |                       |                       |                      |   |  |  |  |  |  |  |
| Дом                                                      | г. Волгодонск, ул. 100 стрелковой дивизии, 1                      |                       |                       |                      |   |  |  |  |  |  |  |
| Инициатор собрания                                       | Иванов1                                                           |                       |                       |                      |   |  |  |  |  |  |  |
| Вид собрания                                             | Внеочередное собрание                                             | знеочередное собрание |                       |                      |   |  |  |  |  |  |  |
| Форма проведения                                         | чное-засчное голосование                                          |                       |                       |                      |   |  |  |  |  |  |  |
| Место проведения собрания                                | офис ук                                                           | xpuc yx               |                       |                      |   |  |  |  |  |  |  |
| Место приема решения                                     | офис ук                                                           |                       |                       |                      |   |  |  |  |  |  |  |
| Дата и время очного голосования                          | 15.03.2019 r., 10:09                                              |                       |                       |                      |   |  |  |  |  |  |  |
| Начало заочного голосования                              | 14.032019 r., 10:09                                               |                       |                       |                      |   |  |  |  |  |  |  |
| Завершение заочного голосования                          | 20.03.2019 r., 10:09                                              |                       |                       |                      |   |  |  |  |  |  |  |
| Начало электронного голосования                          | 23.03.2019 r., 10:09                                              | 23.03.2019 r., 10:09  |                       |                      |   |  |  |  |  |  |  |
| Окончание электронного голосования                       | 26.03.2019 г., 10:09                                              |                       |                       |                      |   |  |  |  |  |  |  |
| Ответственный исполнитель                                | ШИШКИН Игорь Петрович                                             |                       |                       |                      |   |  |  |  |  |  |  |
|                                                          |                                                                   |                       |                       |                      |   |  |  |  |  |  |  |
| - ×                                                      |                                                                   |                       |                       |                      | _ |  |  |  |  |  |  |
| Фаилы                                                    |                                                                   |                       |                       |                      |   |  |  |  |  |  |  |
| Файлы документа                                          |                                                                   | Размер                | Автор                 | Дата                 |   |  |  |  |  |  |  |
| Листы голосования г. Волгодонск, ул. 100 стрелковой диви | изии, 1 15.03.2019.docx                                           | 0.00                  | Главный Администратор | 05.07.2019 г., 16:39 | Û |  |  |  |  |  |  |
| Уведомления о собрании г. Волгодонск, ул. 100 стрелково  | й дивизии, 1 15.03.2019.docx                                      | 0.00                  | Главный Администратор | 05.07.2019 г., 16:39 | ŵ |  |  |  |  |  |  |
| Протокол собрания №20 г. Волгодонск, ул. 100 стрелковой  | і дивизии, 1 13.03.2019.docx                                      | 0.00                  | Главный Администратор | 13.03.2019 r., 10:22 | ŵ |  |  |  |  |  |  |
| Уведомления о собрании г. Волгодонск, ул. 100 стрелково  | й дивизии, 1 15.03.2019.docx                                      | 0.00                  | Главный Администратор | 13.03.2019 r., 10:19 | ŵ |  |  |  |  |  |  |

На первой вкладке **Собрание** выведена общая информация о проводимом собрании и кнопки Действий, которые доступны на данном этапе собрания.

| A > Документы по раскрытию > Проведение собраний > Собрание №20 |                                              |  |  |  |  |  |  |  |  |  |
|-----------------------------------------------------------------|----------------------------------------------|--|--|--|--|--|--|--|--|--|
| Собрание №20                                                    |                                              |  |  |  |  |  |  |  |  |  |
|                                                                 |                                              |  |  |  |  |  |  |  |  |  |
| Собрание Собственники Повестка Список п                         | роголосовавших                               |  |  |  |  |  |  |  |  |  |
| Внести голоса Все голоса учтены Разместить объя                 | вление на сайте УК                           |  |  |  |  |  |  |  |  |  |
| Шаблон 🗸                                                        |                                              |  |  |  |  |  |  |  |  |  |
| Номер                                                           | 20                                           |  |  |  |  |  |  |  |  |  |
| Статус                                                          | 🛳 Подсчет голосов                            |  |  |  |  |  |  |  |  |  |
| Дом                                                             | г. Волгодонск, ул. 100 стрелковой дивизии, 1 |  |  |  |  |  |  |  |  |  |
| Инициатор собрания                                              | Иванові                                      |  |  |  |  |  |  |  |  |  |
| Вид собрания                                                    | Внеочередное собрание                        |  |  |  |  |  |  |  |  |  |
| Форма проведения                                                | Очное-заочное голосование                    |  |  |  |  |  |  |  |  |  |
| Место проведения собрания                                       | офис ук                                      |  |  |  |  |  |  |  |  |  |
| Место приема решения                                            | офис ук                                      |  |  |  |  |  |  |  |  |  |
| Дата и время очного голосования                                 | 15.03.2019 г., 10:09                         |  |  |  |  |  |  |  |  |  |
| Начало заочного голосования                                     | 14.03.2019 r., 10:09                         |  |  |  |  |  |  |  |  |  |
| Завершение заочного голосования                                 | 20.03.2019 г., 10:09                         |  |  |  |  |  |  |  |  |  |
| Начало электронного голосования                                 | 23.03.2019 г., 10:09                         |  |  |  |  |  |  |  |  |  |
| Окончание электронного голосования                              | 26.03.2019 г., 10:09                         |  |  |  |  |  |  |  |  |  |
| Ответственный исполнитель                                       | ШИШКИН Игорь Петрович                        |  |  |  |  |  |  |  |  |  |

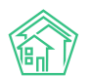

На второй вкладке **Собственники** выведен перечень собственников, которые будут участвовать в собрании, а также кнопки **Добавить** и **Заполнить**, с помощью которых можно управлять перечнем Собственников.

| ❀ > Документы по раскрытию > Проведение собраний > Собрание №5<br>Собрание №5 | » Документы по раскрытию » Проведение собраний » Собрание №5<br>юбрание №5 |         |                    |                               |     |  |  |  |  |  |
|-------------------------------------------------------------------------------|----------------------------------------------------------------------------|---------|--------------------|-------------------------------|-----|--|--|--|--|--|
| Собрание Собственники Повестка Список проголосовавших                         |                                                                            |         |                    |                               |     |  |  |  |  |  |
| Добавить Заполнить - Удалить всех собственников                               |                                                                            |         |                    |                               |     |  |  |  |  |  |
| Собственники с 1 по 22, всего 22                                              |                                                                            |         |                    |                               |     |  |  |  |  |  |
| ФИО                                                                           | Номер                                                                      | Площадь | Доля собственности | Источник 🗢                    |     |  |  |  |  |  |
| Горбачева Антонина Сергеевна                                                  | 1                                                                          | 42.1    | 100%               | ул. 100 стрелковой дивизии, 1 | 1   |  |  |  |  |  |
| Хрусталева Лилия Анатольевна                                                  | 2                                                                          | 30      | 100%               | ул. 100 стрелковой дивизии, 1 | 1   |  |  |  |  |  |
| Семидоцкая Маргарита Павловна                                                 | 3                                                                          | 45.4    | 100%               | ул. 100 стрелковой дивизии, 1 | 1   |  |  |  |  |  |
| Костюков Александр                                                            | 4                                                                          | 42.2    | 100%               | ул. 100 стрелковой дивизии, 1 | 1   |  |  |  |  |  |
| Шишкина Мария Ивановна                                                        | 5                                                                          | 29.7    | 100%               | ул. 100 стрелковой дивизии, 1 | 1   |  |  |  |  |  |
| Ильина Яна Яновна                                                             | 6                                                                          | 45.3    | 100%               | ул. 100 стрелковой дивизии, 1 | 1   |  |  |  |  |  |
| Кулешенко Ксения Сергеевна                                                    | 7                                                                          | 61      | 100%               | ул. 100 стрелковой дивизии, 1 | 1   |  |  |  |  |  |
| Собянина Александра Мусхутдиновна                                             | 8                                                                          | 64.5    | 100%               | ул. 100 стрелковой дивизии, 1 | 1   |  |  |  |  |  |
| Савченко Ярослав Витальевич                                                   | 9                                                                          | 67.7    | 100%               | ул. 100 стрелковой дивизии, 1 | 1   |  |  |  |  |  |
| Мещерякова Анастасия Алпксандровна                                            | 10                                                                         | 80      | 100%               | ул. 100 стрелковой дивизии, 1 | / 前 |  |  |  |  |  |
| Крылова / Диспетчерская вговна                                                | n                                                                          | 42.1    | 100%               | ул. 100 стрелковой дивизии, 1 | 1   |  |  |  |  |  |
| Диденко Виктория Виктровна                                                    | 12                                                                         | 30      | 100%               | ул. 100 стрелковой дивизии, 1 | 1   |  |  |  |  |  |
| Адамов Денис Денисович                                                        | 13                                                                         | 45.4    | 100%               | ул. 100 стрелковой дивизии, 1 | 1   |  |  |  |  |  |
| Жиров Александр Алексеевич                                                    | 14                                                                         | 42.2    | 100%               | ул. 100 стрелковой дивизии, 1 | 1   |  |  |  |  |  |
| Комличенко Николай Николаевич                                                 | 15                                                                         | 29.7    | 100%               | ул. 100 стрелковой дивизии, 1 | 1   |  |  |  |  |  |
| Крицюк Станислав Викторович                                                   | 16                                                                         | 45.3    | 100%               | ул. 100 стрелковой дивизии, 1 | 1   |  |  |  |  |  |
| Мартынович Александр Владимирович                                             | 17                                                                         | 61      | 100%               | ул. 100 стрелковой дивизии, 1 | 1   |  |  |  |  |  |
| Подберезкин Сергей Сергеевич                                                  | 18                                                                         | 64.5    | 100%               | ул. 100 стрелковой дивизии, 1 | 1   |  |  |  |  |  |
| Иванов Петр Михайлович                                                        | 19                                                                         | 67.7    | 100%               | ул. 100 стрелковой дивизии, 1 | / 前 |  |  |  |  |  |

Во вкладке **Повестка** выведен перечень вопросов, добавленных в повестку дня, а также, если Голосование уже идет, распределение голосов.

| а ⊳ до<br>Собр | > Документы по раскрытию > Проведение собраний > Собрание №20<br>Эбрание №20 |          |                        |                                                                                                    |                    |           |        |      |        |             |  |
|----------------|------------------------------------------------------------------------------|----------|------------------------|----------------------------------------------------------------------------------------------------|--------------------|-----------|--------|------|--------|-------------|--|
| Собра          | ние Собственники                                                             | Повестка | Список проголосовавших |                                                                                                    |                    |           |        |      |        |             |  |
|                |                                                                              |          |                        |                                                                                                    |                    |           |        |      |        |             |  |
| Пов            | естка                                                                        |          |                        |                                                                                                    |                    |           |        |      |        |             |  |
|                |                                                                              |          |                        |                                                                                                    |                    | Требуется |        |      |        |             |  |
| N <sup>g</sup> | Вопрос                                                                       |          |                        | Тип вопроса                                                                                                    | Итог голосования   | голосов   | Кворум | За   | Против | Воздержался |  |
| 1              | 2 тарифы                                                                     |          |                        | Выбор минимального размера фонда капитального ремонта в части<br>превышения его размера над установленным минимальным<br>размером фонда капитального ремонта | Решение не принято | 2/3       |        | (0%) | (0%)   | (0%)        |  |
| 2              | 1. Смена ук                                                                  |          |                        | Выбор минимального размера фонда капитального ремонта в части<br>превышения его размера над установленным минимальным<br>размером фонда капитального ремонта | Решение не принято | 2/3       |        | (0%) | (0%)   | (0%)        |  |
|                |                                                                              |          |                        |                                                                                                    |                    |           |        |      |        |             |  |

Во вкладке Список проголосовавших отображается перечень Собственников, которые уже подали свои голоса на текущем собрании, а также указано количество вопросов, по которым они проголосовали.

| ¥ > Документы по раскрытико > Проведение собрание №2<br>Собрание №2    |          |        |                    |          |  |  |  |  |  |  |
|------------------------------------------------------------------------|----------|--------|--------------------|----------|--|--|--|--|--|--|
| Собрание завершено! Протокол общего собрания доступен по <u>ссылке</u> |          |        |                    |          |  |  |  |  |  |  |
| Собрание Собственники Повестка Список проголосовавших                  |          |        |                    |          |  |  |  |  |  |  |
| Собственники с 1 по 17, всего 17<br>Собственник                        | Квартира | Голоса | Заполнено вопросов | Источник |  |  |  |  |  |  |
| Горбачева Антонина Сергеевна                                           | 1        | 43.10  | 4/4                |          |  |  |  |  |  |  |
| Хрусталева Лилия Анатольевна                                           | 2        | 30.00  | 4/4                |          |  |  |  |  |  |  |
| Семидоцкая Маргарита Павловна                                          | 3        | 45.40  | 4/4                |          |  |  |  |  |  |  |
| Иванова Елена Ивановна                                                 | 4        | 42.20  | 4/4                |          |  |  |  |  |  |  |
| Шишкина Мария Ивановна                                                 | 5        | 29.70  | 4/4                |          |  |  |  |  |  |  |
| Ильина Яна Яновна                                                      | 6        | 45.30  | 4/4                |          |  |  |  |  |  |  |
| Кулешенко Ксения Сергеевна                                             | 7        | 61.00  | 4/4                |          |  |  |  |  |  |  |
| Собянина Александра Мусхутдиновна                                      | 8        | 64.50  | 4/4                |          |  |  |  |  |  |  |
| Савченко Ярослав Витальевич                                            | 9        | 67.70  | 3/4                |          |  |  |  |  |  |  |
| Мещерякова Анастасия Алпксандровна                                     | 10       | 80.00  | 3/4                |          |  |  |  |  |  |  |
| Крылова Александра Олеговна                                            | n        | 42.10  | 4/4                |          |  |  |  |  |  |  |
| Адамов Денис Денисович                                                 | 13       | 45.40  | 4/4                |          |  |  |  |  |  |  |
| Мартынович Александр Владимирович                                      | 17       | 61.00  | 4/4                |          |  |  |  |  |  |  |
| Подберезкин Сергей Сергеевич                                           | 18       | 64.50  | 4/4                |          |  |  |  |  |  |  |
| Иванов Петр Михайлович                                                 | 19       | 67.70  | 4/4                |          |  |  |  |  |  |  |
| Окриашвили Торнике Георгиевич                                          | 20       | 72.00  | 4/4                |          |  |  |  |  |  |  |
| Домофонсервис                                                          | н        | 100.00 | 4/4                |          |  |  |  |  |  |  |

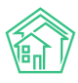

#### Создание и редактирование документа Собрание собственников

Процесс подготовки документа Собрание собственников состоит из следующих этапов:

- 1. Создание документа;
- 2. Заполнение собственников;
- 3. Заполнение повестки голосования.

Для того, чтобы создать в АСУ новый документ Голосование собственников, необходимо на странице Проведение собраний нажать на кнопку **Создать: Собрание собственников МКД.** 

| 😭 > До        | кументы по раск                     | рытию > Проведение собраний                     |                          |                                         |                                |                                    |                                    |                              |                          |        |  |
|---------------|-------------------------------------|-------------------------------------------------|--------------------------|-----------------------------------------|--------------------------------|------------------------------------|------------------------------------|------------------------------|--------------------------|--------|--|
| Пров          | ведение о                           | собраний                                        |                          |                                         |                                |                                    |                                    |                              |                          |        |  |
|               |                                     |                                                 |                          |                                         |                                |                                    |                                    |                              |                          |        |  |
| Адми          | нистративные г                      | равонарушения Договоры на п                     | ользование общим и       | муществом Договоры управл               | пения МКД Проведен             | ние собраний Протоколы             | общего собрания собственн          | иков МҚД Протоколы от        | крытых конкур            | сов    |  |
| Реестрицензий |                                     |                                                 |                          |                                         |                                |                                    |                                    |                              |                          |        |  |
| Созд          | Создать: Собрание собственников МКД |                                                 |                          |                                         |                                |                                    |                                    |                              |                          |        |  |
| <b>Q</b> Фил  | ьтр На странице:                    | 25 50 100 🗮 🙆 PDF 🕲 Excel                       |                          |                                         |                                |                                    |                                    |                              |                          |        |  |
| 1-19 из       | 19                                  |                                                 |                          |                                         |                                |                                    |                                    |                              |                          |        |  |
| Номе          | Время<br>создания                   | Дом                                             | Вид собрания             | Форма проведения                        | Начало заочного<br>голосования | Завершение заочного<br>голосования | Дата и время очного<br>голосования | Ответственный<br>исполнитель | Статус                   |        |  |
|               | 05.07.2019 r.,<br>16:31             | г. Волгодонск, ул. 100 стрелковой<br>дивизии, 3 | Внеочередное<br>собрание | Заочное голосование<br>(опросным путем) | 08.07.2019 r., 16:31           | 23.07.2019 r., 16:31               |                                    | Иванов Иван Иванович         | Подготовка<br>собрания   | •      |  |
|               | 18.06.2019 г.,<br>15:08             | г. Волгодонск, ул. 100 стрелковой<br>дивизии, 1 | Внеочередное<br>собрание | Заочное голосование<br>(опросным путем) | 20.06.2019 r., 09:00           | 20.06.2019 г., 16:00               |                                    | Иванов Иван                  | Подготовка<br>собрания   | •<br>/ |  |
| 20            | 13.03.2019 r.,<br>10:09             | г. Волгодонск, ул. 100 стрелковой<br>дивизии, 1 | Внеочередное<br>собрание | Очное-заочное голосование               | 14.03.2019 r., 10:09           | 20.03.2019 r., 10:09               | 15.03.2019 r., 10:09               | ШИШКИН Игорь<br>Петрович     | Подсчет<br>голосов       | •      |  |
| 19            | 13.03.2019 г.,<br>09:44             | г. Волгодонск, ул. 100 стрелковой<br>дивизии, 1 | Внеочередное<br>собрание | Заочное голосование<br>(опросным путем) | 13.03.2019 г., 09:44           | 17.03.2019 г., 09:44               |                                    | Дружко Сергей Сергеевич      | В Протокол<br>прикреплен | •      |  |
| 18            | 12.03.2019 r.,<br>00:37             | г. Волгодонск, ул. 100 стрелковой<br>дивизии, 1 | Внеочередное<br>собрание | Заочное голосование<br>(опросным путем) | 13.03.2019 r., 00:37           | 17.03.2019 r., 00:37               |                                    | Дружко Сергей Сергеевич      | В Протокол<br>прикреплен | •      |  |
| 17            | 11.03.2019 г.,<br>10:01             | г. Волгодонск, ул. 100 стрелковой<br>дивизии, 1 | Внеочередное<br>собрание | Заочное голосование<br>(опросным путем) | 11.03.2019 r., 10:02           | 18.03.2019 r., 10:02               |                                    | Камышина Любовь<br>Ивановна  | В Протокол<br>прикреплен | •<br>/ |  |

На открывшейся странице необходимо последовательно заполнить все поля намечаемого собрания. Если планируется использовать возможности онлайн голосования через личный кабинет на сайте УК или через мобильное приложение АСУ, то необходимо активировать пункт Электронное голосование и внести даты, в которые будет осуществляться прием голосов.

Возможный диапазон дат Заочного и Электронного голосования определены законодательно и зависят от Времени публикации объявления о грядущем голосовании. В форме создания записи о голосовании за время публикации объявления принимается дата, указанная в поле Время создания. Допустимые даты для заочного и электронного голосования рассчитываются исходя из нее.

В случае ввода дат, не соответствующих требованиям Законодательства, АСУ выдаст предупреждение об этом и предложит исправить ошибки.

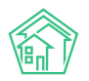

| Покументы по раскрытию > Проведение собраний > Создат<br>Создать                       | 5                                    |                                            |  |
|----------------------------------------------------------------------------------------|--------------------------------------|--------------------------------------------|--|
| Необходимо исправить следующие ошибки:<br>• Выберите "Дата и время очного голосования" |                                      |                                            |  |
| Номер                                                                                  |                                      |                                            |  |
| Время создания                                                                         | 16.10.2009 16:57                     | O                                          |  |
| Дом*                                                                                   | г. Волгодонск, ул. 100 стрелке       | овой дивизии, 1 х *                        |  |
| Ответственный исполнитель                                                              |                                      | *                                          |  |
|                                                                                        | Вид собрания                         | Ежегодное собрание                         |  |
|                                                                                        | Инициатор (контрагент)               | ≡ ×                                        |  |
|                                                                                        | Инициатор (физ. лицо)                | не задано<br>+ Выбрать КСброс              |  |
|                                                                                        |                                      |                                            |  |
|                                                                                        | Форма проведения                     | Очное голосование \$                       |  |
|                                                                                        | Дата и время очного<br>голосования * | дд.мм.ггггччсмм 🔘                          |  |
|                                                                                        |                                      | Выберите "Дата и время очного голосования" |  |
|                                                                                        | Место проведения<br>собрания *       | дор                                        |  |
|                                                                                        |                                      | b                                          |  |
|                                                                                        |                                      |                                            |  |
|                                                                                        | Сохранить Отмена                     |                                            |  |

В случае успешного заполнения формы, открывается страница созданного проекта будущего собрания. Далее необходимо заполнить список собственников, которые будут участвовать в голосовании. Это делается на вкладке Собственники, где нужно нажать кнопку **Заполнить - Из АСУ** (выбранный дом).

| ℰ > Документы по раскрытию > Проведение собраний > Собрание №20 |  |  |  |  |  |
|-----------------------------------------------------------------|--|--|--|--|--|
| Собрание №20                                                    |  |  |  |  |  |
|                                                                 |  |  |  |  |  |
| Собрание Собственники Повестка Список проголосовавших           |  |  |  |  |  |
| Добавить Заполнить - Удалить всех собственников                 |  |  |  |  |  |
| ФИО 🕈 Из АСУ (выбранный дом) Площадь                            |  |  |  |  |  |
| Нет результатов.                                                |  |  |  |  |  |
|                                                                 |  |  |  |  |  |

После чего в текущее собрание будет добавлен весь перечень Собственников помещений, добавленных в АСУ.

При необходимости, можно удалить или отредактировать информацию об отдельных собственниках, воспользовавшись *кнопками в конце строки* с именем Собственника.

| цадь | Доля собственности | Источник 🗢                                   |   |
|------|--------------------|----------------------------------------------|---|
|      | 100%               | г. Волгодонск, ул. 100 стрелковой дивизии, 1 | 1 |
|      | 100%               | г. Волгодонск, ул. 100 стрелковой дивизии, 1 | 1 |
|      | 100%               | г. Волгодонск, ул. 100 стрелковой дивизии, 1 | 1 |
|      | 100%               | г. Волгодонск, ул. 100 стрелковой дивизии, 1 | 1 |

При нажатии на кнопку **«карандаш»** открывается форма редактирования информации, где можно ввести актуальные данные.

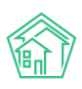

| ани  | Собственник                           |                                 | ×         |                |
|------|---------------------------------------|---------------------------------|-----------|----------------|
|      | Фамилия                               | Горбачева                       |           |                |
| огол | Имя *                                 | Антонина                        |           |                |
| 3    | Отчество                              | Сергеевна                       |           |                |
|      | Номер<br>квартиры *                   | 1                               |           | Пл<br>47       |
|      | Площадь<br>квартиры *                 | 42,1                            |           | 30             |
|      | Номер комнаты                         |                                 |           | 42             |
|      | Площадь<br>комнаты                    |                                 |           | 45             |
| I    | Доля<br>собственности                 | 1 1<br>Числитель Знаменатель    |           | 61<br>64<br>67 |
| l    | Документ на<br>право<br>собственности | Свидетельство о праве собственн |           | 80<br>42<br>30 |
|      | econdennoelvi                         |                                 |           | 45             |
|      |                                       |                                 | Ок Отмена | 29             |
|      |                                       |                                 | ai        | 45             |

С помощью кнопки **Добавить** можно внести информацию о дополнительных собственниках помещений по данному дому.

| Вокументы по раскрытию > Проведен Собрание №20 |              |      |  |
|------------------------------------------------|--------------|------|--|
| Собрание                                       | Собственники | Пове |  |
| Добавить Заполнить - Удалит                    |              |      |  |
| Собственники с 1 по 22, всего 22<br>ФИО        |              |      |  |
| Горбачева Антонина Сергеевна                   |              |      |  |
| Хрусталева Лилия Анатольевна                   |              |      |  |

Во всплывшем окне необходимо указать все данные по добавляемому собственнику и нажать кнопку **ОК.** 

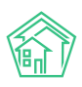

| ани | Собственник           |           |          |     |    | ж      |              |
|-----|-----------------------|-----------|----------|-----|----|--------|--------------|
|     | Фамилия               |           |          |     |    |        |              |
| юго | Имя *                 |           |          |     |    |        |              |
| в   | Отчество              |           |          |     |    |        |              |
|     | Номер<br>квартиры *   |           |          |     |    |        | Пло          |
|     | Площадь<br>квартиры * |           |          |     |    |        | 30           |
|     | Номер комнаты         |           |          |     |    |        | 45.4         |
|     | Площадь<br>комнаты    |           |          |     |    |        | 29.7<br>45.3 |
|     | Доля<br>собственности |           |          |     |    |        | 61<br>64.5   |
|     |                       | Числитель | Знаменат | ель |    |        | 67.7<br>80   |
|     | Документ на<br>право  |           |          |     |    |        | 42.1<br>30   |
|     | собственности         |           |          |     |    |        | 45.4         |
|     |                       |           |          |     | Ок | Отмена | 29.7         |
|     |                       |           |          |     |    | 0      | 45.3         |

После того, как список собственников составлен, необходимо заполнить Повестку собрания. Это осуществляется во вкладке Повестка текущего собрания.

По нажатию кнопку Заполнить открывается окно для добавления вопросов в повестку дня.

| Собрание   | Собственники | Повестка    | Список проголосовавших |
|------------|--------------|-------------|------------------------|
|            |              |             |                        |
| Повестка   | Заполнить    |             |                        |
| Nº B       |              | Тип вопроса | Итог годосования       |
| Нет резуль | латов.       | in bonpoed  | The Tonocobuling       |
|            |              |             |                        |
|            |              |             |                        |

Каждый вопрос должен быть описан по трем характеристикам:

1. Тип вопроса. Для выбора представлены типы вопросов ОСС, закрепленные законодательно;

- 2. Формулировка вопроса;
- 3. Необходимое количество голосов для кворума.

Значение поля *Количество голосов* заполняется автоматически, в зависимости от выбранного *Типа вопроса*, но может быть отредактировано пользователем.

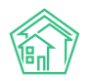

| Я > Документы по раскрытию > Собрание МКД №14 > Редактировать Заполнить повестку |                     |  |  |
|----------------------------------------------------------------------------------|---------------------|--|--|
| Вопрос #1 🗙 Удалить                                                              |                     |  |  |
| Тип вопроса                                                                      | Выберите значение • |  |  |
| Вопрос                                                                           |                     |  |  |
| Необходимое кол-во голосов для кворума                                           | <b>√</b> 2 €        |  |  |
|                                                                                  | + Добавить вопрос   |  |  |
|                                                                                  | Сохранить Отмена    |  |  |

Форма позволяет добавлять неограниченное количество вопросов одновременно. При необходимости, вопросы могут быть поменяны местами. Для этого нужно навести курсор на Заголовок вопроса, кликнуть на него мышкой и перетянуть вопрос на новое место.

| Вопрос # 2 Худалить |                   |   |  |  |
|---------------------|-------------------|---|--|--|
| Тип вопроса         | Выберите значение | Ŧ |  |  |
| Вопрос              |                   |   |  |  |

После того, как все вопросы добавлены в Повестку, нужно нажать кнопку **Сохранить**, размещенную в нижней части формы.

| Необходимое кол-во голосов для кворума | 1/2<br>Заполнено на основе выбранного типа вопроса |
|----------------------------------------|----------------------------------------------------|
|                                        | + Добавить вопрос<br>Сохранить Отмена              |

Если все данные внесены корректно и не требуют корректировки, пользователь на вкладке Собрание должен нажать кнопку **Собрание подготовлено.** 

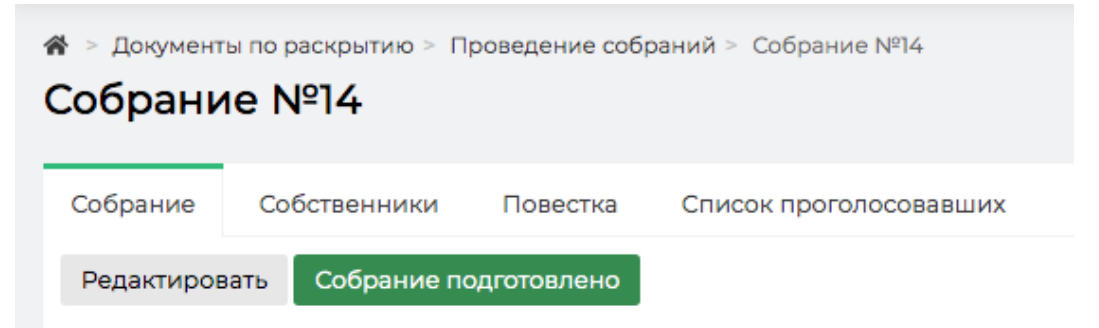

После этого откроется страница, на которой будет выведена проверочная информация по соответствию Площади дома и сумме долей голосов собственников, добавленных к Собранию. Если эти параметры не совпадают, то информация будет выделена красным цветом.

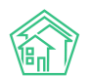

| брани     | е подготовлено           |                                                                                                    |                       |
|-----------|--------------------------|----------------------------------------------------------------------------------------------------|-----------------------|
| Основна   | я информация 🖌           |                                                                                                    |                       |
| Номер     |                          | 14                                                                                                    |                       |
| Дом       |                          | г. Волгодонск, ул. 100 стрелковой дивизии, 1                                                                                                    |                       |
| Инициато  | ор собрания              | Адамова Ксения Анатольевна                                                                                                    |                       |
| Вид собр  | ания                     | Ежегодное собрание                                                                                                    |                       |
| Форма пр  | ооведения                | Заочное голосование (опросным путем)                                                                                                    |                       |
| често пр  | иема решения             | Двор                                                                                                    |                       |
| Начало за | аочного голосования      | 16.10.2019 r., 17:05                                                                                                    |                       |
| Вавершен  | ние заочного голосования | 03.11.2019 r., 17:05                                                                                                    |                       |
| Ответстве | енный исполнитель        | Белоноговов Никита                                                                                                    |                       |
| Заполнен  | ю собственников          | 0                                                                                                    |                       |
| заполнен  | ю сооственников          |                                                                                                    |                       |
| Лошаль    | помещений пома           | 10 September 201                                                                                                    |                       |
| пощодо    |                          | EUGL1                                                                                                    |                       |
| овестка   | a 🗸                      |                                                                                                    |                       |
| Nº        | Вопрос                   | Тип вопроса                                                                                                    | Голоса для<br>кворума |
| 1         | Сумма для кап.ремонта?   | Выбор минимального размера фонда капитального ремонта в части превышения его размера н<br>установленным минимальным размером фонда капитального ремонта | ад 50%                |
| 2         | Сколько надо?            | Совершение операций с денежными средствами, находящимися на специальном счете                                                                           | 1/2                   |
|           |                          | Подтвердить Отмена                                                                                                    |                       |

Пользователь может либо вернутся к редактированию Собрания и исправить недочеты, либо нажать кнопку **Подтвердить.** 

После этого Собрание будет переведено в статус Проведение собрания, и станут доступными дальнейшие действия с Собранием.

| 倄 > Документы по раскрытию > Проведение собраний > Собр | 倄 > Документы по раскрытию > Проведение собраний > Собрание №14 |  |  |  |
|---------------------------------------------------------|-----------------------------------------------------------------|--|--|--|
| Собрание №14                                            |                                                                 |  |  |  |
|                                                         |                                                                 |  |  |  |
| Собрание Собственники Повестка Список пр                | роголосовавших                                                  |  |  |  |
| Начать учет голосов Вернуться к сбору информации        | Разместить объявление на сайте УК                               |  |  |  |
| Шаблон 🗸                                                |                                                                 |  |  |  |
| Номер                                                   | 14                                                              |  |  |  |
| Статус                                                  | <b>н</b> Проведение собрания                                    |  |  |  |
| Дом                                                     | г. Волгодонск, ул. 100 стрелковой дивизии, 1                    |  |  |  |
| Инициатор собрания                                      | Адамова Ксения Анатольевна                                      |  |  |  |
| Вид собрания                                            | Ежегодное собрание                                              |  |  |  |
| Форма проведения                                        | Заочное голосование (опросным путем)                            |  |  |  |
| Место приема решения                                    | Двор                                                            |  |  |  |
| Начало заочного голосования                             | 16.10.2019 г., 17:05                                            |  |  |  |
| Завершение заочного голосования                         | 03.11.2019 г., 17:05                                            |  |  |  |
| Ответственный исполнитель                               | Белоноговов Никита                                              |  |  |  |

## Публикация собрания на типовом сайте УК

Информацию о проводимом собрании можно опубликовать на сайте УК, если для него используется модуль Типовой сайт УК.

Для этого на странице собрания, находящегося в статусе Проведение собрания нужно нажать кнопку **Разместить объявление на сайте УК.** 

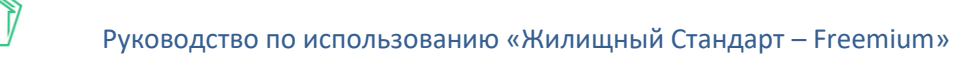

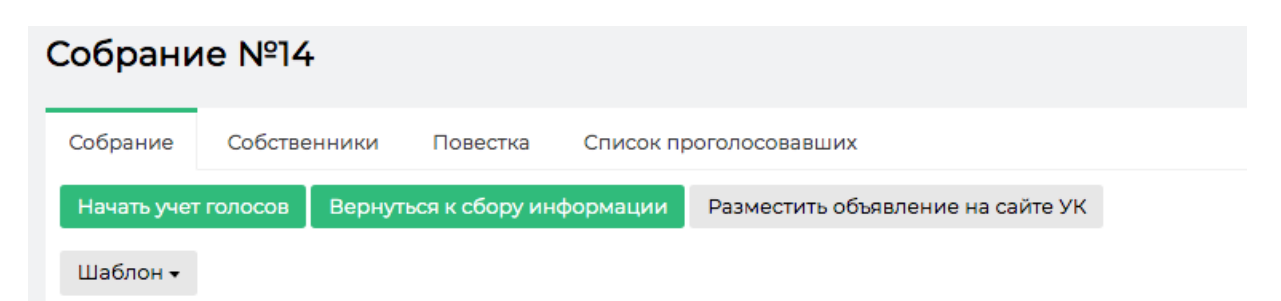

В случае, если Объявление размещено успешно, кнопка переименовывается в **Обновить объявление на сайте УК**, и ее нужно нажать в том случае, если параметры Собрания были изменены.

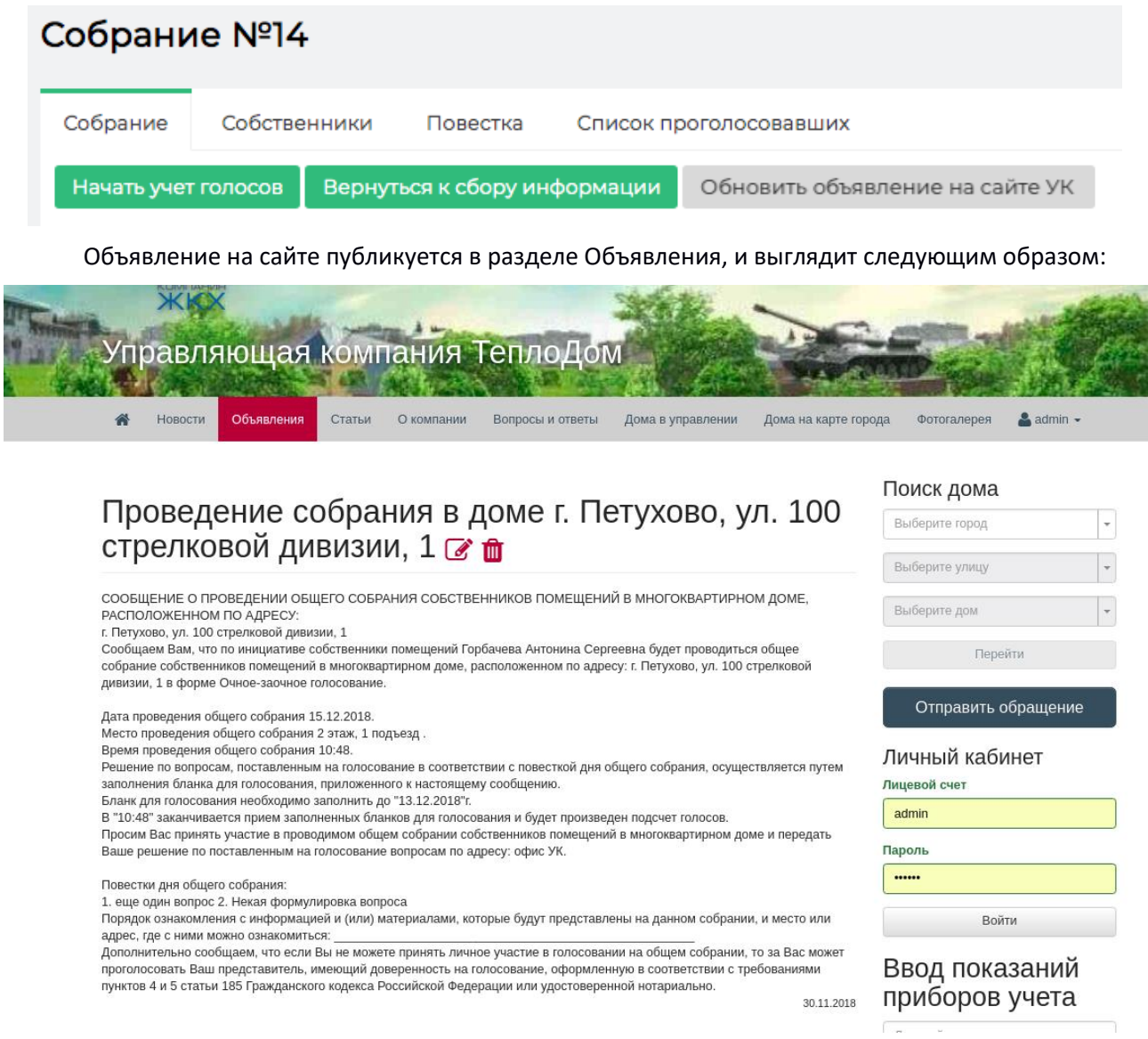

Объявление также становится доступным в Мобильном приложении Жителя.

#### Формирование и печать листов голосований

Для того чтобы сформировать Листы голосования и Уведомления о проведении собрания, необходимо нажать кнопку **Шаблон** и выбрать вид документа, который нужно сформировать.

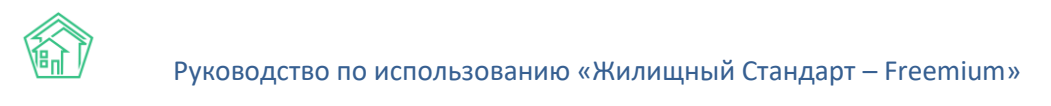

| ❀ > Документы по раскрытию > Проведение собраний > Собрание №14 Собрание №14       |            |       |          |           |                                         |  |  |
|------------------------------------------------------------------------------------|------------|-------|----------|-----------|-----------------------------------------|--|--|
| Собрание                                                                           | Собстве    | нники | Повестка | Список пр | оголосовавших                           |  |  |
| Начать учет голосов Вернуться к сбору информации Разместить объявление на сайте УК |            |       |          |           |                                         |  |  |
| Шаблон 🗸                                                                           |            |       |          |           |                                         |  |  |
| Уведомле                                                                           | ния о собр | ании  |          |           | 14                                      |  |  |
| Листы голосования                                                                  |            |       |          |           | <ul> <li>Проведение собрания</li> </ul> |  |  |

Сформированные файлы сохраняются на устройство пользователя и отображаются в разделе Файлы на странице просмотра информации о Собрании.

| Файлы                                                                               |        |                       |                      |   |
|-------------------------------------------------------------------------------------|--------|-----------------------|----------------------|---|
| Файлы документа                                                                     | Размер | Автор                 | Дата                 |   |
| Листы голосования г. Волгодонск, ул. 100 стрелковой дивизии, 116.10.2019.docx       | 4.46K  | Главный Администратор | 16.10.2019 r., 17:18 | ŵ |
| Уведомления о собрании г. Волгодонск, ул. 100 стрелковой дивизии, 1 16.10.2019.docx | 6.27K  | Главный Администратор | 16.10.2019 r., 17:18 | 畲 |
|                                                                                     |        |                       |                      |   |

# Учет голосов, поданных на собрании

Для начала внесения голосов, поданных на Собрании, необходимо нажать кнопку **Начать учет голосов,** на странице проводимого собрания, находящегося в статусе Проведение собрания.

| Собрание №14        |         |                           |          |                        |                                 |  |  |  |  |
|---------------------|---------|---------------------------|----------|------------------------|---------------------------------|--|--|--|--|
| Собрание            | Собстве | енники                    | Повестка | Список проголосовавших |                                 |  |  |  |  |
| Начать учет голосов |         | Вернуться к сбору информа |          | формации               | Обновить объявление на сайте УК |  |  |  |  |

Проводимое собрание будет переведено в статус Подсчет голосов, а на вкладке Собрание станет доступной кнопка **Внести голоса**.

| 🖀 > Документы по раскрытию > Проведение собраний > Собрание №14 |             |                                   |  |  |  |  |  |  |
|-----------------------------------------------------------------|-------------|-----------------------------------|--|--|--|--|--|--|
| Собрание №14                                                    |             |                                   |  |  |  |  |  |  |
|                                                                 |             |                                   |  |  |  |  |  |  |
| Собрание Собственники                                           | Повестка    | Список проголосовавших            |  |  |  |  |  |  |
| Внести голоса Все голоса у                                      | чтены Разме | стить объявление на сайте УК      |  |  |  |  |  |  |
|                                                                 |             |                                   |  |  |  |  |  |  |
| Шаблон 🗸                                                        |             |                                   |  |  |  |  |  |  |
| Номер                                                           |             | 14                                |  |  |  |  |  |  |
| Статус                                                          |             | 🚔 Подсчет голосов                 |  |  |  |  |  |  |
| Дом                                                             |             | г. Волгодонск, ул. 100 стрелковой |  |  |  |  |  |  |
| Инициатор собрания                                              |             | Адамова Ксения Анатольевна        |  |  |  |  |  |  |
| D                                                               |             | F                                 |  |  |  |  |  |  |

Для ввода информации о поданных голосах необходимо нажать кнопку **Внести голоса**, после чего в открывшейся форме выбрать Голосующего:

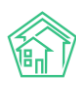

| <ul> <li>Вернуться к собранию</li> </ul> |                                       |     |   |  |  |   |    |        |       |
|------------------------------------------|---------------------------------------|-----|---|--|--|---|----|--------|-------|
| [                                        | Выберите голосующего                  |     | ] |  |  |   |    |        |       |
|                                          |                                       | Q   | ] |  |  |   |    |        |       |
|                                          | 1 Горбачева Антонина Сергеевна        |     | 1 |  |  |   |    |        |       |
|                                          | 2 Хрусталева Лилия Анатольевна        | - 1 |   |  |  |   |    |        |       |
|                                          | 3 Семидоцкая Маргарита Павловна       | - 1 |   |  |  | з | 3a | Против | Возд. |
|                                          | 4 Костюков Александр                  | - 1 |   |  |  |   |    |        |       |
|                                          | 5 Шишкина Мария Ивановна              |     |   |  |  |   |    |        |       |
|                                          | 6 Ильина Яна Яновна                   |     |   |  |  |   |    |        |       |
|                                          | 7 Кулешенко Ксения Сергеевна          |     |   |  |  |   |    |        |       |
|                                          | 8 Собянина Александра Мусхутдиновна   |     |   |  |  |   |    |        |       |
|                                          | 9 Савченко Ярослав Витальевич         |     |   |  |  |   |    |        |       |
|                                          | 10 Мещерякова Анастасия Алпксандровна |     |   |  |  |   |    |        |       |
|                                          |                                       |     | _ |  |  |   |    |        |       |

И отметить какой выбор по каждому из вопросов повестки сделал Собственник. Вводимые данные сохраняются по нажатию галочки в нужном поле и не требуют подтверждения ввода.

| 🖀 💈 Документы по раскрытию > Собрание МКД №14 > Редактировать |    |        |       |
|---------------------------------------------------------------|----|--------|-------|
| Внести голоса                                                 |    |        |       |
| Вернуться к собранию                                          |    |        |       |
| 2 Хрусталева Лилия Анатольевна 🗙 🔻                            |    |        |       |
| 2 Хрусталева Лилия Анатольевна (голосов: 30)                  |    |        |       |
| Повестки                                                      | За | Против | Возд. |
| №1 Сумма для кап.ремонта?                                     | ×  |        |       |
| №2 Сколько надо?                                              |    | •      |       |
|                                                               |    |        |       |

После того, как все имеющиеся голоса введены, необходимо нажать кнопку Вернуться к собранию.

При необходимости, к процедуре ввода голосов можно возвращаться неоднократно, до тех пор пока Собрание находится в статусе Подсчет голосов.

#### Формирование протокола по итогам голосования

После того, как все поданные голоса были внесены в АСУ, необходимо завершить процедуру проведения собрания.

Для этого на вкладке Собрание необходимо нажать кнопку Все голоса учтены.
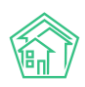

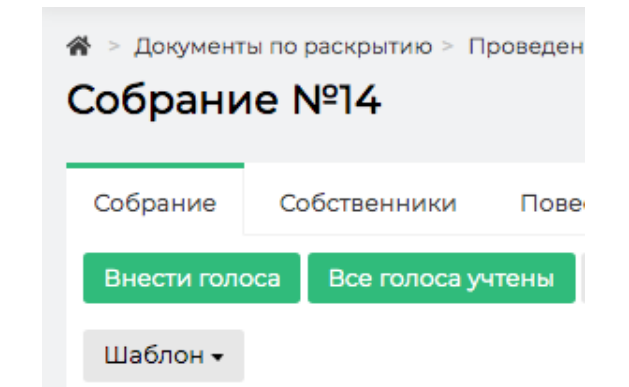

Собрание будет автоматически переведено в Статус Ожидание протокола, а на вкладке Повестка в столбце Кворум будет выведена информация о наличии/отсутствии кворума по каждому из вопросов.

| r#<br>Co      | ¥ > Документы по рескрытию > Проведение собраний > Собрание №14<br>Собрание №14 |                        |          |                        |                                                                                                    |                    |           |        |        |           |             |  |
|---------------|---------------------------------------------------------------------------------|------------------------|----------|------------------------|----------------------------------------------------------------------------------------------------|--------------------|-----------|--------|--------|-----------|-------------|--|
| c             | Собран                                                                          | ие Собственники        | Повестка | Список проголосовавших |                                                                                                    |                    |           |        |        |           |             |  |
|               |                                                                                 |                        |          |                        |                                                                                                    |                    |           |        |        |           |             |  |
|               | Пове                                                                            | стка                   |          |                        |                                                                                                    |                    |           |        |        |           |             |  |
|               |                                                                                 |                        |          |                        |                                                                                                    |                    | Требуется |        |        |           |             |  |
|               | N <sup>2</sup>                                                                  | Вопрос                 |          |                        | Тип вопроса                                                                                                    | Итог голосования   | голосов   | Кворум | За     | Против    | Воздержался |  |
| 1 Сумма для к |                                                                                 | Сумма для кап.ремонта? | ,        |                        | Выбор минимального размера фонда капитального ремонта в части<br>превышения его размера над установленным минимальным<br>размером фонда капитального ремонта | Решение не принято | 50%       | нет    | O (0%) | 0 (0%)    | 30 (1.2%)   |  |
|               | 2                                                                               | Сколько надо?          |          |                        | Совершение операций с денежными средствами, находящимися на<br>специальном счете                                                                             | Решение не принято | 1/2       | нет    | O (0%) | 30 (100%) | 0 (0%)      |  |
|               |                                                                                 |                        |          |                        |                                                                                                    |                    |           |        |        |           |             |  |

Если обнаружены какие-либо ошибки или недочеты, то Собрание можно обратно перевести в статус Учет голосов, и устранить ошибки. Для этого на вкладке Собрание нужно нажать кнопку **Вернуться к учету голосов.** 

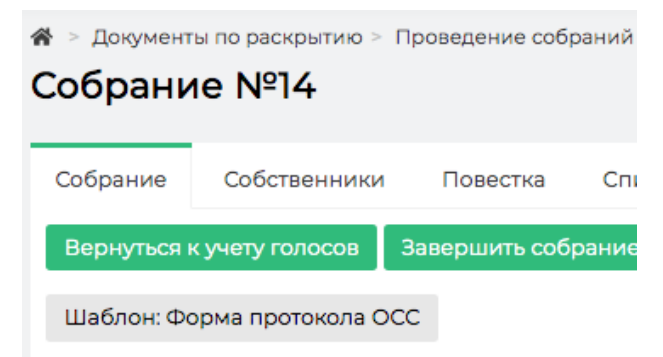

Если ошибок нет, то можно сформировать Протокол по итогам проведенного собрания. Для этого нужно нажать кнопку **Шаблон: Форма протокола ОСС.** 

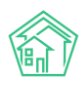

| Собрание №14                |                 |               |       |  |  |  |  |  |  |  |
|-----------------------------|-----------------|---------------|-------|--|--|--|--|--|--|--|
| Собрание                    | Собственники    | Повестка      | Списс |  |  |  |  |  |  |  |
| Вернуться                   | к учету голосов | Завершить соб | рание |  |  |  |  |  |  |  |
| Шаблон: Форма протокола ОСС |                 |               |       |  |  |  |  |  |  |  |

По нажатию на эту кнопку на устройство пользователя будет загружен файл **Протокол** собрания.docx сформированный на основании загруженного в АСУ шаблона и данных из текущего голосования.

Протокол также будет сохранен в блоке Файлы с проводимого собрания.

| ╋ > Документы по раскрытию > Проведение собраний > Собрание 🕅 4 |                                              |        |                       |  |  |  |  |  |  |
|-----------------------------------------------------------------|----------------------------------------------|--------|-----------------------|--|--|--|--|--|--|
| Собрание №14                                                    |                                              |        |                       |  |  |  |  |  |  |
|                                                                 |                                              |        |                       |  |  |  |  |  |  |
| Собрание Собственники Повестка Список пр                        | оголосовавших                                |        |                       |  |  |  |  |  |  |
| Внести голоса Все голоса учтены Разместить объяв.               | ление на сайте УК                            |        |                       |  |  |  |  |  |  |
| Шаблон -                                                        |                                              |        |                       |  |  |  |  |  |  |
| Номер                                                           | 14                                           |        |                       |  |  |  |  |  |  |
| Статус                                                          | Ф Подсчет голосов                            |        |                       |  |  |  |  |  |  |
| Дом                                                             | г. Волгодонск, ул. 100 стрелковой дивизии, 1 |        |                       |  |  |  |  |  |  |
| Инициатор собрания                                              | Адамова Ксения Анатольевна                   |        |                       |  |  |  |  |  |  |
| Вид собрания                                                    | Ежегодное собрание                           |        |                       |  |  |  |  |  |  |
| Форма проведения                                                | Заочное голосование (опросным путем)         |        |                       |  |  |  |  |  |  |
| Место приема решения                                            | Двор                                         |        |                       |  |  |  |  |  |  |
| Начало заочного голосования                                     | 16.10.2019 r., 17:05                         |        |                       |  |  |  |  |  |  |
| Завершение заочного голосования                                 | 03.11.2019 r., 17:05                         |        |                       |  |  |  |  |  |  |
| Ответственный исполнитель                                       | Белоноговов Никита                           |        |                       |  |  |  |  |  |  |
|                                                                 |                                              |        |                       |  |  |  |  |  |  |
|                                                                 |                                              |        |                       |  |  |  |  |  |  |
| Файлы                                                           |                                              |        |                       |  |  |  |  |  |  |
| Файлы документа                                                 |                                              | Размер | Автор                 |  |  |  |  |  |  |
| Листы голосования г. Волгодонск, ул. 100 стрелковой дивиз       | аии, 116.10.2019.docx                        | 4.46K  | Главный Администратор |  |  |  |  |  |  |
| Уведомления о собрании г. Волгодонск, ул. 100 стрелковой        | дивизии, 1 16.10.2019.docx                   | 6.27K  | Главный Администратор |  |  |  |  |  |  |

# Утверждение и Сохранение протокола проведенного собрания

Для того, чтобы завершить работу по Собранию в АСУ, необходимо на вкладке Собрание нажать кнопку **Добавить скан протокола.** 

| 希 > Документы по раскрытию > Проведение собраний > Собрание №14 |                  |                |      |                         |  |  |  |  |
|-----------------------------------------------------------------|------------------|----------------|------|-------------------------|--|--|--|--|
| Собрание №14                                                    |                  |                |      |                         |  |  |  |  |
|                                                                 |                  |                |      |                         |  |  |  |  |
| Собрание                                                        | Собственники     | Повестка       | Спис | ок проголосовавших      |  |  |  |  |
| Bopungtog                                                       |                  |                |      |                         |  |  |  |  |
| Бернуться                                                       | кучетутолосов    | завершить соор | ание | добавить скан протокола |  |  |  |  |
| Шаблон: Фо                                                      | орма протокола С | occ            |      |                         |  |  |  |  |

В открывшемся окне необходимо прикрепить файл в формате PDF, содержащий скан-образ Протокола. Данный файл будет импортирован на ГИС ЖКХ.

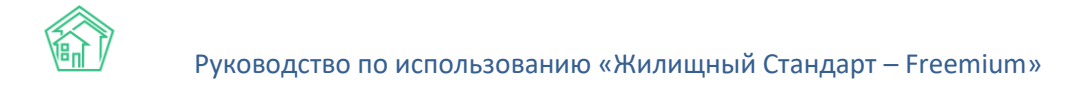

После чего на вкладке Собрание нажать кнопку Завершить собрание.

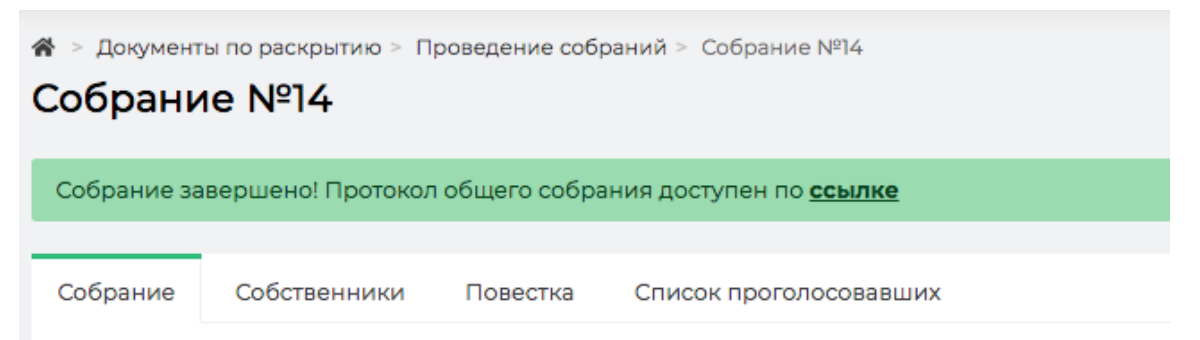

Это действие переведет проводимое собрание в статус Протокол прикреплен; запретит работу с текущим собранием; а также создаст в журнале Протоколы ОСС новую запись, информация о которой написана в верхней части страницы собрания, находящегося в статусе Протокол прикреплен.

| ♣ > Документы по раскрытию > Проведение собраний > Собрание №14 Собрание №14 |                                              |                    |                       |                      |   |  |  |  |  |  |
|------------------------------------------------------------------------------|----------------------------------------------|--------------------|-----------------------|----------------------|---|--|--|--|--|--|
| Собрание завершено! Протокол общего собрания доступен по <u>ссылке</u>       |                                              |                    |                       |                      |   |  |  |  |  |  |
| Собрание Собственники Повестка Список пр                                     | оголосовавших                                |                    |                       |                      |   |  |  |  |  |  |
| Номер                                                                        | 14                                           |                    |                       |                      |   |  |  |  |  |  |
| Статус                                                                       | 🕫 Протокол прикреплен                        |                    |                       |                      |   |  |  |  |  |  |
| Дом                                                                          | г. Волгодонск, ул. 100 стрелковой дивизии, 1 |                    |                       |                      |   |  |  |  |  |  |
| Инициатор собрания                                                           | Адамова Ксения Анатольевна                   |                    |                       |                      |   |  |  |  |  |  |
| Вид собрания                                                                 | Ежегодное собрание                           |                    |                       |                      |   |  |  |  |  |  |
| Форма проведения                                                             | Заочное голосование (опросным путем)         |                    |                       |                      |   |  |  |  |  |  |
| Правомочность собрания                                                       | Правомочно (имеет кворум)                    |                    |                       |                      |   |  |  |  |  |  |
| Место приема решения                                                         | Двор                                         |                    |                       |                      |   |  |  |  |  |  |
| Начало заочного голосования                                                  | 16.10.2019 r., 17:05                         |                    |                       |                      |   |  |  |  |  |  |
| Завершение заочного голосования                                              | 03.11.2019 r., 17:05                         | 03112019 r., 17:05 |                       |                      |   |  |  |  |  |  |
| Ответственный исполнитель                                                    | Белоноговов Никита                           |                    |                       |                      |   |  |  |  |  |  |
|                                                                              |                                              |                    |                       |                      |   |  |  |  |  |  |
| Файлы                                                                        |                                              |                    |                       |                      |   |  |  |  |  |  |
| Файлы документа                                                              |                                              | Размер             | Автор                 | Дата                 |   |  |  |  |  |  |
| Листы голосования г. Волгодонск, ул. 100 стрелковой дивиз                    | ии, 116.10.2019.docx                         | 4.46K              | Главный Администратор | 16.10.2019 r., 17:18 | Û |  |  |  |  |  |
| Уведомления о собрании г. Волгодонск, ул. 100 стрелковой                     | дивизии, 1 16.10.2019.docx                   | 6.27K              | Главный Администратор | 16.10.2019 r., 17:18 | ŵ |  |  |  |  |  |
|                                                                              |                                              |                    |                       |                      |   |  |  |  |  |  |
|                                                                              |                                              |                    |                       |                      |   |  |  |  |  |  |
| История изменения статуса 7 +                                                |                                              |                    |                       |                      |   |  |  |  |  |  |
| Комментарии 1                                                                | (омментарии 1 +                              |                    |                       |                      |   |  |  |  |  |  |
|                                                                              |                                              |                    |                       |                      |   |  |  |  |  |  |

### Импорт протокола на ГИС ЖКХ

В соответствии с требованиями законодательства, все протоколы собраний собственников должны публиковаться на ГИС ЖКХ.

Протокол, сформированный по итогам проведенного собрания, можно в автоматическом режиме опубликовать на ГИС ЖКХ, структура данных в нем <u>полностью соответствует требованиям</u> <u>ГИС ЖКХ</u>.

Если между АСУ и ГИС ЖКХ установлена интеграция и выданы права на обмен данными по вашей УК, то на странице сформированного протокола можно нажать кнопку **Экспорт на ГИС**, что сформирует *Посылку*, которая будет содержать данные о проведенном собрании.

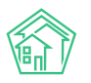

| жилищный<br>стандарт                        | ≡ Поиск <b>Q</b>                                                                                               |                                         |                                                                                        |                                    |       |                |                                                    | 🧈 101 🛛 🗧 🔎 Главный Администратор                    |
|---------------------------------------------|----------------------------------------------------------------------------------------------------|-----------------------------------------|----------------------------------------------------------------------------------------|------------------------------------|-------|----------------|----------------------------------------------------|------------------------------------------------------|
| • Лента событий                             | Элекументы по расколтию > Портоколы о                                                                          | бщего собрания собственник              | а > Протокол МКД №14                                                                   |                                    |       |                |                                                    |                                                      |
| <ul> <li>Диспетчерская</li> </ul>           | Протокол МКД №14                                                                                               |                                         |                                                                                        |                                    |       |                |                                                    |                                                      |
| 🗷 Задачи <                                  | 🕑 Редактировать 💼 Удалить                                                                                      |                                         |                                                                                        |                                    |       |                |                                                    | Комментарии 1 –                                      |
| 🖪 Телефония <                               | ID 7c04dd02-aa79-92a4-56e8-c8d4106e051a                                                                        |                                         |                                                                                        |                                    |       |                |                                                    | 🖉 Ваконый консконтарых                               |
| Аварийные отключения                        | N <sup>2</sup>                                                                                                 | 14                                      |                                                                                        |                                    |       |                |                                                    | в квартире злая собака"!!!!                          |
|                                             | Время создания 16:10:2019 г., 17:05                                                                            |                                         |                                                                                        |                                    |       |                | Жилое помещение: г. Волгодонск, ул. 100 стрелковой |                                                      |
| Корреспонденция <                           | Инициатор (физ. лицо)                                                                                          | <ul> <li>Адамова Ксения Анат</li> </ul> | ольевна                                                                                |                                    |       |                |                                                    | дивизии, т, ка. з<br>21.11.2018 г., 12:09 Главный А. |
| 🖺 Внутренние докумен 🕻                      | DOM<br>BINTOWERTS HE FUC WKY                                                                                   | г. Волгодонск, ул. 100 с                | грелковои дивизии, т                                                                   |                                    |       |                |                                                    | Turning                                              |
| Покументы по раском                         | Создан                                                                                                    | 16.10.2019 r., 17:05                    |                                                                                        |                                    |       |                |                                                    | тексткомментария                                     |
|                                             | Изменен                                                                                                    | 16.10.2019 r., 17:05                    |                                                                                        |                                    |       |                |                                                    |                                                      |
| Административные правона                    | Вид собрания                                                                                                   | Ежегодное собрание                      |                                                                                        |                                    |       |                |                                                    | Важный комментарии                                   |
| Договоры на пользование о                   | Форма проведения                                                                                               | Заочное голосование (                   | опросным путем)                                                                        |                                    |       |                |                                                    | Файлы не выбраны                                     |
| ду мкд                                      | Правомочность собрания                                                                                         | Правомочно (имеет кв                    | орум)                                                                                  |                                    |       |                |                                                    | Опубликовать комментарий                             |
| Проведение собраний                         | Начало заочного голосования                                                                                    | 16.10.2019 r., 17:05                    |                                                                                        |                                    |       |                |                                                    |                                                      |
| Протоколы ОСС                               | Завершение заочного голосования                                                                                | 03.11.2019 r., 17:05                    |                                                                                        |                                    |       |                |                                                    |                                                      |
| Протоколы открытых конкур                   | Место приема решения                                                                                           | Двор                                    |                                                                                        |                                    |       |                |                                                    |                                                      |
| Реестр лицензий                             |                                                                                                    |                                         |                                                                                        |                                    |       |                |                                                    |                                                      |
| 🖾 Подомовой учет                            | Повестки                                                                                                    |                                         |                                                                                        | 14 A                               | 24    | Deerve De      |                                                    |                                                      |
| 🛎 Объекты 🤞                                 | Nº Bonpoc                                                                                                    |                                         | Тип вопроса е<br>Выбор минимального размера                                            | ИТОГ ГОЛОСОВАНИЯ #                 | 38    | 175.5 2/4      | здержался Обще                                     | ee                                                   |
| 🐐 эпд                                       | не сумна для капринонтат                                                                                       |                                         | фонда капитального ремонта в<br>части превышения его размера над                       | Решение не принито                 | 525.0 | 17555 24       |                                                    |                                                      |
| ۶ Работа с должниками 🔇                     |                                                                                                    |                                         | размером фонда капитальным<br>ремонта                                                  |                                    |       |                |                                                    |                                                      |
| и Отчеты «<br>Полефония «                   | №2 Сколько надо?                                                                                               |                                         | Совершение операций с<br>денежными средствами,<br>находящимися на специальном<br>счете | Решение не принято                 | 383   | 371.8 0        | 754.8                                              |                                                      |
| Аварийные отключения                        |                                                                                                    |                                         |                                                                                        |                                    |       |                |                                                    |                                                      |
| В Корреспонденция (                         | Связи документов                                                                                               |                                         |                                                                                        |                                    |       |                |                                                    |                                                      |
| <ul> <li>Внутренние докумен &lt;</li> </ul> | <ul> <li>Текущий документ Протокол общего</li> </ul>                                                           | собрания собственников М                | ҚД №14                                                                                 |                                    |       |                |                                                    |                                                      |
| 🚔 Документы по раскры 🗸                     |                                                                                                    |                                         |                                                                                        |                                    |       |                |                                                    |                                                      |
| Административные правона                    | Файлы                                                                                                    |                                         |                                                                                        |                                    |       |                |                                                    |                                                      |
| Договоры на пользование о                   | Файлы документа                                                                                                |                                         | Размер Автор                                                                           | Дата                               |       | Реформа ЖКХ    |                                                    |                                                      |
| ду мкд                                      | Листы голосования г. Волгодонск, ул. 100 с                                                                     | трелковой дивизии, 116.10.2             | 019.docx 4.46К Главный /                                                               | Администратор 16.10.2019 г., 17:18 |       | Х Не выгружать | Параметры •                                        | û                                                    |
| Проведение собраний                         | Уведомления о собрании г. Волгодонск уг                                                                        | 1. 100 стрелковой дивизии. 1            | 16.10.2019.docx 6.27К Главный /                                                        | Алминистратор 16.10.2019 г. 17:18  |       | X He autoverts | Depayeroute                                        |                                                      |
| Протоколы ОСС                               |                                                                                                    |                                         |                                                                                        |                                    |       |                | ( aparenpare                                       |                                                      |
| Протоколы открытых конкур                   | <b>1</b> Загрузить                                                                                             |                                         |                                                                                        |                                    |       |                |                                                    |                                                      |
| Реестр лицензий                             |                                                                                                    |                                         |                                                                                        |                                    |       |                |                                                    |                                                      |
| 🖾 Подомовой учет                            | Обмен с ГИС ЖКХ                                                                                                |                                         |                                                                                        |                                    |       |                |                                                    |                                                      |
| Сбъекты (                                   | Код ГИС ЖКХ: не присвоен                                                                                       |                                         |                                                                                        |                                    |       |                |                                                    |                                                      |
| 希 эпд                                       | Экспорт на ГИС                                                                                                 |                                         |                                                                                        |                                    |       |                |                                                    |                                                      |
| Работа с должниками <                       |                                                                                                    |                                         |                                                                                        |                                    |       |                |                                                    |                                                      |
| "и Отчеты <b>К</b>                          | История событий 20                                                                                             |                                         |                                                                                        |                                    |       |                |                                                    | +                                                    |
| Ш ГИС ЖКХ <b>К</b>                          | Права доступа                                                                                                  |                                         |                                                                                        |                                    |       |                |                                                    | +                                                    |
| Пасполтный стол                             |                                                                                                    |                                         |                                                                                        |                                    |       |                |                                                    |                                                      |
| <ul> <li>Начисления и оплаты</li> </ul>     | Видеоинструкции по использованию прог<br>Поддержка: help@it-uk.ru, тел.; +7 922 2622685                        | граммы                                  |                                                                                        |                                    |       |                |                                                    |                                                      |
| 🗩 Сайт                                      | Демо 19.08 2019 © ООО «ЦИИ»<br>Фенозый обработник (Тие, 15 осс 19 10:22:02 +0500)<br>Создано на VII Framework. |                                         |                                                                                        |                                    |       |                |                                                    | ↑ Haseox                                             |

Импортированные на ГИС протоколы в блоке Обмен с ГИС ЖКХ будут иметь код документа, полученный с ГИС ЖКХ.

# Работа с модулем «Акты выполненных работ по приказу Минстроя № 761/пр»

В «Жилищный стандарт — Freemium» разработан модуль «Акты выполненных работ по Приказу Минстроя № 761/пр». Данный Приказ является обязательным для исполнения всеми управляющими компаниями России.

Реализованный инструмент позволит Пользователям АСУ формировать акты выполненных работ по форме, установленной Приказом Минстроя РФ от 26 октября 2015 г. № 761/пр, используя данные, внесенные в АСУ.

Модуль располагается во вкладке *Акты выполненных работ* главного меню АСУ. Формирование ABP состоит из 4-х этапов:

- 1. Выбор МКД.
- 2. Настройка перечня услуг по содержанию МКД
- 3. Создание перечня работ по текущему ремонту МКД
- 4. Формирование АВР.

При работе с каждым этапом Пользователю откроется соответствующее окно для ввода необходимой информации.

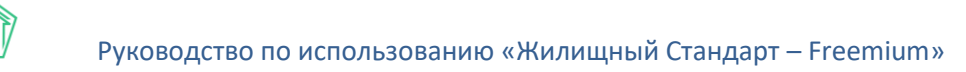

# Шаг 1 – Выбор МКД

На данном этапе Пользователю необходимо выбрать МКД, по которым необходимо сформировать АВР.

| Акт выполненных работ по Приказу Минстроя № 761/пр |        | o Ai   | Акты осенне-весеннего осмотра    |                      |     |                                                           |         |      |                           |  |
|----------------------------------------------------|--------|--------|----------------------------------|----------------------|-----|-----------------------------------------------------------|---------|------|---------------------------|--|
| Шаг 1 Шаг 2<br>Выбор МКД Настройн                  |        |        | э услуг по содержанию МКД        |                      |     | Шаг 3<br>Создание списка работ по текущему<br>ремонту МКД |         |      | Шаг 4<br>Формирование АВР |  |
| Q Фильтр На странице: 25 50 100 Н≣                 |        |        |                                  |                      |     |                                                           |         |      |                           |  |
|                                                    |        |        | ФИО председателя совета МКД<br>/ |                      |     |                                                           |         |      |                           |  |
| 🗌 Адрес                                            | € Ква  | артира | /<br>уполн                       | юмоченного лица      | №ид | ата протокола ОСС                                         | Контакт | ы    | Сформированные акты<br>\$ |  |
| г. Волгодонск, ул. 100 стрелковой дивизи           | и, 1 1 | 9      | ٩                                | Иванов Петр Михайлов | ٩   | Nº                                                        | 89222   | 6248 | Nº1<br>Nº2                |  |
| г. Волгодонск, ул. 100 стрелковой дивизи           | и, 3   | 4º     | Q                                | ФИО                  | Q   | Nº                                                        | Тел.    |      | Nº3                       |  |
| 🗌 г. Волгодонск, ул. 100 стрелковой дивизи         | и, 10  | ٩º     | Q                                | ФИО                  | Q   | N <sup>2</sup>                                            | Тел.    |      |                           |  |

В поле Адрес выводятся все активные МКД, внесенные в АСУ. Пользователю необходимо пометить галочкой МКД, указать ФИО председателя совета МКД либо уполномоченного лица, указать квартиру, в котором проживает председатель совета МКД/уполномоченное лицо, его контактный номер телефона. Также необходимо внести номер и дату протокола ОСС, которое является основанием для подписания АВР уполномоченным лицом. В поле сформированные акты расположены ссылки на АВР, которые были сформированы ранее. При нажатии на номер акта откроется страница просмотра информации о нем.

Данные в столбцах «ФИО председателя совета МКД/уполномоченного лица», «№ и дата протокола ОСС», «Контакты» могут добавляться вручную либо путем поиска из ранее заведенных в АСУ. Если председатель совета МКД или уполномоченное лицо были занесены в АСУ ранее, то номер квартиры будет подставлен автоматически.

После того, как все поля были заполнены, необходимо нажать на кнопку **Продолжить**, расположенную внизу страницы. В случае если необходимо очистить все внесенные данные, необходимо нажать на кнопку **Сбросить настройки.** 

При нажатии кнопки Продолжить Пользователь переместится во вкладку Шаг 2.

# Шаг 2 – Настройка перечня услуг по содержанию МКД.

На втором этапе пользователю необходимо настроить услуги по содержанию МКД. В левом столбце выводятся четыре типа услуг в соответствии с Постановлением Правительства РФ № 290. В правом столбце содержится перечень услуг в соответствии с договором управления. Данный перечень берется на основании тарифной сетки, которая действует на выбранном МКД. В случае если Пользователь не пользуется модулем Начисления и оплаты, и тарифные сетки не заведены в АСУ, перечень услуг будет пустым. В этом случае для формирования АВР необходимо будет провести дополнительную настройку тарифных сеток.

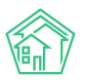

| Акт выполненных работ по Приказу Минстроя №                                               | 2 761/пр Акты осенне-весеннего осмотр                          | Da                                                        |                                |  |  |  |  |  |  |  |
|-------------------------------------------------------------------------------------------|----------------------------------------------------------------|-----------------------------------------------------------|--------------------------------|--|--|--|--|--|--|--|
| Шаг 1<br>Выбор МКД                                                                        | Шаг 2<br>Настройка услуг по содержанию МКД                     | Шаг 3<br>Создание списка работ по текущему<br>ремонту МКД | Шаг 4<br>Формирование ABP      |  |  |  |  |  |  |  |
| Переместите необходимый вид услуги из правого столбца в левый                             |                                                                |                                                           |                                |  |  |  |  |  |  |  |
| Услуги в соответствии с Постановлением                                                    | Правительства РФ № 290                                         | Услуги в соответствии с договором уп                      | равления                       |  |  |  |  |  |  |  |
| Работы, необходимые для надлежащего содер»<br>ненесущих конструкций многоквартирных дом   | жания несущих конструкций и<br>иов. в т.ч.:                    | Техническое обслуживание общего<br>имущества              | Укажите единицы измерения 🔻    |  |  |  |  |  |  |  |
|                                                                                           |                                                                |                                                           | Укажите периодичность услуги 🔻 |  |  |  |  |  |  |  |
| Работы, необходимые для надлежащего содер»<br>инженерно- технического обеспечения, входяц | жания оборудования и систем<br>щих в состав общего имущества в | Услуги по обращению с твердыми<br>коммунальными отходами  | Укажите единицы измерения 🔻    |  |  |  |  |  |  |  |
| многоквартирном доме, в т.ч.:                                                             |                                                                |                                                           | Укажите периодичность услуги 🔻 |  |  |  |  |  |  |  |
| Работы и услуги по содержанию иного общего                                                | имущества в многоквартирном доме, в                            | Содержание лифтового хозяйства                            | Укажите единицы измерения 🔻    |  |  |  |  |  |  |  |
| 1.70                                                                                      |                                                                |                                                           | Укажите периодичность услуги 🔻 |  |  |  |  |  |  |  |
| Дополнительные работы и услуги:                                                           |                                                                | Паспортный стол                                           | Укажите единицы измерения 🔻    |  |  |  |  |  |  |  |
|                                                                                           |                                                                |                                                           | Укажите периодичность услуги 🔻 |  |  |  |  |  |  |  |

Для того чтобы настроить перечень услуг по содержанию МКД, который будет выводиться в сформированном акте выполненных работ, необходимо привязать услуги из тарифной сетки УК к услугам по содержанию общего имущества из минимального перечня по 290 ПП РФ.

Для этого услугу из правого списка необходимо переместить в левый столбец и расположить под соответствующей услугой из левого списка. Таким образом, нужно поступить со всеми необходимыми услугами из правого перечня. После этого у каждой услуги нужно указать единицу измерения (руб., руб./кв.м.) и периодичность (по мере необходимости, в соответствии с договором, раз в месяц, раз в квартал), выбрав соответствующее значение в выпадающих списках.

| Шаг 1<br>Выбор МКД                                                                              | Шаг 2<br>Настройка услуг по содержанию МКД                                            | Шаг 3<br>Создание списка работ по текущему<br>ремонту МКД | Шаг 4<br>Формирование АВР                 |                              |        |
|-------------------------------------------------------------------------------------------------|---------------------------------------------------------------------------------------|-----------------------------------------------------------|-------------------------------------------|------------------------------|--------|
| Переместите необходимый вид услуги из пра                                                       | авого столбца в левый                                                                 |                                                           |                                           |                              |        |
| Услуги в соответствии с Постановлением Пр                                                       | оавительства РФ № 290                                                                 |                                                           | Услуги в соответствии с договором управле | ния                          |        |
| Работы, необходимые для надлежащего содержан                                                    | ия несущих конструкции и ненесущих                                                    | Управление многоквартирным домом                          | Укажите единицы измерения                 | $\sim$                       |        |
| конструкции многоквартирных домов, в т.ч                                                        |                                                                                       |                                                           |                                           | Укажите периодичность услуги | ~      |
| Содержание земельного участка, на котором расположен МКЛ                                        | руб./кв.м.                                                                            | ~                                                         | Услуги по обращению с твердыми            | Укажите единицы измерения    | $\sim$ |
| puttorio incertante                                                                             | В соответствии с договором                                                            | ~                                                         | коннуналанына отходана                    | Укажите периодичность услуги | ~      |
| Работы, необходимые для надлежащего содержан<br>технического обеспечения, входящих в состав оби | ия оборудования и систем инженерно-<br>цего имущества в многоквартирном доме, в т.ч.; |                                                           | Содержание лифтового хозяйства            | Укажите единицы измерения    | ~      |
|                                                                                                 |                                                                                       |                                                           |                                           | Укажите периодичность услуги | ~      |
| Текущий ремонт общего имущества                                                                 | руб./кв.м.                                                                            | $\sim$                                                    | Паспортный стол                           | Укажите единицы измерения    | ~      |
|                                                                                                 | В соответствии с договором                                                            | $\sim$                                                    |                                           | Укажите периодичность услуги | ~      |
| Техническое обслуживание общего<br>имущества                                                    | руб./кв.м.                                                                            | $\sim$                                                    | ГВС СОИ                                   | Укажите единицы измерения    | ~      |
|                                                                                                 | Укажите периодичность услуги 🗸                                                        |                                                           |                                           | Укажите периодичность услуги | ~      |

По завершению настройки необходимо нажать на кнопку Продолжить.

# Шаг 3 – Создание перечня работ по текущему ремонту МКД

На третьем этапе необходимо добавить работы, выполненные по текущему ремонту МКД.

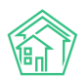

| акт выполненных работ по приказу минстрой № 76/пр<br>Шаг 1 Шаг 2<br>Выбор МКД Настройка у<br>МКД |                                  | Акты осенне-весенне          | его осмотра<br>Шаг 3<br>Создание<br>текущему | списка работ по<br>ремонту МКД       |                                | Шаг 4<br>Формирован | ие АВР                        |                                         |
|--------------------------------------------------------------------------------------------------|----------------------------------|------------------------------|----------------------------------------------|--------------------------------------|--------------------------------|---------------------|-------------------------------|-----------------------------------------|
| Список выполн<br>Адрес дома                                                                      | ненных работ по те<br>Виды работ | кущему ремонт<br>Единица изм | у МКД Добавить<br>иерения                    | ы из списка услуг<br>Стоимость работ | Добавить вручн<br>ы за единицу | ую                  | Скачать шаблон<br>Цена выполн | Импорт списка из Excel<br>венной работы |
|                                                                                                  |                                  |                              |                                              |                                      |                                | Сброси              | ить настройки                 | Продолжить                              |

Пользователь может добавить работы тремя способами:

1) Добавить из списка услуг — при нажатии на соответствующую кнопку откроется окно выбора услуг (список услуг подтягивается из модуля *Сметирование — Справочник работ*). В выпадающем списке Пользователю нужно отметить галочками необходимые работы и нажать на кнопку Добавить услуги.

| Добавить услуги |        |             |                 | ×      |
|-----------------|--------|-------------|-----------------|--------|
|                 | Услуги | 3 выбрано 🗸 |                 |        |
|                 |        |             | Добавить услуги | Отмена |

2) **Добавить вручную** – при нажатии на кнопку появится строка ввода информации о проведенной работе. Пользователю необходимо будет указать вид работы, единицу измерения, стоимость работы за единицу и цену выполненной работы.

| Адрес дома                                   | Виды работ        | Единица измерения | Стоимость работы за единицу | Цена выполненной работы |  |
|----------------------------------------------|-------------------|-------------------|-----------------------------|-------------------------|--|
| г. Волгодонск, ул. 100 стрелковой дивизии, 1 | Укажите вид работ | Ед.измерения 🗸    | Укажите стоимость           | Укажите цену работы     |  |

3) Добавить через шаблон. Чтобы скачать шаблон Пользователю необходимо нажать на соответствующую кнопку Скачать шаблон. На устройство пользователя будет загружен файл в формате \*.xls. Для того чтобы загрузить шаблон с внесенными данными в АСУ необходимо нажать на кнопку Импорт списка из Excel.

После того как перечень работ по текущему ремонту сформирован, Пользователь может при необходимости отредактировать любое поле. Для того чтобы удалить перечень работ и приступить к повторному формированию списка нужно нажать на кнопку **Сбросить настройки**. В случае если все данные внесены корректно необходимо нажать на кнопку **Продолжить**.

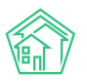

| чкт выполненных работ по Приказу минстроя м  | И 761/Пр Акты осенне-весе             | ннего осмо    | тра                                           |                      |                    |                    |               |
|----------------------------------------------|---------------------------------------|---------------|-----------------------------------------------|----------------------|--------------------|--------------------|---------------|
| Шаг 1<br>Выбор МКД                           | Шаг 2<br>Настройка услуг по содержани | ию МКД        | <b>Шаг 3</b><br>Создание списн<br>ремонту МКД | ка работ по текущему | Шаг 4<br>Формирова | ание АВР           |               |
| Список выполненных работ по текущем          | иу ремонту МКД                        | Добавить      | из списка услуг                               | Добавить вручную     | Скачать шабло      | н Импорт списк     | а из Excel    |
| Адрес дома                                   | Виды работ                            | Еди           | ница измерения                                | Стоимость работы за  | единицу            | Цена выполненнои р | аботы         |
| г. Волгодонск, ул. 100 стрелковой дивизии, 1 | Устранение повреждений                | 6 <u>.</u> Et | дизмерения 🗸                                  | 20564,11             | ×                  | 11378,4839         | ×             |
| г. Волгодонск, ул. 100 стрелковой дивизии, 1 | Устранение повреждений х              | ж Е́́         | дизмерения 🗸                                  | 13781,195            | •                  | 18185,2795         |               |
| г. Волгодонск, ул. 100 стрелковой дивизии, 1 | Перекладка вертикальных               | p E#          | дизмерения 🗸                                  | 17589,31             | •                  | 28481,23285        | <b>▲</b><br>▼ |
| г. Волгодонск, ул. 100 стрелковой дивизии, 1 | Замена линейки дверей ка              | 6 E#          | дизмерения 🗸                                  | 2141,33              | •                  | 2841,6278          | Ť             |
| г. Волгодонск, ул. 100 стрелковой дивизии, 1 | Ремонт преобразователя ч              | a E,          | дизмерения 🗸                                  | 446,13               | •                  | 622,35135          | <b>A</b>      |
|                                              |                                       |               |                                               |                      |                    |                    |               |

Сбросить настройки

лжить

# Шаг 4 – Формирование АВР

На заключительном этапе Пользователь должен проверить внесенную информацию и внести дополнительные данные для дальнейшего формирования АВР.

| Шаг 1<br>Выбор МКД     | Шаг 2<br>Настройка услуг по содержанию МКД | Шаг 3<br>Создание списка работ по текущему<br>ремонту МКД | Шаг 4<br>Формирование АВР                  |
|------------------------|--------------------------------------------|-----------------------------------------------------------|--------------------------------------------|
|                        |                                            |                                                           |                                            |
| Данные для акта        |                                            | Условия выбора                                            |                                            |
| Номер акта             |                                            | 4                                                         |                                            |
| Дата формирования акта |                                            | 20.03.2020                                                |                                            |
| Адрес дома             |                                            | Выберите адрес дома                                       | ~                                          |
|                        |                                            | г. Волгодонск, ул. 100 стрелковой дивизи                  | ии,1 ×                                     |
| Перечень услуг         |                                            | Выберите услуги                                           | ~                                          |
|                        |                                            | Содержание земельного участка, на кот                     | ором расположен МКД, 🛛 🛛 🗙                 |
|                        |                                            | Текущий ремонт общего имущества                           | ×                                          |
|                        |                                            | Техническое обслуживание общего иму                       | щества ×                                   |
|                        |                                            | Устранение повреждений бутовых фунд                       | аментов ×                                  |
|                        |                                            | Остранение повреждении железоветон                        | ных фундаментов ×                          |
|                        |                                            | Замена линейки пверей кабины лифта г                      | толаринов 320 кг х                         |
|                        |                                            | Ремонт преобразователя частоты частот                     | гно-регулируемого электропривода лифта 🛛 🗙 |
| Период АВР             |                                            | 20.03.2020 - 20.03.2020                                   |                                            |
|                        |                                            | Сбро                                                      | осить настройки Создать акт                |

Поле *Номер акта* – содержит информацию о порядковом номере ABP. Данное поле заполняется автоматически, однако может быть вручную исправлено Пользователем.

Поле *Дата формирования акта* – в данное поле автоматически подставляется текущая дата, поле при необходимости также может быть вручную исправлено Пользователем.

Поле *Адрес дома* – выводится информация о МКД, по которым будет составлен акт. В данном поле отображаются МКД, выбранные на *Шаге 1*. При необходимости Пользователь может удалить лишние МКД из списка.

Поле *Перечень услуг* содержит в себе все услуги, которые были внесены на *Шаге 2* и *Шаге 3*. При необходимости Пользователь может удалить лишние услуги.

Период АВР – временной интервал, за который формируется акт выполненных работ.

В случае если нужно удалить все настройки, необходимо нажать на кнопку Сбросить настройки.

Для формирования ABP необходимо нажать на кнопку **Создать акт**, после чего ниже откроется поле предпросмотра ABP. Форма акта полностью соответствует требованиям приказа Минстроя РФ от 26 октября 2015 г. № 761/пр.

Для того чтобы скачать сформированный ABP необходимо нажать на кнопку **Сохранить акт**, расположенную в правом верхнем углу. Пользователь может загрузить ABP в двух форматах – \*.pdf и \*.doc. При этом есть возможность загрузить как просматриваемый ABP, так и все сформированные акты, в случае если они создавались по нескольким домам сразу.

| АКТ № 4<br>приемки оказанных услуг и (или) выполненных работ<br>по содержанию и текущему ремонту общего имущества в многоквартирном доме (МКД)                                | Сохранить акт в PDF<br>Сохранить акт в DOC<br>Сохранить все акты в PE<br>Сохранить все акты в DC |
|----------------------------------------------------------------------------------------------------|--------------------------------------------------------------------------------------------------|
| г. Волгодонск «20» марта 202<br>Собственники помещений в многоквартирном доме, расположенном по адресу:                                                                       | 0 г.                                                                                             |
| <u>г. Волгодонск, ул. 100 стрелковой дивизии, 1</u> , именуемые в дальнейшем "Заказчик", в лице<br>(адрес нахождения многоквартирного дома)                                   |                                                                                                  |
| Иванов Петр Михайлович<br>(ФИО председателя Совета МКД / уполномоченного собственника помещения в МКД)                                                                        |                                                                                                  |
| являющегося собственником квартиры №19, находящейся в данном                                                                                                    |                                                                                                  |
| многоквартирном доме, действующего(-ей) на основании                                                                                                    |                                                                                                  |
| <u>решения общего собрания собственников № № 1-18 от 10.03.2018г.</u> , с одной стороны,<br>(решение общего собрания собственников помещений в МКД/доверенность, дата, номер) |                                                                                                  |
| и ООО "ТеплоДом",<br>(пицо, оказывающее работы (услуги) по содержанию и ремонту общего имущества в многоквартирном доме)                                                      |                                                                                                  |
| именуемое в дальнейшем «Исполнитель», в лице                                                                                                    |                                                                                                  |
| Иванов Михаил Михайлович, Генеральный директор<br>(указывается ФИО уполномоченного лица, должность)                                                                           |                                                                                                  |
| действующего(-ей) на основании, <u>Договора управления,</u>                                                                                                    |                                                                                                  |
|                                                                                                    |                                                                                                  |

с другой стороны, совместно именуемые «Стороны», составили настоящий Акт о нижеследующем:

# Работа с модулем Сезонные осмотры

# Просмотр графиков сезонного осмотра

В «Жилищный стандарт — Freemium» Пользователи могут создавать графики сезонного осмотра МКД и формировать на их основе акты весенне-осеннего осмотра.

Журнал просмотра графиков сезонного осмотра располагается в разделе *Сезонные осмотры* – *График осмотров*. В данном журнале выводятся все дома, внесенные в АСУ. При необходимости Пользователь может отфильтровать содержимое журнала, выбрав необходимый адрес в поле *Выбор адреса* и нажав на кнопку **Применить фильтр**.

В столбцах содержится информация о периодах проведения сезонного осмотра: год и сезон (весна, осень). Проведенные сезонные осмотры, по которым вынесено решение руководителя и сформирован акт, имеют статус Завершен. Сезонные осмотры, которые находятся в работе, имеют статус Проводится.

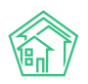

| Акты осенне-весеннего с<br>График сезонных      | осмотра > График осм<br>X ОСМОТРОВ | ютров   |       |       |       |                 |            |            |              |                 |
|-------------------------------------------------|------------------------------------|---------|-------|-------|-------|-----------------|------------|------------|--------------|-----------------|
| Выбор адреса:                                   | АСУ                                |         |       |       |       | <b>Т</b> Примен | ить фильтр |            |              |                 |
|                                                 | Волгодонск                         |         |       |       | *     |                 |            |            |              |                 |
|                                                 | 100 стрелковой ,                   | дивизии |       |       | •     |                 |            |            |              |                 |
|                                                 | 3                                  |         |       |       | Ŧ     |                 |            |            |              |                 |
| Показано домов: 2.                              |                                    |         |       |       |       |                 |            |            |              |                 |
|                                                 | 20                                 | 16      | 20    | 017   | 1     | 2018            | 2          | 019        | 20           | 20              |
| Дом                                             | Весна                              | Осень   | Весна | Осень | Весна | Осень           | Весна      | Осень      | Весна        | Осень           |
| г. Волгодонск, ул. 100<br>стрелковой дивизии, 3 |                                    |         |       |       |       |                 | Завершен   | Проводится | Запланироват | ь Запланировать |
| г. Волгодонск, ул. 121<br>стрелковой дивизии. 3 |                                    |         |       |       |       |                 |            |            | Запланироват | ь Запланировать |

# Создание Акта сезонного осмотра

Для того чтобы задать график осмотра необходимо выбрать год, сезон и нажать на кнопку **Запланировать.** Пользователи могут запланировать график весенне-осеннего осмотра на 2020 год. По нажатию кнопки откроется форма создания графика сезонного осмотра.

🖀 🚿 Акты осенне-весеннего осмотра 🎽 Создать

# Создать

| Дом*                                   | Волгодонск, ул. 100 стрелковой дивизии, 3 📰 |   |  |  |
|----------------------------------------|---------------------------------------------|---|--|--|
| Период осмотра                         | Весна ▼ 2020 ▼                              |   |  |  |
| Планируемые даты проведения<br>осмотра | 01.03.2020                                  |   |  |  |
| Ответственный *                        | Камышина Любовь Ивановна                    | • |  |  |
| Члены комиссии (сотрудники)            | Котова Александра                           |   |  |  |
|                                        | <b>+</b> Выбрать <b>Х</b> Сброс             |   |  |  |
| Члены комиссии (жильцы)                | Горбачева Антонина Сергеевна                | × |  |  |
|                                        | + Выбрать Сброс                             |   |  |  |

Пользователю необходимо выбрать адрес дома, по которому будет проводиться осмотр, при необходимости изменить период смотра, указать ответственного за проведение осмотра сотрудника УК. При этом поле *Дом* и поле *Ответственный* являются обязательными для заполнения. Также Пользователь может указать членов комиссии со стороны сотрудников УК и со стороны жильцов. После того как поля заполнены, необходимо нажать на кнопку **Сохранить**. Пользователю откроется карточка просмотра созданного Акта осенне-весеннего осмотра.

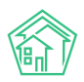

🖀 🚿 Акты осенне-весеннего осмотра 🖂 Акт осенне-весеннего осмотра № 7

#### Акт осенне-весеннего осмотра № 7

| 🕑 Редактировать                        | <u> </u> Удалить | 🍰 Карта процесса                        | Отметить как подготовленный |
|----------------------------------------|------------------|-----------------------------------------|-----------------------------|
| ID                                     | 04e              | 4eaea-c4f5-a5a5-9bf2-a                  | 16cc2000203                 |
| Nº                                     | 7                |                                         |                             |
| Время создания                         | 21.11            | .2019 r., 23:57                         |                             |
| Статус                                 | <b>b</b> (       | Іроект                                  |                             |
| Приоритет                              | <u>ሰ</u> ዞ       | ет установить приорите                  | Ŧ                           |
| Дом                                    | г. В             | олгодонск, ул. 100 стрел                | пковой дивизии, З           |
| Период осмотра                         | Bec              | на 2020                                 |                             |
| Планируемые даты<br>проведения осмотра | 01.0             | 3.2020-31.05.2020                       |                             |
| Ответственный                          | Кам              | ышина Любовь Ивано                      | вна                         |
| Члены комиссии                         | Гор<br>Кот       | бачева Антонина Серге<br>ова Александра | еевна                       |

Все созданные акты осенне-весеннего осмотра хранятся в журнале Сезонные осмотры - Акты осмотра.

Созданный акт имеет статус *Проект.* После того, как все данные проверены и его можно запустить в работу, необходимо отметить акт как подготовленный, нажав на соответствующую кнопку. Пользователю откроется форма ввода комментария при изменении статуса акта.

| Введите комментарий ×  |             |           |  |  |  |
|------------------------|-------------|-----------|--|--|--|
| Комментарий к действию | Подготовлен | ]         |  |  |  |
|                        |             | Отмена Ок |  |  |  |

Статус акта изменится с *Проекта* на *Подготовлен*. Вся история изменения статуса сохраняется в соответствующем блоке информации.

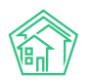

# Акт осенне-весеннего осмотра № 7

| 🖧 Карта пр                                                   | ооцесса Верну                                                           | ть на редактиров     | ание Начать осмотр                                                  |          |              |  |
|--------------------------------------------------------------|-------------------------------------------------------------------------|----------------------|---------------------------------------------------------------------|----------|--------------|--|
| ID                                                           |                                                                         | 04e4eaea-c4f5-       | a5a5-9bf2-a16cc2000203                                              |          |              |  |
| Nº                                                           |                                                                         | 7                    |                                                                     |          |              |  |
| Время созда                                                  | ания                                                                    | 21.11.2019 г., 23:57 | 7                                                                   |          |              |  |
| Статус                                                       |                                                                         | 🖍 Подготовлен 2      | 2.11.2019 r., 00:02                                                 |          |              |  |
| Приоритет                                                    |                                                                         | 🏠 нет установ        | ить приоритет                                                       |          |              |  |
| Дом                                                          | Дом г. Волгодонск, ул. 100 стрелковой дивизии, 3                        |                      |                                                                     |          |              |  |
| Период осмотра Весна 2020                                    |                                                                         |                      |                                                                     |          |              |  |
| Планируемые даты 01.03.2020-31.05.2020<br>проведения осмотра |                                                                         |                      |                                                                     |          |              |  |
| Ответственн                                                  | ный                                                                     | Камышина Люб         | бовь Ивановна                                                       |          |              |  |
| Члены коми                                                   | <b>Члены комиссии</b> Горбачева Антонина Сергеевна<br>Котова Александра |                      |                                                                     |          |              |  |
| История и                                                    | ізменения ста                                                           | гуса 2               |                                                                     |          | -            |  |
| Время                                                        | Пользователь                                                            | Статус               | Комментарий                                                         | Источник | Тип          |  |
| 21.11.2019 г.,<br>23:57                                      | Главный<br>Администратор                                                | Проект               |                                                                     | АСУ      | Пользователь |  |
| 22.11.2019 г.,<br>00:02                                      | Главный<br>Администратор                                                | 🖍 Подготовлен        | Подготовлен (Изменен статус по символу Отметить как подготовленный) | АСУ      | Пользователь |  |

В случае если в акт нужно внести правки, необходимо нажать на кнопку **Вернуть на редактирование** – акт вновь будет переведен в статус проекта и Пользователь сможет отредактировать его. Когда все данные сверены и управляющая компания готова к проведению сезонного осмотра, необходимо нажать на кнопку **Начать осмотр**.

Статус акта изменится со статуса *Подготовлен* на статус *В процессе*. При этом в АСУ будет автоматически создана Задача, исполнителем которой является Ответственный за проведение сезонного осмотра. Информация о созданной Задаче (ее номер и статус) отобразится в блоке *Связи документов* в карточке просмотра Акта.

Связи документов

Текущий документ Акт осенне-весеннего осмотра №7

о Задача №366 🗎 Новый → Камышина Л. И.

Пользователь может перейти в карточку задачи, нажав на номер задачи. Вся информация об исполнителе и участниках берется из карточки акта сезонного осмотра. Крайний срок исполнения задачи зависит от сезона: для весеннего осмотра крайний срок – 31.05, для осеннего – 30.11. В содержании задачи прописывается адрес дома, по которому необходимо произвести осмотр.

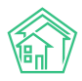

🖀 🗇 Задачи > Задача № 366

# Задача № 366

| 🕑 Редактировать     | 🛍 Удалить 🔒 Создать 🕶 🖨 Шаблон 🕶 Изменить статус 🕶                                         |
|---------------------|--------------------------------------------------------------------------------------------|
| ID                  | f92abada-f2f5-debf-80f6-7f27228567ad                                                       |
| Nº                  | 366                                                                                        |
| Время создания      | 22.11.2019 r., 00:13                                                                       |
| Статус              | Новый                                                                                      |
| Приоритет           | ☆ нет установить приоритет                                                                 |
| Время создания      | 00:13                                                                                      |
| Содержание          | Проведение осмотра в доме г. Волгодонск, ул. 100 стрелковой дивизии, 3, период: весна 2020 |
| Дом                 | г. Волгодонск, ул. 100 стрелковой дивизии, 3                                               |
| Автор               | Главный Администратор                                                                      |
| Исполнитель         | Камышина Любовь Ивановна                                                                   |
| Участники           | • Котова Александра                                                                        |
| Крайний срок исполн | ения 31.05.2020 г., 18:00                                                                  |

Помимо стандартных для Задачи активных кнопок действий, Пользователю доступен чек-лист, в котором можно отмечать выполненные работы по Задаче. Чек-лист — шаблонный, при необходимости Пользователь может отредактировать его, нажав на кнопку **Карандашик**, расположенную возле пункта чек-листа.

Чек-лист

- Подготовка документов → Камышина Л. И.
   Предварительный осмотр → Камышина Л. И.
   Проведение осмотра → Камышина Л. И.
- Постановка задач → Камышина Л. И.
- Публикация в подъезде Камышина Л. И.

+ Добавить + Шаблон × Очистить

Когда все работы выполнены, Исполнитель может закрыть задачу, нажав на кнопку Изменить статус – Завершить задачу.

Вернемся к карточке просмотра акта осенне-весеннего осмотра. Сверху блока основной информации о сезонном осмотре располагаются кнопки действий.

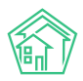

🖀 > Акты осенне-весеннего осмотра > Акт осенне-весеннего осмотра № 7

Акт осенне-весеннего осмотра № 7

| 🔒 Шаблон: Акт                      | 🍰 Карта процесса                                         | Заполнить акт                  | Закончить осмотр |  |  |
|------------------------------------|----------------------------------------------------------|--------------------------------|------------------|--|--|
| ID                                 | 04e4eaea                                                 | a-c4f5-a5a5-9bf2-a16           | 5cc2000203       |  |  |
| Nº                                 | 7                                                        |                                |                  |  |  |
| Время создания                     | 21.11.2019                                               | г., 23:57                      |                  |  |  |
| Статус                             | © В проце                                                | <u> </u>                       |                  |  |  |
| Приоритет                          | ☆ нет у                                                  | ☆ нет установить приоритет     |                  |  |  |
| Дом                                | г. Волгодонск, ул. 100 стрелковой дивизии, 3             |                                |                  |  |  |
| Период осмотра                     | Весна 20                                                 | 20                             |                  |  |  |
| Планируемые дат<br>проведения осмо | анируемые даты 01.03.2020-31.05.2020<br>рведения осмотра |                                |                  |  |  |
| Ответственный                      | Камыши                                                   | на Любовь Иванов               | на               |  |  |
| Члены комиссии                     | Горбачев<br>Котова А                                     | а Антонина Сергее<br>лександра | евна             |  |  |

Кнопка **Заполнить акт** предназначена для внесения результатов проведенного осмотра МКД. Вся информация, необходимая для заполнения, разделена на четыре блока: общие сведения по строению, содержание осмотра и проведения испытания, результаты осмотра частей зданий и конструкций, инженерное оборудование. Также пользователь может указать фактические даты проведения осмотра и отредактировать членов комиссии.

| 🆀 > Акты осенне-весеннего осмотра > Акт осенне-весеннего осмотра № 7 > Заполнить акт |                              |         |  |            |  |   |   |  |
|--------------------------------------------------------------------------------------|------------------------------|---------|--|------------|--|---|---|--|
| Заполнить акт                                                                        |                              |         |  |            |  |   |   |  |
|                                                                                      |                              |         |  |            |  |   |   |  |
| Фактические даты проведения осмотра                                                  | 01.03.2020                   |         |  | 31.05.2020 |  |   |   |  |
|                                                                                      | Verena A a                   |         |  |            |  |   | ~ |  |
| члены комиссии (сотрудники)                                                          |                              |         |  |            |  | Ŷ |   |  |
|                                                                                      | , buopara                    | . copoc |  |            |  |   |   |  |
| Члены комиссии (жильцы)                                                              | Горбачева Антонина Сергеевна |         |  |            |  | × |   |  |
|                                                                                      | 🕂 Выбрать                    | 🗙 Сброс |  |            |  |   |   |  |

В блоке Общие сведения необходимо указать основную информацию об МКД, по которому проводился осмотр: это информация о дате постройки, материале стен, количестве этажей, площади, а также стоимости строения. Поля, необходимые для заполнения, представлены на рисунке ниже.

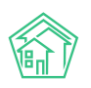

#### 1. Общие сведения по строению: г. Волгодонск, ул. 100 стрелковой дивизии, 3

| Год постройки                        |                  |   |
|--------------------------------------|------------------|---|
| Материал стен                        |                  | • |
| Число этажей                         |                  |   |
| Общая площадь                        | ♠ M <sup>2</sup> |   |
| Жилая площадь                        | M <sup>2</sup>   |   |
| Площадь торговых помещений           | M <sup>2</sup>   |   |
| Площадь промышленных помещений       | M <sup>2</sup>   |   |
| Площадь учреждений                   | M <sup>2</sup>   |   |
| Площадь складов                      | M <sup>2</sup>   |   |
| Площадь подвала                      | M <sup>2</sup>   |   |
| Плошаль черлака                      | M <sup>2</sup>   |   |
|                                      | M2               |   |
| Обсан ансарды                        | - M-             |   |
| Объем строения                       | M <sup>2</sup>   |   |
| Стоимость строения (восстановленная) | p.               |   |
| Стоимость строения (действительная)  | p.               |   |

Следующий блок данных посвящен содержанию осмотра и проведению испытаний. Пользователю необходимо указать комментарии в необходимых полях.

#### 2. Содержание осмотра и проведение испытания

| Открытие шурфов                                                                             |  |
|---------------------------------------------------------------------------------------------|--|
| Простукивание штукатурки и облицовки                                                        |  |
| Снятие архитектурных деталей для<br>осмотра конструкций и их креплений                      |  |
| Вскрытие конструкций для определения<br>их сохранности                                      |  |
| Испытание несущих конструкций                                                               |  |
| Взятие проб материалов и передача их в<br>лабораторию для испытаний                         |  |
| Проверка действия санитарно-<br>технических устройств и другого<br>инженерного оборудования |  |
| Опытная топка комнатных печей и<br>кухонных очагов                                          |  |

Третий блок данных – результаты осмотра частей зданий и конструкций. Здесь представлены части зданий и конструкций с указанием материала. Напротив каждого пункта Пользователь может указать следующую информацию: единицу измерения, количество, выбрать статус технического

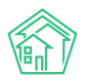

состояния, прописать % износа, при необходимости указать примечание и недостатки конструкции. Части зданий и конструкций, выведенные в таблице – стандартные. Пользователь может отредактировать таблицу, изменив перечень конструкций, добавляя новые элементы и подгруппы. Для этого необходимо поменять расположение флажка в поле Управление структурой.

3. Результаты осмотра частей зданий и конструкций

| 🖸 упра    | вление структурой                                   |                |         |                    |                                            |          |            |                                          |              |            |   |
|-----------|-----------------------------------------------------|----------------|---------|--------------------|--------------------------------------------|----------|------------|------------------------------------------|--------------|------------|---|
|           |                                                     |                | Количес | тво                |                                            |          |            |                                          |              |            |   |
| № п/<br>п | Части зданий и конструкций с<br>указанием материала | Ед.<br>ИЗМ.    | всего   | требует<br>ремонта | Техническое<br>состояние                   | Износ, % | Примечание | Недостатки                               |              |            |   |
|           | Подвал<br>+ подгруппа + элемент + ↑<br>Х            |                |         |                    |                                            |          |            |                                          |              |            |   |
|           | наружные ограждения (цоколь)<br>↓ ↑ Х               | M <sup>2</sup> |         |                    | •                                          |          |            | загрузить типовые • добави<br>Недостаток | ть<br>Кол-во | Примечания | × |
|           | внутренние ограждения                               | M <sup>2</sup> |         |                    | Рабочее<br>Ограничено рабочее<br>Аварийное |          |            | загрузить типовые • добавить             |              |            |   |

Заключительный блок данных — информация о состоянии инженерного оборудования. Заполнение данных в указанном блоке идентично заполнению данных о частях зданий и конструкций.

4. Инженерное оборудование

|       |                                    |          | Количество |                    |                       |          |            |                              |
|-------|------------------------------------|----------|------------|--------------------|-----------------------|----------|------------|------------------------------|
| № n/n | Наименование оборудования          | Ед. изм. | всего      | требует<br>ремонта | Техническое состояние | Износ, % | Примечание | Недостатки                   |
|       | Лифты                              | шт.      |            |                    | •                     |          |            | загрузить типовые • добавить |
|       | + + ×                              |          |            |                    |                       |          |            |                              |
|       | Вентиляция                         |          |            |                    |                       |          |            |                              |
|       | 🕂 подгруппа 🕂 элемент 🕴 🕇 🗙        |          |            |                    |                       |          |            |                              |
|       | естественная (приточно-вытяжная) в | п/м      |            |                    | T                     |          |            | загрузить типовые - добавить |
|       | + + ×                              |          |            |                    |                       |          |            |                              |
|       | дымоудаление                       | ШТ.      |            |                    | •                     |          |            | загрузить типовые · добавить |
|       | + + ×                              |          |            |                    |                       |          |            |                              |
|       | подпор воздуха в лифтовых шахтах   | шт.      |            |                    | •                     |          |            | загрузить типовые - добавить |
|       | + + ×                              |          |            |                    |                       |          |            |                              |

После заполнения данных необходимо сохранить внесенную информацию, нажав на соответствующую кнопку внизу страницы.

Теперь Пользователь может сформировать шаблон Акта осмотра по заполненным ранее данным. Для этого в карточке просмотра Акта необходимо нажать на кнопку **Шаблон:Акт**.

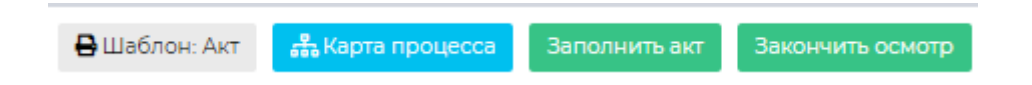

По нажатию кнопки будет сформирован и загружен на устройство Пользователя проект Акта осенне-весеннего осмотра в формате .docx. Информация о сформированном акте отобразится в блоке Файлы.

Файлы

| Файлы документа                                                               | Размер | Автор                 | Дата                 |   |
|-------------------------------------------------------------------------------|--------|-----------------------|----------------------|---|
| Акт - г. Волгодонск, ул. 100 стрелковой дивизии, 3 - Весна 2020 (проект).docx | 11.38K | Главный Администратор | 22.11.2019 г., 00:20 | 童 |
| <b>1</b> Загрузить                                                            |        |                       |                      |   |

После того как все данные были заполнены, а акт сформирован, Пользователь может закончить осмотр, нажав на соответствующую кнопку.

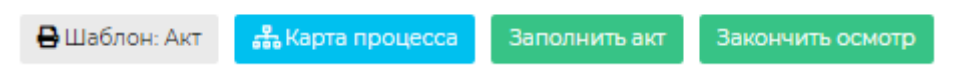

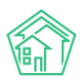

Статус документа сменится со статуса *В процессе* на статус *Осмотр закончен*. В случае если нужно отредактировать информацию, Пользователь может вернуть акт на доработку, нажав на кнопку **Возобновить.** 

| 🛊 > Акты осенне-весеннего осмотра > Акт осенне-весеннего осмотра № 7 |                                                     |  |  |  |  |  |  |
|----------------------------------------------------------------------|-----------------------------------------------------|--|--|--|--|--|--|
| \кт осенне-весеннего осмотра № 7                                     |                                                     |  |  |  |  |  |  |
| 🔒 Шаблон: Акт 👫 Карта проце                                          | есса Возобновить Внести решение директора Утвердить |  |  |  |  |  |  |
| ID                                                                   | 04e4eaea-c4f5-a5a5-9bf2-a16cc2000203                |  |  |  |  |  |  |
| Nº                                                                   | 7                                                   |  |  |  |  |  |  |
| Время создания                                                       | 21.11.2019 r., 23:57                                |  |  |  |  |  |  |
| Статус                                                               | ✓ Осмотр закончен 22.11.2019 г., 01:11              |  |  |  |  |  |  |
| Приоритет                                                            | ¦с́нет установить приоритет                         |  |  |  |  |  |  |
| Дом                                                                  | г. Волгодонск, ул. 100 стрелковой дивизии, 3        |  |  |  |  |  |  |
| Период осмотра                                                       | Весна 2020                                          |  |  |  |  |  |  |
| Планируемые даты проведения<br>осмотра                               | 01.03.2020-31.05.2020                               |  |  |  |  |  |  |
| Фактические даты проведения<br>осмотра                               | 01.03.2020-31.05.2020                               |  |  |  |  |  |  |
| Ответственный                                                        | Камышина Любовь Ивановна                            |  |  |  |  |  |  |
| Члены комиссии                                                       | Горбачева Антонина Сергеевна<br>Котова Александра   |  |  |  |  |  |  |

Кнопка **Внести решение директора** позволяет отметить решение руководителя УК относительно строения, по которому проводился осмотр. В поле *Принятое решение* из выпадающего списка необходимо выбрать, требует ли состояние МКД капитального ремонта или достаточно текущего ремонта. В поле *Решение директора* можно оставить развернутый комментарий по принятому решению.

| ★ > Акты осенне-весеннего осмотра > Акт осенне-весеннего осмотра № 7 > Внести решение директора |                                                                                                    |  |  |  |  |  |  |  |
|-------------------------------------------------------------------------------------------------|----------------------------------------------------------------------------------------------------|--|--|--|--|--|--|--|
| внести решение дир                                                                              |                                                                                                    |  |  |  |  |  |  |  |
| Принятое решение *                                                                              | Строение находится в удовлетворительном состоянии и нужд                                                                        |  |  |  |  |  |  |  |
| Решение директора *                                                                             | Строение находится в удовлетворительном состоянии и нуждается только в текущем ремонте<br>Строение требует капитального ремонта |  |  |  |  |  |  |  |
|                                                                                                 |                                                                                                    |  |  |  |  |  |  |  |
|                                                                                                 | Сохранить Отмена                                                                                                    |  |  |  |  |  |  |  |

После сохранения данных, информация о принятом решении отобразится в карточке просмотра Акта.

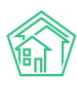

| к > Акты осенне-весеннего осмотра > Акт осенне-весеннего осмотра № 7<br>\КТ ОСЕННЕ-ВЕСЕННЕГО ОСМОТРА № 7 |                                                     |  |  |  |  |  |  |
|----------------------------------------------------------------------------------------------------|-----------------------------------------------------|--|--|--|--|--|--|
| 🔒 Шаблон: Акт 👫 Карта прои                                                                               | есса Возобновить Внести решение директора Утвердить |  |  |  |  |  |  |
| ID                                                                                                    | 04e4eaea-c4f5-a5a5-9bf2-a16cc2000203                |  |  |  |  |  |  |
| Nº                                                                                                    | 7                                                   |  |  |  |  |  |  |
| Время создания                                                                                           | 21.11.2019 r., 23:57                                |  |  |  |  |  |  |
| Статус                                                                                                   | ✓ Осмотр закончен 22.11.2019 г., 01:21              |  |  |  |  |  |  |
| Приоритет                                                                                                | 🗘 нет установить приоритет                          |  |  |  |  |  |  |
| Дом                                                                                                    | г. Волгодонск, ул. 100 стрелковой дивизии, 3        |  |  |  |  |  |  |
| Период осмотра                                                                                           | Весна 2020                                          |  |  |  |  |  |  |
| Планируемые даты проведения<br>осмотра                                                                   | 01.03.2020-31.05.2020                               |  |  |  |  |  |  |
| Фактические даты проведения<br>осмотра                                                                   | 01.03.2020-31.05.2020                               |  |  |  |  |  |  |
| Ответственный                                                                                            | Камышина Любовь Ивановна                            |  |  |  |  |  |  |
| Члены комиссии                                                                                           | Горбачева Антонина Сергеевна<br>Котова Александра   |  |  |  |  |  |  |
| Принятое решение                                                                                         | Строение требует капитального ремонта               |  |  |  |  |  |  |
| Решение директора                                                                                        | Капитальному ремонту - быть                         |  |  |  |  |  |  |

Заключительным этапом работы с актом сезонного осмотра является его утверждение. Для утверждения акта необходимо нажать на кнопку **Утвердить** и прописать комментарий к действию. Статус документа сменится на *Утвержден*. При необходимости акт можно вернуть на доработку.

| Акт осенне-ве                  | есеннего ос       | мотра № 7                               |            |  |
|--------------------------------|-------------------|-----------------------------------------|------------|--|
| 🔒 Шаблон: Акт 🛛 🔓              | 🌡 Карта процесса  | Вернуть на доработку                    |            |  |
| ID                             | 04e4e             | aea-c4f5-a5a5-9bf2-a16cc200             | 00203      |  |
| Nº                             | 7                 |                                         |            |  |
| Время создания                 | 21.11.20          | 019 r., 23:57                           |            |  |
| Статус                         | иЗ Утв            | ержден 22.11.2019 г., 01:23             |            |  |
| Приоритет                      | ☆ нет             | установить приоритет                    |            |  |
| Дом                            | г. Вол            | годонск, ул. 100 стрелковой             | дивизии, З |  |
| Период осмотра                 | Весна             | 2020                                    |            |  |
| Планируемые даты п<br>осмотра  | роведения 01.03.2 | 2020-31.05.2020                         |            |  |
| Фактические даты пр<br>осмотра | ооведения 01.03.2 | 2020-31.05.2020                         |            |  |
| Ответственный                  | Камы              | шина Любовь Ивановна                    |            |  |
| Члены комиссии                 | Горба<br>Котов    | чева Антонина Сергеевна<br>а Александра |            |  |
| Принятое решение               | Строе             | ние требует капитального р              | ремонта    |  |
| Решение директора              | Капит             | гальному ремонту - <mark>б</mark> ыть   |            |  |
|                                |                   |                                         |            |  |

# Работа с должниками

# Просмотр аналитики по дебиторской задолженности

Для того чтобы ознакомится с аналитическими графиками по вопросам дебиторской задолженности, необходимо перейти в Раздел *Работа с должниками*, подраздел *Аналитика*.

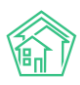

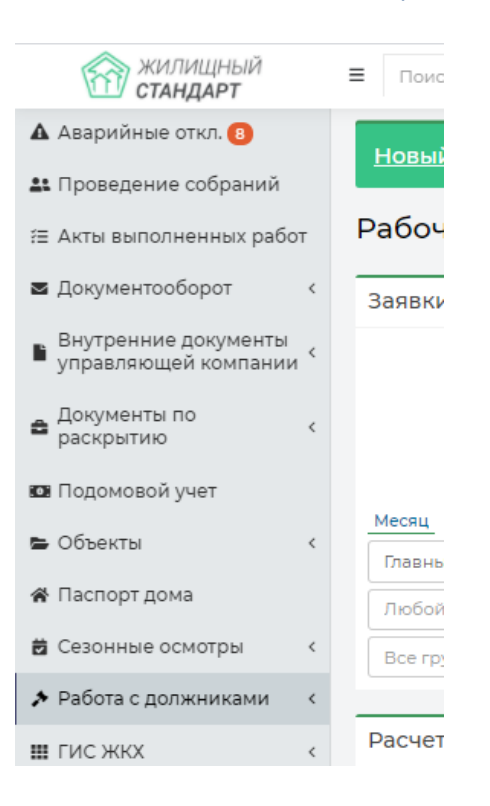

На открывшейся странице будут расположены три графика.

Первый график отражает Объем дебиторской задолженности, выраженный в рублях.

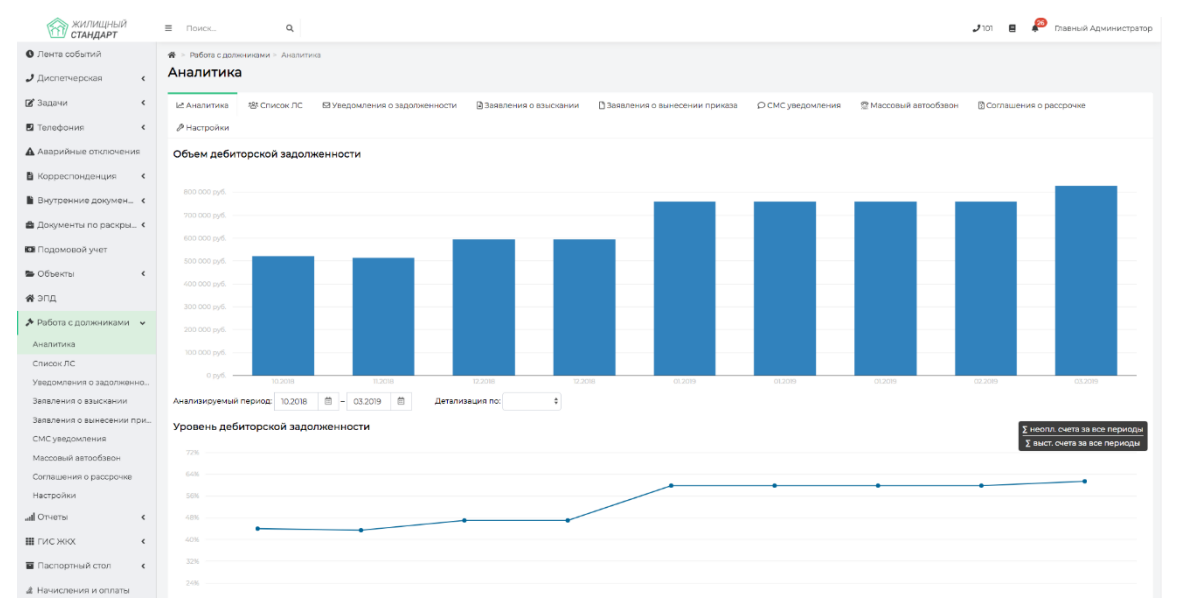

Содержимым графика можно управлять, задавая диапазон периодов, за который будет отображаться Задолженность, а также выбирая параметр, по которому будет осуществляться Детализация данных на графике.

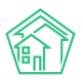

Объем дебиторской задолженности

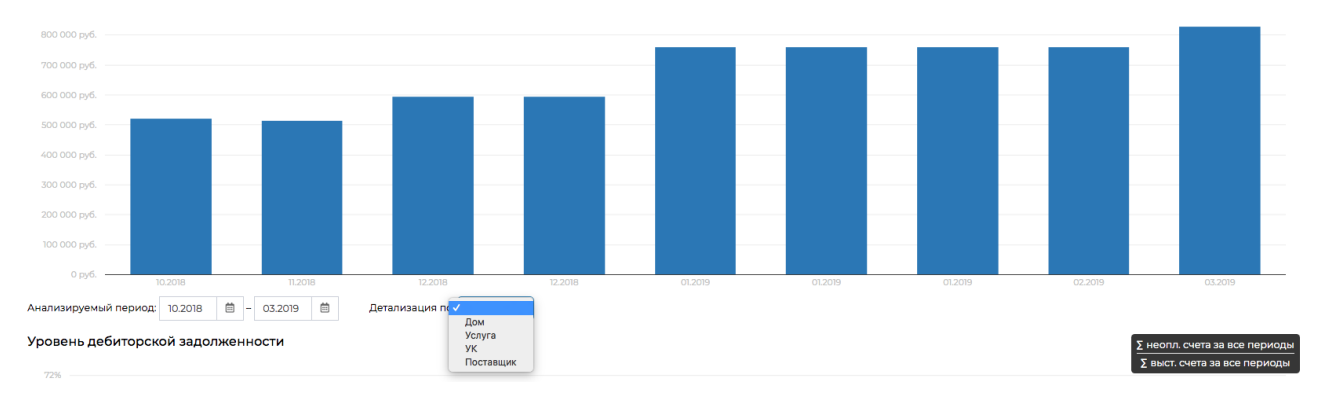

Второй график отображает уровень дебиторской задолженности, выраженный в процентах, и рассчитанный как соотношение суммы неоплаченных счетов к общей массе выставленных счетов.

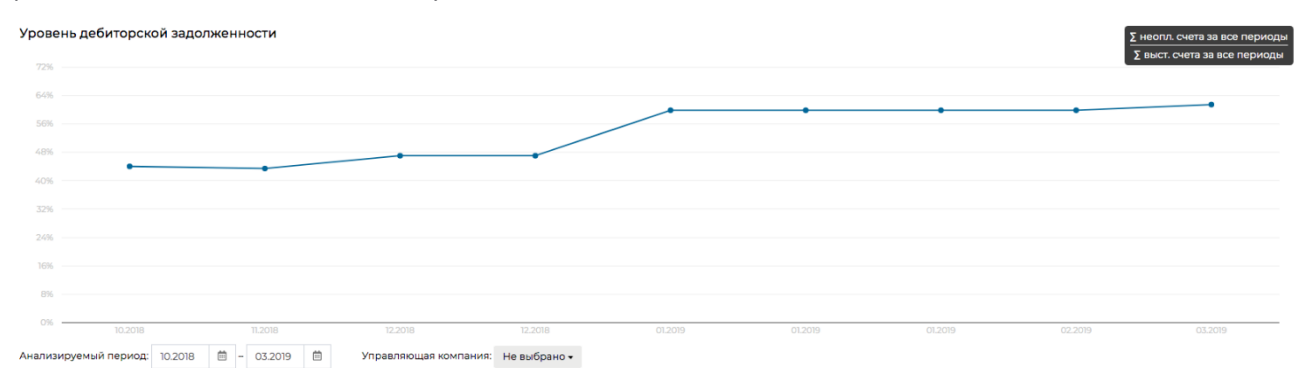

Поле *Анализируемый период*, размещенное под графиком, позволяет ограничивать анализируемый период интересующими месяцами.

В поле *Управляющая компания* пользователь может выбрать одну или несколько Управляющих компаний, по которым будут отображаться данные.

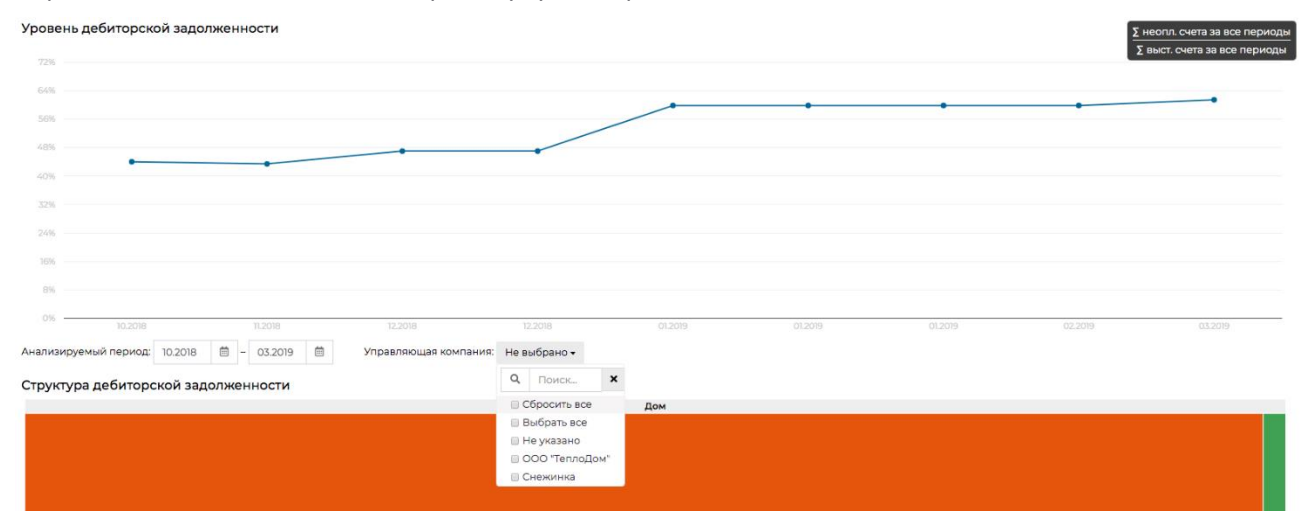

Третьим отображается график по Структуре задолженности. График представляет из себя Прямоугольник, обозначающий общий объем дебиторской задолженности, разделенный на прямоугольники, размер которых пропорционален доле сегмента в общем объеме задолженности.

Выводимыми сегментами можно управлять с помощью полей, размещенных под графиком - **Группировать по** и **Детализация по.** 

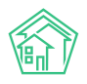

Структура дебиторской задолженности

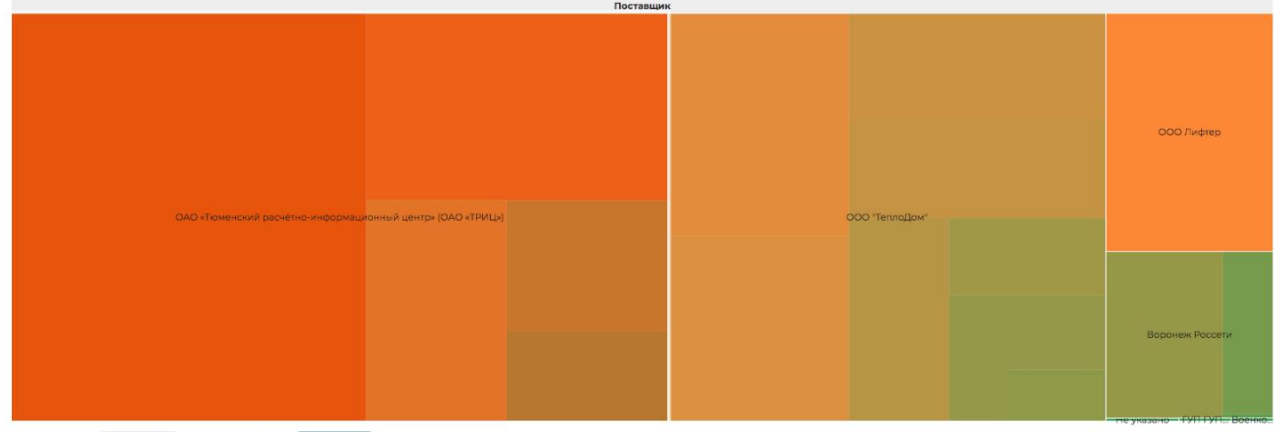

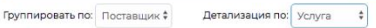

## Массовая работа с должниками

На странице *Список ЛС*, на которую можно попасть, выбрав подпункт меню *Список ЛС* в разделе *Работа с должниками*, можно осуществлять массовую работу с лицевыми счетами.

Отбор интересующей совокупности лицевых счетов возможно осуществить с помощью Фильтров.

| 🔾 Фильтр На странице: 25 50 100 🗮 🖪 PDF 🕅 Excel |                                            |
|-------------------------------------------------|--------------------------------------------|
| Сумма задолженности, руб.                       | P - P                                      |
| Период начислений, мес.                         |                                            |
| Поставщик                                       | Не выбрано 🗸                               |
| Услуга                                          | Не выбрано 🗸                               |
| Адрес                                           |                                            |
| Возраст задолженности                           | от месяцев                                 |
| Количество периодов с задолженностью            | от до                                      |
| Назначение ЛС                                   | ÷                                          |
| Статус задолженности                            | \$                                         |
| Тип собственника                                | ÷                                          |
| Типология                                       | ÷                                          |
| Застройщик                                      | © Да ⊙ Нет ⊛ Все                           |
| Вархиве                                         | ⊙ Да ⊙ Her ⊛ Bce                           |
|                                                 | Применить Сброс 🖁 Сохранить фильтр Закрыть |

Нажав кнопку **Применить в Фильтрах**, пользователь получает совокупность лицевых счетов, отвечающих заданным параметрам.

| 倄 🗧 Работа с долж       | к > Работа с должниками > Список ЛС |                                             |                             |                                        |                   |                     |                          |      |  |  |
|-------------------------|-------------------------------------|---------------------------------------------|-----------------------------|----------------------------------------|-------------------|---------------------|--------------------------|------|--|--|
| Список ЛС               | писок ЛС                            |                                             |                             |                                        |                   |                     |                          |      |  |  |
| 🗠 Аналитика             | 뿅 Список ЛС                         | ⊠ Уведомления о задолженности               | 🖹 Заявления о взыскании     | ВЗаявления о вынесении приказа         | ○ СМС уведомления | Массовый автообзвон | 🛙 Соглашения о рассрочке |      |  |  |
| 🖉 Настройки             |                                     |                                             |                             |                                        |                   |                     |                          |      |  |  |
| <b>Q</b> Фильтр На стра | нице: 25 50 100 ∃                   | E PDF Excel                                 |                             |                                        |                   |                     |                          |      |  |  |
| Выведены резу           | льтаты, отфильтро                   | рванные по условиям поиска. <u>Сбросити</u> | <u>фильтры</u>              |                                        |                   |                     |                          |      |  |  |
| 1-4 из 4                |                                     |                                             |                             |                                        |                   |                     |                          |      |  |  |
| 🔲 Номер ЛС 🖨            | Собственни                          | к                                           |                             | Помещение 🗢                            | Мобильны          | й телефон Задолжен  | ность 🖨 Статус задолженн | юсти |  |  |
| 7471                    | ИП Окриаше                          | вили Т.Г.                                   |                             | г. Волгодонск, ул. Курочкино, 1, кв. 1 | 212121            | 103,23              |                          |      |  |  |
| 00100                   | Индивидуал                          | ьный предприниматель Иванов Алекс           | ей Иванович                 | г. Волгодонск, ул. Курочкино, 1, кв. 1 |                   | 0,00                |                          |      |  |  |
| IIIII                   | Имя Фамили                          | 19                                          |                             | г. Волгодонск, ул. Курочкино, 1, кв. 1 | 522222            | 0,00                |                          |      |  |  |
| 7472                    | ИП Окриаше                          | вили Т.Г.                                   |                             | г. Волгодонск, ул. Курочкино, 1, кв. 2 | 212121            | 0,00                |                          |      |  |  |
| Уведомление             | СМС Автооба                         | звон Заявление о взыскании Зан              | авление о вынесении приказа | l                                      |                   |                     |                          |      |  |  |

Для массовой работы с лицевыми счетами необходимо отметить галочками все или избранные записи, и с помощью кнопок действия, размещенных под списком лицевых счетов, осуществить те –действия, которые требуются.

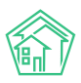

### Массовое формирование уведомлений

Выбрав нужные лицевые счета на странице Список ЛС необходимо нажать кнопку Уведомление, размещенную внизу страницы среди кнопок действий.

Во всплывшем окне нужно уточнить параметры формируемых Уведомлений и нажать кнопку Создать уведомления.

| Поиск., Q           |                             | <b>J</b> 101 |   | Гл  |
|---------------------|-----------------------------|--------------|---|-----|
| Создать уведомление |                             |              | × |     |
| Шаблон              | Стандартный \$              |              |   |     |
| Юрист               | Главный Администратор Х 👻   |              |   | сро |
|                     | 🗏 Детализация задолженности |              |   |     |
| 0                   | Создать уведомления         |              |   |     |
|                     |                             |              |   |     |

В АСУ запустится процесс формирования уведомлений, по завершении которого в верхнем правом углу отобразится уведомление о завершении процесса и ссылкой на скачивание файла.

Кликнув курсором по ссылке «Скачать documents\_...» пользователь получит на свое устройство архив, содержащий все сформированные уведомления.

| жилищный<br>стандарт              | Поиск                    | Q                  |                                            |                             |                                        |                          |                       | Массовое создание уведомлений о × дебиторской задолженности                                           |
|-----------------------------------|--------------------------|--------------------|--------------------------------------------|-----------------------------|----------------------------------------|--------------------------|-----------------------|----------------------------------------------------------------------------------------------------|
| • Лента событий                   | 🐐 🕞 Работа с долн        | книками > Список.) | пс                                         |                             |                                        |                          |                       | Фоновое задание запущено                                                                              |
| <ul> <li>Диспетчерская</li> </ul> | Список ЛС                | :                  |                                            |                             |                                        |                          |                       | Массовое создание уведомлений о X<br>дебиторской задолженности                                        |
| 🖬 Задачи 🤇 🤇                      | 🛃 Аналитика              | 榕 Список ЛС        | ⊠Уведомления о задолженности               | 🛙 Заявления о взыскании     | Заявления о вынесении приказа          | <b>О</b> СМС уведомления | 😤 Массовый автообзвон | Обработка завершена, статус: Исполнен<br>Скачать: <u>documents_2019-10-16-17-49-47.zip</u><br>Перейти |
| П Телефония С                     | Настройки                |                    |                                            |                             |                                        |                          |                       |                                                                                                    |
| Аварийные отключения              | <b>Q</b> Фильтр На стра  | анице: 25 50 100 В | E BPDF BExcel                              |                             |                                        |                          |                       |                                                                                                    |
| В Корреспонденция <               | Выведены резу            | ультаты, отфильтро | званные по условиям поиска. <u>Сбросит</u> | - фильтры                   |                                        |                          |                       |                                                                                                    |
| Внутренние докумен 🤇              | 1-4 из 4<br>⊮ Номер ЛС Ф | Собственни         | ĸ                                          |                             | Помещение Ф                            | мобильны                 | й телефон Задолженн   | ость Статус задолженности                                                                             |
| 🚔 Документы по раскры 🤇           | 7471                     | ИП Окриаше         | вили Т.Г.                                  |                             | г. Волгодонск, ул. Курочкино, 1, кв. 1 | 212121                   | 103,23                |                                                                                                    |
| 🖬 Поломовой учет                  | Ø 00100                  | Индивидуал         | ьный предприниматель Иванов Алекс          | ей Иванович                 | г. Волгодонск, ул. Курочкино, 1, кв. 1 | 1                        | 0,00                  |                                                                                                    |
|                                   | 🗷 mm                     | Имя Фамили         | 19                                         |                             | г. Волгодонск, ул. Курочкино, 1, кв. 1 | 522222                   | 0,00                  |                                                                                                    |
| Сбъекты (                         | Ø 7472                   | ИП Окриаше         | вили Т.Г.                                  |                             | г. Волгодонск, ул. Курочкино, 1, кв.   | 2 212121                 | 0,00                  |                                                                                                    |
| <b>м</b> эпд                      | Уведомление              | СМС Автооб:        | звон Заявление о взыскании Зая             | явление о вынесении приказа | 1                                      |                          |                       |                                                                                                    |
| 🖈 Работа с должниками 👒           |                          |                    |                                            |                             |                                        |                          |                       |                                                                                                    |
| Аналитика                         |                          |                    |                                            |                             |                                        |                          |                       |                                                                                                    |
| Список ЛС                         |                          |                    |                                            |                             |                                        |                          |                       |                                                                                                    |
| Уведомления о задолженно          |                          |                    |                                            |                             |                                        |                          |                       |                                                                                                    |
| Заявления о взыскании             |                          |                    |                                            |                             |                                        |                          |                       |                                                                                                    |
| Заявления о вынесении при         |                          |                    |                                            |                             |                                        |                          |                       |                                                                                                    |
| СМС уведомления                   |                          |                    |                                            |                             |                                        |                          |                       |                                                                                                    |
| Массовый автообзвон               |                          |                    |                                            |                             |                                        |                          |                       |                                                                                                    |

Кроме этого, все сформированные уведомления сохраняются в журнале Уведомлений о задолженности.

### Массовое формирование Заявлений о взыскании

Выбрав нужные лицевые счета на странице Список ЛС необходимо нажать кнопку **Заявление** о взыскании, размещенную внизу страницы среди кнопок действий.

Во всплывающем окне необходимо задать параметры формируемых Заявлений, после чего нажать кнопку Сформировать.

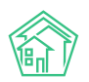

| ЫЙ  | Поиск Q                       |                                                                                               | 🧈 101 🖪 🖉 |
|-----|-------------------------------|-----------------------------------------------------------------------------------------------|-----------|
|     | Создать заявления о взыскании |                                                                                               | *         |
|     | Шаблон                        | Стандартный 🗘                                                                                 |           |
|     | Юрист                         | Главный Администратор Х 🔹                                                                     | pace      |
|     | Суд                           | Не выбрано 👻                                                                                  |           |
| чен | Время формирования *          | 17.10.2019                                                                                    |           |
|     |                               | Включать расчёт суммы основного долга                                                         |           |
| ен. |                               | Включать расчёт пени по услугам                                                               | Ст        |
| кры |                               | Сформировать расшифровку задолженности                                                        |           |
|     |                               | Сформировать                                                                                  |           |
|     |                               | οπροματικό αιδερίσο Ποραμάριου Φοπορομικά ΕVΠ ΠΟΠΟΚΛΠΛ Π ΛΛΠΚΤ. Γ. Ποπορομιας να 333 στροπορο | 1200.00   |

В АСУ запустится процесс формирования Заявлений, по завершении которого в верхнем правом углу отобразится уведомление о завершении процесса и ссылкой на скачивание файла.

| жилищный<br>стандарт     | C | Поиск                                                                              | Q                                                                                                    |                               |                                            |                      |                    |                                   |                       | Массовое создани<br>взыскании                | не заявлений о                                     |  |  |
|--------------------------|---|------------------------------------------------------------------------------------|----------------------------------------------------------------------------------------------------|-------------------------------|--------------------------------------------|----------------------|--------------------|-----------------------------------|-----------------------|----------------------------------------------|----------------------------------------------------|--|--|
| О Лента событий          |   | 👫 🔹 Работа с дол                                                                   | жниками > Список                                                                                                    | лс                            |                                            |                      |                    |                                   |                       | Фоновсе задание з                            | запущено                                           |  |  |
| <b>Ј</b> Диспетчерская ( |   | Список Ло                                                                          | C                                                                                                    |                               | Массовое создание заявлений о<br>взыскании |                      |                    |                                   |                       |                                              |                                                    |  |  |
| 🕑 Задачи 🤞               |   | Lª Аналитика                                                                       | थ Список ЛС                                                                                                    | ⊠ Уведомления о задолженности | 🖹 Заявления о взыскании                    | 🗅 Заявления о вынесе | нии приказа        | О СМС уведомления                 | 👷 Массовый автообзвон | Обработка заверш<br>Скачать: <u>document</u> | ена, статус: Исполнен<br>s_2019-10-17-12-23-14.zip |  |  |
| Пелефония 🕻              |   | Настройки                                                                          |                                                                                                    |                               |                                            |                      |                    |                                   |                       | Переити                                      |                                                    |  |  |
| Аварийные отключения     |   | <b>Q</b> Фильтр На ст                                                              | General Hardbanne 25 10 100 HE Back                                                                                                    |                               |                                            |                      |                    |                                   |                       |                                              |                                                    |  |  |
| В Корреспонденция <      |   | Выведены ре                                                                        | Выевдены результаты, отфильтрованные по условиям поихов. <u>Сборсить фильтры</u>                                                                            |                               |                                            |                      |                    |                                   |                       |                                              |                                                    |  |  |
| Внутренние докумен К     |   | 1-13 из 13<br>Номер ЛС                                                             | Cofeman                                                                                                    |                               |                                            |                      | Desterior          |                                   | Мобильный             | Задолженность                                | Статус                                             |  |  |
| 🚔 Документы по раскры 🔇  |   | 10205                                                                              | Васильев Сергей                                                                                                    |                               |                                            |                      | г. Волгодонс       | •<br>к, ул. 121 стрелковой дивизи | и, 3, кв.             | 5 000,00                                     | задолженности                                      |  |  |
| 💷 Подомовой учет         |   |                                                                                    |                                                                                                    |                               |                                            |                      | 5                  |                                   |                       |                                              |                                                    |  |  |
|                          |   | В 102071 ВЛАДЕЛЕЦ НЕ УКАЗАН Г. ВОПГОДОНСК, УЛ. 121 СТРЕЛКОВОЙ ДИВИЗИИ, З, КВ.<br>7 |                                                                                                    |                               |                                            |                      |                    |                                   | 1400,00               |                                              |                                                    |  |  |
|                          |   | 102061                                                                             | 102061 Государственное унитарное предприятие субъекта Российской Федерации ГУП ВОДОКАНАЛ САНКТ-     п. Волгодонск, ул. 121 стрелковой дивизии, 3, кв.     6 |                               |                                            |                      |                    |                                   |                       |                                              |                                                    |  |  |
|                          |   | 102072                                                                             | ВЛАДЕЛЕЦ НЕ УК                                                                                                    | азан                          |                                            |                      | г. Волгодонск<br>7 | к, ул. 121 стрелковой дивизи      | и, 3, кв.             | 1200,00                                      |                                                    |  |  |

Кликнув курсором по ссылке «Скачать documents\_...» пользователь получит на свое устройство архив, содержащий все сформированные Заявления.

Кроме этого, все сформированные Заявления сохраняются в журнале Заявлений о взыскании.

Дальнейшая работа с Заявлениями о взыскании проводится в индивидуальном порядке отдельно с каждым Заявлением. Инструкция по данному процессу приведена в соответствующем разделе.

#### Массовое формирование заявлений на вынесение приказа

Выбрав нужные лицевые счета на странице Список ЛС необходимо нажать кнопку **Заявление** о вынесении приказа, размещенную внизу страницы среди кнопок действий.

Во всплывающем окне необходимо задать параметры формируемых Заявлений о вынесении приказа, после чего нажать кнопку **Сформировать.** 

| О Поиск Q                             |                                                  |                                             | J 101 🖪 🖉                     |
|---------------------------------------|--------------------------------------------------|---------------------------------------------|-------------------------------|
| Создать заявления о вынесении приказа |                                                  |                                             | 8                             |
| Шаблон                                | Стандартный                                      |                                             | •                             |
| Юрист                                 | Главный Администратор                            | ×                                           | *                             |
| Суд                                   | Не выбрано                                       |                                             | •                             |
| Время формирования •                  | 17.10.2019                                       |                                             |                               |
|                                       | Включать расчёт суммы основного долга            |                                             |                               |
|                                       | Включать расчёт пени по услугам                  |                                             |                               |
|                                       | Сформировать расшифровку задолженности           |                                             |                               |
|                                       | Сформировать                                     |                                             |                               |
| 102082 Государственное унитарное пр   | редприятие субъекта Российской Федерации ГУП ВО, | ДОКАНАЛ САНКТ- г. Волгодонск, ул. 121 стрел | ковой дивизии, 3, кв. 1040,00 |

В АСУ запустится процесс формирования Заявлений о вынесении приказа, по завершении которого в верхнем правом углу отобразится уведомление о завершении процесса и ссылкой на скачивание файла.

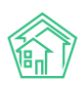

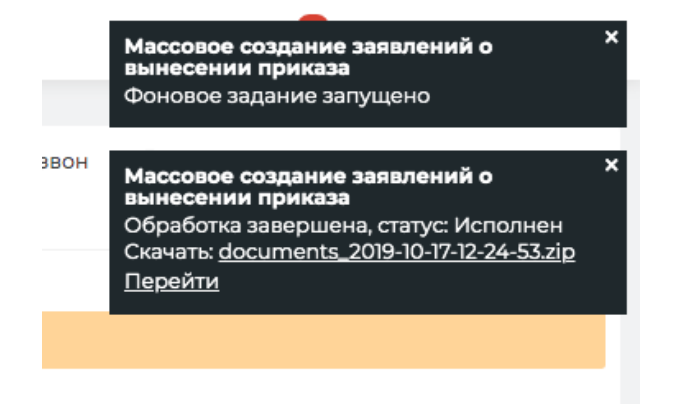

Кликнув курсором по ссылке «Скачать documents\_...» пользователь получит на свое устройство архив, содержащий все сформированные Заявления о вынесении приказа.

Кроме этого, все сформированные Заявления о вынесении приказа сохраняются в журнале Заявлений о вынесении приказа.

Дальнейшая работа с Заявлениями о взыскании проводится в индивидуальном порядке отдельно с каждым Заявлением. Инструкция по данному процессу приведена в соответствующем разделе.

### Массовая рассылка СМС

Выбрав нужные лицевые счета на странице Список ЛС необходимо нажать кнопку СМС, размещенную внизу страницы среди кнопок действий.

В открывшемся окне необходимо отредактировать шаблон отправляемых СМС, указать время осуществления рассылки и нажать кнопку Запланировать отправку.

| Поиск Q                                 |                                                                                                    |                                                   | <b>J</b> 101 🖪 🔎 |
|-----------------------------------------|----------------------------------------------------------------------------------------------------|---------------------------------------------------|------------------|
| Создать СМС уведомления                 |                                                                                                    |                                                   | ×                |
| Шаблон *                                | Уважаемый(ая) #FIO#, по лицевому сч. #LS# (#ADDRESS#) имеется просроч<br>за ЖКУ. Просим срочно оплатить!                                                                                  | енная задолженность #DEBT#                        |                  |
| Время рассылки *                        | #FIO# — ФИО владельца лицевого счета<br>#LS# — Номер лицевого счета<br>#ADDRESS# — Адрес помецения по ЛС<br>#DEB1# — Размер задолженности<br>17.10.2019 13.38 ©<br>Запланировать отправку |                                                   |                  |
| B С 102061 Государственное унитарное пр | едприятие субъекта Российской Федерации ГУП ВОДОКАНАЛ САНКТ-                                                                                                    | г. Волгодонск, ул. 121 стрелковой дивизии, 3, кв. | 1 200,00         |

После чего в АСУ создаться Задача, включающая в себя все запланированные СМСсообщения. Исполнителем Задачи автоматически назначается Пользователь, запустивший процесс массового формирования СМС.

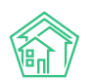

| 🖌 > Задачи > Задача М                                              | ₽ 209                                          |                                            |                                                                                                    |                                                                                                    |                                                   |                                        |                |                          |
|--------------------------------------------------------------------|------------------------------------------------|--------------------------------------------|----------------------------------------------------------------------------------------------------|----------------------------------------------------------------------------------------------------|---------------------------------------------------|----------------------------------------|----------------|--------------------------|
| Задача № 209                                                       | •                                              |                                            |                                                                                                    |                                                                                                    |                                                   |                                        |                |                          |
| 🕑 Редактировать                                                    | 🗊 Удалить                                      | 🖹 Создать 🗸                                | 🖶 Шаблон 🗸                                                                                                    | Изменить статус 🗸                                                                                                |                                                   |                                        |                | Комментарии о –          |
| ID                                                                 |                                                | 5a)                                        | 715710-892f-e3d6-ca                                                                                                    | e9-7a0396e32424                                                                                                  | Комментариев нет                                  |                                        |                |                          |
| N <sup>2</sup>                                                     |                                                | 20                                         | 9                                                                                                    |                                                                                                    |                                                   | Текст комментария                      |                |                          |
| Время создания                                                     |                                                | 25.                                        | 05.2019 г., 12:02                                                                                                    |                                                                                                    |                                                   |                                        |                |                          |
| Статус                                                             |                                                | 8                                          | Решено 25.05.2019 г                                                                                                    | , 12:45                                                                                                    |                                                   | <ul> <li>Важный комментарии</li> </ul> |                |                          |
| Приоритет                                                          |                                                | 合                                          | нет установить при                                                                                                    | оритет                                                                                                    |                                                   |                                        |                |                          |
| Время создания                                                     |                                                | 12:0                                       | 02                                                                                                    |                                                                                                    |                                                   | Файлы Файлы не выбраны                 |                |                          |
| Содержание                                                         |                                                | Пе<br>Ли<br>Усі<br>зад<br>Вр               | риоды: с 05.2018 по<br>цевые счета: 10101<br>ставщики: Все<br>1уги: Все<br>1блон: Уважаемый<br>1олженность 17 900<br>емя рассылки: 25.0 | » 03.2019<br>ая) Горбачева А. С., по лицевому сч. 1010<br>уруб. 15 коп. за ЖКУ. Просим срочно опл<br>5.2019 1225 | 1 (г. Волгодонск, ул. 100 стрелковой ди<br>атить! | визии, 1, кв. 1) имеется               | а просроченная | Опубликовать комментарий |
| Автор                                                              |                                                | Гла                                        | вный Администра                                                                                                    | тор                                                                                                    |                                                   |                                        |                |                          |
| Исполнитель                                                        |                                                | Dna                                        | вный Администра                                                                                                    | тор                                                                                                    |                                                   |                                        |                |                          |
| Время принятия зад                                                 | ачи                                            | 25.                                        | 05.2019 r., 12:45                                                                                                    |                                                                                                    |                                                   |                                        |                |                          |
| Время начала работ                                                 |                                                | 25.                                        | 05.2019 r., 12:45                                                                                                    |                                                                                                    |                                                   |                                        |                |                          |
| История измене                                                     | ния статуса                                    | a 1                                        |                                                                                                    |                                                                                                    |                                                   |                                        | -              |                          |
| Время                                                              | По                                             | льзователь                                 | Статус                                                                                                    | Комментарий                                                                                                    |                                                   | Источник                               | Тип            |                          |
| 25.05.2019 r., 12:45                                               |                                                |                                            | 🕑 Решено                                                                                                    | На основании: СМС уведомле                                                                                       | ение № 49                                         | ACY                                    | Система        |                          |
| Чек-лист                                                           |                                                |                                            |                                                                                                    |                                                                                                    |                                                   |                                        |                |                          |
| + Добавить                                                         |                                                |                                            |                                                                                                    |                                                                                                    |                                                   |                                        |                |                          |
| Связи документо                                                    | ов                                             |                                            |                                                                                                    |                                                                                                    |                                                   |                                        |                |                          |
| <ul> <li>Фоновое задани</li> <li>Текущий д</li> <li>СМС</li> </ul> | ие №531 ✓ Испо<br>окумент Задач<br>уведомление | олнен<br>Ча №209 (С Реши<br>№49 🗸 Доставле | но → 🛔 Главный А<br>но                                                                                                    |                                                                                                    |                                                   |                                        |                |                          |

После того, как все запланированные СМС будут отправлены, Задача автоматически будет переведена в статус *Решена*. Перевод задачи в статус *Завершена* осуществляется Пользователем.

#### Запуск массового автообзвона

Выбрав нужные лицевые счета на странице Список ЛС необходимо нажать кнопку Автообзвон, размещенную внизу страницы среди кнопок действий.

Во всплывшем окне необходимо уточнить параметры планируемого автообзвона и нажать кнопку Запланировать автообзвон.

| ЦНЫ  | Й 🔲 Поиск О                         |                                                                                                    | - 6 | 168 |  |  |  |  |  |
|------|-------------------------------------|----------------------------------------------------------------------------------------------------|-----|-----|--|--|--|--|--|
| APT  | Создать массовый автообзвон         |                                                                                                    | ж   |     |  |  |  |  |  |
|      | Шаблон *                            | #FIO#, по лицевому счету #LS# (#ADDRESS#) имеется просроченная задолженность #DEBT# за<br>ЖКУ. Просим вас срочно оплатить задолженность. Оплатить задолженность возможно через<br>личный кабинет. |     |     |  |  |  |  |  |
|      |                                     | # — ФИО владельца лицевого счета<br>Номер лицевого счета<br>DRESS# - Адрес помецения по ЛС                                                                                                    |     |     |  |  |  |  |  |
| люч  |                                     | #DEBT# — Размер задолженности                                                                                                    |     |     |  |  |  |  |  |
| ция  | Количество попыток *                | 5                                                                                                    |     |     |  |  |  |  |  |
| куме | Даты звонков *                      | 17.10.2019 🖬 - 18.10.2019                                                                                                    |     |     |  |  |  |  |  |
| раск | Время звонков *                     | 09:00 \$ - 17:00 \$                                                                                                    |     |     |  |  |  |  |  |
| т    |                                     | Запланировать автообзвон                                                                                                    |     |     |  |  |  |  |  |
|      | ☐ мо-ли-чі рукова □ мо-ли-чі рукова | аков Юлий Вланичировии ул. нарывала закорова, г. н. ч. нарывала закорова, г. н. ч. нарывала закорова, г. н. ч. нарывала закорова 2. н. 42 ил. в 2000/4/25/5 66.030 А                              |     |     |  |  |  |  |  |

После чего в АСУ будет создана *Задача*, включающая в себя все звонки. Исполнителем задачи будет назначен тот сотрудник, который запланировал Автообзвон.

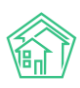

| Задача № 93                                                                                                    |                             |             |                   |                                                         |         |  |  |  |
|----------------------------------------------------------------------------------------------------|-----------------------------|-------------|-------------------|---------------------------------------------------------|---------|--|--|--|
| 🕑 Редактировать                                                                                                    | 🛱 Удалить                   | 🗎 Создать 🕶 | 🖨 Шаблон 🗸        | Изменить статус •                                       |         |  |  |  |
| ID                                                                                                    |                             |             | f5be6bce-e3c      | :e-2201-aecf-2b7041a32338                               |         |  |  |  |
| Nº                                                                                                    |                             |             | 93                |                                                         |         |  |  |  |
| Время создания                                                                                                    |                             |             | 19.11.2018 r., 14 | -38                                                     |         |  |  |  |
| Статус                                                                                                    |                             |             | С Решено 19.1     | 11.2018 r., 14:39                                       |         |  |  |  |
| Приоритет                                                                                                    |                             |             | 🖒 нет устан       | ювить приоритет                                         |         |  |  |  |
| Время создания                                                                                                    |                             |             | 14:38             |                                                         |         |  |  |  |
| Содержание пермицая с польско<br>Плисаево счета 1008<br>Постран Все<br>Шабланс Собяния А. М., по лицевому счету 10108 (улица 100 стрелковой дивизии, 1, квартира 8) имеется просроченная задолженность 36 008 рублей 94 колейки за<br>2007 Просик вречне оплатить.<br>Количество польтить 5<br>Дата заонна, ст. 1911.2018<br>Варема звонка, ост. 1901.2018<br>Время звонка, ост. 1900.000 |                             |             |                   |                                                         |         |  |  |  |
| Автор                                                                                                    | Автор Главный Администратор |             |                   |                                                         |         |  |  |  |
| Исполнитель                                                                                                    |                             |             | Главный Адм       | инистратор                                              |         |  |  |  |
| Время принятия зада                                                                                                    | чи                          |             | 19.11.2018 r., 14 | :38                                                     |         |  |  |  |
| Время начала работ                                                                                                    |                             |             | 19.11.2018 r., 14 | 39                                                      |         |  |  |  |
| История изменен                                                                                                    | ния статуса                 | 2           |                   |                                                         | -       |  |  |  |
| Время                                                                                                    | Пол                         | ьзователь   | Статус            | Комментарий Источник                                    | Тип     |  |  |  |
| 19.11.2018 r., 14:39                                                                                                    |                             |             | 🕑 Решено          | На основании: Автообзвон (Работа с должниками) № 12 АСУ | Система |  |  |  |
| 19.11.2018 r., 14:39                                                                                                    |                             |             | С Решено          | На основании: Автообзвон (Работа с должниками) № 12 АСУ | Система |  |  |  |
| Чек-лист                                                                                                    |                             |             |                   |                                                         |         |  |  |  |
| + Добавить                                                                                                    |                             |             |                   |                                                         |         |  |  |  |
| Связи документо                                                                                                    | в                           |             |                   |                                                         |         |  |  |  |
| <ul> <li>Основое задание №33 // Исколнан</li> <li>Текущий документ Задача №3 // Блавный А.</li> <li>Автооблаюн (Ребота с должниками) №12 // кожк → +79222675554</li> <li>Вызов №14 // узяжк</li> </ul>                                                                                                    |                             |             |                   |                                                         |         |  |  |  |

После выполнения всех звонков, или истечения времени, отведенного по совершение звонков, задача будет автоматически переведена в статус Решена. Перевод задачи в статус Закрыто осуществляется пользователем.

# Индивидуальная работа с должниками

Индивидуальная работа с должниками осуществляется со страницы Лицевого счета, вкладки Дебиторская задолженность.

| жилищный<br>стандарт                    | ≡ Поиск Q                                                                            |                |           |          |            |            |          |          |        |          |                  |          |                  | <b>9</b> 101       | 8               | P .      | Главный Адм   | инистрато |
|-----------------------------------------|--------------------------------------------------------------------------------------|----------------|-----------|----------|------------|------------|----------|----------|--------|----------|------------------|----------|------------------|--------------------|-----------------|----------|---------------|-----------|
| • Лента событий                         | З Лицевые счета > Лицевой счет № 10103                                               | > Дебито       | рская зал | долженно | сть        |            |          |          |        |          |                  |          |                  |                    |                 |          |               |           |
|                                         | Дебиторская задолженн                                                                | ость           |           |          |            |            |          |          |        |          |                  |          |                  |                    |                 |          |               |           |
| 🕑 Задачи 🔍                              | Общая информация Начисления                                                          | Прожив         | зающие    | При      | боры учет  | гад        | ебиторс  | кая задо | лженно | сть      | Внешние идентиф  | фикаторы | Тарифная сетка   | Телеф              | фонные          | звонки   |               |           |
| Телефония <                             | Предварительный платеж                                                               |                |           |          |            |            |          |          |        |          |                  |          |                  |                    |                 |          |               |           |
| 🛦 Аварийные отключения                  | 10.2018 m - 03.2019 m Приз                                                           | иенить         |           |          |            |            |          |          |        |          |                  |          |                  |                    |                 |          |               |           |
| В Корреспонденция                       |                                                                                      |                |           |          |            |            |          |          |        |          |                  |          |                  |                    |                 |          |               |           |
|                                         | Размер задолженности                                                                 |                |           |          |            |            |          |          |        |          |                  | Текущая  | задолженность    | Характ             | ерист           | ики      |               |           |
| Внутренние докумен К                    |                                                                                      |                |           |          |            |            | -        |          |        |          |                  |          |                  | Возраст<br>задолже | нности          | 15 меся: | 468           |           |
| 🚔 Документы по раскры 🕻                 | 28 000 py6.                                                                          |                |           |          |            | /          |          |          |        |          |                  |          |                  | Количес            | тво             | 9        |               |           |
| 🖾 Подомовой учет                        | 24 000 pyc.                                                                          |                | -         |          | -          |            |          |          |        |          |                  |          |                  | периодо<br>задолже | ов с<br>энность | ю        |               |           |
| 🛎 Объекты 🗸 🗸                           | 16 000 py6.                                                                          |                |           |          |            |            |          |          |        |          |                  |          |                  | Назначе            | ние             | УК       |               |           |
| Дома                                    | 12 000 py6.                                                                          |                |           |          |            |            |          |          |        |          |                  |          |                  | Тип                |                 | Физ. ли  | цо            |           |
| Общ. п/учёта                            | 8 000 py6.                                                                           |                |           |          |            |            |          |          |        |          |                  |          |                  | Статус             | нника           |          |               |           |
| Жильцы                                  | 4 000 py6.                                                                           |                |           |          |            |            |          |          |        |          |                  |          |                  | задолже            | нности          |          |               |           |
| Инд. п/учета                            | 0 py6. 10.2018 11.2018                                                               |                | 12.2018   |          | 12.2018    | C          | .2019    | 01       | .2019  | 0'       | 1.2019 02.2      | 2019     | 03.2019          | Типолог            | ия              |          |               |           |
| Общека п/мета                           |                                                                                      |                |           |          |            |            |          |          |        |          |                  |          |                  | Застрой            | щик             | нет      |               |           |
| Лицевые счета                           | 01.10.2018                                                                           |                | -0-       |          | -1         |            |          | -5 307 - | -2 234 |          |                  |          | 31.03.2019       | в архиве           | e               | да       |               |           |
| Организации                             |                                                                                      |                | Θ         |          |            |            |          |          |        |          |                  |          |                  |                    |                 |          |               |           |
| Улицы                                   | Платежные документы I Платежи                                                        |                |           |          |            |            |          |          |        |          |                  |          |                  |                    |                 |          |               |           |
| Водиатина сното                         |                                                                                      | etv            |           |          |            |            |          |          |        |          |                  |          |                  |                    |                 |          |               |           |
|                                         | Нацисления Пени                                                                      |                |           |          |            |            |          |          |        |          |                  |          |                  |                    |                 |          |               |           |
| прессооразующие элемент                 |                                                                                      |                |           |          |            |            |          |          |        |          |                  |          |                  |                    |                 |          |               |           |
| 🖌 эпд                                   | Волостворочно                                                                        | 3 169          | 40        | 307      | 161        | 222        | 202      | 1544     | 2/1    | 221      | 10.2017          |          |                  |                    |                 |          |               |           |
| ۶ Работа с должниками 🛛 ⊀               | Водоотведение СОИ                                                                    | 801            | 223       | 223      | 223        | 22         | 202      | 22       | 22     | 22       | 22               |          |                  |                    |                 |          |               |           |
| 🖬 Телефония 🛛 📢                         | ГВС СОИ                                                                              | 1 697          | 485       | 485      | 485        | 47         | 39       | 39       | 39     | 39       | 39               |          |                  |                    |                 |          |               |           |
|                                         | Горячее водоснабжение                                                                | 9 404          | 71        | 554      | 412        | 483        | 578      | 6 0 6 4  | 492    | 492      | 258              |          |                  |                    |                 |          |               |           |
| А наарийнае отключения                  | Капитальный Ремонт                                                                   | 2 0 3 2        | 32        | 250      | 250        | 250        | 250      | 250      | 250    | 250      | 250              |          |                  |                    |                 |          |               |           |
| Корреспонденция <                       | Паспортный стол                                                                      | 390            | 6         | 48       | 48         | 48         | 48       | 48       | 48     | 48       | 48               |          |                  |                    |                 |          |               |           |
| Внутренние докумен «                    | Содержание земельного участка, на ко                                                 | 1 317          | 21        | 162      | 162        | 162        | 162      | 162      | 162    | 162      | 162              |          |                  |                    |                 |          |               |           |
| с телефония                             | Текущий ремонт общего имущества                                                      | 634            | 10        | 255      | 255        | 255        | 255      | 255      | 255    | 78       | 78               |          |                  |                    |                 |          |               |           |
| Аварийные отключения                    | Техническое обслуживание автоматич                                                   | 268            | 4         | 33       | 33         | 33         | 33       | 33       | 33     | 33       | 33               |          |                  |                    |                 |          |               |           |
| В Корреспонденция 🛛 🕻                   | Техническое обслуживание общего им                                                   | 1 756          | 28        | 216      | 216        | 216        | 216      | 216      | 216    | 216      | 216              |          |                  |                    |                 |          |               |           |
| Внутренние докумен К                    | Управление многоквартирным домом                                                     | 1 0 6 5        | 17        | 131      | 131        | 131        | 131      | 131      | 131    | 131      | 131              |          |                  |                    |                 |          |               |           |
|                                         | Услуги по обращению с твердыми ком                                                   | 1 439          | 23        | 177      | 177        | 177        | 177      | 177      | 177    | 177      | 177              |          |                  |                    |                 |          |               |           |
| ■ документы по раскры <                 | ХВС СОИ                                                                              | 408            | 114       | 114      | 114        | 11         | 11       | 11       | 11     | 11       | 11               |          |                  |                    |                 |          |               |           |
| 🖸 Подомовой учет                        | ээ сои                                                                               | 1176           | 20        | 156      | 56         | 94         | 168      | 168      | 168    | 137      | 168              |          |                  |                    |                 |          |               |           |
| 🛎 Объекты 🗸 🗸                           | Электроснабжение                                                                     | 945            | 50        | 50       | 116        | 118        | 96       | 125      | 243    | 147      | 100              |          |                  |                    |                 |          |               |           |
| Дома                                    | Итого                                                                                | 29 363         | 1 183     | 3 245    | 2 972      | 2 515      | 2 521    | 9 378    | 2 676  | 2 637    | 2 236            |          |                  |                    |                 |          |               |           |
| Общ, п/учёта                            |                                                                                      |                |           |          |            |            |          |          |        |          |                  |          |                  |                    |                 |          |               |           |
| Жильцы                                  | Уведомление СМС Автообзвон                                                           | Позвони        | пь •      | Заявлени | ие о взысн | ании       | Заявле   | ние о вы | несени | и прика: | за Оформить р    | ассрочку |                  |                    |                 |          |               |           |
| Инд, п/учета                            |                                                                                      |                |           |          |            |            |          |          |        |          |                  |          |                  |                    |                 |          |               |           |
| Общекв. п/учета                         | Уведомления о задолженности 🖇                                                        | О СМС уве      | едомлен   | о RN     | Звонки     | <u>@</u> № | 1ассовый | автооба  | BOH    | 🖹 Заяв   | ления о взыскани | и 🗋 Заяв | вления о вынесен | ии приказ          | ia 🗄            | Соглашен | ия о рассрочк | 0.        |
| Лицевые счета                           | N <sup>9</sup> Время формирования                                                    |                |           |          |            | Сум        | ма задол | женнос   | ти     |          |                  |          | Сумма пени       |                    |                 | Стат     | ус            |           |
| Организации                             | Нет результатов.                                                                     |                |           |          |            |            |          |          |        |          |                  |          |                  |                    |                 |          |               |           |
| Улицы                                   |                                                                                      |                |           |          |            |            |          |          |        |          |                  |          |                  |                    |                 |          |               |           |
| Расчетные счета                         |                                                                                      |                |           |          |            |            |          |          |        |          |                  |          |                  |                    |                 |          |               |           |
| Адресообразующие элемент                |                                                                                      |                |           |          |            |            |          |          |        |          |                  |          |                  |                    |                 |          |               |           |
| 🖨 ЭПД                                   | Видеоинструкции по использованию пр<br>Поддержка: help@it-uk.ru, тел.: +7 922 262268 | ограммы<br>85. |           |          |            |            |          |          |        |          |                  |          |                  |                    |                 |          |               |           |
|                                         | Демо 19.08 2019 © ООО «ЦИИ»                                                          |                |           |          |            |            |          |          |        |          |                  |          |                  |                    |                 |          |               |           |
| <ul> <li>марота с должниками</li> </ul> | Создано на Yil Framework.                                                            |                |           |          |            |            |          |          |        |          |                  |          |                  |                    |                 |          |               | † Навер   |

На данной вкладке собрана вся информация, которая касается вопросов дебиторской задолженности по текущему Лицевому счету.

С помощью графика Размер задолженности пользователь может анализировать изменение объема задолженности во времени. Управление отображаемыми периодами осуществляется в верхнем левом углу графика.

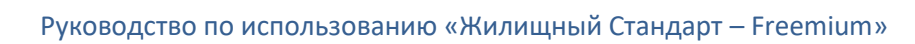

| эщая информация Начисления | Проживающие | Приборы учета | Дебиторская з | адолженность | Внешние ид | ентификаторы | Тарифная сетка | Телефонные              | звонки     |
|----------------------------|-------------|---------------|---------------|--------------|------------|--------------|----------------|-------------------------|------------|
| редварительный платеж      |             |               |               |              |            |              |                |                         |            |
| 10.2018 🗰 - 03.2019 🛗 При  | менить      |               |               |              |            |              |                |                         |            |
| азмер задолженности        |             |               |               |              |            | Текущая за   | долженность    | Характеристи            | ки         |
|                            |             |               |               |              |            | 29 3         | 42,89          | Возраст                 | 15 месяцев |
| 28 000 руб.                |             | /             |               |              |            | •            | •              | Количество              | 9          |
| 24 000 руб.                | -           |               |               |              |            |              |                | периодов с              |            |
| 20 000 py6.                |             |               |               |              |            |              |                | Назначение              | УК         |
| 12 000 py6.                |             |               |               |              |            |              |                | Тип                     | Физ. лицо  |
| 8,000 m/6                  |             |               |               |              |            |              |                | собственника            |            |
| 4 000 py6.                 |             |               |               |              |            |              |                | Статус<br>задолженности |            |
|                            |             |               |               |              |            |              |                | Типология               |            |
| 0.0046                     |             |               |               |              |            | 02.2019 0    | 3.2019         |                         |            |
| 0 py6. 10.2018 11.2018     |             |               |               |              |            |              |                | Застройщик              | HET        |

Под графиком Размер задолженности пользователю доступен «таймлайн» со всеми значимыми событиями, которые касаются вопросов взыскания задолженности по рассматриваемому лицевому счету. Ниже «таймлайн» пользователь может управлять выводом типов событий.

|            | $\sim$ | -1 183 | -5 307 -2 234 |            |
|------------|--------|--------|---------------|------------|
| 01.10.2018 | 0      | _0     |               | 31.03.2019 |

В блоке Структура долга по лицевому счету Пользователь видит начисления за какие периоды и услуги не были ранее оплачены. Во вкладке Пени данного блока отображается объем начисленных и не погашенных пени по данному лицевому счету.

| Начисления Пени                      |       |         |         |         |         |         |         |         |         |         |
|--------------------------------------|-------|---------|---------|---------|---------|---------|---------|---------|---------|---------|
| Услуга                               | Итого | 12.2018 | 08.2018 | 05.2018 | 03.2018 | 02.2018 | 01.2018 | 12.2017 | 11.2017 | 10.2017 |
| Водоотведение                        | 3 169 | 40      | 307     | 161     | 222     | 202     | 1544    | 241     | 271     | 181     |
| Водоотведение СОИ                    | 801   | 223     | 223     | 223     | 22      | 22      | 22      | 22      | 22      | 22      |
| ГВС СОИ                              | 1 697 | 485     | 485     | 485     | 47      | 39      | 39      | 39      | 39      | 39      |
| Горячее водоснабжение                | 9 404 | 71      | 554     | 412     | 483     | 578     | 6 064   | 492     | 492     | 258     |
| Капитальный Ремонт                   | 2 032 | 32      | 250     | 250     | 250     | 250     | 250     | 250     | 250     | 250     |
| Паспортный стол                      | 390   | 6       | 48      | 48      | 48      | 48      | 48      | 48      | 48      | 48      |
| Содержание земельного участка, на ко | 1 317 | 21      | 162     | 162     | 162     | 162     | 162     | 162     | 162     | 162     |
| Содержание лифтового хозяйства       | 2 073 | 33      | 255     | 255     | 255     | 255     | 255     | 255     | 255     | 255     |
| Текущий ремонт общего имущества      | 634   | 10      | 78      | 78      | 78      | 78      | 78      | 78      | 78      | 78      |
| Техническое обслуживание автоматич   | 268   | 4       | 33      | 33      | 33      | 33      | 33      | 33      | 33      | 33      |
| Техническое обслуживание общего им   | 1 756 | 28      | 216     | 216     | 216     | 216     | 216     | 216     | 216     | 216     |

# Структура долга по лицевому счету

В верхнем правом углу вкладки Дебиторская задолженность страницы Лицевого счета выведен блок Характеристики, объединяющий все важные свойства лицевого счета, касающиеся вопроса долгов.

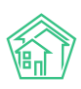

| Характеристики                             |            |  |  |  |  |  |  |  |
|--------------------------------------------|------------|--|--|--|--|--|--|--|
| Возраст<br>задолженности                   | 15 месяцев |  |  |  |  |  |  |  |
| Количество<br>периодов с<br>задолженностью | 9          |  |  |  |  |  |  |  |
| Назначение                                 | УК         |  |  |  |  |  |  |  |
| Тип<br>собственника                        | Физ. лицо  |  |  |  |  |  |  |  |
| Статус<br>задолженности                    |            |  |  |  |  |  |  |  |
| Типология                                  | не задано  |  |  |  |  |  |  |  |
| Застройщик                                 | нет        |  |  |  |  |  |  |  |
| В архиве                                   | да         |  |  |  |  |  |  |  |

### Создание Уведомления о задолженности

Для того, чтобы сформировать уведомление о задолженности по конкретному лицевому счету, необходимо открыть вкладку Дебиторская задолженность выбранного лицевого счета, и внизу страницы нажать кнопку **Уведомление.** 

| Уведомление | СМС | Автообзвон | Позвонить 🗸 | Заявление о взыскании |
|-------------|-----|------------|-------------|-----------------------|

Во всплывшем окне необходимо выбрать Шаблон, который будет использоваться для формирования Уведомления, а также выбрать сотрудника, который будет указан как исполнитель письма с Уведомлением, после чего нажать кнопку **Создать уведомления.** 

| ЩНЫ             | Й       | Поиск              | 0             |            |               |         |     |     |     |     |     |     |     |     |   |  | <b>J</b> 101 | 8 | Ø | Ri I |  |
|-----------------|---------|--------------------|---------------|------------|---------------|---------|-----|-----|-----|-----|-----|-----|-----|-----|---|--|--------------|---|---|------|--|
| <b>АРТ</b><br>1 | Создать | уведомление        |               |            |               |         |     |     |     |     |     |     |     |     |   |  |              |   |   | ×    |  |
| A               |         |                    | Шаблон        | Стандартн  | ый            |         |     |     |     |     |     |     |     | ;   | • |  |              |   |   |      |  |
|                 |         |                    | Юрист         | Главный А  | <b>дминис</b> | тратор  |     |     |     |     |     |     |     | × - |   |  |              |   |   |      |  |
|                 |         |                    |               | 🗆 Детализа | ация зад      | олженно | ти  |     |     |     |     |     |     |     |   |  |              |   |   |      |  |
| ключ            |         |                    |               | Создать у  | ведомле       | ния     |     |     |     |     |     |     |     |     |   |  |              |   |   |      |  |
| ция             |         | Содержание лифтово | ого хозяйства | 2 073      | 33            | 255     | 255 | 255 | 255 | 255 | 255 | 255 | 255 |     |   |  |              |   |   |      |  |

Сформированное Уведомление будет доступно как в общем *Журнале Уведомлений*, так и на вкладке *Дебиторская задолженность* у выбранного лицевого счета - в самом низу страницы во вкладке *Уведомления о задолженности*.

| № Время формирования Сумма задолженности Сумма пени Статус | 🖾 Увед | омления о задолженности | <b>О</b> СМС уведомления | 🖉 Звонки | 🖀 Массовый автообзвон | 🖹 Заявления о взыскании | 🗋 Заявления о вынесении прик | каза 🗄 | Соглашения о рассрочке |
|------------------------------------------------------------|--------|-------------------------|--------------------------|----------|-----------------------|-------------------------|------------------------------|--------|------------------------|
|                                                            | Nº     | Время формирования      |                          | Сум      | ма задолженности      |                         | Сумма пени                   | Статус |                        |
| 15 17.10.2019 r., 14:16 1182,89 • • •                      | 15     | 17.10.2019 г., 14:16    |                          | 1 182    | .89                   |                         |                              | Новый  | . الح                  |

Скачать файл со сформированным уведомлением можно либо нажав кнопку Скачать в строке с уведомлением.

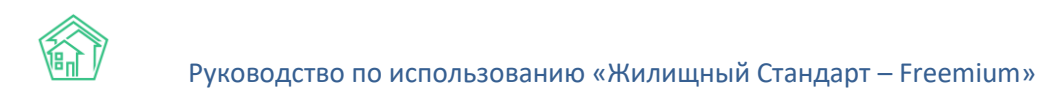

| 🖾 Уведог | мления о задолженности | <b>О</b> СМС уведомления | 🖉 Звонки | 🖀 Массовый автообзвон | 🖹 Заявления о взыскании | 🗅 Заявления о вынесении при | каза 🗓 | Соглашения о рассрочке |
|----------|------------------------|--------------------------|----------|-----------------------|-------------------------|-----------------------------|--------|------------------------|
| Nº       | Время формирования     |                          | Сум      | ма задолженности      |                         | Сумма пени                  | Статус |                        |
| 15       | 17.10.2019 г., 14:16   |                          | 1 182    | 2,89                  |                         |                             | Новый  | © Ŧ                    |

Либо перейдя к просмотру документа Уведомление в АСУ, и там либо скачав ранее сформированный документ в блоке Файлы, либо нажав кнопку Шаблон: Стандартный.

| №         15           Время формирования         17.10.2019 г., 14.16           Статус         №           Лицевой счет         0103           Жилое помещение         г. Волгодонск, ул. 100 стрелковой дивизии, 1, кв. 3           Собственник         Семидоцкая Маргарита Павловна           Холуги         Все           Поставщики         Все           Орист         Астафьев Александр           Сумма авдолженности         1182 руб. 89 коп.           Срима пени         с 10.2018 по 03.2019           Детализация задолженности         нет | 🔒 Шаблон: Стандартный 🛛 🚓 Карта про | цесса 🗸 Отправлен                                   |
|----------------------------------------------------------------------------------------------------|-------------------------------------|-----------------------------------------------------|
| Время формирования       1/10.2019 г., 1/:16         Статус       Iневый         Лицевой счет       10103         Жилое помещение       г. Волгодонск, ул. 100 стрелковой дивизии, 1, кв. 3         Собственник       Семидоцкая Маргарита Павловна         Услуги       Все         Поставщики       Все         Крист       Астафьев Александр         Сумма задолженности       1182 руб. 89 коп.         Периоды       с 10.2018 по 03.2019         Детализация задолженности       нет                                                                | Nº                                  | 15                                                  |
| Статус         Невей           Лицевой счет         0103           Жилое помещение         г. Волгодонск, ул. 100 стрелковой дивизии, 1, кв. 3           Собственник         Семидоцкая Маргарита Павловна           Услуги         Семидоцкая Маргарита Павловна           Поставщики         Все           Крист         Астафъев Александр           Сумма задолженности         1182 руб. 89 коп.           Периоды         с 102018 по 03.2019           Детализация задолженности         не                                                         | Время формирования                  | 17.10.2019 г., 14:16                                |
| лицевой счет         10103           Жилое помещение         г. Волгодонск, ул. 100 стрелковой дивизии, 1, кв. 3           Собственник         Семидоцкая Маргарита Павловна           Услуги         Все           Поставщики         Все           Крисс         Астафьев Александр           Сумма задолженности         1182 руб. 89 коп.           Сумма пени         не задано           Периоды         102018 по 03.2019           Астафьев Александр         нет                                                                                  | Статус                              | В Новый                                             |
| Жилое помещение         г. Волгодонск, ул. 100 стрелковой дивизии, 1, кв. 3           Собственник         Семидоцкая Маргарита Павловна           Услуги         Все           Поставщики         Все           Крист         Астафьев Александр           Сумма задолженности         182 руб. 89 коп.           Периоды         с 102018 по 03.2019           Детализация задолженности         нет                                                                                                    | Лицевой счет                        | 10103                                               |
| Собственник         Семидоцкая Маргарита Павловна           Услуги         Все           Поставщики         Все           Крист         Астафьев Александр           Оума задолженности         182 руб. 89 коп.           Сумма пени         Не задано           Периоды         102018 по 03.2019           Детализация задолженности         нет                                                                                                    | Жилое помещение                     | г. Волгодонск, ул. 100 стрелковой дивизии, 1, кв. 3 |
| Услуги         Все           Поставщики         Все           Юрист         Астафьев Александр           Сумма задолженности         182 руб. 89 коп.           Сумма пени         Не задано           Периоды         102018 по 03.2019           Детализация задолженности         не                                                                                                    | Собственник                         | Семидоцкая Маргарита Павловна                       |
| Поставщики         Все           Юрист         Астафьев Александр           Сумма задолженности         1182 руб. 89 коп.           Сумма пени         Не задано           Периоды         1.02018 по 03.2019           Детализация задолженности         нет                                                                                                    | Услуги                              | Bce                                                 |
| Юрист         Астафьев Александр           Сумма задолженности         1182 руб. 89 коп.           Сумма пени         Не задано           Периоды         с 10.2018 по 03.2019           Детализация задолженности         нет                                                                                                    | Поставщики                          | Bce                                                 |
| Сумма задолженности         1182 руб. 89 коп.           Сумма пени         Не задано           Периоды         с 10.2018 по 03.2019           Детализация задолженности         нет                                                                                                    | Юрист                               | Астафьев Александр                                  |
| Сумма пени         не задано           Периоды         с 10.2018 по 03.2019           Детализация задолженности         нет                                                                                                    | Сумма задолженности                 | 1 182 руб. 89 коп.                                  |
| Периоды         с 10.2018 по 03.2019           Детализация задолженности         нет                                                                                                    | Сумма пени                          |                                                     |
| Детализация задолженности нет                                                                                                    | Периоды                             | с 10.2018 по 03.2019                                |
|                                                                                                    | Детализация задолженности           | нет                                                 |
|                                                                                                    |                                     |                                                     |

Если Уведомление было отправлено Должнику и необходимо зафиксировать этот факт в АСУ, то на странице просмотра документа Уведомление можно нажать кнопку **Отправлен.** 

| Работа с должниками > Уведомления о задолженности > Уведомление о задол |                  |                      |  |  |  |  |  |  |  |  |
|-------------------------------------------------------------------------|------------------|----------------------|--|--|--|--|--|--|--|--|
| Уведомление о за                                                        | адолженност      | и № 15               |  |  |  |  |  |  |  |  |
|                                                                         |                  |                      |  |  |  |  |  |  |  |  |
| 🖶 Шаблон: Стандартный                                                   | 品 Карта процесса | 🗸 Отправлен          |  |  |  |  |  |  |  |  |
| Nº                                                                      |                  | 15                   |  |  |  |  |  |  |  |  |
| Время формирования                                                      |                  | 17.10.2019 г., 14:16 |  |  |  |  |  |  |  |  |
| Статис                                                                  |                  | В Норый              |  |  |  |  |  |  |  |  |

Это переведет документ в статус Отправлено.

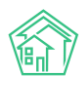

| 🔒 Шаблон: Стандартный | ぷ Карта процесса |                              |  |  |  |  |  |  |  |
|-----------------------|------------------|------------------------------|--|--|--|--|--|--|--|
| Nº                    |                  | 15                           |  |  |  |  |  |  |  |
| Время формирования    |                  | 17.10.2019 г., 14:16         |  |  |  |  |  |  |  |
| Статус                |                  | ✓ Отправлено                 |  |  |  |  |  |  |  |
| Лицевой счет          |                  | 10103                        |  |  |  |  |  |  |  |
| Жилое помещение       |                  | г. Волгодонск, ул. 100 стрел |  |  |  |  |  |  |  |
| Cafarran              |                  |                              |  |  |  |  |  |  |  |

# Отправка СМС-сообщения должнику

Для того, чтобы отправить СМС-сообщение должнику, необходимо открыть вкладку Дебиторская задолженность выбранного лицевого счета, и внизу страницы нажать кнопку **СМС.** 

Во всплывшем окне отредактировать текст, сформированный на основе Шаблона, указать время отправки СМС и нажать кнопку **Запланировать отправку.** 

| ΗЫ |                                  |                                                                                                    | <b>J</b> 101 | 8 | <u>6</u> | Главн |
|----|----------------------------------|----------------------------------------------------------------------------------------------------|--------------|---|----------|-------|
| 21 | Создать СМС уведомления          |                                                                                                    |              |   | ×        |       |
|    | Шаблон •                         | Уважаемый(ая) Семидоцкая М. П., по лицевому сч. 10103 (г. Волгодонск, ул. 100 стрелковой<br>дивизии, J., кв. 3) имеется просроченная задолженность 1182 руб. 89 коп. за ЖКУ. Просим<br>срочно оплатиты |              |   |          |       |
| оч | Время рассылки •                 | 17.10.2019 14:51 ©<br>Запланировать отправку                                                                                                    |              |   |          |       |
| 19 | Услуги по обращению с твердыми к | m 1 439 23 177 177 177 177 177 177 177 177                                                                                                    |              |   |          |       |

После этого в АСУ сформируется Задача на отправку СМС, где Исполнителем будет указан тот сотрудник, который запланировал отправку СМС в АСУ.

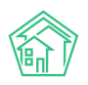

| А > Задачи > Задача №<br>Задача № 209                              | ≌ 209                                                     |                                                                                                    |                       |                   |   |  |  |  |  |
|--------------------------------------------------------------------|-----------------------------------------------------------|----------------------------------------------------------------------------------------------------|-----------------------|-------------------|---|--|--|--|--|
| 🕑 Редактировать                                                    | 🗐 Удалить                                                 | 🖹 Создать 🗸                                                                                                    | 🖶 Шаблон 🗸            | Изменить статус 🗸 |   |  |  |  |  |
| ID                                                                 |                                                           | 5a715                                                                                                    | 710-892f-e3d6-ca      | ae9-7a0396e32424  |   |  |  |  |  |
| Nº                                                                 |                                                           | 209                                                                                                    |                       |                   |   |  |  |  |  |
| Время создания                                                     | 25.05                                                     | .2019 г., 12:02                                                                                                    |                       |                   |   |  |  |  |  |
| Статус                                                             |                                                           | ି ଓ Pe                                                                                                    | иено 25.05.2019 г.    | r., 12:45         |   |  |  |  |  |
| Приоритет                                                          |                                                           | 습 не                                                                                                    | установить при        | иоритет           |   |  |  |  |  |
| Время создания                                                     |                                                           | 12:02                                                                                                    |                       |                   |   |  |  |  |  |
| Содержание                                                         | Пери<br>Лице<br>Пост<br>Услу<br>Шабл<br>задо.<br>Врем     | Периоды: с 05:2018 по 05:2019<br>Лицевые счета: 10101<br>Поставщики: Все<br>Услуги: Все<br>Шаблон: Уважаемый(ая) Горбачева А. С., по лицевому сч. 10101 (г. Волгодонск, ул. 100 стрелковой дивизии, 1, кв. 1) имеется просроченная<br>задолженность 17 900 руб. 15 коп. за ЖКУ. Просим срочно оплатить!<br>Время рассылки: 25:05:2019 12:25 |                       |                   |   |  |  |  |  |
| Автор                                                              |                                                           | Главн                                                                                                    | ный Администра        | атор              |   |  |  |  |  |
| Исполнитель                                                        |                                                           | Главн                                                                                                    | Главный Администратор |                   |   |  |  |  |  |
| Время принятия зад                                                 | ачи                                                       | 25.05                                                                                                    | 25.05.2019 r., 12:45  |                   |   |  |  |  |  |
| Время начала работ                                                 |                                                           | 25.05                                                                                                    | 25.05.2019 r., 12:45  |                   |   |  |  |  |  |
| История измене                                                     | ния статуса                                               | 1                                                                                                    |                       |                   | + |  |  |  |  |
| Чек-лист                                                           |                                                           |                                                                                                    |                       |                   |   |  |  |  |  |
| + Добавить                                                         |                                                           |                                                                                                    |                       |                   |   |  |  |  |  |
| Связи документо                                                    | ов                                                        |                                                                                                    |                       |                   |   |  |  |  |  |
| <ul> <li>Фоновое задани</li> <li>Текущий д</li> <li>СМС</li> </ul> | ие №531 <b>✓ Испол</b><br>окумент Задача<br>уведомление № | ннен<br>а №209 (© Решенс<br>№49 <mark>&lt; Доставлено</mark>                                                                                                    | → 🛓 Главный А         | ۹.                |   |  |  |  |  |

После того, как СМС будет доставлена, задача будет автоматически переведена в статус Решено.

Перечень СМС, отправленных должнику, доступен на вкладке Дебиторская задолженность в самом низу страницы.

| Øy | ведомления о            | задолженност | и O CMC уведомления                                      | 🖉 Звонки       | 🖀 Массовый автообзвон              | 🖹 Заявления о взыскании           | 🗅 Заявления о вынесении приказа      | 🗄 Соглашения о рассрочке   |
|----|-------------------------|--------------|----------------------------------------------------------|----------------|------------------------------------|-----------------------------------|--------------------------------------|----------------------------|
| Nº | Время<br>отправки       | Телефон      | Сообщение                                                |                |                                    |                                   |                                      | Статус                     |
| 49 | 25.05.2019 г.,<br>12:25 | +79222675551 | Уважаемый(ая) Горбачева А.<br>коп. за ЖКУ. Просим срочно | С., по лицевом | у сч. 10101 (г. Волгодонск, ул. 10 | 0 стрелковой дивизии, 1, кв. 1) и | меется просроченная задолженность 17 | 900 руб. 15 🗸 Доставлено 💿 |

# Автоматический звонок должнику

Для того, чтобы запланировать автоматический звонок должнику, необходимо открыть вкладку Дебиторская задолженность выбранного лицевого счета, и внизу страницы нажать кнопку **Автообзвон.** 

| Уведомление    | Автообзвон | Позвон | ить 🗸 |    |
|----------------|------------|--------|-------|----|
| Итого          | 29 363     | 1 183  |       |    |
| Электроснабжен | 945        |        |       |    |
| ЭЭ СОИ         |            |        | 1 176 | 56 |
| Холодное водос | набжени    | le     | 789   | 20 |

Во всплывшем окне отредактировать текст сообщения, которое будет произнесено в процессе звонка, а также задать время совершения звонка и количество попыток, после чего нужно нажать кнопку Запланировать автообзвон.

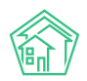

| ЦНЫ<br>АРТ | й п       | Поиск       | Q                   | ÷ A .                                                                                                    | <b>168</b> |
|------------|-----------|-------------|---------------------|----------------------------------------------------------------------------------------------------|------------|
|            | Создать м | массовый ав | зтообзвон           | ×                                                                                                    |            |
|            |           |             | Шаблон *            | #FIO#, по лицевому счету #LS# (#ADDRESS#) имеется просроченная задолженность #DEBT# за<br>ЖКУ. Просим вас срочно оплатить задолженность. Оплатить задолженность возможно через<br>личный кабинет. |            |
| люч        |           |             |                     | #FIO# — ФИО владельца лицевого счета<br>#LS# — Номер лицевого счета<br>#ADDRESS# — Адрес помещения по ЛС<br>#DDEBT# — Размер задолженности                                                        |            |
| ция        |           | к           | оличество попыток * | 5                                                                                                    |            |
| куме       |           |             | Даты звонков *      | 17.10.2019 🗰 - 18.10.2019                                                                                                    |            |
| раск       |           |             | Время звонков *     | 09:00 \$ - 17:00 \$                                                                                                    |            |
| T          |           |             |                     | Запланировать автообзвон                                                                                                    |            |
|            |           |             |                     | ул. норшоло окорчов, хулини на стриховичи и уруги и уруги и кака и уруги и уруги и уруги и уруги и уруги и уруги                                                                                  |            |

После этого в АСУ будет создана Задача на совершение звонка, которая по факту совершения звонка будет автоматически переведена в статус Решено.

| -2201-aecf-2b7041a32338<br>38<br>12018 г., 14:39<br>авить приоритет<br>2017 по 05:2018<br>все<br>анина А. М., по лицевому счету 10108 (улица 100 стрелковой дивизии, 1, квартира 8) имеется просроченная задолженность 36<br>4 колейки за ЖКУ, Просим срочно оплатить. |
|----------------------------------------------------------------------------------------------------|
| 38<br>12018 г., 1439<br>звить приоритет<br>2017 по 05.2018<br>та: 10108<br>Все<br>аниина А. М., по лицевому счету 10108 (улица 100 стрелковой дивизии, 1, квартира 8) имеется просроченная задолженность 36<br>4 колейки за ЖКУ. Просим срочно оплатить.               |
| 38<br>12018 г., 1439<br>звить приоритет<br>2017 по 05.2018<br>Все<br>чинина А. М., по лицевому счету 10108 (улица 100 стрелковой дивизии, 1, квартира 8) имеется просроченная задолженность 36<br>4 колейки за ЖКУ. Просим срочно оплатить.                            |
| 12018 г., 1439<br>звить приоритет<br>2017 по 052018<br>Все<br>Нична А. М., по лицевому счету 10108 (улица 100 стрелковой дивизии, 1, квартира 8) имеется просроченная задолженность 36<br>4 колейки за ЖКУ. Просим срочно оплатить.                                    |
| звить приоритет<br>2017 по 05.2018<br>Га: 10108<br>Все<br>анина А. М., по лицевому счету 10108 (улица 100 стрелковой дивизии, 1, квартира 8) имеется просроченная задолженность 36<br>К колейки за ЖКУ. Просим срочно оплатить.                                        |
| 2017 по 05.2018<br>га: 10108<br>Все<br>чнина А. М., по лицевому счету 10108 (улица 100 стрелковой дивизии, 1, квартира 8) имеется просроченная задолженность 36<br>4 колейки за ЖКУ. Просим срочно оплатить.                                                           |
| 2017 по 05.2018<br>га: 10108<br>Все<br>інина А. М., по лицевому счету 10108 (улица 100 стрелковой дивизии, 1, квартира 8) имеется просроченная задолженность 36<br>4 копейки за ЖКУ. Просим срочно оплатить.                                                           |
| oniumos: 5<br>57 19:11.2018<br>a; 07: 09:00:00<br>a; 07: 09:00:00<br>a; 07: 09:00:00                                                                                                    |
| инистратор                                                                                                    |
| инистратор                                                                                                    |
| 38                                                                                                    |
| 39                                                                                                    |
|                                                                                                    |
|                                                                                                    |
|                                                                                                    |
|                                                                                                    |
|                                                                                                    |

История совершенных автоматических звонков по заданному лицевому счету доступна внизу вкладки Дебиторская задолженность.

| 🖾 Уведо | мления о задолженности | <b>О</b> СМС уведомления | 🖉 Звонки     | 😤 Массовый автообзвон | 🖹 Заявления о взыскании | 🗅 Заявления о вынесении прин | аза 🚯 Соглашения о рассрочке |         |
|---------|------------------------|--------------------------|--------------|-----------------------|-------------------------|------------------------------|------------------------------|---------|
| Nº      | Время создания         |                          | Телефон      |                       | Сумма долга             | Обзвон                       | Лог звонков                  | Статус  |
| 12      | 19.11.2018 r., 14:38   |                          | +79222675554 |                       | 36 008,94               | 1                            | •                            | ✓ Ycnex |

### Формирование Заявления о взыскании

Для того, чтобы создать в АСУ документ Заявление о взыскании по Лицевому счету, необходимо открыть вкладку Дебиторская задолженность выбранного лицевого счета, и внизу страницы нажать кнопку Заявление о взыскании.

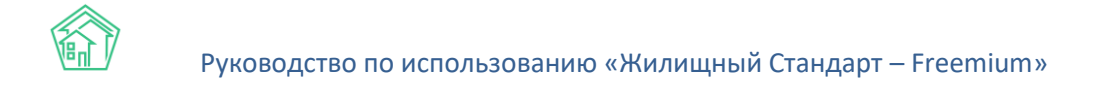

| нить   | нить Заявление о взыскании |          | Заявление о вынесении приказа |                       | Оформить рассрочк |                 |       |
|--------|----------------------------|----------|-------------------------------|-----------------------|-------------------|-----------------|-------|
|        |                            |          |                               |                       |                   |                 |       |
| /ведом | ления                      | 🖉 Звонки | 5                             | Р Массовый автообзвон | 🖹 Заявле          | ния о взыскании | 🗋 Зая |

Во всплывшем окне необходимо указать параметры формируемого документа и нажать кнопку Сформировать.

|     | Поиск Q                       |                                        | 🤳 101 🖪 🍋 🕅 |
|-----|-------------------------------|----------------------------------------|-------------|
|     | Создать заявления о взыскании |                                        | ×           |
|     | Шаблон                        | Стандартный 🗘                          |             |
|     | Юрист                         | Главный Администратор Х 👻              |             |
|     | Суд                           | Не выбрано 👻                           |             |
| ен  | Время формирования *          | 17.10.2019                             |             |
|     |                               | Включать расчёт суммы основного долга  |             |
| ен. |                               | Включать расчёт пени по услугам        |             |
| ръ  |                               | Сформировать расшифровку задолженности |             |
|     |                               | Сформировать                           |             |
|     |                               |                                        |             |

Сформированный документ будет доступен в общем журнале Заявлений о взыскании:

| <b>6</b> > 1 | Работа с должниками > Заявления о взыскании           |                      |             |                                 |                           |           |                   |                |                |                       |             |  |  |  |
|--------------|-------------------------------------------------------|----------------------|-------------|---------------------------------|---------------------------|-----------|-------------------|----------------|----------------|-----------------------|-------------|--|--|--|
| Зая          | Заявления о взыскании                                 |                      |             |                                 |                           |           |                   |                |                |                       |             |  |  |  |
|              |                                                       |                      |             |                                 |                           |           |                   |                |                |                       |             |  |  |  |
| L™ A         | налитика 🕾 Список ЛС                                  | 🖾 Уведомления о задо | олженности  | 🗄 Заявления о взыскании         | 🗅 Заявления о вынесении г | риказа    | О СМС уведомления | 😤 Массовый авт | гообзвон  🖞 Со | оглашения о рассрочке |             |  |  |  |
| Æн           | астоойки                                              |                      |             |                                 |                           |           |                   |                |                |                       |             |  |  |  |
|              |                                                       |                      |             |                                 |                           |           |                   |                |                |                       |             |  |  |  |
| QΦ           | Q Churnangi Ha cripainulue 25 50 100 III BPDF (DExcel |                      |             |                                 |                           |           |                   |                |                |                       |             |  |  |  |
| 1-11 и<br>Nº | 311<br>Влемя формирования                             | Лицевой счет         | Жилое пом   |                                 |                           | Олима за  | полженности       |                | Сумма пошлини  | CTATVC                |             |  |  |  |
| 10           | 1710 2019 r 00:00                                     | 10205                | r Bonronok  | ск ул 121 стоелковой ливизии    | 3 kg 5                    | 5,000,00  | Active the second | oj mila nomi   | 400.00         | Blonuž                | @. <b>t</b> |  |  |  |
| 10           | 17.10.2019 r., 00:00                                  | 102071               | г. Волгодон | ск, ул. 121 стрелковой дивизии, | 3. кв. 7                  | 1400.00   |                   |                | 400.00         | Новый                 |             |  |  |  |
| 9            | 23.09.2019 r., 00:00                                  | 10103                | г. Волгодон | ск. ул. 100 стрелковой дивизии  | . 1. кв. 3                | 1182.89   |                   |                | 400.00         | Новый                 | ⊚ ±         |  |  |  |
| 8            | 25.05.2019 r., 10:31                                  | 10101                | г. Волгодон | ск, ул. 100 стрелковой дивизии  | , 1, кв. 1                | 44 857,80 |                   |                | 1546,00        | В Принят              | ⊚ ±         |  |  |  |
| 7            | 25.05.2019 r., 01:01                                  | 10101                | г. Волгодон | ск, ул. 100 стрелковой дивизии  | 1, кв. 1                  | 17 900,15 |                   |                | 716,00         | Производство          | © ±         |  |  |  |
| 6            | 17.04.2019 r., 17:22                                  | 10204                | г. Волгодон | ск, ул. 121 стрелковой дивизии, | 3, кв. 4                  | 600,00    |                   |                | 400,00         | Принят                | ⊚Ł          |  |  |  |
| 5            | 25.02.2019 r., 12:53                                  | 10101                | г. Волгодон | ск, ул. 100 стрелковой дивизии  | , 1, кв. 1                | 35 961,67 |                   |                | 1 279,00       | Новый                 | ۍ ځ         |  |  |  |
| 4            | 21.02.2019 r., 20:07                                  | 10112                | г. Волгодон | ск, ул. 100 стрелковой дивизии  | , 1, кв. 12               | 8 836,11  |                   |                | 400,00         | 🖺 Новый               | © ±         |  |  |  |
| 3            | 14.01.2019 r., 11:30                                  | 10119                | г. Волгодон | ск, ул. 100 стрелковой дивизии  | , 1, кв. 19               | 16 418,86 |                   |                | 657,00         | Новый                 | © ±         |  |  |  |
| 2            | 21.11.2018 г., 17:24                                  | 10117                | г. Волгодон | ск, ул. 100 стрелковой дивизии  | , 1, кв. 17               | 24 389,80 |                   |                | 932,00         | 🖺 Производство        | © ±         |  |  |  |
| 1            | 21.11.2018 г., 11:25                                  | 10119                | г. Волгодон | ск, ул. 100 стрелковой дивизии  | 1, кв. 19                 | 12 977,69 |                   |                | 519,00         | Новый                 | ₫ 🛃         |  |  |  |
|              |                                                       |                      |             |                                 |                           |           |                   |                |                |                       |             |  |  |  |

А также на вкладке Дебиторская задолженность страницы выбранного лицевого счета.

| Уведомление СМС Автообзвон Позвонить - Заявление о взыскании Заявление о вынесении приказа Оформить рассрочку |                         |                   |                 |                       |                         |                                 |                          |     |  |  |
|----------------------------------------------------------------------------------------------------|-------------------------|-------------------|-----------------|-----------------------|-------------------------|---------------------------------|--------------------------|-----|--|--|
| 🖾 Увед                                                                                                    | омления о задолженности | О СМС уведомления | <i>8</i> Звонки | 😤 Массовый автообзвон | В Заявления о взыскании | 🗅 Заявления о вынесении приказа | 🗓 Соглашения о рассрочке |     |  |  |
| Nº                                                                                                    | Время формирования      |                   | Сумма задо      | олженности            | Сумма пен               | и Сумма пошлины                 | Статус                   |     |  |  |
| 10                                                                                                    | 17.10.2019 r., 00:00    |                   | 5 000,00        |                       |                         | 400,00                          | Новый                    | ی 🕑 |  |  |
|                                                                                                    |                         |                   |                 |                       |                         |                                 |                          |     |  |  |

Для дальнейшей работы с исковым заявлением, необходимо перейти к странице просмотра этого заявления.

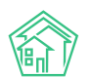

| В > Работа с должниками > Заявленик о взыскании > Заявление о взыскании № 10 Заявление о взыскании № 10                         |                                                                                         |        |                       |                      |   |  |  |  |
|----------------------------------------------------------------------------------------------------|-----------------------------------------------------------------------------------------|--------|-----------------------|----------------------|---|--|--|--|
| 🖶 Шаблон: Стандартный 👫 Карта процесса 🛇 Ог                                                                                     | гклонить 🗘 Начать производство                                                          |        |                       |                      |   |  |  |  |
| N <sup>2</sup>                                                                                                    | 10                                                                                      |        |                       |                      |   |  |  |  |
| Время формирования                                                                                                    | 17.10.2019 r., 00:00                                                                    |        |                       |                      |   |  |  |  |
| Статус                                                                                                    | Новый                                                                                   |        |                       |                      |   |  |  |  |
| Лицевой счет                                                                                                    | 10205                                                                                   |        |                       |                      |   |  |  |  |
| Жилое помещение                                                                                                    | г. Волгодонск, ул. 121 стрелковой дивизии, 3, кв. 5                                     |        |                       |                      |   |  |  |  |
| Собственник                                                                                                    | Васильев Сергей                                                                         |        |                       |                      |   |  |  |  |
| Услуги                                                                                                    | Bce                                                                                     |        |                       |                      |   |  |  |  |
| Поставщики                                                                                                    | Bce                                                                                     |        |                       |                      |   |  |  |  |
| Юрист                                                                                                    | Главный Администратор                                                                   |        |                       |                      |   |  |  |  |
| Суд                                                                                                    |                                                                                         |        |                       |                      |   |  |  |  |
| Сумма задолженности                                                                                                    | Исковое Одобрено Взыскано<br>5 000,00                                                   |        |                       |                      |   |  |  |  |
| Сумма пени                                                                                                    |                                                                                         |        |                       |                      |   |  |  |  |
| Сумма пошлины                                                                                                    | 400,00                                                                                  |        |                       |                      |   |  |  |  |
| Периоды                                                                                                    | c 01.2017 по 03.2019                                                                    |        |                       |                      |   |  |  |  |
| Включать расчёт суммы основного долга                                                                                           | нет                                                                                     |        |                       |                      |   |  |  |  |
| Включать расчёт пени по услугам                                                                                                 | нет                                                                                     |        |                       |                      |   |  |  |  |
| Сформировать расшифровку задолженности                                                                                          | нет                                                                                     |        |                       |                      |   |  |  |  |
|                                                                                                    |                                                                                         |        |                       |                      |   |  |  |  |
| Связи документов                                                                                                    |                                                                                         |        |                       |                      |   |  |  |  |
| <ul> <li>Фоновое задание №617 </li> <li>Ислолины → ① documents_2</li> <li>Текущий документ Заявление о взыскании №10</li> </ul> | 019-10-17-12-23-14.2ір<br>  ∎новых → [] Заявление о взыскании Васильев С. от 17.10.2019 | 8.docx |                       |                      | 1 |  |  |  |
| Файлы                                                                                                    |                                                                                         |        |                       |                      |   |  |  |  |
| Файлы документа                                                                                                    |                                                                                         | Размер | Автор                 | Дата                 |   |  |  |  |
| Заявление о взыскании Васильев С. от 17.10.2019.docx                                                                            |                                                                                         | 16.25K | Главный Администратор | 17.10.2019 r., 12:23 | Û |  |  |  |
| <b>±</b> Загрузить                                                                                                    |                                                                                         |        |                       |                      |   |  |  |  |

Чтобы скачать шаблон искового заявления в формате \*.docx, необходимо в блоке Файлы кликнуть курсором на наименование файла или сформировать новый файл, нажав кнопку Шаблон: Стандартный.

| Ваявление о взыс      | :кании № 10      |           |                       |     |
|-----------------------|------------------|-----------|-----------------------|-----|
| 🖶 Шаблон: Стандартный | 品 Карта процесса | Отклонить | • Начать производство |     |
| <b>F</b>              |                  |           |                       | ~~~ |

Если сформированное исковое заявление будет подано в Суд, то для фиксации в АСУ действий по исковому заявлению и результатов его рассмотрения, необходимо нажать кнопку **Начать производство**, размещенную на странице самого Искового.

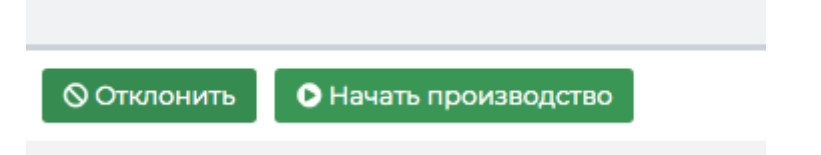

После этого статус искового заявления изменится на Производство, а в АСУ будет сформирована дочерняя по отношению к исковому заявлению Задача, в рамках которой можно будет фиксировать все действия, совершаемые по исковому производству.

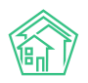

| й > Задачи > Задача № 360<br>Задача № 360                                                                                                    |                                         |                  |                   |                  |                   |                      |              |  |  |  |  |
|----------------------------------------------------------------------------------------------------|-----------------------------------------|------------------|-------------------|------------------|-------------------|----------------------|--------------|--|--|--|--|
| 🕑 Редактировать 🗎 Удали                                                                                                    | ть 🖹 Создать 🗸 🖡                        | 🔒 Шаблон 🗸       | Изменить статус 🗸 | 船 Карта процесса | <b>Э</b> Отозвать | 🖥 Оформить рассрочку |              |  |  |  |  |
| 🗳 Принято решение суда                                                                                                    |                                         |                  |                   |                  |                   |                      |              |  |  |  |  |
| ID                                                                                                    | ID 7ecf4360-9a18-8ed0-16b9-383518ee141d |                  |                   |                  |                   |                      |              |  |  |  |  |
| Nº                                                                                                    | 360                                     |                  |                   |                  |                   |                      |              |  |  |  |  |
| Время создания                                                                                                    | 17.10.201                               | 19 г., 14:48     |                   |                  |                   |                      |              |  |  |  |  |
| Статус                                                                                                    | Новый                                   | a                |                   |                  |                   |                      |              |  |  |  |  |
| Приоритет                                                                                                    | ☆ нет                                   | установить приор | итет              |                  |                   |                      |              |  |  |  |  |
| Время создания                                                                                                    | 14:48                                   |                  |                   |                  |                   |                      |              |  |  |  |  |
| Автор                                                                                                    | Главны                                  | й Администрато   | p                 |                  |                   |                      |              |  |  |  |  |
| Исполнитель                                                                                                    | Главны                                  | й Администрато   | p                 |                  |                   |                      |              |  |  |  |  |
|                                                                                                    |                                         |                  |                   |                  |                   |                      |              |  |  |  |  |
| История изменения стат                                                                                                    | yca 1                                   |                  |                   |                  |                   |                      |              |  |  |  |  |
| Время                                                                                                    | Пользователь                            |                  | Стат              | ус Комме         | нтарий            | Источник             | Тип          |  |  |  |  |
| 17.10.2019 г., 14:48                                                                                                    | Главный Администр                       | ратор            | Ho                | вый              |                   | АСУ                  | Пользователь |  |  |  |  |
|                                                                                                    |                                         |                  |                   |                  |                   |                      |              |  |  |  |  |
| Чек-лист                                                                                                    |                                         |                  |                   |                  |                   |                      |              |  |  |  |  |
|                                                                                                    |                                         |                  |                   |                  |                   |                      |              |  |  |  |  |
|                                                                                                    | амышинал. и.                            |                  |                   |                  |                   |                      |              |  |  |  |  |
| Узнать время заселания                                                                                                    |                                         | и                |                   |                  |                   |                      |              |  |  |  |  |
| Посетить заселание @зи →                                                                                                    | Петров Н И                              |                  |                   |                  |                   |                      |              |  |  |  |  |
| Получить решение суда он                                                                                                    | м → Камышина Л. И.                      |                  |                   |                  |                   |                      |              |  |  |  |  |
| Передать дело судебным пр                                                                                                    | иставам ©15м → Пето                     | ов Н. И.         |                   |                  |                   |                      |              |  |  |  |  |
|                                                                                                    |                                         |                  |                   |                  |                   |                      |              |  |  |  |  |
| + Добавить + Шаблон 🗙                                                                                                    | Очистить                                |                  |                   |                  |                   |                      |              |  |  |  |  |
| Связи документов                                                                                                    |                                         |                  |                   |                  |                   |                      |              |  |  |  |  |
| <ul> <li>Фоновое задание №617 </li> <li>Исполнек, → 1 documents_2019-10-17-12-23-14.zip</li> <li>Заявление о взыскании №10</li> <li>Производство</li> <li>С с такищий документ Залача №350</li> <li>Новий → 2 Плавный А.</li> </ul> |                                         |                  |                   |                  |                   |                      |              |  |  |  |  |

У задачи, поставленной по исковому заявлению, автоматически заполняется чек-лист действий. Чек-лист отражает основные стадии работы с исковым документом. Дела из чек-листа можно назначать на подчиненных и коллег, указывая крайние сроки выполнения.

| Чек-лист                                                                                                    |  |  |  |  |  |  |  |  |
|----------------------------------------------------------------------------------------------------|--|--|--|--|--|--|--|--|
| <ul> <li>Оплата пошлины © 5 м → Камышина Л. И.</li> <li>Подать документы в суд © 5 м → Камышина Л. И.</li> </ul> |  |  |  |  |  |  |  |  |
| 🗌 Узнать время заседания _ © 2 м → Камышина Л. И.                                                                |  |  |  |  |  |  |  |  |
| Посетить заседание ©1ч → Петров Н. И. ⊕ Р ×                                                                      |  |  |  |  |  |  |  |  |
| 🔲 Получить решение суда 💿 10 м → Камышина Л. И.                                                                  |  |  |  |  |  |  |  |  |
| Передать дело судебным приставам ©15 м → Петров Н. И.                                                            |  |  |  |  |  |  |  |  |
| + Добавить + Шаблон × Очистить                                                                                   |  |  |  |  |  |  |  |  |

У Задачи, поставленной по Исковому, есть ряд специфичных кнопок действий, позволяющих направить движение Производства в том или ином направлении.

| 🗹 Редактировать   | 🛍 Удалить | 🖹 Создать 🗸 | 🔒 Шаблон 🗸 | Изменить статус 🗸 | 🚓 Карта процесса | ්) Отозвать | 🖁 Оформить рассрочку |
|-------------------|-----------|-------------|------------|-------------------|------------------|-------------|----------------------|
| 🛿 Принято решение | е суда    |             |            |                   |                  |             |                      |

Кнопка **Отозвать** - переводит Исковое в статус Отозвано, целесообразно использовать в том случае, если обстоятельства изменились и осуществление Искового производства более не требуется.
Кнопка Оформить рассрочку - открывает окно создания в АСУ документа Соглашение о рассрочке, используется в том случае, если Должник решил в досудебном порядке признать долг и согласился погасить долг на определенных условиях.

Кнопка Принято решение суда - открывает окно ввода результатов рассмотрения Искового.

В форме внесения решения суда необходимо указать номер решения суда, прикрепить скан-образ документа, а также выбрать те статьи начисления за ЖКУ и Пени, которые были признаны судом.

| ∦ > Рабс<br>Прин | № > Работа с должниками >> Заявления о взыскании >> Заявление о взыскании № 10 >> Принято решение суда Принято решение суда |                     |                       |            |          |  |
|------------------|----------------------------------------------------------------------------------------------------|---------------------|-----------------------|------------|----------|--|
|                  | Номер решения су                                                                                                    | ца •                |                       |            |          |  |
|                  | Документы решения су,                                                                                                    | да • Выберите файлы | Файлы не выбраны      |            |          |  |
| Одоб             | сенные суммы                                                                                                    |                     |                       |            |          |  |
| Начиси           | Начисления 🖸 Пени о                                                                                                    |                     |                       |            |          |  |
|                  | Период                                                                                                    |                     | Услуга                | Контрагент | Сумма    |  |
|                  | 01.01.2018 - 31.01.2018                                                                                                    |                     | Горячее водоснабжение |            | 200,00   |  |
|                  | 01.03.2018 - 31.03.2018                                                                                                    |                     | Горячее водоснабжение |            | 1200,00  |  |
|                  | 01.12.2018 - 31.12.2018                                                                                                    |                     | Горячее водоснабжение |            | 1200,00  |  |
|                  | 01.01.2019 - 31.01.2019                                                                                                    |                     | Горячее водоснабжение |            | 1 200,00 |  |
|                  | 01.01.2019 - 31.01.2019                                                                                                    |                     | Горячее водоснабжение |            | 1200,00  |  |
|                  |                                                                                                    |                     |                       |            |          |  |
|                  |                                                                                                    | Сохранить           |                       |            |          |  |
|                  |                                                                                                    |                     |                       |            |          |  |

После чего нажать кнопку Сохранить. Задача будет автоматически переведена в статус Закрыт, а в исковом документе будут зафиксированы все параметры решения.

| Вабота с должниками > Заявления о взыскании > Зая<br>Заявление о взыскании № 10 | івление о взыскании № 10                            |  |  |  |
|---------------------------------------------------------------------------------|-----------------------------------------------------|--|--|--|
| 🖶 Шаблон: Стандартный 🖧 Карта процесса                                          |                                                     |  |  |  |
| N⁰                                                                              | 10                                                  |  |  |  |
| Время формирования                                                              | 17.10.2019 г., 00:00                                |  |  |  |
| Статус                                                                          | 🖄 Принят                                            |  |  |  |
| Лицевой счет                                                                    | 10205                                               |  |  |  |
| Жилое помещение                                                                 | г. Волгодонск, ул. 121 стрелковой дивизии, 3, кв. 5 |  |  |  |
| Собственник                                                                     | Васильев Сергей                                     |  |  |  |
| Услуги                                                                          | Bce                                                 |  |  |  |
| Поставщики                                                                      | Bce                                                 |  |  |  |
| Юрист                                                                           | Главный Администратор                               |  |  |  |
| Суд                                                                             |                                                     |  |  |  |
| Сумма задолженности                                                             | Исковое Одобрено Взыскано<br>5 000,00 5 000,00      |  |  |  |
| Сумма пени                                                                      | 0,00                                                |  |  |  |
| Сумма пошлины                                                                   | 400,00                                              |  |  |  |
| Периоды                                                                         | c 01.2017 no 03.2019                                |  |  |  |
| Включать расчёт суммы основного долга                                           | нет                                                 |  |  |  |
| Включать расчёт пени по услугам                                                 | нет                                                 |  |  |  |
| Сформировать расшифровку задолженности                                          | нет                                                 |  |  |  |
| Номер решения суда                                                              | 123                                                 |  |  |  |
|                                                                                 |                                                     |  |  |  |

Связи документов

 Фоновое задание №617 
 Исполнен → 

 фоновое задание №617 
 Исполнен → 

 Секущий документ Заявление о взыскании №10 
 Принят → 

 Заявление о взыскании Васильев С. от 17.10.2019.docx, gx-eri-norcat-report.pdf

 Задача №360 Закрыт → 💄 Главный А.

### Формирование Заявления о вынесении приказа

Для того, чтобы создать в АСУ документ Заявление о вынесении приказа по Лицевому счету, необходимо открыть вкладку *Дебиторская задолженность* выбранного лицевого счета, и внизу страницы нажать кнопку **Заявление о вынесении приказа**.

| нии 🛛 Заявление о вынесении | приказа  | Оформить рассро  | чку                     |
|-----------------------------|----------|------------------|-------------------------|
| 🖀 Массовый автообзвон       | 🖹 Заявле | ения о взыскании | 🗅 Заявления о вынесении |
| Сумма задолженности         |          |                  | Сумма пошлины           |
| 1 400,00                    |          |                  | 200,00                  |

Во всплывшем окне необходимо указать параметры формируемого документа и нажать кнопку Сформировать.

| ЫЙ<br>r | Поиск Q                               |                                        | 🤳 IOI 🗖 🖉 🖪 Бла |
|---------|---------------------------------------|----------------------------------------|-----------------|
|         | Создать заявления о вынесении приказа |                                        | ×               |
|         | Шаблон                                | Стандартный                            |                 |
|         | Юрист                                 | Главный Администратор Х 🔹              |                 |
|         | Суд                                   | Не выбрано 🔹                           |                 |
| чен     | Время формирования *                  | 17.10.2019                             |                 |
|         |                                       | Включать расчёт суммы основного долга  |                 |
|         |                                       | Включать расчёт пени по услугам        |                 |
| крь     |                                       | Сформировать расшифровку задолженности |                 |
|         |                                       | Сформировать                           |                 |
|         | Начиеления                            |                                        |                 |

Сформированный документ будет доступен в общем журнале Заявлений о вынесении приказа.

| Ф > Работа с должниками > Заявления о вынесения приназа Заявления о вынесении приказа |                                |                          |                                       |                                |                     |                       |                          |            |
|---------------------------------------------------------------------------------------|--------------------------------|--------------------------|---------------------------------------|--------------------------------|---------------------|-----------------------|--------------------------|------------|
| le≞ A                                                                                 | налитика 😤 Список ЛС           | 🖾 Уведомления о задолжен | ности 🖹 Заявления о взыскании         | ВЗаявления о вынесении приказа | ○ СМС уведомления   | 😤 Массовый автообзвон | П Соглашения о рассрочке |            |
| /#Настройки                                                                           |                                |                          |                                       |                                |                     |                       |                          |            |
| QO                                                                                    | ильтр На странице: 25 50 100 🗮 | PDF Excel                |                                       |                                |                     |                       |                          |            |
| 1-11 и                                                                                | 3 ]]                           |                          |                                       |                                |                     |                       |                          |            |
| N <sup>2</sup>                                                                        | Время формирования             | Лицевой счет             | Жилое помещение                       |                                | Сумма задолженности | Сумма пошлин          | ы Статус                 |            |
| 9                                                                                     | 17.10.2019 r., 00:00           | 10205                    | г. Волгодонск, ул. 121 стрелковой див | изии, 3, кв. 5                 | 5 000,00            | 200,00                | Вновый                   | 👁 🛓        |
| n                                                                                     | 17.10.2019 r., 00:00           | 102071                   | г. Волгодонск, ул. 121 стрелковой див | изии, 3, кв. 7                 | 900,00              | 200,00                | ВНовый                   | <u>ی</u> ک |
| 10                                                                                    | 17.10.2019 r., 00:00           | 102071                   | г. Волгодонск, ул. 121 стрелковой див | изии, 3, кв. 7                 | 1 400,00            | 200,00                | 😫 Принят                 | <u>ا ا</u> |
| 8                                                                                     | 21.06.2019 r., 00:00           | 10113                    | г. Волгодонск, ул. 100 стрелковой див | изии, 1, кв. 13                | 9 728,40            | 200,00                | Производство             | 👁 🛓        |
| 7                                                                                     | 19.06.2019 r., 00:00           | 10116                    | г. Волгодонск, ул. 100 стрелковой див | изии, 1, кв. 16                | 9 713,73            | 200,00                | Новый                    | <u>ا ا</u> |
| 6                                                                                     | 25.05.2019 r., 10:36           | 10101                    | г. Волгодонск, ул. 100 стрелковой див | изии, 1, кв. 1                 | 44 857,80           | 773,00                | Производство             | 👁 🛓        |
| 5                                                                                     | 25.05.2019 r., 01:33           | 10101                    | г. Волгодонск, ул. 100 стрелковой див | изии, 1, кв. 1                 | 17 900,15           | 358,00                | Производство             |            |
| 4                                                                                     | 29.11.2018 r., 17:11           | 10110                    | г. Волгодонск, ул. 100 стрелковой див | изии, 1, кв. 10                | 18 586,84           | 372,00                | Новый                    | 👁 🛓        |
| 3                                                                                     | 22.11.2018 r., 12:30           | 10104                    | г. Волгодонск, ул. 100 стрелковой див | изии, 1, кв. 4                 | 12 505,65           | 250,00                | Новый                    |            |
| 2                                                                                     | 30.10.2018 r., 14:17           | 10109                    | г. Волгодонск, ул. 100 стрелковой див | изии, 1, кв. 9                 | 17 410,67           | 348,00                | Новый                    |            |
| 1                                                                                     | 25.10.2018 r., 17:18           | 10102                    | г. Волгодонск, ул. 100 стрелковой див | изии, 1, кв. 2                 | 17 466,60           | 349,00                | Новый                    | 👁 🛓        |
|                                                                                       |                                |                          |                                       |                                |                     |                       |                          |            |

А также во Вкладке Дебиторская задолженность Лицевого счета.

| 🖾 Уведо | мления о задолженности | <b>О</b> СМС уведомления | 🖉 Звонки | 😤 Массовый автообзвон | 🖹 Заявления о взыскании | 🖞 Заявления о вынесении приказа | 🗄 Соглашения о рассрочке |  |
|---------|------------------------|--------------------------|----------|-----------------------|-------------------------|---------------------------------|--------------------------|--|
| Nº      | Время формирования     |                          |          | Сумма задолженности   |                         | Сумма пошлины                   | Статус                   |  |
| 10      | 17.10.2019 г., 00:00   |                          |          | 1 400,00              |                         | 200,00                          | 🖄 Принят                 |  |
| n       | 17.10.2019 г., 00:00   |                          |          | 900,00                |                         | 200,00                          | Новый                    |  |
|         |                        |                          |          |                       |                         |                                 |                          |  |

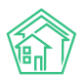

Для дальнейшей работы с заявлением о вынесении приказа необходимо перейти на страницу этого заявления.

| / > Работа с должниками > Заявления о вынесении приказа > Заявление о вынесении приказа № 9<br>Заявление о вынесении приказа № 9                                                                                                    |                                                     |                                       |  |  |  |  |
|----------------------------------------------------------------------------------------------------|-----------------------------------------------------|---------------------------------------|--|--|--|--|
| 🖶 Шаблон 🗸 🚓 Карта процесса 🛇 Отклон                                                                                                    | нить 🕒 Начать производство                          |                                       |  |  |  |  |
| Стандартный                                                                                                    | 9                                                   |                                       |  |  |  |  |
| Шаблон 1.docx   Общий   17.10.2019 г., 15:06                                                                                                    | 17.10.2019 r., 00:00                                |                                       |  |  |  |  |
| Статус                                                                                                    | В Новый                                             |                                       |  |  |  |  |
| Лицевой счет                                                                                                    | 10205                                               |                                       |  |  |  |  |
| Жилое помещение                                                                                                    | г. Волгодонск, ул. 121 стрелковой дивизии, 3, кв. 5 |                                       |  |  |  |  |
| Собственник                                                                                                    | Васильев Сергей                                     |                                       |  |  |  |  |
| Услуги                                                                                                    | Bce                                                 |                                       |  |  |  |  |
| Поставщики                                                                                                    | Bce                                                 |                                       |  |  |  |  |
| Юрист                                                                                                    | Главный Администратор                               | Главный Администратор                 |  |  |  |  |
| Суд                                                                                                    |                                                     |                                       |  |  |  |  |
| Сумма задолженности                                                                                                    | Исковое Одобрено Взыскано<br>5 000,00               | Исковое Одобрено Взыскано<br>5 000,00 |  |  |  |  |
| Сумма пошлины                                                                                                    | 200,00                                              | 200,00                                |  |  |  |  |
| Периоды                                                                                                    | с 01.2017 по 03.2019                                | c 01.2017 no 03.2019                  |  |  |  |  |
| Включать расчёт суммы основного долга                                                                                                    | нет                                                 | нет                                   |  |  |  |  |
| Сформировать расшифровку задолженности                                                                                                    | нет                                                 | нет                                   |  |  |  |  |
|                                                                                                    |                                                     |                                       |  |  |  |  |
| Связи документов                                                                                                    |                                                     |                                       |  |  |  |  |
| <ul> <li>Фоновое задание №618 </li> <li>Исполнен → В documents_2019-10-17-12-24-53.zip</li> <li>Текущий документ Заявление о вынесении приказа №9 </li> <li>Незый → В Заявление о вынесении приказа Васильев С. от 17.10.2019.docx</li> </ul> |                                                     |                                       |  |  |  |  |
| Файлы                                                                                                    |                                                     |                                       |  |  |  |  |
| Файлы документа                                                                                                    | Размер Автор                                        |                                       |  |  |  |  |
| Заявление о вынесении приказа Васильев С. от 17.                                                                                                    | .10.2019.docx 15.06К Главный Администрат            | ор                                    |  |  |  |  |
| <b>1</b> Загрузить                                                                                                    | ± Загрузить                                         |                                       |  |  |  |  |

Здесь пользователь может скачать документ в формате \*.docx или сформировать новый шаблонный документ, нажав кнопку **Шаблон** и выбрав требуемый.

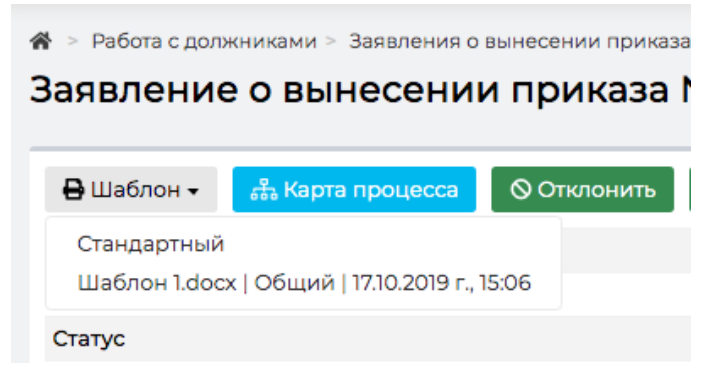

Если Заявление на приказ подано в суд, необходимо на странице просмотра приказа нажать кнопку **Начать производство.** 

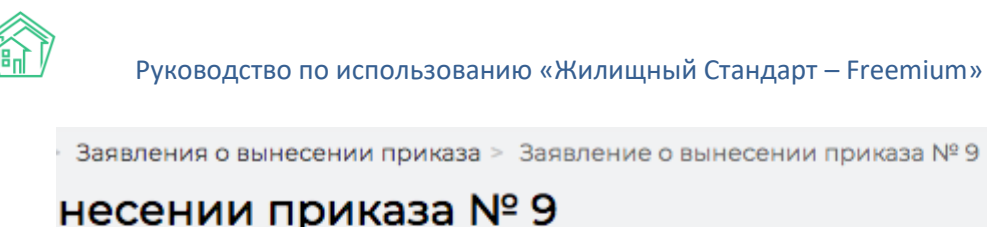

| а процесса | Отклонить | • Начать производство |  |  |  |
|------------|-----------|-----------------------|--|--|--|
|            |           | 9                     |  |  |  |
|            |           | 17.10.2019 г., 00:00  |  |  |  |

После чего документ Заявление на приказ будет переведен в статус Производство и в АСУ будет создана дочерняя задача на ведение производства.

| 🖁 Шаблон 🗸 💰 Карта процесса 🏷 Отозвать | 🖁 Оформить рассрочку      | 🕏 Принято решение суда         |
|----------------------------------------|---------------------------|--------------------------------|
|                                        | 9                         |                                |
| емя формирования                       | 17.10.2019 г., 00:00      |                                |
| атус                                   | Производство              |                                |
| ицевой счет                            | 10205                     |                                |
| илое помещение                         | г. Волгодонск, ул. 121    | I стрелковой дивизии, 3, кв. 5 |
| бственник                              | Васильев Сергей           |                                |
| луги                                   | Bce                       |                                |
| оставщики                              | Bce                       |                                |
| рист                                   | Главный Администра        | ратор                          |
| д                                      |                           |                                |
| мма задолженности                      | Исковое Одобр<br>5 000,00 | ено Взыскано                   |
| мма пошлины                            | 200,00                    |                                |
| ериоды                                 | с 01.2017 по 03.2019      |                                |
| лючать расчёт суммы основного долга    | нет                       |                                |
| оормировать расшифровку задолженности  | нет                       |                                |
|                                        |                           |                                |
| язи документов                         |                           |                                |

Дальнейшая фиксация совершенных действий и их результатов ведется со страницы дочерней задачи.

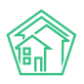

| ет ≥ задачи > задача № 362<br>Задача № 362                                                                                                    |                  |                                                          |                 |                   |                  |          |                      |                     |
|----------------------------------------------------------------------------------------------------|------------------|----------------------------------------------------------|-----------------|-------------------|------------------|----------|----------------------|---------------------|
| 🕑 Редактировать                                                                                                    | 🛍 Удалить        | 🖹 Создать 🗸                                              | 🔒 Шаблон 🗸      | Изменить статус 🗸 | 🍰 Карта процесса | Стозвать | 🖥 Оформить рассрочку |                     |
| 🛢 Принято решение суда                                                                                                    |                  |                                                          |                 |                   |                  |          |                      |                     |
| ID                                                                                                    |                  | ela7c                                                    | 9b8-dde5-3bb4-9 | 41f-17e793b4ebe7  |                  |          |                      |                     |
| Nº                                                                                                    |                  | 362                                                      |                 |                   |                  |          |                      |                     |
| Время создания                                                                                                    |                  | 17.10.2                                                  | 2019 г., 15:09  |                   |                  |          |                      |                     |
| Статус                                                                                                    |                  | Ho                                                       | вый             |                   |                  |          |                      |                     |
| Приоритет                                                                                                    |                  | 순 не                                                     | установить при  | оритет            |                  |          |                      |                     |
| Время создания                                                                                                    | я создания 15:09 |                                                          |                 |                   |                  |          |                      |                     |
| Автор                                                                                                    |                  | Главн                                                    | ный Администра  | тор               |                  |          |                      |                     |
| Исполнитель                                                                                                    |                  | Главн                                                    | ный Администра  | тор               |                  |          |                      |                     |
| Время<br>17.10.2019 г., 15:09                                                                                                    | ח<br>מ           | ользователь<br>1авный Админис                            | тратор          | Стат              | ус Коммен        | тарий    | Источник<br>АСУ      | Тип<br>Пользователь |
| Чек-лист                                                                                                    |                  |                                                          |                 |                   |                  |          |                      |                     |
| Оплата пошлины 🤇                                                                                                    | ©зм → Камы       | шина Л. И.                                               |                 |                   |                  |          |                      |                     |
| Подать документы                                                                                                    | всуд ©5м →       | <ul> <li>камышина Л. И</li> <li>камышина Л. И</li> </ul> | пи              |                   |                  |          |                      |                     |
| Посетить заселения                                                                                                    | е ©1⊎ → Пот      |                                                          | 2 1. FL         |                   |                  |          |                      |                     |
| Получить решение                                                                                                    | суда ©10м -      | → Камышина Л. I                                          | 1.              |                   |                  |          |                      |                     |
| 🔲 Передать дело суде                                                                                                    | ебным приста     | вам ©15м → Пе                                            | етров Н. И.     |                   |                  |          |                      |                     |
| +Добавить ХОчистить                                                                                                    |                  |                                                          |                 |                   |                  |          |                      |                     |
| Связи документов                                                                                                    |                  |                                                          |                 |                   |                  |          |                      |                     |
| <ul> <li>Фоновое задание №618 // Исполнен → () documents_2019-10-17-12-24-53.zip</li> <li>Заявление о вынесении приказа №9 Производство → () Заявление о вынесении приказа Васильев С. от 17.10.2019.docx</li> <li>Текуший документ Задача №362 В новый → () Глаяный А.</li> </ul> |                  |                                                          |                 |                   |                  |          |                      |                     |

С помощью чек-листа можно делегировать часть действий своим коллегам и подчиненным.

С помощью кнопок Действий можно направлять ход Производства в то, или иное русло.

Кнопка **Отозвать** - переводит Заявление на выдачу приказа в статус Отозвано, целесообразно использовать в том случае, если обстоятельства изменились и осуществление Производства более не требуется.

Кнопка **Оформить рассрочку** - открывает окно создания в АСУ документа Соглашение о рассрочке, используется в том случае, если Должник решил в до судебном порядке признать долг и согласился погасить долг на определенных условиях.

Кнопка **Принято решение суда** - открывает окно ввода результатов рассмотрения Заявления на выдачу приказа.

В форме внесения решения суда необходимо указать номер решения суда, прикрепить сканобраз документа, а также выбрать те статьи начисления за ЖКУ, которые были признаны судом.

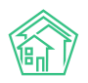

| 脅 > Раб Прин | ♣ > Работа с должниками > Заявления о вынесении приказа > Заявление о вынесении приказа № 9 > Принято решение суда Принято решение суда |                            |            |         |
|--------------|----------------------------------------------------------------------------------------------------|----------------------------|------------|---------|
|              | Номер решения суда *                                                                                                    |                            |            |         |
|              | Документы решения суда *                                                                                                    | Выберите файлы не выбраны  |            |         |
| Одоб         | ренные суммы                                                                                                    |                            |            |         |
| Начис        | пения 5                                                                                                    |                            |            |         |
|              | Период                                                                                                    | Услуга                     | Контрагент | Сумма   |
|              | 01.01.2018 - 31.01.2018                                                                                                    | Горячее водоснабжение      |            | 200,00  |
| ۲            | 01.03.2018 - 31.03.2018                                                                                                    | Горячее водоснабжение      |            | 1200,00 |
| ۲            | 01.12.2018 - 31.12.2018                                                                                                    | Горячее водоснабжение      |            | 1200,00 |
|              | 01.01.2019 - 31.01.2019                                                                                                    | Горячее водоснабжение      |            | 1200,00 |
|              | 01.01.2019 - 31.01.2019                                                                                                    | Горячее водоснабжение      |            | 1200,00 |
|              |                                                                                                    | Лента событий<br>Сохранить |            |         |

После внесения результатов суда, Задача по осуществлению производства автоматически закрывается, а документ Заявление на выдачу приказа приобретает те характеристики, которые были указаны в форме внесения данных о решении суда.

| 🕷 > Работа с должниками > Заявления о вынесении приказа > Заявление о вынесении приказа № 9                                                                                                    |                                                     |  |  |  |  |
|----------------------------------------------------------------------------------------------------|-----------------------------------------------------|--|--|--|--|
| Заявление о вынесении приказа № 9                                                                                                    |                                                     |  |  |  |  |
| 🔒 Шаблон 🗸 🚓 Карта процесса                                                                                                    |                                                     |  |  |  |  |
| Nº                                                                                                    | 9                                                   |  |  |  |  |
| Время формирования                                                                                                    | 17.10.2019 г., 00:00                                |  |  |  |  |
| Статус                                                                                                    | В Принят                                            |  |  |  |  |
| Лицевой счет                                                                                                    | 10205                                               |  |  |  |  |
| Жилое помещение                                                                                                    | г. Волгодонск, ул. 121 стрелковой дивизии, 3, кв. 5 |  |  |  |  |
| Собственник                                                                                                    | Васильев Сергей                                     |  |  |  |  |
| Услуги                                                                                                    | Bce                                                 |  |  |  |  |
| Поставщики                                                                                                    | Bce                                                 |  |  |  |  |
| Юрист                                                                                                    | Главный Администратор                               |  |  |  |  |
| Суд                                                                                                    |                                                     |  |  |  |  |
|                                                                                                    | Исковое Одобрено Взыскано                           |  |  |  |  |
| Сумма задолженности                                                                                                    | 5 000,00 2 400,00                                   |  |  |  |  |
| Сумма пошлины                                                                                                    | 200,00                                              |  |  |  |  |
| Периоды                                                                                                    | c 01.2017 no 03.2019                                |  |  |  |  |
| Включать расчёт суммы основного долга                                                                                                    | нет                                                 |  |  |  |  |
| Сформировать расшифровку задолженности                                                                                                    | нет                                                 |  |  |  |  |
| Номер решения суда                                                                                                    | 22                                                  |  |  |  |  |
|                                                                                                    |                                                     |  |  |  |  |
| Связи документов                                                                                                    |                                                     |  |  |  |  |
| <ul> <li>Фоновое задание №618 </li> <li>Исловны → 1 documents_2019-10-17-12-24-53 zip</li> <li>Текущий документ Заявление о вынесении приказа №9 </li> <li>Примят → 1 Заявление о вынесении приказа Васильев С. от 17.10.2019.docx, Уведомление о задолженности от 16.10.2019.docx</li> <li>Задача №362 </li> <li>Задача №362 </li> </ul> |                                                     |  |  |  |  |

#### Создание соглашения о рассрочке

Для того, чтобы сформировать в АСУ документ Соглашение о рассрочке, необходимо на вкладке Дебиторская задолженность страницы Лицевого счета нажать кнопку **Оформить рассрочку.** 

| Уведомлени                    | Уведомление СМС Автообзво |          | Позвонить - Заявление о взыскании |  | Заявление о вынесен | Оформить расср                | ючку           |                         |  |         |
|-------------------------------|---------------------------|----------|-----------------------------------|--|---------------------|-------------------------------|----------------|-------------------------|--|---------|
|                               |                           |          |                                   |  |                     |                               |                |                         |  |         |
| 🖾 Уведомления о задолженности |                           | женности | О СМС уведомления                 |  | 🖉 Звонки            | зонки 🛛 🖀 Массовый автообзвон |                | 🖹 Заявления о взыскании |  | 🗋 Заявл |
| № Время формирования          |                           |          |                                   |  |                     |                               | Сумма задолжен | ности                   |  |         |
| Нет результ                   | атов.                     |          |                                   |  |                     |                               |                |                         |  |         |

В открывшейся форме создания документа необходимо задать график платежей, который готов соблюдать Должник. Сумма платежей должна быть равна общей сумме долга по лицевому счету на момент формирования графика Соглашения о рассрочке. После того, как график платежей указан, нужно нажать кнопку Заключить соглашение.

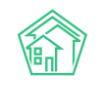

### Руководство по использованию «Жилищный Стандарт – Freemium»

| Работа с должниками > Соглашения о рассрочке > Создать<br>Создать |                                                     |
|-------------------------------------------------------------------|-----------------------------------------------------|
| Лицевой счет                                                      | 10205                                               |
| Жилое помещение                                                   | г. Волгодонск, ул. 121 стрелковой дивизии, 3, кв. 5 |
| Собственник                                                       | Васильев Сергей                                     |
| Управляющая компания                                              | ООО "ТеплоДом"                                      |
| Сумма задолженности                                               | 5 000 руб. 00 коп.                                  |
| Сумма пени                                                        |                                                     |
| Период возникновения долга                                        | c 01.2017 no 03.2019                                |
| Юрист                                                             | Дружко Сергей Сергеевич 🗙 👻                         |
| График платежей *                                                 | 18.10.2019 🗮 1000 ×                                 |
|                                                                   | 18.11.2019 🗮 1500 ×                                 |
|                                                                   | 18.12.2019 🞽 2500 ×                                 |
|                                                                   | Добавить Осталось: О Ввести остаток                 |
|                                                                   | Заключить соглашение                                |

В открывшемся документе можно сформировать шаблонное Соглашение о рассрочке, нажав кнопку Сформировать соглашение.

| 🕑 Редактировать   | î Удалить  | 🖶 Сформировать соглашение: Стандартный | на карта процесса ✓ Принять О Отклонить |            |  |  |  |  |  |  |
|-------------------|------------|----------------------------------------|-----------------------------------------|------------|--|--|--|--|--|--|
| N <sup>2</sup>    |            | 12                                     |                                         |            |  |  |  |  |  |  |
| Время создания    |            | 17.10.2019 г., 15:19                   |                                         |            |  |  |  |  |  |  |
| Статус            |            | Новый                                  |                                         |            |  |  |  |  |  |  |
| Лицевой счет      |            | 10205                                  |                                         |            |  |  |  |  |  |  |
| Жилое помещение   |            | г. Волгодонск, ул. 121 ст              | релковой дивизии, 3, кв. 5              |            |  |  |  |  |  |  |
| Собственник       |            | Васильев Сергей                        |                                         |            |  |  |  |  |  |  |
| Управляющая компа | ния        | ООО "ТеплоДом"                         |                                         |            |  |  |  |  |  |  |
| Юрист             |            | Дружко Сергей Сергее                   | вич                                     |            |  |  |  |  |  |  |
| Сумма задолженнос | ти         | 5 000 руб. 00 коп.                     |                                         |            |  |  |  |  |  |  |
| Сумма пени        |            |                                        |                                         |            |  |  |  |  |  |  |
| Период возникнове | ния долга  | c 01.2017 no 03.2019                   |                                         |            |  |  |  |  |  |  |
|                   |            |                                        |                                         |            |  |  |  |  |  |  |
| График погашен    | ия задолже | нности                                 |                                         |            |  |  |  |  |  |  |
| 1 000,00          |            |                                        | 1500,00                                 | 2 500,00   |  |  |  |  |  |  |
| 18.10.2019        |            |                                        | 18.11.2019                              | 18.12.2019 |  |  |  |  |  |  |

Если документ подписывается сторонами, то в АСУ необходимо перевести его в статус Принят, нажав кнопку **Принять** на странице просмотра документа.

| ♣ > Работа с должниками > Соглашения о рассрочке > Соглашение о рассрочке № 13 Соглашение о рассрочке № 13 |           |                                        |                  |           |             |  |  |  |  |
|----------------------------------------------------------------------------------------------------|-----------|----------------------------------------|------------------|-----------|-------------|--|--|--|--|
| 🕑 Редактировать                                                                                            | 🛍 Удалить | 🖶 Сформировать соглашение: Стандартный | 器 Карта процесса | 🗸 Принять | ♦ Отклонить |  |  |  |  |
| Nº                                                                                                    |           | 13                                     |                  |           |             |  |  |  |  |

После этого, при необходимости можно создать в АСУ задачу по контролю за выполнением Соглашения со стороны должника. Это осуществляется путем нажатия кнопки Контроль выполнения соглашения на странице документа Соглашение.

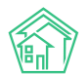

🖀 > Работа с должниками > Соглашения о рассрочке > Соглашение о рассрочке № 13

# Соглашение о рассрочке № 13

| 🖶 Сформировать соглашение: Стандартный | 品 Карта процесса | ☑ Контроль выполнения соглашения |
|----------------------------------------|------------------|----------------------------------|
| Nº                                     | 13               |                                  |
| Время создания                         | 17.10.2019       | г., 15:23                        |

Задача по контролю назначается на пользователя, нажавшего кнопку.

В задаче автоматически создается чек-лист, каждое действие в чек-листе заключается в контроле за поступлением платежа в запланированную дату. Если платеж поступает и этот факт отмечается в АСУ, то действие по контролю автоматически отмечается как выполненное.

| <b>∦</b> > Задачи > Задача №<br>Задача № 365                                                                                                    | 365                                 |                                    |                        |                       |                          |                      |                   |              |   |  |
|----------------------------------------------------------------------------------------------------|-------------------------------------|------------------------------------|------------------------|-----------------------|--------------------------|----------------------|-------------------|--------------|---|--|
| 🕑 Редактировать                                                                                                    | 🛍 Удалить                           | 🗎 Создать 🗸                        | 🖶 Шаблон 🗸             | Изменить статус 🗸     | 🖧 Карта процесса         | 🗹 Контроль выпо      | лнения соглашения |              |   |  |
| ID                                                                                                    |                                     | 4c57                               | a4c7-9f29-d8ed-o       | cf31-32455b2ea385     |                          |                      |                   |              |   |  |
| Nº                                                                                                    |                                     | 365                                |                        |                       |                          |                      |                   |              |   |  |
| Время создания                                                                                                    | Время создания 17.10.2019 г., 15.24 |                                    |                        |                       |                          |                      |                   |              |   |  |
| Статус                                                                                                    |                                     | Ho                                 | вый                    |                       |                          |                      |                   |              |   |  |
| Приоритет                                                                                                    |                                     | 순 не                               | установить при         | иоритет               |                          |                      |                   |              |   |  |
| Время создания                                                                                                    |                                     | 15:24                              |                        |                       |                          |                      |                   |              |   |  |
| Содержание                                                                                                    |                                     | Конт                               | роль выполнени         | ия соглашения о расср | очке с Васильев С. на су | мму 5 000 руб. 00 ко | оп.               |              |   |  |
| Помещение                                                                                                    |                                     | г. Вол                             | пгодонск, ул. 121      | стрелковой дивизии, 3 | кв. 5 🤳 +792204485       |                      |                   |              |   |  |
| Обращающийся                                                                                                    |                                     | Васи                               | льев Сергей            |                       |                          |                      |                   |              |   |  |
| Автор                                                                                                    |                                     | Главн                              | ный Администра         | атор                  |                          |                      |                   |              |   |  |
| Исполнитель                                                                                                    |                                     | Главн                              | ный Администра         | атор                  |                          |                      |                   |              |   |  |
|                                                                                                    |                                     |                                    |                        |                       |                          |                      |                   |              |   |  |
| История изменен                                                                                                    | ния статуса                         | 1                                  |                        |                       |                          |                      |                   |              | - |  |
| Время                                                                                                    | П                                   | ользователь                        |                        | Стату                 | с Коммент                | арий                 | Источник          | Тип          |   |  |
| 17.10.2019 г., 15:24                                                                                                    | Dr                                  | павный Админис                     | тратор                 | Hos                   | зый                      |                      | АСУ               | Пользователь |   |  |
|                                                                                                    |                                     |                                    |                        |                       |                          |                      |                   |              |   |  |
| Чек-лист                                                                                                    |                                     |                                    |                        |                       |                          |                      |                   |              |   |  |
| <ul> <li>Ожидаемый платеж ЛС №10205, сумма – 1 800 руб. 00 коп. 22030 0000 → Главный А.</li> <li>Ожидаемый платеж ЛС №10205, сумма – 1 500 руб. 00 коп. 22510209 00000 → Главный А.</li> <li>Ожидаемый платеж ЛС №10205, сумма – 1 700 руб. 00 коп. 2011209 00000 → Главный А.</li> <li>+ Добавить × Очистить</li> </ul> |                                     |                                    |                        |                       |                          |                      |                   |              |   |  |
| Связи документо                                                                                                    | в                                   |                                    |                        |                       |                          |                      |                   |              |   |  |
| <ul> <li>Соглашение о рас</li> <li>Текущий до</li> </ul>                                                                                                    | ссрочке №13<br>окумент Задач        | ✓ Подписан → Ө 1<br>а №365 В Новый | 0205<br>→ 💄 Главный А. |                       |                          |                      |                   |              |   |  |

### Журнал Уведомления о задолженности

Журнал созданных в АСУ уведомлений о задолженности находится в разделе *Работа с* должниками, подразделе Уведомления о задолженности.

Журнал содержит все Уведомления, сформированные в массовом и индивидуальном порядке.

Каждое Уведомление характеризуется номером лицевого счета, суммой долга и статусом доставки Уведомления.

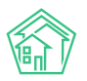

| <b>*</b> > | 🕷 > Работа с должниками > Узедомления о задолженности |                               |                                       |                                 |                   |                       |                          |                |  |  |  |  |  |
|------------|-------------------------------------------------------|-------------------------------|---------------------------------------|---------------------------------|-------------------|-----------------------|--------------------------|----------------|--|--|--|--|--|
| Уве        | Уведомления о задолженности                           |                               |                                       |                                 |                   |                       |                          |                |  |  |  |  |  |
|            |                                                       |                               | _                                     |                                 |                   |                       |                          |                |  |  |  |  |  |
| Ŀ≥A        | налитика 榕 Список ЛС                                  | 🖾 Уведомления о задолженности | ВЗаявления о взыскании                | 🗅 Заявления о вынесении приказа | О СМС уведомления | 😤 Массовый автообзвон | 🛙 Соглашения о рассрочке |                |  |  |  |  |  |
| Øн         | <i>Р</i> Настройки                                    |                               |                                       |                                 |                   |                       |                          |                |  |  |  |  |  |
|            |                                                       | A                             |                                       |                                 |                   |                       |                          |                |  |  |  |  |  |
| Q DI       | ильтр На странице: 25 50 100 📰                        | DF DE Excel                   |                                       |                                 |                   |                       |                          |                |  |  |  |  |  |
| N2         | з ю<br>Время формирования                             | Лицевой счет Х                | Килое помешение                       |                                 | Сумма задолжен    | ности Сумма           | пени Статус              |                |  |  |  |  |  |
| 16         | 17.10.2019 г., 15:26                                  | 10103 r.                      | . Волгодонск, ул. 100 стрелковой д    | ивизии, 1, кв. 3                | 29 342,89         |                       | В Новый                  | • ±            |  |  |  |  |  |
| 15         | 17.10.2019 r., 14:16                                  | 10103 r.                      | . Волгодонск, ул. 100 стрелковой д    | ивизии, 1, кв. 3                | 1182,89           |                       | ✓ Отправлено             | <b>⊕ ±</b>     |  |  |  |  |  |
| 14         | 16.10.2019 r., 17:49                                  | 7471 r.                       | . Волгодонск, ул. Курочкино, 1, кв. 1 |                                 | 203,23            |                       | 🖺 Новый                  | © <u>↓</u>     |  |  |  |  |  |
| 13         | 19.06.2019 r., 10:46                                  | 10118 r.                      | . Волгодонск, ул. 100 стрелковой д    | ивизии, 1, кв. 18               | 12 538,05         |                       | Отправлено               | • ±            |  |  |  |  |  |
| 12         | 25.05.2019 r., 12:01                                  | 10101 r.                      | . Волгодонск, ул. 100 стрелковой д    | ивизии, 1, кв. 1                | 17 900,15         |                       | 🖺 Новый                  | ● ∓            |  |  |  |  |  |
| n          | 25.05.2019 r., 10:25                                  | 10101 r.                      | . Волгодонск, ул. 100 стрелковой д    | ивизии, 1, кв. 1                | 44 857,80         |                       | Отправлено               | © ±            |  |  |  |  |  |
| 10         | 25.05.2019 r., 00:51                                  | 10101 r.                      | . Волгодонск, ул. 100 стрелковой д    | ивизии, 1, кв. 1                | 17 900,15         |                       | ✓ Отправлено             | • Ŧ            |  |  |  |  |  |
| 9          | 15.03.2019 г., 09:17                                  | 10101 r.                      | . Волгодонск, ул. 100 стрелковой д    | ивизии, 1, кв. 1                | 6 131,11          |                       | 🗸 Отправлено             | <b>⊕</b> ∓     |  |  |  |  |  |
| 8          | 14.03.2019 г., 22:14                                  | 10101 r.                      | . Волгодонск, ул. 100 стрелковой д    | ивизии, 1, кв. 1                | 33 455,20         |                       | Отправлено               | © ₹            |  |  |  |  |  |
| 7          | 14.03.2019 г., 00:42                                  | 10101 г.                      | . Волгодонск, ул. 100 стрелковой д    | ивизии, 1, кв. 1                | 33 455,20         |                       | 🗸 Отправлено             | © ₹            |  |  |  |  |  |
| 6          | 14.03.2019 r., 00:41                                  | 10101 r.                      | . Волгодонск, ул. 100 стрелковой д    | ивизии, 1, кв. 1                | 33 455,20         |                       | 🖺 Новый                  | © <u>↓</u>     |  |  |  |  |  |
| 5          | 25.02.2019 r., 12:50                                  | 10101 r.                      | . Волгодонск, ул. 100 стрелковой д    | ивизии, 1, кв. 1                | 35 961,67         |                       | 🖹 Новый                  | • ±            |  |  |  |  |  |
| 4          | 22.02.2019 r., 11:24                                  | 10101 r.                      | . Волгодонск, ул. 100 стрелковой д    | ивизии, 1, кв. 1                | 29 830,56         |                       | 🖺 Новый                  |                |  |  |  |  |  |
| 3          | 21.02.2019 r., 20:07                                  | 10112 r.                      | . Волгодонск, ул. 100 стрелковой д    | ивизии, 1, кв. 12               | 8 836,11          |                       | 🖥 Новый                  |                |  |  |  |  |  |
| 2          | 14.01.2019 r., 11:30                                  | 10119 r.                      | . Волгодонск, ул. 100 стрелковой ди   | ивизии, 1, кв. 19               | 16 418,86         |                       | Новый                    | @ ±            |  |  |  |  |  |
| 1          | 22.11.2018 r., 13:49                                  | 10107 r.                      | . Волгодонск, ул. 100 стрелковой д    | ивизии, 1, кв. 7                | 15 449,08         |                       | Новый                    | @ <del>1</del> |  |  |  |  |  |

Кликнув курсором на номер нужного документа, пользователь переходит к странице просмотра этого Заявления и работе с ним.

| 🐐 > Работа с должниками > Уведомления о задолженности > Уведомление о задолженности № 15                          |                                                                |                      |       |      |   |  |  |  |  |
|----------------------------------------------------------------------------------------------------|----------------------------------------------------------------|----------------------|-------|------|---|--|--|--|--|
| Уведомление о задолженности №                                                                                     | 15                                                             |                      |       |      |   |  |  |  |  |
|                                                                                                    |                                                                |                      |       |      |   |  |  |  |  |
| 🖶 Шаблон 👻 🤹 Карта процесса                                                                                       |                                                                |                      |       |      |   |  |  |  |  |
| N <sup>2</sup>                                                                                                    | 15                                                             |                      |       |      |   |  |  |  |  |
| Время формирования                                                                                                | 17.10.2019 r., 14:16                                           |                      |       |      |   |  |  |  |  |
| Статус                                                                                                    | ✓ Отправлено                                                   |                      |       |      |   |  |  |  |  |
| Лицевой счет                                                                                                    | 10103                                                          |                      |       |      |   |  |  |  |  |
| Жилое помещение                                                                                                   | г. Волгодонск, ул. 100 стрелковой дивизии, 1, кв. 3            |                      |       |      |   |  |  |  |  |
| Собственник                                                                                                    | Семидоцкая Маргарита Павловна                                  |                      |       |      |   |  |  |  |  |
| Услуги                                                                                                    | Bce                                                            |                      |       |      |   |  |  |  |  |
| Поставщики                                                                                                    | Bce                                                            |                      |       |      |   |  |  |  |  |
| Юрист                                                                                                    | Астафьев Александр                                             |                      |       |      |   |  |  |  |  |
| Сумма задолженности                                                                                               | 1182 руб. 89 коп.                                              |                      |       |      |   |  |  |  |  |
| Сумма пени                                                                                                    |                                                                |                      |       |      |   |  |  |  |  |
| Периоды                                                                                                    | c 10.2018 no 03.2019                                           |                      |       |      |   |  |  |  |  |
| Детализация задолженности                                                                                         | нет                                                            |                      |       |      |   |  |  |  |  |
|                                                                                                    |                                                                |                      |       |      |   |  |  |  |  |
| Связи документов                                                                                                  |                                                                |                      |       |      |   |  |  |  |  |
| • Фоновое задание №621 <mark>✓ Исполнен</mark> → 🗄 documents_20                                                   | 019-10-17-14-16-57.zip                                         |                      |       |      | 1 |  |  |  |  |
| <ul> <li>Текущий документ Уведомление о задолженно:</li> </ul>                                                    | ти №15 отправлено →  Уведомление о задолженности Семидоцкая М. | П. от 17.10.2019.doc | x     |      |   |  |  |  |  |
|                                                                                                    |                                                                |                      |       |      |   |  |  |  |  |
| Файлы                                                                                                    |                                                                |                      |       |      |   |  |  |  |  |
| Файлы документа                                                                                                   |                                                                | Размер               | Автор | Дата |   |  |  |  |  |
| Уведомление о задолженности Семидоцкая М. П. от 17.10.2019.docx 10.30К Главный Администратор 17.10.2019 г., 14.16 |                                                                |                      |       |      |   |  |  |  |  |
| <b>±</b> Загрузить                                                                                                |                                                                |                      |       |      |   |  |  |  |  |

Порядок работы с Уведомлением описан в соответствующем разделе.

### Журнал Заявления о взыскании

Перечень созданных в АСУ документов Заявление о взыскании доступен в разделе Работа с должниками - Заявления о взыскании.

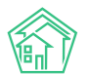

| Я > Работа с должниками > Заявлении > Заявлении > Заявлении > Заявлении > Заявления о взыскании |                             |                     |             |                                  |                          |                       |                  |               |                       |             |  |
|-------------------------------------------------------------------------------------------------|-----------------------------|---------------------|-------------|----------------------------------|--------------------------|-----------------------|------------------|---------------|-----------------------|-------------|--|
| le≞ A                                                                                           | налитика 😤 Список ЛС        | 🛙 Уведомления о зад | олженности  | ВЗаявления о взыскании           | Заявления о вынесении пр | риказа ОСМС уведомлен | ия 🔮 Массовый ав | тообзвон 🛐 Со | оглашения о рассрочке |             |  |
| Øн                                                                                              | астройки                    |                     |             |                                  |                          |                       |                  |               |                       |             |  |
| CQ Cownerp Ha crippe-wure: 25 50 100 🗮 DPOF D Excel                                             |                             |                     |             |                                  |                          |                       |                  |               |                       |             |  |
| 1-12 ⊭<br>№                                                                                     | 13 12<br>Время формирования | Лицевой счет        | Жилое пон   | иещение                          |                          | Сумма задолженности   | Сумма пени       | Сумма пошлині | ы Статус              |             |  |
| 10                                                                                              | 17.10.2019 r., 00:00        | 10205               | г. Волгодо  | нск, ул. 121 стрелковой дивизии, | 3, кв. 5                 | 5 000,00              |                  | 400,00        | 🛢 Принят              |             |  |
| 12                                                                                              | 17.10.2019 r., 00:00        | 10103               | г. Волгодо  | нск, ул. 100 стрелковой дивизии  | , 1, кв. 3               | 29 342,89             |                  | 1 080,00      | Новый                 | ● ±         |  |
| n                                                                                               | 17.10.2019 r., 00:00        | 102071              | г. Волгодо  | нск, ул. 121 стрелковой дивизии, | 3, кв. 7                 | 1 400,00              |                  | 400,00        | Новый                 | ● ±         |  |
| 9                                                                                               | 23.09.2019 г., 00:00        | 10103               | г. Волгодо  | нск, ул. 100 стрелковой дивизии  | , 1, кв. 3               | 1182,89               |                  | 400,00        | Новый                 | ● ±         |  |
| 8                                                                                               | 25.05.2019 г., 10:31        | 10101               | г. Волгодон | нск, ул. 100 стрелковой дивизии  | , 1, кв. 1               | 44 857,80             |                  | 1546,00       | 🖻 Принят              | <u>ا ا</u>  |  |
| 7                                                                                               | 25.05.2019 г., 01:01        | 10101               | г. Волгодон | нск, ул. 100 стрелковой дивизии  | , 1, кв. 1               | 17 900,15             |                  | 716,00        | Производство          | <u>لا</u> ھ |  |
| 6                                                                                               | 17.04.2019 r., 17:22        | 10204               | г. Волгодон | нск, ул. 121 стрелковой дивизии, | 3, кв. 4                 | 600,00                |                  | 400,00        | 🖻 Принят              | <u>ا ا</u>  |  |
| 5                                                                                               | 25.02.2019 r., 12:53        | 10101               | г. Волгодон | нск, ул. 100 стрелковой дивизии  | , 1, кв. 1               | 35 961,67             |                  | 1 279,00      | Новый                 | <u>ا ا</u>  |  |
| 4                                                                                               | 21.02.2019 r., 20:07        | 10112               | г. Волгодо  | нск, ул. 100 стрелковой дивизии  | , 1, кв. 12              | 8 836,11              |                  | 400,00        | Новый                 | 👁 🛓         |  |
| 3                                                                                               | 14.01.2019 r., 11:30        | 10119               | г. Волгодо  | нск, ул. 100 стрелковой дивизии  | , 1, кв. 19              | 16 418,86             |                  | 657,00        | Новый                 | 👁 🛨         |  |
| 2                                                                                               | 21.11.2018 r., 17:24        | 10117               | г. Волгодо  | нск, ул. 100 стрелковой дивизии  | , 1, кв. 17              | 24 389,80             |                  | 932,00        | Производство          | <u>ا ا</u>  |  |
| 1                                                                                               | 21.11.2018 r., 11:25        | 10119               | г. Волгодо  | нск, ул. 100 стрелковой дивизии  | , 1, кв. 19              | 12 977,69             |                  | 519,00        | Новый                 | <b>⊕ ±</b>  |  |

Кликнув курсором на номер нужного документа, пользователь переходит к странице просмотра этого Документа и работе с ним.

### Журнал Заявлений о вынесении приказа

Перечень созданных в АСУ документов Заявление о вынесении приказа доступен в разделе Работа с должниками - Заявления о вынесении приказа.

| <b>*</b> > 1 | 6 > Работа с должниками > Заявления о вынесении приказа |                           |                                       |                                 |                     |                       |                          |            |  |  |  |  |  |
|--------------|---------------------------------------------------------|---------------------------|---------------------------------------|---------------------------------|---------------------|-----------------------|--------------------------|------------|--|--|--|--|--|
| Зая          | Заявления о вынесении приказа                           |                           |                                       |                                 |                     |                       |                          |            |  |  |  |  |  |
|              |                                                         |                           |                                       |                                 |                     |                       |                          |            |  |  |  |  |  |
| Ŀ≞A          | налитика 😤 Список ЛС                                    | ⊠ Уведомления о задолженн | юсти 🖹 Заявления о взыскании          | 🗅 Заявления о вынесении приказа | О СМС уведомления   | 🖀 Массовый автообзвон | 🗓 Соглашения о рассрочке |            |  |  |  |  |  |
| Øн           | астройки                                                |                           |                                       |                                 |                     |                       |                          |            |  |  |  |  |  |
| Q D          | Q OWENTP Hactopanuuz 25 50 100 # BPDF (BExcel           |                           |                                       |                                 |                     |                       |                          |            |  |  |  |  |  |
| 1-11 и       | 11                                                      |                           |                                       |                                 |                     |                       |                          |            |  |  |  |  |  |
| Nº           | Время формирования                                      | Лицевой счет              | Жилое помещение                       |                                 | Сумма задолженности | Сумма пошлин          | ны Статус                |            |  |  |  |  |  |
| 10           | 17.10.2019 r., 00:00                                    | 102071                    | г. Волгодонск, ул. 121 стрелковой див | изии, 3, кв. 7                  | 1 400,00            | 200,00                | 🖻 Принят                 | 👁 🛨        |  |  |  |  |  |
| 9            | 17.10.2019 r., 00:00                                    | 10205                     | г. Волгодонск, ул. 121 стрелковой див | изии, 3, кв. 5                  | 5 000,00            | 200,00                | 🖻 Принят                 | © <u>∔</u> |  |  |  |  |  |
| n            | 17.10.2019 r., 00:00                                    | 102071                    | г. Волгодонск, ул. 121 стрелковой див | изии, 3, кв. 7                  | 900,00              | 200,00                | ВНовый                   | © ∓        |  |  |  |  |  |
| 8            | 21.06.2019 r., 00:00                                    | 10113                     | г. Волгодонск, ул. 100 стрелковой дие | визии, 1, кв. 13                | 9 728,40            | 200,00                | Производство             | © ∓        |  |  |  |  |  |
|              |                                                         |                           |                                       |                                 |                     |                       |                          |            |  |  |  |  |  |

Кликнув курсором на номер нужного документа, пользователь переходит к странице просмотра этого Документа и работе с ним.

### Журнал отправленных смс-уведомлений должникам

Все СМС-сообщения, отправленные в массовом или частном порядке по вопросу сформированных долгов, хранятся в соответствующем журнале, находящимся по адресу Работа с должниками, подраздел СМС уведомления.

| * > Работа с должниками > СМСуведомления СМС уведомления |                 |              |                                                    |                                    |                                        |                             |                               |                            |                    |   |
|----------------------------------------------------------|-----------------|--------------|----------------------------------------------------|------------------------------------|----------------------------------------|-----------------------------|-------------------------------|----------------------------|--------------------|---|
| 🗠 Аналитика                                              | 뿅 Список ЛС     | 🖾 Уведомл    | пения о задолженности                              | В Заявления о взыскании            | 🗅 Заявления о вынесении приказа        | О СМС уведомления           | Массовый автообзвон           | 🛙 Соглашения о расс        | рочке              |   |
| 🖉 Настройки                                              |                 |              |                                                    |                                    |                                        |                             |                               |                            |                    |   |
| <b>Q</b> Фильтр На стра                                  | нице: 25 50 100 | I PDF BEx    | cel                                                |                                    |                                        |                             |                               |                            |                    |   |
| 1-6 из 6                                                 |                 |              |                                                    |                                    |                                        |                             |                               |                            |                    |   |
| Время<br>№ отправки                                      | Лицевой<br>счет | Телефон      | Сообщение                                          |                                    |                                        |                             |                               |                            | Статус             |   |
| 49 25.05.2019 г.,<br>12:25                               | 10101           | +79222675551 | Уважаемый(ая) Горбачева<br>Просим срочно оплатить! | А. С., по лицевому сч. 10101 (г. 1 | Волгодонск, ул. 100 стрелковой дивизии | , 1, кв. 1) имеется просроч | енная задолженность 17 900 р  | үб. 15 коп. за ЖКУ.        | ✓ Доставлено       | ۲ |
| 48 25.05.2019 r.,<br>10:57                               | 10101           | +79222675551 | Уважаемый(ая) Горбачева<br>Просим срочно оплатить! | А. С., по лицевому сч. 10101 (г. 1 | Волгодонск, ул. 100 стрелковой дивизии | , 1, кв. 1) имеется просроч | енная задолженность 44 857 р  | уб. 80 коп. за ЖКУ.        | ✓ Доставлено       | ۲ |
| 47 25.05.2019 r.,<br>01:27                               | 10101           | +79222675551 | Уважаемый(ая) Горбачева<br>Просим срочно оплатить! | А. С., по лицевому сч. 10101 (г. 1 | Волгодонск, ул. 100 стрелковой дивизии | , 1, кв. 1) имеется просроч | енная задолженность 17 900 р  | <b>уб. 15 коп. за ЖКУ.</b> | ✓ Доставлено       | ۲ |
| 46 25.05.2019 r.,<br>01:09                               | 10101           | +79222675551 | Уважаемый(ая) Горбачева<br>Просим срочно оплатить! | А. С., по лицевому сч. 10101 (г. 1 | Волгодонск, ул. 100 стрелковой дивизии | , 1, кв. 1) имеется просроч | енная задолженность 17 900 р  | үб. 15 коп. за ЖКУ.        | ✓ Доставлено       | ۲ |
| 42 19.05.2019 r.,<br>20:36                               | 10101           | +79222675551 | Уважаемый(ая) Горбачева<br>Просим срочно оплатить! | А. С., по лицевому сч. 10101 (г. 1 | Волгодонск, ул. 100 стрелковой дивизии | , 1, кв. 1) имеется просроч | енная задолженность 17 900 р  | үб. 15 коп. за ЖКУ.        | ✓ Доставлено       | ۲ |
| 19 15.03.2019 r.,<br>14:49                               | 10101           | +79222675551 | Уважаемый(ая) Горбачева<br>Просим срочно оплатить! | А. С., по лицевому сч. 10101 (г. 1 | Волгодонск, ул. 100 стрелковой дивизии | ,1 кв. 1) имеется просроче  | енная задолженность 33 455 ру | б. 20 коп. за ЖКУ.         | • Ожидает доставки | ۲ |

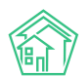

### Журнал массовых автообзвонов

Записи обо всех автоматических звонках, совершенных в автоматическом режиме собственникам Лицевых счетов по вопросам сформированных долгов, доступны в соответствующем журнале, находящемся по адресу *Работа с должниками - Массовый автообзвон*.

| 🆀 > Pa6  | ота с должниками > Массовы | й автообзвон                  |                         |                                 |                   |                       |                          |  |  |  |  |  |
|----------|----------------------------|-------------------------------|-------------------------|---------------------------------|-------------------|-----------------------|--------------------------|--|--|--|--|--|
| Macc     | Массовый автообзвон        |                               |                         |                                 |                   |                       |                          |  |  |  |  |  |
|          |                            |                               |                         |                                 |                   |                       |                          |  |  |  |  |  |
| 🗠 Ана    | питика 😤 Список ЛС         | 🖾 Уведомления о задолженности | 🗄 Заявления о взыскании | 🗅 Заявления о вынесении приказа | О СМС уведомления | 🕾 Массовый автообзвон | 🗓 Соглашения о рассрочке |  |  |  |  |  |
| Ø Hac    | гройки                     |                               |                         |                                 |                   |                       |                          |  |  |  |  |  |
| На стра  |                            |                               |                         |                                 |                   |                       |                          |  |  |  |  |  |
| 1-4 из 4 |                            |                               |                         |                                 |                   |                       |                          |  |  |  |  |  |
| Nº.      | Время создания             | Лицевой счет                  | Телефон                 | Сумма долга                     | Обзвон            | Лог звонков           | Статус                   |  |  |  |  |  |
| 22       | 25.05.2019 r., 10:30       | 10101                         | +79222675551            | 44 857,80                       | 1                 | 0                     | В процессе               |  |  |  |  |  |
| 21       | 25.05.2019 г., 01:00       | 10101                         | +79222675551            | 17 900,15                       | 1                 | 0                     | В процессе               |  |  |  |  |  |
| 16       | 14.03.2019 r., 22:21       | 10101                         | +79222675551            | 33 455,20                       | 4                 |                       | 🗙 Недозвон               |  |  |  |  |  |
| 12       | 19.11.2018 г., 14:38       | 10108                         | +79222675554            | 36 008,94                       | 1                 | •                     | ✓ Yonex                  |  |  |  |  |  |

В столбце Лог звонков журнала автообзвонов отображается результат последних попыток (не более 5-ти). Результат каждой попытки заключен в цветовой маркер: Зеленый обозначает успешную попытку; оранжевый - недозвон.

### Журнал Соглашений о рассрочке

Все сформированные в АСУ соглашения о рассрочке размещены в разделе *Работа с должниками* подраздел *Соглашения о рассрочке.* 

| 🕷 -> Работа с должниками >> Соглашения о рассрочке |                               |                             |                         |                               |                                |                                  |                 |  |
|----------------------------------------------------|-------------------------------|-----------------------------|-------------------------|-------------------------------|--------------------------------|----------------------------------|-----------------|--|
| Соглашения о рассрочке                             |                               |                             |                         |                               |                                |                                  |                 |  |
| L≊ Ai                                              | налитика 榕 Список ЛС          | Уведомления о задолженности | 🖥 Заявления о взыскании | Заявления о вынесении приказа | О СМС уведомления இ Массовый а | втообзвон 🚯 Соглашения о рассроч | <e< td=""></e<> |  |
| ₿н                                                 | астройки                      |                             |                         |                               |                                |                                  |                 |  |
| Q DV                                               | льтр На странице: 25 50 100 🗮 | DPDF DE Excel               |                         |                               |                                |                                  |                 |  |
| 1-13 и                                             | a 13                          |                             |                         |                               |                                |                                  |                 |  |
| N <sup>2</sup>                                     | Время создания                | Лицевой счет                | Сумма задолженности     | Количество платежей           | Сумма платежей                 | Статус                           |                 |  |
| 13                                                 | 17.10.2019 r., 15:23          | 10205                       | 5 000 руб. 00 коп.      | 3                             | 5 000 руб. 00 коп.             | 🗸 Подписан                       | 10              |  |
| 12                                                 | 17.10.2019 r., 15:19          | 10205                       | 5 000 руб. 00 коп.      | 3                             | 5 000 руб. 00 коп.             | 🗸 Подписан                       | 10              |  |
| n                                                  | 05.07.2019 r., 16:07          | 10101                       | 17 900 руб. 15 коп.     | 3                             | 17 900 руб. 15 коп.            | 🗸 Подписан                       | 10              |  |
| 10                                                 | 25.05.2019 r., 10:38          | 10101                       | 45 391 руб. 53 коп.     | 2                             | 45 391 руб. 53 коп.            | 🗸 Подписан                       | / 👁 🛓           |  |
| 9                                                  | 25.05.2019 r., 01:39          | 10101                       | 45 391 руб. 53 коп.     | 2                             | 45 391 руб. 53 коп.            | 🗸 Подписан                       | 1 🔿 🛓           |  |
| 8                                                  | 25.05.2019 r., 01:37          | 10101                       | 17 900 руб. 15 коп.     | 2                             | 17 900 руб. 15 коп.            | Новый                            | 10              |  |
| 7                                                  | 19.05.2019 r., 20:10          | 10101                       | 45 391 руб. 53 коп.     | 3                             | 45 391 руб. 53 коп.            | ✓ Подписан                       | / 👁 🛓           |  |
|                                                    |                               |                             |                         |                               |                                |                                  |                 |  |

Для того, чтобы перейти к работе с отдельным документом, необходимо кликнуть курсором по номеру этого документа, что приведет к открытию страницы АСУ с записью об этом документе.

### Управление настройками модуля работа с должниками

Модуль работа с должниками имеет широкие настройки, которые доступные из АСУ. Доступ к настройкам размещен по адресу *Paбoma с должниками - Настройки*.

Все настройки разделены по подразделам модуля Работа с должниками.

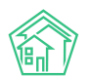

| Работа с должниками > Настройки<br>Настройки                                            |                                              |                                                    |                                                       |                          |
|-----------------------------------------------------------------------------------------|----------------------------------------------|----------------------------------------------------|-------------------------------------------------------|--------------------------|
| 본 Аналитика 왕 Список ЛС В Уведомления<br>Ластройки                                      | а о задолженности 🛛 Ваявления о взыскании    | В Заявления о вынесении приказа ОСМС ув<br>ОСМС ув | едомления 🛛 🖀 Массовый автообавон                     | 🖞 Соглашения о рассрочке |
| <ul> <li>В Уведомления о задолженности</li> <li>Ваявления о</li> <li>Шаблоны</li> </ul> | взыскании 🗋 Заявления о вынесении приказа 🕻  | ⊃ СМС уведомления 🛛 😤 Массовый автообзвон          | 🗓 Соглашения о рассрочке                              |                          |
| Общий 🛟 Загрузить                                                                       |                                              |                                                    |                                                       |                          |
| Имя файла                                                                               | Дата                                         | Управляющая і                                      | компания                                              |                          |
| Стандартный.docx                                                                        |                                              | Общий                                              |                                                       | *                        |
| Переменные                                                                              |                                              |                                                    |                                                       |                          |
| #DAY#                                                                                   | #MONTH#<br>Пата покумента (месян г           | пописью)                                           | #YEAR#<br>Пата покумента (гол)                        |                          |
| #START_DAY#<br>Начальный период (день)                                                  | #START_MONTH#<br>Начальный период (мес       | яц прописью)                                       | #START_YEAR#<br>Начальный период (год)                |                          |
| #END_DAY#<br>Конечный период (день)                                                     | #END_MONTH#<br>Конечный период (меся         | ц прописью)                                        | #END_YEAR#<br>Конечный период (год)                   |                          |
| #BUILDING_ADDRESS#<br>Дом (agpec)                                                       | #BUILDING_NUMBER#<br>Дом (номер)             |                                                    | #BUILDING_STREET#<br>Дом (улица)                      |                          |
| #FLAT_ADDRESS#<br>Помещение (адрес)                                                     | #FLAT_NUMBER#<br>Помещение (номер)           |                                                    | #FLAT_AREA#<br>Помещение (площадь)                    |                          |
| #COMPANY_NAME#<br>Компания (название)                                                   | #COMPANY_ADDRESS#<br>Компания (appec)        |                                                    | #COMPANY_EMAIL#<br>Компания (email)                   |                          |
| #COMPANY_PHONE#<br>Компания (телефон)                                                   | #PERSON_FIO#<br>Житель (ФИО)                 |                                                    | #PERSON_PASSPORT_NUMBER#<br>Паспорт (номер)           |                          |
| #PERSON_PASSPORT_SERIES#<br>Паспорт (серия)                                             | #PERSON_PASSPORT_AUTI<br>Паспорт (кто выдал) | HORITY_ISSUED#                                     | #PERSON_PASSPORT_DATE_ISSUE#<br>Паспорт (дата выдачи) |                          |

### Вкладка Уведомление о задолженности

В блоке Шаблоны можно поменять шаблон документа, который будет использоваться при формировании Уведомления. Шаблоны могут быть Общими или для отдельной Управляющей компании.

В блоке переменные выведены все переменные, которые можно использовать в Шаблоне.

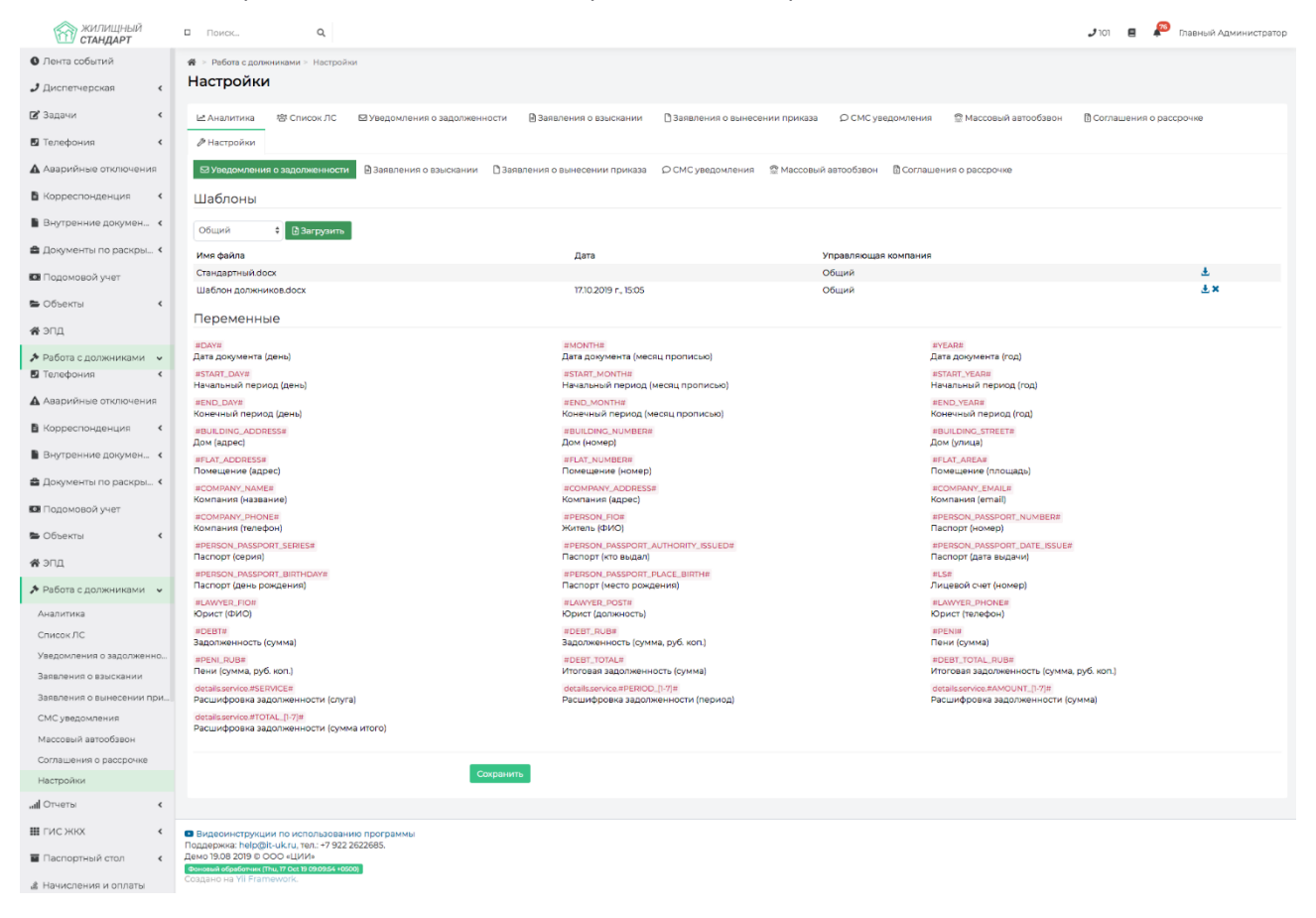

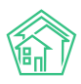

#### Вкладка заявления о взыскании

В блоке *Шаблоны* можно поменять шаблон документа, который будет использоваться при формировании Заявления о взыскании. Шаблоны могут быть Общими или для отдельной Управляющей компании.

| 🖀 > Работа с должниками > Настройки                  |                                                     |                                          |                                             |
|------------------------------------------------------|-----------------------------------------------------|------------------------------------------|---------------------------------------------|
| Настройки                                            |                                                     |                                          |                                             |
| 본 Аналитика 啓 Список ЛС 🛛 Уведомления<br>Э Настройки | о задолженности 🕒 Заявления о взыскании 🗋 Заявлен   | ия о вынесении приказа ОСМС уведомления  | Массовый автообзвон ПСоглашения о рассрочке |
| Уведомления о задолженности     В Заявления о        | взыскании 🗋 Заявления о вынесении приказа 🛛 СМС уве | домления 🎡 Массовый автообзвон 🗓 Соглаше | ния о рассрочке                             |
| Шаблоны                                              |                                                     |                                          |                                             |
| Общий 🗘 🕄 Загрузить                                  |                                                     |                                          |                                             |
| Имя файла                                            | Дата Уп                                             | равляющая компания                       |                                             |
| Стандартный.docx                                     | 06                                                  | іщий                                     | <u>*</u>                                    |
| Переменные                                           |                                                     |                                          |                                             |
| #DAY#                                                | #MONTH#                                             | #YE                                      | АР#                                         |
| Дата документа (день)                                | Дата документа (месяц прописью)                     | Дат                                      | а документа (год)                           |
| #START_DAY#                                          | #START_MONTH#                                       | #5Ti                                     | АRT_YEAR#                                   |
| Начальный период (день)                              | Начальный период (месяц пропис                      | сыю) Нач                                 | альный период (год)                         |
| #END_DAY#                                            | #END_MONTH#                                         | #EN                                      | ID_YEAR#                                    |
| Конечный период (день)                               | Конечный период (месяц пропись                      | Кон                                      | ечный период (год)                          |
| #BUILDING_ADDRESS#                                   | #BUILDING_NUMBER#                                   | #ВЦ                                      | ILDING_STREET#                              |
| Дом (адрес)                                          | Дом (номер)                                         | Дом                                      | (улица)                                     |
| #FLAT_ADDRESS#                                       | #FLAT_NUMBER#                                       | #FL                                      | АТ_АREА#                                    |
| Помещение (адрес)                                    | Помещение (номер)                                   | Nom                                      | кещение (площадь)                           |
| #COMPANY_NAME#                                       | #COMPANY_ADDRESS#                                   | #CC                                      | МРАNY_EMAIL#                                |
| Компания (название)                                  | Компания (адрес)                                    | Kom                                      | пания (email)                               |
| #COMPANY_PHONE#                                      | #PERSON_FIO#                                        | #PE                                      | RSON_PASSPORT_NUMBER#                       |
| Компания (телефон)                                   | Житель (ФИО)                                        | Nac                                      | порт (номер)                                |
| #PERSON_PASSPORT_SERIES#                             | #PERSON_PASSPORT_AUTHORITY_ISSU                     | UED# #PE                                 | RSON_PASSPORT_DATE_ISSUE#                   |
| Паспорт (серия)                                      | Паспорт (кто выдал)                                 |                                          | порт (дата выдачи)                          |
| #PERSON_PASSPORT_BIRTHDAY#                           | #PERSON_PASSPORT_PLACE_BIRTH#                       | #LS                                      | #                                           |
| Паспорт (день рождения)                              | Паспорт (место рождения)                            | ЛИЦ                                      | евой счет (номер)                           |
| #LAWYER_FIO#                                         | #LAWYER_POST#                                       | #LA                                      | WYER_PHONE#                                 |
| Юрист (ФИО)                                          | Юрист (должность)                                   | Юрі                                      | ист (телефон)                               |
| #DEBT#                                               | #DEBT_RUB#                                          | #РЕ                                      | NI#                                         |
| Задолженность (сумма)                                | Задолженность (сумма, руб. коп.)                    | Пен                                      | и (сумма)                                   |
| #PENI_RUB#                                           | #DEBT_TOTAL#                                        | #DE                                      | :вт_тотаL_RUB#                              |
| Пени (сумма, руб. коп.)                              | Итоговая задолженность (сумма)                      | Ито                                      | говая задолженность (сумма, руб. коп.)      |

В блоке переменные выведены все переменные, которые можно использовать в Шаблоне.

#### Вкладка заявления о вынесении приказа

В блоке Шаблоны можно поменять шаблон документа, который будет использоваться при формировании Заявления о вынесении приказа. Шаблоны могут быть Общими или для отдельной Управляющей компании.

В блоке переменные выведены все переменные, которые можно использовать в Шаблоне.

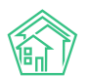

| 常 > Работа с должниками > Настройки<br>Настройки                         |                                                           |                             |                                                       |                          |
|--------------------------------------------------------------------------|-----------------------------------------------------------|-----------------------------|-------------------------------------------------------|--------------------------|
| № Аналитика В Список ЛС В Уведомления о задолженности В За<br>Инастройки | аявления о взыскании 🛛 Заявления о вынесен                | нии приказа О СМС уведомле  | ния 😤 Массовый автообзвон                             | 🖞 Соглашения о рассрочке |
| Уведомления о задолженности В Заявления о взыскании В Заявления          | я о вынесении приказа ОСМС уведомления                    | 2 Массовый автообзвон П Сог | лашения о рассрочке                                   |                          |
| Шаблоны                                                                  |                                                           |                             |                                                       |                          |
| Общий 🛟 Вагрузить                                                        |                                                           |                             |                                                       |                          |
| Имя файла Дата                                                           |                                                           | Управляющая компания        |                                                       |                          |
| Стандартный.docx                                                         |                                                           | Общий                       |                                                       | Ŧ                        |
| Шаблон 1.docx 17.10.2019 г                                               | -, 15:06                                                  | Общий                       |                                                       | Ŧ×                       |
| Переменные                                                               |                                                           |                             |                                                       |                          |
| #DAY#<br>Дата документа (день)                                           | #MONTH#<br>Дата документа (месяц прописью)                |                             | #YEAR#<br>Дата документа (год)                        |                          |
| <mark>#START_DAY#</mark><br>Начальный период (день)                      | #START_MONTH#<br>Начальный период (месяц прописью)        |                             | #START_YEAR#<br>Начальный период (год)                |                          |
| <mark>#END_DAY#</mark><br>Конечный период (день)                         | #END_MONTH#<br>Конечный период (месяц прописью)           |                             | #END_YEAR#<br>Конечный период (год)                   |                          |
| #BUILDING_ADDRESS#<br>Дом (адрес)                                        | #BUILDING_NUMBER#<br>Дом (номер)                          |                             | #BUILDING_STREET#<br>Дом (улица)                      |                          |
| #FLAT_ADDRESS#<br>Помещение (адрес)                                      | #FLAT_NUMBER#<br>Помещение (номер)                        |                             | #FLAT_AREA#<br>Помещение (площадь)                    |                          |
| #COMPANY_NAME#<br>Компания (название)                                    | #COMPANY_ADDRESS#<br>Компания (адрес)                     |                             | #COMPANY_EMAIL#<br>Компания (email)                   |                          |
| #COMPANY_PHONE#<br>Компания (телефон)                                    | #PERSON_FIO#<br>Житель (ФИО)                              |                             | #PERSON_PASSPORT_NUMBER#<br>Паспорт (номер)           |                          |
| #PERSON_PASSPORT_SERIES#<br>Паспорт (серия)                              | #PERSON_PASSPORT_AUTHORITY_ISSUED#<br>Паспорт (кто выдал) |                             | #PERSON_PASSPORT_DATE_ISSUE#<br>Паспорт (дата выдачи) |                          |
| #PERSON_PASSPORT_BIRTHDAY#<br>Паспорт (день рождения)                    | #PERSON_PASSPORT_PLACE_BIRTH#<br>Паспорт (место рождения) |                             | #LS#<br>Лицевой счет (номер)                          |                          |
| #LAWYER_FIO#<br>Юрист (ФИО)                                              | #LAWYER_POST#<br>Юрист (должность)                        |                             | #LAWYER_PHONE#<br>Юрист (телефон)                     |                          |
| #DEBT#<br>Задолженность (сумма)                                          | #DEBT_RUB#<br>Задолженность (сумма, руб. коп.)            |                             | #РЕМ!#<br>Пени (сумма)                                |                          |
| #DENI DUR#                                                               | #DERT TOTAL#                                              |                             | #DERT TOTAL DUR#                                      |                          |

# Вкладка СМС-уведомления

В поле *Шаблон СМС* о дебиторской задолженности осуществляется ввод шаблонного текста, который будет использоваться при формировании СМС-сообщения Должнику. Ниже поля выведены все доступные для использования в смс-сообщении переменные.

| <ul> <li>Работа с должниками &gt; Настройки</li> <li>Настройки</li> </ul> |                                                                                                    |
|---------------------------------------------------------------------------|----------------------------------------------------------------------------------------------------|
| 본 Аналитика 쑝 Список ЛС 절 Уведомления о задолл<br>순 Настройки             | женности 🗎 Заявления о взыскании 🗋 Заявления о вынесении приказа 🖓 СМС уведомления 🖀 Массовый автообзвон 🖺 Соглашения о рассрочке                      |
| ⊠ Уведомления о задолженности 🛛 Ваявления о взыскан                       | ии 🗈 Заявления о вынесении приказа 🔎 СМС уведомления 😤 Массовый автообзвон 🗟 Соглашения о рассрочке                                                    |
| Шаблон СМС о дебиторской задолженности                                    | Уважаемый(ая) #FIO#, по лицевому сч. #LS# (#ADDRESS#) имеется просроченная задолженность #DEBT# за ЖКУ.<br>Просим срочно оплатиты!                     |
|                                                                           | #FIC# — ФИО владельца лицевого счета<br>#LS# — Номеу лицевого счета<br>#ADDRESS# — Адрес помещения по ЛС<br>#DEBT# — Размер задолженности<br>Сохранить |

### Вкладка массовый автообзвон

В поле *Текст звонка по дебиторской задолженности* осуществляется ввод шаблонного текста, который будет использоваться при формировании текста аудио-сообщения, которое будет озвучено должнику в случае дозвона. Ниже поля выведены все доступные для использования в аудио-сообщении переменные. Также присутствуют поля для ограничения времени совершения звонков, и для указания.

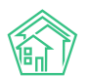

| Работа с должниками > Настройки<br>Настройки                                                     |                                                                                                    |
|--------------------------------------------------------------------------------------------------|----------------------------------------------------------------------------------------------------|
| 본 Аналитика 환 Список ЛС 원Уведомления о задол<br>И Настройки                                      | женности 🗟 Заявления о взыскании 🗋 Заявления о вынесении приказа 🖓 СМС уведомления 🎇 Массовый автообзвон 🖞 Соглашения о рассрочке                                                                                                    |
| В Уведомления о задолженности В Заявления о взыскан<br>Текст звонка по дебиторской задолженности | ии Ваявления о вынесении приказа ОСМС уведомления Массовый автообазон Соглашения о рассрочке  #FIO#, по лицевому счету #LS# (#ADDRESS#) имеется просроченная задолженность #DEBT# за X0У. Просим срочно оплатить.  #FIO#—ОИО владельца лицевого счета #LS#—Номер лицевого счета #ADDRESS# — Адрес помещения по ЛС EDEBT# — Самор задолженности |
| Время, когда можно звонить жильцам<br>Если не дозвонились:<br>Если жилец не дослушал сообщение:  | 0900 \$ — 1800 \$<br>Прекращать попытки \$<br>Прекращать попытки \$                                                                                                    |
|                                                                                                  | Сохранить                                                                                                    |

#### Вкладка соглашение о рассрочке

В блоке Шаблоны можно поменять шаблон документа, который будет использоваться при формировании Соглашения о рассрочке. Шаблоны могут быть Общими или для отдельной Управляющей компании.

В блоке переменные выведен все переменные, которые можно использовать в Шаблоне Соглашения о рассрочке.

| Работа с должниками > Настройки                           |                                              |                              |                        |                                                     |                          |
|-----------------------------------------------------------|----------------------------------------------|------------------------------|------------------------|-----------------------------------------------------|--------------------------|
| Настройки                                                 |                                              |                              |                        |                                                     |                          |
|                                                           |                                              |                              |                        |                                                     |                          |
| 삼 Аналитика 绺 Список ЛС Уведомления о задолженности       | В Заявления о взыскании                      | Заявления о вынесении прика: | а ОСМС уведомления     | 🕾 Массовый автообзвон                               | 🗓 Соглашения о рассрочке |
| <i>В</i> Настройки                                        |                                              |                              |                        |                                                     |                          |
| Уведомления о задолженности Ваявления о взыскании Ваявл   | ения о вынесении приказа                     | О СМС уведомления இ Массо    | ый автообзвон 🗄 Соглаш | ения о рассрочке                                    |                          |
|                                                           |                                              |                              |                        |                                                     |                          |
| Шаблоны                                                   |                                              |                              |                        |                                                     |                          |
| Общий 🗘 🕄 Загрузить                                       |                                              |                              |                        |                                                     |                          |
|                                                           | Пата                                         |                              |                        |                                                     |                          |
| Стандартный.docx                                          | Auro                                         | Общий                        |                        |                                                     | <u>*</u>                 |
| -                                                         |                                              |                              |                        |                                                     |                          |
| Переменные                                                |                                              |                              |                        |                                                     |                          |
| #START_DATE#                                              | #END_DATE#                                   |                              | #6                     | BUILDING_ADDRESS#                                   |                          |
| Начальный период (дата)                                   | Конечный период (дат                         | a)                           | До                     | ом (адрес)                                          |                          |
| Компания (название)                                       | #СОМРАНУ_ADDRESS#<br>Компания (адрес)        |                              | До                     | оговор управления (дата)                            |                          |
| #CONTRACT_NUMBER#                                         | #DEBT#                                       |                              | #F                     | FLAT_ADDRESS#                                       |                          |
| договор управления (номер)                                | задолженность (сумма                         | 3)                           | T IC                   | омещение (адрес)                                    |                          |
| Платежи (дата последнего)                                 | Юрист (ФИО)                                  |                              | #L<br>Ли               | 1цевой счет (номер)                                 |                          |
| #PERSON_FIO#<br>Житель (ФИО)                              | #PERSON_PASSPORT_NU<br>Паспорт (номер)       | JMBER#                       | #F                     | PERSON_PASSPORT_SERIES#<br>аспорт (серия)           |                          |
| #PERSON_PASSPORT_AUTHORITY_ISSUED#<br>Паспорт (кто выдал) | #PERSON_PASSPORT_DA<br>Паспорт (дата выдачи) | ATE_ISSUE#                   | #F<br>Na               | PERSON_PASSPORT_BIRTHDAY#<br>аспорт (день рождения) |                          |
| #PERSON_PASSPORT_PLACE_BIRTH#<br>Паспорт (место рождения) | payments.#TOTAL_AMOU<br>Платежи (Общая сумм  | a)                           | pa<br>Dr               | ayments.payment.#DATE#<br>патежи (Дата)             |                          |
| payments.payment.#AMOUNT#<br>Платежи (Сумма)              |                                              |                              |                        |                                                     |                          |
|                                                           |                                              |                              |                        |                                                     |                          |
| Сохранить                                                 | l                                            |                              |                        |                                                     |                          |
|                                                           |                                              |                              |                        |                                                     |                          |

# Начисления и оплаты

### Работа с инструментом для анализа и сравнения тарифных сеток

В «Жилищный стандарт – Freemium» есть инструмент, который позволяет анализировать и сравнивать тарифные сетки по различным показателям. Данный инструмент располагается в модуле Начисления и оплаты – Настройка – Анализ тарифных сеток.

На рисунке ниже представлена форма выбора параметров для анализа тарифных сеток.

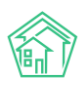

| Группировка * | ☑ Дом Ĵ                             | : |  |  |
|---------------|-------------------------------------|---|--|--|
|               | 🖉 Услуга 🇘                          | : |  |  |
|               | 🔲 Назначение ЛС                     | : |  |  |
|               | 🕑 Тип помещения                     | : |  |  |
|               | 🖉 Формула                           | : |  |  |
|               | 🗏 Параметры формулы                 | : |  |  |
|               | 🖉 Тариф                             | : |  |  |
|               | 🔲 Даты 🇘                            | : |  |  |
|               | Поставщик 1                         | : |  |  |
|               | 🔲 Получатель платежей 🇯             |   |  |  |
|               | 🗈 Получатель долгов 🇘               |   |  |  |
|               | 🔲 Источник тарифной сетки 🇘         |   |  |  |
|               | Услуга не предоставляется           | ; |  |  |
| Дом           | Не выбрано 🗸                        |   |  |  |
| Услуга        | Не выбрано 🗸                        |   |  |  |
| Тип помещения | Не выбрано 🗸                        |   |  |  |
| Назначение ЛС | Не выбрано 🕶                        |   |  |  |
| Статус ЛС     | Любой  Активный  Вархиве  В периоде | 1 |  |  |
|               | 🗷 Активные тарифные сетки           |   |  |  |
|               | Поиск Сбросить                      |   |  |  |

Поле *Группировка* является обязательным для заполнения и представляет собой список параметров, по которым будет осуществляться сравнение тарифных сеток. Необходимые параметры можно выбрать, поставив галочку у выбранного пункта. Расположение параметров можно менять, перетаскивая их между собой.

Поле *Дом* позволяет выбрать по ЛС какого дома будет осуществляться анализ и сравнение тарифных сеток. Пользователи могут выбрать как отдельные дома, так и вариант **Выбрать все**.

Поле *Услуга* предназначено для выбора услуг, по которым будет осуществляться анализ тарифных сеток. Пользователи могут выбрать отдельные услуги, все услуги, либо по группам услуг – жилищные услуги, коммунальные услуги, прочие услуги, работы организации (согласно стандартной классификации услуг АСУ ЖС).

Анализировать тарифные сетки можно как по всем помещениям, так и только по жилым/нежилым помещениям или коммунальным квартирам. Выбор параметра осуществляется в поле *Тип помещения*.

*Назначение ЛС* – позволяет вывести в сравнительной таблице ЛС, относящиеся к УК, РСО, РЦ, либо к Капитальному ремонту.

Помимо этого, пользователи могут выбрать *Статус ЛС* (любой, активный, в архиве, в периоде), а также вводить только активные тарифные сетки, нажав на галочку у соответствующего поля.

После того как все параметры заданы необходимо нажать на кнопку Поиск.

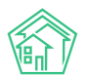

#### Руководство по использованию «Жилищный Стандарт – Freemium»

|                                                 | ЭЭ СОИ                | Нежилое помещение      | Содержание общего имущества (общая формула)             | TI: 2.45  | 1  |   |
|-------------------------------------------------|-----------------------|------------------------|---------------------------------------------------------|-----------|----|---|
|                                                 |                       | Жилое помещение        | Содержание общего имущества (общая формула)             | T1: 2.45  | 20 |   |
|                                                 | Электроснабжение      | Нежилое помещение      | Индивидуальный прибор учета (последовательно ОКПУ)      | TI: 2.45  | 1  |   |
|                                                 |                       | Жилое помещение        | Индивидуальный прибор учета (последовательно ОКПУ)      | TI: 2.45  | 20 | • |
| г. Волгодонск, ул. 100 стрелковой дивизии,<br>3 | Отопление             | Жилое помещение        | С квадратного метра                                     | T1: 12.05 | ١  |   |
| г. Волгодонск, ул. 121 стрелковой дивизии, 3    | Горячее водоснабжение | Жилое помещение        | Индивидуальный прибор учета (повышающий<br>коэффициент) | TI: 40    | 10 | ۲ |
| г. Волгодонск, ул. Чайковского, 7               | Отопление             | Комунальная<br>комната | С квадратного метра                                     | T1: 12    | 2  | ۲ |
|                                                 |                       | Жилое помещение        | С квадратного метра                                     | T1: 12    | 1  |   |
|                                                 |                       |                        |                                                         |           |    |   |

По нажатию кнопки пользователю будет представлена для ознакомления таблица с выбранными характеристиками и информацией о количестве ЛС по каждой услуге. Пользователям необходимо выбрать те элементы, по которым в дальнейшем будет осуществляться анализ и сравнение, выделив галочками интересующие элементы и нажать на кнопку **Сравнить.** 

По нажатию кнопки пользователю откроется итоговая таблица анализа и сравнения тарифных сеток по заданным параметрам. Зеленым цветом выделены ячейки в том случае, если тарифная сетка выбранного ЛС содержит услугу с заданными характеристиками. Красным цветом выделены ячейки, если данные в тарифной сетке по заданным характеристикам отсутствуют.

Таким образом, пользователи могут выявить и устранить ошибки при формировании тарифных сеток.

| CKadalb                                             |       |            |       |                                                    |                                                      |                                   |
|-----------------------------------------------------|-------|------------|-------|----------------------------------------------------|------------------------------------------------------|-----------------------------------|
|                                                     |       |            |       | г. Волгодонск, ул. 100 стрелковой дивизии, 1       | г. Волгодонск, ул. 121 стрелковой дивизии, 3         | г. Волгодонск, ул. Чайковского, 7 |
|                                                     |       |            |       | Электроснабжение                                   | Горячее водоснабжение                                | Отопление                         |
| Помещение 🗸                                         | лс 🕈  | Назначение | Архив | Жилое помещение                                    | Жилое помещение                                      | Комунальная комната               |
|                                                     |       |            |       | Индивидуальный прибор учета (последовательно ОКПУ) | Индивидуальный прибор учета (повышающий коэффициент) | С квадратного метра               |
|                                                     |       |            |       | T1: 2.45 ×                                         | TI: 40 ×                                             | T1:12 ×                           |
| г. Волгодонск, ул. 100 стрелковой дивизии, 1, кв. 1 | 10101 | УК         | Нет   |                                                    |                                                      |                                   |
| г. Волгодонск, ул. 100 стрелковой дивизии, 1, кв. 3 | 8986  | УК         | Нет   |                                                    |                                                      |                                   |
| г. Волгодонск, ул. 100 стрелковой дивизии, 1, кв. 4 | 3     | УК         | Нет   |                                                    |                                                      |                                   |
| г. Волгодонск, ул. 100 стрелковой дивизии, 1, кв. 4 | 10104 | УК         | Нет   |                                                    |                                                      |                                   |
| г. Волгодонск, ул. 100 стрелковой дивизии, 1, кв. 5 | 10105 | УК         | Нет   |                                                    |                                                      |                                   |
| г. Волгодонск, ул. 100 стрелковой дивизии, 1, кв. 6 | 10206 | УК         | Нет   |                                                    |                                                      |                                   |
| г. Волгодонск, ул. 100 стрелковой дивизии, 1, кв. 7 | 10107 | УК         | Нет   |                                                    |                                                      |                                   |
| г. Волгодонск, ул. 100 стрелковой дивизии, 1, кв. 8 | 10108 | УК         | Нет   |                                                    |                                                      |                                   |
| г. Волгодонск, ул. 100 стрелковой дивизии, 1, кв. 9 | 10109 | УК         | Нет   |                                                    |                                                      |                                   |

Сформированную таблицу пользователи могут загрузить на ПК в формате Excel, нажав на кнопку **Скачать** в левом верхнем углу.

### Работа со схемами распределения платежей

В «Жилищный стандарт — Freemium» реализован инструмент, позволяющий пользователям самостоятельно создавать и настраивать схемы распределения денежных средств, поступающих при приеме платежей за жилищно-коммунальные услуги. Настройка схем распределения осуществляется в разделе *Начисления и оплаты* — *Настройка* — *Распределение платежей*.

На картинке ниже представлен общий вид Журнала, содержащего в себе все созданные в АСУ схемы распределения платежей.

| Начисления > Распределение платежей   | 🔗 > Начисления > Распределение платожей                                                                                                    |                                               |                                             |                                    |  |  |  |  |
|---------------------------------------|----------------------------------------------------------------------------------------------------|-----------------------------------------------|---------------------------------------------|------------------------------------|--|--|--|--|
| Распределение платежей                | l                                                                                                    |                                               |                                             |                                    |  |  |  |  |
|                                       |                                                                                                    |                                               |                                             |                                    |  |  |  |  |
| Начисления Аренда МОП Страница в      | Начисления Аренда МОП Страница кассира Периоды Объемы • Начисления по ЛС Платежи • Транзакции Перерасчеты Недопоставки Зачеты авансов Реструктуризации долгов |                                               |                                             |                                    |  |  |  |  |
| Оборотно-сальдовая ведомость Оборот   | но-сальдовая ведомость по счету начисления Аналит                                                                                                    | ический отчет по начислениям Обмен данными УГ | IД Лицевые счета <del>-</del> Справки Акт о | временно проживающих 🛛 Настройка 🛪 |  |  |  |  |
| Квитирование                          |                                                                                                    |                                               |                                             |                                    |  |  |  |  |
| + Добавить схему                      |                                                                                                    |                                               |                                             |                                    |  |  |  |  |
| Схемы распределения платежей: 1–4 / 4 |                                                                                                    |                                               |                                             |                                    |  |  |  |  |
| Название схемы                        | Управляющая компания                                                                                                    | Дом                                           | Назначение ЛС                               | Время создания                     |  |  |  |  |
|                                       | \$                                                                                                    |                                               | *                                           |                                    |  |  |  |  |
| На остаток                            | ООО "ТеплоДом"                                                                                                    | г. Волгодонск, ул. 100 стрелковой дивизии, 1  | ук                                          | 11.04.2019 г., 10:21               |  |  |  |  |
| ук                                    | Снежинка                                                                                                    | г. Волгодонск, ул. Курочкино, 1               | ук                                          | 09.04.2019 г., 09:39               |  |  |  |  |
| По начислениям                        | ООО "ТеплоДом"                                                                                                    | г. Волгодонск, ул. 100 стрелковой дивизии, 1  | ук                                          | 22.03.2019 г., 14:39               |  |  |  |  |
| Основная                              |                                                                                                    |                                               |                                             | 15.03.2019 г., 11:52               |  |  |  |  |

Каждая схема распределения платежей содержит в себе следующие характеристики: Название схемы, Управляющая компания, Дом, Назначение ЛС и Время создания. При этом, пользователь имеет возможность фильтровать содержимое Журнала по следующим параметрам:

Поле Название схемы – позволяет осуществлять поиск по названию схемы распределения платежей в том случае, если пользователь знает точное название схемы.

Поле **Управляющая компания** – позволяет выбрать схемы распределения, относящиеся к конкретной УК.

Поле **Назначение ЛС** – позволяет вывести схемы распределения, относящиеся к УК, РСО, РЦ, либо к Капитальному ремонту.

Клик курсором по названию схемы, либо двойной клик курсором по любому месту в строке приводит к открытию страницы просмотра подробной информации о схеме распределения платежа. Ознакомимся со страницей просмотра схемы распределения платежа, представленной на рисунке ниже.

| Схема № 9<br>Удалить Название схемы На остаток На остаток Управляющая компания ООО "ТеплоДом" Дом г. Волгодонск, ул. 100 стрелковой дивизии, 1 Назначение ЛС УК Машинное имя Не задано Исключенные услуги Содержание помещений, входящих в состав общего имущества Содержание земельного участка, на котором расположен МКД Этапы 1 Цель распределения: Начисления Алгоритм распределения: пени согласно сумме Возраст долгов: последний месяц Услуги: - Все действующие                                                                                                    | Вачисления > Распределение платежей > Схема № 9                                                                                                    |                                                                                                    |
|----------------------------------------------------------------------------------------------------|----------------------------------------------------------------------------------------------------|----------------------------------------------------------------------------------------------------|
| Ураанть       На остаток         Название схемы       На остаток         Управляющая компания       ООО "ТеплоДом"         Дом       г. Волгодонск, ул. 100 стрелковой дивизии, 1         Назвачение ЛС       УК         Машинное имя       не задано         Исключенные услуги       Содержание помещений, входящих в состав общего имущества Содержание вемельного участка, на котором расположен МКД         Этапы       1         Цель распределения: начисления Алгоритм распределения: пени согласно сумме Возраст долгов: последний месяц Услуги:                                                                                    | Схема № 9                                                                                                    |                                                                                                    |
| Название схемы         На остаток           Управляющая компания         ООО "ТеплоДом"           Дом         г. Волгодонск, ул. 100 стрелковой дивизии, 1           Назначение ЛС         УК           Машинное имя         Не задвно           Исключенные услуги         Содержание помещений, входящих в состав общего имущества Содержание помещений, входящих в состав общего имущества Содержание земельного участка, на котором расположен МКД           Этапы         .           1         Цель распределения: пени согласно сумме Возраст долгов; последний месяц Услуги:           Услуги:         .           - все действующие | 🖸 Редактировать 🛍 Удалить                                                                                                    |                                                                                                    |
| Управляющая компания         ООО "ТеплоДом"           Дом         г. Волгодонск, ул. 100 стрелковой дивизии, 1           Назначение ЛС         УК           Машинное имя         не задано           Исключенные услуги         Содержание помещений, входящих в состав общего имущества<br>Содержание земельного участка, на котором расположен МКД           Этапы         1           Че радпределения: Начисления<br>Алгоритм распределения: пени согласно сумме<br>Возраст долгов: последний месяц<br>Услуги:<br>• Все действующие                                                                                                    | Название схемы                                                                                                    | На остаток                                                                                                    |
| Дом       г. Волгодонск, ул. 100 стрелковой дивизии, 1         Назначение ЛС       УК         Машинное имя       не задано         Исключенные услуги       Содержание помещений, входящих в состав общего имущества Содержание земельного участка, на котором расположен МКД         Этапы       1         Цель распределения: Начисления Алгоритм распределения: пени согласно сумме Возраст долгов: последний месяц Услуги:       - Ук         • Все действующие                                                                                                    | Управляющая компания                                                                                                    | ООО "ТеплоДом"                                                                                                    |
| назначение ЛС         УК           Машинное имя         не задано           Исключенные услуги         Содержание помещений, входящих в состав общего имущества<br>Содержание земельного участка, на котором расположен МКД           Этапы                                                                                                    | Дом                                                                                                    | г. Волгодонск, ул. 100 стрелковой дивизии, 1                                                                         |
| Машинное имя         не задано           Исключенные услуги         Содержание помещений, входящих в состав общего имущества<br>Содержание земельного участка, на котором расположен МКД           Этапы                                                                                                    | Назначение ЛС                                                                                                    | УК                                                                                                    |
| Исключенные услуги<br>Содержание помещений, входящих в состав общего имущества<br>Содержание земельного участка, на котором расположен МКД<br>Этапы<br>1<br>Цель распределения: Начисления<br>Алгоритм распределения: пени согласно сумме<br>Возраст долгов: последний месяц<br>Услуги:<br>- Все действующие                                                                                                    | Машинное имя                                                                                                    |                                                                                                    |
| Этапы<br>1<br>Цель распределения: Начисления<br>Алгоритм распределения: пени согласно сумме<br>Возраст долгов: последний месяц<br>Услуги:<br>• Все действующие                                                                                                    | Исключенные услуги                                                                                                    | Содержание помещений, входящих в состав общего имущества<br>Содержание земельного участка, на котором расположен МКД |
| 1<br>Цель распределения: Начисления<br>Алгоритм распределения: пени согласно сумме<br>Возраст долгов: последний месяц<br>Услуги:<br>• Все действующие                                                                                                    | Этапы                                                                                                    |                                                                                                    |
|                                                                                                    | 1<br>Цель распределения: Начисления<br>Алгоритм распределения: пени согласно сумме<br>Возраст долгов: последний месяц<br>Услуги:<br>• Все действующие |                                                                                                    |

В самом верху страницы располагаются доступные пользователю кнопки действий.

Кнопка Редактировать – открывает окно редактирования схемы распределения платежа.

Кнопка **Удалить** служит для удаления лишних записей из АСУ. Нажатие данной кнопки открывает окно с подтверждением действия, и если пользователь подтверждает его, запись о схеме распределения платежей удаляется из АСУ.

Ниже кнопок действий располагается вся основная информация о схеме распределения платежей, а также отображаются этапы, в соответствии с которыми будет осуществляться распределение денежных средств по выбранным услугам.

Для того чтобы создать в АСУ новую схему распределения платежей, необходимо на странице списка схем распределения платежей нажать кнопку **Добавить схему.** 

По нажатию кнопки открывается форма создания Схемы, представленная на рисунке ниже.

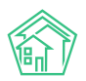

| Винисления > Распределение платежей > Добавить<br>Добавить |                   |  |  |  |  |
|------------------------------------------------------------|-------------------|--|--|--|--|
| Название схемы *                                           |                   |  |  |  |  |
| Управляющая компания                                       | \$                |  |  |  |  |
| Дом                                                        | ¥                 |  |  |  |  |
| Назначение ЛС                                              | \$                |  |  |  |  |
| Исключенные услуги                                         | Выберите значения |  |  |  |  |
| Машинное имя                                               |                   |  |  |  |  |
| Этапы                                                      |                   |  |  |  |  |
|                                                            | + /Lofaanta aran  |  |  |  |  |
|                                                            | Сахранить Опмена  |  |  |  |  |

Для создания схемы распределения необходимо заполнить следующие поля:

Поле **Название схемы** – текстовое поле, обязательное для заполнения. Пользователь может задать любое название для создаваемой схемы.

Поле Управляющая компания – поле для выбора УК, к которой будет относиться Схема.

Поле Дом – поле для указания объекта, с которым будет связана Схема.

Поле **Назначение ЛС** – поле, позволяющее задать к лицевому счету какого типа (УК, РСО, РЦ, Капитальный ремонт) будет относиться создаваемая схема распределения платежей.

Поле **Исключенные услуги** – позволяет выбрать услуги, на которые в дальнейшем не будут распределяться платежи.

Поле **Этап** – поле, обязательное для заполнения, и представляющее собой набор настроек для каждого этапа распределения. Схема распределения платежей должна содержать, по меньшей мере, 1 этап.

Распределение всей суммы платежа в АСУ происходит поэтапно. Пользователь при создании Схемы распределения платежей может задать неограниченное число этапов любого типа. Для этого необходимо нажать на кнопку **Добавить этап** и в открывшейся форме задать все необходимые параметры для выбранного Этапа. При этом порядок созданных этапов можно менять при редактировании Схемы путем перетаскивания.

От очередности этапа зависит сумма, которая будет в рамках данного этапа распределяться по услугам. Первый этап работает с полной суммой платежа. Каждый следующий этап получает сумму, равную сумме платежа за вычетом распределенного на предыдущих этапах.

При этом, если сумма платежа исчерпана до окончания этапов, распределение прекращается. Если итоговая сумма проводок меньше общей суммы платежа, остаток от суммы платежа проводится как общий аванс (создается одиночная проводка без указания услуги и периода).

Каждый этап содержит следующие поля для заполнения, представленные на рисунке.

|                                                          | \$                 |                        | \$ | - все периоды - | \$ |  |
|----------------------------------------------------------|--------------------|------------------------|----|-----------------|----|--|
| Название этапа                                           | Цель распределения | Алгоритм распределения |    | Возраст долгов  |    |  |
| Порядок отбора услуг, на которые распределяются средства |                    |                        |    |                 |    |  |
| + Добавить услугу 🗙 Удалить эт                           | an                 |                        |    |                 |    |  |

Поле Название этапа — текстовое поле, обязательное для заполнения. Пользователь может задать любое название для создаваемого этапа.

Поле **Цель распределения** – данное поле позволяет выбрать какие счета будут использоваться в целях гашения.

Этапы

Пользователю предоставляются на выбор следующие варианты:

• Начисления - на таком этапе проводки гасят конкретные долги по ЖКУ, т.е. у проводок указываются определенные услуги и периоды. Кредитуется счет "Начисления".

• Пени - проводки гасят пени, начисленные за прошлые периоды. Кредитуется счет "Пени". Авансирование счета "Пени" невозможно.

• Аванс - создаются проводки по услугам без указания периода. Кредитуется счет "Начисления".

Поле Алгоритм распределения – данное поле, совместно с полем Цель распределения задает общий принцип распределения средств на текущем этапе.

Рассмотрим алгоритмы, согласно которым в АСУ могут распределяться платежи:

• Алгоритм **Долги согласно сумме долга** – согласно данному алгоритму, суммы проводок равны сумме долгов. Гашение происходит в порядке от старых периодов к новым, а внутри периодов – согласно стандартной сортировке услуг в АСУ. Если суммы платежа не хватает на все долги, этап завершается (при этом последняя проводка может гасить долг частично).

• Алгоритм **Долги пропорционально сальдо, но не больше долга** - платеж распределяется на все долги равномерно. Суммы проводок равны доле от суммы платежа пропорционально доле долга в общей сумме долгов. Если долг меньше – берется сумма долга.

• Алгоритм Долги равными суммами по услугам, но не больше долга - сумма платежа делится на количество долгов (в разрезе периодов и услуг). Суммы проводок равны результату деления, либо сумме долга, если она меньше. В последнем случае разница уходит в остаток и распределяется на следующих этапах. Недостаток алгоритма: при значительной неравномерности долгов образуется большой остаток, при этом крупные долги гасятся не полностью. Преимущество алгоритма: гарантируется, что платеж будет распределен на каждую услугу.

• Алгоритм Долги пропорционально начислениям, но не больше долга - сумма платежа делится по услугам пропорционально объему начислений за последний год. Объем начислений определяется как сумма проводок по дебету счета "Начисления". Далее по каждой услуге в пределах полученной суммы создаются проводки (в порядке от старых периодов к новым). Суммы проводок равны сумме соответствующих долгов.

• Алгоритм **Пени согласно сумме** - суммы проводок соответствуют сумме начисленных пени в разрезе услуг и периодов. Гашение идет в порядке от старых периодов к новым, а внутри периодов – согласно стандартной сортировке услуг в АСУ.

• Алгоритм **Пени равномерно по услугам** - сумма платежа делится на количество не погашенных начислений пени (в разрезе периодов и услуг). Суммы проводок равны результату деления, либо сумме не погашенных пени, если она меньше. В последнем случае разница уходит в остаток и распределяется на следующих этапах.

• Алгоритм Аванс равными суммами по активным услугам - сумма платежа делится на количество активных на сегодняшний день услуг (активность определяется по тарифной сетке). На каждую активную услугу создается одна проводка без указания периода.

• Алгоритм Аванс по активным услугам пропорционально начислениям - сумма платежа делится по активным услугам пропорционально объему начислений за последний год. Объем начислений определяется как сумма проводок по дебету счета "Начисления". По каждой активной услуге создается одна проводка без указания периода.

Во всех целях распределения дебетом проводок является счет «Денежные счета».

Поле **Возраст долгов** – данное поле позволяет задавать количество месяцев (периодов), по которым берутся долги или пени для гашения (начиная от текущего периода и далее в прошлое). Поле не имеет смысла для цели распределения Аванс.

Ниже располагается поле **Порядок отбора услуг**, на которые распределяются средства, позволяющее выбирать те услуги, по которым будут распределяться платежи на текущем этапе.

Нажатие на кнопку **Добавить услугу** открывает форму выбора услуг. При этом пользователь может выбрать как произвольное количество отдельных услуг, так и варианты Все действующие (активные услуги в тарифной сетке на сегодняшний день) и Все закрытые (отсутствующие или прекращенные услуги в тарифной сетке).

| ă > | Выбор услуги    | ×      |
|-----|-----------------|--------|
|     | Все действующие |        |
| łаз | ✓ Выбрать С     | Отмена |
| ЯЮL | щая компания    |        |

Услуги, которые не соответствуют ни одному из выбранных вариантов, игнорируются в данном этапе, проводки для них не создаются.

Для алгоритмов, которые гасят долги последовательно, проводки создаются согласно выбранной очередности услуг. От этого зависит, какие долги могут остаться не погашенными, если суммы платежа на них не хватит.

Порядок выбранных элементов можно менять путем перетаскивания. В рамках пунктов "Все действующие" и "Все закрытые" подразумевается стандартная сортировка услуг в АСУ.

Для цели распределения «Аванс» вариант «Все закрытые» не имеет смысла: авансирующие проводки по закрытым услугам не будут созданы, сумма уйдет на следующий этап.

При создании платежа в АСУ нужная схема распределения платежей выбирается автоматически согласно параметрам лицевого счета. При необходимости, Пользователь может самостоятельно выбрать необходимую схему при приеме платежа. Для этого на **Странице кассира** в журнале **Начисления и оплаты** необходимо нажать кнопку **Принять платеж ЖКУ.** 

| Создать платеж ЖКУ       |                                                                                                    | × |  |  |
|--------------------------|----------------------------------------------------------------------------------------------------|---|--|--|
| Лицевой счет *           | ✓ Лицевой счет № 8985                                                                                                    |   |  |  |
| Дата и время платежа     | 17.10.2019 17:12 O                                                                                                    |   |  |  |
| Параметры лицевого счета | Управляющая компания: ООО "ТеплоДом"<br>Расчетный счет: Р/сч № 7777474747414212345678 (Центрально-Черноземный банк<br>Сбербанка России)<br>Назначение ЛС: УК<br>Помещение: г. Волгодонск, ул. 121 стрелковой дивизии, 3, кв. 2<br>Собственник: Шишка Иван Григорьевич<br>Сумма долга: 350,00 р.<br>Пени: 0,00 р. |   |  |  |
| Плательщик               | Шишка Иван Григорьевич                                                                                                    |   |  |  |
| Вид оплаты               | Наличными 🗘                                                                                                    |   |  |  |
| Сумма                    | 3500                                                                                                    |   |  |  |
| Схема распределения      | По начислениям 🗘 О Показать распределение                                                                                                    |   |  |  |

В появившемся окне необходимо указать номер Лицевого счета, по которому принимается платеж. Все остальные параметры лицевого счета заполнятся автоматически. В поле **Сумма** необходимо ввести сумму платежа. В поле **Схема распределения** автоматически будет выбрана схема, соответствующая параметрам Лицевого счета (Дом, Назначение ЛС). Поле Схема распределения — множественное, в выпадающем списке Пользователь может задать необходимую схему, согласно которой будут распределяться поступившие денежные средства. После того, как все параметры указаны, а нужная Схема распределения платежей выбрана, необходимо нажать на кнопку **Показать распределение.** 

| Распределение платежа | Период, услуга                                                                    | Долг     | Гашение  |  |  |  |
|-----------------------|-----------------------------------------------------------------------------------|----------|----------|--|--|--|
|                       | <u>Долги по услугам</u>                                                           |          |          |  |  |  |
|                       | <b>–</b> декабрь 2018 г.                                                          | 2 872,09 | 1 500,00 |  |  |  |
|                       | Водоотведение СОИ                                                                 | 222,78   | 222,78   |  |  |  |
|                       | ГВС СОИ                                                                           | 485,21   | 485,21   |  |  |  |
|                       | Капитальный Ремонт кап. ремонт                                                    | 217,48   | 217,48   |  |  |  |
|                       | Паспортный стол                                                                   | 41,52    | 41,52    |  |  |  |
|                       | Содержание земельного участка, на котором<br>расположен МКД                       | 141,16   | 141,16   |  |  |  |
|                       | Содержание лифтового хозяйства                                                    | 222,23   | 222,23   |  |  |  |
|                       | Текущий ремонт общего имущества                                                   | 67,62    | 67,62    |  |  |  |
|                       | Техническое обслуживание автоматически<br>запирающихся устройств дверей подъездов | 28,47    | 28,47    |  |  |  |
|                       | Техническое обслуживание общего имущества                                         | 188,22   | 73,53    |  |  |  |
|                       | Управление многоквартирным домом                                                  | 113,88   |          |  |  |  |
|                       | Услуги по обращению с твердыми<br>коммунальными отходами                          | 153,82   |          |  |  |  |
|                       | ХВС СОИ                                                                           | 114,16   |          |  |  |  |
|                       | ээ сои                                                                            | 55,57    |          |  |  |  |
|                       | Водоотведение                                                                     | 219,95   |          |  |  |  |
|                       | Горячее водоснабжение                                                             | 482,08   |          |  |  |  |
|                       | Холодное водоснабжение                                                            | 117,94   |          |  |  |  |
|                       |                                                                                   | 0.070.00 | 1.500.00 |  |  |  |

Итого: 2872,09 1500,00

После чего Пользователю откроется список долгов по указанному лицевому счету.

В поле **Период, услуга** выведена задолженность в разбивке по месяцам и услугам. В поле **Долг** отображается сумма долга по указанным услугам. В поле **Гашение** представлено, каким образом распределятся поступившие денежные средства между услугами в соответствие с заданной Схемой распределения. При этом **Зеленым цветом** будут отображены те услуги, долги по которым будут полностью погашены, **черным цветом** — частично погашенная задолженность, а **красным цветом** будут выделены услуги, задолженность по которым в соответствие с текущим алгоритмом распределения платежей не будет погашена.

### Отчет по сумме объемов/площадей ЛС по услугам

В «Жилищный стандарт – Freemium» Пользователь так же может самостоятельно выгрузить отчеты по сумме объемов по услугам, либо по сумме площадей ЛС по услугам. Для выгрузки отчетов необходимо перейти в журнал Начисления и оплаты, нажать на кнопку Пользовательский отчет и выбрать интересующий отчет в выпадающем списке.

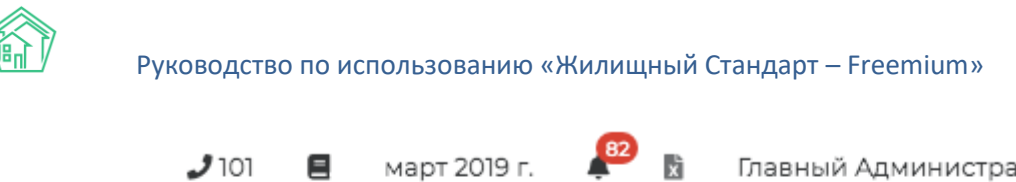

| 2 | 101        | <u> </u>        | март 2019 г.                    | ÷             | x  | Главный Администратор |
|---|------------|-----------------|---------------------------------|---------------|----|-----------------------|
|   | Cyr<br>Cyr | мма о<br>мма п. | бъемов по услу<br>лощадей ЛС по | гам<br>услуга | ам |                       |
|   |            |                 |                                 |               |    |                       |

В открывшейся форме необходимо задать параметры, по которым будет сформирован отчет: указать адрес (можно выбрать как конкретный дом, так и только населенный пункт/улицу в населенном пункте), выбрать управляющие компании, задать необходимый период и нажать на кнопку Получить отчет.

| Сумма объемов по услуг | гам                    |   |                |            | × |
|------------------------|------------------------|---|----------------|------------|---|
| Адрес                  | АСУ                    |   | \$             |            |   |
|                        | Волгодонск             | × | *              |            |   |
|                        | 100 стрелковой дивизии | × | *              |            |   |
|                        | 1                      | × | *              |            |   |
|                        | Добавить               |   |                |            |   |
| Организация            | ООО "ТеплоДом" ◄       |   |                |            |   |
| а Период               | 3 выбрано 🕶            |   |                |            |   |
|                        |                        |   | Получить отчет | Отмена     |   |
|                        |                        |   |                |            |   |
| )                      |                        |   |                | - <b>j</b> |   |

После чего на устройство пользователя будет загружен файл в формате \*.xlsx.

В отчете Сумма объемов по услугам будет выведена информация, какой объем потребления был начислен по каждой услуге по выбранному адресу за указанный период.

Отчет **Сумма площадей ЛС по услугам** отображает как сумму общей площади, так и отдельно сумму площади жилых помещений всех лицевых счетов выбранного дома в разрезе услуг.

Перечень услуг, представленный в отчетах, соответствует стандартной сортировке услуг в АСУ.

# Работа с журналом Сторнирование пени

В «Жилищный стандарт – Freemium» есть тип документа «Сторнирование пени», позволяющий прощать пени за конкретный период или за все время.

Для создания сторно необходимо перейти в модуль *Начисления и оплаты*, вкладка *Пени – Сторнирование пени*. Пользователю откроется журнал, в котором хранятся все документы по сторнированию пени. Каждый документ можно отредактировать (кнопка **Карандашик**) и просмотреть (кнопка **Глазик**).

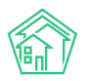

| 希 > Стор           | нирование пени                                                                                                    |                                 |                                          |                |  |  |  |
|--------------------|----------------------------------------------------------------------------------------------------|---------------------------------|------------------------------------------|----------------|--|--|--|
| Сторнирование пени |                                                                                                    |                                 |                                          |                |  |  |  |
| Начисле            | ния Аренда МОП Страница кассира Периоды С                                                                                                    | Объемы 👻 Начисления по ЛС Плате | жи 🗸 Транзакции Перерасчеты Недопоставки | Зачеты авансов |  |  |  |
| Реструкт           | Реструктуризации долгов Оборотно-сальдовая ведомость Оборотно-сальдовая ведомость по счету начисления Аналитический отчет по начислениям Обмен данными |                                 |                                          |                |  |  |  |
| упд л              | Пицевые счета — Справки — Акт о временно проживаю.                                                                                                    | цих Настройка - Квитирование    | Пени -                                   |                |  |  |  |
| Создат             | ь: Сторнирование пени                                                                                                    |                                 |                                          |                |  |  |  |
| <b>Q</b> Фильтр    | На странице: 25 50 100 🔚 🗗 РDF 🕅 Excel                                                                                                    |                                 |                                          |                |  |  |  |
| 1-I R R 1-I        |                                                                                                    |                                 |                                          |                |  |  |  |
| Nº                 | Дата сторнирования                                                                                                    | Лицевой счет                    | Период                                   |                |  |  |  |
| 1                  | 01.02.2020 г., 00:00                                                                                                    | 10101                           | 01.01.2019 - 31.01.2019                  | ۰ 🖍            |  |  |  |
| 1-1 из 1           |                                                                                                    |                                 |                                          |                |  |  |  |

Для создания сторно необходимо нажать на кнопку **Создать: Сторнирование пени.** В открывшемся окне Пользователь должен указать лицевой счет, по которому будут сторнированы пени, а также период сторно: простить пени можно как за конкретный месяц, так и за весь период начисления.

| Дата сторнирования | 18.03.2020                                 |  |
|--------------------|--------------------------------------------|--|
| Лицевой счет       | <ul> <li>✓ Лицевой счет № 10101</li> </ul> |  |
| Период             | 01.2019                                    |  |

После сохранения Пользователю откроется карточка созданного документа, в котором будет отображена вся информация о сторнировании пени, а также текущий статус – проведен документ или нет. В случае если нужно отменить проводки, необходимо нажать на кнопку **Отмена проведения.** 

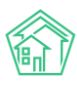

| Сторнирование пен<br>Сторнирован | ни > Сторнирование пе<br>Ие пени № 1 | ни № 1                    |       |      |  |
|----------------------------------|--------------------------------------|---------------------------|-------|------|--|
| 🕑 Редактировать                  | 🗓 Удалить 🛛 🛞 Отм                    | иена проведения           |       |      |  |
| ID                               | 2ffd0664-50                          | 4a-92e0-6b41-4ad6f7367cbc |       |      |  |
| Nº                               | 1                                    |                           |       |      |  |
| Дата сторнирования               | 01.02.2020                           |                           |       |      |  |
| Проведен                         | да                                   |                           |       |      |  |
| Лицевой счет                     | 10101                                |                           |       |      |  |
| Период                           | 01.01.2019 - 3                       | 51.01.2019                |       |      |  |
|                                  |                                      |                           |       |      |  |
| Связи документо                  | B                                    |                           |       |      |  |
| • Текущий докуме                 | ент Сторнирование пе                 | ни №1                     |       |      |  |
|                                  |                                      |                           |       |      |  |
| Файлы                            |                                      |                           |       |      |  |
| Файлы документа                  |                                      | Размер                    | Автор | Дата |  |
| Нет результатов.                 |                                      |                           |       |      |  |
| 🛃 Загрузить                      |                                      |                           |       |      |  |

### Работа с параметром «Не начислять пени на ЛС»

В «Жилищный стандарт – Freemium» реализована возможность выбора лицевых счетов, по которым не нужно начислять пени. При этом перечень таких лицевых счетов выведен в отдельный журнал. Для того чтобы добавить лицевые счета, которым не нужно начислять пени, необходимо перейти в модуль *Начисления и оплаты*, вкладка *Пени – Не начислять пени на ЛС*.

В открывшемся журнале отображен весь перечень ЛС, по которым не нужно начислять пени. При необходимости ЛС можно массово удалять из журнала. Для этого Пользователь должен пометить галочкой необходимые ЛС и нажать на кнопку **Удалить выбранные**. Также удалить ЛС из списка можно нажав на кнопку **Корзинка**, расположенную справа от каждого ЛС.

| ∦<br>H        | ★ > Не начислять пени на ЛС Не начислять пени на ЛС                                                                                                    |            |                                                     |                      |   |  |  |  |
|---------------|----------------------------------------------------------------------------------------------------|------------|-----------------------------------------------------|----------------------|---|--|--|--|
| H<br>Pr<br>VI | Начисления Аренда МОП Страница кассира Периоды Объемы - Начисления по ЛС Платежи - Транзакции Перерасчеты Недопоставки Зачеты авансов<br>Реструктуризации долгов Оборотно-сальдовая ведомость Оборотно-сальдовая ведомость по счету начисления Аналитический отчет по начислениям Обмен данными<br>УПД Лицевые счета - Справки Акт о временно проживающих Настройка - Квитирование Пени - |            |                                                     |                      |   |  |  |  |
| C<br>1-3      | Добавить Удалить выбранные<br>Ф.Фильтр На странице: 25 50 100 ⊞<br>1-23 из 23                                                                                                    |            |                                                     |                      |   |  |  |  |
|               | Номер                                                                                                    | Назначение | Помещение                                           | Управляющая компания |   |  |  |  |
|               | 🗉 10101 УК г. Волгодонск, ул. 100 стрелковой дивизии, 1, кв. 1 ООО "ТеплоДом" 🍵                                                                                                    |            |                                                     |                      |   |  |  |  |
|               | 10104                                                                                                    | УК         | г. Волгодонск, ул. 100 стрелковой дивизии, 1, кв. 4 | ООО "ТеплоДом"       | Ê |  |  |  |
|               | 10108                                                                                                    | УК         | г. Волгодонск, ул. 100 стрелковой дивизии, 1, кв. 8 | ООО "ТеплоДом"       | â |  |  |  |
| C             | 10109                                                                                                    | УК         | г. Волгодонск, ул. 100 стрелковой дивизии, 1, кв. 9 | ООО "ТеплоДом"       | â |  |  |  |
|               |                                                                                                    |            |                                                     |                      |   |  |  |  |

Для добавления ЛС необходимо нажать на кнопку **Добавить**, после чего откроется форма добавления ЛС, по которым не нужно начислять пени. Пользователь может выбрать как отдельные ЛС в поле *Лицевой счет*, так и указать в поле *Дом* те МКД, по которым не начисляются пени.

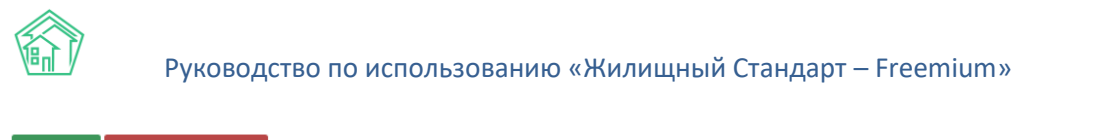

| Добавить Удалить выбранные |                       |
|----------------------------|-----------------------|
| Дом:                       | Лицевой счет:         |
| 2 выбрано 🕶                | ✓ Лицевой счет № 7471 |
| Добавить Удалить           | Добавить Удалить      |

Помимо этого, пользователь может добавить признак «Не начислять пени» в самом ЛС. Для этого необходимо перейти в карточку просмотра лицевого счета, нажать на кнопку **Редактировать** и поставить галочку в поле *Не начислять пени*.

| Номер *                     | 10201                |                |  |   |  |  |
|-----------------------------|----------------------|----------------|--|---|--|--|
| Площадь общая               | 100                  | M <sup>2</sup> |  |   |  |  |
| Площадь жилая               |                      | M <sup>2</sup> |  |   |  |  |
|                             | 🔲 Вархиве            |                |  |   |  |  |
| Дата открытия               | 01.01.2018           |                |  |   |  |  |
| Дата закрытия               | дд.мм.гггг           |                |  |   |  |  |
| Шаблон платежного документа | Не задано            |                |  | • |  |  |
| [                           | 🗏 Не начислять пени  |                |  |   |  |  |
| Внешние идентификаторы      |                      |                |  |   |  |  |
|                             | + Добавить Внешний и | дентификатор   |  |   |  |  |
|                             | Сохранить Отмен      | на             |  |   |  |  |

### Работа с неопознанными платежами

В «Жилищный стандарт – Freemium» появилась возможность отслеживать неопознанные платежи при загрузке реестров платежей.

Для загрузки реестра платежей необходимо перейти в модуль Начисления и оплаты – Обмен данными.

В блоке Импорт платежей Пользователю доступно ручное внесение платежей через шаблон. Если ранее управляющей компании настраивали загрузку банковских реестров платежей в АСУ, Пользователи также смогут загрузить такие реестры. Для этого необходимо выбрать соответствующий банк, нажать на кнопку Загрузить файл и выбрать файл на устройстве пользователя.

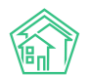

| Обмен данными с внешними системами                        |                                              |                                                                  |                                   |  |  |  |  |  |
|-----------------------------------------------------------|----------------------------------------------|------------------------------------------------------------------|-----------------------------------|--|--|--|--|--|
| Обмен данными с внешними системами                        |                                              |                                                                  |                                   |  |  |  |  |  |
|                                                           |                                              |                                                                  |                                   |  |  |  |  |  |
| Начисления Аренда МОП Страница кассира Периоды            | Объемы • Начисления по ЛС Платежи •          | Транзакции Перерасчеты Недопоставки Зачеты авансов Реструктуриза | ции долгов                        |  |  |  |  |  |
| Оборотно-сальдовая ведомость Оборотно-сальдовая ведомость | о по счету начисления Аналитический отчет по | о начислениям Обмен данными УПД Лицевые счета 🔻 Справки Актов    | ременно проживающих 🛛 Настройка 🕶 |  |  |  |  |  |
| Квитирование Пени 🗸                                       |                                              |                                                                  |                                   |  |  |  |  |  |
|                                                           |                                              |                                                                  |                                   |  |  |  |  |  |
| Взаимодействие с банками и платеж                         | кными системами                              |                                                                  |                                   |  |  |  |  |  |
| Импорт платежей                                           |                                              | Экспорт в платежные системы                                      |                                   |  |  |  |  |  |
| Формат                                                    | Загрузить                                    | Период                                                           | апрель 2020 г. 🛛 🗸                |  |  |  |  |  |
| Ручное внесение                                           | Загрузить файл Скачать шаблон                | Формат                                                           | Скачать                           |  |  |  |  |  |
| Фрисби Квитоша                                            | Загрузить файл                               | Сбербанк 3139                                                    | Скачать                           |  |  |  |  |  |
| Все платежи (по услугам)                                  | Загрузить файл                               | Сбербанк 4364                                                    | Скачать                           |  |  |  |  |  |
| ОТП банк                                                  |                                              | Сбербанк (наименования услуг)                                    | Скачать                           |  |  |  |  |  |
| o mount                                                   | загрузить фаил                               | Почта                                                            | Скачать                           |  |  |  |  |  |
| ОТП банк 2                                                | Загрузить файл                               | Все платежи 2364                                                 | Скачать                           |  |  |  |  |  |
| Почта                                                     | Загрузить файл                               | Все платежи 3139                                                 | Скачать                           |  |  |  |  |  |
| Decembra Shurr                                            |                                              | Сбербанк (txt)                                                   | Скачать                           |  |  |  |  |  |
| PUCCE/IDAU3UAHK                                           | Загрузить файл                               | Сбербанк Воронеж (txt)                                           | Скачать                           |  |  |  |  |  |

Чтобы загрузить платежи вручную, необходимо выбрать формат *Ручное внесение* и нажать на кнопку **Скачать шаблон**. На устройство пользователя загрузится файл в формате .xls, который необходимо будет заполнить.

В шаблоне нужно внести дату платежа, заполнить номер лицевого счета, прописать сумму платежа и источник. После того как все необходимые данные о платежах были внесены в шаблон, Пользователю необходимо нажать на кнопку **Загрузить файл** в поле *Ручной ввод* в АСУ и выбрать ранее заполненный шаблон. Далее Пользователю откроется страница проверки импортируемого файла.

Импорт: Ручное внесение - Ручные\_платежи (1).xlsx

| Ошибок обработки файла не обнаружено                          |                                             |                                           |                     |               |             |              |     |       |       |
|---------------------------------------------------------------|---------------------------------------------|-------------------------------------------|---------------------|---------------|-------------|--------------|-----|-------|-------|
| Дата платежа: 💿 Дата платежа из реестра 🔿 Сегодня: 29.06.2020 |                                             |                                           |                     |               |             |              |     |       |       |
| 🗆 Не выгруж                                                   | ать платежи с                               | совпадениями                              | Не выгружать плате» | ки с ошибками |             |              |     |       |       |
| Расчетный с                                                   | счетный счет: Р/сч № 33333333333333333333 ( |                                           |                     |               | ~           |              |     |       |       |
| Элементы 1—                                                   | -2 из 2.                                    |                                           |                     |               |             |              |     |       |       |
| 🗆 Строка                                                      | Сопоставлен                                 | 0                                         | Дата платежа        | Период: месяц | Период: год | Лицевой счет | ФИО | Адрес | Сумма |
| <b>2</b> 1                                                    | 00001117<br>Шлапакова А<br>с. Молодёжно     | мастасия<br>ое, ул. Тернистая, 16, кв. 23 | 2020-06-01          |               |             | 00001117     |     |       | 1000  |
| 2                                                             | 12346546                                    |                                           | 2020-06-01          |               |             | 12346546     |     |       | 1000  |
|                                                               | Лицевой сче                                 | т 12346546 не найден.                     |                     |               |             |              |     |       |       |
| Элементы 1—<br>Импорт                                         | -2 из 2.<br>Закрыть                         |                                           |                     |               |             |              |     |       |       |

В поле *Дата платежа* Пользователь может выбрать какой датой будут загружены платежи в АСУ: либо той датой, которая прописана в реестре платежей, либо текущей датой.

Также Пользователь может выбрать, выгружать ли платежи с совпадениями либо платежи с ошибками. По умолчанию галочки в соответствующих пунктах сняты.

В поле Расчетный счет необходимо выбрать расчетный счет получателя платежа.

Далее выводится информация о загружаемых платежах. В случае если какой-то платеж загружать не нужно, необходимо снять галочку, расположенную слева от номера платежа.

В случае если в реестре содержалась ошибка в номере лицевого счета, и система не смогла сопоставить номер ЛС из реестра с номером ЛС в АСУ, Пользователю будет выведена информация, что лицевой счет не найден. При этом пользователь все равно сможет загрузить оплаты по таким лицевым счетам, нажав на кнопку **Импорт**. При импорте таких платежей в АСУ они будут значиться как «неопознанные».

В журнале *Начисления и оплаты* – *Платежи* – *Реестры платежей* содержатся сведения обо всех загруженных реестрах платежей в АСУ.

| <ul> <li>Вачисления и оплаты » Реестры платежей</li> <li>Реестры платежей</li> </ul> |                         |                             |                         |                                      |                     |                            |          |  |  |
|--------------------------------------------------------------------------------------|-------------------------|-----------------------------|-------------------------|--------------------------------------|---------------------|----------------------------|----------|--|--|
| Начисления Арен,                                                                     | да МОП Страница к       | ассира Периоды О            | бъемы – Начисления      | я по ЛС Платежи 👻 Транзакци          | и Перерасчеты       | Недопоставки Зачеты авансо | ЭB       |  |  |
| Реструктуризации до                                                                  | лгов Оборотно-сали      | ьдовая ведомость Обо        | ротно-сальдовая ведом   | ость по счету начисления Аналит      | ический отчет по н  | ачислениям Обмен данными   | упд      |  |  |
| Лицевые счета 👻 🕻                                                                    | Справки Акт о време     | енно проживающих На         | астройка 👻 Квитиров     | зание Пени 🕶                         |                     |                            |          |  |  |
| <b>Q</b> Фильтр На странице                                                          | e: 25 50 100 🔚 🙆 PDF    | Excel                       |                         |                                      |                     |                            |          |  |  |
| 1-25 из 29<br>Время<br>№ создания                                                    | Управляющая<br>компания | Даты платежей из<br>реестра | Общая сумма<br>платежей | Общая сумма неопознанных<br>платежей | Источник<br>платежа | Имя файла                  |          |  |  |
| 29 29.06.2020 г.,<br>14:27                                                           |                         | 29.06.2020                  | 2 000,00                | 1 000,00                             | Ручное<br>внесение  | Ручные_платежи (1).xlsx    | ()<br>() |  |  |

Пользователю будет доступна информация о времени загрузки реестра, дате платежа из реестра, общей сумме задолженности. В случае если часть платежей в реестре не были соотнесены с лицевыми счетами в АСУ, в поле *Общая сумма неопознанных платежей* выведется соответствующая информация.

Для того чтобы посмотреть информацию о неопознанных платежах, необходимо перейти в раздел Начисления и оплаты – Платежи – Неопознанные платежи.

| Hec         | Неопознанные платежи           |                        |                                     |                      |                               |                  |  |  |  |
|-------------|--------------------------------|------------------------|-------------------------------------|----------------------|-------------------------------|------------------|--|--|--|
| Начи        | сления Аренда МОП Страни       | ца кассира Периоды     | Объемы - Начисления по ЛС Г         | Ілатежи - Транзакции | Перерасчеты Недопоставки      | Зачеты авансов   |  |  |  |
| Рест        | руктуризации долгов Оборотно-  | сальдовая ведомость Об | боротно-сальдовая ведомость по счет | у начисления Аналити | ческий отчет по начислениям С | бмен данными УПД |  |  |  |
| Лице        | вые счета 👻 Справки — Акт о вр | ременно проживающих    | Настройка 🗸 Квитирование Пе         | ни 🔻                 |                               |                  |  |  |  |
| <b>Q</b> Φι | льтр На странице: 25 50 100    |                        |                                     |                      |                               |                  |  |  |  |
| 1-3 из      | 3                              |                        |                                     |                      |                               |                  |  |  |  |
| Nº          | Дата платежа                   | Лицевой счет           | Жилое помещение                     | Плательщик           | Источник платежа              | Сумма            |  |  |  |
| 3           | 29.06.2020 г., 00:00           | 12346546               |                                     |                      | Тест                          | 1 000,00 💿       |  |  |  |
| 2           | 17.06.2020 r., 00:00           | 1.0E+36                |                                     |                      | TECT                          | 10 000,00 💿      |  |  |  |
| 1           | 01.01.1970 г., 23:59           | 999999999              |                                     |                      | карта                         | 700,00 💿         |  |  |  |
| 1-3 M3      | 3                              |                        |                                     |                      |                               |                  |  |  |  |

Для просмотра информации о неопознанном платеже необходимо нажать на его номер, либо на кнопку **Глазик**, после чего откроется карточка неопознанного платежа.

| а > Неопознанные платежи > Неопознанный платеж №3<br>Неопознанный платеж №3 |                                      |  |  |  |  |  |
|-----------------------------------------------------------------------------|--------------------------------------|--|--|--|--|--|
| 🗊 Удалить 🔋 Создать: Платеж                                                 |                                      |  |  |  |  |  |
| ID                                                                          | 2c1a5911-96c2-2b08-3618-41f0fa472531 |  |  |  |  |  |
| Nº                                                                          | 3                                    |  |  |  |  |  |
| Дата платежа                                                                | 29.06.2020 г., 00:00                 |  |  |  |  |  |
| Лицевой счет                                                                | 12346546                             |  |  |  |  |  |
| Сумма                                                                       | 1 000,00                             |  |  |  |  |  |
| Источник платежа                                                            | Тест                                 |  |  |  |  |  |
| Свази покументов                                                            |                                      |  |  |  |  |  |

Реестр платежей №29 → Ручные\_платежи (1)

Текущий документ Неопознанный платеж №3

🖀 > Неопознанные плате

Все неопознанные платежи привязаны к своему реестру платежей в блоке *Связи документов*. Если Пользователь удалит из АСУ загруженный реестр платежей, все платежи, связанные с данным реестром, в том числе и неопознанные платежи, удалятся из системы.

В случае если Пользователь знает, к какому лицевому счету относится данный платеж, необходимо нажать на кнопку **Создать: Платеж.** 

| Лицевой счет *           | ✓ Лицевой счет № 00001120                                                                          |    |
|--------------------------|----------------------------------------------------------------------------------------------------|----|
| Дата и время платежа     | 29.06.2020 00:00                                                                                   |    |
| Параметры лицевого счета | Управляющая компания: ООО "УК АСУ" 1<br>Расчетный счет: Р/сч № 33333333333333333333333333333333333 | 2) |
| Плательщик               | Трофимов Алексей                                                                                   | 1  |
| Основной получатель *    | 000 "УК АСУ" 1                                                                                     | ~  |
| Расчетный счет УК        | Р/сч № 3333333333333333333333) (основной)                                                          | ~  |
| Вид оплаты               | Перевод по счету                                                                                   | ~  |
| Сумма                    | 1423,73                                                                                            |    |
|                          | Основная У Опоказать                                                                               |    |

Сохранить Отмена

В поле Лицевой счет необходимо выбрать корректный лицевой счет. Исходя из выбранного ЛС в поле Параметры лицевого счета будет выведена информация о помещении, собственнике ЛС, задолженности и получателе платежа.

В поле Основной получатель выводится информация об УК, к которой относится выбранный лицевой счет. При необходимости значение данного поля можно поменять.

В поле Расчетный счет УК можно выбрать номер расчетного счета получателя платежа.

В поле *Сумма* подставляется информация о задолженности на лицевом счете. В случае если сумма платежа отличается от суммы задолженности, информацию в данном поле можно отредактировать (внести сумму равной сумме платежа).

В поле *Схема распределения* необходимо задать схему распределения платежа по услугам. Кнопка **Показать распределение** отобразит каким образом поступившие денежные средства распределятся по услугам и периодам, согласно выбранной схеме распределения.

После того как все параметры заданы, нажимаем на кнопку Сохранить.

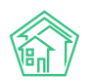

| к > Начислени<br>Платеж №                  | я и оплаты > Пл<br><b>Iº 17145</b> | латежи > Платеж № 17145                                                      |                                                              |             |                   |
|--------------------------------------------|------------------------------------|------------------------------------------------------------------------------|--------------------------------------------------------------|-------------|-------------------|
| 面 Удалить                                  | — Возврат                          | 🕏 Приходный кассовый ордер                                                   | 🖹 Распечатать чек 🛛 🕻                                        | 🖹 Создать 🗸 | Отмена проведения |
| ID                                         |                                    | 39a25f3b-a637-d1                                                             | 37-6046-6fcee5664b6d                                         |             |                   |
| Nº                                         |                                    | 17145                                                                        |                                                              |             |                   |
| Дата и время                               | платежа                            | 29.06.2020 г., 00:                                                           | 00                                                           |             |                   |
| Іроведен                                   |                                    | да                                                                           |                                                              |             |                   |
| Статус                                     |                                    | ✓ Проведен                                                                   |                                                              |             |                   |
| Приоритет                                  |                                    | 🖒 нет установи                                                               | ъ приоритет                                                  |             |                   |
| Іицевой счет                               | •                                  | 00001120                                                                     |                                                              |             |                   |
| Сумма                                      |                                    | 1 000,00                                                                     |                                                              |             |                   |
| Источник пла                               | тежа                               | Ручной ввод                                                                  |                                                              |             |                   |
| Основной пол                               | тучатель                           | 000 "УК АСУ" 1                                                               |                                                              |             |                   |
| Расчетный сч                               | ет УК                              | Р/сч № 33333333                                                              | 333333333333                                                 |             |                   |
| Іомещение                                  |                                    | с. Молодёжное,                                                               | /л. Тернистая, 16, кв. 26                                    |             |                   |
| хема распре                                | деления                            | Основная                                                                     |                                                              |             |                   |
| Результат рас                              | пределения                         | <ul> <li>Долги по услуга</li> <li>Газоснабжен</li> <li>Содержание</li> </ul> | ам<br>ие в целях СОИ: 149,23 р.<br>и ремонт жилья: 850,77 р. |             |                   |
| Кассир                                     |                                    | Акопян Administ                                                              | rator                                                        |             |                   |
| Собственник                                |                                    | Трофимов Алеко                                                               | ей                                                           |             |                   |
| Плательщик                                 |                                    | Трофимов Алеко                                                               | ей                                                           |             |                   |
| Вид оплаты                                 |                                    | Перевод по счет                                                              | У                                                            |             |                   |
|                                            |                                    |                                                                              |                                                              |             |                   |
| Связи доку                                 | ментов                             |                                                                              |                                                              |             |                   |
| <ul> <li>Реестр п.</li> <li>Нео</li> </ul> | латежей №29 –                      | → 🗋 Ручные_платежи (1).xlsx                                                  |                                                              |             |                   |

Текуший документ Платеж №17145

При сохранении создастся платеж по указанному лицевому счету. В блоке *Связи документов* можно будет отследить, что текущий платеж создан на основе ранее неопознанного платежа.

# Работа с модулем Онлайн-кассы

В «Жилищный стандарт – Freemium» реализован модуль Онлайн-кассы, позволяющий отправлять информацию о платежах за ЖКУ в налоговые органы, а также самим плательщикам через онлайн-кассы АТОЛ. Возможности модуля полностью соответствуют требованиям Федерального закона «О применении контрольно-кассовой техники при осуществлении расчетов в Российской Федерации» от 22.05.2003 N 54-Ф3.

Модуль Онлайн-кассы имеет следующие возможности:

1. Загрузка реестров платежей по шаблону Excel, формам платежных агентов, с ГИС ЖКХ.

2. Массовая или индивидуальная фискализация загруженных реестров (передача информации о платежах в налоговый орган с регистрацией онлайн-чека).

3. Автоматическая фискализация платежей, поступающих через ЖКХ.Диалог или из личного кабинета Типового сайта УК (при подключенном интернет-эквайринге).

- 4. Отслеживание статуса обмена с онлайн-кассами АТОЛ.
- 5. Хранение в системе информации о сформированных чеках. Просмотр чеков на сайте ОФД.
- 6. Автоматическая рассылка онлайн-чеков на e-mail жителей или Вашей УК.
- 7. Удобные и понятные аналитические отчеты по онлайн-чекам.

Чтобы получить доступ к функционалу модуля, свяжитесь с Вашим персональным аккаунтменеджером или по номеру телефона 8 (800) 500-03-52.

# Настройка онлайн-кассы

Прежде чем начать настройку модуля в АСУ, необходимо подключить сервис АТОЛ-Онлайн. Сделать это можно перейдя по реферальной ссылке:

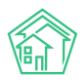

### https://online.atol.ru/lk/Account/Register?partnerUid=a2254603-4476-4c6f-b8a3-983531ecac34

После заключения договора с сервисом АТОЛ-Онлайн, Пользователю будут доступны необходимые данные для начала работы с модулем *Онлайн-кассы* в АСУ.

Чтобы настроить интеграцию с онлайн-кассой в АСУ, необходимо перейти в модуль *Онлайн-кассы – Настройки организации* и нажать на кнопку **Добавить.** Пользователю откроется страница создания настроек, где необходимо последовательно заполнить все поля.

| ать                        |                        |                   |
|----------------------------|------------------------|-------------------|
| Наименование *             |                        |                   |
| инн *                      |                        |                   |
| Email *                    |                        |                   |
| Место расчетов *           |                        |                   |
| Код группы *               |                        |                   |
| Логин *                    |                        |                   |
| Пароль *                   |                        |                   |
| Пропускная способность *   |                        |                   |
| Email для отправки чеков * | Запросов в секунду<br> |                   |
| Управляющие организации *  | Не выбрано 🕶           |                   |
| Система налогообложения *  |                        | ~                 |
| ндс                        | Услуга                 | Ставка            |
|                            | По умолчанию           | По ставке 20% 🗸 🕇 |
| Дата платежей, с *         | дд.мм.гггг             |                   |
| Дата платежей, по          | дд.мм.гггг             |                   |

В поле *Наименование* необходимо указать полное юридическое наименование управляющей компании.

В поле ИНН – указать ИНН управляющей компании.

Поле *Email* предназначено для ввода официального адреса электронной почты управляющей компании.

Поле Место расчетов – указывается юридический адрес управляющей компании.

Поля *Код группы, Логин* и *Пароль* заполняются на основании сведений, предоставленных при подключении сервиса АТОЛ-Онлайн.

Поле *Пропускная способность* – в данном поле указывается количество приобретенных онлайн-касс на одну организацию.

Поле *Email для отправки чеков* – в данном поле необходимо указать адрес электронной почты управляющей компании, на который будут направляться онлайн-чеки, в случае если у жителей не указаны их электронные адреса почты. По умолчанию, если у жителя, внесенного в АСУ, прописан e-mail, то онлайн-чек будет отправляться на его электронную почту. Если у жителя адрес электронной

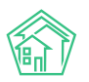

почты не указан, то все онлайн-чеки будут отправляться на e-mail, указанный в поле Email для отправки чеков.

Поле Управляющая организация - в выпадающем списке Пользователю нужно выбрать управляющую компанию, чьи платежи в дальнейшем будут фискализироваться.

Поле *Система налогообложения* – Пользователю доступны на выбор следующие варианты: Общая СН; Упрощенная СН (доходы); Упрощенная СН (доходы минус расходы); Единый налог на вмененный доход; Единый сельскохозяйственный налог; Патентная СН.

На следующем этапе Пользователю необходимо указать ставку НДС для начисляемых услуг. Данная информация будет выводиться в формируемых Онлайн-чеках.

По умолчанию у всех услуг проставляется ставка НДС — 20 %. В случае если Пользователю необходимо скорректировать значение ставки, в поле *Ставка* в выпадающим списке нужно выбрать соответствующий параметр из предложенных (без НДС, по ставке 0%, по ставке 10%, по расчетной ставке 10/110, по ставке 20%, по расчетной ставке 20/120).

| ндс                | Услуга       | Ставка |                                                              |  |  |
|--------------------|--------------|--------|--------------------------------------------------------------|--|--|
|                    | По умолчанию |        | По ставке 20% 🗸 🔸                                            |  |  |
| Дата платежей, с * | дд.мм.гггг   |        | Без НДС<br>По ставке 0%                                      |  |  |
| Дата платежей, по  | дд.мм.гггг   | 1      | По ставке 10%<br>По расчетной ставке 10/110<br>По ставке 20% |  |  |
|                    |              |        | По расчетной ставке 20/120                                   |  |  |

### Сохранить

В случае если у некоторых услуг ставка НДС отличается, Пользователь может задать ставку НДС для каждой такой услуги в отдельности. Для этого необходимо нажать на кнопку **Плюсик**, в поле *Услуга* выбрать услугу, в поле *Ставка* – указать соответствующую ставку.

| ндс | Услуга        |     |   | Ставка            |   |     |  |  |
|-----|---------------|-----|---|-------------------|---|-----|--|--|
|     | По умолчанию  |     |   | По ставке 20% 🗸 🗸 |   |     |  |  |
|     | Прочие услуги | × · | • | Без НДС           | ~ | × ] |  |  |

Для того чтобы удалить ненужную или лишнюю строчку, необходимо нажать на кнопку **Крестик**.

Для завершения настройки Пользователю необходимо в поле Даты платежей, с\* указать дату, с которой будут выводиться платежи в журнале Онлайн-кассы – Платежи. Все платежи, внесенные в АСУ ранее указанной даты, выводиться в журнале платежей не будут. Именно с этой даты должны фискализировать платежи, внесенные в АСУ. Указанная дата должна соответствовать дате договора с сервисом АТОЛ-Онлайн. В поле Дата платежей по указывается дата окончания срока действия договора с сервисом АТОЛ-Онлайн. Все платежи, внесенные в АСУ позже указанной даты, не будут выводиться в модуле Онлайн-кассы – Платежи, и их нельзя будет фискализировать.

После того как все настройки внесены, необходимо нажать на кнопку Сохранить.

Все внесенные настройки сохраняются в журнале *Онлайн-кассы – Настройки организации*. В случае если в АСУ работает две и более управляющих компании, для каждой организации должен быть подключен свой фискальный накопитель. Соответственно, настройки для каждой УК также вносятся отдельно.

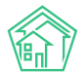

| <ul> <li>Онлайн-кассы &gt; Настройки организаций</li> <li>Настройки организаций</li> </ul> |                   |               |                    |             |               |  |  |  |  |
|--------------------------------------------------------------------------------------------|-------------------|---------------|--------------------|-------------|---------------|--|--|--|--|
| Платежи 2 Реестры платежей 1 Онла                                                          | йн-чеки «Приход»  | Онлайн-чеки • | Возврат прихода»   | Настройки о | рганизаций 1  |  |  |  |  |
| Фоновые задания                                                                            |                   |               |                    |             |               |  |  |  |  |
| Добавить                                                                                   |                   |               |                    |             |               |  |  |  |  |
| На странице: 25 50 100 🗄                                                                   |                   |               |                    |             |               |  |  |  |  |
| 1-1 из 1                                                                                   |                   |               |                    |             |               |  |  |  |  |
| Наименование                                                                               | ИНН               | Email         | Место расчетов     |             | Дата платежей |  |  |  |  |
| Общество с ограниченной ответственностью "УК                                               | ACY-1" 7203340502 | demo@it-uk.ru | Тюменская область, | Молодёжное  | c 01.06.2020  |  |  |  |  |
| 1-1 из 1                                                                                   |                   |               |                    |             |               |  |  |  |  |

Чтобы просмотреть ранее внесенные настройки, необходимо нажать на кнопку **Глазик**, расположенную справа. Кнопка **Карандашик** открывает страницу редактирования настроек. Чтобы удалить настройки, нужно нажать на кнопку **Корзинка**.

### Импорт реестра платежей

Для того чтобы начать работу по фискализации платежей, необходимо перейти во вкладку *Реестры платежей* модуля *Онлайн-кассы*. В данном журнале будут храниться все загруженные в ACУ реестры платежей. В поле *Дата создания* указывается дата загрузки реестра, в поле *Управляющая компания* выводится информация об управляющей компании - получателе платежей. *Общая сумма платежей* — информационное поле о сумме платежей по всем лицевым счетам в загруженном реестре. В поле *Обмен с АТОЛ* будет выводиться статус и дата обмена в том случае, если платежи были фискализированы. Каждый загруженный реестр можно просмотреть, нажав на кнопку **Глазик**, либо на номер загруженного реестра.

| <ul> <li>Онлайн-кассы &gt; Реестры платежей</li> <li>Реестры платежей</li> </ul> |                           |                      |                               |                         |   |  |  |  |  |
|----------------------------------------------------------------------------------|---------------------------|----------------------|-------------------------------|-------------------------|---|--|--|--|--|
| Платежи                                                                          | 2 Реестры платежей 1      | Онлайн-чеки «Приход» | Онлайн-чеки «Возврат прихода» | Настройки организаций 1 |   |  |  |  |  |
| Фоновые задания                                                                  |                           |                      |                               |                         |   |  |  |  |  |
| Фискализировать Импорт платежей                                                  |                           |                      |                               |                         |   |  |  |  |  |
| Q Фильтр На странице: 25 50 100 ☷                                                |                           |                      |                               |                         |   |  |  |  |  |
| 1-1 из 1                                                                         |                           |                      |                               |                         |   |  |  |  |  |
| □ <b>N</b> º                                                                     | Дата создания             | Управляющая компания | Общая сумма платежей          | Обмен с АТОЛ            |   |  |  |  |  |
| 27                                                                               | 17 июн. 2020 г., 11:14:43 | (не задано)          | 15 000,00 ₽                   |                         | ۲ |  |  |  |  |
|                                                                                  |                           |                      |                               |                         |   |  |  |  |  |

1-1 из 1

Для того чтобы загрузить реестры платежей, необходимо нажать на кнопку **Импорт платежей.** При нажатии на кнопку откроется страница загрузки реестров. По умолчанию Пользователю доступно ручное внесение платежей через шаблон. Если ранее управляющей компании настраивали загрузку банковских реестров платежей в АСУ, Пользователи также смогут загрузить такие реестры. Для этого необходимо выбрать соответствующий банк, нажать на кнопку **Загрузить** и выбрать файл с платежами, полученный от банка, на устройстве пользователя.

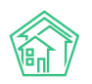

倄 > Онлайн-кассы > Реестры платежей > Импорт платежей

| Импорт платежей          |                |                |
|--------------------------|----------------|----------------|
| Формат                   | Загрузить      |                |
| Ручное внесение          | Загрузить файл | Скачать шаблон |
| Фрисби Квитоша           | Загрузить файл |                |
| Все платежи (по услугам) | Загрузить файл |                |
| ОТП банк                 | Загрузить файл |                |
| ОТП банк 2               | Загрузить файл |                |
| Почта                    | Загрузить файл |                |
| Россельхозбанк           | Загрузить файл |                |
| Сбербанк                 | Загрузить файл |                |

Чтобы загрузить платежи вручную, необходимо выбрать формат *Ручное внесение* и нажать на кнопку **Скачать шаблон**. На устройство пользователя загрузится файл в формате .xlsx, который необходимо будет заполнить.

Прежде всего, в шаблоне нужно внести дату платежа, обязательно заполнить номер лицевого счета, прописать сумму платежа и источник.

|   | А               | В        | С           | D                           |
|---|-----------------|----------|-------------|-----------------------------|
| 1 | Ручное внесение |          |             |                             |
| 2 | Дата платежа    | Номер ЛС | Сумма, руб. | Источник (нал/безнал/карта) |
| 3 |                 |          |             |                             |
| 4 |                 |          |             |                             |
| 5 |                 |          |             |                             |
| 6 |                 |          |             |                             |
| 7 |                 |          |             |                             |
| 8 |                 |          |             |                             |

После того как все данные о платежах были внесены в шаблон, Пользователю необходимо нажать на кнопку **Загрузить файл** в поле *Ручной ввод* в АСУ и выбрать ранее заполненный шаблон. Далее Пользователю откроется страница проверки импортируемого файла.

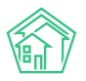

#### Импорт: Ручное внесение - Ручные\_платежи.xlsx

| Ошибок обработки файла не обнаружено           |                                        |                                       |                      |                                  |             |              |     |       |       |
|------------------------------------------------|----------------------------------------|---------------------------------------|----------------------|----------------------------------|-------------|--------------|-----|-------|-------|
| Дата платеж                                    | (a: 💿                                  | Дата платежа из реестра               |                      |                                  |             |              |     |       |       |
| 🗆 Не выгруж                                    | кать платежи с                         | совпадениями                          | □Не выгружать платеж | )Не выгружать платежи с ошибками |             |              |     |       |       |
| Расчетный счет: Р/сч № 33333333333333333333333 |                                        |                                       | 33333 (основной)     |                                  | ~           |              |     |       |       |
| Элементы 1-                                    | —2 из 2.                               |                                       |                      |                                  |             |              |     |       |       |
| 🗆 Строка                                       | Сопоставлен                            | 10                                    | Дата платежа         | Период: месяц                    | Период: год | Лицевой счет | ΦИΟ | Адрес | Сумма |
| 21                                             | 00001148<br>Мусина Айна<br>с. Молодёжн | а<br>ое, ул. Тернистая, 16, кв. 54    | 2020-06-25           |                                  |             | 00001148     |     |       | 1000  |
| 2                                              | 00001149<br>Джакония Ле<br>с. Молодёжн | еван<br>ое, ул. Тернистая, 16, кв. 55 | 2020-06-25           |                                  |             | 00001149     |     |       | 1000  |
| Элементы 1-<br>Импорт                          | –2 из 2.<br>Закрыть                    |                                       |                      |                                  |             |              |     |       |       |

В поле *Дата платежа* Пользователь может выбрать какой датой будут загружены платежи в АСУ: либо той датой, которая прописана в реестре платежей, либо текущей датой.

Также Пользователь может выбрать, выгружать ли платежи с совпадениями либо платежи с ошибками. По умолчанию галочки в соответствующих пунктах сняты.

В поле Расчетный счет необходимо выбрать расчетный счет получателя платежа.

Далее выводится информация о загружаемых платежах. В случае если какой-то платеж загружать не нужно, необходимо снять галочку, расположенную слева от номера платежа.

После того как платежи были выверены, необходимо нажать на кнопку *Импорт*. При нажатии на эту кнопку АСУ инициирует процедуру загрузки реестра. Загруженный реестр отобразится в журнале *Реестры платежей* модуля *Онлайн-кассы*.

### Просмотр информации о платежах. Фискализация платежа.

Все загруженные платежи из реестров хранятся в журнале Онлайн-кассы – Платежи. Каждая строчка в журнале – отдельный платеж по конкретному лицевому счету. В журнале выводится вся основная информация о платеже: дата, сумма, лицевой счет, получатель платежа, а также статус проведения. В случае если информация о платеже была передана в налоговый орган, а онлайн-чек был зарегистрирован, в столбце *Фискализирован* будет выводиться соответствующий статус (Да/Hem).

| 🕐 » Онлайн-кассы » Платежи |                |                |              |                |                |                      |             |                                             |                |
|----------------------------|----------------|----------------|--------------|----------------|----------------|----------------------|-------------|---------------------------------------------|----------------|
| Пла                        | тежи           |                |              |                |                |                      |             |                                             |                |
| _                          |                |                |              |                |                |                      |             |                                             |                |
| Пла                        | тежи 4 Р       | еестры плате)  | жей 2 Онлайн | н-чеки «Приход | » 1 Онлайн-че  | ки «Возврат прихода» | Настройки о | рганизаций () Фоновые задания ()            |                |
| Q DI                       | льтр На страни | це: 25 50 100  | E            |                |                |                      |             |                                             |                |
| 1-4 и                      | 3 4            |                |              |                |                |                      |             |                                             |                |
| N <sup>2</sup>             | Дата создан    | ния            | Лицевой счет | Сумма          | Получатель     | Источник платежа     | Статус      | Помещение                                   | Фискализирован |
| 1714                       | 28 июн. 202    | 0 r., 22:11:21 | 00001149     | 1000,00₽       | 000 "УК АСУ" 1 | Наличные             | Проведен    | 💿 с. Молодёжное, ул. Тернистая, 16, кв. 55  | Да             |
| 1713                       | 28 июн. 202    | 0 r., 22:11:18 | 00001148     | 1000,00₽       | 000 "УК АСУ" 1 | Наличные             | Проведен    | 💿 с. Молодёжное, ул. Тернистая, 16, кв. 54  | Нет            |
| 1713                       | 17 июн. 2020   | ) г., 11:14:44 | 00001279     | 5 000,00 ₽     | 000 "УК АСУ" 1 | ТЕСТИК               | Проведен    | 💿 с. Молодёжное, ул. 95 лет СССР, 2, кв. 11 | Нет            |
| 1713                       | 17 июн. 2020   | г., 0:00:00    | 00001279     | 10 000,00 ₽    | 000 "УК АСУ" 1 | Ручной ввод          | ✓Проведен   | 💿 с. Молодёжное, ул. 95 лет СССР, 2, кв. 11 | Нет            |

Пользователи могут отфильтровать содержимое журнала, нажав на кнопку Фильтр.

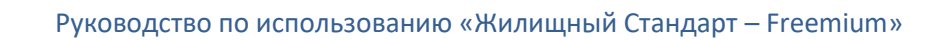

| <b>Q</b> Фильтр На странице: 25 50 100 🗄 |                   |             |            |   |
|------------------------------------------|-------------------|-------------|------------|---|
| Дата создания                            | дд.мм.гггг        | ä           | дд.мм.гггг | ė |
| Лицевой счет                             |                   |             |            |   |
| Адрес                                    | АСУ               |             |            | ~ |
|                                          |                   |             |            | * |
| Сумма                                    | От                | ₽           | До         | ₽ |
| Получатель                               | Не выбрано 🗸      |             |            |   |
| Источник платежа                         | Не выбрано 🗸      |             |            |   |
| Статус                                   | Не выбрано 🕶      |             |            |   |
|                                          | 🗆 Можно фискализи | ровать      |            |   |
|                                          | Применить Сбр     | осить Закры | ть         |   |

В открывшейся форме необходимо задать параметры сортировки журнала. Например, указать временной диапазон создания платежей в поле *Дата создания*, либо вывести платежи по конкретному лицевому счету, адресу, получателю платежа, источнику и статусу. В случае если в поле *Можно фискализировать* установить галочку, в журнале будут выведены только те платежи, которые были созданы не ранее даты начала фискализации, установленной в настройках организации.

Чтобы просмотреть детальную информацию о платеже, необходимо нажать на его номер, либо на кнопку **Глазик**.
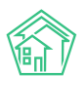

| № > Начисления и оплаты > Платежи > Платеж № 17141<br>Платеж № 17141 |                                                                                                    |  |  |  |  |  |  |
|----------------------------------------------------------------------|----------------------------------------------------------------------------------------------------|--|--|--|--|--|--|
|                                                                      |                                                                                                    |  |  |  |  |  |  |
| 🛅 Удалить 🛛 — Возврат                                                | Приходный кассовый ордер Создать - Отмена проведения                                                                                                    |  |  |  |  |  |  |
| ID                                                                   | Obcf26fb-fd20-38f9-d844-315; Предстоящее списание                                                                                                    |  |  |  |  |  |  |
| Nº                                                                   | 17141 Онлайн-чек «Приход»                                                                                                    |  |  |  |  |  |  |
| Дата и время платежа                                                 | 28.06.2020 r., 22:11                                                                                                    |  |  |  |  |  |  |
| Проведен                                                             | да                                                                                                    |  |  |  |  |  |  |
| Статус                                                               | √Проведен                                                                                                    |  |  |  |  |  |  |
| Приоритет                                                            | ☆ нет установить приоритет                                                                                                    |  |  |  |  |  |  |
| Лицевой счет                                                         | 00001149                                                                                                    |  |  |  |  |  |  |
| Сумма                                                                | 1 000,00                                                                                                    |  |  |  |  |  |  |
| Источник платежа                                                     | Наличные                                                                                                    |  |  |  |  |  |  |
| Основной получатель                                                  | 000 "YK ACY" 1                                                                                                    |  |  |  |  |  |  |
| Расчетный счет УК                                                    | P/cч № 333333333333333333333                                                                                                    |  |  |  |  |  |  |
| Помещение                                                            | с. Молодёжное, ул. Тернистая, 16, кв. 55                                                                                                    |  |  |  |  |  |  |
| Результат распределения                                              | • Долги по услугам<br>• Газоснабжение в целях СОИ: 120,56 р.<br>• Содержание и ремонт жилья: 841,98 р.<br>• Холодное водоснабжение в целях СОИ: 8,71 р.<br>• Электроэнергия в целях СОИ: 28,75 р. |  |  |  |  |  |  |
| Кассир                                                               | Акопян Administrator                                                                                                    |  |  |  |  |  |  |
| Собственник                                                          | Джакония Леван                                                                                                    |  |  |  |  |  |  |
| Вид оплаты Перевод по счету                                          |                                                                                                    |  |  |  |  |  |  |

Помимо основной информации о номере лицевого счета, дате, сумме и источнике платежа, которые были внесены в шаблон, Пользователь может посмотреть помещение и ФИО собственника указанного лицевого счета, расчетный счет получателя платежа, а также результат распределения поступивших денежных средств по услугам (в зависимости от заданной ранее схемы распределения платежа).

При просмотре информации о платеже Пользователь также может создать Онлайн-чек «Приход». Для этого необходимо нажать на кнопку **Создать** и в выпадающем списке выбрать соответствующий пункт. При нажатии на данную кнопку информация о платеже направится в налоговую службу и запустится процесс регистрации онлайн-чека «Приход». Все сформированные онлайн-чеки «Приход», либо онлайн-чеки «Возврат прихода» (в случае если Пользователь вносил в шаблон возврат платежей) хранятся в соответствующих журналах модуля *Онлайн-кассы*.

# Онлайн-часки «Приход» Платежи ( Рестры платежей 2 Онлайн-чеки «Приход» 1 Онлайн-чеки «Возврат прихода» Настройки организаций 1 Фоновые задания 1 Фоновые задания 1 Фоновые задания 1 Филайн на странице: 25 50 100 E 1-1 из 1 28 июн. 2020 г., 22:38:47 00001149 Джакония Леван 28 июн. 2020 г. 17141 4 1000,00 P Регистрация ©

Для просмотра информации об онлайн-чеке, необходимо нажать на кнопку **Глазик**, либо на его номер.

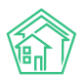

Информация о сформированном Онлайн-чеке разбита по блокам. В первом блоке выводится все основные данные, которые берутся из карточки платежа. В поле *Статус* выводится информация о статусе регистрации онлайн-чека на сайте ОФД (*Регистрация; Зарегистрирован*).

倄 > Онлайн-кассы > Онлайн-чеки «Приход» > Онлайн-чек «Приход» №7

# Онлайн-чек «Приход» №7

| GUID           | 0005f7ca-d074-44d4-baeb-cd525003d7e3 |
|----------------|--------------------------------------|
| Nº             | 7                                    |
| Время создания | 8 мая 2020 г., 9:55:30               |
| Статус         | Зарегистрирован                      |
| Приоритет      | ☆ Нет установить приоритет           |
| Получатель     | ТСЖ "ТОПАЗ"                          |
| Лицевой счет   | 502088                               |
| Собственник ЛС | Сергеев Владислав Владимирович       |
| Дата платежа   | 8 мая 2020 г.                        |
| Платеж         | 18745                                |
| Сумма          | 1 000,00 ₽                           |
| Автор          | Admin Administrator                  |

В блоке *Позиции в чеке* прописаны оплаченные собственником услуги. По умолчанию данный блок скрыт. Указанные в данном блоке услуги будут выводиться в онлайн-чеке. Пользователь может посмотреть оплаченную сумму по каждой услуге, а также сумму Итого. Информация об НДС выводится в соответствии с ранее заданными настройками в разделе *Настройки организации*.

| Позиции в чеке 4                   |            |               |
|------------------------------------|------------|---------------|
| Наименование                       | Сумма      | ндс           |
| Газоснабжение в целях СОИ          | 120,56 P   | По ставке 20% |
| Содержание и ремонт жилья          | 841,98 P   | По ставке 20% |
| Холодное водоснабжение в целях СОИ | 8,71 P     | По ставке 20% |
| Электроэнергия в целях СОИ         | 28,75 ₽    | По ставке 20% |
| Итого                              | 1 000,00 ₽ |               |

В блоке *Реквизиты фискализации документа* выводится информация об онлайн-чеке. Информация в данном блоке появляется только после регистрации онлайн-чека на сайте ОФД. Помимо информации о номере чека, даты и времени документа, фискального номера документа, и прочих параметров, Пользователю будет доступна ссылка на просмотр чека на сайте ОФД. При нажатии на ссылку, в открывшемся окне Пользователю необходимо ввести код с картинки, нажать **Проверить**, после чего откроется страница просмотра сформированного онлайн-чека. При необходимости Пользователь сможет его скачать, либо отправить на email.

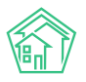

#### Реквизиты фискализации документа

| Номер чека в смене                                 | 114                                                                                     |
|----------------------------------------------------|-----------------------------------------------------------------------------------------|
| Номер смены                                        | 86                                                                                      |
| Дата и время документа из ФН                       | 8 мая 2020 г., 12:55:00                                                                 |
| Итоговая сумма документа                           | 1 000,00 P                                                                              |
| Номер ФН                                           | 9999078900006286                                                                        |
| Регистрационный номер ККТ                          | 00000005054196                                                                          |
| Фискальный номер документа                         | 122 999                                                                                 |
| Фискальный признак документа                       | 4 254 609 490                                                                           |
| Адрес сайта ФНС                                    | www.nalog.ru                                                                            |
| ИНН ОФД, через которого был<br>зарегистрирован чек | 9715260691                                                                              |
| Ссылка для просмотра чека на сайте ОФД             | https://lk.platformaofd.ru/web/noauth/cheque?fn=9999078900006286&fp=4254609490&i=122999 |

В блоке Фоновые задания выводится информация о всех запущенных процессах при загрузке и фискализации выбранного платежа. Если по каким-то причинам возникли ошибки при загрузке данных, либо при фискализации или регистрации Онлайн-чека, информация об ошибках будет выводиться в данном блоке.

| Фс  | Роновые задания з            |                                                            |                        |                        |                        |           |      |   |
|-----|------------------------------|------------------------------------------------------------|------------------------|------------------------|------------------------|-----------|------|---|
| Ha  | На странице: 25 50 100 😑 SQL |                                                            |                        |                        |                        |           |      |   |
| 1-3 | из 3                         |                                                            |                        |                        |                        |           |      |   |
| N⁰  | Очередь                      | Задание                                                    | Добавлено              | Зарезервировано        | Выполнено              | Статус    | Логи |   |
| 19  | АТОЛ Онлайн                  | Онлайн-чек «Приход» №7 - получение результатов регистрации | 8 мая 2020 г., 9:55:34 | 8 мая 2020 г., 9:55:40 | 8 мая 2020 г., 9:55:41 | Выполнено | 3    | ۲ |
| 18  | АТОЛ Онлайн                  | Онлайн-чек «Приход» №7 - регистрация                       | 8 мая 2020 г., 9:55:30 | 8 мая 2020 г., 9:55:33 | 8 мая 2020 г., 9:55:34 | Выполнено | 4    | ۲ |
| 17  | АТОЛ Онлайн                  | Реестр платежей №95 - регистрация                          | 8 мая 2020 г., 9:55:29 | 8 мая 2020 г., 9:55:29 | 8 мая 2020 г., 9:55:30 | Выполнено | 4    | ۲ |
| 1-3 | из 3                         |                                                            |                        |                        |                        |           |      |   |

В блоке *Связи документов* Пользователь сможет проследить к какому Платежу относится выбранный Онлайн-чек, и, в свою очередь, в каком реестре платежей содержался указанный платеж. При необходимости Пользователь сможет переместиться между документами, чтобы просмотреть более детальную информацию о них.

Связи документов

```
    Реестр платежей №28 →  Ручные_платежи.xlsx
    Платеж №17141  Проведен
    Текущий документ Онлайн-чек «Приход» №1  Регистрация
```

#### Массовая фискализация платежей

Для того чтобы запустить процесс массовой фискализации платежей необходимо перейти во вкладку *Реестры платежей* модуля *Онлайн-кассы*.

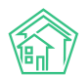

| <b>a</b> ⊳<br>Pee | Онлайн-кассы > Реестры платежей Реестры платежей |                           |                        |                               |                         |   |  |  |  |  |
|-------------------|--------------------------------------------------|---------------------------|------------------------|-------------------------------|-------------------------|---|--|--|--|--|
| Пл                | атежи                                            | 1 4 Реестры платежей 2    | Онлайн-чеки «Приход» 🚺 | Онлайн-чеки «Возврат прихода» | Настройки организаций 1 |   |  |  |  |  |
| Φο                | Фоновые задания 1                                |                           |                        |                               |                         |   |  |  |  |  |
| Φ                 | искал                                            | изировать Импорт платежей |                        |                               |                         |   |  |  |  |  |
| Qd                | )ильтр                                           | На странице: 25 50 100 🗄  |                        |                               |                         |   |  |  |  |  |
| 1-2 /             | 13 2                                             |                           |                        |                               |                         |   |  |  |  |  |
| <b>~</b>          | Nº                                               | Дата создания             | Управляющая компания   | Общая сумма платежей          | Обмен с АТОЛ            |   |  |  |  |  |
|                   | 28                                               | 28 июн. 2020 г., 22:11:18 | (не задано)            | 2 000,00 ₽                    |                         | ۲ |  |  |  |  |
| 2                 | 27                                               | 17 июн. 2020 г., 11:14:43 | (не задано)            | 15 000,00 ₽                   |                         | ۲ |  |  |  |  |
| 1-2 и             | 13 2                                             |                           |                        |                               |                         |   |  |  |  |  |

После чего необходимо импортировать платежи и выбрать те загруженные реестры, информацию о которых нужно будет направить в налоговый орган. Пользователь также может отфильтровать содержимое журнала для облегчения поиска необходимых реестров. При нажатии на кнопку **Фильтр** откроется окно выбора параметров сортировки журнала.

| Q Фильтр На странице: 25 50 100 !Ξ |                       |        |            |   |
|------------------------------------|-----------------------|--------|------------|---|
| Дата создания                      | дд.мм.гггг            | Ē      | ДД.ММ.ГГГГ | Ħ |
| Управляющая компания               | Не выбрано 🗸          |        |            |   |
| Сумма                              | От                    | ₽      | До         | ₽ |
| Обмен с АТОЛ                       | Неважно О Был обмен   | О Не б | ыло обмена |   |
|                                    | Можно фискализировать |        |            |   |
|                                    | Применить Сбросить    | Закры  | гь         |   |

Реестры можно фильтровать по дате создания, управляющей компании, сумме и статусу обмена с сервисом АТОЛ. Например, выводить только те реестры, по которым не было обмена с АТОЛ-онлайн, либо наоборот – те реестры, по которым обмен был.

После того как необходимые реестры отсортированы и отмечены галочками, необходимо нажать на кнопку **Фискализировать**. Когда платежи в реестре будут фискализированы, в столбце *Обмен с АТОЛ* появится информация о статусе и времени обмена. В журнале Платежи у соответствующих платежей статус *Фискализации* изменится на *«Да»,* а в журнале *Онлайн-чеки «Приход»* и *Онлайн-чеки «Возврат-прихода»* сформируются карточки просмотра онлайн-чеков.

В случае если у Пользователя подключен интернет-эквайринг в ЖКХ.Диалог, либо в личном кабинете на Типовом сайте УК, и платежи от жителей поступают через эквайринг в АСУ, такие платежи будут фискализироваться автоматически.

#### Составление отчета о сформированных онлайн-чеках

Пользователи могут проанализировать статистику сформированных онлайн-чеков. Для этого необходимо перейти в модуль Отчетность и аналитика, в журнале Новый отчет в блоке Отчеты по начислениям выбрать соответствующий журнал: Онлайн-чеки «Приход», Онлайн-чеки «Возврат прихода».

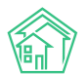

## Отчеты по начислениям

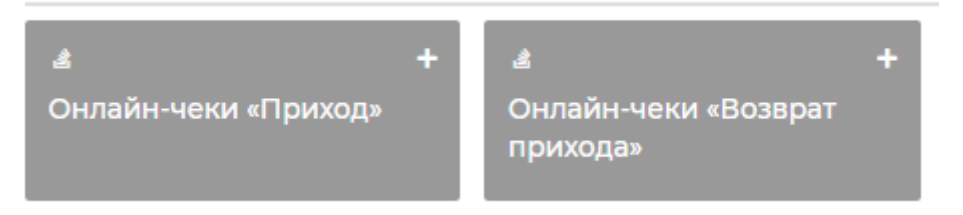

После чего в открывшейся форме создания отчета Пользователю необходимо задать параметры, по которым будет строиться отчет: выбрать объекты анализа, задать условия отбора и форму отчета. Например, вывести информация о количестве сформированных онлайн-чеков «Приход» в разрезе домов за текущий месяц (Подробное описание работы модуля Управленческая отчетность и аналитика представлена в соответствующем разделе Руководства)

Создание отчета по модулю «Начисления/Онлайн-чеки «Приход»»

| азвание отчета                 |                                                       |                                                                                                    |                                                                          |
|--------------------------------|-------------------------------------------------------|----------------------------------------------------------------------------------------------------|--------------------------------------------------------------------------|
| Отчет по онлайн-чекам "Приход" |                                                       | Расширенные настройки                                                                                                    |                                                                          |
| Объекты анализа                | Условия отбора                                        | Форма отчета                                                                                                    | Разбивка данных                                                          |
| □ № платежа                    | Период Текущий месяц                                  | <ul> <li>✓ Таблица</li> <li>Среднее значение<br/>Для разбивки данных</li> </ul>                                                             | <ul> <li>Без разбивки</li> <li>По дням<br/>Не более 3 месяцев</li> </ul> |
| ☑ Дом                          | 01.06.2020 - 30.06.2020<br>Получатель<br>Не выбрано - | <ul> <li>Абсолютное отклонение</li> <li>Для разбивки данных</li> <li>Относительное отклонение</li> <li>Вля разбивки стили и кака</li> </ul> | О По месяцам<br>Не более 3 лет<br>По кварталам                           |
| Помещение<br>Лицевой счет      | Помещение                                             | для: разочиная данных<br>✓ Столбец «Итого»<br>— Столбец «Доля, %»<br>✓ Петоголамма                                                          | не более 3 лет<br>О По годам<br>Не более 10 лет                          |
|                                | Выберите значение Добавить                            | <ul> <li>■ Писток райна</li> <li>■ Писток райна</li> <li>■ Пинейный график</li> <li>1-2 объекта анализа</li> </ul>                          |                                                                          |
|                                | Лицевой счет                                          | Круговая диаграмма<br>1 объект анализа                                                                                                    |                                                                          |
|                                | Источник<br>Не выбрано -<br>Статус                    |                                                                                                    |                                                                          |
| Сохранить Сбросить 🗹 Предпро   | пе выорано •                                          |                                                                                                    |                                                                          |

После того как параметры заданы, Пользователь может посмотреть сформированный отчет, нажав на кнопку **Предпросмотр**, либо **Сохранить** отчет.

| 🕷 > Отчеты > Отчет по Онлайн-чекам "Приход" |     |       |
|---------------------------------------------|-----|-------|
| Отчет по Онлайн-чекам "Приход"              |     |       |
|                                             |     |       |
| Запрос (Только администраторы)              |     | 4     |
|                                             |     |       |
| Параметры отчета                            |     | -     |
| 7-6                                         |     |       |
| Таблица                                     |     | -     |
| На странице: 25 50 100 🗄                    |     |       |
| 1-1 N3 1                                    |     |       |
|                                             | Дом | Итого |
| с. Молодёжное, ул. Тернистая, 16            |     | 1     |
| Итого                                       |     | 1     |
| l-1из l                                     |     |       |

После сохранения, сформированный отчет будет доступен в журнале Отчетность и аналитика – Список отчетов.

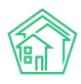

# Индивидуальные приборы учета

Записи об индивидуальных приборах учета, установленных на обслуживаемом жилом фонде, хранятся в АСУ в разделе *Объекты*, подраздел *Индивидуальные приборы учета*.

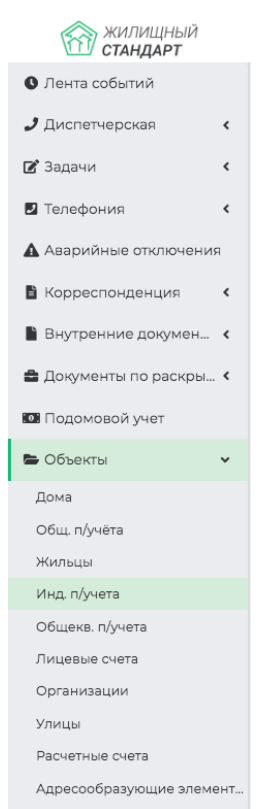

Раздел представляет собой список объектов и кнопки действия.

| 🖀 > Индивидуальные         | е приборы учета  |                                  |                          |                                                         |                              |           |                      |                |                     |             |
|----------------------------|------------------|----------------------------------|--------------------------|---------------------------------------------------------|------------------------------|-----------|----------------------|----------------|---------------------|-------------|
| Индивидуал                 | ьные прибо       | ры учета                         |                          |                                                         |                              |           |                      |                |                     |             |
| Дома Общ. п/у              | чёта Жильцы      | Инд. п/учета Общекв. п/учета Лиц | евые счета Организации   | Улицы Расчетные счета Адр                               | есообразующие элеме          | нты       |                      |                |                     |             |
| Создать Импо               | рт показаний ИПУ | Ввод показаний Экспорт показаний | Точки разбора ресурсов П | олучить ИПУ Получить показания                          | с внешней системы            | Архивиров | ать ИПУ              |                |                     |             |
| Рассчитать предва          | рительные объемы |                                  |                          |                                                         |                              |           |                      |                |                     |             |
| <b>Q</b> Фильтр На странии |                  | DF DExcel                        |                          |                                                         |                              |           |                      |                |                     |             |
| 1-25 из 80                 |                  |                                  |                          |                                                         |                              |           |                      | _              |                     | _           |
| номер прибора<br>учета 🕈   | Лицевой счет 🖨   | Услуга 🗘                         | ID модема 🖨              | Помещение 🗢                                             | Последняя дата               | Значение  | объем<br>потребления | тип<br>расчета | источник<br>данных  | в<br>архиве |
|                            |                  |                                  | \$                       | Улица, дом N <sup>2</sup>                               |                              |           |                      | \$             |                     | - \$        |
| Прибор учета №<br>43181832 | 10113            | Электроснабжение                 |                          | г. Волгодонск, ул. 100 стрелковой<br>дивизии, 1, кв. 13 | 28.02.2018                   | 999,00    | 98,00                |                | Оператор,<br>АСУ    | нет         |
| Прибор учета №<br>086371   | 10104            | Горячее водоснабжение            |                          | г. Волгодонск, ул. 100 стрелковой<br>дивизии, 1, кв. 4  | 28.11.2018                   | 47,30     | 0,00                 |                | Оператор,<br>АСУ    | нет         |
| Прибор учета №<br>42988303 | 10105            | Электроснабжение                 |                          | г. Волгодонск, ул. 100 стрелковой<br>дивизии, 1, кв. 5  | 28.11.2018                   | 751,00    | 0,00                 |                | Оператор,<br>АСУ    | нет         |
| Прибор учета №<br>43181865 | 10104            | Электроснабжение                 |                          | г. Волгодонск, ул. 100 стрелковой<br>дивизии, 1, кв. 4  | 28.11.2018                   | 741,00    | 0,00                 |                | Оператор,<br>АСУ    | нет         |
| Прибор учета №<br>43181838 | 10102            | Электроснабжение                 |                          | г. Волгодонск, ул. 100 стрелковой<br>дивизии, 1, кв. 2  | 28.11.2018                   | 700,00    | 0,00                 |                | Оператор,<br>АСУ    | нет         |
| Прибор учета (б/н)         | 01007            | Отопление                        |                          | г. Волгодонск, ул. Чайковского, 7,<br>кв. 1             | Показания не<br>передавались | -         |                      |                |                     | нет         |
| Прибор учета №<br>0007     | 102081           | Горячее водоснабжение            |                          | г. Волгодонск, ул. 121 стрелковой<br>дивизии, 3, кв. 8  | 14.03.2019                   | 13        | 3                    |                | Оператор,<br>АСУ    | нет         |
| Прибор учета №<br>42988168 | 10101            | Электроснабжение                 |                          | г. Волгодонск, ул. 100 стрелковой<br>дивизии, 1, кв. 1  | 17.05.2019                   | 1800,00   | 990,00               |                | Потребитель,<br>АСУ | нет         |
| Прибор учета №<br>43181842 | 10103            | Электроснабжение                 |                          | г. Волгодонск, ул. 100 стрелковой<br>дивизии, 1, кв. 3  | 04.12.2018                   | 200,00    | -400,00              |                | Оператор,<br>АСУ    | да          |
| Прибор учета №<br>787589   | 10119            | Горячее водоснабжение            |                          | г. Волгодонск, ул. 100 стрелковой<br>дивизии, 1, кв. 19 | 26.02.2018                   | 47,00     | 4,00                 |                | Оператор,<br>АСУ    | нет         |
| Прибор учета №<br>082921   | 10115            | Горячее водоснабжение            |                          | г. Волгодонск, ул. 100 стрелковой<br>дивизии, 1, кв. 15 | 15.03.2019                   | 53,80     | 0,00                 |                | Оператор,<br>АСУ    | нет         |
| Прибор учета №<br>7430619  | 10109            | Горячее водоснабжение            |                          | г. Волгодонск, ул. 100 стрелковой<br>дивизии, 1, кв. 9  | 26.02.2018                   | 58,90     | 5,00                 |                | Оператор,<br>АСУ    | нет         |
| Прибор учета №<br>085434   | 10103            | Горячее водоснабжение            |                          | г. Волгодонск, ул. 100 стрелковой<br>дивизии, 1, кв. 3  | 04.12.2018                   | 200,00    | 142,00               |                | Оператор,<br>АСУ    | да          |
| Прибор учета №             | 10103            | Хололное волоснабжение           |                          | г. Волголонск. ул. 100 стрелковой                       | 04.12.2018                   | 100.00    | 43.20                |                | Оператор.           | ла          |

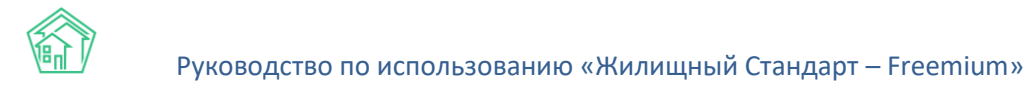

## Просмотр списка ИПУ

С помощью фильтров в журнале список ИПУ можно вывести те индивидуальные приборы учета, которые нужны пользователю. Для этого необходимо нажать кнопку **Фильтр.** 

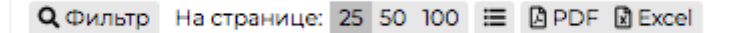

И в открывшемся окне задать те параметры фильтров, которые нужны пользователю.

| 🗌 > Индивидуальные приборы учета                |                                                                                            |                  |
|-------------------------------------------------|--------------------------------------------------------------------------------------------|------------------|
| Индивидуальные приборы учета                    |                                                                                            |                  |
|                                                 |                                                                                            |                  |
| Дома Общ. п/учёта Жильцы Инд. п/учета Оби       | цекв. п/учета Лицевые счета Организации Улицы Расчетные счета Адресообразующие эле         | иенты            |
| Создать Импорт показаний ИПУ Ввод показаний     | Экспорт показаний Точки разбора ресурсов Получить ИПУ Получить показания с внешней системы | Архивировать ИПУ |
| Рассчитать предварительные объемы               |                                                                                            |                  |
| Q Фильтр На странице: 25 50 100 🗮 🖪 PDF 🚯 Excel |                                                                                            |                  |
|                                                 |                                                                                            |                  |
| Номер                                           |                                                                                            |                  |
| Лицевой счет                                    |                                                                                            |                  |
| Услуга                                          | Не выбрано 🗸                                                                               |                  |
|                                                 |                                                                                            |                  |
| Адрес                                           | ACV                                                                                        | ÷                |
|                                                 | Выберите значение                                                                          | *                |
| Дата планируемой поверки                        | дд.мм.гггг 🗎 дд.мм.гггг                                                                    |                  |
| Вархиве                                         |                                                                                            | •                |
|                                                 |                                                                                            |                  |
| Показаний в активном периоде                    |                                                                                            | \$               |
|                                                 | Поимениять Сбоос 🗒 Сохранить фильто Законть                                                |                  |
|                                                 |                                                                                            |                  |
|                                                 | Применить Сброс 🛛 🏠 Сохранить фильтр 🛛 Закрыть                                             |                  |

## Просмотр информации об ИПУ

Переход к информации об ИПУ осуществляется через нажатие курсором на номер прибора учета. Страница прибора учета содержит следующие блоки информации:

- 1. Кнопки действий;
- 2. Общая информация о приборе учета;
- 3. Реестр показаний прибора учета;
- 4. Информация о периодах простоя в работе ИПУ.

А также служебные блоки информации: Прикрепленные файлы; Внешние идентификаторы ИПУ; История событий; Права доступа на взаимодействие с записью об ИПУ.

Кнопки действий - позволяют вносить информацию по ИПУ.

🖀 > Индивидуальные приборы учета > Прибор учета № 086371

# Прибор учета № 086371

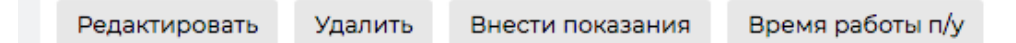

Кнопка **Редактировать** - открывает форму редактирования основной информации об ИПУ. Форма позволяет отредактировать любой из параметров ИПУ. По завершению ввода необходимых данных следует нажать Сохранить и данные по ИПУ будут обновлены.

Кнопка **Удалить** служит для удаления лишних записей из АСУ. Удалить из АСУ по состоянию на v18.08 можно любую запись об ИПУ. нажатие кнопки **Удалить** открывает окно с подтверждением действия, если пользователь подтверждает его, то запись об ИПУ бесследно удаляется из АСУ.

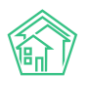

Кнопка Внести показания вызывает всплывающее диалоговое окно, где пользователь может ввести дату снятия показаний и сами показания.

| ľ        | Показания при        | боров учета |      |       | ×      |  |
|----------|----------------------|-------------|------|-------|--------|--|
|          | Дата отправки *      | 17.10.2019  | i    |       |        |  |
| емя      | Значение *           | 47.3        |      |       |        |  |
| пс<br>Гс | Источник<br>данных * | Оператор    | \$   |       |        |  |
| г.       |                      |             | Отпр | авить | Отмена |  |
| не       | т ланных             |             |      |       |        |  |

Кнопка **Время работы** п/у служит для фиксации смены статуса ИПУ. Во всплывающем окне пользователь должен выбрать дату, а также статус, который приобретает ИПУ с этой даты, при необходимости ввести комментарий.

|          | Время работы і         | ז∕y                |     |         | ж      | l |
|----------|------------------------|--------------------|-----|---------|--------|---|
|          | Начальный<br>период *  | 17.10.2019         |     |         |        |   |
| ия       | Статус *               | Работает           | ¢   |         |        |   |
| ПС<br>ГС | Комментарий            | Плановая остановка |     |         |        |   |
| г.       | Начальное<br>показание | 150                |     |         |        | ł |
| н        |                        |                    | Отг | править | Отмена |   |
|          |                        |                    |     |         |        |   |

## Создание записи об ИПУ

Для того, чтобы создать в АСУ новую запись об индивидуальном приборе учета, необходимо на странице списка приборов учета нажать кнопку **Создать.** 

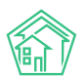

| <sup>8</sup> > Индивидуальны<br>Индивидуал                                                                                                    | е приборы учета<br>ТЬНЫЕ ПРИБС                                                               | ры учета        |                                     |             |              |                       |                                                         |                                                    |  |
|----------------------------------------------------------------------------------------------------|----------------------------------------------------------------------------------------------|-----------------|-------------------------------------|-------------|--------------|-----------------------|---------------------------------------------------------|----------------------------------------------------|--|
| Дома Общ. п/                                                                                                    | учёта Жильцы                                                                                 | Инд. п/учета (  | Общекв. п/учета Ли                  | цевые счета | Организации  | Улицы                 | Расчетные счета                                         | Адрес                                              |  |
| Создать Импо                                                                                                    | орт показаний ИПУ                                                                            | Ввод показаний  | Экспорт показаний                   | Точки разбо | ора ресурсов | Получить ИПУ          | Получить пока                                           | зания с                                            |  |
| Рассчитать предварительные объемы                                                                                                    |                                                                                              |                 |                                     |             |              |                       |                                                         |                                                    |  |
| Q Фильтр На странице: 25 50 100 🗮 🖪 РDF 🕃 Excel                                                                                                  |                                                                                              |                 |                                     |             |              |                       |                                                         |                                                    |  |
| 1-25 из 80<br>Номер прибора<br>участ формация формация формация формация формация формация формация формация формация формация формация формация |                                                                                              |                 |                                     |             |              |                       |                                                         |                                                    |  |
|                                                                                                    |                                                                                              |                 |                                     | \$          |              | Улица,                | дом                                                     | Nº                                                 |  |
| Прибор учета №<br>43181832                                                                                                    | 10113                                                                                        | Электроснабжен  | ие                                  |             |              | г. Волгод<br>дивизии, | г. Волгодонск, ул. 100 стрелковой<br>дивизии, 1, кв. 13 |                                                    |  |
| Прибор учета №<br>086371                                                                                                    | 10104                                                                                        | Горячее водосна | бжение                              |             |              | г. Волгод<br>дивизии, | г. Волгодонск, ул. 100 стрелковой<br>дивизии, 1, кв. 4  |                                                    |  |
| Прибор учета №<br>42988303                                                                                                    | 10105                                                                                        | Электроснабжен  | ие                                  |             |              | г. Волгод<br>дивизии, | онск, ул. 100 стрелк<br>, 1, кв. 5                      | овой                                               |  |
| Прибор учета №<br>43181865                                                                                                    | 10104                                                                                        | Электроснабжен  | Электроснабжение г. Волго<br>дивизи |             |              |                       |                                                         | Золгодонск, ул. 100 стрелковой<br>івизии, 1, кв. 4 |  |
| Прибор учета №<br>43181838                                                                                                    | Прибор учета № 10102 Электроснабжение г. Волгодонск, ул. 100 стрелковой<br>Дивизаи, 1, кв. 2 |                 |                                     |             |              |                       |                                                         |                                                    |  |

В открывшейся форме создания записи об ИПУ, обязательными для заполнения полями являются:

- Услуга, по которой осуществляется учет ресурсов ИПУ;
- Лицевой счет, по которому учтенные данные по потреблению начисляются.

Остальные поля являются не обязательными для заполнения.

Следует помнить, что если в дальнейшем данные об ИПУ должны быть выгружены на ГИС ЖКХ, то заполнению подлежат все поля в форме создания ИПУ.

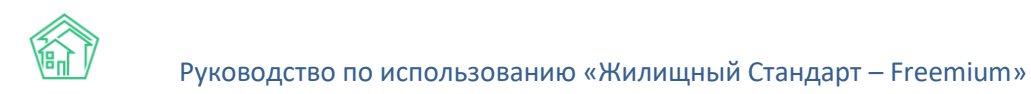

| жилищный<br>стандарт     | ∃ Поиск Q,                                                                                                    |                                                                   | <b>J</b> 101 | 📕 март 2019 г. | <b>P</b> | Главный Администратор |
|--------------------------|----------------------------------------------------------------------------------------------------|-------------------------------------------------------------------|--------------|----------------|----------|-----------------------|
| О Лента событий          | 😤 > Индивидуальные приборы учета > Создать                                                                                    |                                                                   |              |                |          |                       |
| <b>Ј</b> Диспетчерская К | Новый прибор учета                                                                                                    |                                                                   |              |                |          |                       |
| 🕼 Задачи 🗸 🤇             | Услуга •                                                                                                    | Выберите значение 🔹                                               |              |                |          |                       |
| 🖬 Телефония 🛛 ⊀          | Лицевой счет *                                                                                                    | 9. Поиск                                                          |              |                |          |                       |
| Аварийные отключения     |                                                                                                    |                                                                   |              |                |          |                       |
| В Корреспонденция <      | марка приоора учета                                                                                                    |                                                                   |              |                |          |                       |
| Внутренние докумен К     | Модель прибора учета                                                                                                    |                                                                   |              |                |          |                       |
| 🚔 Документы по раскры 🕻  | Единица измерения ОКЕИ                                                                                                    | Выберите значение                                                 |              | *              |          |                       |
| 💷 Подомовой учет         | Разрядность                                                                                                    | 0 0 2 3 4 5                                                       |              |                |          |                       |
| 🛎 Объекты 🗸 🗸            | Заводской номер (серийный)                                                                                                    |                                                                   |              |                |          |                       |
| Дома                     | Регистрационный номер                                                                                                    |                                                                   |              |                |          |                       |
| Общ. п/учёта             | ID модема                                                                                                    |                                                                   |              |                |          |                       |
| Жильцы                   | Номер пломбы                                                                                                    |                                                                   |              |                |          |                       |
| Инд. п/учета             | Tokep thousand                                                                                                    |                                                                   |              |                |          |                       |
| Общекв. п/учета          | Дата опломбирования прибора учета                                                                                             | Ĩ                                                                 |              |                |          |                       |
| Лицевые счета            | Дата установки                                                                                                    | <b></b>                                                           |              |                |          |                       |
| Организации              |                                                                                                    | <b></b>                                                           |              |                |          |                       |
| Улицы                    | дата ввода в эксплуатацию                                                                                                    |                                                                   |              |                |          |                       |
| Телефония <              | Дата последней поверки                                                                                                    | ii ii                                                             |              |                |          |                       |
| 🛦 Аварийные отключения   | Межповерочный интервал                                                                                                    |                                                                   |              | ¢              |          |                       |
| В Корреспонденция «      |                                                                                                    | Межповерочный интервал (годы)                                     |              |                |          |                       |
| Внутренние докумен 🕻     | Дата планируемой поверки                                                                                                    | 10                                                                |              |                |          |                       |
| 🚔 Документы по раскры 🕻  |                                                                                                    | (рассчитывается автоматически)                                    |              |                |          |                       |
| 💷 Подомовой учет         | Место установки                                                                                                    |                                                                   |              | \$             |          |                       |
| 🛎 Объекты 🗸 🗸            | Объем ресурса(ов) определяется с помощью                                                                                      | Нет                                                               |              | \$             |          |                       |
| Дома                     | нескольких приборов учета                                                                                                    |                                                                   |              |                |          |                       |
| Общ. п/учёта             | Акт ввода ПУ в эксплуатацию                                                                                                   | Выберите файл не выбран                                           |              |                |          |                       |
| Жильцы                   |                                                                                                    | Наличие возможности дистанционного снятия показаний прибора учета |              |                |          |                       |
| Инд. п/учета             | Внешние идентификаторы                                                                                                    |                                                                   |              |                |          |                       |
| Общекв. п/учета          |                                                                                                    |                                                                   |              |                |          |                       |
| Лицевые счета            |                                                                                                    | + Добавить Внешний идентификатор                                  |              |                |          |                       |
| Организации              |                                                                                                    |                                                                   |              |                |          |                       |
| Улицы                    |                                                                                                    | Сохранить Отмена                                                  |              |                |          |                       |
| Расчетные счета          |                                                                                                    |                                                                   |              |                |          |                       |
| Адресообразующие элемент |                                                                                                    |                                                                   |              |                |          |                       |
| 🖨 эпд                    | Видеоинструкции по использованию программы<br>Поддержка: help@it-uk.ru, тел.: +7 922 2622685.<br>Лемо 13 08 2019 © СОС и ШИА: |                                                                   |              |                |          |                       |
| 🏂 Работа с должниками  🕻 | Фоновый обработчик (Thu, 17 Oct 19 09:09:54 +0500)<br>Создано на Yii Framework.                                               |                                                                   |              |                |          | 1 Наверх              |

По завершению заполнения формы необходимо нажать кнопку **Сохранить** и в АСУ создастся запись об ИПУ.

## Работа с точками разбора ресурсов

В АСУ реализовано понятие «точки разбора ресурса». Пользователи могут задавать количество ИПУ, показаний и объемов для какой-либо услуги по помещению.

Для того чтобы задать точки разбора ресурса, необходимо перейти в карточку квартиры и после нажатия кнопки **Редактировать** перейти во вкладку *Точки разбора ресурсов*.

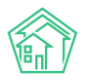

| <ul> <li>У Жилые помещения &gt; г. Волгодонск, ул. 100 стрелковой дивизии, 1, кв. 11 &gt; Редактировать</li> <li>Волгодонск, ул. 100 стрелковой дивизии, 1, кв. 11</li> </ul> |                                    |    |                               |  |  |  |  |  |
|----------------------------------------------------------------------------------------------------|------------------------------------|----|-------------------------------|--|--|--|--|--|
| С Основная информация 📡 Правоустанавливающие документы 🏦 Коммунальные комнаты 🔮 Внешние идентификаторы 🗘 Точки разбора ресурсов                                               |                                    |    |                               |  |  |  |  |  |
| Точки разбора по услуге                                                                                                    | - Горячее водоснабжение<br>Услуга  | \$ | 1<br>Количество точек разбора |  |  |  |  |  |
|                                                                                                    | <b>х</b> Удалить                   |    |                               |  |  |  |  |  |
| Точки разбора по услуге                                                                                                    | - Холодное водоснабжение<br>Услуга | \$ | 1<br>Количество точек разбора |  |  |  |  |  |
|                                                                                                    | <b>ж</b> Удалить                   |    |                               |  |  |  |  |  |
| Точки разбора по услуге                                                                                                    | - Электроснабжение<br>Услуга       | ÷  | 1<br>Количество точек разбора |  |  |  |  |  |
|                                                                                                    | <b>ж</b> Удалить                   |    |                               |  |  |  |  |  |
|                                                                                                    | + Добавить                         |    |                               |  |  |  |  |  |
|                                                                                                    | Сохранить Отмена                   |    |                               |  |  |  |  |  |

По нажатию кнопки **Добавить**, пользователи могут внести данные о точке разбора по услуге (в выпадающем списке необходимо выбрать услугу из стандартной классификации услуг АСУ) и задать количество точек разбора по данной услуге в выбранном помещении.

Введение понятия точки разбора ресурсов позволило при расчете объемов по ИПУ выставлять единый норматив в том случае, если точек разбора по слуге больше одной и хотя бы одно из показаний отсутствует. Ранее рассчитывалось два объема: часть норматива и расход по одному из ИПУ.

Также пользователи могут просмотреть все точки разбора ресурсов по выбранным домам или услугам и сравнить их с количеством приборов учета. Для этого необходимо перейти в раздел *Объекты,* подраздел *Индивидуальные приборы учета*, вкладка *Точки разбора ресурсов*.

| 倄 🚿 Индивидуальные приборы учета                | <ul> <li>Точки разбора ресурсов</li> </ul> |                            |                   |                                                                                               |                          |
|-------------------------------------------------|--------------------------------------------|----------------------------|-------------------|-----------------------------------------------------------------------------------------------|--------------------------|
| Точки разбора ресур                             | СОВ                                        |                            |                   |                                                                                               |                          |
|                                                 |                                            |                            |                   |                                                                                               |                          |
| Дома Общ. п/учёта Жиль                          | цы Инд. п/учета Общ                        | екв. п/учета Лицевые счета | Организации Улицы | Расчетные счета Адресообразуюц                                                                | ие элементы              |
| Адрес                                           |                                            | Услуга                     |                   | Количество точек разбора <> Количест                                                          | тво Применить            |
| АСУ                                             |                                            | • Выберите значение        |                   | работающих приборов учета                                                                     |                          |
| Выберите значение                               |                                            | T                          |                   | <ul> <li>Количество работающих приборов уче<br/>Количество работающих приборов уче</li> </ul> | 2Ta <>                   |
|                                                 |                                            |                            |                   | показаниями                                                                                   |                          |
|                                                 |                                            |                            |                   |                                                                                               |                          |
| Дом                                             | Номер помещения                            | Название услуги            | Кол-во точек разб | ора Кол-во работающих ИПУ                                                                     | Кол-во ИПУ с показаниями |
| г. Волгодонск, ул. 100 стрелковой<br>дивизии, 1 | 1                                          | Горячее водоснабжени       | ie l              | 1                                                                                             | 1                        |
| г. Волгодонск, ул. 100 стрелковой<br>дивизии, 1 | 1                                          | Отопление                  | 1                 | 1                                                                                             | 1                        |
| г. Волгодонск, ул. 100 стрелковой<br>дивизии, 1 | 1                                          | Холодное водоснабжен       | ние 1             | 1                                                                                             | 1                        |
| г. Волгодонск, ул. 100 стрелковой<br>дивизии, 1 | 1                                          | Электроснабжение           | 1                 | 1                                                                                             | 1                        |
| г. Волгодонск, ул. 100 стрелковой<br>дивизии, 1 | 1                                          | ЭЭ СОИ                     | 1                 | 1                                                                                             | 1                        |
| г. Волгодонск, ул. 100 стрелковой<br>дивизии, 1 | 2                                          | Горячее водоснабжени       | ie l              | 1                                                                                             | 1                        |
| г. Волгодонск, ул. 100 стрелковой<br>дивизии, 1 | 2                                          | Электроснабжение           | 1                 | 1                                                                                             | 1                        |
| г. Волгодонск, ул. 100 стрелковой<br>дивизии, 1 | 3                                          | Горячее водоснабжени       | ie l              | 1                                                                                             | 1                        |

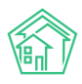

# Массовый ввод показаний ИПУ

В случае необходимости единовременного массового ручного ввода показаний ИПУ, в АСУ можно сформировать форму для ввода, содержащую те ИПУ, которые интересуют пользователя.

Для этого, на странице просмотра перечня ИПУ необходимо нажать кнопку Ввод показаний.

| 🖌 > Индивидуальные приборы учета                |              |            |               |    |                |      |  |  |  |
|-------------------------------------------------|--------------|------------|---------------|----|----------------|------|--|--|--|
| Индивидуальные приборы учета                    |              |            |               |    |                |      |  |  |  |
|                                                 |              |            |               |    |                |      |  |  |  |
| Дома Обь                                        | щ. п/учёта   | Жильцы     | Инд. п/учета  | 06 | іщекв. п/учета | Лиц€ |  |  |  |
| Создать                                         | Импорт показ | аний ИПУ   | Ввод показани | ий | Экспорт показа | иний |  |  |  |
| Рассчитать п                                    | редварительн | ные объемы |               |    |                |      |  |  |  |
| 🔾 Фильтр На странице: 25 50 100 🗮 🖪 PDF 🖪 Excel |              |            |               |    |                |      |  |  |  |
| 1-25 из 80<br>Номер прибо                       | ра           |            |               |    |                |      |  |  |  |

В открывшемся окне необходимо выбрать дом, по ИПУ которого будут фиксироваться показания,

| ∦ > ⊓0 | 🋠 🚿 Показания индивидуальных приборов учета  |                   |                 |                 |                |       |               |                    |              |  |
|--------|----------------------------------------------|-------------------|-----------------|-----------------|----------------|-------|---------------|--------------------|--------------|--|
| Ввод   | Ввод показаний индивидуальных приборов учета |                   |                 |                 |                |       |               |                    |              |  |
|        |                                              |                   |                 | -               |                | •     |               |                    |              |  |
| Дома   | 1                                            | Общ. п/учёта      | Жильцы          | Инд. п/учета    | Общекв. п/уче  | та Ј  | Лицевые счета | Организации        | Улицы        |  |
| Дом:   | r. Bo                                        | олгодонск, ул. 10 | 00 стрелковой   | дивизии, 1 🗸    | Лицевые счета: | Bce ▼ | 🗹 Скрыть лиц  | евые счета без при | иборов учета |  |
| Услуг  | Q                                            | Поиск             |                 | ×               | :              |       |               |                    |              |  |
| Сфс    | ۲                                            | г. Волгодонск, у  | ил. 100 стрелко | вой дивизии, 1  |                |       |               |                    |              |  |
|        | $\bigcirc$                                   | г. Волгодонск, у  | /л. 100 стрелко | вой дивизии, З  | _              |       |               |                    |              |  |
|        | $\bigcirc$                                   | г. Волгодонск, у  | /л. 100 стрелко | вой дивизии, 10 |                |       |               |                    |              |  |

определить интересующие услуги,

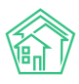

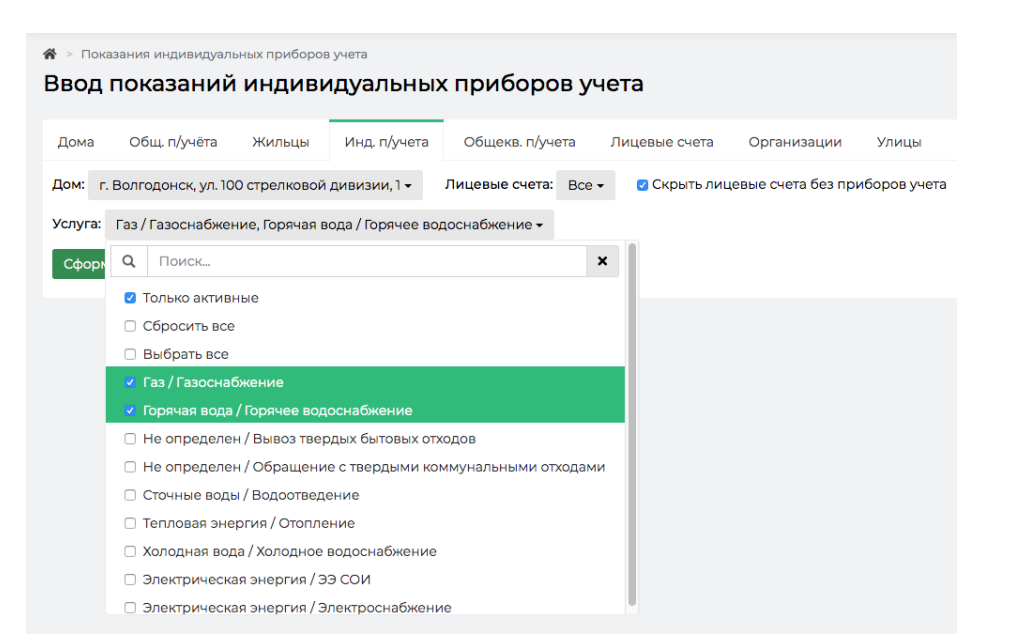

и при необходимости ограничить перечень лицевых счетов.

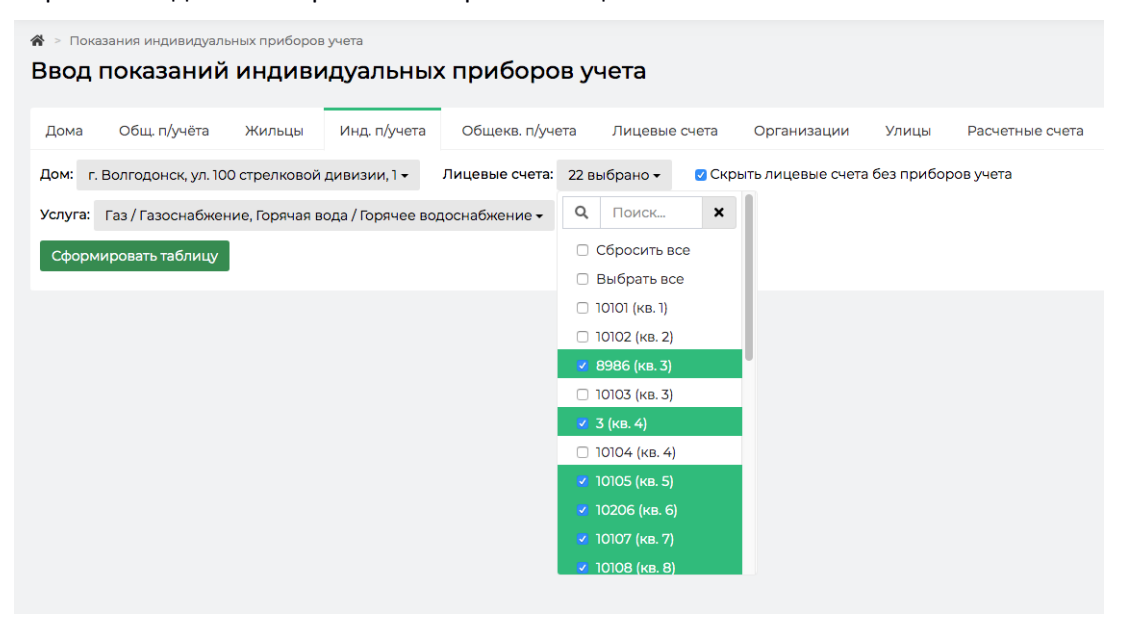

После этого нажать кнопку **Сформировать таблицу**. В сформировавшейся таблице необходимо последовательно ввести все показания и даты их снятия, после чего нажать кнопку **Сохранить все изменения**, что приведет к сохранению всех введенных данных.

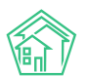

| 🕷 🕞 Показания индивидуальных приборов учета                                                                              |          |                                  |                                 | 希 > Показания индивидуальных приборов учета |             |                      |      |             |  |  |  |  |  |
|----------------------------------------------------------------------------------------------------|----------|----------------------------------|---------------------------------|---------------------------------------------|-------------|----------------------|------|-------------|--|--|--|--|--|
| Ввод показаний индивидуальных приборов учета                                                                             |          |                                  |                                 |                                             |             |                      |      |             |  |  |  |  |  |
| Дома Общ. п/учёта Жильцы Инд. I                                                                                          | п/учета  | Общекв. п/учета Лицевые счета Ор | рганизации Улицы Расчетные сч   | ета Адрес                                   | ообразующие | элементы             |      |             |  |  |  |  |  |
| Дом: г. Волгодонск, ул. 100 стрелковой дивизии, 1 • Лицевые счета: 7 выбрано • 🛛 Скрыть лицевые счета без приборов учета |          |                                  |                                 |                                             |             |                      |      |             |  |  |  |  |  |
| Vcnyra: Bce •                                                                                                    |          |                                  |                                 |                                             |             |                      |      |             |  |  |  |  |  |
| Сформировать таблицу                                                                                                    |          |                                  |                                 |                                             |             |                      |      |             |  |  |  |  |  |
| Лицевой счет                                                                                                    | Квартира | Владелец                         | Приборы учета                   |                                             |             |                      |      |             |  |  |  |  |  |
| г. Волгодонск, ул. 100 стрелковой дивизии, 1                                                                             | Bce      |                                  | Тип прибора                     | Предыдущ<br>показания                       | ие<br>Дата  | Текущие<br>показания | Дата | Контрольные |  |  |  |  |  |
| 10104                                                                                                    | Кв. 4    | Костюков Александр               | Горячее водоснабжение № 086371  | 47,30                                       | 2018-11-28  |                      |      |             |  |  |  |  |  |
|                                                                                                    |          |                                  | Электроснабжение № 43181865     | 741,00                                      | 2018-11-28  |                      |      |             |  |  |  |  |  |
|                                                                                                    |          |                                  | Холодное водоснабжение № 089564 | 47,00                                       | 2018-11-28  |                      |      |             |  |  |  |  |  |
| 10105                                                                                                    | Ka F     | Ulumente Manue Manuerue          |                                 |                                             |             |                      |      |             |  |  |  |  |  |
| 10105                                                                                                    | KB. 5    | шишкина мария ивановна           | Электроснабжение № 42988303     | 751,00                                      | 2018-11-28  |                      |      |             |  |  |  |  |  |
|                                                                                                    |          |                                  | Холодное водоснабжение № 086115 | 44,00                                       | 2018-11-28  |                      |      |             |  |  |  |  |  |
|                                                                                                    |          |                                  | Горячее водоснабжение № 772201  | 40,60                                       | 2018-11-28  |                      |      |             |  |  |  |  |  |
| 10206                                                                                                    | Кв. 6    | Ильина Яна Яновна                | Yozozuce pozocu26wouwe № 797707 | 92.70                                       | 2018 11 28  |                      |      |             |  |  |  |  |  |
|                                                                                                    |          |                                  |                                 | 92,30                                       | 2010-11-20  |                      |      |             |  |  |  |  |  |
|                                                                                                    |          |                                  |                                 | 37,50                                       | 2010-11-20  |                      |      |             |  |  |  |  |  |
|                                                                                                    |          |                                  | 5/1ek1pochaowenue IN- 425662/1  | 555,00                                      | 2018-11-28  |                      |      |             |  |  |  |  |  |
| 10107                                                                                                    | Кв. 7    | Кулешенко Ксения Сергеевна       | Электроснабжение № 42986633     | 777,00                                      | 2018-02-28  |                      |      | 0           |  |  |  |  |  |
|                                                                                                    |          |                                  | Холодное водоснабжение № 793343 | 70,00                                       | 2019-03-15  |                      |      |             |  |  |  |  |  |
|                                                                                                    |          |                                  | Горячее водоснабжение № 084145  | 47,50                                       | 2018-11-28  |                      |      |             |  |  |  |  |  |
|                                                                                                    |          |                                  |                                 |                                             |             |                      |      |             |  |  |  |  |  |

# Массовый импорт показаний ИПУ

Массовый ввод показаний ИПУ в АСУ возможен с помощью инструмента импорта данных. Для того чтобы воспользоваться им необходимо нажать кнопку **Импорт показаний ИПУ**, размещенную на странице перечня ИПУ.

| 🛠 🕞 Индивидуальные приборы учета                       |              |           |               |          |  |  |  |  |  |
|--------------------------------------------------------|--------------|-----------|---------------|----------|--|--|--|--|--|
| Индивидуальные приборы учета                           |              |           |               |          |  |  |  |  |  |
|                                                        |              |           |               |          |  |  |  |  |  |
| Дома                                                   | Общ. п/учёта | Жильцы    | Инд. п/учета  | Общекв.  |  |  |  |  |  |
| Создать                                                | Импорт пока  | заний ИПУ | Ввод показани | ий Экспе |  |  |  |  |  |
| Рассчитать предварительные объемы                      |              |           |               |          |  |  |  |  |  |
| <b>Q</b> Фильтр На странице: 25 50 100 🗮 🖪 PDF 🔂 Excel |              |           |               |          |  |  |  |  |  |

В открывшейся форме нужно выбрать дом или совокупность домов, указать период, за который будут импортироваться показания, и нажать кнопку Скачать шаблон.

| 1 | <ul> <li>Мндивидуальные приборы учета &gt; Импорт показаний ИПУ</li> <li>Импорт показаний ИПУ</li> </ul> |              |              |              |                 |               |             |       |  |  |
|---|----------------------------------------------------------------------------------------------------|--------------|--------------|--------------|-----------------|---------------|-------------|-------|--|--|
|   | Дома                                                                                                    | Общ. п/учёта | Жильцы       | Инд. п/учета | Общекв. п/учета | Лицевые счета | Организации | Улицы |  |  |
|   | Дом: Не                                                                                                  | е выбрано 🗸  | Период: Не в | ыбрано 🗘     | Скачать шаблон  |               |             |       |  |  |
|   | Загрузи                                                                                                  | ить файл     |              |              |                 |               |             |       |  |  |
|   |                                                                                                    |              |              |              |                 |               |             |       |  |  |

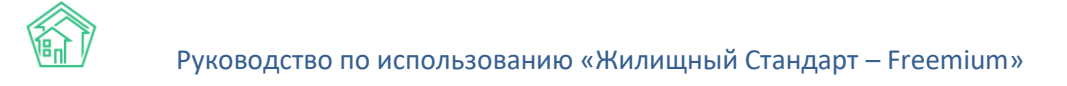

На устройство пользователя будет сохранен файл формата \*.xlsx, в котором в столбце «К» необходимо зафиксировать новые показания по всем ИПУ, по которым эти показания появились. После чего сохранить файл и в том же окне АСУ нажать кнопку **Загрузить файл**, выбрать с устройства Пользователя файл с сохраненными данными. В открывшемся окне нужно ввести дату показаний ИПУ (дата, которая будет зафиксирована в процессе импорта), и нажать кнопку **Импорт.** 

| Я > Индивидуальные приборы учета > Импорт показаний ИПУ Импорт показаний ИПУ |                 |               |             |       |                 |                           |  |  |  |
|------------------------------------------------------------------------------|-----------------|---------------|-------------|-------|-----------------|---------------------------|--|--|--|
| Дома Общ. п/учёта Жильцы Инд. п/учета                                        | Общекв. п/учета | Лицевые счета | Организации | Улицы | Расчетные счета | Адресообразующие элементы |  |  |  |
| Дом: Не выбрано • Период: март 2019 г. \$                                    | Скачать шаблон  |               |             |       |                 |                           |  |  |  |
| Загрузить файл                                                               |                 |               |             |       |                 |                           |  |  |  |
| PersonalMeter_18.10.2019.xlsx 10.4кв /77 строк                               |                 |               |             |       |                 |                           |  |  |  |
| Параметры импорта                                                            |                 |               |             |       |                 |                           |  |  |  |
| Дата подачи показаний *                                                      | 18.10.2019      |               | <b>iii</b>  |       |                 |                           |  |  |  |
| Назначение столбцов (заполнено автоматически)                                |                 |               |             |       |                 |                           |  |  |  |
| Импорт Отмена                                                                |                 |               |             |       |                 |                           |  |  |  |

По результатам операции импорта пользователь увидит уведомление об успешности, а в АСУ создадутся записи о показаниях, содержащихся в файле.

| 🕷 🗧 Индивидуальные приборы учета 🗧 Импорт показаний И   | ипу                           | 🗌 > Индивидуальные приборы учета > Импорт показаний ИПУ |                 |                           |  |  |  |  |  |  |  |
|---------------------------------------------------------|-------------------------------|---------------------------------------------------------|-----------------|---------------------------|--|--|--|--|--|--|--|
| Импорт показаний ИПУ                                    |                               |                                                         |                 |                           |  |  |  |  |  |  |  |
|                                                         |                               |                                                         |                 |                           |  |  |  |  |  |  |  |
| Дома Общ. п/учёта Жильцы Инд. п/учета                   | Общекв. п/учета Лицевые счета | Организации Улицы                                       | Расчетные счета | Адресообразующие элементы |  |  |  |  |  |  |  |
| Дом: Не выбрано - Период: март 2019 г. 💠 Скачать шаблон |                               |                                                         |                 |                           |  |  |  |  |  |  |  |
| Загрузить файл                                          |                               |                                                         |                 |                           |  |  |  |  |  |  |  |
| PersonalMeter_18.10.2019.xlsx 10.4кв /77 строк          |                               |                                                         |                 |                           |  |  |  |  |  |  |  |
| Параметры импорта                                       |                               |                                                         |                 |                           |  |  |  |  |  |  |  |
| Дата подачи показаний *                                 | 18.10.2019                    | i                                                       |                 |                           |  |  |  |  |  |  |  |
| Назначение столбцов (заполнено автоматически)           |                               |                                                         |                 |                           |  |  |  |  |  |  |  |
| Импорт Отмена                                           | Импорт Отмена                 |                                                         |                 |                           |  |  |  |  |  |  |  |
| Показания загружены успешно.                            |                               |                                                         |                 |                           |  |  |  |  |  |  |  |

Если в файле с данными содержались какие-либо ошибки, то Пользователь увидит сообщение о номере строки из файла и ошибочном значении.

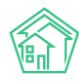

| Индивидуальные приборы учета > Импорт показаний<br>Импорт показаний ИПУ | ипу               |               |             |       |  |  |
|-------------------------------------------------------------------------|-------------------|---------------|-------------|-------|--|--|
| Дома Общ. п/учёта Жильцы Инд. п/учета                                   | Общекв. п/учета   | Лицевые счета | Организации | Улицы |  |  |
| <b>Дом:</b> Не выбрано - Период: март 2019 г. 💠                         | Скачать шаблон    |               |             |       |  |  |
| Загрузить файл                                                          |                   |               |             |       |  |  |
| PersonalMeter_18.10.2019.xlsx 13.3кв / 77 строк                         |                   |               |             |       |  |  |
| Параметры импорта                                                       | Параметры импорта |               |             |       |  |  |
| Дата подачи показаний *                                                 | 18.10.2019        |               | <b>iii</b>  |       |  |  |
| Назначение столбцов (заполнено автомати                                 | ически)           |               |             |       |  |  |
| Импорт Отмена                                                           |                   |               |             |       |  |  |
| Найдено ошибок: 1<br>Строка 2: Показание не является числом             |                   |               |             |       |  |  |
|                                                                         |                   |               |             |       |  |  |

# Импорт данных об ИПУ с ГИС ЖКХ

АСУ может получать данные об ИПУ с ГИС ЖКХ.

| О Лента событий                                                       | 🙀 > ГИС X900 > Интеграционное взаимодойствие                 |                                      |                                                                          |                          |                |                 |
|-----------------------------------------------------------------------|--------------------------------------------------------------|--------------------------------------|--------------------------------------------------------------------------|--------------------------|----------------|-----------------|
| <b>Э</b> Диспетчерская <                                              | Посылки                                                      |                                      |                                                                          |                          |                |                 |
| 🕑 Задачи 🔸                                                            | • Интеграционное взаимодействие                              | Ваполнение                           | 🗙 Сопоставление домов с ФИАС 🛛 🔚 🛦 Справочники ГИС ЖКХ                   | ≓ Анализ размещен        | ной информации |                 |
| Телефония <                                                           | API v.11.12.1.1                                              | Посылки                              |                                                                          |                          |                |                 |
| Аварийные отключения                                                  | ≓ Посылки                                                    | <b>Q</b> Фильтр На странице          | 25 50 100 🗮 🕻 PDF 🕻 Excel                                                |                          |                |                 |
| В Корреспонденция <                                                   | <ul> <li>Управляющие<br/>компании</li> </ul>                 | 76-100 из 191<br>Время<br>№ создания | Действие                                                                 | Автор                    | Прогресс Тэги  | Статус          |
| <ul> <li>Внутренние докумен </li> <li>Документы по раскры </li> </ul> | Лицензии                                                     | 116 04.12.2018 r.,<br>09:07          | Импорт индивидуальных ПУ (г. Петухово, ул. 100 стрелковой<br>дивизии, 1) | Главный<br>Администратор | 100% Ошибка    | Исполнен 💿      |
| 🚥 Подомовой учет                                                      | Услуги                                                       | 115 30.11.2018 r., 13:45             | Экспорт протоколов ОСС                                                   | Главный<br>Администратор | 100% A PHP     | ✓ Исполнен ⊙    |
| Сбъекты (                                                             | управления                                                   | 114 29.11.2018 г., 14:09             | Экспорт аварийных отключений                                             | Главный<br>Администратор | 100% SOAP      | ✓ Исполнен 💿    |
| 🖀 эпд                                                                 | <ul> <li>Дома в управлении</li> <li>Протоколы ОСС</li> </ul> | 113 29.11.2018 r., 14:06             | Экспорт аварийных отключений                                             | Главный<br>Администратор | 100% SOAP      | ✓ Исполнен<br>● |
| Работа с должниками <<br>и Отнеты                                     | <ul> <li>Лицевые счета</li> </ul>                            | 112 29.11.2018 r., 13:54             | Экспорт аварийных отключений                                             | Главный<br>Администратор | 100% SOAP      | ✓ Исполнен<br>● |
| ш гис жкх 🗸                                                           | 🤀 Приборы учета                                              | 111 18.10.2018 r., 14:09             | Обновление справочников                                                  | Главный<br>Администратор | 100%           | ✓ Исполнен 💿    |
| Анализ размещенной инфор                                              | Сметы для ГИС ЖКХ                                            | 110 27.03.2018 г.,<br>14:00          | Импорт индивидуальных приборов учета                                     | Главный<br>Администратор | 100%           | Исполнен 💿      |
| Интеграционное взаимодей                                              | ЖКХ                                                          | 109 27.03.2018 г.,<br>13:58          | Экспорт индивидуальных приборов учета                                    | Главный<br>Алминистратор | 100% Ошибки    | Исполнен 💿      |
| Паспортный стол <                                                     | Факты работ ГИС ЖКХ                                          | 108 27.03.2018 r.,                   | Экспорт индивидуальных приборов учета                                    | Главный                  | 100% Ошибии    | Исполнен 💿      |
| 💰 Начисления и оплаты                                                 | отключения                                                   | 107 27.03.2018 r.,<br>13:42          | Импорт индивидуальных приборов учета                                     | Главный<br>Администратор | 100%           | Исполнен 💿      |
| 🗩 Сайт                                                                | Платежные<br>документы                                       | 106 27.03.2018 r.,<br>13:30          | Экспорт индивидуальных приборов учета                                    | Главный<br>Администратор | 100% Ошибии    | Исполнен 💿      |
| Е Сметирование                                                        | ₽ Платежи                                                    | 105 27.03.2018 г.,                   | Экспорт перечня услуг ГИС ЖКХ                                            | Главный                  | 100%           | Исполнен 💿      |

Для того, чтобы получить новые ИПУ или актуальные данные по уже имеющимся ИПУ необходимо зайти в раздел ГИС ЖКХ, подраздел Интеграционное взаимодействие.

В меню раздела выбрать пункт Приборы учета, далее выбрать вкладку Индивидуальные.

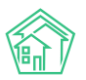

| О Лента событий        |            | ГИС ЖКХ > Интеграционное взаимо; | действие                                                                                                |
|------------------------|------------|----------------------------------|----------------------------------------------------------------------------------------------------|
| <b>Ј</b> Диспетчерская | <          | Интеграционное взаим             | юдействие                                                                                               |
| 🖪 Задачи               | ٢          | Интеграционное взаимодействие    | 🖥 Заполнение 🛛 Х Сопоставление домов с ФИАС 🛛 🗮 🛦 Справочники ГИС ЖКХ 🛛 🛱 Анализ размещенной информации |
| Телефония              | <          | API v.11.12.1.1                  | Приборы учета                                                                                           |
| 🛦 Аварийные отключени  | я          | ≓ Посылки                        | Общедомовые Индивидуальные Общеквартирные Комнатные                                                     |
| 🖥 Корреспонденция      | <          | 🔗 Управляющие                    |                                                                                                    |
| 🖺 Внутренние докумен   | <          | компании                         | Экспортировать ПУ на ГИС ЖКХ 🕴 🕻 Обмен                                                                  |
| 🚔 Документы по раскры. | . «        | Лицензии                         | Выберите Не выбрано -                                                                                   |
| 💷 Подомовой учет       |            | 💧 Услуги                         | компанию:                                                                                               |
| 🖿 Объекты              | <          | Договоры<br>управления           | Выберите дом: Не выбрано •                                                                              |
| 🖀 эпд                  |            | 😤 Дома в управлении              |                                                                                                    |
| 🖈 Работа с должниками  | <          | Протоколы ОСС                    |                                                                                                    |
| Отчеты                 | <          | 🚨 Лицевые счета                  |                                                                                                    |
| <b>Ш</b> ГИС ЖКХ       | ~          | 🙆 Приборы учета                  |                                                                                                    |
| Анализ размешенной инс | bop        | Сметы для ГИС ЖКХ                |                                                                                                    |
| Интеграционное взаимод | рор<br>(ей | Планы работ ГИС<br>жкх           |                                                                                                    |
| Заполнение             |            | 붵 Факты работ ГИС ЖКХ            |                                                                                                    |

В выпадающем списке выбрать значение Импортировать ПУ с ГИС ЖКХ, в поле Управляющая компания выбрать интересующую УК, а в поле Дом выбрать совокупность домов, по которым необходимо получить перечень ИПУ.

| 🚷 > ГИС ЖКХ > Интеграционное вза | имодействие              |                              |                         |                                |
|----------------------------------|--------------------------|------------------------------|-------------------------|--------------------------------|
| Интеграционное вза               | имодействие              |                              |                         |                                |
|                                  |                          |                              |                         |                                |
| 📥 Интеграционное взаимодейств    | вие 📑 Заполнение         | 🗙 Сопоставление домов с ФИАС | 🗮 🛕 Справочники ГИС ЖКХ | ≓Анализ размещенной информации |
| API v.11.12.1.1                  | Приборы учета            |                              |                         |                                |
| ≓ Посылки                        | Общедомовые              | 1ндивидуальные Общеквартир   | ые Комнатные            |                                |
| 🔗 Управляющие                    |                          |                              |                         |                                |
| компании                         | Импортировать ПУ с       | гис жкх 🕴 🖸                  | Обмен                   |                                |
| 🖹 Лицензии                       | Выберите                 | Bce -                        |                         |                                |
| 💧 Услуги                         | управляющую<br>компанию: |                              |                         |                                |
| 🚔 Договоры                       | Выберите дом:            | Bce -                        |                         |                                |
| управления                       |                          |                              |                         |                                |
| 🖀 Дома в управлении              |                          |                              |                         |                                |
| 🚔 Протоколы ОСС                  |                          |                              |                         |                                |
| 💄 Лицевые счета                  |                          |                              |                         |                                |
| 🙆 Приборы учета                  |                          |                              |                         |                                |

При активной галочке *Обновлять только идентификаторы* данные об ИПУ в АСУ не будут записываться, будет осуществлена только процедура сопоставления записей об ИПУ в АСУ и на ГИС. Для того, чтобы создать в АСУ записи об ИПУ необходимо «снять» эту галочку.

| Импортировать ПУ с ГИС ЖКХ           |       | \$<br>🗘 Обмен |
|--------------------------------------|-------|---------------|
| Выберите<br>управляющую<br>компанию: | Bce ▼ |               |

После этого нужно нажать кнопку **Обмен** и будет запущена процедура импорта ИПУ с ГИС ЖКХ.

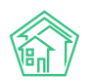

| Очередь                      |                                            |
|------------------------------|--------------------------------------------|
| ID                           | 147                                        |
| Название                     | г. Петухово, ул. 100 стрелковой дивизии, 1 |
| Статус                       | Неизвестная ошибка                         |
| системные ошибки             | 1: AUT011002: Организация не найдена       |
| Время создания               | 04.12.2018 09:07:15                        |
| Ошибки валидации             |                                            |
| Ошибки обработки             |                                            |
| Успешно обработанные объекты |                                            |
| Системные логи               | 1638                                       |

Результат процедуры обмена будет доступен в пункте меню Посылки раздела ГИС ЖКХ.

Если обмен пройдет неудачно, то в описании Посылки в разделе Системные ошибки будет указана причина по которой импорт не состоялся.

## Экспорт данных об ИПУ на ГИС ЖКХ

АСУ может выгружать данные об ИПУ на ГИС ЖКХ.

Для того, чтобы отправить новые ИПУ или актуализировать данные по уже отправленным ИПУ необходимо зайти в раздел ГИС ЖКХ, подраздел Интеграционное взаимодействие.

В меню раздела выбрать пункт Приборы учета, далее выбрать вкладку Индивидуальные.

| О Лента событий          | 🙀 > ГИС XXXX / Интеграционное взаимодействие |                                                                                                    |  |  |  |  |  |
|--------------------------|----------------------------------------------|----------------------------------------------------------------------------------------------------|--|--|--|--|--|
| <b>Ј</b> Диспетчерская < | Интеграционное взаи                          | модействие                                                                                              |  |  |  |  |  |
| 🕼 Задачи 🛛 🖌 🤇           | Интеграционное взаимодействи                 | е 📱 Заполнение 🗴 Сопоставление домов с ФИАС 🛛 🗮 🛦 Справочники ГИС ЖОХ 🛛 🛱 Анализ размещенной информации |  |  |  |  |  |
| Телефония <              | API v.11.12.1.1                              | Приборы учета                                                                                           |  |  |  |  |  |
| Аварийные отключения     | ≓ Посылки                                    | Общедомовье Индивидуальные Общеквартирные Комнатные                                                     |  |  |  |  |  |
| 🖺 Корреспонденция <      | Управляющие                                  |                                                                                                    |  |  |  |  |  |
| Внутренние докумен 🕻     | компании                                     | Экспортировать ПУ на ГИС ЖКХ 🕴 🗸 Обмен                                                                  |  |  |  |  |  |
| 🚔 Документы по раскры 🔇  | Лицензии                                     | Выберите Не выбрано -                                                                                   |  |  |  |  |  |
| Поломовой учет           | 💧 Услуги                                     | kowuanko:<br>Nubaninoriko                                                                               |  |  |  |  |  |
| Сбъекты (                | Договоры<br>управления                       | Выберите дом: Не выбрано -                                                                              |  |  |  |  |  |
| 😤 эпд                    | 😤 Дома в управлении                          |                                                                                                    |  |  |  |  |  |
| Работа с должниками <    | 🚔 Протоколы ОСС                              |                                                                                                    |  |  |  |  |  |
| <b>, и П</b> Отчеты К    | 💄 Лицевые счета                              |                                                                                                    |  |  |  |  |  |
|                          | 🙆 Приборы учета                              |                                                                                                    |  |  |  |  |  |
|                          | Сметы для ГИС ЖКХ                            |                                                                                                    |  |  |  |  |  |
| Анализ размещенной инфор | Планы работ ГИС                              |                                                                                                    |  |  |  |  |  |
| Интеграционное взаимодей | жкх                                          |                                                                                                    |  |  |  |  |  |
| Заполнение               | В Факты работ ГИС ЖКХ                        |                                                                                                    |  |  |  |  |  |

В выпадающем списке выбрать значение Экспортировать ПУ на ГИС ЖКХ, в поле Управляющая компания выбрать интересующую УК, а в поле Дом выбрать совокупность домов, по которым необходимо отправить перечень ИПУ.

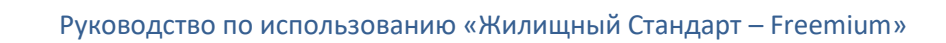

| 🌢 Интеграционное взаимодействие | Заполнение 🏼 🛠 Сопост                | авление домов с ФИАС 🛛 🗮 🛕 Справочни                                        | 1КИ ГИС ЖКХ ≓Анализ |
|---------------------------------|--------------------------------------|-----------------------------------------------------------------------------|---------------------|
| API v.11.12.1.1                 | Триборы учета                        |                                                                             |                     |
| ≓ Посылки                       | Общедомовые Индивидуал               | <b>ьные</b> Общеквартирные Комнатные                                        |                     |
| Управляющие<br>компании         | Запрос отправлен в обработку.        |                                                                             |                     |
| 🖹 Лицензии                      |                                      |                                                                             |                     |
| 💧 Услуги                        | Экспортировать ПУ на ГИС ЖКХ         | 🕈 🎜 Обмен                                                                   |                     |
| Договоры<br>управления          | Выберите<br>управляющую<br>компанию: | Bce ▪                                                                       |                     |
| 😭 Дома в управлении             | Выберите дом:                        | Bce 🕶                                                                       |                     |
| 🚔 Протоколы ОСС                 | Обновлять только идентифика          | <b>Q</b> Поиск                                                              | ×                   |
| 💄 Лицевые счета                 |                                      | Сбросить все                                                                |                     |
| 🛯 Приборы учета                 |                                      | <ul> <li>Выбрать все</li> <li>водгодонск уд 100 стредковой диви;</li> </ul> | 344 3               |
| 🖹 Сметы для ГИС ЖКХ             |                                      | <ul> <li>г. Волгодонск, ул. 100 стрелковой дивиз</li> </ul>                 | ии, 3               |
| Планы работ ГИС<br>жкх          |                                      | 🗴 г. Волгодонск, ул. Курочкино, 1                                           |                     |

После этого нужно нажать кнопку **Обмен** и будет запущена процедура экспорта ИПУ на ГИС ЖКХ.

| Экспортировать ПУ на ГИС ЖКХ | ;] | 🕻 Обмен |
|------------------------------|----|---------|
|------------------------------|----|---------|

Результат процедуры обмена будет доступен в пункте меню Посылки раздела ГИС ЖКХ.

Если обмен пройдет неудачно, то в описании Посылки в разделе Системные ошибки будет указана причина, по которой импорт не состоялся.

## Экспорт показаний ИПУ на ГИС ЖКХ

АСУ может экспортировать показания ИПУ на ГИС ЖКХ.

Для того, чтобы отправить новые показания ИПУ необходимо зайти в раздел ГИС ЖКХ, подраздел Интеграционное взаимодействие.

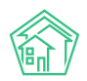

| нтеграционное взаимодейс | твие         | Заполнение              | 🗙 Сопоставление домов с ФИАС                     | 🗮 🛕 Справочники ГИС ЖКХ  | 🛱 Анализ размеще         | енной информации |            |
|--------------------------|--------------|-------------------------|--------------------------------------------------|--------------------------|--------------------------|------------------|------------|
| v.11.12.1.1              | Пос          | ылки                    |                                                  |                          |                          |                  |            |
| Посылки                  | <b>Q</b> (D) | ильтр На странице:      | 25 50 100 🗮 🕅 PDF 🕼 Excel                        |                          |                          |                  |            |
| Управляющие              | 76-10        | 00 из 192<br>Время      |                                                  |                          |                          |                  |            |
| мпании                   | Nº           | создания                | Действие                                         |                          | Автор                    | Прогресс Тэги    | Статус     |
| Лицензии                 | 117          | 04.12.2018 г.,<br>09:08 | Обновление списка справочников М                 | NSI                      | Главный<br>Администратор | 100%             | ✓ Исполнен |
| Услуги                   | 116          | 04.12.2018 г.,<br>09:07 | Импорт индивидуальных ПУ (г. Пету<br>дивизии, 1) | хово, ул. 100 стрелковой | Главный<br>Администратор | 100% Ошибка      | 🗸 Исполнен |
| равления                 | 115          | 30.11.2018 г., 13:45    | Экспорт протоколов ОСС                           |                          | Главный<br>Администратор | 100% A PHP       | ✓ Исполнен |
| Дома в управлении        | 114          | 29.11.2018 r., 14:09    | Экспорт аварийных отключений                     |                          | Главный<br>Администратор | 100% SOAP        | ✓ Исполнен |
| Лицевые счета            | 113          | 29.11.2018 г., 14:06    | Экспорт аварийных отключений                     |                          | Главный<br>Администратор | 100% SOAP        | ✓ Исполнен |
| Приборы учета            | 112          | 29.11.2018 г., 13:54    | Экспорт аварийных отключений                     |                          | Главный<br>Администратор | 100% SOAP        | ✓ Исполнен |
| Сметы для ГИС ЖКХ        | 111          | 18.10.2018 г., 14:09    | Обновление справочников                          |                          | Главный<br>Администратор | 100%             | ✓ Исполнен |
| KX                       | 110          | 27.03.2018 г.,<br>14:00 | Импорт индивидуальных приборов                   | учета                    | Главный<br>Алминистратор | 100%             | ✓ Исполнен |
| Факты работ ГИС ЖКХ      | 109          | 27.03.2018 5            | Экспорт индиридиранных приборов                  | 141073                   | Барыни                   | 100%             | Исполнен   |
| Аварийные                | 109          | 13:58                   | экспорт индивидуальных присоров                  | yneid                    | Администратор            |                  | V ACAUINGA |
| ключения                 | 108          | 27.03.2018 г.,          | Экспорт индивидуальных приборов                  | учета                    | Главный                  | 100% 💽 Ошибки    | ✓ Исполнен |

В меню раздела выбрать пункт Приборы учета, далее выбрать вкладку Индивидуальные.

🖀 > ГИС ЖКХ > Интеграционное взаимодействие

Интеграционное взаимодействие

| Интеграционное взаимодействие                     | Заполнение               | 🗙 Сопоставление домов с ФИАС | 🗮 🛦 Справочники ГИС ЖКХ | ≓ Анализ размещенной информации |
|---------------------------------------------------|--------------------------|------------------------------|-------------------------|---------------------------------|
| API v.11.12.1.1                                   | Приборы учета            |                              |                         |                                 |
| ≓ Посылки                                         | Общедомовые Ин           | дивидуальные Общеквартирн    | ые Комнатные            |                                 |
| <ul> <li>Управляющие</li> <li>компании</li> </ul> | Экспортировать ПУ на     | гис жкх 🛟 Со                 | обмен                   |                                 |
| 🖹 Лицензии                                        | Выберите                 | Не выбрано 🗸                 |                         |                                 |
| 👌 Услуги                                          | управляющую<br>компанию: |                              |                         |                                 |
| Договоры<br>управления                            | Выберите дом:            | Не выбрано 🗸                 |                         |                                 |
| 倄 Дома в управлении                               |                          |                              |                         |                                 |
| 🚔 Протоколы ОСС                                   |                          |                              |                         |                                 |
| Лицевые счета                                     |                          |                              |                         |                                 |
| 🙆 Приборы учета                                   |                          |                              |                         |                                 |
| 🖺 Сметы для ГИС ЖКХ                               |                          |                              |                         |                                 |

В выпадающем списке выбрать значение *Отправить показания на ГИС ЖКХ*, в поле *Управляющая компания* выбрать интересующую УК, а в поле *Дом* выбрать совокупность домов, по которым необходимо получить перечень ИПУ. В блоке *Данные за период* выбрать временной интервал, за который будут отправлены показания.

После этого нужно нажать кнопку **Обмен** и будет запущена процедура импорта ИПУ с ГИС ЖКХ.

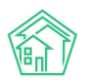

| > ГИС ЖКХ > Интеграционное вз<br>интоградии одина одина вза<br>интоградии одина одина одина одина одина<br>интоградии одина одина одина одина<br>интоградионное вза<br>интоградионное вза<br>и и и интоградионное вза<br>и и и и и и и и и и и и и и и и и и и | зимодействие                                                                                       |
|----------------------------------------------------------------------------------------------------|----------------------------------------------------------------------------------------------------|
| пперационное вза                                                                                                    |                                                                                                    |
| 📥 Интеграционное взаимодейс                                                                                                    | вие Ваполнение अсопоставление домов с ФИАС ≡ А Справочники ГИС ЖКХ ≓ Анализ размещенной информации |
| API v.11.12.1.1                                                                                                    | Приборы учета                                                                                      |
| ≓ Посылки                                                                                                    | Общедомовые Индивидуальные Общеквартирные Комнатные                                                |
| <ul> <li>Управляющие</li> <li>компании</li> </ul>                                                                                                    | Отправить показания на ГИС ЖКХ 🗧 С Обмен                                                           |
| 🖹 Лицензии                                                                                                    | Выберите Все -                                                                                     |
| 💧 Услуги                                                                                                    | управляющую<br>компанию:                                                                           |
| Договоры<br>управления                                                                                                    | Выберите дом: г. Волгодонск, ул. 100 стрелковой                                                    |
| 倄 Дома в управлении                                                                                                    |                                                                                                    |
| 🚔 Протоколы ОСС                                                                                                    |                                                                                                    |
| 💄 Лицевые счета                                                                                                    |                                                                                                    |
| 🙆 Приборы учета                                                                                                    |                                                                                                    |

Результат процедуры обмена будет доступен в пункте меню Посылки раздела ГИС ЖКХ.

Если обмен пройдет неудачно, то в описании Посылки в разделе *Системные ошибки* будет указана причина, по которой импорт не состоялся.

## Импорт показаний ИПУ с ГИС ЖКХ

Показания, поданные жителями через ГИС ЖКХ, можно импортировать в АСУ. Для этого необходимо зайти в раздел ГИС ЖКХ, подраздел Интеграционное взаимодействие.

В меню раздела выбрать пункт Приборы учета, далее выбрать вкладку Индивидуальные.

В выпадающем меню выбрать Импортировать историю показаний с ГИС ЖКХ, указать УК и Дом(а) по которым необходимо получить историю показаний, а также задать временной диапазон, за который должны быть экспортированы показания, после чего нажать кнопку **Обмен.** 

| FUC ЖКХ > Интеграционное взаимо,                  | действие                 |                                |                         |                                |
|---------------------------------------------------|--------------------------|--------------------------------|-------------------------|--------------------------------|
| интеграционное взаим                              | одеиствие                |                                |                         |                                |
| • Интеграционное взаимодействие                   | Ваполнение               | 🛪 Сопоставление домов с ФИАС   | 🗮 🗚 Справочники ГИС ЖКХ | ≓Анализ размещенной информации |
| API v.11.12.1.1                                   | Приборы учета            |                                |                         |                                |
| ≓ Посылки                                         | Общедомовые              | Индивидуальные Общеквартирны   | ые Комнатные            |                                |
| <ul> <li>Управляющие</li> <li>компании</li> </ul> | Импортировать исто       | орию показаний с ГИС ЖКХ 🛊 🖸 О | бмен                    |                                |
| 🖹 Лицензии                                        | Выберите                 | Bce 🗸                          |                         |                                |
| 👌 Услуги                                          | управляющую<br>компанию: |                                |                         |                                |
| Договоры<br>управления                            | Выберите дом:            | г. Волгодонск, ул. 121 стре    | елковой д               |                                |
| 😭 Дома в управлении                               |                          |                                |                         |                                |
| 🚔 Протоколы ОСС                                   |                          |                                |                         |                                |
| 💄 Лицевые счета                                   |                          |                                |                         |                                |
| 🙆 Приборы учета                                   |                          |                                |                         |                                |

Результат процедуры обмена будет доступен в пункте меню Посылки раздела ГИС ЖКХ.

Если обмен пройдет неудачно, то в описании Посылки в разделе Системные ошибки будет указана причина, по которой импорт не состоялся.

# Лицевые счета

## Просмотр перечня лицевых счетов

## Перечень лицевых счетов находится в разделе Объекты, подраздел Лицевые счета.

| жилищный<br>стандарт              | ≡ Поиск                    | Q                                                                                                    |                                                           |                    |                    |                       |               | 010           | וס 🖪 ו         | <u>90</u>    | Главный Ад       | министратор |
|-----------------------------------|----------------------------|----------------------------------------------------------------------------------------------------|-----------------------------------------------------------|--------------------|--------------------|-----------------------|---------------|---------------|----------------|--------------|------------------|-------------|
| О Лента событий                   | 🐐 > Лицевые счета          |                                                                                                    |                                                           |                    |                    |                       |               |               |                |              |                  |             |
| <b>Э</b> Диспетчерская с          | Лицевые сче                | та                                                                                                    |                                                           |                    |                    |                       |               |               |                |              |                  |             |
| 🕼 Задачи 🗸                        | Дома Общ п/уч              | ёта Жильцы Инд. п/учета Общекв. п/учета                                                                   | Лицевые счета С                                           | рганизации         | и Улиць            | Расчетные             | счета Адрес   | сообразующ    | ие элементі    | ы            |                  |             |
| П Телефония 🤇                     | Создать                    |                                                                                                    |                                                           |                    |                    |                       |               |               |                |              |                  |             |
| Аварийные отключения              | <b>Q</b> Фильтр На страниц | e: 25 50 100 🎟 🖸 PDF 🖗 Excel                                                                              |                                                           |                    |                    |                       |               |               |                |              |                  |             |
| 🖺 Корреспонденция 🤇 🤇             | 1-25 из 49                 |                                                                                                    |                                                           |                    |                    |                       |               | Дата          | Дата           | в            |                  |             |
| Внутренние докумен К              | Номер \$                   | Собственник 🕏                                                                                             | Помещение 🗢                                               | Площадь<br>общая 🕏 | Площадь<br>жилая 🕏 | Кол-во<br>проживающих | Задолженность | открытия<br>• | закрытия<br>\$ | архиве<br>\$ | Застройщик<br>\$ | Действие    |
| 🚔 Документы по раскры 🕻           |                            |                                                                                                    | Улица, дом М                                              |                    |                    |                       |               |               |                | - \$         | - \$             |             |
| 🖾 Подомовой учет                  | 10103                      | Семидоцкая Маргарита Павловна                                                                             | г. Волгодонск, ул. 100<br>стрелковой дивизии, 1,          | 45,40              | 45,40              | 0                     | 29 342,89     |               | 04.12.2018     | да           | нет              | •/          |
| 🛎 Объекты 🗸 🗸                     | 10205                      | Barrier an Canada                                                                                         | кв. 3                                                     | 200.00             |                    | ,                     | E 000.00      | 01.01.2010    |                |              |                  |             |
| Дома                              | 10205                      | васильев сергеи                                                                                           | стрелковой дивизии, 3,<br>кв. 5                           | 200,00             |                    | 4                     | 5 000,00      | 01.01.2018    |                | нет          | нет              | 0,          |
| Общ, п/учёта                      | 102071                     | ВЛАДЕЛЕЦ НЕ УКАЗАН                                                                                        | г. Волгодонск, ул. 121                                    | 200,00             | 200,00             | 1                     | 1 400,00      | 01.01.2018    |                | нет          | нет              | 0/          |
| Жильцы                            |                            |                                                                                                    | стрелковой дивизии, 3,<br>кв. 7                           |                    |                    |                       |               |               |                |              |                  |             |
| Инд, п/учета                      | 102072                     | ВЛАДЕЛЕЦ НЕ УКАЗАН                                                                                        | г. Волгодонск, ул. 121                                    | 100,00             | 100,00             | 1                     | 1 200,00      | 01.01.2018    |                | нет          | нет              | 0/          |
| Общекв. п/учета                   |                            |                                                                                                    | кв. 7                                                     |                    |                    |                       |               |               |                |              |                  |             |
| Лицевые счета                     | 102061                     | Государственное унитарное предприятие субъекта                                                            | г. Волгодонск, ул. 121                                    | 200,00             |                    | 0                     | 1200,00       | 01.01.2018    |                | нет          | нет              | 0/          |
| Организации                       |                            | Российской Федерации ГУП ВОДОКАНАЛ САНКТ-<br>ПЕТЕРБУРГА                                                   | стрелковои дивизии, 3,<br>кв. 6                           |                    |                    |                       |               |               |                |              |                  |             |
| Улицы                             | 10202                      | Государственное унитарное предприятие субъекта                                                            | г. Волгодонск, ул. 121                                    | 250,00             |                    | 0                     | 1 040,00      | 01.01.2018    |                | нет          | нет              | 0/          |
| Расчетные счета                   |                            | Российской Федерации ГУП ВОДОКАНАЛ САНКТ-<br>ПЕТЕРБУРГА                                                   | стрелковой дивизии, 3,<br>кв. 2                           |                    |                    |                       |               |               |                |              |                  |             |
| Адресообразующие элемент<br>😭 ЭПД | 102082                     | Государственное унитарное предприятие субъекта<br>Российской Федерации ГУП ВОДОКАНАЛ САНКТ-<br>ПЕТЕРБУРГА | г. Волгодонск, ул. 121<br>стрелковой дивизии, 3,<br>кв. 8 | 100,00             | 100,00             | 0                     | 1040,00       | 01.01.2018    |                | нет          | нет              | •/          |

С помощью фильтров пользователь может настроить и вывести в перечне тот список лицевых счетов, который его интересует.

| 🔾 Фильтр На странице: 25 50 100 🗮 🖸 PDF 🚯 Excel |                                            |        |
|-------------------------------------------------|--------------------------------------------|--------|
| Адрес                                           | АСУ<br>Выберите значение                   | ¢<br>* |
| Номер                                           |                                            |        |
| Собственник                                     |                                            | \$     |
| Архивный                                        |                                            | ¢      |
| Организация                                     |                                            | \$     |
| Назначение                                      |                                            | \$     |
| ЛС застройщика                                  | **                                         | \$     |
|                                                 | Применить Сброс К Сохранить фильтр Закрыть |        |
|                                                 |                                            |        |

## Создание записи о лицевом счете

Для того, чтобы создать новую запись о лицевом счете, необходимо на странице Объекты -Лицевые счета нажать кнопку **Создать.** 

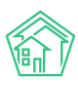

## Руководство по использованию «Жилищный Стандарт – Freemium»

| 🕅 жилищный <b>стандарт</b> | ≡        | Поиск.          |              | Q                |                    |                |       |
|----------------------------|----------|-----------------|--------------|------------------|--------------------|----------------|-------|
| Олента событий             | ñ        | > Лицев         | ые счета     |                  |                    |                |       |
| Диспетчерская              | , л      | ицеві           | ые счет      | га               |                    |                |       |
| 🗹 Задачи                   | د ا      | Дома            | Общ. п/учё   | та >             | Кильцы             | Инд. п/учета   | Об    |
| Телефония                  | ۲        | Создать         |              |                  |                    |                |       |
| 🛦 Аварийные отключения     |          | <b>Q</b> Фильтр | На странице: | 25 50            | 100 🔳 🗋 P          | DF 🛿 Excel     |       |
| 🖹 Корреспонденция          | ۲<br>۲   | -25 из 49       |              |                  |                    |                |       |
| 🖹 Внутренние докумен       | <        | Номер 🖨         |              | Собстве          | енник 🗢            |                |       |
| 🚔 Документы по раскры      | <        |                 |              |                  |                    |                |       |
| 💿 Подомовой учет           |          | 10103           |              | Семидо           | цкая Марг          | арита Павловна |       |
| 늘 Объекты                  | <b>~</b> | 10205           |              | Василь           | ав Сергей          |                |       |
| Дома                       |          | 10205           |              | Dacinib          | серген             |                |       |
| Общ. п/учёта               |          | 102071          |              | владе            | ПЕЦ НЕ УК          | АЗАН           |       |
| Жильцы                     |          |                 |              |                  |                    |                |       |
| Инд. п/учета               |          | 102072          |              | владе            | ПЕЦ НЕ УК          | АЗАН           |       |
| Общекв. п/учета            |          |                 |              |                  |                    |                |       |
| Лицевые счета              |          | 102061          |              | Государ          | ственное у         | итарное предг  | рияті |
| Организации                |          |                 |              | Россий<br>ПЕТЕРЕ | ской Федер<br>УРГА | рации ГУП ВОДС | )КАН/ |

В открывшейся форме создания записи о лицевом счете обязательными для заполнения являются поля Помещение и Номер. Остальные поля заполняются по желанию.

Нужно помнить, что если Лицевой счет создается для последующих начислений по нему, то необходимо заполнять все поля. Также в случае последующей выгрузки данных на ГИС ЖКХ понадобятся значения во всех полях.

| Лицевой счет          |                |     |
|-----------------------|----------------|-----|
| Помещение •           |                | ≡ × |
| Собственник           | Q Поиск        | +   |
| Организация           |                | \$  |
| Назначение            | УК             | \$  |
| Номер *               |                |     |
| Площадь общая         | M <sup>2</sup> |     |
| Площадь жилая         | M <sup>2</sup> |     |
| Дата открытия         | 18.10.2019     |     |
| Идентификатор ГИС ЖКХ |                |     |
|                       | 🗆 Застройщик   |     |

В блоке Проживающие к лицевому счету можно привязать жильцов, проживающих в помещении, которое было выбрано ранее в поле Помещение.

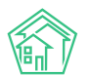

| Проживающие        |                                                                            |          |   |
|--------------------|----------------------------------------------------------------------------|----------|---|
| Жилец*             |                                                                            |          |   |
|                    | ✓<br>Беридзе Гия                                                           |          | • |
|                    | ВЛАДЕЛЕЦ НЕ УКАЗАН<br>Петров Владимир<br>Питтров<br>Шишкина Мария Ивановна |          |   |
| Начальный период * | 18.10.2019<br>Удалить                                                      | <b>H</b> |   |
|                    | Defermen                                                                   |          |   |

Блок *Приборы учета* предназначен для создания записей об ИПУ, установленных в помещении.

| Приборы учета         |                                      |   |
|-----------------------|--------------------------------------|---|
| Услуга *              | Горячая вода / Горячее водоснабжение |   |
| Место установки       | Ванная                               |   |
| Разрядность           | 0 0 1 0 2 3 4 5                      |   |
| Регистрационный номер | 9878                                 |   |
| Номер пломбы          | 2                                    | ] |
|                       | Удалить                              |   |
|                       | Добавить                             |   |

В блоке Сальдо можно указать Сальдо по каждой услуге на момент создания записи о лицевом счете.

| Сальдо   |                          |   |
|----------|--------------------------|---|
| Услуга   | Водоотведение СОИ (м3) - |   |
| Период * | 01.03.2019 - 31.03.2019  |   |
| Сумма *  | 250                      |   |
|          | Удалить                  |   |
| Услуга   | LBC CON (M3) •           |   |
| Период * | 01.03.2019 - 31.03.2019  |   |
| Сумма *  | 000                      | ] |
|          | Удалить                  |   |
|          | Добавить                 |   |

В блоке *Внешние идентификаторы* можно указать идентификаторы лицевого счета во внешних информационных системах, если есть необходимость в будущем осуществлять обмен данными по создаваемому лицевому счету с этой внешней системой.

| Внешние идентификаторы |                                  |   |
|------------------------|----------------------------------|---|
| Тип идентификатора     | ВАВИОТ                           |   |
| Идентификатор          | 9645                             | ] |
|                        | <b>х</b> Удалить                 |   |
|                        | + Добавить Внешний идентификатор |   |

После ввода всех данных необходимо нажать кнопку **Сохранить** и если все данные заполнены корректно, то в АСУ откроется страница с записью о созданном лицевом счете.

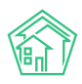

## Просмотр записи о лицевом счете

Для того, чтобы перейти к просмотру информации о лицевом счете, необходимо в перечне лицевых счетов (*Объекты-Лицевые счета*) найти требуемый лицевой счет и кликнуть курсором на его номер.

Страница лицевого счета имеет несколько вкладок и информация сгруппирована по ним.

| 🕷 > Лицевые счета > Лице    | евой счет № 10103                                   |                                                                                   |
|-----------------------------|-----------------------------------------------------|-----------------------------------------------------------------------------------|
| Лицевой счет N              | № 10103                                             |                                                                                   |
|                             |                                                     |                                                                                   |
| Общая информация            | Начисления Проживающие Приборы учета Де             | дебиторская задолженность Внешние идентификаторы Тарифная сетка Телефонные звонки |
| Предварительный плате       | эж                                                  |                                                                                   |
| Репактировать               |                                                     |                                                                                   |
| Ammunia                     |                                                     |                                                                                   |
| Характеристики              |                                                     | Действия                                                                          |
| ларактеристики              |                                                     | Акт сверки                                                                        |
| Guid                        | e26ecbb6-9f8f-9172-bddf-c85fd4ca6153                | Оборотно-сальдовая ведомость по начислениям (текущий год, по периодам)            |
| Площадь общая               | 45,40                                               | Оборотно-сальдовая ведомость по начислениям (текущий год, по периодам, услугам)   |
| Площадь жилая               | 45,40                                               |                                                                                   |
| Кол-во проживающих          | 0,00                                                | инструкция для мобильного приложения                                              |
| Помещение                   | г. Волгодонск, ул. 100 стрелковой дивизии, 1, кв. 3 | дооавить обращение                                                                |
| Организация                 | ООО "ТеплоДом"                                      | Доравить перерасчет                                                               |
| Назначение                  | УК                                                  | Справка об отсутствии задолженности                                               |
| Типология                   | не задано                                           | Копия лицевого счета                                                              |
| Статус задолженности        |                                                     |                                                                                   |
| Собственник                 | Семидоцкая Маргарита Павловна                       | Сторнировать начисленный пени за -                                                |
| Застройщик                  | нет                                                 |                                                                                   |
| Мобильный телефон           | 898213494                                           | Выписка по лицевому счету:                                                        |
| Домашний телефон            | 891994968                                           | за период 👻 за год 👻 с выбором периодов                                           |
| Задолженность               | 29 342,89 (15 месяцев) (9 периодов) Пересчитать     |                                                                                   |
| Дата открытия               |                                                     | Справка о стоимости лифта за год 🗸                                                |
| Дата закрытия               | 04.12.2018 г.                                       |                                                                                   |
| Единый ЛС ГИС ЖКХ           | 10AA416480                                          |                                                                                   |
| Примечания                  | не задано                                           |                                                                                   |
| Пароль на личный<br>кабинет | Нет пароля                                          | о Изменить пароль                                                                 |
| IIIa6nou платажного         |                                                     |                                                                                   |

На вкладке Общая информация выведены Характеристики лицевого счета, кнопки действий и ссылки на формирование шаблонных документов по Лицевому счету.

Вкладка Начисления отражает все документы АСУ, касающиеся вопросов начисления по выбранному лицевому счету. К таковым относятся: Платежные документы; Платежи; Перерасчеты.

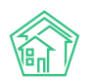

| 倄 > Лицевые счета > Лицев       | вой счет № 10103 | > Начисления |               |                           |                        |                |                   |     |
|---------------------------------|------------------|--------------|---------------|---------------------------|------------------------|----------------|-------------------|-----|
| Начисления                      |                  |              |               |                           |                        |                |                   |     |
| Общая информация                | Начисления       | Проживающие  | Приборы учета | Дебиторская задолженность | Внешние идентификаторы | Тарифная сетка | Телефонные звонки |     |
| Предварительный платея          | к                |              |               |                           |                        |                |                   |     |
| <b>Q</b> Фильтр На странице: 25 | 50 100 🗮 🙆 PI    | DF 🗈 Excel   |               |                           |                        |                |                   |     |
| 1-25 из 27                      |                  |              |               |                           |                        |                |                   |     |
| Вид                             |                  | Номер        | Дата          | Период                    | Услуга                 | Сумма          | Сумма проводок    |     |
| Платежный документ              |                  | 4125         | 22.02.2019    | 01.12.2018 - 31.12.2018   |                        | 1 182,89       | 1 182,89          | 👁 🛓 |
| Платежный документ              |                  | 3783         | 07.02.2019    | 01.08.2018 - 31.08.2018   |                        | 3 242,80       | 3 242,80          | 💿 🛓 |
| Платежный документ              |                  | 3741         | 08.12.2018    | 01.05.2018 - 31.05.2018   |                        | 2 969,75       | 2 969,75          | 💿 🛓 |
| Платежный документ              |                  | 3675         | 10.10.2018    | 01.03.2018 - 31.03.2018   |                        | 2 513,44       | 2 513,44          | 👁 🛓 |
| Платежный документ              |                  | 3633         | 27.03.2018    | 01.02.2018 - 28.02.2018   |                        | 2 517,73       | 2 517,73          | 👁 🛓 |
| Платежный документ              |                  | 3551         | 26.03.2018    | 01.01.2018 - 31.01.2018   |                        | 9 375,39       | 9 375,39          | 👁 🛓 |
| Платежный документ              |                  | 3299         | 19.03.2018    | 01.12.2017 - 31.12.2017   |                        | 2 672,56       | 2 672,56          | 👁 🛓 |
| Платежный документ              |                  | 3257         | 19.03.2018    | 01.11.2017 - 30.11.2017   |                        | 2 634,51       | 2 634,51          | ۰ 🛓 |
| Платежный документ              |                  | 3215         | 19.03.2018    | 01.10.2017 - 31.10.2017   |                        | 2 233,82       | 2 233,82          | 👁 🛓 |
| Платежный документ              |                  | 3173         | 19.03.2018    | 01.09.2017 - 30.09.2017   |                        | 2 428,07       | 2 428,07          | ● Ŧ |
| Платежный документ              |                  | 3131         | 19.03.2018    | 01.08.2017 - 31.08.2017   |                        | 2 596,63       | 2 596,63          | 👁 🛓 |
| Платежный документ              |                  | 3089         | 19.03.2018    | 01.07.2017 - 31.07.2017   |                        | 2 822,43       | 2 822,43          | ● ± |
| Платежный документ              |                  | 3047         | 19.03.2018    | 01.06.2017 - 30.06.2017   |                        | 2 721,46       | 2 721,46          | ● ¥ |
| Платежный документ              |                  | 3005         | 19.03.2018    | 01.05.2017 - 31.05.2017   |                        | 2 530,46       | 2 530,46          | 👁 🛓 |
| Платежный документ              |                  | 2963         | 19.03.2018    | 01.04.2017 - 30.04.2017   |                        | 2 833,96       | 2 833,96          | 👁 🛓 |
| Платежный документ              |                  | 2921         | 19.03.2018    | 01.03.2017 - 31.03.2017   |                        | 3 083,86       | 3 083,86          | • ± |
| Платежный документ              |                  | 2879         | 19.03.2018    | 01.02.2017 - 28.02.2017   |                        | 1 673,86       | 1 673,86          | 👁 🛓 |
| Платежный документ              |                  | 2837         | 19.03.2018    | 01.01.2017 - 31.01.2017   |                        | 1 789,71       | 1 789,71          | ● ± |

Во вкладке Проживающие выведена информация о количестве проживающих, которое принимается к учету при осуществлении начислений.

| Я > Лицевые счета > Лицевой счет № 10103 > Проживаюц Проживающие | ие                                         |                                       |                   |
|------------------------------------------------------------------|--------------------------------------------|---------------------------------------|-------------------|
| Общая информация Начисления Проживаюц                            | ие Приборы учета Дебиторская задолженность | Внешние идентификаторы Тарифная сетка | Телефонные звонки |
| Предварительный платеж                                           |                                            |                                       |                   |
| Проживающие<br>Создать                                           |                                            |                                       |                   |
| Жилец                                                            | Период                                     | Статус                                | Источник          |
| Семидоцкая Маргарита Павловна                                    | 01.12.2018 - 06.12.2018                    | Временно выбыл                        | Ручной ввод 🛛 🖍 💼 |
| Количество проживающих                                           |                                            |                                       |                   |
| Дата                                                             | Количество                                 | Источник                              |                   |
| 07.12.2018                                                       | 0                                          | Проживающие                           |                   |
| 01.12.2018                                                       | 0                                          | Проживающие                           |                   |
| Количество зарегистрированных                                    |                                            |                                       |                   |
| Дата                                                             | Количество                                 | Источник                              |                   |
| 13.03.2017                                                       | 1                                          | Поквартирная карточка                 |                   |
|                                                                  |                                            |                                       |                   |

С помощью кнопки Создать открывается форма для выбора Жильца из поквартирной карточки и указания периода его проживания/отсутствия по Лицевому счету.

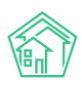

## Руководство по использованию «Жилищный Стандарт – Freemium»

| _      |                               |                                                                      |                                                                  |                                                                                                | _                                                                                                    |
|--------|-------------------------------|----------------------------------------------------------------------|------------------------------------------------------------------|------------------------------------------------------------------------------------------------|----------------------------------------------------------------------------------------------------|
|        |                               |                                                                      |                                                                  |                                                                                                |                                                                                                    |
| e      |                               |                                                                      |                                                                  | ×                                                                                              |                                                                                                    |
|        |                               |                                                                      |                                                                  |                                                                                                |                                                                                                    |
|        |                               |                                                                      | \$                                                               |                                                                                                | нтифик                                                                                                    |
| Заполн | ить из покварти               | ирной карто                                                          | чки                                                              |                                                                                                |                                                                                                    |
| Q      |                               |                                                                      |                                                                  |                                                                                                |                                                                                                    |
| Найти  |                               |                                                                      |                                                                  |                                                                                                |                                                                                                    |
| дд.мм  | И.ГГГГ                        |                                                                      | <b></b>                                                          |                                                                                                |                                                                                                    |
|        |                               |                                                                      |                                                                  |                                                                                                | Ста                                                                                                    |
| ддами  | 44111                         |                                                                      |                                                                  |                                                                                                | Вр                                                                                                    |
|        |                               |                                                                      | *                                                                |                                                                                                |                                                                                                    |
|        |                               |                                                                      | Отправить                                                        | Отмена                                                                                         | Ис                                                                                                    |
|        |                               |                                                                      | Chipabino                                                        | o line na                                                                                      | Пр                                                                                                    |
|        |                               |                                                                      |                                                                  |                                                                                                | Пр                                                                                                    |
|        | Э<br>Заполн<br>Цайти<br>Дд.мм | Э<br>Заполнить из покварти<br>Q<br>Найти<br>дд.мм.гттт<br>Дд.мм.гттт | Э<br>Заполнить из поквартирной карто<br>Q<br>Найти<br>дд.мм.гггг | Э<br>Заполнить из поквартирной карточки<br>Q<br>Найти<br>Ад.ММ.ГГГГ<br>АД.ММ.ГГГГ<br>СТПРАВИТЬ | а Халолнить из поквартирной карточки<br>Заполнить из поквартирной карточки<br>Q<br>Найти<br>Ад.мм.гггг<br>Ад.мм.гггг<br>Стправить Отмена |

Во вкладке Приборы учета отображаются все Индивидуальные и общеквартирные приборы, по которым ведется учет потребляемых ресурсов для данного лицевого счета.

| Я > Лицевые счета > Лицевой счет № 10206                      | 5 > Приборы учета |               |                           |                        |                |                   |  |
|---------------------------------------------------------------|-------------------|---------------|---------------------------|------------------------|----------------|-------------------|--|
| Приборы учета                                                 |                   |               |                           |                        |                |                   |  |
|                                                               |                   |               |                           |                        |                |                   |  |
| Общая информация Начисления                                   | Проживающие       | Приборы учета | Дебиторская задолженность | Внешние идентификаторы | Тарифная сетка | Телефонные звонки |  |
| Предварительный платеж                                        |                   |               |                           |                        |                |                   |  |
| Создать прибор учета 🗸                                        |                   |               |                           |                        |                |                   |  |
| Прибор учета                                                  |                   |               |                           | Дата показаний         |                | Показания         |  |
| Горячее водоснабжение (№ 779537)<br>Индивидуальный<br>Туалет  |                   |               |                           | 18.10.2019             |                | 37,50             |  |
| Холодное водоснабжение (№ 793303)<br>Индивидуальный<br>Туалет |                   |               |                           | 18.10.2019             |                | 92,30             |  |
| Электроснабжение (№ 42988271)<br>Индивидуальный<br>Кухня      |                   |               |                           | 18.10.2019             |                | 999,00            |  |
|                                                               |                   |               |                           |                        |                |                   |  |

С помощью кнопки Создать прибор учета можно завести индивидуальный или Общеквартирный прибор учета для выбранного лицевого счета.

| Приборы учет             | а            |             |               |
|--------------------------|--------------|-------------|---------------|
| Общая информация         | Начисления   | Проживающие | Приборы учета |
| Предварительный пла      | теж          |             |               |
| Создать прибор учета     | •            |             |               |
| Индивидуальный           |              |             |               |
| Общеквартирный           | e (№ 779537) |             |               |
| Индивидуальный<br>Туалет |              |             |               |

Во вкладке *Дебиторская задолженность* выведена вся информация, касающаяся работы с долгами по выбранному лицевому счету. Подробнее о работе в данной вкладке в разделе инструкции *Работа с долгами*.

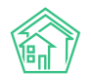

| > Лицевые счета > Лицевой счет № 10103<br>ебиторская задолженн | <ul> <li>Дебит</li> <li>ОСТЬ</li> </ul> | орская задо | олженно | ость       |        |         |          |         |          |         |                  |          |                       |                          |                 |
|----------------------------------------------------------------|-----------------------------------------|-------------|---------|------------|--------|---------|----------|---------|----------|---------|------------------|----------|-----------------------|--------------------------|-----------------|
| Общая информация Начисления                                    | Прожи                                   | ивающие     | При     | 16оры учет | ra Д   | ебиторо | кая задо | лженно  | сть      | Внешни  | е идентификаторы | Тарифная | а сетка Телефонные    | е звонки Предвар         | ительный платеж |
| 10.2018 🗰 - 03.2019 🗎 Приг                                     | менить                                  |             |         |            |        |         |          |         |          |         |                  |          |                       |                          |                 |
| Размер задолженности                                           |                                         |             |         |            |        |         |          |         |          |         |                  |          | Текущая задолженность | Характеристи             | ки              |
|                                                                |                                         |             |         |            |        |         | -        |         |          |         |                  |          | 29 342,89             | Возраст<br>задолженности | 15 месяцев      |
| 28 000 руб                                                     |                                         |             |         |            |        |         |          |         |          |         |                  |          |                       | Количество<br>периодов с | 9               |
| 20 000 руб.                                                    | -                                       |             |         |            | •      |         |          |         |          |         |                  |          |                       | задолженностью           | VV              |
| 16 000 руб.                                                    |                                         |             |         |            |        |         |          |         |          |         |                  |          |                       | Тип                      | Физ. лицо       |
| 12 000 руб.                                                    |                                         |             |         |            |        |         |          |         |          |         |                  |          |                       | собственника             |                 |
| 8 000 руб.                                                     |                                         |             |         |            |        |         |          |         |          |         |                  |          |                       | Статус                   |                 |
| 4 000 py6.                                                     |                                         |             |         |            |        |         |          |         |          |         |                  |          |                       | Типология                |                 |
| 0 руб                                                          |                                         |             |         |            |        |         |          |         |          |         |                  |          |                       | Застройшик               | HET             |
| 10.2018 11.2                                                   | 1018                                    |             | 018     |            | 2018   |         | 01.2019  |         |          | 19      | 01.2019          | 02.2019  | 03.2019               | Вархиве                  | да              |
|                                                                |                                         |             | ~       |            |        | -1 183  |          | -5      | 307 -2 2 | 134     |                  |          |                       |                          |                 |
| 01.10.2018                                                     |                                         |             | 0       |            |        | 0_      |          |         |          |         |                  |          | 31.03.2019            | 9                        |                 |
|                                                                |                                         |             | -       |            |        |         |          |         |          |         |                  |          |                       |                          |                 |
| 🕴 Платежные документы 🕑 Платежи                                |                                         |             |         |            |        |         |          |         |          |         |                  |          |                       |                          |                 |
| Структура долга по лицевому сч                                 | чету                                    |             |         |            |        |         |          |         |          |         |                  |          |                       |                          |                 |
| Начистения                                                     |                                         |             |         |            |        |         |          |         |          |         |                  |          |                       |                          |                 |
|                                                                |                                         |             |         |            |        |         |          |         |          |         |                  |          |                       |                          |                 |
| Услуга                                                         | Итого                                   | 12.2018 0   | 8.2018  | 05.2018 03 | 3.2018 | 02.2018 | 01.2018  | 12.2017 | 11.2017  | 10.2017 |                  |          |                       |                          |                 |
| Водоотведение                                                  | 3 169                                   | 40          | 307     | 161        | 222    | 202     | 1544     | 241     | 271      | 181     |                  |          |                       |                          |                 |
| Водоотведение СОИ                                              | 801                                     | 223         | 223     | 223        | 22     | 22      | 22       | 22      | 22       | 22      |                  |          |                       |                          |                 |
| ГВС СОИ                                                        | 1 697                                   | 485         | 485     | 485        | 47     | 39      | 39       | 39      | 39       | 39      |                  |          |                       |                          |                 |
| Горячее водоснабжение                                          | 9 404                                   | 71          | 554     | 412        | 483    | 578     | 6 064    | 492     | 492      | 258     |                  |          |                       |                          |                 |
| Капитальный Ремонт                                             | 2 0 3 2                                 | 32          | 250     | 250        | 250    | 250     | 250      | 250     | 250      | 250     |                  |          |                       |                          |                 |
| Паспортный стол                                                | 390                                     | 6           | 48      | 48         | 48     | 48      | 48       | 48      | 48       | 48      |                  |          |                       |                          |                 |
| Содержание земельного участка, на ко                           | 1 317                                   | 21          | 162     | 162        | 162    | 162     | 162      | 162     | 162      | 162     |                  |          |                       |                          |                 |
| Содержание лифтового хозяйства                                 | 2 073                                   | 33          | 255     | 255        | 255    | 255     | 255      | 255     | 255      | 255     |                  |          |                       |                          |                 |

Вкладка *Внешние идентификаторы* содержит информацию о всех связях записи о данном Лицевом счете в АСУ с внешними информационными системами. Такие записи предназначены для обмена данными между АСУ и указанными системами.

| 倄 💈 Лицевые счета > Лицевой счет № 1020 | Он > Внешние идент | ификаторы     |                           |          |                        |
|-----------------------------------------|--------------------|---------------|---------------------------|----------|------------------------|
| Внешние идентификато                    | ры                 |               |                           |          |                        |
| •                                       |                    |               |                           |          |                        |
| Общая информация Начисления             | Проживающие        | Приборы учета | Дебиторская задолженность | Договоры | Внешние идентификаторы |
| Предварительный платеж                  |                    |               |                           |          |                        |
| Тип идентификатора                      |                    |               |                           | Идент    | ификатор               |
| lc                                      |                    |               |                           | 55ebr4   | 5                      |
| ГИС                                     |                    |               |                           | AEND3    | 30-32                  |
|                                         |                    |               |                           |          |                        |

Во вкладке Тарифная сетка выведена информация обо всех тарифах, которые применялись к этому Лицевому счету с момента его создания.

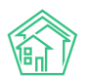

| ∯ > Лицевые счета > Лицевой счет № 10200н > Тарифная сетка<br>Тарифная сетка                                                        |                                     |                |                        |                                                                                                    |                                |          |
|----------------------------------------------------------------------------------------------------|-------------------------------------|----------------|------------------------|----------------------------------------------------------------------------------------------------|--------------------------------|----------|
| Общая информация Начисления Проживающие Приб                                                                                        | оры учета Дебиторская задолженность | Договоры Внешн | ние идентификато       | ры Тарифная сетка                                                                                   | Телефонные звонк               | и        |
| Предварительный платеж                                                                                                    |                                     |                |                        |                                                                                                    |                                |          |
| Тарифная сетка                                                                                                    |                                     |                |                        |                                                                                                    |                                |          |
| Наследование тарифной сетки                                                                                                    |                                     |                |                        |                                                                                                    |                                |          |
| Шаблон: Воронеж 🗘 🗆 Унаследовать от дома Наз                                                                                        | значить                             |                |                        |                                                                                                    |                                |          |
| Услуги Добавить                                                                                                    |                                     | Да             | ата Тариф              | Стороны                                                                                             | Норматив                       | Источник |
| + Жилищные услуги                                                                                                    |                                     |                | 29.7 р./м <sup>2</sup> |                                                                                                    |                                |          |
| - Коммунальные услуги                                                                                                    |                                     |                |                        |                                                                                                    |                                |          |
| Водоотведение<br>Формула: Сумиа объемов зависимых услуг<br>Обыем зависит от:<br>- Горрчее водоснабжение<br>- Хоподное водоснабжение |                                     | 01.            | 01.2017 T1: 30.1       | Поставщик: Водоканалы<br>Воронежа<br>Получатель пл:<br>Водоканалы Воронежа<br>Получатель долгов: Не |                                |          |
| Создано: admin (09.03.2018)<br>id услуги: 6                                                                                         |                                     |                |                        | задано                                                                                              |                                | Воронеж  |
| Добавить Прекратить                                                                                                    |                                     |                |                        | ld: 359<br>guid: 465c9b30-5a66-4960-<br>a07d-9b700b84414d                                           |                                |          |
| Горячее водоснабжение<br>Формула: Индивидуальный прибор учета                                                                       |                                     | 01.            | 01.2017 T1: 123        | Поставщик: Водоканалы<br>Воронежа                                                                   | Норматив на 1<br>человека: 4.5 |          |
| Создансе admin (09.03.2018)<br>іd услуги: 5                                                                                         |                                     |                |                        | Получатель пл:<br>Водоканалы Воронежа<br>Получатель долгов: Не<br>задано                            |                                | Воронеж  |
| Добавить Прекратить                                                                                                    |                                     |                |                        | id: 366<br>guid: 4349c10d-e2c4-5a6e-<br>8ef7-ffc93e895fe6                                           |                                |          |
| Отопление                                                                                                    |                                     | 01.            | 01.2017 TI: 1200       | Поставщик:                                                                                          |                                |          |

При необходимости на данной вкладке можно назначить новую услугу. Для этого нужно нажать кнопку **Добавить.** 

| Услуги | Добавить     |  |
|--------|--------------|--|
| + Жили | ищные услуги |  |

После чего во всплывающем окне необходимо заполнить форму добавления новой услуги.

| Тарифная сетка: добав. | пение услуги              |    |   |          | ×            |                |
|------------------------|---------------------------|----|---|----------|--------------|----------------|
| Дата начала *          | 01.03.2019                |    | i |          |              | I              |
| Услуга *               |                           |    | • |          |              | то             |
| Формула*               | Услуга не предоставляется |    | v |          |              |                |
| Тариф*                 | Базовый                   | П  |   |          |              |                |
|                        | T2                        | T3 |   |          |              | 1 <sup>2</sup> |
| Поставщик *            |                           |    | • |          |              | l              |
| Получатель платежей *  |                           |    | Ŧ |          |              |                |
|                        |                           |    |   | Добавить | Отмена       |                |
| ние                    |                           |    |   | 01.01    | 2017 TI: 123 |                |

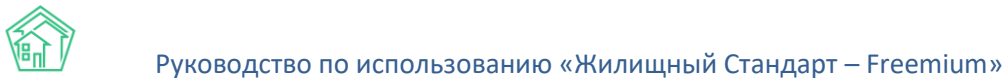

Кнопка **Добавить** в строке с тарифом активирует форму редактирования условий оказания текущей услуги. Все поля, у которых появляются иконка «карандаш» могут быть изменены. По нажатию на зеленую галочку в конце строки сохраняется новая запись об условиях оказания текущей услуги.

| Содержание помещений, входящих в состав общего имущест<br>Формула: Общедомовой счетчик (площадь всех лицевых счетов)<br>Площадь дома: Дом (жилая из карточки)<br>Площадь IC общая | гва |
|----------------------------------------------------------------------------------------------------|-----|
| Создано: admin (18.10.2019)<br>id услуги: 12                                                                                                    |     |

#### Добавить Прекратить Удалить

| 01.03.2019 | П: Не<br>задано<br>✔ | Поставщик: Водоканалы<br>Воронежа /<br>Получатель пл:<br>Водоканалы Воронежа /<br>Получатель долгов: Не<br>задано / | ИПУ<br>установлен: 001 /<br>ИПУ<br>отсутствует: Не<br>задано / |
|------------|----------------------|----------------------------------------------------------------------------------------------------|----------------------------------------------------------------|
|            |                      | id: 590<br>guid: 99262d1a-85a2-6069-<br>4b97-1bed417f496d                                                           |                                                                |

Во вкладке *Телефонные звонки* выведены все звонки, которые были совершены с помощью АТС Жилищный стандарт между сотрудниками Управляющей компании и Жильцами, прикрепленными к текущему лицевому счету.

#### Закрытие лицевого счета

Кнопка **Закрыть** доступна на странице просмотра лицевого счета, во вкладке *Общая информация*.

| 倄 🔹 Лицевые счета > Ли | 1цевой счет № 10200 | Эн          |
|------------------------|---------------------|-------------|
| Лицевой счет           | № 10200н            |             |
|                        |                     |             |
| Общая информация       | Начисления          | Проживающие |
| Предварительный пла    | атеж                |             |
| Редактировать Ра       | азделить Закр       | ЫТЪ         |

По нажатию кнопки открывается форма закрытия Лицевого счета.

В ней последовательно надо заполнить поля: указать даты закрытия (дата последнего дня оказания услуг по Лицевому счету); Указать кто из контрагентов будут получателями долгов по услугам, где не погашены начисления; Ввести показания всех приборов учета.

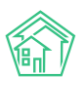

| Дата закрытия *     | 18.10.2019                                                                        |                   |
|---------------------|-----------------------------------------------------------------------------------|-------------------|
| Получатели долгов • | Услуга                                                                            | Получатель        |
|                     | Отопление                                                                         | ООО "ТеплоДом" \$ |
|                     | Горячее водоснабжение                                                             | ООО "ТеплоДом" \$ |
|                     | ээ сои                                                                            | ООО "ТеплоДом" 💠  |
|                     | Холодное водоснабжение                                                            | ООО "ТеплоДом" 💠  |
|                     | Капитальный Ремонт                                                                | ООО "ТеплоДом" 🛊  |
|                     | Управление многоквартирным домом                                                  | ООО "Теплодом" 💠  |
|                     | Услуги по обращению с твердыми коммунальными отходами                             | ООО "ТеплоДом" 💠  |
|                     | Содержание лифтового хозяйства                                                    | ООО "ТеплоДом" 💠  |
|                     | Электроснабжение                                                                  | ООО "ТеплоДом" \$ |
|                     | Водоотведение                                                                     | ООО "Теплодом" 💠  |
|                     | хвс сои                                                                           | ООО "ТеплоДом" 💠  |
|                     | Содержание помещений, входящих в состав общего имущества                          | ООО "ТеплоДом" 💠  |
|                     | Содержание земельного участка, на котором расположен МКД                          | ООО "ТеплоДом" 💠  |
|                     | Техническое обслуживание общего имущества                                         | ООО "Теплодом" 💠  |
|                     | Техническое обслуживание автоматически запирающихся устройств<br>дверей подъездов | ООО "ТеплоДом" \$ |
|                     | Текущий ремонт общего имущества                                                   | ООО "ТеплоДом" 🛟  |
|                     | Паспортный стол                                                                   | ооо "теплодом" 💠  |
|                     | гвс сои                                                                           | ООО "ТеплоДом" 💠  |
|                     | Водоотведение СОИ                                                                 | ООО "ТеплоДом" 🛟  |
|                     | П Не учитывать платежи при перерасчетах                                           |                   |
|                     |                                                                                   |                   |

Если у пользователя есть данные о том, какой новый Лицевой счет должен быть открыт по помещению, к которому относится закрываемый лицевой счет, то необходимо поставить галочку в поле **Открыть новый ЛС.** При этом, откроются дополнительные поля, в которых нужно указать свойства нового лицевого счета, а также выбрать перевести ли индивидуальные приборы учета на вновь создаваемый лицевой счет.

|                       | ОТ   | крыть новый ЛС                                   |   |
|-----------------------|------|--------------------------------------------------|---|
| Новый ЛС              |      |                                                  |   |
| Помещение             | r. B | олгодонск, ул. 100 стрелковой дивизии, 1, кв. н1 |   |
| Организация           | 00   | О "ТеплоДом"                                     |   |
| Собственник           | Q    | Поиск                                            | + |
| Собственник(Юр. лицо) | Q    | Поиск                                            | + |
|                       | Пос  | следний созданный номер: 1220010031              |   |
| Номер*                |      |                                                  |   |
| Приборы учета         |      |                                                  |   |
|                       |      |                                                  |   |

После того, как форма будет заполнена, нужно нажать кнопку **Сохранить**. В свойства лицевого счета добавится Дата закрытия и если эта дата прошла, то лицевой счет будет иметь статус **Архивный**.

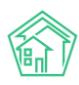

| Я > Лицевые счета > Лицевой счет № 10102 Лицевой счет № 10102 |    |
|---------------------------------------------------------------|----|
| Общая информация Начисления Проживающие Приборы уче           | та |
| Предварительный платеж                                        |    |
| Редактировать                                                 |    |
| Архивный                                                      |    |

## Разделение лицевого счета

При возникновении ситуации, когда текущий лицевой счет необходимо разделить на два новых лицевых счета, нужно на вкладке *Общая информация* страницы *просмотра* требуемого *Лицевого счета* нажать кнопку **Разделить.** 

| Лицевые счета ><br>Лицевой сче | Лицевой счет № 02<br>Т № 02002 | 002         |               |
|--------------------------------|--------------------------------|-------------|---------------|
| Общая информация               | Начисления                     | Проживающие | Приборы учета |
| Предварительный г              | латеж                          |             |               |
| Редактировать                  | Разделить Зан                  | (рыть       |               |
| Характеристики                 |                                |             |               |

В открывшейся форме необходимо выбрать *период*, первым числом которого будет осуществлено разделение Лицевого счета.

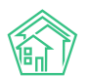

## Руководство по использованию «Жилищный Стандарт – Freemium»

| К жилищный<br>СТАНДАРТ  | Поиск Q                                                                                        |                                                                                 |                                                               |                | <b>J</b> 101      | 🛢 март 2019 г. 🌲 |
|-------------------------|------------------------------------------------------------------------------------------------|---------------------------------------------------------------------------------|---------------------------------------------------------------|----------------|-------------------|------------------|
| • Лента событий         | Разделения лицевых счетов > Разделение лицевого                                                | счета Nº10101                                                                   |                                                               |                |                   |                  |
| <b>Л</b> испетчерская с | Разделение лицевого счета №10                                                                  | וסוכ                                                                            |                                                               |                |                   |                  |
| 🕑 Задачи 🔹 🤇            | Период                                                                                         | Выберите активный период                                                        |                                                               |                |                   | •                |
| Телефония <             |                                                                                                | Разделение лицевого счета будет п<br>рассчитаны объемы/начисления, не           | роведено 1 числом выбранного п<br>вобходимо переначислить дом | ериода, если в | данном периоде    |                  |
| Аварийные отключения    | Номера новых ЛС *                                                                              | 10101                                                                           | 1220020076                                                    | 1220020        | 085               |                  |
| Корреспонденция <       | Общая площадь новых ЛС *                                                                       | 42.1                                                                            | 21.05                                                         | 21.05          |                   |                  |
| Внутренние докумен К    | Жилая площадь новых ЛС •                                                                       | 42.]                                                                            | 21.05                                                         | 21.05          |                   |                  |
| Документы по раскры <   | Собствоиник ЛС № 1                                                                             |                                                                                 |                                                               |                | = x               |                  |
| Подомовой учет          |                                                                                                |                                                                                 |                                                               |                |                   |                  |
| Объекты (               | Сооственник ЛС № 1 (юр. лицо)                                                                  |                                                                                 |                                                               |                | = *               |                  |
| эпд                     | Собственник ЛС № 2                                                                             |                                                                                 |                                                               |                | ≡ ×               |                  |
| Работа с должниками 🔇   | Собственник ЛС № 2 (юр. лицо)                                                                  |                                                                                 |                                                               |                | ≡ ×               | t                |
| Отчеты (                | Сальдо *                                                                                       | Услуга                                                                          |                                                               |                | Сумм              | ia<br>=1         |
| ГИСЖКХ «                |                                                                                                | Водоотведение                                                                   |                                                               |                | -59,6             | 21               |
| Паспортный стол <       |                                                                                                | Водоотведение СОИ                                                               |                                                               |                | 886,7             | 8                |
| Начисления и оплаты     |                                                                                                | ГВС СОИ                                                                         |                                                               |                | 1915,5            | 9                |
| Сайт                    |                                                                                                | Горячее водоснабжение                                                           |                                                               |                | 14307,6           | 0                |
| Сметирование            |                                                                                                | Паспортный стол                                                                 |                                                               |                | 309.4             | 7                |
|                         |                                                                                                | Содержание земельного участка, н                                                | а котором расположен МКД                                      |                | 901,80            | 0                |
| Эрмен с Росреестром     |                                                                                                | Содержание лифтового хозяйства                                                  |                                                               |                | 1656,20           | 0                |
| Фоновые задания         |                                                                                                | Текущий ремонт общего имуществ                                                  | a                                                             |                | 503,9             | 13               |
| Телефония <             |                                                                                                | Техническое обслуживание автома                                                 | атически запирающихся устройст                                | в дверей подъ  | 212,1             | 7                |
| Аварийные отключения    |                                                                                                | Техническое обслуживание общел                                                  | о имущества                                                   |                | 1259,94           | 14               |
|                         |                                                                                                | Услуги по обращению с твердыми                                                  | коммунальными отходами                                        |                | 1146,3            | 9                |
| корреспонденция «       |                                                                                                | ХВС СОИ                                                                         |                                                               |                | 454,44            | 4                |
| Внутренние докумен К    |                                                                                                | Холодное водоснабжение                                                          |                                                               |                | 10164,6           | 5                |
| Документы по раскры <   |                                                                                                | Электроснабжение                                                                |                                                               |                | 390,1             | 16               |
| одомовой учет           |                                                                                                | ээ сои                                                                          |                                                               |                | 672,3<br>51522 6/ | 4                |
| Телефония <             |                                                                                                | <ul> <li>Оставить на старом ЛС</li> <li>Распределить пропорционально</li> </ul> | оплощади                                                      |                | 31322,0           |                  |
| Корреспонденция «       |                                                                                                | Перенести на ЛС                                                                 |                                                               |                |                   |                  |
| Внутренние докумен К    |                                                                                                | О Простить                                                                      |                                                               |                |                   |                  |
| Документы по раскры К   | Проживающие                                                                                    | Проживающих нет.                                                                |                                                               |                |                   |                  |
| Подомовой учет          | Приборы учета *                                                                                | Прибор учета                                                                    | Показания                                                     | Дата           | Лицевой счет      |                  |
| Объекты (               |                                                                                                | Прибор учета № 086418<br>Горячее водоснабжение                                  |                                                               | дд.мм.гтгг     |                   | •                |
| эпд                     |                                                                                                | Прибор учета № 7878787<br>ээ сои                                                |                                                               | дд.мм.гттт     |                   | •                |
| Работа с должниками 🔇   |                                                                                                | Прибор учета № 082709<br>Холодное водоснабжение                                 |                                                               | дд.мм.гггг     |                   | •                |
| Отчеты К                |                                                                                                | Прибор учета № 42988168                                                         |                                                               | дд.мм.гттг     |                   | •                |
| гис жкх 📢               |                                                                                                | электроснабжение<br>Прибор учета № 5555551                                      |                                                               | 0.0 544 0000   |                   | -                |
| Паспортный стол 📢       |                                                                                                | Отопление                                                                       |                                                               | dd'wwr.LLLL    |                   |                  |
| Начисления и оплаты     |                                                                                                | Разделить Отмена                                                                |                                                               |                |                   |                  |
| айт                     |                                                                                                |                                                                                 |                                                               |                |                   |                  |
| Сметирование            |                                                                                                |                                                                                 |                                                               |                |                   |                  |
| Обмен с Росреестром     | Видеоинструкции по использованию программы<br>Поддержка: help@it-uk.ru, тел.: +7 922 2622685.  |                                                                                 |                                                               |                |                   |                  |
| Фоновые задания         | АСУ «Жилищный стандарт» 2019 © ООО «ЦИИ»<br>Фоновый обработчик (Mon, 14 Oct 19 06:44:32 +0000) |                                                                                 |                                                               |                |                   |                  |

Далее нужно задать *номера* для двух новых Лицевых счетов, а также указать их *площади* и Собственников.

Также необходимо указать, что сделать с неоплаченными долгами по закрываемому лицевому счету и определить к каким лицевым счетам будут прикреплены Индивидуальные приборы учета.

После заполнения формы нужно нажать кнопку **Сохранить,** что приведет к закрытию текущего и созданию двух новых лицевых счетов.

#### Редактирование лицевого счета

Для того, чтобы отредактировать свойства лицевого счета, необходимо на вкладке Общая информация страницы просмотра лицевого счета нажать кнопку **Редактировать**.

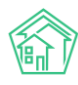

| Э Лицевые счета > Ли<br>Лицевой счет | щевой счет № 10101<br><b>№ 10101</b> |             |               |
|--------------------------------------|--------------------------------------|-------------|---------------|
| Общая информация                     | Начисления                           | Проживающие | Приборы учета |
| Предварительный пла                  | теж                                  |             |               |
| Редактировать Ра                     | азделить Закр                        | ыть         |               |

В открывшейся форме пользователь может изменить те параметры лицевого счета, которые его интересуют.

| Я > Лицевые счета > Лицевой счет № 10101 > Редактировать<br>Лицевой счет № 10101 |                                                         |  |
|----------------------------------------------------------------------------------|---------------------------------------------------------|--|
| Помещение *                                                                      | г. Волгодонск, ул. 100 стрелковой дивизии, 1, кв. 1 🗮 🗙 |  |
| Собственник                                                                      | 🗸 Горбачева Антонина Сергеевна +                        |  |
| Организация                                                                      | •моДоллэт" ФО                                           |  |
| Назначение                                                                       | ук ♦                                                    |  |
| Типология                                                                        | \$                                                      |  |
| Статус задолженности                                                             | <b>+</b>                                                |  |
|                                                                                  | 🗐 Застройщик                                            |  |
| Номер *                                                                          | 10101                                                   |  |
| Площадь общая                                                                    | 42,1 M <sup>2</sup>                                     |  |
| Площадь жилая                                                                    | 42,1 M <sup>2</sup>                                     |  |
|                                                                                  | В архиве                                                |  |
| Дата открытия                                                                    | дд.мм.гттт                                              |  |
| Дата закрытия                                                                    | ддлмлттт                                                |  |
| Шаблон платежного документа                                                      | Не задано 🗘                                             |  |
| Внешние идентификаторы                                                           |                                                         |  |
|                                                                                  | + Добааить Внашний идентификатор                        |  |
|                                                                                  | Covering Contents                                       |  |
|                                                                                  | Сохранить Стмена                                        |  |

После чего нажать кнопку Сохранить и данные по лицевому счету в АСУ перезапишутся.

# Объединение лицевых счетов

Перечень операций по слияния лицевых счетов доступен в АСУ на странице *Начисления*, вкладка *Лицевые счета*, пункт **Слияния лицевых счетов**.

Для того, чтобы инициировать процедуру слияния Лицевых счетов необходимо нажать на вышеуказанной странице кнопку **Создать.** 

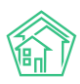

| 倄 🕞 Слияния лицевых (       | счетов      |                |                 |
|-----------------------------|-------------|----------------|-----------------|
| Слияния лиц                 | евых сче    | етов           |                 |
| Начисления Арен,            | да МОП Стр  | раница кассира | п Периоды       |
| Оборотно-сальдовая          | ведомость   | Оборотно-саль  | довая ведомость |
| Акт о временно прож         | ивающих Н   | Настройка 👻    | Квитирование    |
| Создать                     |             |                |                 |
| <b>Q</b> Фильтр На странице | : 25 50 100 |                |                 |
| № Время созда               | яиня        |                | Дата слияния    |
| Нет результатов.            |             |                |                 |
|                             |             |                |                 |

В открывшейся форме необходимо выбрать два и более лицевых счета, которые необходимо объединить. Слиянию подлежат только неархивные лицевые счета, находящиеся в помещениях одного здания.

| А > Слияния лицевых счетов > Создать |                  |   |
|--------------------------------------|------------------|---|
| Создать                              |                  |   |
| Лицевые счета *                      | 00008            | × |
|                                      | 00100            | × |
|                                      | + Выбрать ХСброс |   |
|                                      |                  |   |
|                                      | Слить Отмена     |   |

После нажатия кнопки Слить откроется форма для ввода данных о вновь создаваемом лицевом счете, который объединит в себе свойства сливаемых лицевых счетов.

В форме необходимо указать Дату слияния лицевых счетов; номер нового лицевого счета, его площадь; принять решение о направлении неоплаченных средств; ввести показания всех ИПУ, установленных на сливаемых лицевых счетах, после чего нажать кнопку **Слить.** 

| Дата слияния *                   | 18.10.2019                              |           |            |  |
|----------------------------------|-----------------------------------------|-----------|------------|--|
| Номер нового ЛС *                |                                         |           |            |  |
|                                  | Старые ЛС: 02001, 02002                 |           |            |  |
| Общая площадь нового ЛС *        | 41                                      |           |            |  |
|                                  | Старые ЛС: 02001 (22.00), 02002 (19.00) |           |            |  |
| Жилая площадь нового ЛС *        |                                         |           |            |  |
|                                  | Старые ЛС: 02001 (0.00), 02002 (0.00)   |           |            |  |
| Помещение нового ЛС *            |                                         |           | \$         |  |
| Собственник нового ЛС            | Рамзина Гульнар Рашидовна               |           | ≡ ×        |  |
|                                  |                                         |           |            |  |
| сооственник нового ле (юр. лицо) |                                         |           | <b>— ^</b> |  |
| Сальдо                           | Задолженность отсутствует.              |           |            |  |
| Проживающие                      | Проживающих нет.                        |           |            |  |
| Приборы учета *                  | Прибор учета                            | Показания | Дата       |  |
|                                  | Прибор учета (б/н)<br>Отопление         |           | 18.10.2019 |  |
|                                  | Прибор учета (б/н)                      |           | 18.10.2019 |  |
|                                  | Crownerve                               |           |            |  |

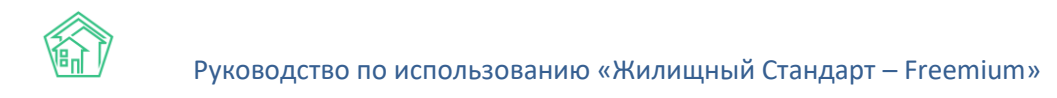

В случае удачного завершения процедуры слияния, в АСУ создается запись о новом лицевом счете, а сливаемые лицевые счета переводятся в архив той датой, которая была указана при процедуре слияния.

## Импорт данных о лицевых счетах из файлов MS Excel

Для того, чтобы в массовом порядке создать в АСУ записи о новых лицевых счетах или обновить характеристики ранее существовавших лицевых счетов, необходимо обратится к разделу Импорт и Экспорт данных АСУ, вкладка Жилые помещения с ЛС и собственниками.

| Импорт и экспорт данных АСУ Импорт и экспорт данных АСУ                                           |                                                                                         |
|---------------------------------------------------------------------------------------------------|-----------------------------------------------------------------------------------------|
| Сотрудники Дома Жилые помещения с ЛС и собственниками Нежилые помещения с ЛС                      | и контрагентами. Индивидуальные приборы учета. Показания ИПУ. Общедомовые приборы учета |
| Показания ОПУ Сальдовые ведомости Ведомости начислений и оплат Обмен данными с                    | соцзащитой Инструкции по мобильному приложению                                          |
| Экспорт жилых помещений, лицевых счетов, собственников                                            |                                                                                         |
| Скачать пустой шаблон                                                                             |                                                                                         |
| Отбор по домам: (все дома) - Скачать файл с данными                                               |                                                                                         |
|                                                                                                   |                                                                                         |
| Импорт жилых помещений, лицевых счетов, собственников                                             |                                                                                         |
| • Дома - искать                                                                                   |                                                                                         |
| Подвездна создавать     Собственников - создавать     Кортина - создавать     Кортина - создавать |                                                                                         |
| <ul> <li>квартиры - создавать, ооновлять</li> <li>ЛС - создавать, обновлять</li> </ul>            |                                                                                         |
| Файл содержит заголовки столбцов                                                                  |                                                                                         |
| Попытаться сопоставить столбцы с данными                                                          |                                                                                         |
| Обновить существующие данные                                                                      |                                                                                         |
| Выбрать файл                                                                                      |                                                                                         |
|                                                                                                   |                                                                                         |
|                                                                                                   |                                                                                         |

Чтобы скачать ранее существовавшие в АСУ лицевые счета и их характеристики, необходимо выбрать дом (а) и нажать кнопку **Скачать файл с данными.** 

#### Экспорт жилых помещений, лицевых счетов, собственников

| Скачать пустой L | шаблон       |                        |
|------------------|--------------|------------------------|
| Отбор по домам:  | 14 выбрано 🗸 | Скачать файл с данными |
|                  |              |                        |

Импорт жилых помещений, лицевых счетов, собственников

|   | Пома - искать |  |
|---|---------------|--|
| • | дома - искать |  |

• Подъезды - создавать

Если планируется вносить данные о ранее не существовавших в АСУ лицевых счетах, то необходимо нажать кнопку **Скачать пустой шаблон.** 

#### Экспорт жилых помещений, лицевых счетов, собственников

Скачать пустой шаблон

В файл формата \*.xlsx необходимо внести данные о лицевых счетах, после чего сохранить его на устройстве пользователя.
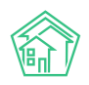

|         | Адрес                 | дома       |        |        |                   |      | Жилое помешение   |                | Собственн          | ик жилого і       | томешения        | Характе            | ристики               | жилого                | помеш                | йо вина        |                        |                       |               |                        | Собстве             | нник лицевого |
|---------|-----------------------|------------|--------|--------|-------------------|------|-------------------|----------------|--------------------|-------------------|------------------|--------------------|-----------------------|-----------------------|----------------------|----------------|------------------------|-----------------------|---------------|------------------------|---------------------|---------------|
| ID дома | Улица                 | Номер дома | Литера | Корпус | Номер<br>подъезда | Этаж | Количество комнат | Номер квартиры | Литера<br>квартиры | Фамилия собственн | Имя<br>собственн | Отчество собственн | Площа<br>дь<br>общая, | Площа<br>дь<br>жилая, | Числе<br>н.<br>прожи | иваема<br>я ЛС | довать<br>Хар.КИ<br>от | Фамил<br>ия<br>собстя | Имя<br>собств | Отчест<br>во<br>собств | Домашний<br>телефон | Мобильный с   |
|         | 121 стролкорой лиризи |            |        |        |                   |      |                   |                |                    | Detrees           | Reserves         | PING               | KB.M                  | KB.M                  | в., чел              | 777            | кварти                 | енник                 | a             | енника                 | 02204495            |               |
| 2       | 121 стрелковой дивизи | 3          |        |        |                   | 1 1  |                   |                |                    | Петров            | Владимир         |                    | 100                   |                       |                      | 10201          |                        | Illaur                | мария         | Иванов                 | 92204485            | 9922044951    |
| 2       | 121 стрелковой дивизи | 3          |        |        | 1                 | îî   |                   |                | 2                  | merpos            | олодинир         |                    | 100                   |                       |                      | 20 8985        |                        | IIIMIIK               | а Иван        | Григори                | 92204485            | 891994968     |
| 2       | 121 стрелковой дивизи | 3          |        |        | 1                 | îî   |                   | 2              | 2                  |                   |                  |                    |                       |                       |                      | 10202          |                        | Corricon              | arroun        | - princip i            | 92204485            | 001001000     |
| 2       | 121 стрелковой дивизи | 3          |        |        | 1                 | 1 1  |                   | 3              | 3                  |                   |                  |                    |                       |                       |                      | 10203          |                        | Горбач                | леонар        | Ромуал                 | 434343              | 434343        |
| 2       | 121 стрелковой дивизи | 3          |        |        | 1                 | ι 1  |                   | 4              | 1                  |                   |                  |                    |                       |                       |                      | 10204          |                        |                       |               | ~~~                    | B(922) 1412         | -47           |
| 2       | 121 стрелковой дивизи | 3          |        |        | 1                 | l 1  |                   | 5              | 5                  | Васильев          | Сергей           |                    |                       |                       |                      | 10205          |                        | Васил                 | •Сергей       |                        |                     | 2             |
| 2       | 121 стрелковой дивизи | 3          |        |        | 1                 | ι 1  |                   | 6              | 5                  |                   |                  |                    |                       |                       |                      | 10206          | 1                      |                       |               |                        |                     |               |
| 2       | 121 стрелковой дивизи | 3          |        |        | 1                 | ι 1  |                   | 7              | 7                  | Иванов1           | A                |                    | 300                   |                       |                      | 100 10207      | 2                      |                       |               |                        |                     | 2             |
| 2       | 121 стрелковой дивизи | 3          |        |        | 1                 | 1 1  |                   | 7              |                    | Иванов1           | A                |                    | 300                   |                       |                      | 200 10207      | 1                      |                       | _             |                        |                     | 2             |
|         | 121 стрелковой дивизи | 3          |        |        |                   |      |                   | 6              | 5                  |                   |                  |                    |                       |                       |                      | 200 10208      |                        |                       | _             |                        |                     |               |
| 2       | 121 стрелковой дивизи | 3          |        |        |                   |      |                   |                | >                  |                   |                  |                    |                       |                       |                      | 100 10208      | 4                      |                       |               |                        |                     |               |
|         |                       |            |        |        |                   |      |                   |                |                    |                   |                  |                    |                       |                       |                      |                |                        |                       |               |                        |                     |               |
|         |                       |            |        |        |                   |      |                   |                |                    |                   |                  |                    |                       |                       |                      |                |                        |                       |               |                        |                     |               |
|         |                       |            |        |        |                   |      |                   |                |                    |                   |                  |                    |                       |                       |                      |                |                        |                       |               |                        |                     |               |
|         |                       |            |        |        |                   |      |                   |                |                    |                   |                  |                    |                       |                       |                      |                |                        |                       |               |                        |                     |               |
|         |                       |            |        |        |                   |      |                   |                |                    |                   |                  |                    |                       |                       |                      |                |                        |                       |               |                        |                     |               |
|         |                       |            |        |        |                   |      |                   |                |                    |                   |                  |                    |                       |                       |                      |                |                        |                       |               |                        |                     |               |
|         |                       |            |        |        |                   |      |                   |                |                    |                   |                  |                    |                       |                       |                      |                |                        |                       |               |                        |                     |               |
|         |                       |            |        |        |                   |      |                   |                |                    |                   |                  |                    |                       |                       |                      |                |                        |                       | _             |                        |                     |               |
|         |                       |            |        |        |                   | _    |                   |                |                    |                   |                  |                    |                       |                       |                      |                |                        |                       |               |                        |                     |               |
|         |                       |            |        |        |                   |      |                   |                |                    |                   |                  |                    |                       |                       |                      |                |                        |                       | _             |                        |                     |               |
|         |                       |            |        |        |                   |      |                   |                |                    |                   |                  |                    |                       |                       |                      |                |                        |                       |               |                        |                     |               |
|         |                       |            |        |        |                   |      |                   |                |                    |                   |                  |                    |                       |                       |                      |                |                        |                       |               |                        |                     |               |
|         |                       |            |        |        |                   |      |                   |                |                    |                   |                  |                    |                       |                       |                      |                |                        |                       |               |                        |                     |               |
|         |                       |            |        |        |                   |      |                   |                |                    |                   |                  |                    |                       |                       |                      |                |                        |                       |               |                        |                     |               |
|         |                       |            |        |        |                   |      |                   |                |                    |                   |                  |                    |                       |                       |                      |                |                        |                       |               |                        |                     |               |
|         |                       |            |        |        |                   |      |                   |                |                    |                   |                  |                    |                       |                       |                      |                |                        |                       |               |                        |                     |               |
|         |                       |            |        |        |                   |      |                   |                |                    |                   |                  |                    |                       |                       |                      |                |                        |                       |               |                        |                     |               |
|         |                       |            |        |        |                   | _    |                   |                |                    |                   |                  |                    |                       |                       |                      |                |                        |                       |               |                        |                     |               |
|         |                       |            |        |        |                   | _    |                   |                |                    |                   |                  |                    |                       |                       |                      |                |                        |                       |               |                        |                     |               |
|         |                       |            |        |        |                   |      |                   |                |                    |                   |                  |                    |                       |                       |                      |                |                        |                       | _             |                        |                     |               |
|         |                       |            |        |        |                   |      |                   |                |                    |                   |                  |                    |                       |                       |                      |                |                        |                       |               |                        |                     |               |
|         |                       |            |        |        |                   | -    |                   |                |                    |                   |                  |                    |                       |                       |                      |                |                        |                       |               |                        |                     |               |
|         |                       |            |        |        |                   | -    |                   |                | 1                  |                   |                  |                    |                       |                       |                      |                |                        |                       |               |                        |                     |               |
|         |                       |            |        |        |                   | -    |                   |                |                    |                   |                  |                    |                       |                       |                      |                |                        |                       | -             |                        |                     |               |
|         |                       |            |        |        |                   |      |                   |                |                    |                   |                  |                    |                       |                       |                      |                |                        |                       |               |                        |                     |               |
|         |                       |            |        |        |                   |      |                   |                |                    |                   |                  |                    |                       |                       |                      |                |                        |                       |               |                        |                     |               |
|         |                       |            |        |        |                   |      |                   |                |                    |                   |                  |                    |                       |                       |                      |                |                        |                       |               |                        |                     |               |
|         |                       |            |        |        |                   |      |                   |                |                    |                   |                  |                    |                       |                       |                      |                |                        |                       |               |                        |                     |               |
|         |                       |            |        |        |                   |      |                   |                |                    |                   |                  |                    |                       |                       |                      |                |                        |                       |               |                        |                     |               |

После этого нужно вернуться на страницу АСУ, в поле *Импорт жилых помещений, лицевых счетов, собственников* отметить необходимые поля галочками. После этого необходимо нажать на кнопку Выбрать файл и загрузить шаблон в АСУ.

Импорт жилых помещений, лицевых счетов, собственников

- Дома искать
- Подъезды создавать
- Собственников создавать
- Квартиры создавать, обновлять
- ЛС создавать, обновлять
- 🗹 Файл содержит заголовки столбцов
- 🗌 Попытаться сопоставить столбцы с данными
- 🗆 Обновить существующие данные

Выбрать файл

После загрузки файла Пользователю станет доступна страница Предварительного просмотра. Пользователь может проверить данные шаблона и при необходимости откорректировать сопоставление столбцов. После проверки данных необходимо нажать на кнопку **Запустить импорт.** 

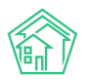

# Импорт и экспорт данных АСУ > Импорт данных Предварительный просмотр

| Адрес дома |                           | Roy - Hoven | Bou - Burena | Rou - Kopmyc | Жилое помещение | Keeptype - 3tey | Keeprupe - Kosleo * | Keaprupa - Houen * | Kaannuna - Burrans A | Собственник жилого помещения | Физанцо-Мид +    |   |
|------------|---------------------------|-------------|--------------|--------------|-----------------|-----------------|---------------------|--------------------|----------------------|------------------------------|------------------|---|
| ID дома    | Улица                     | Номер дома  | Литера       | Корпус       | Номер подъезда  | Этаж            | Количество комнат   | Номер квартиры     | Литера квартиры      | Фамилия<br>собственника      | Имя собственника |   |
| I          | 100 стрелковой<br>дивизии | 1           |              |              | 1               | 1               |                     | 1                  |                      | Горбачева                    | Антонина         | ľ |
| 1          | 100 стрелковой<br>дивизии | 1           |              |              | 1               | 1               |                     | 2                  |                      | Хрусталева                   | Лилия            |   |
| 1          | 100 стрелковой<br>дивизии | 1           |              |              | 1               | 1               |                     | 3                  |                      | Семидоцкая                   | Маргарита        |   |
| 1          | 100 стрелковой<br>дивизии | 1           |              |              | 1               | 1               |                     | 3                  |                      | Семидоцкая                   | Маргарита        |   |
| 1          | 100 стрелковой<br>дивизии | 1           |              |              | 1               | 2               |                     | 4                  |                      | Костюков                     | Александр        |   |
| 1          | 100 стрелковой<br>дивизии | 1           |              |              | 1               | 2               |                     | 4                  |                      | Костюков                     | Александр        |   |
| 1          | 100 стрелковой<br>дивизии | 1           |              |              | 1               | 2               |                     | 5                  |                      | Шишкина                      | Мария            | ľ |
| 1          | 100 стрелковой<br>дивизии | 1           |              |              | 1               | 2               |                     | 6                  |                      | Ильина                       | Яна              |   |

АСУ запустит фоновую задачу по импорту файла. Перейдя по ссылке «Отчет о выполнении: Фоновое задание №», пользователь сможет отследить статус загрузки.

倄 🚿 Импорт и экспорт данных АСУ 🗧 Импорт данных

# Импорт данных

### Запущен импорт файла "АСУ ЖС - Жилые помещения и ЛС (1).xlsx"

Отчет о выполнении: Фоновое задание № 646.

Вернуться к началу

В случае возникновения ошибок при загрузке файла, АСУ выведет уведомление об ошибке. Для того чтобы ознакомиться с информацией об ошибке, необходимо нажать на ссылку (*Перейти*) в уведомлении.

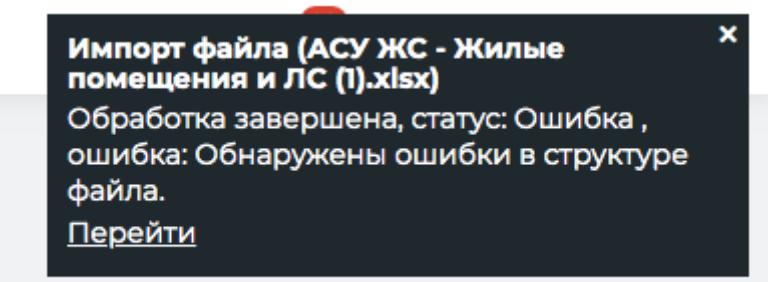

По итогу Пользователю откроется Отчет, где подробно будет указана суть ошибки.

| Ошибка 18.10.2019 17:03:19 - Не указаны обязательные для импорта столбцы: Квартира - Номер*18.10.2019 17:03:19 - Столбцы указаны больше одно<br>Физ.лицо - Фамилия,ЛС - Площадь общая | го раза: |
|----------------------------------------------------------------------------------------------------|----------|

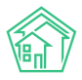

#### Экспорт данных о лицевых счетах в MS Excel

Для того, чтобы выгрузить данные о ЛС из АСУ в файл формата \*.xlsx необходимо зайти в раздел Импорт и экспорт данных АСУ, выбрать вкладку Жилые помещения с ЛС и собственниками (или Нежилые помещения с ЛС и контрагентами если интересуют ЛС по Нежилым помещениям).

| 倄 💈 Импорт и экспорт данн                                    | ых АСУ            |                         |         |                         |
|--------------------------------------------------------------|-------------------|-------------------------|---------|-------------------------|
| Импорт и экспо                                               | рт данных А       | СУ                      |         |                         |
|                                                              |                   |                         |         |                         |
| Сотрудники Дома                                              | Жилые помещения   | а с ЛС и собственниками | Нежиль  | е помещения с ЛС и конт |
| Показания ОПУ Сал                                            | ъдовые ведомости  | Ведомости начислений и  | и оплат | Обмен данными с соцза   |
|                                                              |                   |                         |         |                         |
| Экспорт жилых пом                                            | ещений, лицевы    | х счетов, собственни    | 1КОВ    |                         |
|                                                              |                   |                         |         |                         |
| Скачать пустой шабло                                         | он                |                         |         |                         |
|                                                              |                   | - ×                     |         |                         |
| Отоор по домам. (все                                         | дома) - Скачать ф | аил с данными           |         |                         |
|                                                              |                   |                         |         |                         |
| Импорт жилых поме                                            | ещений, лицевы    | х счетов, собственни    | ков     |                         |
|                                                              |                   |                         |         |                         |
| <ul> <li>Дома - искать</li> <li>Полъезды - создан</li> </ul> | вать              |                         |         |                         |
| • Собственников - с                                          | создавать         |                         |         |                         |
| <ul> <li>Квартиры - создав</li> </ul>                        | зать. обновлять   |                         |         |                         |

Далее нужно выбрать дом или совокупность домов, по которым необходимо скачать данные и нажать кнопку **Скачать файл с данными.** 

| Скачать пустой и                                                                    | аблон                                                                                                    |                    |
|-------------------------------------------------------------------------------------|----------------------------------------------------------------------------------------------------|--------------------|
| Отбор по домам:                                                                     | Все 👻 Скачать файл с данными                                                                                   |                    |
|                                                                                     | <b>Q</b> Поиск                                                                                                 | ×                  |
| Импорт жилых                                                                        | <ul> <li>Сбросить все</li> <li>Выбрать все</li> </ul>                                                          | ЭВ                 |
| <ul> <li>Дома - иска<sup>-</sup></li> <li>Подъезды -</li> <li>Собственни</li> </ul> | <ul> <li>г. Волгодонск, ул. 100 стрелковой дивизи</li> <li>г. Волгодонск, ул. 100 стрелковой дивизи</li> </ul> | вии, 1<br>вии, 3   |
| <ul> <li>Квартиры - «</li> <li>ЛС - создава</li> </ul>                              | <ul> <li>г. Волгодонск, ул. 100 стрелковой дивиз</li> <li>г. Волгодонск, ул. 100 стрелковой дивиз</li> </ul>   | вии, 10<br>вии, 12 |
| Файл содержи                                                                        | <ul> <li>г. Волгодонск, ул. 100 стрелковой дивиза</li> </ul>                                                   | вии, 20            |

Экспорт жилых помещений, лицевых счетов, собственников

После этого на устройство пользователя загрузится файл формата \*.xlsx с данными по лицевым счетам выбранной совокупности домов.

#### Экспорт данных о лицевых счетах на ГИС ЖКХ

Для того, чтобы экспортировать данные о лицевых счетах в систему ГИС ЖКХ необходимо перейти в раздел АСУ ГИС ЖКХ подраздел Интеграционное взаимодействие.

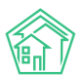

В меню подраздела выбрать пункт Лицевые счета.

| У ГИС ЖКХ > Интеграционное вз<br>Интеграционное вза         | аимодействие<br>аимодействие            |                                                                             |                             |                                |
|-------------------------------------------------------------|-----------------------------------------|-----------------------------------------------------------------------------|-----------------------------|--------------------------------|
| • Интеграционное взаимодейс                                 | твие 📑 Заполнение                       | <b>X</b> Сопоставление домов с ФИАС                                         | 🗮 🛦 Справочники ГИС ЖКХ     | ≓Анализ размещенной информации |
| API v.11.12.1.1                                             | Лицевые счета                           |                                                                             |                             |                                |
| ≓ Посылки                                                   | *Управляющие компан<br>Массовая синхрон | ии(и связанные с ними данные) бе<br>низация                                 | ез orgPPAGUID не выводятся  |                                |
| <ul> <li>Управляющие</li> <li>компании</li> </ul>           | Выберите тип ЛС*:                       | Не выбрано 🗸                                                                |                             |                                |
| Лицензии                                                    | Выберите<br>управляющую                 | Не выбрано 🕶                                                                |                             |                                |
| <ul> <li>Услуги</li> <li>Договоры<br/>управления</li> </ul> | Выберите дом:                           | Не выбрано 🗸                                                                |                             |                                |
| 倄 Дома в управлении                                         |                                         | <ul> <li>Обновлять собственника</li> <li>Обновлять только идента</li> </ul> | ов<br>ификаторы             |                                |
| 🚔 Протоколы ОСС                                             | Экспорт на ГИС ЖКХ                      | Импорт в систему Удалить на                                                 | ГИС Удалить архивные на ГИС |                                |
| 💄 Лицевые счета                                             |                                         |                                                                             |                             |                                |
| 🙆 Приборы учета                                             |                                         |                                                                             |                             |                                |

В поле Выберите тип ЛС нужно выбрать тот тип лицевых счетов, что подлежит экспорту.

В поле Выберите управляющую компанию необходимо выбрать УК, по которой будет осуществляться экспорт.

В поле *Выберите дом* нужно выбрать совокупность домов, по которым будут экспортированы лицевые счета.

В полях *Обновлять собственников* и *Обновлять только идентификаторы* отключить галочки, после чего нажать кнопку **Экспорт на ГИС ЖКХ.** 

| Лицевые счета           |                                                                |
|-------------------------|----------------------------------------------------------------|
| *Управляющие компани    | -<br>1и(и связанные с ними данные) без orgPPAGUID не выводятся |
| Массовая синхрон        | изация                                                         |
| Выберите тип ЛС*:       | УК►                                                            |
| Выберите<br>управляющую | ООО "ТеплоДом" -                                               |
| компанию*:              |                                                                |
| Выберите дом:           | Bce 🗸                                                          |
|                         | Обновлять собственников                                        |
|                         | Обновлять только<br>идентификаторы                             |
| Экспорт на ГИС ЖКХ      | Импорт в систему Удалить на ГИС Удалить архивные на ГИС        |

По нажатию кнопки будет запущена процедура экспорта, а в АСУ будет сформирована Посылка.

Результаты экспорта пользователь может увидеть в Посылке в пункте меню **Посылки** подраздела **Интеграционное взаимодействие** раздела **ГИС ЖКХ.** 

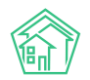

| ГИС ЖКХ > Интеграционное взаимод<br>ОСЫЛКИ | цействие                            |                                                   |                          |                          |               |            |   |
|--------------------------------------------|-------------------------------------|---------------------------------------------------|--------------------------|--------------------------|---------------|------------|---|
| Интеграционное взаимодействие              | 🖺 Заполнение                        | 🗙 Сопоставление домов с ФИАС                      | 🗮 🛦 Справочники ГИС ЖКХ  | ≓ Анализ размещенн       | ой информации |            |   |
| АРІ v.11.12.1.1                            | Тосылки                             |                                                   |                          |                          |               |            |   |
| ≓ Посылки                                  | <b>Q</b> Фильтр На странице         | 25 50 100 🗮 🕼 PDF 🕼 Excel                         |                          |                          |               |            |   |
| Управляющие<br>компании                    | 6-100 из 195<br>Время<br>№ создания | Действие                                          |                          | Автор                    | Прогресс Тэги | Статус     |   |
| Лицензии                                   | 120 04.12.2018 г.,<br>09:09         | Обновление элементов справочник                   | DB                       | Главный<br>Администратор | 100%          | ✓ Исполнен | • |
| • Услуги                                   | 119 04.12.2018 г.,<br>09:08         | Обновление элементов справочнико                  | 08                       | Главный<br>Администратор | 100%          | ✓ Исполнен | • |
| управления 1                               | 118 04.12.2018 г.,<br>09:08         | Обновление списка справочников N                  | SIRAO                    | Главный<br>Администратор | 100%          | ✓ Исполнен | • |
| Дома в управлении                          | 117 04.12.2018 г.,<br>09:08         | Обновление списка справочников N                  | SI                       | Главный<br>Администратор | 100%          | ✓ Исполнен | • |
| Протоколы ОСС     Лицевые счета            | 116 04.12.2018 г.,<br>09:07         | Импорт индивидуальных ПУ (г. Пету»<br>дивизии, 1) | ково, ул. 100 стрелковой | Главный<br>Администратор | 100% Ошибка   | ✓ Исполнен | • |

Если Посылка содержит ошибки, то необходимо их исправить и повторить процедуру экспорта.

## Телефония

### Просмотр журнала звонков

В АСУ **Телефония** вынесена в отдельный пункт основного меню, журнал всех звонков, совершенных с помощью АТС Жилищный Стандарт, доступно в подпункте **Звонки**.

| О Лента событий        |   | 倄 > Телефония > Звонки |                        |        |        |        |  |  |  |
|------------------------|---|------------------------|------------------------|--------|--------|--------|--|--|--|
| <b>Ј</b> Диспетчерская | < | 3                      | вонки                  | 1      |        |        |  |  |  |
| 🕑 Задачи               | < |                        | 🛛 Звонки               | ٢      | . Авто | опове  |  |  |  |
| 🗾 Телефония            | ~ | (                      | <b>Q</b> Фильтр        | На стр | анице: | 25 50  |  |  |  |
| Звонки                 |   | 1                      | -25 из 77              |        |        |        |  |  |  |
| Автооповещение         |   | 1                      | Время зво              | онка   | Отку,  | да     |  |  |  |
| Автообзвон             |   |                        | 30.01.2019<br>21:33:48 |        | +7495  | 513362 |  |  |  |
| Внутренние номера АТС  |   | 3                      | 30.01.2019             |        | +749   | 513362 |  |  |  |
| Черный список          |   | -                      | 21:33:17               |        |        |        |  |  |  |
| Настройки              |   | 1                      | 10.01.2019<br>19:20:08 |        | +7495  | 513362 |  |  |  |

Журнал имеет стандартный для АСУ внешний вид, с небольшими изменениями в интерфейсе, позволяющими нажатием кнопки **«Play»** прослушать со страницы журнала запись любого разговора.

| 倄 > Телефония          | > Звонки            |        |                        |                        |                   |           |           |          |            |                |          |   |
|------------------------|---------------------|--------|------------------------|------------------------|-------------------|-----------|-----------|----------|------------|----------------|----------|---|
| Звонки                 |                     |        |                        |                        |                   |           |           |          |            |                |          |   |
| 3вонки                 | • Автооповеще       | ение   | <b>С</b> Автообзвон    | Внутренние номе        | ра АТС Черный спи | сок Настр | ойки      |          |            |                |          |   |
|                        | 7021141101 25 50 10 |        |                        |                        |                   |           |           |          |            |                |          |   |
| 1-25 из 77             | ранице. 23 50 10    |        |                        |                        |                   |           |           |          |            |                |          |   |
|                        |                     |        |                        |                        | Продолжительность |           | Запись    |          | Ожидание   |                |          |   |
| Время звонка           | Откуда              | Куда   | Начало звон            | ка Конец звонка        | звонка            | Объекты   | разговора | Оператор | диспетчера | ID звонка      | Звонящий |   |
| 30.01.2019<br>21:33:48 | +74951336277        | 290250 | 30.01.2019<br>21:33:25 | 30.01.2019<br>21:33:48 | 00:00:23          |           |           |          |            | 1548866005.120 | 0        | ٢ |
| 30.01.2019<br>21:33:17 | +74951336277        | 290250 | 30.01.2019<br>21:32:53 | 30.01.2019<br>21:33:17 | 00:00:24          |           |           |          |            | 1548865973.118 |          | ۲ |
| 10.01.2019<br>19:20:08 | +74951336277        | 290250 | 10.01.2019<br>19:19:36 | 10.01.2019<br>19:20:08 | 00:00:32          |           |           |          |            | 1547129976.113 |          | ۲ |
| 10.01.2019<br>19:19:36 | +74951336277        | 290250 | 10.01.2019<br>19:18:54 | 10.01.2019<br>19:19:36 | 00:00:42          |           |           |          | 00:04      | 1547129934.111 |          | ۲ |
| 10.01.2019<br>19:19:06 | +74951336277        | 290250 | 10.01.2019<br>19:18:42 | 10.01.2019<br>19:19:06 | 00:00:24          |           |           |          |            | 1547129922.110 |          | ۲ |
| 20.12.2018<br>11:10:02 | +79829387947        | 290250 | 20.12.2018<br>11:09:28 | 20.12.2018<br>11:10:02 | 00:00:34          |           |           |          |            | 1545286168.103 |          | ۲ |
| 20.12.2018<br>11:09:18 | +79829387947        | 290250 | 20.12.2018<br>11:08:48 | 20.12.2018<br>11:09:18 | 00:00:30          |           |           |          |            | 1545286128.101 |          | ۲ |
| 19.12.2018<br>16:27:42 | +79829387947        | 290250 | 19.12.2018<br>16:27:38 | 19.12.2018<br>16:27:42 | 00:00:04          |           |           |          |            | 1545218858.99  |          | ۲ |
| 11.12.2018 12:50:      | 1 +79222624887      | 290250 | 11.12.2018<br>12:50:02 | 11.12.2018 12:50:11    | 00:00:09          |           |           |          |            | 1544514601.97  |          | ۲ |
| 11.12.2018 11:36:5     | 7 +79829387947      | 290250 | 11.12.2018<br>11:36:40 | 11.12.2018 11:36:57    | 00:00:17          |           |           |          |            | 1544510200.94  |          | ۲ |
| 04.12.2018<br>13:10:54 | +79829387947        | 290250 | 04.12.2018<br>13:10:36 | 04.12.2018<br>13:10:54 | 00:00:18          |           |           |          |            | 1543911036.90  |          | ۲ |

#### Поля журнала:

**Время звонка** - время совершения звонка, фиксируется в той тайм-зоне, которая указана в настройках АСУ.

**Откуда** - исходящий номер звонка. В случае, если звонок совершался сотрудниками УК, то может быть указан внутренний номер телефона сотрудника.

Куда - номер телефона, на который совершается звонок.

**Начало звонка** - время, когда на АТС пришел сигнал о входящем звонке (инициировании исходящего).

Конец звонка - время, когда общение абонентов прекратилось.

**Продолжительность звонка** - разница времени, указанного во времени начала и окончания звонка.

Объекты - документы, которые были созданы в АСУ по итогам данного разговора.

Запись разговора - поле содержит две кнопки: Загрузить - позволяющую скачать аудиозапись на устройство пользователя, и «Play» - позволяющую прослушать запись разговора со страницы Журнала.

Оператор - сотрудник УК, участвовавший в разговоре.

**Ожидание диспетчера** - временной интервал, прошедший между моментом переключения на альтернативу «соединить с диспетчером» и моментом, когда диспетчер поднял трубку.

### Прием звонка через оперативный журнал

При использовании в АСУ модуля *Телефонии*, пользователям, зарегистрированным на АТС, доступен функционал приема звонков через **Оперативный журнал**.

**Оперативный журнал** - это совокупность значимых для текущего звонка событий, информация о которых хранится в АСУ.

Сотруднику, на внутренний номер которого поступает *входящий звонок*, в момент его поступления отображается **уведомление в правом верхнем углу**.

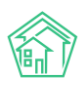

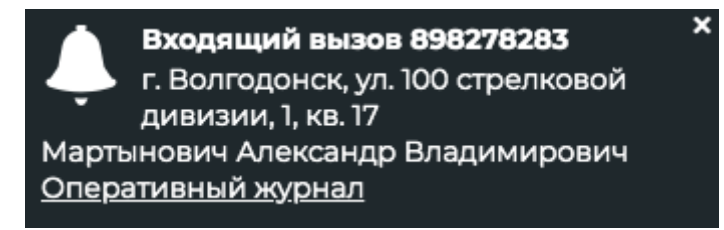

Уведомление содержит информацию о *номере телефона,* с которого поступает звонок, и, в случае если этот номер уже ранее был сохранен в АСУ, *адрес* и *ФИО* звонящего.

При нажатии на ссылку **Оперативный журнал**, выведенную в уведомлении, в АСУ открывается страница оперативного журнала, содержащая все *кнопки действий*, которые могут понадобится в процессе обработки звонка, и *информацию о значимых событиях*, связанных со Звонящим.

Оперативный журнал по абоненту 898278283

| з  | арегист | грировать заявку 3                 | арегистрироват                | ъ аварийное от                  | ключение                    | 9                 |                                                                                         |                                                            |                                                                                                |                                                                |                                                     |                |                                             |   |
|----|---------|------------------------------------|-------------------------------|---------------------------------|-----------------------------|-------------------|-----------------------------------------------------------------------------------------|------------------------------------------------------------|------------------------------------------------------------------------------------------------|----------------------------------------------------------------|-----------------------------------------------------|----------------|---------------------------------------------|---|
| 3  | Зарегис | трировать заявку                   | Жилое пом                     | иещение № 17                    | 7 по ул. 10                 | 00 ст             | релковой дивизии                                                                        | , 1, г. Пет                                                | ухово                                                                                          | Лицевые                                                        | счета: 101                                          | 17 (долг: 28   | 3 469,82 p.)                                |   |
| 3  | Зарегио | трировать заявку                   | Мартынов                      | ич Александр                    | Владим                      | иро               | зич                                                                                     |                                                            |                                                                                                | Лицевые                                                        | счета: 101                                          | 17 (долг: 28   | 3 469,82 p.)                                |   |
|    |         |                                    |                               |                                 |                             |                   |                                                                                         |                                                            |                                                                                                |                                                                |                                                     |                |                                             |   |
|    |         |                                    |                               |                                 |                             |                   |                                                                                         |                                                            |                                                                                                |                                                                |                                                     |                |                                             |   |
| A  | вари    | йные отключ                        | ения                          |                                 |                             |                   |                                                                                         |                                                            |                                                                                                |                                                                |                                                     |                |                                             |   |
| N  | 18      | Статус                             | Время<br>отключения<br>¢      | Время<br>включения<br>(план) \$ | Время<br>включе<br>(факт) 🕯 | ния               | Дома                                                                                    |                                                            |                                                                                                |                                                                |                                                     |                | Отключенный<br>pecypc                       |   |
| 2  | 2       | Активно                            | 06.12.2018 г.,<br>14:00       | 08.12.2018<br>г., 14:00         |                             |                   | г. Город, ул. 121 стр<br>дивизии, 1                                                     | елковой                                                    | і дивизии, 3, г. Петуз                                                                         | ково, ул. 100                                                  | стрелково                                           | й (            | Отопление                                   | 0 |
| 2  | 1       | Активно                            | 06.12.2018 г.,<br>14:00       | 08.12.2018<br>г., 14:00         |                             |                   | г. Город, ул. 121 стр<br>дивизии, 1                                                     | елковой                                                    | і дивизии, 3, г. Петул                                                                         | ково, ул. 100                                                  | стрелково                                           | й              | Горячее<br>водоснабжение                    | 2 |
| 19 | 9       | Ликвидировано                      | 29.11.2018 г.,<br>11:36       | 01.12.2018 г.,<br>11:36         | 29.11.201<br>12:20          | 8 г.,             | г. Петухово, ул. Ку;<br>Создать: Недопостая<br>включения: 29.11.20<br>дивизии, 3 (время | рочкино<br><sub>вка</sub> , г. Пе<br>018 12:20<br>1 включе | , 1 (время включени<br>тухово, ул. 100 стре<br>) Создать: Недопостав<br>ния: 29.11.2018 12:20) | 1я: 29.11.2018<br>лковой див<br>іка , г. Город<br>Создать: Нед | 12:20)<br>изии, 1 (вре<br>ул. 121 стре<br>опоставка | емя<br>елковой | Отопление                                   | 0 |
|    |         |                                    |                               |                                 |                             |                   |                                                                                         |                                                            |                                                                                                |                                                                |                                                     |                |                                             |   |
|    |         |                                    |                               |                                 |                             |                   |                                                                                         |                                                            |                                                                                                |                                                                |                                                     |                |                                             |   |
| 3  | адачі   | И                                  |                               |                                 |                             |                   |                                                                                         |                                                            |                                                                                                |                                                                |                                                     |                |                                             |   |
|    |         |                                    |                               |                                 |                             |                   |                                                                                         |                                                            |                                                                                                |                                                                | Время                                               |                |                                             |   |
| N  | 1º      | Содержание 🖨                       |                               |                                 |                             | Обр               | ращающийся                                                                              | Помещ                                                      | ение                                                                                           |                                                                | создания<br>•                                       | Статус         | Последний<br>комментарий                    |   |
| 8  | 9       | Контроль выполн<br>Мартынович А. В | нения соглаш<br>. на сумму 24 | ения о расср<br>389 руб. 80 ко  | очке с<br>оп.               | Мар<br>Але<br>Вла | тынович<br>ксандр<br>димирович                                                          | Жилое<br>стрелко                                           | помещение № 17 п<br>овой дивизии, 1, г. П                                                      | о ул. 100<br>Іетухово                                          | 30.10.2018<br>г., 11:26                             | Новый          | Мол<br>16.11.2018 г., 16:53<br>(Главный А.) | 0 |
|    |         |                                    |                               |                                 |                             |                   |                                                                                         |                                                            |                                                                                                |                                                                |                                                     |                |                                             |   |
|    |         |                                    |                               |                                 |                             |                   |                                                                                         |                                                            |                                                                                                |                                                                |                                                     |                |                                             |   |
| П  | рибо    | ры учета                           |                               |                                 |                             |                   |                                                                                         |                                                            |                                                                                                |                                                                |                                                     |                |                                             |   |
| ~  | (CRVFA  |                                    |                               |                                 | Πn                          | ибог              |                                                                                         |                                                            | Последние                                                                                      | Лата                                                           |                                                     |                |                                             |   |
| ,  | Тицевс  | й счет № 10117                     |                               |                                 | - TIP                       | noor              | ,                                                                                       |                                                            | Показания                                                                                      | дата                                                           |                                                     |                |                                             |   |
| x  | олодн   | ое водоснабжени                    | e                             |                                 | Пр                          | ибор              | учета Nº 777457                                                                         |                                                            | 44,50                                                                                          | 26.02.2018                                                     |                                                     | Внести пока    | азания                                      |   |
| Г  | орячее  | е водоснабжение                    |                               |                                 | Пр                          | ибор              | учета № 809119                                                                          |                                                            | 71,00                                                                                          | 27.07.2018                                                     |                                                     | Внести пока    | азания                                      |   |
| Э  | лектр   | оснабжение                         |                               |                                 | Пр                          | ибор              | учета Nº 42988311                                                                       |                                                            | 1 500,00                                                                                       | 28.02.2018                                                     |                                                     | Внести пока    | азания                                      |   |
|    |         |                                    |                               |                                 |                             |                   |                                                                                         |                                                            |                                                                                                |                                                                |                                                     | Сохрани        | ть                                          |   |
|    |         |                                    |                               |                                 |                             |                   |                                                                                         |                                                            |                                                                                                |                                                                |                                                     |                |                                             |   |

В заголовке страницы отображена информация о *номере телефона*, с которого поступает звонок.

Далее размещены две кнопки: Зеленая — Зарегистрировать заявку, и красная — Зарегистрировать аварийное отключение.

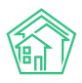

Зарегистрировать заявку Зарегистрировать аварийное отключение

При нажатии зеленой кнопки **Зарегистрировать заявку** в АСУ открывается форма создания Заявки, в которой будет предзаполнено только поле **Телефон**.

При нажатии на красную кнопку Зарегистрировать аварийное отключение открывается форма создания записи об Аварийном отключении.

Ниже в оперативном журнале размещены серые кнопки Зарегистрировать заявку.

| Зарегистрировать заявку | Жилое помещение № 17 по ул. 100 стрелковой дивизии, 1, г. Петухово | Лицевые счета: 10117 (долг: 28 469,82 р.) |
|-------------------------|--------------------------------------------------------------------|-------------------------------------------|
| Зарегистрировать заявку | Мартынович Александр Владимирович                                  | Лицевые счета: 10117 (долг: 28 469,82 р.) |

Напротив кнопки выведена информация о том, какие данные будут автоматически внесены в форму регистрации Заявки, при нажатии этой кнопки. На картинке выше предлагается две альтернативы - открыть форму регистрации Заявки с внесенной в нее информацией об Адресе, с которого поступает Заявка, или открыть форму создания заявки с информацией только о ФИО звонящего.

Наличие трех альтернативных кнопок **Зарегистрировать заявку** обусловлено тем, что Звонящий может оставить Заявку не по своему помещению, а по вопросам содержания двора, а также если номер телефона, сохраненный в АСУ, мог быть ошибочно привязан к физическому лицу и на самом деле принадлежать другому человеку, проживающему по другому адресу.

В блоке *Аварийные отключения* выведены все записи об Аварийных отключениях, содержащиеся в АСУ и соответствующие следующим критериям: Находятся в статусе *Активно*, либо были переведены в статус *Ликвидированы* в течение последних 10 суток; Относятся к дому, в котором предположительно проживает Звонящий. К подробной информации о любом Аварийном отключении можно перейти, кликнув курсором на номер задачи.

| Аварі | ийные отключ  | ения                      |                                 |                                 |                                                                                                    |                          |   |
|-------|---------------|---------------------------|---------------------------------|---------------------------------|----------------------------------------------------------------------------------------------------|--------------------------|---|
| Nº    | Статус        | Время<br>отключения<br>\$ | Время<br>включения<br>(план) \$ | Время<br>включения<br>(факт) \$ | Дома                                                                                                    | Отключенный<br>pecypc    |   |
| 22    | Активно       | 06.12.2018 г.,<br>14:00   | 08.12.2018<br>г., 14:00         |                                 | г. Город, ул. 121 стрелковой дивизии, 3, г. Петухово, ул. 100 стрелковой<br>дивизии, 1                                                                                                    | Отопление                | 0 |
| 21    | Активно       | 06.12.2018 г.,<br>14:00   | 08.12.2018<br>г., 14:00         |                                 | г. Город, ул. 121 стрелковой дивизии, 3, г. Петухово, ул. 100 стрелковой<br>дивизии, 1                                                                                                    | Горячее<br>водоснабжение | • |
| 19    | Ликвидировано | 29.11.2018 г.,<br>11:36   | 01.12.2018 г.,<br>11:36         | 29.11.2018 г.,<br>12:20         | г. Петухово, ул. Курочкино, 1 (время включения: 29.11.2018 12:20)<br>Создать: Недопоставка, г. Петухово, ул. 100 стрелковой дивизии, 1 (время<br>включения: 29.11.2018 12:20) Создать: Недопоставка, г. Город, ул. 121 стрелковой<br>дивизии, 3 (время включения: 29.11.2018 12:20) Создать: Недопоставка | Отопление                | 0 |
|       |               |                           |                                 |                                 |                                                                                                    |                          |   |

В блоке Задачи выведены все Записи о Задачах, которые связаны со Звонящим и являются незавершенными, либо были Закрыты в течение последних 10 суток. К подробной информации о любой задаче можно перейти, кликнув курсором на номер задачи.

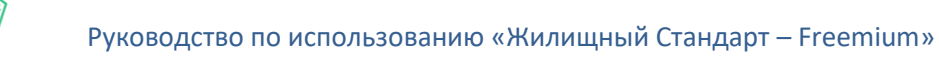

Задачи

| Nº | Содержание 🖨                                                                                  | Обращающийся                            | Помещение                                                             | Время<br>создания<br>\$ | Статус | Последний<br>комментарий                           |   |
|----|-----------------------------------------------------------------------------------------------|-----------------------------------------|-----------------------------------------------------------------------|-------------------------|--------|----------------------------------------------------|---|
| 89 | Контроль выполнения соглашения о рассрочке с<br>Мартынович А. В. на сумму 24 389 руб. 80 коп. | Мартынович<br>Александр<br>Владимирович | Жилое помещение № 17 по ул. 100<br>стрелковой дивизии, 1, г. Петухово | 30.10.2018<br>г., 11:26 | Новый  | <b>Мол</b><br>16.11.2018 г., 16:53<br>(Главный А.) | 0 |

В блоке *Приборы учета* выведена информация обо всех приборах учета, установленных по предполагаемому адресу проживания Звонящего.

| Приборы учета          |                         |                        |            |                  |
|------------------------|-------------------------|------------------------|------------|------------------|
| Услуга                 | Прибор                  | Последние<br>показания | Дата       |                  |
| Лицевой счет № 10117   |                         |                        |            |                  |
| Холодное водоснабжение | Прибор учета № 777457   | 44,50                  | 26.02.2018 | Внести показания |
| Горячее водоснабжение  | Прибор учета № 809119   | 71,00                  | 27.07.2018 | Внести показания |
| Электроснабжение       | Прибор учета № 42988311 | 1 500,00               | 28.02.2018 | Внести показания |
|                        |                         |                        |            | Сохранить        |

В конце каждой строки с Прибором учета размещена кнопка **Внести показания**, нажатие которой открывает окно ввода показаний для данного прибора учета. После ввода всех показаний необходимо нажать кнопку **Сохранить** и внесенные данные будут сохранены в АСУ.

| Последние<br>показания | Дата       |                  |
|------------------------|------------|------------------|
|                        |            |                  |
| 44,50                  | 26.02.2018 | 44,5<br>Отмена   |
| 71,00                  | 27.07.2018 | 71<br>Отмена     |
| 1 500,00               | 28.02.2018 | Внести показания |
|                        |            | ✓ Сохранить      |

**Важно:** если *Входящий звонок* содержит информацию, которую необходимо внести в АСУ (новую заявку, новое аварийное отключение), то открывать форму создания рекомендуется именно со страницы *Оперативного журнала*. Это обеспечит установление связи между записью о Звонке и записью о дочернем документе.

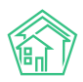

### Просмотр журнала Автооповещений и управление автооповещениями

В АСУ существует функционал автоматического оповещения граждан, звонящих в Диспетчерскую службу, о состоянии значимых для звонящих событий. Например, о ходе работ по их Заявке или об Аварийном отключении, которое произошло в доме, где они проживают.

Все Автоматические оповещения фиксируются и отображаются в журнале *Автооповещения*, в который можно попасть, выбрав в основном меню подпункт *Автооповещение* в пункте *Телефония*.

| О Лента событий       |   | * Телефони         | я > Автооповещение    |              |                       |
|-----------------------|---|--------------------|-----------------------|--------------|-----------------------|
| Диспетчерская         | < | ABIOOHO            | вещение               |              |                       |
| 🗹 Задачи              | < | 🛛 Звонки           | 📞 Автооповещение      | 📞 Автообзвон | Внутренние номера АТС |
| Телефония             | ~ | <b>Q</b> Фильтр На | странице: 25 50 100 🗮 |              |                       |
| Звонки                |   | 1-1 из 1           |                       | <b>T</b>     | -                     |
|                       |   | время звон         | (a                    | Телефон      | Гип оповещания        |
| Автооповещение        |   | 21.11.2018 13:0    | 8:43                  | +79222624887 | Прослушал информ      |
| Автообзвон            |   |                    |                       |              |                       |
| Внутренние номера АТС |   |                    |                       |              |                       |
| Черный список         |   |                    |                       |              |                       |

Журнал имеет стандартный для АСУ внешний вид.

| 🛠 > Телефония > Автооповещение         |                |                                                 |                |        |
|----------------------------------------|----------------|-------------------------------------------------|----------------|--------|
| Автооповещение                         |                |                                                 |                |        |
|                                        |                |                                                 |                |        |
| 🛛 Звонки 🕓 Автооповещени               | е 📞 Автообзвон | 🖩 Внутренние номера АТС Черный список Настройки |                |        |
| <b>Q</b> Фильтр На странице: 25 50 100 | =              |                                                 |                |        |
| 1-1 из 1                               |                |                                                 |                |        |
| Время звонка                           | Телефон        | Тип оповещания                                  | Перешел в      | Звонок |
| 21.11.2018 13:08:43                    | +79222624887   | Прослушал информация об отключениях             | Повесил трубку | Nº119  |
|                                        |                |                                                 |                |        |

Двойной клик по записи об отключении открывает *форму просмотра подробной информации о Звонке,* в ходе которого было совершено данное оповещение.

В Журнале выведена следующая информация:

Время звонка - момент времени, в который произошло соединение звонка с АТС.

Телефон - номер телефона Звонящего.

Тип оповещения - тип информации, которая была доведена до Звонящего.

**Перешел в** - информация о действии, которое совершил Звонящий после того, как прослушал оповещение.

**Звонок** - ссылка на просмотр подробной информации о Звонке, в ходе которого было совершено текущее оповещение.

В случае, если в ходе звонка Звонящий прослушал два и более типа Оповещений, то в Журнале Автооповещений будет отдельно выведена информация о каждом из прослушанных оповещений.

Управление видами Автооповещений осуществляется на странице Настройки раздела *Телефония*.

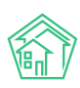

| Олента событий                         |   | 🕷 > Телефония > Настройки                 |
|----------------------------------------|---|-------------------------------------------|
| <b>Ј</b> Диспетчерская                 | < | Настройки                                 |
| 🕑 Задачи                               | < | 🛛 Звонки 📞 Автооповещение 📞 Автообзвон    |
| Телефония                              | * | Общие настройки АТС SIP Контроль качества |
| Звонки                                 |   |                                           |
| Автооповещение                         |   | Текст приветствия                         |
| Автообзвон                             |   |                                           |
|                                        |   |                                           |
| Внутренние номера АТС                  |   |                                           |
| Внутренние номера АТС<br>Черный список |   |                                           |

Во вкладке *Общие настройки АТС* поле **Информирование об аварийных отключениях** активирует/деактивирует уведомления Звонящих об активных Аварийных отключениях.

Поле **Информирование о заявках** активирует/деактивирует уведомления о статусе *Заявок*, оставленных Звонящим за последние 3 суток.

В АСУ заложены правила Уведомлений, которые неизменяемы в Настройках:

Уведомления об Аварийных отключениях проигрываются «без разрешения звонящего», «проигрываются только один раз».

Уведомления о статусе принятых Заявок могут быть проиграны только по запросу Звонящего, который он делает через тоновый режим в процессе звонка.

| Я > Телефония > Настройки Настройки       |                                                 |
|-------------------------------------------|-------------------------------------------------|
| 🛛 Звонки 📞 Автооповещение 📞 Автообзвон    | В внутренние номера АТС Черный список Настройки |
| Общие настройки АТС SIP Контроль качества | а Работа с должниками ВАТС Ростелеком           |
| Текст приветствия                         |                                                 |
|                                           | Информирование об аварийных отключениях         |
|                                           | Информирование о заявках                        |
|                                           | 😰 Прием показаний приборов учета                |
|                                           | Прием голосовой почты                           |
| Время работы диспетчера                   | 00.81-00:60                                     |
|                                           | Вводится в формате ЧЧ:ММ-ЧЧ:ММ                  |

В АСУ есть возможность вносить номера телефонов, для которых нужно отключить автоматическое оповещение об аварийных отключениях.

Для этого в поле *He информировать об аварийных отключениях* нужно прописать все номера телефонов собственников, для которых нужно отключить функцию автооповещения, и сохранить настройки.

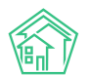

| Телефония > Настройки Настройки                  |                                                   |    |
|--------------------------------------------------|---------------------------------------------------|----|
| 🛛 Звонки 🍾 Автооповещение 📞 Автообзвон           | Внутренние номера АТС Черный список Настройки     |    |
| Общие настройки АТС SIP Контроль качества        | а Работа с должниками ВАТС Ростелеком             |    |
| Не найден файл с дополнительными настройками: /е | etc/asujs/settings.php                            |    |
| Текст приветствия                                | Здравствуйте, вы позвонили в диспетчерскую службу |    |
|                                                  | 🗷 Информирование об аварийных отключениях         |    |
| Не информировать об аварийных отключениях        | 89224723633<br>89324436545                        |    |
|                                                  |                                                   | 11 |

## Просмотр журнала Автообзвонов

Журнал Автообзвонов находится в подпункте *Автообзвон* пункта *Телефония* основного меню АСУ и содержит всю информацию обо всех автообзвонах, которые были совершены с помощью АТС Жилищный Стандарт.

| О Лента событий        |    | 倄 > Телефония > Автообзвон                                                   |
|------------------------|----|------------------------------------------------------------------------------|
| <b>Ј</b> Диспетчерская | <  | Автообзвон                                                                   |
| 🕑 Задачи               | <  | 🛛 Звонки 📞 Автооповещение 📞                                                  |
| Телефония              | ~  | <b>Q</b> Фильтр На странице: 25 50 100 ; і і і і і і і і і і і і і і і і і і |
| Звонки                 |    | 1-25 из 26                                                                   |
|                        |    | Время создания Кому                                                          |
| Автооповещение         |    | 25.05.2019 10:30:33 +79222675                                                |
| Автообзвон             |    | 25.05.2019 01:00:15 +79222675                                                |
| Внутренние номера А    | TC | 29.03.2019 10:00:39 891654523                                                |
| Черный список          |    | 19.03.2019 10:37:27 912994071'                                               |
| Настройки              |    | 14.03.2019 22:21:25 +79222675                                                |
|                        |    |                                                                              |

Журнал имеет стандартный для АСУ внешний вид. Каждая строчка журнала содержит одно задание на осуществление автоматического Исходящего звонка.

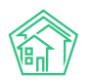

| Телефония > Автообзвон             |                     |                         |                        |        |        |             |            |
|------------------------------------|---------------------|-------------------------|------------------------|--------|--------|-------------|------------|
| Автооозвон                         |                     |                         |                        |        |        |             |            |
| 🛛 Звонки 🕓 Автоопове               | ещение 📞 Автообзвон | Внутренние номера АТС Ч | ерный список Настройки |        |        |             |            |
| <b>Q</b> Фильтр На странице: 25 50 | 0 100 🔳             |                         |                        |        |        |             |            |
| 1-25 из 26                         |                     |                         |                        |        |        |             |            |
| Время создания                     | Кому                | Тип автообзвона         | Родительский документ  | Обзвон | Оценка | Лог звонков | Статус     |
| 25.05.2019 10:30:33                | +79222675551        | Работа с должниками     | Задача № 205           | 0      |        |             | В процессе |
| 25.05.2019 01:00:15                | +79222675551        | Работа с должниками     | Задача № 200           | 0      |        | •           | В процессе |
| 29.03.2019 10:00:39                | 89165452313         | Контроль качества       | Заявка № 110           | 0      |        | •           | В процессе |
| 19.03.2019 10:37:27                | 9129940717          | Контроль качества       | Заявка № 122           | 0      |        | •           | В процессе |
| 14.03.2019 22:21:25                | +79222675551        | Работа с должниками     | Задача № 176           | 4      |        | ••••        | 🔀 Недозвон |
| 05.03.2019 09:00:57                | 2-10-10             | Контроль качества       | Заявка № 119           | 0      |        | •           | В процессе |
| 01.03.2019 09:39:21                | 89222675551         | Контроль качества       | Заявка № 117           | 1      | 5      | •           | 🔀 Недозвон |
| 01.03.2019 09:32:35                | 89222675551         | Контроль качества       | Заявка № 117           | 1      | 5      | •           | 🔀 Недозвон |
| 28.02.2019 13:27:56                | 89222675551         | Контроль качества       | Заявка № 114           | 1      | 5      | •           | 🔀 Недозвон |
| 22.02.2019 14:11:48                | 89165452313         | Контроль качества       | Заявка № 110           | 1      |        | •           | 🔀 Недозвон |
| 07.02.2019 12:13:57                | 323232              | Контроль качества       | Заявка № 101           | 1      |        | •           | 🔀 Недозвон |
| 07.02.2019 09:53:42                | 890918133           | Контроль качества       | Заявка № 100           | 0      |        | •           | В процессе |
| 20.11.2018 16:43:11                | 892226248           | Контроль качества       | Заявка № 86            | 0      |        | 0           | В процессе |
|                                    |                     |                         |                        |        |        |             |            |

Каждая запись об Автоматическом звонке в журнале содержит следующую информацию:

**Время создания** - момент времени, в который в АСУ была инициирована процедура автоматического звонка. Время фиксируется в той часовой зоне, которая указана в настройках АСУ.

Кому - номер телефона, на который совершается звонок.

Тип автообзвона - тип события, по которому осуществляется автообзвон.

Родительский документ - Документ АСУ, который инициировал текущий автообзвон.

Обзвон - количество попыток, совершенных в процессе текущего автообзвона.

**Лог звонков** - отображает не более пяти последних попыток дозвониться до абонента в ходе текущего автообзвона. Цветовой маркер попытки характеризует статус попытки: **Зеленым** выделены успешные автообзвоны; Желтым - попытки, в ходе которых был совершен дозвон до абонента, но сценарий автообзвона не был закончен успешно; **Оранжевым** - попытки, завершившиеся недозвоном до абонента.

**Статус** - отображает Статус текущего автообзвона. Если количество отведенных попыток не исчерпано, а успех не достигнут, то отображается статус **В процессе**; если Автообзвон достиг заданного результата, то отображается статус **Успех**; если автообзвон не достиг заданного результата, а заданное время или количество попыток исчерпано, то отображается статус **Недозвон**.

Двойной клик курсором на строку с записью об Автообзвоне открывает *страницу с подробной* информацией об Автообзвоне.

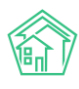

| D                                                                         | 4c8e99ac-80ae-b32e-ad6f-e97f3b2ac0c7                 |
|---------------------------------------------------------------------------|------------------------------------------------------|
| <b>1</b> 2                                                                | 24                                                   |
| Зремя создания                                                            | 01.03.2019 г., 09:39                                 |
| Статус                                                                    | X Недозвон 01.03.2019 г., 09:39                      |
| Гелефон                                                                   | <b>J</b> +79222675551                                |
| Родительский документ                                                     | Заявка № 117                                         |
| Автор                                                                     | Главный Администратор                                |
| Связи документов                                                          |                                                      |
| <ul> <li>Заявка кчт/ закрыт</li> <li>Текущий документ Автообза</li> </ul> | зон (Контроль качества) №24 🔀 недозвон 🔿 89222675551 |

Помимо той информации, что была доступна в журнале автообзвонов, страница просмотра подробной информации содержит:

**Информацию о** том **пользователе**, который инициировал Автообзвон (поле Автор). В случае, если Автообзвон был запущен автоматически в соответствии с Настройками АСУ, в поле Автор указывается логин Главного администратора АСУ.

**Связи документов**, включающие в себя ссылки на все попытки дозвона, совершенные в процессе текущего автообзвона. Кликнув курсоров на любую из попыток, пользователь может посмотреть карточку этой попытки, которая содержит информацию о времени совершения попытки.

### Управление черным списком абонентов

Управление черным списком абонентов доступно пользователям в подпункте меню *Черный список* пункта *Телефония* основного меню АСУ.

| 4e                             | Я > Телефония > Черный список АТС Черный список АТС |                  |              |                                 |                   |           |  |  |
|--------------------------------|-----------------------------------------------------|------------------|--------------|---------------------------------|-------------------|-----------|--|--|
|                                | Ввонки                                              | 📞 Автооповещение | 📞 Автообзвон | 🗏 Внутренние номера ATC         | Черный список     | Настройки |  |  |
| Добавить номер в черный список |                                                     |                  |              |                                 |                   |           |  |  |
|                                | Номер т                                             | елефона          |              | Время добавления                | Срок дейс         | твия      |  |  |
|                                |                                                     |                  |              |                                 |                   |           |  |  |
|                                | +7922261                                            | 4142             |              | 11.12.2018 г., 12:34            | бессрочно         |           |  |  |
|                                | +7922261                                            | 4141             |              | <del>11.12.2018 г., 12:33</del> | <del>3 часа</del> |           |  |  |
| Уда                            | алить выбра                                         | анные            |              |                                 |                   |           |  |  |

Черный список предназначен для блокирования входящих вызовов от нежелательных абонентов.

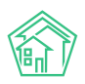

Чтобы добавить в Черный список запись о новом номере телефона, входящие звонки с которого будут блокироваться АТС, пользователь должен нажать кнопку **Добавить номер в черный** список.

| Ѧ > Телефони Черный | я > Черный список АТС<br>СПИСОК АТС |
|---------------------|-------------------------------------|
| 🛛 Звонки            | 🍾 Автооповещение                    |
| Добавить не         | омер в черный список                |

В открывшейся форме пользователю нужно внести *номер телефона,* который будет заблокирован, а также выбрать *временной интервал,* на который будет заблокированы входящие звонки от данного абонента.

| 🏶 🗇 Телефония >. Черный список АТС >. Добавление номера |                  |  |  |  |  |  |
|---------------------------------------------------------|------------------|--|--|--|--|--|
| Добавление номера                                       |                  |  |  |  |  |  |
|                                                         |                  |  |  |  |  |  |
| Номер телефона *                                        |                  |  |  |  |  |  |
| Срок действия                                           | Сутки \$         |  |  |  |  |  |
|                                                         | Сохранить Отмена |  |  |  |  |  |
|                                                         |                  |  |  |  |  |  |

В АСУ реализована возможность добавлять номер телефона в черный список на следующие временные интервалы: 1 час; 3 часа; 6 часов; 12 часов; Сутки; Неделя; Бессрочно.

Длительность интервала должна определяться Пользователем исходя из причин, которые побудили его добавить абонента в черный список.

В случае необходимости, запись о добавлении абонента в черный список можно изъять. Для этого в журнале Черный список нужно **отметить** требуемую **запись** «**галочкой**», после чего нажать кнопку **Удалить выбранные** внизу журнала, что приведет к удалению записи из журнала и прекращении блокирования входящих звонков от указанного абонента.

| Я > Телефония > Черный список АТС Черный список АТС |                                       |                      |              |                         |               |           |  |
|-----------------------------------------------------|---------------------------------------|----------------------|--------------|-------------------------|---------------|-----------|--|
|                                                     | Ввонки                                | 📞 Автооповещение     | 🍾 Автообзвон | 🗏 Внутренние номера ATC | Черный список | Настройки |  |
| До<br>Зап                                           | обавить но<br>иси: 1–2 / 2<br>Номер т | омер в черный список |              | Время побреления        | Coox neito    | TRIAD     |  |
|                                                     | Померт                                | елефона              |              | время дооавления        | срок деис     | ния       |  |
|                                                     |                                       |                      |              |                         |               |           |  |
|                                                     | +7999958                              | 31245                |              | 18.10.2019 г., 17:47    | бессрочно     | )         |  |
|                                                     | +7922261                              | 4142                 |              | 11.12.2018 г., 12:34    | бессрочно     | )         |  |
| Уда                                                 | алить выбра                           | анные                |              |                         |               |           |  |

### Работа по настройке интеграции с «Виртуальной АТС» компании Ростелеком

В «Жилищный стандарт – Freemium» есть прямая интеграция с Виртуальной АТС компании (ВАТС) Ростелеком. Теперь сотрудники УК с ВАТС Ростелекома имеют возможность самостоятельно настраивать телефонию в АСУ.

Для настройки интеграции пользователям нужно перейти в личный кабинет Виртуальной АТС. Во вкладке Интеграционный API в поле Адрес внешней системы необходимо ввести домен АСУ, прибавив к нем в конце в конце /api/v1807/vatsRt (например, demo1908.it-uk.ru/api/v1807/vatsRt) Интеграционный API

| Настройка параметров                 |                                                                     |
|--------------------------------------|---------------------------------------------------------------------|
| Agpec API                            | https://api.cloudpbx.rt.ru   Скачать сертификат API Виртуальной ATC |
| Адрес внешней системы                | https:// drdeath.it.uk.ru/api/v1807/vatsRt                          |
| Серверный сертификат внешней системы | Выбрать серверный сертификат Загрузить                              |
| Уникальный код идентификации         | 4582A9C45556DF42E774B10F041EF0B0                                    |
| Уникальный ключ для подлиси          | D6E23C9F30AC66B81A4A879A339C4FD6   Стенерировать новый ключ         |
| Статус услуги                        | Вкл () Выкл                                                         |
|                                      | Настройка белого списка IP-адресов. Количество адресов: 0           |

Далее в АСУ в разделе Настройки, вкладка Настройки, раздел ВАТС Ростелеком необходимо ввести Уникальный код идентификации и Уникальный ключ для подписи, полученные на вкладке Интеграционный АРІ личного кабинета Виртуальной АТС.

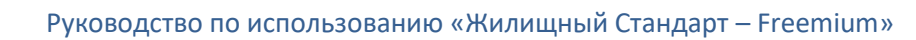

| Я > Настройки Настройки                                                         |                |                    |
|---------------------------------------------------------------------------------|----------------|--------------------|
| Сотрудники Справочники Управление доступом Группы доступа Координаты домов      | Настройки      | Поиск Типы Адресов |
| Ссылки на Вики Нумератор ЛС Черный список АТС Журнал записи на прием Пользова   | тельский отчет |                    |
| Основные Документооборот Сайт Почта СМС Уведомления АТС Дебиторка               | Сметирование   | Начисления         |
| Платежные системы Безопасность 1С Интеграция Сведения о сроках ДУ Раскрытие инф | ормации Экваі  | йринг ГИС ЖКХ      |
| Приложение Модуль "Почта" Телеметрия Вебвизор Росреестр Задачи ВАТС Рос         | телеком        |                    |
| Уникальный код идентификации                                                    |                |                    |
| Уникальный ключ для подписи                                                     |                |                    |

### Работа с массовым уведомлением жителей

Раздел *Массовые уведомления* пред6назначен для рассылки произвольных уведомлений собственникам.

Для формирования массовых уведомлений необходимо перейти в модуль *Телефония,* раздел *Массовые уведомления.* Общий вид журнала уведомлений представлен на рисунке ниже.

### Массовые уведомления

> Массовые уведомления

|              | -                       |              |                       |               |          |              |           |      |
|--------------|-------------------------|--------------|-----------------------|---------------|----------|--------------|-----------|------|
| 🛿 Звонки     | 📞 Автооповещение        | 📞 Автообзвон | Внутренние номера АТС | Черный список | 🗣 Maccor | зые уведомле | ния Настр | ойки |
| Добавить     |                         |              |                       |               |          |              |           |      |
| На странице: | 25 50 100 📰 🖾 PDF 🗟 Exc | cel          |                       |               |          |              |           |      |
| 1-2 из 2     |                         |              |                       |               |          |              |           |      |
| № Время      | создания Время          | уведомления  | Сообщение             | Организации   | Дома     | Жильцы       | Статус    |      |
| 2 29.11.20   | 9 г., 16:10 29.11.201   | 19 г., 16:10 | Тестовое сообщение    |               |          | 1            | Новый     | ۵ 🖍  |
| 1 29.11.20   | 9 г., 16:06 29.11.201   | 19 г., 16:07 | Тестовое сообщение    |               |          | 1            | 🗂 Удален  | ۲    |
| 1-2 из 2     |                         |              |                       |               |          |              |           |      |

Каждый элемент журнала характеризуется следующими полями: *Время создания* массового уведомления, *Время уведомления, Сообщение* (выводится текст сообщения), *Дома* (какие дома участвуют в рассылке), *Жильцы* (количество жильцов, кому были направлены уведомления), *Статус.* 

Помимо этого, журнал массовых уведомлений имеет следующие стандартные кнопки действий:

Кнопки 25-50-100 – позволяют управлять количеством выводимых элементов на странице.

Кнопка **Настройка списка** – позволяет управлять отображаемыми параметрами элементов журнала.

Кнопки **PDF/Excel** – экспортируют сформированный список массовых уведомлений в выбранном формате.

Кнопка **Глазик** в конце каждого элемента позволяет перейти к карточке просмотра информации о массовом уведомлении, представленной на рисунке ниже.

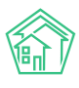

| й > Массовые уведомления > Массовое уведомление № 1<br>Массовое уведомление № 1 |                                              |  |  |  |  |
|---------------------------------------------------------------------------------|----------------------------------------------|--|--|--|--|
| 🕑 Редактировать 🛍 Удалить                                                       | 🖧 Карта процесса Запланировать               |  |  |  |  |
| Nº                                                                              | 1                                            |  |  |  |  |
| Время создания                                                                  | 10.10.2019 г., 16:43                         |  |  |  |  |
| Статус                                                                          | 🔓 Новый                                      |  |  |  |  |
| Время уведомления                                                               | 10.10.2019 г., 16:42                         |  |  |  |  |
| Сообщение                                                                       | Напоминание                                  |  |  |  |  |
| Дома                                                                            | г. Волгодонск, ул. 100 стрелковой дивизии, 1 |  |  |  |  |
| Жильцы                                                                          | Басов Олег Владимирович                      |  |  |  |  |
|                                                                                 |                                              |  |  |  |  |
| Связи документов                                                                |                                              |  |  |  |  |
| <ul> <li>Текущий документ Массовое уведомление №1 В новый</li> </ul>            |                                              |  |  |  |  |
| История изменения статуса 1                                                     |                                              |  |  |  |  |

Помимо основной информации о массовом уведомлении, пользователи могут ознакомиться со связями документов и просмотреть информацию по каждому из элементов.

Для того чтобы создать массовое уведомление жителей необходимо нажать на кнопку **Добавить** со страницы журнала *Массовых уведомлений*. По нажатию кнопки пользователю откроется форма создания уведомления.

| <ul> <li>Эвонок</li> </ul> |
|----------------------------|
| ОСС сообщение              |
| PUSH-уведомление           |
| 22.11.2019 11:12           |
| и не задано                |
| + Выбрать × Сброс          |
| не задано                  |
| + Выбрать 🗙 Сброс          |
| і не задано                |
| + Выбрать ×Сброс           |
| загрузить номера           |
| 1 1                        |

Поле *Сообщение* является обязательным для заполнения. Пользователи могут ввести любой текст, который необходимо донести до жителей.

Поле Способ уведомления позволяет выбрать каким образом сообщение будет доставлено до жителей: с помощью СМС-рассылки, PUSH-уведомления в приложении либо с помощью автообзвона. Поле обязательно для заполнения.

*Время уведомления* – пользователь может задать произвольное время, когда необходимо осуществить массовое уведомление жителей. Поле обязательно для заполнения.

Поле *Организации* – предназначено для выбора юр.лиц которым будем осуществляться массовая рассылка.

Поле *Дома* – пользователи могут выбрать дома, жителей которых нужно оповестить о событии.

Чтобы выбрать конкретные помещения для рассылки массовых уведомлений, в поле *Дома* необходимо нажать на кнопку **Выбрать**, в открывшемся окне выбрать Дом, после чего появится поле с выбором помещений. По умолчанию выводятся все помещения, но Пользователь может отметить галочками только те квартиры, по которым будет осуществляться рассылка (предварительно нажав на кнопку **Сбросить все**).

| Дома             | с. Молодёжное, ул. 95 лет СССР, 2 | × |     |
|------------------|-----------------------------------|---|-----|
|                  | Все помещения -                   |   |     |
|                  | <b>Q</b> Поиск                    | × |     |
| Жильцы           | 🗸 Сбросить все                    |   |     |
|                  | 🗸 Выбрать все                     |   |     |
| Номера телефонов | 21                                |   |     |
|                  | <b>2</b> 2                        |   | _   |
|                  | ✓ 3                               |   |     |
|                  | ✓ 4                               |   |     |
|                  | ✓ 5                               |   |     |
|                  | ✓ 6                               | - | , — |

В случае если уведомление необходимо доставить каким-то конкретным жителям, а не всему дому, пользователи могут выбрать адресатов в поле *Жильцы*.

Для загрузки произвольного списка номеров телефонов необходимо нажать на кнопку **Загрузить номера** в поле *Номера телефонов*. Файл с номерами телефонов должен быть в формате .xlsx и содержать только перечень номеров.

После загрузки файлов Пользователю будет выведена информация о загруженных номерах. В случае если номер телефона закреплен за жителем, АСУ выведет ФИО жителя напротив номера телефона. Возле номеров телефона, которые не внесены в систему, будет отображаться информация «Жилец не найден». Пользователь может перепроверить список и отметить те номера, по которым нужно осуществить рассылку (активация/деактивация чекбокса).

| Номера телефонов | <b>Х</b> Очистить       |                            |  |                 |  |  |
|------------------|-------------------------|----------------------------|--|-----------------|--|--|
|                  | Выбрать все Снять выбор |                            |  |                 |  |  |
|                  | ☑ 89277715412           | Беридзе Лия<br>Беридзе Гия |  | Выдуманный Олег |  |  |
|                  |                         | Горбачева Антонина         |  | Жилец не найден |  |  |
|                  |                         |                            |  |                 |  |  |
|                  | Сохранить Отмена        |                            |  |                 |  |  |

После того как все параметры заданы, необходимо нажать на кнопку **Сохранить**. Пользователю откроется карточка созданного Массового уведомления. Пользователь может отредактировать либо удалить созданное уведомление. Для осуществления рассылки в назначенное время необходимо нажать на кнопку **Запланировать**.

| А > Массовые уведомления > Массовое уведомление №3 Массовое уведомление №3 |                                                              |       |  |  |  |  |
|----------------------------------------------------------------------------|--------------------------------------------------------------|-------|--|--|--|--|
| 🕑 Редактировать 🛍 Удалить 🔐                                                | а Карта процесса Запланировать                               |       |  |  |  |  |
| Nº                                                                         | 3                                                            |       |  |  |  |  |
| Время создания                                                             | 29.06.2020 г., 13:55                                         |       |  |  |  |  |
| Статус                                                                     | 🗎 Новый                                                      |       |  |  |  |  |
| Время уведомления                                                          | 01.07.2020 г., 12:00                                         |       |  |  |  |  |
| Сообщение                                                                  | Важное объявление!                                           |       |  |  |  |  |
| Организации                                                                |                                                              |       |  |  |  |  |
| Дома                                                                       | с. Молодёжное, ул. 95 лет СССР, 2 Помещения :<br>кв. 1 кв. 2 | кв. З |  |  |  |  |
| Жильцы                                                                     |                                                              |       |  |  |  |  |
| Телефоны                                                                   |                                                              |       |  |  |  |  |
|                                                                            |                                                              |       |  |  |  |  |
| Связи документов                                                           |                                                              |       |  |  |  |  |
| • Текущий документ Массовое уведомление №3 <b>В</b> Новый                  |                                                              |       |  |  |  |  |
| История изменения статуса 1                                                |                                                              |       |  |  |  |  |

В настройках уведомлений Пользователь может выбрать, кому будут рассылаться уведомления при выборе того или иного помещения. Для этого необходимо перейти в раздел *Настройки – Настройки – Уведомления.* В поле *Получатели уведомлений при отправке по помещениям* Пользователь может выбрать из двух вариантов: либо рассылка будет осуществляться только собственникам лицевых счетов выбранного помещения, либо собственникам ЛС, собственникам помещений и всем проживающим в данном помещении.

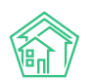

| Настройки                                                                                                    |
|----------------------------------------------------------------------------------------------------|
|                                                                                                    |
|                                                                                                    |
| Сотрудники Справочники Управление доступом Группы доступа Координаты домов Настройки Поиск Типы Адресов Ссылки на Вики            |
| Нумератор ЛС Черный список АТС Журнал записи на прием Пользовательский отчет                                                      |
| Основные Документооборот Сайт Почта СМС Уведомления АТС Дебиторка Сметирование Начисления Платежные системы Безопасность          |
| 1С Интеграция Сведения о сроках ДУ Раскрытие информации Эквайринг ГИС ЖКХ Приложение Модуль "Почта" Телеметрия Вебвизор Росреестр |
| Задачи ВАТС Ростелеком                                                                                                    |
| Уведомлять о новых комментариях по задачам                                                                                        |
| Уведомления о задачах по электронной почте                                                                                        |
| Уведомления о комментариях к задачам по электронной почте                                                                         |
| Уведомления о задачах жильцам по SMS                                                                                              |
| Уведомления о задачах участникам по SMS                                                                                           |
| Уведомления о заявках по SMS                                                                                                    |
| Уведомления об аварийных отключениях жильцам по SMS                                                                               |
| Возможность уведомления о дебиторской задолженности по SMS                                                                        |
| Получатели уведомлений при отправке по Собственники лицевых счетов 🗸                                                              |
| Собственники лицевых счетов                                                                                                    |
| Длительность уведомления о входщем 20<br>звонке, сек                                                                              |
|                                                                                                    |

# Договоры на использование общего имущества

### Просмотр журнала

Журнал договоров на использование общего имущества доступен в АСУ в подпункте Договоры на пользование общим имуществом, пункта Документы по раскрытию основного меню АСУ.

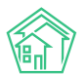

| О Лента событий                   | Документы по раскрытию > Административные правонарушения                 |       |
|-----------------------------------|--------------------------------------------------------------------------|-------|
| <ul> <li>Диспетчерская</li> </ul> | Административные правонарушения                                          |       |
| 🕑 Задачи 🛛 <                      | Административные правонарушения Договоры на пользование общим имуществом | 1     |
| Телефония <                       | Протоколы открытых конкурсов Реестр лицензий                             |       |
| 🛦 Аварийные отключения            | Создать: Административное правонарушение УК                              |       |
| 🖹 Корреспонденция 🛛 🔇             | Q Фильтр На странице: 25 50 100 🗮 🕒 PDF 🔂 Excel                          |       |
| 🖺 Внутренние докумен 🔇            | Вид № Время создания Наименование документа Упр                          | завля |
| 🚔 Документы по раскры 🗸           | Нет результатов.                                                         |       |
| Административные правона          |                                                                          |       |
| Договоры на пользование о         |                                                                          |       |
| ду мқд                            |                                                                          |       |
| Проведение собраний               |                                                                          |       |
| Протоколы ОСС                     |                                                                          |       |
| Протоколы открытых конкур         |                                                                          |       |
| Реестр лицензий                   |                                                                          |       |

Журнал содержит все Договоры, которые были сохранены в АСУ. Внешний вид журнала стандартный для АСУ.

| Э документы по раскрытию -> Договоры на пользование общим имуществом Договоры на пользование общим имуществом |                                  |                            |                         |                                        |                         |                                |                                                            |          |
|----------------------------------------------------------------------------------------------------|----------------------------------|----------------------------|-------------------------|----------------------------------------|-------------------------|--------------------------------|------------------------------------------------------------|----------|
| Административ                                                                                                 | ные правонарушения               | Договоры на пользовани     | ие общим имуществ       | ом Договоры управления N               | иқд Проведе             | ние собраний                   | Протоколы общего собрания собственников МКД                |          |
| Протоколы откр                                                                                                | ытых конкурсов Реес              | тр лицензий                |                         |                                        |                         |                                |                                                            |          |
| Создать: Догово                                                                                               | ор на пользование общим          | и имуществом               |                         |                                        |                         |                                |                                                            |          |
| <b>Q</b> Фильтр На стра                                                                                       | анице: 25 50 100 🗮 🗋 Р. р.       | F 🗟 Excel                  |                         |                                        |                         |                                |                                                            |          |
| 1-1 из 1                                                                                                    |                                  |                            |                         |                                        |                         |                                |                                                            |          |
| Время<br>№ создания                                                                                           | Арендатор —<br>Физическое лицо   | Арендатор —<br>Организация | Предмет<br>Дом договора | Планируемая дата окончания<br>действия | Дата начала<br>действия | Направление р<br>частью общего | асходования средств, внесенных за пользование<br>имущества |          |
| 141 26.03.2018 г.,<br>13:49                                                                                   | Окриашвили Торнике<br>Георгиевич |                            | Аренда<br>подвала       | 31.07.2018                             | 01.03.2018              | Ремонт подъезд                 | да                                                         | • /<br>Ø |
|                                                                                                    |                                  |                            |                         |                                        |                         |                                |                                                            |          |

Двойной клик на строку с договором открывает страницу просмотра подробной информации о Договоре.

### Просмотр договора на пользование общим имуществом

На странице просмотра информации о Договоре на использование общего имущества пользователю доступны все характеристики договора.

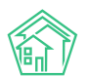

| 🏶 > Документы по раскрытию > Договоры на пользование общим имуществом > Договор на пользование общим имуществом № 141 |                                                                     |  |  |  |  |  |  |
|----------------------------------------------------------------------------------------------------|---------------------------------------------------------------------|--|--|--|--|--|--|
| Договор на пользование общим имуществом № 141                                                                         |                                                                     |  |  |  |  |  |  |
|                                                                                                    |                                                                     |  |  |  |  |  |  |
| Общая информация Начисления                                                                                           |                                                                     |  |  |  |  |  |  |
|                                                                                                    |                                                                     |  |  |  |  |  |  |
| Редактировать Удалить 🔷 Повторно отправ                                                                               | итьна ГИС                                                           |  |  |  |  |  |  |
| ID                                                                                                    | a1aa9d34-7fa6-f6a2-96aa-24b1a8bdab07                                |  |  |  |  |  |  |
| Nº                                                                                                    | 141                                                                 |  |  |  |  |  |  |
| Время создания                                                                                                    | 26.03.2018 r., 13:49                                                |  |  |  |  |  |  |
| От имени собственников                                                                                                | Текущая организация                                                 |  |  |  |  |  |  |
| Арендатор — Физическое лицо                                                                                           | Окриашенли Торнике Георгиевич 🥜 - 799213450                         |  |  |  |  |  |  |
| Предмет договора                                                                                                    | Аренда подвала                                                      |  |  |  |  |  |  |
| Планируемая дата окончания действия                                                                                   | 31.07.2018                                                          |  |  |  |  |  |  |
| Дата начала действия                                                                                                  | 01.03.2018                                                          |  |  |  |  |  |  |
| Дата договора                                                                                                    | 01.03.2018                                                          |  |  |  |  |  |  |
| Размер платы за предоставление в пользование<br>части общего имущества собственников<br>помещений в МКД в месяц       | 1 470,00                                                            |  |  |  |  |  |  |
| Направление расходования средств, внесенных за<br>пользование частью общего имущества                                 | Ремонт подъезда                                                     |  |  |  |  |  |  |
| Номер протокола ОСС                                                                                                   | 1                                                                   |  |  |  |  |  |  |
| Дата протокола ОСС                                                                                                    | 01.03.2018                                                          |  |  |  |  |  |  |
| Протокол общего собрания собственников МКД<br>файл                                                                    | Протокол собрания №123 ул. 100 стрелковой дивизии, 1 26.03.2018.pdf |  |  |  |  |  |  |
| Документы договора (Договор/дополнительные<br>соглашения)                                                             | Договор подвал.pdf                                                  |  |  |  |  |  |  |
| Начало периода оплаты                                                                                                 | 1 следующего месяца                                                 |  |  |  |  |  |  |
| Окончание периода оплаты                                                                                              | 10 следующего месяца                                                |  |  |  |  |  |  |
| Статис поговора на ГИС ЖКХ                                                                                            | Пействионний                                                        |  |  |  |  |  |  |

№ - номер, присвоенный договору.

**Время создания** - момент времени, в который в АСУ была создана запись о текущем договоре.

**От имени собственников** - сторона договора, подписавшая договор от имени собственников помещений МКД.

Арендатор-Физическое лицо - Физическое лицо, арендующие помещение по договору.

Арендатор-Организация - юридическое лицо, арендующее помещение по договору.

Дом - МКД, в котором находится помещение, сдаваемое в аренду по текущему договору.

Предмет договора - текстовое поле, отражающее предмет договора.

Планируемая дата окончания договора - срок, до которого помещение сдано в аренду.

Дата начала действия договора - срок, с которого помещение сдано в аренду.

Дата договора - дата подписания договора.

Размер платы за предоставление в пользование части общего имущества собственников помещений МКД в месяц - стоимость ежемесячной аренды помещения.

Направление расходования средств, внесенных за пользование частью общего имущества целевое назначение средств, получаемых за аренду помещения.

**Номер протокола ОСС** - номер протокола общего собрания собственников, утвердившего сдачу в аренду помещения.

**Дата протокола ОСС** - дата, в которую был подписан протокол общего собрания собственников, утвердившего сдачу в аренда помещения.

**Протокол общего собрания собственников МКД файл** - ссылка на скан-образ протокола общего собрания собственников, утвердившего сдачу в аренда помещения.

**Документы договора** - скан-образ всех документов, подписанных между сторонами договора по факту сдачи помещения в аренду.

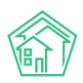

Начало периода оплаты - день, с которого арендатор должен ежемесячно сносить арендную плату.

Окончания периода оплаты - день, не позднее которого арендатор должен ежемесячно сносить арендную плату.

Статус договора на ГИС ЖКХ - информация о статусе текущего договора в системе ГИС ЖКХ

**Дата обновления договора на ГИС ЖКХ** - время последнего обмена данными о текущем договоре с системой ГИС ЖКХ.

Аннулирован - информация о том, не была ли аннулирована запись о текущем договоре.

Ссылка на ГИС ЖКХ - ссылка на страницу системы ГИС ЖКХ, содержащая в себе информацию о текущем договоре (открывается в том случае, если пользователь авторизован в ГИС ЖКХ и имеет право на просмотр информации об этой организации на ГИС ЖКХ).

Кроме того, страница просмотра договора МОП содержит кнопки действий.

Редактировать Удалить 🔷 Повторно отправить на ГИС

Кнопка Редактировать открывает форму редактирования текущего договора аренды мест общего пользования.

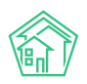

| Документы по раскрытию > Договоры на пользовани<br>Договор на пользование общим                                 | е общим имуществом > Договор на пользование общим имуществом № 141<br>1 ИМУЩЕСТВОМ № 141 |
|----------------------------------------------------------------------------------------------------|------------------------------------------------------------------------------------------|
|                                                                                                    |                                                                                          |
| Nž                                                                                                    |                                                                                          |
| Дата договора *                                                                                                 | 01.03.2018                                                                               |
| Дата начала действия *                                                                                          | 01.03.2018                                                                               |
| Планируемая дата окончания действия *                                                                           | 31.07.2018                                                                               |
| От имени собственников                                                                                          | Текущая организация                                                                      |
| Арендатор                                                                                                    | <ul> <li>Окриашвили Торнике Георгиевич</li> <li>+</li> </ul>                             |
| Документы договора (Договор/дополнительные<br>соглашения) *                                                     | Прикрепить файл 🗙 Очистить                                                               |
| Дом *                                                                                                    | ≡ ×                                                                                      |
| Расчетный счет                                                                                                  | <b>\$</b>                                                                                |
| Протокол общего собрания собстве                                                                                | нников МҚД                                                                               |
| Протокол общего собрания собственников МКД                                                                      | ≡ ×                                                                                      |
|                                                                                                    | *Выводятся с повесткой "Пользование общим имуществом собственников"                      |
| Номер протокола ОСС                                                                                             |                                                                                          |
| Дата протокола ОСС                                                                                              | 01.03.2018                                                                               |
| Протокол общего собрания собственников МКД<br>файл *                                                            | Прикрепить файл 🗙 Очистить                                                               |
| Предмет договора *                                                                                              | Аренда подвала                                                                           |
|                                                                                                    | Договор заключен на безвозмездной основе                                                 |
| Размер платы за предоставление в пользование<br>части общего имущества собственников<br>помещений в МКД в месяц | 1470                                                                                     |
| Направление расходования средств, внесенных<br>за пользование частью общего имущества                           | Ремонт подъезда                                                                          |
| Дата начала периода оплаты                                                                                      | 1 Последний день 🖉 Следующего месяца месяца                                              |
| Дата окончания периода оплаты                                                                                   | 10 □Последний день ⊘Следующего месяца месяца                                             |
| Комментарий                                                                                                    |                                                                                          |
|                                                                                                    | Сохранить Отмена                                                                         |

Кнопка **Удалить** открывает диалоговое окно для ввода комментария о причинах удаления документа и подтверждения действия.

| Редактировать | Удалить | 💠 Повторно отправить на ГИС |         |        |  |
|---------------|---------|-----------------------------|---------|--------|--|
|               |         |                             | <br>    |        |  |
| Комментарий   |         |                             | Удалить | Отмена |  |

Кнопка **Отправить на ГИС/Повторно отправить на ГИС** инициирует процесс отправки Посылки на ГИС ЖКХ, содержащей информацию о текущем договоре аренды общего имущества. Посылка отображается в журнале *Посылки* раздела *Интеграционное взаимодействие с ГИС ЖКХ*.

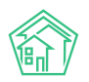

| ГИС ЖКХ > Интеграционное в<br>СЫЛКИ                          | заимодействие                        |                                                                          |                          |                  |            |
|--------------------------------------------------------------|--------------------------------------|--------------------------------------------------------------------------|--------------------------|------------------|------------|
| Интеграционное взаимодей                                     | ствие Заполнение                     | 🛪 Сопоставление домов с ФИАС 🛛 🗮 🛕 Справочники ГИС                       | ЖКХ ≓Анализ размещ       | енной информации |            |
| PI v.11.12.1.1                                               | Посылки                              |                                                                          |                          |                  |            |
| ≓ Посылки                                                    | <b>Q</b> Фильтр На страниц           | e: 25 50 100 🗮 🖸 PDF 🚯 Excel                                             |                          |                  |            |
| Управляющие<br>компании                                      | 76-100 из 195<br>Время<br>№ создания | Действие                                                                 | Автор                    | Прогресс Тэги    | Статус     |
| 🖹 Лицензии                                                   | 120 04.12.2018 r.,<br>09:09          | Обновление элементов справочников                                        | Главный<br>Администратор | 100%             | ✓ Исполнен |
| <ul> <li>Услуги</li> <li>Поговоры</li> </ul>                 | 119 04.12.2018 г.,<br>09:08          | Обновление элементов справочников                                        | Главный<br>Администратор | 100%             | ✓ Исполнен |
| правления                                                    | 118 04.12.2018 r.,<br>09:08          | Обновление списка справочников NSIRAO                                    | Главный<br>Администратор | 100%             | ✓ Исполнен |
| <ul> <li>Дома в управлении</li> <li>Протоколы ОСС</li> </ul> | 117 04.12.2018 г.,<br>09:08          | Обновление списка справочников NSI                                       | Главный<br>Администратор | 100%             | ✓ Исполнен |
| Лицевые счета                                                | 116 04.12.2018 r.,<br>09:07          | Импорт индивидуальных ПУ (г. Петухово, ул. 100 стрелковой<br>дивизии, 1) | Главный<br>Администратор | 100% Ошибка      | ✓ Исполнен |
| Приборы учета                                                | 115 30.11.2018 г., 13:44             | 5 Экспорт протоколов ОСС                                                 | Главный<br>Администратор | 100% APHP        | ✓ Исполнен |
| Сметы для ГИС ЖКХ                                            | 114 29.11.2018 r., 14:0              | Экспорт аварийных отключений                                             | Главный<br>Администратор | 100% SOAP        | ✓ Исполнен |
| ккх                                                          | 113 29.11.2018 г., 14:0              | 5 Экспорт аварийных отключений                                           | Главный                  | 100% 🔀 SOAP      | ✓ Исполнен |

### Создание договора на пользование общим имуществом

В случае необходимости создать новый договор аренды общего имущества, необходимо на странице *журнала Договоров на пользование общего имущества* нажать кнопку **Создать: Договор на пользование общего** имущества нажать кнопку **Создать:** Договор на пользование общего имущества нажать кнопку Создать: Договор на пользование общего имуществом.

| 🖌 > Документы по раскрытию > Договоры на пользование общим имуществом |                                          |  |  |  |  |  |  |
|-----------------------------------------------------------------------|------------------------------------------|--|--|--|--|--|--|
| Договоры на пользование общим имуществом                              |                                          |  |  |  |  |  |  |
|                                                                       |                                          |  |  |  |  |  |  |
| Административные правонарушения                                       | Договоры на пользование общим имуществом |  |  |  |  |  |  |
| Протоколы открытых конкурсов Реестр лицензий                          |                                          |  |  |  |  |  |  |
| Создать: Договор на пользование общим имуществом                      |                                          |  |  |  |  |  |  |
| Q Фильтр На странице: 25 50 100 🗮 В РDF В Ехсе!                       |                                          |  |  |  |  |  |  |

После чего в открывшейся форме нужно последовательно заполнить все поля. Поля, помеченные символом «\*», обязательны для заполнения.

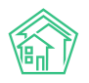

| N <sup>2</sup>                                                                                        |                                                              |               |
|----------------------------------------------------------------------------------------------------|--------------------------------------------------------------|---------------|
| Дата договора *                                                                                       | 3.10.2019                                                    |               |
| Дата начала действия *                                                                                | д.мм.гггг                                                    |               |
| Планируемая дата окончания действия *                                                                 | д.мм.гггг                                                    |               |
| От имени собственников                                                                                | екущая организация                                           | \$            |
| Арендатор                                                                                             | Д Поиск                                                      | +             |
| Документы договора (Договор/дополнительные<br>соглашения) *                                           | рикрепить файл 🗙 Очистить                                    |               |
| Дом *                                                                                                 |                                                              | i≡ ×          |
| Предмет договора *                                                                                    |                                                              |               |
|                                                                                                    | Договор заключен на безвозмездной основе                     | h             |
| р платы за предоставление в пользование части<br>о имущества собственников помещений в МКД в<br>месяц |                                                              |               |
| правление расходования средств, внесенных за<br>пользование частью общего имущества                   |                                                              |               |
| Дата начала периода оплаты                                                                            | <ul> <li>Последний день</li> <li>Следу<br/>месяца</li> </ul> | ующего месяца |
| Дата окончания периода оплаты                                                                         | Последний день Следу месяца                                  | ующего месяца |
| Комментарий                                                                                           |                                                              |               |

Перечень полей, а также доступные в них альтернативы продиктованы требованиями ГИС ЖКХ к структуре информации о договорах аренды общего имущества (размещение информации о таких договорах на ГИС ЖКХ является обязательным требованием по Приказу Минстроя РФ и Минкомсвязи РФ № 882-пр).

После заполнения всех полей необходимо нажать кнопку **Сохранить**, что приведет к созданию записи о договоре аренды общего имущества в АСУ или к открытию формы создания записи с предупреждением о причинах, по которым договор не может быть сохранен.

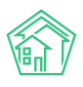

| <ul> <li>Документы по раскрытию &gt; Договоры на пользован</li> <li>Создать договор на пользовани</li> </ul>                                                                                                    | ие общим имуществом - Создать договор на пол<br>Пе общим имуществом                                                                                                    | пьзование общим имуществом                                       |    |
|----------------------------------------------------------------------------------------------------|----------------------------------------------------------------------------------------------------|------------------------------------------------------------------|----|
| Необходимо исправить следующие ошибии:<br>• Необходимо заполнить поле «Продм.<br>• Необходимо заполнить поле «Продмет догов<br>• Необходимо заполнить поле «Планикурама д<br>• Указанная дато аким-виния действия меньще<br>• Необходимо заполнить поле «Длата начала де<br>Длата начала действия договора не может быт<br>• Дата начала действия договора не может быт<br>• Необходимо заполнить поле «Догимонты дол<br>• Необходимо заполнить кота бы одно поле: Ар<br>• Необходимо заполнить кота бы одно поле: Ар<br>• Необходимо заполнить кота бы одно поле: Ар<br>• Необходимо заполнить кота бы одно поле: Ар<br>• Необходимо заполнить кота бы одно поле: Ар<br>• Необходимо заполнить кота бы одно поле: Ар<br>• Необходимо заполнить кота бы одно поле: Ар<br>• Необходимо заполнить кота бы одно поле: Ар | орая.<br>ала окончания действия».<br>текущей даты<br>Хствияя.<br>ь меньше даты договора<br>ь меньше даты договора<br>овора (Договордодополиктельные соглашения)<br>енендатор — Физическов лицо, Арендатор — О<br>ания собственников МКД* или указать "Прого<br>платы | )».<br>рганизация<br>кол общего собрания собственников МКД файл* |    |
| N <sup>e</sup>                                                                                                    |                                                                                                    |                                                                  |    |
| Дата договора *                                                                                                    | 18.10.2019                                                                                                    | iii                                                              |    |
| Дата начала действия *                                                                                                    | дд.мм.гггг                                                                                                    | <b>=</b>                                                         |    |
|                                                                                                    | Необходимо заполнить поле «Дата начала<br>действия».                                                                                                    |                                                                  |    |
| Планируемая дата окончания действия *                                                                                                    | дд.мм.гггг                                                                                                    | <b></b>                                                          |    |
|                                                                                                    | Необходимо заполнить поле «Планируемая<br>окончания действия».                                                                                                    | адата                                                            |    |
| От имени собственников                                                                                                    | Текущая организация                                                                                                    |                                                                  | \$ |
| Арендатор                                                                                                    | Q. Поиск                                                                                                    |                                                                  | +  |
| Документы договора (Договор/дополнительные                                                                                                    | Прикрепить файл 🗙 Очистить                                                                                                    |                                                                  |    |

В таком случае необходимо исправить указанные ошибки и повторить процедуру сохранения записи о договоре.

### Начисление арендной платы по договору на пользование общим имуществом

В АСУ можно формировать начисления по договорам аренды общего имущества. История выставленных счетов и полученных платежей доступна во вкладке *Начисления* страницы просмотра *Договора аренды общего имущества*.

| ╋ > Документы по раскрытию > Договоры на пользование общим имуществом > Договор на пользование общим имуществом № 141 |       |            |                         |          |     |  |  |  |
|----------------------------------------------------------------------------------------------------|-------|------------|-------------------------|----------|-----|--|--|--|
| Договор на пользование общим имуществом № 141                                                                         |       |            |                         |          |     |  |  |  |
|                                                                                                    |       |            |                         |          |     |  |  |  |
| Общая информация Начисления                                                                                           |       |            |                         |          |     |  |  |  |
| 🔾 Фильтр На странице: 25 50 100 🗮 🖪 PDF 🗋 Excel                                                                       |       |            |                         |          |     |  |  |  |
| Начисления: 1-5 из 5                                                                                                  |       |            |                         |          |     |  |  |  |
| Вид                                                                                                    | Номер | Дата       | Период                  | Сумма    |     |  |  |  |
| Платеж за аренду МОП                                                                                                  | 2     | 11.12.2018 |                         | 1 200,00 | • / |  |  |  |
| Платеж за аренду МОП                                                                                                  | 1     | 11.12.2018 |                         | 2 940,00 | • / |  |  |  |
| Счет за аренду МОП                                                                                                    | 3     | 11.12.2018 | 01.07.2018 - 31.07.2018 | 1 470,00 | ی ا |  |  |  |
| Счет за аренду МОП                                                                                                    | 2     | 11.12.2018 | 01.06.2018 - 30.06.2018 | 1 470,00 | ۲   |  |  |  |
| Счет за аренду МОП                                                                                                    | 1     | 24.10.2018 | 01.05.2018 - 31.05.2018 | 1 470,00 | ۰ 🛓 |  |  |  |
|                                                                                                    |       |            |                         |          |     |  |  |  |
| Текущая задолженность: 270,00 руб.                                                                                    |       |            |                         |          |     |  |  |  |
| История событий с                                                                                                    |       |            |                         |          |     |  |  |  |
|                                                                                                    |       |            |                         |          |     |  |  |  |
|                                                                                                    |       |            |                         |          |     |  |  |  |

### Сами начисления производятся в разделе Начисления, во вкладке Аренда МОП.

| Аренда МОП Аренда МОП                                                                                           |                                                                                                    |                                                |                                               |                                                    |                                                                |  |  |
|----------------------------------------------------------------------------------------------------|----------------------------------------------------------------------------------------------------|------------------------------------------------|-----------------------------------------------|----------------------------------------------------|----------------------------------------------------------------|--|--|
| Начисления Аренда МОГ<br>Оборотно-сальдовая ведомо                                                              | Страница кассира Периоды Объемы +<br>сть Оборотно-сальдовая ведомость по счету на<br>их Настоложа - Квитирование | Начисления по ЛС Пла<br>ачисления Аналитически | атежи 👻 Транзакции<br>ий отчет по начислениям | Перерасчеты Недопоставки<br>Обмен данными УПД Лице | Зачеты авансов Реструктуризации долгов<br>звые счета • Справки |  |  |
| Акто временно проживающих настроика • Квитирование<br>Начисления по аренде МОП Платежи по аренде МОП Счета Акты |                                                                                                    |                                                |                                               |                                                    |                                                                |  |  |
| 2019 \$<br>И Арендатор                                                                                          | март 2019 г. 💠 Создать начисления<br>Договор                                                                     | Удалить начисления<br>Срок действия            | Дом                                           | Счет                                               |                                                                |  |  |
| Окриашвили Торнике                                                                                              | Георгиевич Договор № 141 (1470 р./мес.)                                                                          | 01.03.2018 - 30.12.2019                        |                                               |                                                    | Начислить                                                      |  |  |

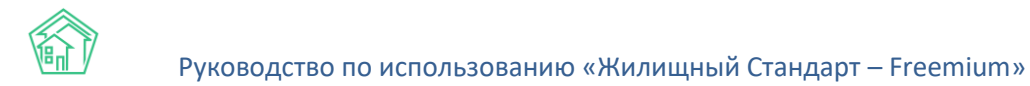

Начисления по договору аренды общего имущества можно осуществлять только в период, соответствующий датам действия договора аренды.

Для того, чтобы осуществить начисления, необходимо выбрать период, в рамках которого будут осуществлены начисления, галочками отметить те Договоры, по которым будут произведены начисления, и нажать кнопку **Создать начисления**.

| На | числения по аренде МОП | Платежи по ар | оенде М | ОП Счета Акты           |                         |     |
|----|------------------------|---------------|---------|-------------------------|-------------------------|-----|
|    | 2019 \$                | март 2019 г.  | *       | Создать начисления      | Удалить начисления      |     |
|    | Арендатор              |               | Догов   | ор                      | Срок действия           | Дом |
|    |                        |               |         |                         |                         |     |
| <  | Окриашвили Торнике Гес | оргиевич      | Догов   | ор № 141 (1470 р./мес.) | 01.03.2018 - 30.12.2019 |     |

По нажатию кнопки **Создать начисления** запускается процесс создания платежных документов, которые после создания будут отображаться на страницах соответствующих договоров аренды общего имущества, а также в подвкладке *Счета* вкладки *Аренда МОП* раздела *Начисления*.

| 倄 考 Счета за аренду                                                                                                    | 👫 > Счета за аренду МОП |                         |                                                 |                                                  |                   |             |                        |  |  |
|----------------------------------------------------------------------------------------------------|-------------------------|-------------------------|-------------------------------------------------|--------------------------------------------------|-------------------|-------------|------------------------|--|--|
| Счета по аренде МОП                                                                                                    |                         |                         |                                                 |                                                  |                   |             |                        |  |  |
|                                                                                                    |                         |                         |                                                 |                                                  |                   |             |                        |  |  |
| Начисления Ар                                                                                                    | енда МОП Страница       | а кассира Периоды       | Объемы - Начисления по ЛС Плате                 | ежи 🕶 Транзакции Перерасчеты Недопоста           | вки Зачеты ава    | нсов Р      | еструктуризации долгов |  |  |
| Оборотно-сальдов                                                                                                    | ая ведомость Оборо      | тно-сальдовая ведомо    | ость по счету начисления Аналитический          | отчет по начислениям Обмен данными УПД           | Лицевые счета 👻   | Спра        | вки                    |  |  |
| Акт о временно пр                                                                                                    | оживающих Настро        | йка 🗸 Квитировани       | e                                               |                                                  |                   |             |                        |  |  |
| Начисления по ар                                                                                                    | оенде МОП Платежи       | по аренде МОП Сч        | нета Акты                                       |                                                  |                   |             |                        |  |  |
| <b>Q</b> Фильтр На страни                                                                                                    | rue: 25 50 100 📰 🙆 PD   | F S Excel               |                                                 |                                                  |                   |             |                        |  |  |
| 1-3 из 3                                                                                                    | _                       |                         |                                                 |                                                  |                   |             |                        |  |  |
| Вид                                                                                                    | Время<br>№ создания     | Период                  | Дом                                             | Договор аренды МОП                               | Собственник       | Сумма       | Арендатор              |  |  |
| Счет за аренду<br>МОП                                                                                                    | 3 11.12.2018 г., 14:34  | 01.07.2018 - 31.07.2018 | г. Волгодонск, ул. 100 стрелковой дивизии,<br>1 | Договор на пользование общим имуществом №<br>141 | ООО<br>"ТеплоДом" | 1<br>470,00 | Окриашвили Т. Г. 💿 🖌 🖉 |  |  |
| Счет за аренду         2         11.12.2018 г., 14:34         01.06.2018 -<br>.         г. Волгодонск, ул. 100 стрелковой дивизии,<br>141         Договор на пользование общим имуществом №         ООО         1         Окриашвили Т. Г. © /<br>470,00 |                         |                         |                                                 |                                                  |                   |             |                        |  |  |
| Счет за аренду<br>МОП                                                                                                    | 1 24.10.2018 г., 14:16  | 01.05.2018 - 31.05.2018 | г. Волгодонск, ул. 100 стрелковой дивизии,<br>1 | Договор на пользование общим имуществом №<br>141 | ООО<br>"ТеплоДом" | 1<br>470,00 | Окриашвили Т. Г. 💿 🖍 🖉 |  |  |
|                                                                                                    |                         |                         |                                                 |                                                  |                   |             |                        |  |  |

Просмотр страницы сформированного счета содержит информацию об этом счете, а также кнопки действий.

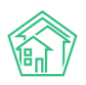

| 爺 > Счета за аренду МС<br>Счет № 3                                                       | ОП > Счет № 3 |                                               |  |  |  |  |
|------------------------------------------------------------------------------------------|---------------|-----------------------------------------------|--|--|--|--|
| 🕑 Редактировать                                                                          | 🛍 Удалить     | Шаблон: Счет по аренде МОП Отмена проведения  |  |  |  |  |
| ID                                                                                       |               | f1bf7f62-70c9-0a8e-1ba9-c97699ecaf18          |  |  |  |  |
| Nº                                                                                       |               | 3                                             |  |  |  |  |
| Время создания                                                                           |               | 11.12.2018 г., 14:34                          |  |  |  |  |
| Проведен                                                                                 |               | да                                            |  |  |  |  |
| Период                                                                                   |               | 01.07.2018 - 31.07.2018                       |  |  |  |  |
| Дом                                                                                      |               | г. Волгодонск, ул. 100 стрелковой дивизии, 1  |  |  |  |  |
| Договор аренды МОІ                                                                       | п             | Договор на пользование общим имуществом № 141 |  |  |  |  |
| Собственник                                                                              |               | ООО "ТеплоДом"                                |  |  |  |  |
| Сумма                                                                                    |               | 1 470,00                                      |  |  |  |  |
| Арендатор                                                                                |               | Окриашвили Т. Г.                              |  |  |  |  |
|                                                                                          |               |                                               |  |  |  |  |
| Связи документов                                                                         |               |                                               |  |  |  |  |
| <ul> <li>Текущий документ Счет за аренду МОП №3</li> <li>Акт за аренду МОП №2</li> </ul> |               |                                               |  |  |  |  |

Нажатие кнопки **Шаблон: Счет по аренде МОП** приведет к формированию и загрузке файла формата \*.docx содержащую шаблонный счет за аренду МОП.

| 🔒 Шаблон: Счет по аренде МОП                    | 🛞 Отмена проведения             |
|-------------------------------------------------|---------------------------------|
| атие кнопки <b>Создать: Акт за аренду МОП</b> о | ткрывает форму создания Акта ок |

Нажатие кнопки **Создать: Акт за аренду МОП** открывает форму создания Акта оказания услуг по аренде помещения за указанный период времени.

| 1ТЬ | 🗎 Создать: Акт за аренду МОП   | 🔒 Ша    |
|-----|--------------------------------|---------|
|     | 8416f7a6-de2c-ca87-9fad-20f37c | :64f1d0 |

В форме пользователю достаточно внести номер акта и нажать кнопку Сохранить.

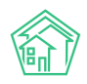

| Акт за аренду МОП > Создать Создать |                                               |  |
|-------------------------------------|-----------------------------------------------|--|
| На основании Счет за аренду МОП № 2 |                                               |  |
|                                     |                                               |  |
| Номер                               |                                               |  |
| Договор                             | Договор на пользование общим имуществом № 141 |  |
| Сумма                               | 1470                                          |  |
|                                     | Сохранить Отмена                              |  |

После этого в АСУ создается документ Акт, являющийся дочерним по отношению к Счету.

| Якты за аренду Акт № 2                      | МОП > Акт №                        | 2                         |                        |
|---------------------------------------------|------------------------------------|---------------------------|------------------------|
| Редактировать                               | Удалить                            | Шаблон: Акт по аренде МОП |                        |
| ID                                          |                                    | bb226bd3-ec7e-4964-e88    | 9-0c5a175e2af8         |
| Nº                                          |                                    | 2                         |                        |
| Время создания                              |                                    | 18.10.2019 г., 18:05      |                        |
| Сумма                                       |                                    | 1 470,00                  |                        |
| Договор аренды I                            | лоп                                | Договор на пользование    | общим имуществом № 141 |
| Собственник                                 |                                    | ООО "ТеплоДом"            |                        |
| Период                                      |                                    | 01.06.2018 - 30.06.2018   |                        |
| Арендатор                                   |                                    | Окриашвили Т. Г.          |                        |
| Связи докумен<br>• Счет за арен<br>• Текущи | нтов<br>ду МОП №2<br>ій документ А | ккт за аренду МОП №2      |                        |

### Прием платежа за аренду общего имущества

В АСУ можно зафиксировать факт получения платежа за аренду общего имущества. Данное действие осуществляется на странице *Платежи по аренде МОП*, вкладке *Аренда МОП* раздела *Начисления*.

| Я > Платежи по аренде МОП Платежи по аренде МОП                      |                                                  |                        |                                     |                                 |          |  |  |
|----------------------------------------------------------------------|--------------------------------------------------|------------------------|-------------------------------------|---------------------------------|----------|--|--|
| Начисления Аренда МОП                                                | Страница кассира Периоды Объемы - Начислен       | ия по ЛС Платежи 🗸     | Транзакции Перерасчеты Недопоставки | Зачеты авансов Реструктуризации | и долгов |  |  |
| Оборотно-сальдовая ведомость                                         | Оборотно-сальдовая ведомость по счету начисления | Аналитический отчет по | начислениям Обмен данными УПД Ли    | цевые счета 👻 Справки           |          |  |  |
| Акт о временно проживающих                                           | Настройка - Квитирование                         |                        |                                     |                                 |          |  |  |
| Начисления по аренде МОП                                             | Платежи по аренде МОП Счета Акты                 |                        |                                     |                                 |          |  |  |
| Создать: Платеж за аренду МО                                         | п                                                |                        |                                     |                                 |          |  |  |
| <b>Q</b> Фильтр На странице: 25 50 100                               | E PDF Excel                                      |                        |                                     |                                 |          |  |  |
| 1-2 из 2<br>Nº Врана создания Аренаятор Симира Партарынии Вид одотти |                                                  |                        |                                     |                                 |          |  |  |
| 2 11.12.2018 г., 15:05                                               | Окриашвили Торнике Георгиевич                    | 1 200,00               | Окриашвили Торнике Георгиевич       | Наличными                       | • /      |  |  |
| 1 11.12.2018 r., 14:35                                               | Окриашвили Торнике Георгиевич                    | 2 940,00               | Окриашвили Торнике Георгиевич       | Наличными                       | • /      |  |  |

Чтобы зафиксировать в АСУ информацию о факте приема платежа за аренду МОП необходимо на вышеуказанной странице нажать кнопку **Создать: платеж за аренду МОП**, после чего

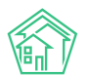

в открывшейся форме выбрать Договор, по которому поступает платеж, указать сумму платежа, оплачиваемые периоды, а также вид оплаты. После этого нажать кнопку **Сохранить**.

| Платежи по аренде МОП Платежи по аренде МОП |                                                                               |  |  |  |
|---------------------------------------------|-------------------------------------------------------------------------------|--|--|--|
| Договор *                                   | ✓ Договор на пользование общим имуществом № 141                               |  |  |  |
| Описание договора                           | Аренда подвала                                                                |  |  |  |
| Плательщик                                  | Окриашвили Торнике Георгиевич                                                 |  |  |  |
| Сумма *                                     | 2200                                                                          |  |  |  |
| Вид оплаты                                  | Наличными                                                                     |  |  |  |
| Структура долга                             | По выбранному договору долги отсутствуют. Вы можете создать авансовый платеж. |  |  |  |
|                                             | Сохранить Отмена                                                              |  |  |  |
|                                             |                                                                               |  |  |  |

Созданная запись о платеже автоматически генерирует в АСУ проводки, которые распределяют поступивший платеж по платежным документам (счетам).

### Экспорт начислений за МОП на ГИС ЖКХ

Приказ Минстроя РФ и Минкомсвязи РФ № 882-пр предполагает обязанность УК размещать в системе ГИС ЖКХ данные о начислениях, произведенных за аренду МОП. Для экспорта данных об этих начислениях в АСУ реализована процедура выгрузки. Она размещена в пункте меню Начисления МОП раздела Интеграционное взаимодействие с ГИС ЖКХ.

| О Лента событий              | * - FIZC XXX - Иnterpaquoneoe assumogeáctaixe |                                                                                                    |  |  |  |  |  |  |  |
|------------------------------|-----------------------------------------------|----------------------------------------------------------------------------------------------------|--|--|--|--|--|--|--|
| <b>Э</b> Диспетчерская <     | Интеграционное взаимодействие                 |                                                                                                    |  |  |  |  |  |  |  |
| ピ Задачи 📢                   | Интеграционное взаимодействие                 | 🖥 Заполнение 🛪 Солоставление домов с ФИАС 🛛 🗮 🛦 Справочники ГИС ЖКХ 🛛 Анализ размещенной информации                                                                                                    |  |  |  |  |  |  |  |
| Телефония <                  | API v.11.12.1.1                               | Начисления МОП                                                                                                    |  |  |  |  |  |  |  |
| <b>А</b> варийные отключения | ≓ Посылки                                     | Риблика изделеница                                                                                                    |  |  |  |  |  |  |  |
| Корреспонденция <            | Управляющие компании                          | ванерине управляющую Не выбрано - ванерине Не выбрано - Экспорт на ГИС ЖКХ<br>компанию: период:                                                                                                    |  |  |  |  |  |  |  |
| Внутренние докумен (         | Лицензии                                      | Счет Собственник Дом Арендатор Период Размер задолженности Начислено Оплачено На ГИС ЖКХ                                                                                                    |  |  |  |  |  |  |  |
| 🚔 Документы по раскры 🔇      | 👌 Услуги                                      | Сента в ценици могите 1 СОО "Теплодом" г. Волгодонску л. Юо Сревновой диначили, 1 Сокращении Т. Г. Оказова 3.002208 - 3.002208 - 3.000 0.00 0.00     Сента в ценици могите 1 СОО "Теплодом" г. Волгодонску л. Юо Сревновой диначили, 1 Сокращении Т. Г. Оказова 3.002208 - 3.002208 - 3.000 0.00     Оста за сента в ценици могите 1 Соо "Теплодом" г. Волгодонску л. Юо Сревновой диначили, 1 Сокращении Т. Г. Оказова 3.002208 - 3.002208 - 3.000 0.00     Оста за сента в ценици могите 1 Соста 1 Соста 1 Сост |  |  |  |  |  |  |  |
| 🔯 Подомовой учет             | 🚔 Договоры управления                         | Сната в вренду МОП № 2. ООО "Теплодонс" г. Волгодонск, ул. 100 стрелковой дивизии, 1. Окрившении Т. Г. 01.05.2018 - 30.05.2018 1470,00 1470,00 0,00                                                                                                    |  |  |  |  |  |  |  |
| 🖻 Объекты 📢                  | 😤 Дома в управлении                           | Экспортировать отмеченные на ГИС ЖКХ                                                                                                    |  |  |  |  |  |  |  |
| <b>#</b> 300                 | Протоколы ОСС                                 |                                                                                                    |  |  |  |  |  |  |  |
|                              | 💄 Лицевые счета                               |                                                                                                    |  |  |  |  |  |  |  |
| 📌 Работа с должниками 🔇      | 🙆 Приборы учета                               |                                                                                                    |  |  |  |  |  |  |  |
| ин станио                    | Сметы для ГИС ЖКХ                             |                                                                                                    |  |  |  |  |  |  |  |
| Ш ГИС ЖЮХ ~                  | Планы работ ГИС ЖКХ                           |                                                                                                    |  |  |  |  |  |  |  |
| Анализ размещенной инфор     | Факты работ ГИС ЖКХ                           |                                                                                                    |  |  |  |  |  |  |  |
| Интеграционное взаимодей     | Аварийные отключения                          |                                                                                                    |  |  |  |  |  |  |  |
| Заполнение                   | Платежные документы                           |                                                                                                    |  |  |  |  |  |  |  |
| Паспортный стол <            | ₽ Платежи                                     |                                                                                                    |  |  |  |  |  |  |  |
| 🗟 Начисления и оплаты        | ₽ Квитирование                                |                                                                                                    |  |  |  |  |  |  |  |
| 🗩 Сайт                       | Объемы КУ                                     |                                                                                                    |  |  |  |  |  |  |  |
| Ш Сметирование               | 😤 Организации                                 |                                                                                                    |  |  |  |  |  |  |  |
| 🖻 Обмен с Росреестром        | Договоры на пользование<br>общим имуществом   |                                                                                                    |  |  |  |  |  |  |  |
| і Фоновые задания            | Начисления МОП                                |                                                                                                    |  |  |  |  |  |  |  |

На данной странице Пользователь может выбрать те счета, которые необходимо экспортировать на ГИС ЖКХ и нажать кнопку Экспортировать отмеченные на ГИС ЖКХ.

Успешно экспортированные Счета характеризуются в АСУ соответствующим статусом, отображаемым в колонке *На ГИС ЖКХ* вышеуказанной страницы.

# Паспортный стол

### Журнал регистрационных действий

Доступ к журналу, содержащему информацию обо всех регистрационных действиях, записи о которых содержатся в АСУ, находится в разделе *Паспортный стол*, вкладка *Паспортный стол*.

| 🖀 > Паспортный стол                                 | 🐐 > Паспортный стол     |                                                      |                                |                             |  |  |
|-----------------------------------------------------|-------------------------|------------------------------------------------------|--------------------------------|-----------------------------|--|--|
| Паспортный стол                                     |                         |                                                      |                                |                             |  |  |
|                                                     |                         |                                                      |                                |                             |  |  |
| Паспортный стол Документы к утверждению Г           | Терсональные данные     | Правоустанавливающие документы Справки               | и Выдача поквартирных карточек | Выдача копий лицевых счетов |  |  |
| Ввод поквартирной карточки Отчет Отчет о пр         | оиватизации             |                                                      |                                |                             |  |  |
| Регистрационные действия - Выдача справок -         | Журнал регистраци       | ий по месту жительства 📓 Журнал регистраций          | по месту пребывания            |                             |  |  |
| 🔍 Фильтр На странице: 25 50 100 🗮 🙆 PDF 🚯 Excel     |                         |                                                      |                                |                             |  |  |
| 1-25 из 34 гис жкх                                  |                         |                                                      |                                |                             |  |  |
| Вид                                                 | № Время создания        | Помещение                                            | Жилец                          | Период отсутствия Статус    |  |  |
| Снятие с регистрационного учета по месту жительства | 1 24.05.2019 г., 16:53  | г. Волгодонск, ул. 100 стрелковой дивизии, 1, кв. 1  | Горбачева Антонина Сергеевна   | 🗎 Новый 💿 🖌                 |  |  |
| Регистрация по месту пребывания                     | 6 24.05.2019 г., 16:50  | г. Волгодонск, ул. 100 стрелковой дивизии, 1, кв. 1  | Горбачева Антонина Сергеевна   | 🖺 Новый 🏾 🔊 💉 🖉             |  |  |
| Регистрация по месту жительства                     | 24 24.05.2019 r., 16:47 | г. Волгодонск, ул. 100 стрелковой дивизии, 1, кв. 1  | Горбачева Антонина Сергеевна   | 🖺 Новый 💿 💉 🖉               |  |  |
| Листок временного убытия                            | 2 12.12.2018 г., 16:19  | г. Волгодонск, ул. 121 стрелковой дивизии, 3, кв. 1  | Иванов Петр Михайлович         | ۲ ا                         |  |  |
| Листок временного убытия                            | 1 12.12.2018 г., 16:17  | г. Волгодонск, ул. 121 стрелковой дивизии, 3, кв. 4  | Иванов Петр Михайлович         | •                           |  |  |
| Регистрация по месту жительства                     | 23 12.12.2018 г., 15:14 | г. Волгодонск, ул. 100 стрелковой дивизии, 1, кв. 19 | Иванов Петр Михайлович         | 🖺 Новый 💿 💉                 |  |  |
| Регистрация по месту жительства                     | 22 15.03.2018 r., 18:09 | г. Волгодонск, ул. 121 стрелковой дивизии, 3, кв. 1  | Беридзе Гия                    | 🗸 Принят 💿 🌶 🖉              |  |  |
| Регистрация по месту жительства                     | 21 15.03.2018 г., 18:07 | г. Волгодонск, ул. 121 стрелковой дивизии, 3, кв. 1  | Беридзе Лия                    | 🖺 Новый 💿 💉                 |  |  |
| Регистрация по месту жительства                     | 20 15.03.2018 r., 15:11 | г. Волгодонск, ул. 121 стрелковой дивизии, 3, кв. 6  | Беридзе Лия                    | 🗸 Принят 💿 🖌 🖉              |  |  |
| Регистрация по месту жительства                     | 19 15.03.2018 r., 15:10 | г. Волгодонск, ул. 121 стрелковой дивизии, 3, кв. 6  | Беридзе Гия                    | 🗸 Принят 🛛 💿 💉              |  |  |
| Регистрация по месту жительства                     | 18 15.03.2018 г., 09:02 | г. Волгодонск, ул. 100 стрелковой дивизии, 1, кв. 11 | Крылов Вадим Петрович          | 🗸 Принят 🛛 🖉                |  |  |
| Регистрация по месту пребывания                     | 5 13.03.2018 г., 20:41  | г. Волгодонск, ул. 100 стрелковой дивизии, 1, кв. 1  | Мерзакаев Сергей Сергеевич     | 🗸 Принят 🛛 🖉                |  |  |
| Регистрация по месту пребывания                     | 4 13.03.2018 г., 16:59  | г. Волгодонск, ул. 100 стрелковой дивизии, 1, кв. 20 | Окриашвили Торнике Георгиевич  | 🖺 Новый 💿 💉 🖉               |  |  |
| Регистрация по месту жительства                     | 17 13.03.2018 r., 16:57 | г. Волгодонск, ул. 100 стрелковой дивизии, 1, кв. 19 | Иванов Петр Михайлович         | 🗸 Принят 🛛 🔊 🧳 🖉            |  |  |
| Регистрация по месту пребывания                     | 3 13.03.2018 г., 16:54  | г. Волгодонск, ул. 100 стрелковой дивизии, 1, кв. 16 | Крицюк Станислав Викторович    | 🗸 Принят 🛛 🖉                |  |  |
| Регистрация по месту жительства                     | 16 13.03.2018 г., 16:51 | г. Волгодонск, ул. 100 стрелковой дивизии, 1, кв. 15 | Комличенко Николай Николаевич  | 🗸 Принят 💿 🖌 🖉              |  |  |
| Регистрация по месту жительства                     | 15 13.03.2018 г., 16:49 | г. Волгодонск, ул. 100 стрелковой дивизии, 1, кв. 14 | Жиров Александр Алексеевич     | 🗸 Принят 🛛 🖉 🖉              |  |  |

Каждая запись в Журнале характеризуется *типом регистрационного действия*, а также *Статусом*, в котором находится данное действие.

Для того, чтобы перейти к подробной информации о регистрационном действии, необходимо нажать на номер нужного действия, что приведет к открытию страницы с просмотром информации о нем.

### Просмотр документа о регистрационном действии

На странице просмотра информации о регистрационном действии, выведены *свойства* этого действия, *кнопки управления действием*, а также все *файлы*, которые были сформированы в процессе работы с данным документом.

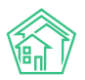

Паспортный стол > Регистрация по месту жительства

#### Регистрация по месту жительства

| 🗹 Редактировать 🗎 Удалить 🗎                                                                                                    | Создать: Регистрация по месту жительства                                                                                                    | 🔒 Шаблон 🗸                                                                   | Изменить статус 🗸                                                                                                    |                                                                                                    |  |  |
|----------------------------------------------------------------------------------------------------|----------------------------------------------------------------------------------------------------|------------------------------------------------------------------------------|----------------------------------------------------------------------------------------------------|----------------------------------------------------------------------------------------------------|--|--|
| ID                                                                                                    | 8b1dfe00-b8cd-f52d-dfa0-a47cbbbd458f                                                                                                    |                                                                              |                                                                                                    |                                                                                                    |  |  |
| Nº                                                                                                    | 23                                                                                                    |                                                                              |                                                                                                    |                                                                                                    |  |  |
| Время создания                                                                                                    | 12.12.2018 г., 15:14                                                                                                    |                                                                              |                                                                                                    |                                                                                                    |  |  |
| Проведен                                                                                                    | да                                                                                                    |                                                                              |                                                                                                    |                                                                                                    |  |  |
| Статус                                                                                                    | ыновый 13.03.2018 г., 16:57                                                                                                    |                                                                              |                                                                                                    |                                                                                                    |  |  |
| Приоритет                                                                                                    | ☆ нет установить приоритет                                                                                                    |                                                                              |                                                                                                    |                                                                                                    |  |  |
| Смена гражданства                                                                                                    | нет                                                                                                    |                                                                              |                                                                                                    |                                                                                                    |  |  |
| Часть членов семьи уже проживает<br>по новому месту жительства                                                                                                    | нет                                                                                                    |                                                                              |                                                                                                    |                                                                                                    |  |  |
| Город                                                                                                    | Выдуманный Воронеж                                                                                                    |                                                                              |                                                                                                    |                                                                                                    |  |  |
| Улица, дом, квартира                                                                                                    | г. Волгодонск, ул. 100 стрелковой дивизии, 1,                                                                                                    | кв. 19                                                                       |                                                                                                    |                                                                                                    |  |  |
| Заявитель                                                                                                    | Иванов Петр Михайлович 🥑 +792226248                                                                                                    |                                                                              |                                                                                                    |                                                                                                    |  |  |
| Пол                                                                                                    | Мужской                                                                                                    |                                                                              |                                                                                                    |                                                                                                    |  |  |
| Дата рождения                                                                                                    | 14.11.1987                                                                                                    |                                                                              |                                                                                                    |                                                                                                    |  |  |
| Документ удостоверяющий личность                                                                                                    | Паспорт                                                                                                    |                                                                              |                                                                                                    |                                                                                                    |  |  |
| Серия                                                                                                    | 0504                                                                                                    |                                                                              |                                                                                                    |                                                                                                    |  |  |
| Номер                                                                                                    | 010102                                                                                                    |                                                                              |                                                                                                    |                                                                                                    |  |  |
| Дата выдачи                                                                                                    | 04.07.2016                                                                                                    |                                                                              |                                                                                                    |                                                                                                    |  |  |
| Основание для вселения                                                                                                    | заявление собственника                                                                                                    |                                                                              |                                                                                                    |                                                                                                    |  |  |
| Принятое решение                                                                                                    | Зарегистрировать по месту жительства в соответствии с п. 18 правил регистрации                                                                                                    |                                                                              |                                                                                                    |                                                                                                    |  |  |
| Исполнитель документа                                                                                                    | Главный Администратор                                                                                                    |                                                                              |                                                                                                    |                                                                                                    |  |  |
| Дата регистрации                                                                                                    | 26.02.2017                                                                                                    |                                                                              |                                                                                                    |                                                                                                    |  |  |
| Военнообязанный                                                                                                    | да                                                                                                    |                                                                              |                                                                                                    |                                                                                                    |  |  |
| Лицевой счет                                                                                                    | 10119                                                                                                    |                                                                              |                                                                                                    |                                                                                                    |  |  |
| Проживает по адресу                                                                                                    | HET                                                                                                    |                                                                              |                                                                                                    |                                                                                                    |  |  |
|                                                                                                    |                                                                                                    |                                                                              |                                                                                                    |                                                                                                    |  |  |
| Связи документов                                                                                                    |                                                                                                    |                                                                              |                                                                                                    |                                                                                                    |  |  |
| <ul> <li>Регистрация по месту жительства<br/>Иванов П. М. 13.03.2018, Форма №8.<br/>Адресный листок прибытия Ивано<br/>Иванов П. М. 13.03.2018, Форма №9.</li> <li>• Текущий документ Регистра</li> </ul> | №17 СПринат → Форма №2. Адресный листої<br>. Свидетельство о регистрации Иванов П. М. 13<br>ов П. М. 13.03.2018, Форма №6. Заявление о реп.<br>. Карточка регистрации Иванов П. М. 13.03.2018<br>іция по месту жительства №23 | < прибытия Иван<br>3.03.2018, Заявлен<br>истрации Иванов<br>, Форма №12П. Лі | ов П. М. 13.03.2018, Форма №<br>ие собственника Иванов П.<br>п. М. 13.03.2018, Форма №8<br>исток статистического учета | №6. Заявление о регистрации<br>. М. 13.03.2018, Форма №2.<br>. Свидетельство о регистрации<br>а Иванов П. М. 13.03.2018 |  |  |
| Файлы                                                                                                    |                                                                                                    |                                                                              |                                                                                                    |                                                                                                    |  |  |
| Файлы документа                                                                                                    | Размер                                                                                                    |                                                                              | Автор                                                                                                    | Дата                                                                                                    |  |  |
| Нет результатов.                                                                                                    |                                                                                                    |                                                                              |                                                                                                    |                                                                                                    |  |  |
| Загрузить                                                                                                    |                                                                                                    |                                                                              |                                                                                                    |                                                                                                    |  |  |
|                                                                                                    |                                                                                                    |                                                                              |                                                                                                    |                                                                                                    |  |  |
| История событий 1                                                                                                    |                                                                                                    |                                                                              |                                                                                                    | +                                                                                                    |  |  |
| Права доступа                                                                                                    |                                                                                                    |                                                                              |                                                                                                    | +                                                                                                    |  |  |

Кнопка **Редактировать** открывает форму Редактирования данного документа. Форма содержит все поля, которые присутствуют и в форме создания документа данного типа, и которые необходимо заполнить для последующего автоматического формирования шаблонных документов, необходимых для совершения регистрационного действия данного типа.

Поля в форме редактирования заполнены теми данными, что были ранее указаны в документе.

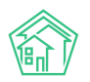

| В > Паспортный стол > Регистрация по месту жительства Регистрация по месту жительства |                                                       |  |  |  |  |
|---------------------------------------------------------------------------------------|-------------------------------------------------------|--|--|--|--|
| Адрес регистрации                                                                     |                                                       |  |  |  |  |
| Регион                                                                                |                                                       |  |  |  |  |
| Район                                                                                 |                                                       |  |  |  |  |
| Город                                                                                 | Выдуманный Воронеж                                    |  |  |  |  |
| Населенный пункт                                                                      |                                                       |  |  |  |  |
| Улица, дом, квартира *                                                                | ул. 100 стрелковой дивиз * 1 * 19 *                   |  |  |  |  |
| Лицевой счет                                                                          | l 10119                                               |  |  |  |  |
| Заявитель                                                                             |                                                       |  |  |  |  |
| Заявитель *                                                                           | <ul> <li>Иванов Петр Михайлович</li> <li>+</li> </ul> |  |  |  |  |
| Пол                                                                                   | Мужской 🗘                                             |  |  |  |  |
| Дата рождения                                                                         | 14.11.1987                                            |  |  |  |  |
| Место рождения: страна                                                                |                                                       |  |  |  |  |
| Регион                                                                                |                                                       |  |  |  |  |
| Район                                                                                 |                                                       |  |  |  |  |
| Город                                                                                 |                                                       |  |  |  |  |
| Населенный пункт                                                                      |                                                       |  |  |  |  |
| Гражданство                                                                           |                                                       |  |  |  |  |

Кнопка **Удалить** открывает диалоговое окно для ввода комментария о причинах удаления документа и кнопку подтверждения действий.

| 🌴 > Паспортный стол > Регистрация по месту жительства |           |                                            |             |                   |  |
|-------------------------------------------------------|-----------|--------------------------------------------|-------------|-------------------|--|
| Регистрация по месту жительства                       |           |                                            |             |                   |  |
|                                                       |           |                                            |             |                   |  |
| 🕑 Редактировать                                       | 🛍 Удалить | 🖹 Создать: Регистрация по месту жительства | 🖶 Шаблон 🗸  | Изменить статус 🗸 |  |
|                                                       |           |                                            |             |                   |  |
| Комментарий                                           |           | Удал                                       | пить Отмена |                   |  |

Кнопка **Шаблон** открывает перечень шаблонных документов, которые могут быть сформированы по данному типу регистрационного действия.

В открывшемся выпадающем меню пользователь должен галочками отметить те виды документов, которые ему нужны, и нажать кнопку **Сформировать**, после чего на его устройство будет загружен архив с этими документами. Также, сформированные документы будут хранится в АСУ и отображаться в блоке *Файлы данного документа*.

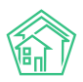

Паспортный стол > Регистрация по месту жительства

#### Регистрация по месту жительства

| 🕑 Редактировать                                | 🛍 Удалить              | 🗟 Создать: Регистрация по месту жительства                            | 🖨 Шаблон 🗸 Изменить статус 🗸                                                                                                    |
|------------------------------------------------|------------------------|-----------------------------------------------------------------------|----------------------------------------------------------------------------------------------------|
| ID<br>Nº                                       |                        | 8bìdfe00-b8cd-f52d-dfa0-a47cbbbd458f<br>23                            | <ul> <li>Форма №2. Адресный листок прибытия</li> <li>Форма №6. Заявление о регистрации</li> <li>Форма №8. Свидательство о регистрации</li> </ul>  |
| Время создания<br>Проведен                     |                        | 12.12.2018 г., 15:14<br>да                                            | <ul> <li>Форма №9. Карточка регистрации</li> <li>Форма №9. Карточка регистрации</li> <li>Форма №12П. Листок статистического учета</li> </ul>      |
| Статус                                         |                        | ы Новый 13.03.2018 г., 16:57                                          | <ul> <li>Заявление собственника</li> <li>Заявление о выдаче свидетельства на ребенка</li> </ul>                                                   |
| Смена гражданства                              |                        | нет                                                                   | <ul> <li>Заявление законного представителя</li> <li>Согласие второго родителя</li> <li>Халарители с распетерации бор систи с распетера</li> </ul> |
| Часть членов семьи уж<br>по новому месту жите. | ке проживает<br>льства | нет                                                                   | <ul> <li>уведомление о регистрации без снятия с учета</li> <li>Расписки о принятии документов</li> </ul>                                          |
| Город<br>Улица, дом, квартира                  |                        | Выдуманный Воронеж<br>г. Волгодонск, ул. 100 стрелковой дивизии, 1, к | Сформировать                                                                                                    |
| Заявитель                                      |                        | Иванов Петр Михайлович 🥑 +792226248                                   |                                                                                                    |

Кнопка Изменить статус открывает выпадающее меню с перечнем статусов, которые доступны.

| 🖶 Шаблон 🗸 | Изменить статус 🗸                                                   |  |  |
|------------|---------------------------------------------------------------------|--|--|
|            | <ul> <li>На подписании</li> <li>Принят</li> <li>Отклонен</li> </ul> |  |  |
|            | К Отклонен                                                          |  |  |

В случае необходимости, Пользователь может перевести документ в требуемый статус.

Блок со свойствами документа содержит основные, но не исчерпывающие *характеристики документа*, а также *свойства Объектов* (помещение и физические лица) задействованные в данном документе.

### Создание записи о регистрации по месту жительства

На вкладке Паспортный стол размещена кнопка Регистрационные действия, которая открывает меню со списком Регистрационных действий, запись о которых можно создать в АСУ.
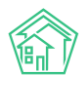

| Паспортный стол<br>Паспортный        | стол                           |             |             |       |                                  |     |
|--------------------------------------|--------------------------------|-------------|-------------|-------|----------------------------------|-----|
| Паспортный стол                      | Документь                      | ы к утвержд | ению Г      | lepco | нальные данные                   |     |
| Ввод поквартирной                    | й карточки                     | Отчет       | Отчет о пр  | иват  | изации                           |     |
| Регистрационные                      | действия 😽                     | Выдача о    | справок 🕇   | ×     | Журнал регистрац                 | INI |
| Регистрация по м<br>Регистрация по м | иесту жительс<br>иесту пребыва | тва<br>ания |             |       |                                  |     |
| Снятие с регистр                     | ационного уч                   | ета по мест | у жительств | а     | Время создания                   | Г   |
| Снятие с регистр                     | ационного уч                   | ета по мест | у пребыван  | ия    | 24.05.2019 г., 16:53             | г   |
| Снятие с регистр                     | ационного уч                   | ета по смер | оти         |       | 24.05.2019 г., 16:50             | г   |
| Листок временно                      | ого убытия                     | 21128       |             |       | 24.05.2019 г., 16:47             | г   |
| Листок временного                    | овших гражд                    | анал        |             | 2     | 12.12.2018 г. 16 <sup>-</sup> 19 | Г   |
|                                      |                                |             |             | 1     | 12122010 - 1617                  | -   |

Для создания записи регистрации по месту жительства необходимо выбрать в выпадающем меню соответствующий пункт, после чего в АСУ откроется форма *Регистрации по месту* жительства.

| Регистрация по месту жительства<br>Регистрация по месту жительства | Ba                   |  |
|--------------------------------------------------------------------|----------------------|--|
| Адрес регистрации                                                  |                      |  |
| Регион                                                             |                      |  |
| Район                                                              |                      |  |
| Город                                                              | Волгодонск           |  |
| Населенный пункт                                                   |                      |  |
| Улица, дом, квартира *                                             | Улица 🔻 Дом 🔻 Поме * |  |
| Лицевой счет                                                       | \$                   |  |
| Заявитель                                                          |                      |  |
| Заявитель *                                                        | Q Поиск +            |  |
| Пол                                                                | •                    |  |
| Дата рождения                                                      | ддмм.гттг            |  |
| Место рождения: страна                                             |                      |  |
| Регион                                                             |                      |  |
| Район                                                              |                      |  |
| Город                                                              |                      |  |
| Населенный пункт                                                   |                      |  |
| Гражданство                                                        |                      |  |

Форма содержит множество *взаимосвязанных* полей, которые необходимо заполнять последовательно в порядке, в котором они размещены.

Сначала необходимо выбрать *адрес,* по которому будет осуществлена регистрация и указать *лицевой счет,* к которому будет отнесен Жилец для целей Начислений. В поле *Заявитель* необходимо выбрать ранее созданную запись о физическом лице, либо создать новую запись. Если в АСУ выбирается ранее созданная запись, то все поля, для которых в АСУ уже хранится информация, автоматически заполняются.

Далее, в зависимости от того осуществляется ли регистрация совершеннолетнего или нет, является ли Физическое лицо военнообязанным, заполняются остальные поля, после чего нажимается кнопка **Сохранить**.

Все данные, которые введены в форму создания записи о регистрационном действии, сохраняются в АСУ и используются в последующем для формирования шаблонных документов по данному регистрационному действию.

#### Создание записи о регистрации по месту пребывания

На вкладке Паспортный стол размещена кнопка Регистрационные действия, которая открывает меню со списком Регистрационных действий, запись о которых можно создать в АСУ.

| Паспортный стол                                     |       |         |
|-----------------------------------------------------|-------|---------|
| Паспортный стол                                     |       |         |
|                                                     |       |         |
| Паспортный стол Документы к утверждению П           | ерсо  | налы    |
| Ввод поквартирной карточки Отчет Отчет о при        | ивати | изаци   |
| Регистрационные действия 🕶 🛛 Выдача справок 🕶       | 2     | Журн    |
| Регистрация по месту жительства                     |       |         |
| Регистрация по месту пребывания                     |       |         |
| Снятие с регистрационного учета по месту жительства | а     | Врем    |
| Снятие с регистрационного учета по месту пребывани  | ИЯ    | 24.05   |
| Снятие с регистрационного учета по смерти           |       | 24.05   |
| Листок временного убытия                            |       | 21.00   |
| Сведения о прибывших гражданах                      |       | 24.05   |
| Листок временного убытия                            | 2     | 12.12.2 |

Для создания записи регистрации по месту пребывания необходимо **выбрать** в выпадающем меню **соответствующий пункт,** после чего в АСУ откроется форма Регистрации по месту жительства.

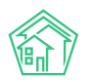

| 🕷 > Паспортный стол > Регистрация по месту пребыван | ия                   |  |
|-----------------------------------------------------|----------------------|--|
| Регистрация по месту пребыва                        | ния                  |  |
| Адрес регистрации                                   |                      |  |
| Регион                                              |                      |  |
| Район                                               |                      |  |
| Город                                               | Волгодонск           |  |
| Населенный пункт                                    |                      |  |
| Улица, дом, квартира *                              | Улица • Дом • Поме_• |  |
| Лицевой счет *                                      | 4                    |  |
| Заявитель                                           |                      |  |
| Заявитель *                                         | Q Поиск +            |  |
| Пол                                                 | 4                    |  |
| Дата рождения                                       | дд.мм.гггг           |  |
| Место рождения: страна                              |                      |  |
| Регион                                              |                      |  |
| Район                                               |                      |  |
| Город                                               |                      |  |
| Населенный пункт                                    |                      |  |
| Гражданство                                         |                      |  |

В открывшейся форме необходимо заполнить все поля в той последовательности, в которой они расположены в форме. Ряд полей в форме взаимозависимы и заполняются автоматически. После того, как все данные внесены, необходимо нажать кнопку **Сохранить**.

# Создание записи о снятии с регистрационного учета по месту жительства/пребывания

На вкладке Паспортный стол размещена кнопка Регистрационные действия, которая открывает меню со списком Регистрационных действий, запись о которых можно создать в АСУ.

| Регистрационные действия 😽    | Выдача справок 🗸        | ₿ж   | урн    |
|-------------------------------|-------------------------|------|--------|
| Регистрация по месту жительст | гва                     |      |        |
| Регистрация по месту пребыва  | ния                     |      |        |
| Снятие с регистрационного уче | эта по месту жительства | В    | Зрем   |
| Снятие с регистрационного уче | эта по месту пребывани  | я 2  | 4.05   |
| Снятие с регистрационного уче | эта по смерти           | 2    | 4.05   |
| Листок временного убытия      |                         | 2    | 4.05   |
| Сведения о прибывших гражда   | нах                     | 2    | 4.05   |
| Листок временного убытия      |                         | 2 12 | 2.12.: |

В выпадающем меню необходимо выбрать пункт Снятие с регистрационного учета по месту жительства/ Снятие с регистрационного учета по месту пребывания, после чего откроется форма создания записи об этом регистрационном действии.

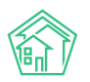

| <ul> <li>Паспортный стол &gt; Снятие с регистрационного учет</li> <li>Снятие с регистрационного учет</li> </ul> | а по месту жительства<br>РТА ПО МЕСТУ ЖИТЕЛЬСТВА |  |
|----------------------------------------------------------------------------------------------------|--------------------------------------------------|--|
| Текущий адрес регистрации                                                                                       |                                                  |  |
| Регион                                                                                                    |                                                  |  |
| Район                                                                                                    |                                                  |  |
| Город                                                                                                    | Волгодонск                                       |  |
| Населенный пункт                                                                                                |                                                  |  |
| Улица, дом, квартира *                                                                                          | Улица • Дом • Поме •                             |  |
| Лицевой счет *                                                                                                  | \$                                               |  |
| Заявитель                                                                                                    | Другой адрес                                     |  |
| Заявитель *                                                                                                    | Q. Поиск +                                       |  |
| Пол                                                                                                    | \$                                               |  |
| Дата рождения                                                                                                   | дд.мм.гттг 🗮                                     |  |
| Место рождения: страна                                                                                          |                                                  |  |
| Регион                                                                                                    |                                                  |  |
| Район                                                                                                    |                                                  |  |
| Город                                                                                                    |                                                  |  |
| Населенный пункт                                                                                                |                                                  |  |

В открывшейся форме необходимо заполнить все поля в той последовательности, в которой они расположены в форме. Ряд полей в форме взаимозависимы и заполняются автоматически. После того, как все данные внесены, необходимо нажать кнопку **Сохранить**.

#### Формирование листка временного убытия

В случае если необходимо зафиксировать в АСУ факт временного отсутствия ранее прописанного физического лица, на вкладке *Паспортный стол* нужно нажать кнопку **Регистрационные действия**, которая открывает меню со списком Регистрационных действий, запись о которых можно создать в АСУ.

| Паспортный стол Паспортный           | стол                         |             |             |       |           |
|--------------------------------------|------------------------------|-------------|-------------|-------|-----------|
| Паспортный стол                      | Документь                    | ы к утверж, | дению I     | Персо | ональные  |
| Ввод поквартирной                    | карточки                     | Отчет       | Отчет о п   | оиват | изации    |
| Регистрационные                      | действия 👻                   | Выдача      | справок 🕶   | ×     | Журнал    |
| Регистрация по м<br>Регистрация по м | есту жительс<br>есту пребыва | тва<br>ания |             |       |           |
| Снятие с регистра                    | ационного уч                 | ета по мес  | ту жительст | ва    | Время с   |
| Снятие с регистра                    | ационного уч                 | ета по мес  | ту пребыван | ния   | 24.05.20  |
| Снятие с регистра                    | ационного уч                 | ета по сме  | рти         |       | 24.05.20  |
| Листок временно                      | го убытия                    |             |             |       | 24.05.20  |
| Сведения о приб                      | ывших гражд                  | анах        |             | -     | 24.05.20  |
| Листок временного                    | убытия                       |             |             | 2     | 12.12.201 |
| Листок временного                    | vбытия                       |             |             | 1     | 12.12.201 |

В выпавшем списке выбрать пункт *Листок временного убытия,* после чего в открывшейся форме последовательно заполнить все поля и нажать кнопку **Сохранить**.

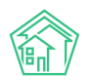

| Паспортный стол > Листок временного убытия<br>Листок временного убытия |                            |        |
|------------------------------------------------------------------------|----------------------------|--------|
| Ng                                                                     |                            |        |
| Квартира *                                                             | Улица • Дом •              | Поме т |
| Жилец *                                                                | Q Поиск                    | +      |
| Дата убытия *                                                          | 18.10.2019                 |        |
| Дата прибытия *                                                        | дд.мм.гггг                 |        |
|                                                                        | Прикрепить файл 🗙 Очистить |        |
|                                                                        |                            |        |
|                                                                        | Сохранить Отмена           |        |

Факт временного отсутствия жильца фиксируется в АСУ и учитывается при Начислениях по формулам, связанным с количеством жильцов в помещении.

#### Выдача справок

Для того, чтобы сформировать в АСУ Справку необходимо нажать кнопку **Выдача справок,** расположенную на вкладке *Паспортный стол*.

| 倄 ខ Паспортный стол             |                       |                               |                                         |              |                    |
|---------------------------------|-----------------------|-------------------------------|-----------------------------------------|--------------|--------------------|
| Паспортный ст                   | ол                    |                               |                                         |              |                    |
|                                 |                       |                               |                                         |              |                    |
| Паспортный стол Де              | экументы к утверждені | ию Персо                      | ональные данные                         | Правоус      | станавливающи      |
| Ввод поквартирной кар           | гочки Отчет О         | тчет о приват                 | изации                                  |              |                    |
| Регистрационные дейс            | твия 🗸 🛛 Выдача спр   | авок 🗸 📘 🖹                    | Журнал регистрац                        | ций по месту | и жительства       |
| <b>Q</b> Фильтр На странице: 25 | 50 100 : Справка о    | регистрации                   | по месту жительст                       | гва          |                    |
| 1-25 из 34                      | Справка о             | б утрате пасп                 | юрта                                    |              |                    |
| Вид                             | Справка о             | снятии с рег                  | истрационного уче                       | та           | e                  |
| Снятие с регистрационн          | ого учета Справка о   | зарегистрир                   | ованных на момен                        | т смерти     | іск, ул. 100 стре  |
| Регистрация по месту пр         | сведения<br>справка о | о гражданах<br>б отсутствии , | на воинском учете<br>данных по месту жі | ительства    | іск, ул. 100 стре  |
| Регистрация по месту ж          | ительства Реестр соб  | бственников                   | помещений в МКД                         |              | іск, ул. 100 стре  |
| Листок временного убы           | гия                   | 2                             | 12.12.2018 г., 16:19                    | г. Волгодо   | нск, ул. 121 стрел |

Список доступных для формирования справок:

- Справка о регистрации по месту жительства;
- Справка об утрате паспорта;
- Справка о снятии с регистрационного учета;
- Справка о зарегистрированных на момент смерти;
- Справка об отсутствии данных по месту жительства.

Кроме того, в этом же списке присутствует возможность сформировать **два вида реестров**, которые могут быть запрошены сторонними лицами или организациями:

• Сведения о гражданах на воинском учете;

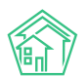

#### • Реестр собственников помещений в МКД.

При нажатии на нужный вид справки открывается *форма создания* этой *справки*, в которой нужно последовательно заполнить все поля и нажать кнопку **Сохранить**.

| Nº                        |                            |
|---------------------------|----------------------------|
| Квартира *                | Улица 🔻 Дом 🔻 Поме 🔻       |
| Жилец*                    | Q Поиск                    |
| Дата рождения             | дд.мм.гггг                 |
| Дата регистрации          | дд.мм.гггг                 |
| Дата снятия с регистрации | дд.мм.гггг                 |
| Время создания            | 18.10.2019 18:27 O         |
| Исполнитель документа *   | Главный Администратор      |
|                           | Прикрепить файл 🗙 Очистить |

#### Формирование реестра собственников помещений

Для того, чтобы сформировать в АСУ *реестр собственников помещений* необходимо нажать кнопку **Выдача справок**, расположенную на вкладке *Паспортный стол*, и в выпадающем меню выбрать пункт *Реестр собственников помещений*.

|   | Выдача справок 🗸    | ×   | ) Журнал регистраци  | ий по месту | жительства         |
|---|---------------------|-----|----------------------|-------------|--------------------|
| : | Справка о регистра  | ции | и по месту жительств | за          |                    |
|   | Справка об утрате п | асг | торта                |             |                    |
|   | Справка о снятии с  | рег | истрационного учет   | а           | e                  |
| а | Справка о зарегистр | оир | ованных на момент    | смерти      | іск, ул. 100 стре. |
|   | Сведения о граждан  | нах | на воинском учете    |             |                    |
| n | Справка об отсутств | ии  | данных по месту жи   | тельства    | іск, ул. 100 стре. |
| а | Реестр собственник  | юв  | помещений в МКД      |             | іск, ул. 100 стре. |
|   |                     | 2   | 12.12.2018 г., 16:19 | г. Волгодон | іск, ул. 121 стрел |

После чего в открывшейся форме выбрать *дом*, по которому будет сформирован реестр, указать *инициатора*, в адрес которого будет направлен формируемый реестр, заполнить поля *Площадь жилых/нежилых помещений* и нажать кнопку **Сохранить**.

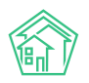

| Nº                          |                            |     |
|-----------------------------|----------------------------|-----|
| Дом *                       |                            | \$  |
| Инициатор Жилец             | Q Поиск                    | +   |
| Инициатор Организация       |                            | ≡ × |
| Время создания              | 18.10.2019 18:28           |     |
| Площадь жилых помещений *   |                            |     |
| Площадь нежилых помещений * |                            |     |
|                             | Прикрепить файл 🗙 Очистить |     |

После чего на открывшейся странице нажать кнопку **Шаблон: Реестр собственников** помещений в МКД в результате чего на устройство пользователя будет загружен файл в формате \*.docx содержащий информацию обо всех собственниках, которые были внесены в АСУ.

| Паспортный стол > Справки > Ре<br>Реестр собственнико | естр собственников помещений в МКД<br>В ПОМЕЩЕНИЙ В МКД |       |      |  |
|-------------------------------------------------------|---------------------------------------------------------|-------|------|--|
| 🗹 Редактировать 🗎 Удалить                             | 🖨 Шаблон: Реестр собственников помещений в МКД          |       |      |  |
| ID                                                    | eddef890-b179-9cc8-f02a-a35cc2b12692                    |       |      |  |
| Nº                                                    | 1                                                       |       |      |  |
| Время создания                                        | 18.10.2019 r., 18:28                                    |       |      |  |
| Дом                                                   | г. Волгодонск, ул. 100 стрелковой дивизии, 1            |       |      |  |
| Инициатор Организация                                 | Воронеж Россети                                         |       |      |  |
| Исполнитель документа                                 | Главный Администратор                                   |       |      |  |
| Площадь нежилых помещений                             | 0,00                                                    |       |      |  |
| Площадь жилых помещений                               | 2 532,10                                                |       |      |  |
|                                                       |                                                         |       |      |  |
| Связи документов                                      |                                                         |       |      |  |
| • Текущий документ Реестр соб                         | 5ственников помещений в МКД №1                          |       |      |  |
| Файлы                                                 |                                                         |       |      |  |
| Файлы документа                                       | Размер                                                  | Автор | Дата |  |
| Нет результатов.                                      |                                                         |       |      |  |
| 🛓 Загрузить                                           |                                                         |       |      |  |

#### Формирование реестра граждан, состоящих на воинском учете

Для того чтобы сформировать в АСУ реестр граждан, состоящих на воинском учета, необходимо нажать кнопку **Выдача справок**, расположенную на вкладке *Паспортный стол*, и в выпадающем меню выбрать пункт *Сведения о гражданах на воинском учете*.

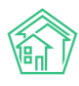

| Паспортный стол Паспортный стол          |                             |                          |                             |
|------------------------------------------|-----------------------------|--------------------------|-----------------------------|
| Паспортный стол Документы к              | утверждению                 | Персональные данные      | Правоустанавливающи         |
| Ввод поквартирной карточки               | Отчет Отчет о і             | приватизации             |                             |
| Регистрационные действия -               | Выдача справок <del>-</del> | 🛃 Журнал регистрац       | ий по месту жительства      |
| <b>Q</b> Фильтр На странице: 25 50 100 : | Справка о регист            | грации по месту жительст | ва                          |
| 1-25 из 34                               | Справка об утрат            | е паспорта               |                             |
| Вид                                      | Справка о сняти             | и с регистрационного уче | та е                        |
| Снятие с регистрационного учета          | Справка о зареги            | истрированных на момент  | г смерти                    |
| Регистрация по месту пребывани           | Сведения о граж             | данах на воинском учете  | ск ул 100 стре              |
|                                          | Справка об отсут            | ствии данных по месту жи | ительства                   |
| Регистрация по месту жительства          | Реестр собствен             | ников помещений в МКД    | іск, ул. 100 стре           |
| Листок временного убытия                 |                             | 2 12.12.2018 г., 16:19   | г. Волгодонск, ул. 121 стре |
| Листок временного убытия                 |                             | 1 12.12.2018 г., 16:17   | г. Волгодонск, ул. 121 стре |
| Регистрация по месту жительства          |                             | 23 12.12.2018 г., 15:14  | г. Волгодонск, ул. 100 стре |

После этого, в открывшейся форме необходимо указать временной период, за который будут формироваться данные, выбрать Управляющую компанию, по Жилому фонду которой будут браться данные, и указать Военкомат, в который будут направляться данные. Далее нужно нажать кнопку **Сохранить**.

| Паспортный стол > Справки > Сведения о гражданах на воинском учете Сведения о гражданах на воинском учете |                            |          |  |  |  |  |
|----------------------------------------------------------------------------------------------------|----------------------------|----------|--|--|--|--|
| N <sup>2</sup>                                                                                            |                            |          |  |  |  |  |
| Начало периода *                                                                                          | 18.10.2019                 | <b></b>  |  |  |  |  |
| Конец периода *                                                                                           | 18.10.2019                 | <b> </b> |  |  |  |  |
| Управляющая компания *                                                                                    |                            | \$       |  |  |  |  |
| Военный комиссариат *                                                                                     |                            | \$       |  |  |  |  |
|                                                                                                    | Прикрепить файл 🗙 Очистить |          |  |  |  |  |
|                                                                                                    |                            |          |  |  |  |  |
|                                                                                                    | Сохранить Отмена           |          |  |  |  |  |
|                                                                                                    |                            |          |  |  |  |  |

В открывшемся окне необходимо нажать кнопку **Шаблон: Сведения о гражданах на воинском учете,** что инициирует формирование файла формата \*.docx, в котором будут указаны сведения обо всех физических лицах, которые имеют в АСУ отметку Военнообязанный и проживают в обозначенном жилом фонде.

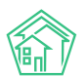

希 > Паспортный стол > Справки > Сведения о гражданах на воинском учете

#### Сведения о гражданах на воинском учете

| 🗹 Редактировать    | 🛍 Удалить     | 🔒 Шаблон: Сведения о гражданах на вои | нском учете |       |      |
|--------------------|---------------|---------------------------------------|-------------|-------|------|
| ID                 |               | d5346deb-065f-343a-4d8c-6cf8f843310f  |             |       |      |
| Nº                 |               | 8                                     |             |       |      |
| Время создания     |               | 18.10.2019 г., <mark>1</mark> 8:31    |             |       |      |
| Начало периода     |               | 18.10.2019                            |             |       |      |
| Конец периода      |               | 18.10.2019                            |             |       |      |
| Управляющая компан | па            | ООО "ТеплоДом"                        |             |       |      |
| Военный комиссариа | т             | Военкомат Воронежа                    |             |       |      |
|                    |               |                                       |             |       |      |
| Связи документов   | в             |                                       |             |       |      |
| • Текущий докуме   | нт Сведения о | гражданах на воинском учете №8        |             |       |      |
| Файлы              |               |                                       |             |       |      |
| Файлы документа    |               | Размер                                |             | Автор | Дата |
| Нет результатов.   |               |                                       |             |       |      |
| <b>1</b> Загрузить |               |                                       |             |       |      |

#### Формирование журнала регистраций по месту жительства в \*.xlsx

Для того, чтобы экспортировать из АСУ Журнал регистраций по месту жительства в формате \*.xlsx необходимо перейти на страницу Паспортный стол, где нажать кнопку **Журнал** регистраций по месту жительства.

| О Лента событий                   | 🐐 > Паспортный стол                                 |                                                                              |                                      |                             |
|-----------------------------------|-----------------------------------------------------|------------------------------------------------------------------------------|--------------------------------------|-----------------------------|
| <ul> <li>Диспетчерская</li> </ul> | Паспортный стол                                     |                                                                              |                                      |                             |
| 🕑 Задачи 🗸                        | Паспортный стол Документы к утверждению П           | ерсональные данные. Правоустанавливающие документы. Справки                  | Выдача поквартирных карточек         | Выдача копий лицевых счетов |
| <ul> <li>Телефония</li> </ul>     | Ввод поквартирной карточки Отчет Отчет о пр         | иватизации                                                                   |                                      |                             |
| Аварийные отключения              | Регистрационные действия • Выдача справок •         | 🛿 Журнал регистраций по месту жительства 🔹 Журнал регистраций п              | ю месту пребывания                   |                             |
| В Корреспонденция К               | Q Фильтр На странице: 25 50 100 ⅲ В РDF В Ехсе!     |                                                                              |                                      |                             |
| Внутренние докумен К              | 1-25 из 34<br>Вид                                   | N <sup>8</sup> Время создания Помещение                                      | Жилец                                | Период отсутствия Статус    |
| 🚔 Документы по раскры 🔇           | Снятие с регистрационного учета по месту жительства | 1 24.05.2019 г., 16:53 г. Волгодонск, ул. 100 стрелковой дивизии, 1, кв. 1   | Горбачева Антонина Сергеевна         | 🖺 Нозый 💿 🦯                 |
|                                   | Регистрация по месту пребывания                     | 6 24.05.2019 г., 16:50 г. Волгодонск, ул. 100 стрелковой дивизии, 1, кв. 1   | Горбачева Антонина Сергеевна         | 📓 Hossaik 💿 🗡 🖉             |
| 🖾 Подомовой учет                  | Регистрация по месту жительства                     | 24 24.05.2019 г., 16:47 г. Волгодонск, ул. 100 стрелковой дивизии, 1, кв. 1  | Горбачева Антонина Сергеевна         | 📱 Нозый 💿 🖌 🖉               |
| 🖿 Объекты 🛛 📢                     | Листок временного убытия                            | 2 12.12.2018 г., 16:19 г. Волгодонск, ул. 121 стрелковой дивизии, 3, кв. 1   | Иванов Петр Михайлович               | 0/                          |
| 4.000                             | Листок временного убытия                            | 1 12.12.2018 г., 16:17 г. Волгодонск, ул. 121 стрелковой дивизии, 3, кв. 4   | Иванов Петр <mark>М</mark> ихайлович | 0/                          |
| Mar 511, L                        | Регистрация по месту жительства                     | 23 12.12.2018 г., 15:14 г. Волгодонск, ул. 100 стрелковой дивизии, 1, кв. 19 | Иванов Петр Михайлович               | 🖺 Нозый 💿 🦯                 |
| 🖈 Работа с должниками \prec       | Регистрация по месту жительства                     | 22 15.03.2018 г., 18:09 г. Волгодонск, ул. 121 стрелковой дивизии, 3, кв. 1  | Беридзе Гия                          | ✓Принят ⊙ / Ø               |
| и Отчеты К                        | Регистрация по месту жительства                     | 21 15.03.2018 г., 18:07 г. Волгодонск, ул. 121 стрелковой дивизии, 3, кв. 1  | Беридзе Лия                          | 📱 Нозый 💿 🦯                 |
|                                   | Регистрация по месту жительства                     | 20 15.03.2018 г., 15:11 г. Волгодонск, ул. 121 стрелковой дивизии, 3, кв. 6  | Беридзе Лия                          | 🗸 Принят 💿 🌶 🛷              |
| ПС ЖКХ (                          | Регистрация по месту жительства                     | 19 15.03.2018 г., 15:10 г. Волгодонск, ул. 121 стрелковой дивизии, 3, кв. 6  | Беридзе Гия                          | 🗸 Принят 🛛 📀 🏏              |
| 🖬 Паспортный стол 🛛 👻             | Регистрация по месту жительства                     | 18 15.03.2018 г., 09:02 г. Волгодонск, ул. 100 стрелковой дивизии, 1, кв. 11 | Крылов Вадим Петрович                | 🖌 Принят 🛛 💿 🦯              |
| Паспортный стол                   | Регистрация по месту пребывания                     | 5 13.03.2018 г., 20:41 г. Волгодонск, ул. 100 стрелковой дивизии, 1, кв. 1   | Мерзакаев Сергей Сергеевич           | 🖌 Принят 🛛 💿 🦯              |
| Basedonian cross                  | Регистрация по месту пребывания                     | 4 13.03.2018 г., 16:59 г. Волгодонск, ул. 100 стрелковой дивизии, 1, кв. 20  | Окриашвили Торнике Георгиевич        | 🔒 Нозый 💿 🖌 🖉               |
| документы к утверждению           | Регистрация по месту жительства                     | 17 13.03.2018 г., 16:57 г. Волгодонск, ул. 100 стрелковой дивизии, 1, кв. 19 | Иванов Петр Михайлович               | 🖌 Принят 🛛 🔊 🧷 🥔            |
| Персональные данные               | Регистрация по месту пребывания                     | 3 13.03.2018 г., 16:54 г. Волгодонск, ул. 100 стрелковой дивизии, 1, кв. 16  | Крицюк Станислав Викторович          | 🖌 Принят 🛛 🧳                |
| Правоустанавливающие док          | Регистрация по месту жительства                     | 16 13.03.2018 г., 16:51 г. Волгодонск, ул. 100 стрелковой дивизии, 1, кв. 15 | Комличенко Николай Николаевич        | Принат • / Ø                |
| Справки                           | Регистрация по месту жительства                     | 15 13.03.2018 г., 16:49 г. Волгодонск, ул. 100 стрелковой дивизии, 1, кв. 14 | Жиров Александр Алексеевич           | 🖌 Принят 💿 🖌 🖉              |
| Выдача поквартирных карто         | Регистрация по месту жительства                     | 14 13.03.2018 г., 16:47 г. Волгодонск, ул. 100 стрелковой дивизии, 1, кв. 12 | Диденко Виктория Виктровна           | 🖌 Принат 🛛 💉 🖉              |

После этого на устройство пользователя будет загружен файл с наименованием Журнал учета заявлений о регистрации по месту жительства-дд-мм-гггг.xlsx, где «дд-мм-гггг» это текущая дата.

Файл будет содержать все записи о регистрациях по месту жительства, зафиксированных за время работы в АСУ.

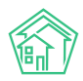

#### Формирование журнала регистраций по месту пребывания в формате \*.xlsx

Для того, чтобы экспортировать из АСУ журнал регистраций по месту пребывания в формате \*.xlsx необходимо перейти на страницу *Паспортный стол*, где нажать кнопку **Журнал регистраций** по месту пребывания.

| 倄 🕞 Паспортный стол                                 |                         |                              |                               |                              |                   |            |     |   |
|-----------------------------------------------------|-------------------------|------------------------------|-------------------------------|------------------------------|-------------------|------------|-----|---|
| Паспортный стол                                     |                         |                              |                               |                              |                   |            |     |   |
|                                                     |                         |                              |                               |                              |                   |            |     |   |
| Паспортный стол Документы к утверждению Г           | Терсональные данные     | Правоустанавливающи          | ие документы Справки          | Выдача поквартирных карточек | Выдача копий лице | вых счетов |     |   |
| Ввод поквартирной карточки Отчет Отчет о пр         | оиватизации             |                              |                               |                              |                   |            |     |   |
| Регистрационные действия 🕶 🛛 Выдача справок 🕶       | 🖹 Журнал регистрац      | ций по месту жительства      | Журнал регистраций по         | о месту пребывания           |                   |            |     |   |
| 🔾 Фильтр На странице: 25 50 100 🗮 🕼 PDF 🖹 Excel     |                         |                              |                               |                              |                   |            |     |   |
| 1-25 из 34                                          |                         |                              |                               |                              |                   |            |     |   |
| Вид                                                 | № Время создания        | Помещение                    | )                             | Жилец                        | Период отсутствия | Статус     |     |   |
| Снятие с регистрационного учета по месту жительства | 1 24.05.2019 r., 16:53  | г. Волгодонск, ул. 100 стре  | елковой дивизии, 1, кв. 1 🛛 🛛 | Горбачева Антонина Сергеевна |                   | Новый      | • / |   |
| Регистрация по месту пребывания                     | 6 24.05.2019 r., 16:50  | г. Волгодонск, ул. 100 стре  | елковой дивизии, 1, кв. 1 🛛 🛛 | Горбачева Антонина Сергеевна |                   | Новый      | • / | Ø |
| Регистрация по месту жительства                     | 24 24.05.2019 г., 16:47 | г. Волгодонск, ул. 100 стре  | елковой дивизии, 1, кв. 1 🛛 🛛 | Горбачева Антонина Сергеевна |                   | Новый      | • / | Ø |
| Листок временного убытия                            | 2 12.12.2018 г., 16:19  | г. Волгодонск, ул. 121 стре. | лковой дивизии, 3, кв. 1      | Иванов Петр Михайлович       |                   |            | • / |   |

После этого на устройство пользователя будет загружен файл с наименованием Журнал учета заявлений о регистрации по месту пребывания-дд-мм-гггг.xlsx, где «дд-мм-гггг» это текущая дата.

Файл будет содержать все записи о регистрациях по месту пребывания, зафиксированных за время работы в АСУ.

#### Работа с журналом Документы к утверждению

Все документы о регистрационных действиях, содержащиеся в АСУ, и находящиеся не в терминальном статусе (терминальным для документов по регистрационным действиям является статус Принят и Отклонен) доступны пользователям в специальном журнале Документы к утверждению.

| Паспортный стол > Документы к утверждению           |                         |                                          |                                         |                             |
|-----------------------------------------------------|-------------------------|------------------------------------------|-----------------------------------------|-----------------------------|
| Документы к утверждению                             |                         |                                          |                                         |                             |
|                                                     |                         |                                          |                                         |                             |
| Паспортный стол Документы к утверждению Пер         | сональные данные П      | равоустанавливающие документы Сп         | равки Выдача поквартирных карточек      | Выдача копий лицевых счетов |
| Ввод поквартирной карточки Отчет Отчет о прива      | тизации                 |                                          |                                         |                             |
|                                                     |                         |                                          |                                         |                             |
| Создать •                                           |                         |                                          |                                         |                             |
| 🔾 Фильтр На странице: 25 50 100 🗮 🖨 PDF 🕃 Excel     |                         |                                          |                                         |                             |
| 1-6 из 6                                            |                         |                                          |                                         |                             |
| Вид                                                 | № Время создания        | Помещение                                | Жилец                                   | Статус Утвердить            |
| Снятие с регистрационного учета по месту жительства | 1 24.05.2019 r., 16:53  | г. Волгодонск, ул. 100 стрелковой дивизи | и, 1, кв. 1 Горбачева Антонина Сергеевн | ia 🖡 Новый Принят 🔍 🖍       |
| Регистрация по месту пребывания                     | 6 24.05.2019 г., 16:50  | г. Волгодонск, ул. 100 стрелковой дивизи | и, 1, кв. 1 Горбачева Антонина Сергеевн | ia 🔓 Новый Принят 🔍 🖉 🖉     |
| Регистрация по месту жительства                     | 24 24.05.2019 r., 16:47 | г. Волгодонск, ул. 100 стрелковой дивизи | и, 1, кв. 1 Горбачева Антонина Сергеевн | а 🖹 Новый Принят 🔍 🖍 🖉      |
| Регистрация по месту жительства                     | 23 12.12.2018 г., 15:14 | г. Волгодонск, ул. 100 стрелковой дивизи | и, 1, кв. 19 Иванов Петр Михайлович     | 🖥 Новый Принят 🔍 🗡          |
| Регистрация по месту жительства                     | 21 15.03.2018 r., 18:07 | г. Волгодонск, ул. 121 стрелковой дивизи | 1, 3, кв. 1 Беридзе Лия                 | 🖹 Новый Принят 🔍 🗡          |
| Регистрация по месту пребывания                     | 4 13.03.2018 г., 16:59  | г. Волгодонск, ул. 100 стрелковой дивизи | и, 1, кв. 20 Окриашвили Торнике Георгие | звич 🖺 Новый Принят 🔍 🖉 🖉   |
|                                                     |                         |                                          |                                         |                             |

В данном журнале для пользователей выведены специальные быстрые кнопки для перевода документа в статус **Принят**, размещенные в конце каждой строки с документами. Нажатие кнопки **Принят** переводит документ в соответствующий статус.

#### Формирование отчета о приватизации

В АСУ реализовано формирование отчета о приватизации, который содержит в себе информацию о распределении количества квартир и их площадей по видам собственности. Для того,

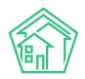

чтобы сформировать такой отчет необходимо перейти на вкладку Отчет о приватизации раздела Паспортный стол.

| 🗌 > Паспортный стол > Отчет о приватизации |                                                                                                    |
|--------------------------------------------|----------------------------------------------------------------------------------------------------|
| Отчет о приватизации                       |                                                                                                    |
|                                            |                                                                                                    |
| Паспортный стол Документы к утверждению    | Персональные данные Правоустанавливающие документы Справки Выдача поквартирных карточек Выдача копий лицевых счетов |
| Ввод поквартирной карточки Отчет Отчет о п | риватизации                                                                                                    |
| Адрес                                      | ACY ¢                                                                                                    |
|                                            | Выберите значение                                                                                                   |
|                                            |                                                                                                    |
| Организация                                | ···· Y                                                                                                    |
| Период                                     | т. т                                                                                                    |
|                                            |                                                                                                    |
|                                            | трименить                                                                                                    |
|                                            |                                                                                                    |

В открывшейся форме необходимо последовательно заполнить поля **Адрес** (можно выбирать как конкретный дом, так и только населенный пункт/ улицу в населенном пункте). В поле Организация можно выбрать одну из управляющих компаний, по жилфонду которой необходимо сформировать отчет и нажать кнопку **Применить**.

| 🖀 🚿 Паспортный стол 🗧 Отчет о приватизации                                            |                                                                                                    |
|---------------------------------------------------------------------------------------|----------------------------------------------------------------------------------------------------|
| Отчет о приватизации                                                                  |                                                                                                    |
| Паспортный стол Документы к утверждению<br>Ввод поквартирной карточки Отчет Отчет о п | Персональные данные Правоустанавливающие документы Справки Выдача поквартирных карточек Выдача копий лицевых счетов<br>риватизации |
| Адрес                                                                                 | АСУ \$<br>Волгодонск х х                                                                                                    |
|                                                                                       | 121 стрелковой дивизии Х *<br>3 Х *                                                                                                |
| Организация                                                                           | ООО "ТеплоДом" *                                                                                                    |
| Период                                                                                | 01.01.2019 - 31.01.2019 *                                                                                                    |
|                                                                                       | Применить                                                                                                    |

#### Формирование отчета о количестве прописанных/ проживающих

Для того чтобы сформировать отчет о количестве проживающих и прописанных в каждом из жилых помещений управляемого жилого фонда, необходимо перейти во вкладку *Отчет* раздела *Паспортный стол*.

| Распортный стол > Отчет<br>Отчет                                                      |                                                                                                    |                             |
|---------------------------------------------------------------------------------------|----------------------------------------------------------------------------------------------------|-----------------------------|
| Паспортный стол Документы к утверждению<br>Ввод поквартирной карточки Отчет Отчет о п | Персональные данные Правоустанавливающие документы Справки Выдача поквартирных карточек<br>риватизации | Выдача копий лицевых счетов |
| Организация                                                                           | АСУ \$<br>Выберите значение *<br>*                                                                     |                             |

В открывшемся окне необходимо в поле *Адрес* выбрать дом или совокупность домов, по которым должен быть сформирован отчет. При необходимости в поле *Организация* указать одну Управляющую компанию, по жилому фонду которой будет сформирован отчет. После чего нажать кнопку **Применить**.

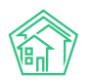

| ЭПаспортный стол > Отчет<br>Отчет          |                                                                                                    |
|--------------------------------------------|----------------------------------------------------------------------------------------------------|
| Паспортный стол Документы к утверждению    | Персональные данные Правоустанавливающие документы Справки Выдача поквартирных карточек Выдача копий лицевых счетов |
| Ввод поквартирной карточки Отчет Отчет о г | приватизации                                                                                                    |
| Адрес                                      | ACY \$                                                                                                    |
|                                            | Выдуманный Воронеж × т                                                                                              |
|                                            | 100 стрелковой дивизии х *                                                                                          |
|                                            | 1 x v                                                                                                    |
| Помещение                                  | Любое т                                                                                                    |
| Организация                                | v                                                                                                    |
|                                            | Применить                                                                                                    |

На устройство пользователя будет загружен файл, содержащий информацию о количестве прописанных и проживающих в каждом из помещений домов, включенных в отчет.

|        | Отчет                                                   |                               |                           |  |
|--------|---------------------------------------------------------|-------------------------------|---------------------------|--|
| ЛС     | Адрес ЛС                                                | Количество<br>проживающи<br>х | Количество<br>прописанных |  |
| 10101  | г. Петухово, ул. 100 стрелковой дивизии, 1 кв. 1        | 4                             | 3                         |  |
| 80000  | г. Петухово, ул. 121 стрелковой дивизии, 3 кв. 1        | 0                             | 0                         |  |
| 10201  | г. Петухово, ул. 121 стрелковой дивизии, 3 кв. 1        | 0                             | 1                         |  |
| 777    | <u>г. Петухово,</u> ул. 121 стрелковой дивизии, 3 кв. 1 | 0                             | 0                         |  |
| 10202  | <u>г. Петухово,</u> ул. 121 стрелковой дивизии, 3 кв. 2 | 0                             | 0                         |  |
| 8985   | г. Петухово, ул. 121 стрелковой дивизии, 3 кв. 2        | 1                             | 0                         |  |
| 8986   | г. Петухово, ул. 100 стрелковой дивизии, 1 кв. 3        | 0                             | 0                         |  |
| 10203  | г. Петухово, ул. 121 стрелковой дивизии, 3 кв. 3        | 0                             | 0                         |  |
| 10104  | г. Петухово, ул. 100 стрелковой дивизии, 1 кв. 4        | 0                             | 1                         |  |
| 10204  | <u>г. Петухово,</u> ул. 121 стрелковой дивизии, 3 кв. 4 | 0                             | 0                         |  |
| 10105  | г. Петухово, ул. 100 стрелковой дивизии, 1 кв. 5        | 0                             | 1                         |  |
| 10205  | <u>г. Петухово,</u> ул. 121 стрелковой дивизии, 3 кв. 5 | 4                             | 0                         |  |
| 102061 | <u>г. Петухово,</u> ул. 121 стрелковой дивизии, 3 кв. 6 | 0                             | 2                         |  |
| 10206  | <u>г. Петухово,</u> ул. 100 стрелковой дивизии, 1 кв. 6 | 0                             | 2                         |  |
| 102072 | <u>г. Петухово,</u> ул. 121 стрелковой дивизии, 3 кв. 7 | 1                             | 0                         |  |
| 102071 | <u>г. Петухово,</u> ул. 121 стрелковой дивизии, 3 кв. 7 | 1                             | 0                         |  |
| 10107  | <u>г. Петухово,</u> ул. 100 стрелковой дивизии, 1 кв. 7 | 0                             | 0                         |  |
| 102081 | г. Петухово, ул. 121 стрелковой дивизии, 3 кв. 8        | 0                             | 0                         |  |
| 10108  | <u>г. Петухово,</u> ул. 100 стрелковой дивизии, 1 кв. 8 | 0                             | 1                         |  |
| 102082 | г. Петухово, ул. 121 стрелковой дивизии, 3 кв. 8        | 0                             | 0                         |  |
| 10109  | г. Петухово, ул. 100 стрелковой дивизии, 1 кв. 9        | 1                             | 1                         |  |
| 10110  | г. Петухово, ул. 100 стрелковой дивизии, 1 кв. 10       | 0                             | 0                         |  |
| 10111  | г. Петухово, ул. 100 стрелковой дивизии, 1 кв. 11       | 1                             | 2                         |  |
| 10112  | г. Петухово, ул. 100 стрелковой дивизии, 1 кв. 12       | 0                             | 1                         |  |
| 10113  | г. Петухово, ул. 100 стрелковой дивизии, 1 кв. 13       | 0                             | 2                         |  |
| 10114  | г. Петухово, ул. 100 стрелковой дивизии, 1 кв. 14       | 0                             | 1                         |  |
| 10115  | г. Петухово, ул. 100 стрелковой дивизии, 1 кв. 15       | 0                             | 1                         |  |
| 10116  | г. Петухово, ул. 100 стрелковой дивизии, 1 кв. 16       | 0                             | 1                         |  |
| 10117  | г. Петухово, ул. 100 стрелковой дивизии, 1 кв. 17       | 0                             | 0                         |  |
| 10118  | г. Петухово, ул. 100 стрелковой дивизии, 1 кв. 18       | 0                             | 0                         |  |
| 10119  | г. Петухово, ул. 100 стрелковой дивизии, 1 кв. 19       | 0                             | 1                         |  |
| 10120  | г. Петухово, ул. 100 стрелковой дивизии, 1 кв. 20       | 0                             | 0                         |  |
| 10200н | г. Петухово, ул. 100 стрелковой дивизии, 1, н1          | 0                             | 0                         |  |

#### Работа с журналом выдачи копий лицевых счетов

Во вкладке *Выдача копий лицевых счетов* пользователям доступны все Копии лицевых счетов, сформированные за время работы в АСУ.

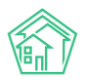

| 🕷 🚿 Паспортный стол 🗧 Выдача копий лицевых с | нетов     |                      |            |                          |         |                              |                             |  |
|----------------------------------------------|-----------|----------------------|------------|--------------------------|---------|------------------------------|-----------------------------|--|
| Выдача копий лицевых сче                     | гов       |                      |            |                          |         |                              |                             |  |
|                                              |           |                      |            |                          |         |                              |                             |  |
| Паспортный стол Документы к утвержден        | ию        | Персональные данные  | Правоустан | навливающие документы    | Справки | Выдача поквартирных карточек | Выдача копий лицевых счетов |  |
| Ввод поквартирной карточки Отчет             | Отчет о п | іриватизации         |            |                          |         |                              |                             |  |
| Создать: Копия лицевого счета                |           |                      |            |                          |         |                              |                             |  |
| 🔾 Фильтр На странице: 25 50 100 🗮 🗋 PDF 🗋 🗄  | xcel      |                      |            |                          |         |                              |                             |  |
| 1-3 из 3                                     |           |                      |            |                          |         |                              |                             |  |
| Вид                                          | Nº        | Время создания       |            | Заявитель                |         | Лицево                       | й счет                      |  |
| Копия лицевого счета                         | 3         | 22.02.2019 г., 22:10 |            | Горбачев Иван Иваныч     |         | 10101                        | I (1)                       |  |
| Копия лицевого счета                         | 2         | 07.02.2019 г., 12:25 |            | Хрусталев Данила Сергеев | ич      | 10102                        | I 🖉 🖉                       |  |
| Копия лицевого счета                         | 1         | 13.03.2018 г., 17:03 |            | Крылова Александра Олег  | овна    | 10111                        | o / Ø                       |  |
|                                              |           |                      |            |                          |         |                              |                             |  |

Формирование Копии лицевого счета доступно пользователям как со страницы данного журнала, так и со страницы любого из Лицевых счетов.

Для просмотра ранее созданного документа необходимо кликнуть курсором по номеру документа, после чего в АСУ откроется страница просмотра документа.

С помощью кнопки **Шаблон** пользователь может создать документ в формате \*.docx, выбрав тот или иной шаблон.

| Копия лицев        | ого счета       |                            | o o lo lu |
|--------------------|-----------------|----------------------------|-----------|
| 🕑 Редактировать    | 🛍 Удалить       | 🖶 Шаблон 🗸                 |           |
| ID                 |                 | Копия лицевого счета       | 78c5      |
| Nº                 |                 | копия лицевого счета для л | ыот       |
| Время создания     |                 | 13.03.2018 г., 17:03       |           |
| Заявитель          |                 | Крылова Александра Олег    | овна      |
| Лицевой счет       |                 | 10111                      |           |
| Исполнитель докумо | ента            | Главный Администратор      |           |
|                    |                 |                            |           |
| Связи документо    | ов              |                            |           |
| • Текущий докум    | иент Копия лица | евого счета №1             |           |

Для того, чтобы сформировать документ Копия лицевого счета по любому произвольному лицевому счету, необходимо на странице журнала Выдачи копий лицевых счетов нажать кнопку Создать: Копия лицевого счета, после чего в открывшейся форме в поле Лицевой счет ввести номер лицевого счета, выбрать в поле Заявитель одного из проживающих по данному Лицевому счету, в чьих интересах формируется Копия, и нажать кнопку Сохранить.

| <ul> <li>Я Паспортный стол &gt; Выдача копий лицевых счетов &gt; Копия лицевого счета</li> <li>Копия лицевого счета</li> </ul> |                            |   |  |  |
|----------------------------------------------------------------------------------------------------|----------------------------|---|--|--|
| Лицевой счет *                                                                                                    | Q Поиск                    |   |  |  |
| Время создания                                                                                                    | 18.10.2019 18:38           | 0 |  |  |
| Исполнитель документа *                                                                                                    | Главный Администратор      | • |  |  |
|                                                                                                    | Прикрепить файл 🗙 Очистить |   |  |  |
|                                                                                                    |                            |   |  |  |
|                                                                                                    | Сохранить Отмена           |   |  |  |
|                                                                                                    |                            |   |  |  |

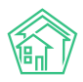

Далее в открывшейся карточке документа *Копия лицевого счета* необходимо с помощью кнопки **Шаблон** выбрать внешний вид формируемого документа, который будет загружен на устройство пользователя.

| Распортный стол > Выдача копий<br>Копия лицевого счета | лицевых счетов > Копия лицевого счет                   | a    |
|--------------------------------------------------------|--------------------------------------------------------|------|
| 🗹 Редактировать 🛍 Удалить                              | 🖶 Шаблон 🗸                                             |      |
| ID<br>№                                                | Копия лицевого счета<br>Копия лицевого счета для льгот | 78c5 |
| Время создания                                         | 13.03.2018 г., 17:03                                   |      |
| Заявитель                                              | Крылова Александра Олеговна                            |      |
| Лицевой счет                                           | 10111                                                  |      |
| Исполнитель документа                                  | Главный Администратор                                  |      |
| Связи документов                                       |                                                        |      |
| • Текущий документ Копия лице                          | евого счета №1                                         |      |

#### Работа с журналом выдачи копий поквартирных карточек

Во вкладке Выдача поквартирных карточек раздела Паспортный стол пользователям доступны все ранее сформированные поквартирные карточки, а также кнопка создания новой поквартирной карточки.

| жилищный<br>стандарт        |    | Поиск Q                                                                                 |       |                      |                                    |         | ا01 <b>و.</b>                             | e 🖡       | 9        | Главный Администратор |
|-----------------------------|----|-----------------------------------------------------------------------------------------|-------|----------------------|------------------------------------|---------|-------------------------------------------|-----------|----------|-----------------------|
| Лента событий               |    | Выдача поквартирный стол > Выдача поквартирны                                           | карто | мек                  |                                    |         |                                           |           |          |                       |
| <b>Ј</b> Диспетчерская      | <  | Выдача поквартирных кар                                                                 | יסדכ  | нек                  |                                    |         |                                           |           |          |                       |
| 🕑 Задачи 🗸                  | <  | Паспортный стол Документы к утверж                                                      | дени  | о Персональные дан   | ные Правоустанавливающие документы | Справки | Выдача поквартирных карточек              | Выдача ко | пий лице | вых счетов            |
| 🛛 Телефония 🗸               | <  | Ввод поквартирной карточки Отчет                                                        | OT    | нет о приватизации   |                                    |         |                                           |           |          |                       |
| Аварийные отключения        |    | Создать: Копия поквартирной карточки                                                    |       |                      |                                    |         |                                           |           |          |                       |
| 🖹 Корреспонденция 🤞         | <  | Q Фильтр На странице: 25 50 100 🗮 🙆 PDF                                                 | Exce  | el                   |                                    |         |                                           |           |          |                       |
| B. D                        |    | 1-7 из 7                                                                                |       |                      |                                    |         |                                           |           |          |                       |
| Внутренние докумен К        | <  | Вид                                                                                     | Nº    | Время создания       | Заявитель                          |         | Томещение                                 |           |          |                       |
| 🚔 Документы по раскры 🤇     | <  | Копия поквартирной карточки                                                             | 7     | 13.12.2018 r., 10:58 | Адамов Денис Денисович             |         | . Волгодонск, ул. 100 стрелковой дивизии, | 1, кв. 13 |          | • / 8                 |
| П Попомовой умет            |    | Копия поквартирной карточки                                                             | 6     | 15.03.2018 r., 14:44 | Горбачева Антонина Сергеевна       |         | . Волгодонск, ул. 100 стрелковой дивизии, | 1, кв. 1  |          | • / 0                 |
| and riogonoborry ici        |    | Копия поквартирной карточки                                                             | 5     | 15.03.2018 r., 09:08 | Крылова Александра Олеговна        |         | . Волгодонск, ул. 100 стрелковой дивизии, | 1, кв. 11 |          | • / 0                 |
| 🖿 Объекты 🤇                 | <  | Копия поквартирной карточки                                                             | 4     | 15.03.2018 r., 09:05 | Адамов Денис Денисович             |         | . Волгодонск, ул. 100 стрелковой дивизии, | 1, кв. 13 |          | 9 / 8                 |
| 💣 эпд                       |    | Копия поквартирной карточки                                                             | 3     | 13.03.2018 r., 17:27 | Иванов Петр Михайлович             |         | . Волгодонск, ул. 100 стрелковой дивизии, | 1, кв. 19 |          | T 🖉                   |
|                             |    | Копия поквартирной карточки                                                             | 2     | 13.03.2018 r., 17:26 | Собянина Александра Мусхутдиновна  |         | . Волгодонск, ул. 100 стрелковой дивизии, | 1, кв. 8  |          | • / 0                 |
| Работа с должниками         | <  | Копия поквартирной карточки                                                             | 1     | 13.03.2018 r., 15:41 | Горбачева Антонина Сергеевна       |         | . Волгодонск, ул. 100 стрелковой дивизии, | 1, кв. 1  |          | • / 0                 |
| <b>"ш</b> Отчеты (          | <  |                                                                                         |       |                      |                                    |         |                                           |           |          |                       |
| Ш ГИС ЖКХ 🤞                 | <  |                                                                                         |       |                      |                                    |         |                                           |           |          |                       |
| Паспортный стол             | ~  |                                                                                         |       |                      |                                    |         |                                           |           |          |                       |
| Паспортный стол             |    |                                                                                         |       |                      |                                    |         |                                           |           |          |                       |
| Документы к утверждению     |    |                                                                                         |       |                      |                                    |         |                                           |           |          |                       |
| Персональные данные         |    |                                                                                         |       |                      |                                    |         |                                           |           |          |                       |
| Правоустанавливающие дон    | DK |                                                                                         |       |                      |                                    |         |                                           |           |          |                       |
| Справки                     |    | Видеоинструкции по использованию прог<br>Поддержка: help@it-uk.ru, тел.: +7 922 2622685 | рамм  | ы                    |                                    |         |                                           |           |          |                       |
| Buggue severestuputur vesto |    | Демо 19.08 2019 © ООО «ЦИИ»                                                             |       |                      |                                    |         |                                           |           |          |                       |
| овщача поквартирных карто   | 10 | соновый обрасотчик (тлц, 17 Oct 19 09:09:54 +0500)<br>Создано на Yii Framework.         |       |                      |                                    |         |                                           |           |          |                       |
| Выдача копий лицевых счет   | ЭT |                                                                                         |       |                      |                                    |         |                                           |           |          |                       |

Для того, чтобы просмотреть ранее созданные поквартирные карточки, необходимо кликнуть курсором на номер карточки, после чего откроется страница просмотра этого документа.

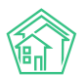

| Паспортный стол > Копия поквар | Выдача поква<br>ОТИРНОЙ | отирных карточек > Копия поквартирной карточки<br>Карточки |         |      |   |
|--------------------------------|-------------------------|------------------------------------------------------------|---------|------|---|
| 🗹 Редактировать                | 🛍 Удалить               | 🖨 Шаблон: Копия поквартирной карточки                      |         |      |   |
| ID                             |                         | Occeb71c-a7c7-eb5a-82a9-c273a6d515fe                       |         |      |   |
| Nº                             |                         | 8                                                          |         |      |   |
| Время создания                 |                         | 18.10.2019 г., 18:40                                       |         |      |   |
| Заявитель                      |                         | Петров Владимир                                            |         |      |   |
| Квартира                       |                         | г. Волгодонск, ул. 121 стрелковой дивизии, 3, кв. 1 🥑 +79  | 2204485 |      |   |
| Исполнитель докуме             | ента                    | Главный Администратор                                      |         |      |   |
|                                |                         |                                                            |         |      |   |
| Связи документо                | рв                      |                                                            |         |      |   |
| • Текущий докум                | ент Копия поке          | зартирной карточки №8                                      |         |      |   |
| Файлы                          |                         |                                                            |         |      |   |
| Файлы документа                |                         | Размер                                                     | Автор   | Дата |   |
| Нет результатов.               |                         |                                                            |         |      |   |
| <b>1</b> Загрузить             |                         |                                                            |         |      |   |
| История событи                 | й з                     |                                                            |         |      | + |
| Права доступа                  |                         |                                                            |         |      | + |

Для того, чтобы сформировать документ в формате \*.docx, содержащий информацию о поквартирной карточке, нужно нажать кнопку Шаблон: Копия поквартирной карточки и загрузить файл на устройство пользователя.

| ной карточки |                                       |  |  |  |  |
|--------------|---------------------------------------|--|--|--|--|
| алить        | 🔒 Шаблон: Копия поквартирной карточки |  |  |  |  |
|              | 0cceb71c-a7c7-eb5a-82a9-c273a6d515fe  |  |  |  |  |

Для формирования в АСУ новой копии поквартирной карточки необходимо на странице журнала ранее выданных поквартирных карточек нажать кнопку **«Создать: Копия поквартирной карточки»**.

| 🛠 🗧 Паспортный стол > Выдача поквартирны              | іх карт                      | очек                 |                                      | 🖌 > Паспортный стол > Выдача поквартирных карточек |                                          |                          |       |  |  |  |
|-------------------------------------------------------|------------------------------|----------------------|--------------------------------------|----------------------------------------------------|------------------------------------------|--------------------------|-------|--|--|--|
| Выдача поквартирных ка                                | Зыдача поквартирных карточек |                      |                                      |                                                    |                                          |                          |       |  |  |  |
|                                                       |                              |                      |                                      |                                                    |                                          |                          |       |  |  |  |
| Паспортный стол Документы к утверх                    | кдени                        | ю Персональные данн  | ные Правоустанавливающие документы ( | Справки                                            | выдача поквартирных карточек             | Выдача копий лицевых сче | гов   |  |  |  |
| Ввод поквартирной карточки Отчет Отчет о приватизации |                              |                      |                                      |                                                    |                                          |                          |       |  |  |  |
| Создать: Копия поквартирной карточки                  |                              |                      |                                      |                                                    |                                          |                          |       |  |  |  |
| Q Фильтр На странице: 25 50 100 📰 🗋 РОР               | Exc                          | el                   |                                      |                                                    |                                          |                          |       |  |  |  |
| 1-8 из 8                                              |                              |                      |                                      |                                                    |                                          |                          |       |  |  |  |
| Вид                                                   | N⁰                           | Время создания       | Заявитель                            |                                                    | Помещение                                |                          |       |  |  |  |
| Копия поквартирной карточки                           | 8                            | 18.10.2019 r., 18:40 | Петров Владимир                      |                                                    | г. Волгодонск, ул. 121 стрелковой дивизи | и, 3, кв. 1              | • /   |  |  |  |
| Копия поквартирной карточки                           | 7                            | 13.12.2018 г., 10:58 | Адамов Денис Денисович               |                                                    | г. Волгодонск, ул. 100 стрелковой дивиз  | ии, 1, кв. 13            | • / Ø |  |  |  |
| Копия поквартирной карточки                           | 6                            | 15.03.2018 г., 14:44 | Горбачева Антонина Сергеевна         |                                                    | г. Волгодонск, ул. 100 стрелковой дивиз  | ии, 1, кв. 1             | • / 0 |  |  |  |
| Копия поквартирной карточки                           | 5                            | 15.03.2018 г., 09:08 | Крылова Александра Олеговна          |                                                    | г. Волгодонск, ул. 100 стрелковой дивиз  | ии, 1, кв. 11            | • / Ø |  |  |  |
| Копия поквартирной карточки                           | 4                            | 15.03.2018 г., 09:05 | Адамов Денис Денисович               |                                                    | г. Волгодонск, ул. 100 стрелковой дивиз  | ии, 1, кв. 13            | • / 0 |  |  |  |
| Копия поквартирной карточки                           | 3                            | 13.03.2018 г., 17:27 | Иванов Петр Михайлович               |                                                    | г. Волгодонск, ул. 100 стрелковой дивиз  | ии, 1, кв. 19            | • / Ø |  |  |  |
| Копия поквартирной карточки                           | 2                            | 13.03.2018 г., 17:26 | Собянина Александра Мусхутдиновна    |                                                    | г. Волгодонск, ул. 100 стрелковой дивиз  | ии, 1, кв. 8             | • / Ø |  |  |  |
| Копия поквартирной карточки                           | 1                            | 13.03.2018 г., 15:41 | Горбачева Антонина Сергеевна         |                                                    | г. Волгодонск, ул. 100 стрелковой дивизи | ии, 1, кв. 1             | • / Ø |  |  |  |

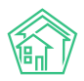

В открывшейся форме необходимо выбрать *Квартиру*, по которой будет сформирована поквартирная карточка, указать *Заявителя*, в интересах которого формируется документ, и нажать кнопку **Сохранить**.

| ♣ > Паспортный стол > Выдача поквартирных карточек ><br>Копия поквартирной карточки | Копия поквартирной карточки  |
|-------------------------------------------------------------------------------------|------------------------------|
| Квартира *                                                                          | ул. Курочкино * 1 * 1 *      |
| Заявитель •                                                                         | Фролов Евгений Александрович |
| Время создания                                                                      | 18.10.2019 18:42             |
| Исполнитель документа •                                                             | Главный Администратор *      |
|                                                                                     | Прикрепить файл ХОчистить    |
|                                                                                     |                              |
|                                                                                     | Сохранить Отмена             |
|                                                                                     |                              |

Для того, чтобы сформировать документ в формате \*.docx, содержащий информацию о поквартирной карточке, нужно нажать кнопку Шаблон: Копия поквартирной карточки и загрузить файл на устройство пользователя.

| θш | аблон: | Копия | покварт | ирной | карточки |
|----|--------|-------|---------|-------|----------|
|----|--------|-------|---------|-------|----------|

2c8d491f-34d5-af31-5054-46d796d358f0

#### Журнал выданных справок

Все ранее сформированные в АСУ справки доступны в отдельном журнале, находящемся во вкладке *Справки* раздела *Паспортный стол*.

На данной странице пользователю доступна кнопка создания всех видов справок и реестров, а также перечень всех ранее созданных документов данного типа.

| Справки                                             |       |                         |                                                        |                             |           |                                                 |                            |          |
|-----------------------------------------------------|-------|-------------------------|--------------------------------------------------------|-----------------------------|-----------|-------------------------------------------------|----------------------------|----------|
| Паспортный стол Документы к утвержде                | ению  | Персональ               | ные данные Правоустанавливающие дон                    | кументы Спр                 | авки Вь   | дача поквартирных карточек Вы                   | ыдача копий лицевых счетов |          |
| Ввод поквартирной карточки Отчет                    | Отче  | ет о приватизаци        | ии                                                     |                             |           |                                                 |                            |          |
| Создать -                                           |       |                         |                                                        |                             |           |                                                 |                            |          |
| 🝳 Фильтр На странице: 25 50 100 🗮 🙆 PDF 🕼           | Excel |                         |                                                        |                             |           |                                                 |                            |          |
| 1-25 из 27<br>Вид                                   | Nº    | Время<br>создания       | Помещение                                              | Инициатор Жи                | лец       | Дом                                             | Инициатор<br>Организация   |          |
| Сведения о гражданах на воинском учете              | 8     | 18.10.2019 г.,<br>18:31 |                                                        |                             |           |                                                 |                            | • 🖍      |
| Реестр собственников помещений в МКД                | 1     | 18.10.2019 г.,<br>18:28 |                                                        |                             |           | г. Волгодонск, ул. 100 стрелковой<br>дивизии, 1 | Воронеж Россети            | ۰ 🖉      |
| Реестр собственников помещений в МКД                | 4     | 09.09.2019 г.,<br>10:27 |                                                        |                             |           | г. Волгодонск, ул. 100 стрелковой<br>дивизии, 1 | ГОМ Воронежского<br>района | • /<br>Ø |
| Реестр собственников помещений в МКД                | 3     | 20.06.2019 г.,<br>16:57 |                                                        | Горбачева Антс<br>Сергеевна | нина      | г. Волгодонск, ул. 100 стрелковой<br>дивизии, 1 |                            | • /<br>Ø |
| Справка о регистрации по месту жительства           | 3     | 19.06.2019 г.,<br>17:49 | г. Волгодонск, ул. 100 стрелковой дивизии,<br>1, кв. 1 | Горбачева Анто<br>Сергеевна | онина     |                                                 |                            | •<br>1)  |
| Справка о регистрации по месту жительства           | 2     | 15.04.2019 г.,<br>16:04 | г. Волгодонск, ул. 100 стрелковой дивизии,<br>1, кв. 1 | Горбачева Анто<br>Сергеевна | онина     |                                                 |                            | ۲ ۲      |
| Реестр собственников помещений в МКД                | 2     | 21.03.2019 r.,<br>11:15 |                                                        |                             |           | г. Волгодонск, ул. 100 стрелковой<br>дивизии, 1 | Иванові                    | • /<br>Ø |
| Справка о снятии с регистрационного учета           | 2     | 22.02.2019 г.,<br>23:05 | г. Волгодонск, ул. 121 стрелковой дивизии,<br>3, кв. 6 | орории юждж т               | гдлжэжшл  |                                                 |                            | • /<br>Ø |
| Справка об отсутствии данных по месту<br>жительства | 2     | 16.02.2019 г.,<br>09:53 | г. Волгодонск, ул. 121 стрелковой дивизии,<br>3, кв. 1 |                             |           |                                                 |                            | •<br>//  |
| Справка о регистрации по месту жительства           | 1     | 14.02.2019 г.,<br>15:56 | г. Волгодонск, ул. 100 стрелковой дивизии,<br>1, кв. 3 | иванов                      |           |                                                 |                            | • /      |
| Справка об утрате паспорта                          | 2     | 07.02.2019 г.,<br>12:26 | г. Волгодонск, ул. 121 стрелковой дивизии,<br>3, кв. 4 | Иванов Петр М               | ихайлович |                                                 |                            | ۰ /      |

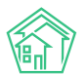

#### Ввод поквартирных карточек

В случае необходимости массового ввода данных в поквартирные карточки, пользователь должен перейти во вкладку *Ввод поквартирной карточки* раздела *Паспортный стол*.

| • Лента событий               | 🟶 > Паспортный стол - Ваод поквартирной карточки                                                                                                    |
|-------------------------------|----------------------------------------------------------------------------------------------------|
| <b>Э</b> Диспетчерская (      | Ввод поквартирной карточки                                                                                                    |
| 🕑 Задачи 🛛 🖌                  | Паспортный стол Документы к утверждению Персональные данные Правоустанавливающие документы Справки Выдача поквартирных карточек Выдача копий лицевых счетов |
| Телефония <                   | Ваод поквартирной карточки Отчет о приватизации                                                                                                    |
| <b>А</b> Аварийные отключения | Квартира •                                                                                                    |
| 🖹 Корреспонденция 🛛 К         | Улица • Дом • Поме •                                                                                                    |
| 🖺 Внутренние докумен К        | 🕲 Информация проверена                                                                                                    |
| 🖨 Документы по раскры 🔇       | Фамилия Имя Отчество Дата рождения Дата регистрации Дата снятия с учета Отношение к собственнику Вид прописки Лицевой счет Проживает                        |
| 🔯 Подомовой учет              | Добавиль строку                                                                                                    |
| 🖕 Объекты 🤸                   | ✓ Сокранить                                                                                                    |
| 🖀 эпд                         |                                                                                                    |
| 🏞 Работа с должниками 🔇 🕻     |                                                                                                    |
| " <b>лі Отчеты к</b>          |                                                                                                    |
| Ш ГИС ЖКХ К                   |                                                                                                    |
| Паспортный стол •             |                                                                                                    |
| Паспортный стол               |                                                                                                    |
| Документы к утверждению       |                                                                                                    |
| Персональные данные           |                                                                                                    |

В верхней части открывшейся страницы пользователь должен выбрать Помещение, по которому будет осуществлен ввод поквартирной карточки.

После этого в форму ввода будет подгружена информация, ранее внесенная в поквартирную карточку данного помещения.

| аспортный стол                                                             | Документы к утве<br>карточки Отчет | рждению Персонал<br>Отчет о приватизац | ьные данные Прає<br>дии                   | юустанавливающие док                   | ументы Справки                                  | Выдача поквартирных к       | арточек Выдача | а копий лицевых с      | четов    |
|----------------------------------------------------------------------------|------------------------------------|----------------------------------------|-------------------------------------------|----------------------------------------|-------------------------------------------------|-----------------------------|----------------|------------------------|----------|
| Каартира •<br>ул. 121 стрелковой дивиз • 3 • 2 •<br>В информация проверена |                                    |                                        |                                           |                                        |                                                 |                             |                |                        |          |
|                                                                            |                                    |                                        |                                           |                                        |                                                 |                             |                |                        |          |
| амилия                                                                     | Имя                                | Отчество                               | Дата рождения                             | Дата регистрации                       | Дата снятия с учета                             | Отношение к<br>собственнику | Вид прописки   | Лицевой П<br>счет      | роживает |
| <b>імилия</b><br>1ванов                                                    | Имя                                | Отчество                               | Дата рождения<br>дд.мм.гггг               | Дата регистрации<br>дд.мм.гггг         | Дата снятия с учета<br>дд.мм.гггг               | Отношение к<br>собственнику | Вид прописки   | Лицевой П<br>счет<br>ф | роживает |
| амилия<br>Иванов<br>Шишка                                                  | Имя<br>Петр<br>Иван                | Отчество Петрович Григорьевич          | Дата рождения<br>дд.мм.гттт<br>24.11.1990 | Дата регистрации дд.мм.гггг дд.мм.гггг | Дата снятия с учета<br>дд.мм.гггг<br>дд.мм.гггг | Отношение к<br>собственнику | Вид прописки   | Лицевой П<br>счет      | роживает |

Пользователю доступны следующие операции с поквартирной карточкой:

1. Запись о факте проживания гражданина по выбранному адресу можно **удалить**, нажав красную кнопку «**минус**» в конце строки.

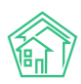

| жи | Лицевой<br>счет | Проживает |   |
|----|-----------------|-----------|---|
| \$ |                 |           | - |

2. Запись о факте проживания гражданина по выбранному адресу можно **отредактировать**, введя уточняющие данные в поля *Дата регистрации, Дата снятия с учета, Отношение к собственнику, Вид прописки, принадлежность к лицевому счету* и нажав кнопку **Сохранить**.

| Фамилия           | Имя        | Отчество | Дата рождения | Дата регистрации | Дата снятия с учета | Отношение к<br>собственнику | Вид прописки | Лицевой<br>счет | Проживает |
|-------------------|------------|----------|---------------|------------------|---------------------|-----------------------------|--------------|-----------------|-----------|
| Иванов            | Петр       | Петрович | дд.мм.гггг    | ДД.ММ.ГГГГ       | дд.мм.гггг          | \$                          | \$           | \$              | -         |
| Шишкина           | Мария      | Ивановна | 14.03.1975    | ДД.ММ.ГГГГ       | дд.мм.гггг          | \$                          | \$           | \$              | -         |
| Добавить строку   |            |          |               |                  |                     |                             |              |                 |           |
| Успешно отредакти | іровано: З |          |               |                  |                     |                             |              |                 |           |
| ✓ Сохранить       |            |          |               |                  |                     |                             |              |                 |           |

3. Пользователь может нажать кнопку **Информация проверена**, если все данные в поквартирной карточке АСУ введены корректно.

| Ввод поквартирной карточки | Отчет |  | Отчет о приватизации |   |  | и |
|----------------------------|-------|--|----------------------|---|--|---|
| Квартира *                 |       |  |                      |   |  |   |
| ул. 121 стрелковой дивиз 🔻 | 3     |  | 2                    | * |  |   |
| 🕑 Информация проверена     |       |  |                      |   |  |   |

Это приведет к тому, что в информации о поквартирной карточке будет отображаться данные о времени и пользователе, который проверял информацию.

| Квартира *               |         |           |          |          |       |
|--------------------------|---------|-----------|----------|----------|-------|
| ул. 121 стрелковой диви: | 3       | *         | 2        | •        |       |
| 🕑 Информация проверена   | © 18.10 | ).2019 г. | , 18:46. | . Главні | ый А. |

4. Пользователь может добавить запись о новом жильце, проживающем в выбранной квартире. Для этого необходимо нажать кнопку **Добавить строку** и в открывшейся строке ввести данные.

| Фамилия | Имя  | Отчество | Дата рождения | Дата регистрации | Дата снятия с учета | Отношение к<br>собственнику | Вид прописки | Лицевой<br>счет | Проживает |
|---------|------|----------|---------------|------------------|---------------------|-----------------------------|--------------|-----------------|-----------|
| Иванов  | Петр | Петрович | дд.мм.гггг    | дд.мм.гггг       | дд.мм.гггг          | \$                          | \$           | \$              | -         |
|         |      |          | дд.мм.гггг    | дд.мм.гггг       | дд.мм.гггг          | \$                          | \$           | \$              | -         |

5. Пользователь может перейти к вводу данных по следующему помещению, выбрав ее в поле Квартира, что приведет к мгновенной загрузке Поквартирной карточки на текущей странице.

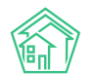

## Обмен данными с Росреестром

#### Создание запроса в Росреестр

В АСУ реализован механизм обмена данными между АСУ и Реестром записей о правах на недвижимость.

Доступ к данному разделу осуществляется в разделе Обмен с Росреестром.

| Внутренние докумен 🕻                        | *                                 | # = Обмен с Росревстром ≥ Запрос свединий ЕГРН   |                                                      |                       |                                                  |  |  |
|---------------------------------------------|-----------------------------------|--------------------------------------------------|------------------------------------------------------|-----------------------|--------------------------------------------------|--|--|
| 🚔 Документы по раскры 🕻                     | 3                                 | Запрос сведении Егрн                             |                                                      |                       |                                                  |  |  |
| 💵 Подомовой учет                            |                                   | Создать: Запрос сведений ЕГРН 🔹 Загрузка файлами |                                                      |                       |                                                  |  |  |
| 🛎 Объекты 🔸                                 | Q @vining Ha crossinut: 25 50 100 |                                                  |                                                      |                       |                                                  |  |  |
| <b>A</b> 200                                | 1                                 | -13 из 13                                        |                                                      |                       |                                                  |  |  |
| <b>H</b> Sh <sub>A</sub>                    |                                   | Nº Время создания                                | Адрес                                                | Автор                 | Статус                                           |  |  |
| Работа с должниками                         |                                   | 13 02.03.2019 r., 17:33                          | г. Тюмень, ул. Федорова, 14                          | Главный Администратор | Онидаем<br>получение<br>ответа<br>от Росресстра  |  |  |
| "ш Отчеты К                                 |                                   | 12 02.03.2019 r., 17:33                          | г. Тюмень, ул. Федорова, 14                          | Главный Администратор | Соницаем<br>получение<br>ответа<br>от Росреестра |  |  |
|                                             |                                   | 11 02.03.2019 r., 17:32                          | г. Тюмень, ул. Федорова, 14                          | Главный Администратор | 🔓 Новый                                          |  |  |
| 🖀 Паспортный стол 🛛 🗸                       |                                   | 10 02.03.2019 r., 17:32                          | г. Тюмень, ул. Федорова, 14                          | Главный Администратор | Новый                                            |  |  |
| 🖈 Начисления и оплаты                       |                                   | 9 02.03.2019 r., 17:32                           | г. Тюмень, ул. Федорова, 14                          | Главный Администратор | Новый                                            |  |  |
|                                             |                                   | 8 02.03.2019 r., 17:32                           | г. Тюмень, ул. Федорова, 14                          | Главный Администратор | Новый                                            |  |  |
| 🗩 Сайт                                      |                                   | 7 25.02.2019 r., 20:18                           | г. Волгодонск, ул. Весеняя, д. 40                    | Главный Администратор | Список<br>помещений<br>получен                   |  |  |
| ■ Сметирование                              |                                   | 6 07.02.2019 г., 12:22                           | г. Тюмень, ул. Федорова, 14                          | Главный Администратор | Новый                                            |  |  |
| 🖻 Обмен с Росреестром                       |                                   | 5 29.01.2019 r., 16:03                           | г. Выдуманный Воронеж, ул. 100 стрелковой дивизии, 1 | Главный Администратор | Список<br>помещений<br>получен                   |  |  |
| і Фоновые задания                           |                                   | 4 29.01.2019 r., 11:21                           | г. Город, ул. 100 стрелковой дивизии, 1              | Главный Администратор | Список<br>помещений<br>получен                   |  |  |
| <ul> <li>Импорт и экспорт данных</li> </ul> | r.                                | 3 13.12.2018 r., 12:04                           | г. Тюмень, ул. Федорова, 14                          | Павный Администратор  | Сонидаем<br>получение<br>от Росреестра           |  |  |
| 📕 Склад                                     |                                   | 2 13.12.2018 r., 11:47                           | г. Город, ул. 100 стрелковой дивизии, 1              | Главный Администратор | Новый                                            |  |  |

Чтобы создать новый запрос данных из Росреестра, необходимо нажать на кнопку **Создать:** Запрос сведений ЕГРН.

| Oбмен с Росреестром > Запрос си | зединий ЕГРН       |  |  |  |  |
|---------------------------------|--------------------|--|--|--|--|
| Запрос сведений ЕГРН            |                    |  |  |  |  |
| • • • •                         |                    |  |  |  |  |
|                                 |                    |  |  |  |  |
| Создать: Запрос сведений ЕГРН   | 🖹 Загрузка файлами |  |  |  |  |

В открывшейся форме необходимо выбрать Адрес и нажать кнопку Сохранить.

| Обмен с Росреестром > Создать запрос Создать запрос |                        |     |
|-----------------------------------------------------|------------------------|-----|
| Адрес *                                             | ACY                    | \$  |
|                                                     | Город                  | × • |
|                                                     | 100 стрелковой дивизии | × • |
|                                                     | 1                      | × • |
|                                                     |                        |     |
|                                                     | Сохранить Отмена       |     |

После чего в АСУ будет создан документ, в котором пользователь может управлять процессом обмена данными с Росреестром.

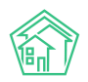

| Обмен с Росреестром > Запрос сведений<br>Список полученных помец | ЕГРН №14 > Спи<br><b>ЦЕНИЙ</b> | сок полученных помещений   | i       |                               |  |
|------------------------------------------------------------------|--------------------------------|----------------------------|---------|-------------------------------|--|
| Запросить список помещений                                       |                                |                            |         |                               |  |
| Nº                                                               | 14                             |                            |         |                               |  |
| Адрес                                                            | г. Гор                         | од, ул. 100 стрелковой див | изии, 1 |                               |  |
| Статус                                                           | Новь                           | й                          |         |                               |  |
| Время создания                                                   | 18.10.2                        | 2019 г., 18:49             |         |                               |  |
|                                                                  |                                |                            |         |                               |  |
| Список полученных помещений Запро                                | осить данные                   | Обработать данные          |         |                               |  |
| Q Фильтр На странице: 25 50 100 ≔                                |                                |                            |         |                               |  |
| Номер Адрес                                                      | Тип                            | Описание                   | Отменен | Данные о правах собственности |  |
|                                                                  |                                |                            |         |                               |  |
| Нет результатов.                                                 |                                |                            |         |                               |  |
|                                                                  |                                |                            |         |                               |  |

Для создания запроса данных из Росреестра необходимо нажать кнопку **Запросить список помещений**, расположенную на открывшейся странице. В ответ на данный запрос поступит информация о перечне помещений, которые имеют отношение к выбранному адресу и по которым в Росреестре есть записи.

| 希 🕞 Обмен с Росреестром 🗧 Запрос сведений ЕГРН N | º14 > C |  |  |  |
|--------------------------------------------------|---------|--|--|--|
| Список полученных помещений                      |         |  |  |  |
|                                                  |         |  |  |  |
| Запросить список помещений                       |         |  |  |  |
|                                                  |         |  |  |  |
| Nº                                               | 14      |  |  |  |
| Δυρες                                            | n D     |  |  |  |

После этого документ будет переведен в статус *Ожидаем получение ответа от Росреестра*. В зависимости от загруженности Россреестра, ответ придет через *12-36 часов* после запроса.

| Запросить список помещений |                                         |
|----------------------------|-----------------------------------------|
| Nº                         | 14                                      |
| Адрес                      | г. Город, ул. 100 стрелковой дивизии, 1 |
| Статус                     | Ожидаем получение ответа от Росреестра  |
| Время создания             | 18.10.2019 г., 18:49                    |

# Выбор помещений, по которым необходимо получить данные о регистрационных документах

Ответ, полученный из Росреестра, представляет собой перечень помещений, которые, по данным этого источника, имеют отношение к запрашиваемому адресу.

Этот перечень отображается в АСУ на вкладке Список полученных помещений.

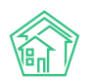

| ∦<br>Сп | В > Обмен с Росреестром > Запрос сведений ЕГРН № 7 > Список полученных помещений Список полученных помещений                                                                                                    |                                                                                                    |                                                                                         |                                                                                                    |         |                                                                                                    |  |  |  |
|---------|----------------------------------------------------------------------------------------------------|----------------------------------------------------------------------------------------------------|-----------------------------------------------------------------------------------------|----------------------------------------------------------------------------------------------------|---------|----------------------------------------------------------------------------------------------------|--|--|--|
| За      | Запросить список помещений                                                                                                    |                                                                                                    |                                                                                         |                                                                                                    |         |                                                                                                    |  |  |  |
| Nº      |                                                                                                    | 7                                                                                                    |                                                                                         |                                                                                                    |         |                                                                                                    |  |  |  |
| Ад      | pec                                                                                                    | г. Волгодонск, ул. Весеня                                                                                                    | ія, д. 40                                                                               |                                                                                                    |         |                                                                                                    |  |  |  |
| Ста     | атус                                                                                                    | Список помещений полу                                                                                                    | чен                                                                                     |                                                                                                    |         |                                                                                                    |  |  |  |
| Bp      | емя создания                                                                                                    | 25.02.2019 r., 20:18                                                                                                    |                                                                                         |                                                                                                    |         |                                                                                                    |  |  |  |
| _       |                                                                                                    |                                                                                                    |                                                                                         |                                                                                                    |         |                                                                                                    |  |  |  |
| Сп      | исок полученных поме                                                                                                    | щений Запросить данные Обработать данн                                                                                                    | ые                                                                                      |                                                                                                    |         |                                                                                                    |  |  |  |
| Qd      | Рильтр На странице: 25 §                                                                                                    | 50 100 🚍                                                                                                    |                                                                                         |                                                                                                    |         |                                                                                                    |  |  |  |
| 1-25    | из 662                                                                                                    |                                                                                                    |                                                                                         |                                                                                                    |         |                                                                                                    |  |  |  |
|         | Номер                                                                                                    | Aspec                                                                                                    | Tur                                                                                     | 0                                                                                                    |         | Данные о правах                                                                                         |  |  |  |
|         | Homep                                                                                                    | Адрес                                                                                                    | ТИП                                                                                     | Описание                                                                                                    | Отменен | собственности                                                                                           |  |  |  |
|         | Томер                                                                                                    | Афес                                                                                                    |                                                                                         | Описание                                                                                                    | Отменен | собственности                                                                                           |  |  |  |
|         | 61:48:0040203:1230                                                                                                    | Ростовская область, г Волгодонск, ул Весенняя, д<br>40, кв 175                                                                                                    | Помещение                                                                               | описание квартира, жилое помещение                                                                                                    | Отменен | Есть                                                                                                    |  |  |  |
|         | 61:48:0040203:1230<br>61:48:0040203:1230                                                                                                    | Ростовская область, г Волгодонск, ул Весенняя, д<br>40, кв 175<br>Ростовская область, г Волгодонск, ул Весенняя, д<br>40, кв 175                                                                                                    | Помещение                                                                               | Описание<br>квартира, жилое помещение<br>квартира, жилое помещение                                                                                                    | Отменен | собственности<br>Есть<br>Есть                                                                           |  |  |  |
|         | 61:48:0040203:1230<br>61:48:0040203:1230<br>61:48:0040203:1231                                                                                                    | Ростовская область, г Волгодонск, ул Весенняя, д<br>40, кв 175<br>Ростовская область, г Волгодонск, ул Весенняя, д<br>40, кв 175<br>Ростовская область, г Волгодонск, ул Весенняя, д<br>40, кв 102                                                                                                    | Помещение<br>Помещение<br>Помещение                                                     | описание<br>квартира, жилое помещение<br>квартира, жилое помещение<br>квартира, жилое помещение                                                                                                    | Отменен | сооственности<br>Есть<br>Есть<br>Отсутствуют в<br>ЕГРН                                                  |  |  |  |
|         | 61:48:0040203:1230<br>61:48:0040203:1230<br>61:48:0040203:1231<br>61:48:0040203:1231                                                                                                    | Ростовская область, г Волгодонск, ул Весенняя, д<br>40, кв 175<br>Ростовская область, г Волгодонск, ул Весенняя, д<br>40, кв 175<br>Ростовская область, г Волгодонск, ул Весенняя, д<br>40, кв 102<br>Ростовская область, г Волгодонск, ул Весенняя, д<br>40, кв 102                                                                                                    | Помещение Помещение Помещение                                                           | описание квартира, жилое помещение квартира, жилое помещение квартира, жилое помещение квартира, жилое помещение квартира, жилое помещение                                                                          | Отменен | сооственности<br>Есть<br>Есть<br>Отсутствуют в<br>ЕГРН<br>Отсутствуют в<br>ЕГРН                         |  |  |  |
|         | 61:48:0040203:1230<br>61:48:0040203:1230<br>61:48:0040203:1231<br>61:48:0040203:1231<br>61:48:0040203:1232                                                                                                    | Ростовская область, г Волгодонск, ул Весенняя, д<br>40, ка 175<br>Ростовская область, г Волгодонск, ул Весенняя, д<br>40, ка 175<br>Ростовская область, г Волгодонск, ул Весенняя, д<br>40, ка 102<br>Ростовская область, г Волгодонск, ул Весенняя, д<br>40, ка 102                                                                                                    | Помещение<br>Помещение<br>Помещение<br>Помещение<br>Помещение                           | Описание<br>квартира, жилое помещение<br>квартира, жилое помещение<br>квартира, жилое помещение<br>квартира, жилое помещение<br>квартира, жилое помещение                                                           | Отменен | сооственности<br>Есть<br>Есть<br>Стсутствуют в<br>ЕГРН<br>Отсутствуют в<br>ЕГРН<br>Есть                 |  |  |  |
|         | 61:48:0040203:1230           61:48:0040203:1230           61:48:0040203:1231           61:48:0040203:1231           61:48:0040203:1232           61:48:0040203:1232                                                                                        | Ростовская область, г Волгодонск, ул Весенняя, д<br>40, кв 175<br>Ростовская область, г Волгодонск, ул Весенняя, д<br>40, кв 175<br>Ростовская область, г Волгодонск, ул Весенняя, д<br>40, кв 102<br>Ростовская область, г Волгодонск, ул Весенняя, д<br>40, кв 102<br>Ростовская область, г Волгодонск, ул Весенняя, д<br>40, кв 173                                                                   | Помещение<br>Помещение<br>Помещение<br>Помещение<br>Помещение<br>Помещение              | Описание<br>квартира, жилое помещение<br>квартира, жилое помещение<br>квартира, жилое помещение<br>квартира, жилое помещение<br>квартира, жилое помещение<br>квартира, жилое помещение                              | Отменен | сооственности<br>Есть<br>Есть<br>Стсутствуют в<br>ЕГРН<br>Отсутствуют в<br>ЕГРН<br>Есть<br>Есть         |  |  |  |
|         | 61:48:0040203:1230           61:48:0040203:1230           61:48:0040203:1231           61:48:0040203:1231           61:48:0040203:1232           61:48:0040203:1232           61:48:0040203:1232           61:48:0040203:1232           61:48:0040203:1232 | Ростовская область, г Волгодонск, ул Весенняя, д<br>40, кв 175<br>Ростовская область, г Волгодонск, ул Весенняя, д<br>40, кв 175<br>Ростовская область, г Волгодонск, ул Весенняя, д<br>40, кв 102<br>Ростовская область, г Волгодонск, ул Весенняя, д<br>40, кв 102<br>Ростовская область, г Волгодонск, ул Весенняя, д<br>40, кв 173<br>Ростовская область, г Волгодонск, ул Весенняя, д<br>40, кв 173 | Помещение<br>Помещение<br>Помещение<br>Помещение<br>Помещение<br>Помещение<br>Помещение | Описание<br>Квартира, жилое помещение<br>Квартира, жилое помещение<br>Квартира, жилое помещение<br>Квартира, жилое помещение<br>Квартира, жилое помещение<br>Квартира, жилое помещение<br>Квартира, жилое помещение | Отменен | сооственности<br>Есть<br>Есть<br>Стсутствуют в<br>ЕГРН<br>Отсутствуют в<br>ЕГРН<br>Есть<br>Есть<br>Есть |  |  |  |

Пользователь должен отметить «**галочками**» те помещения, подробная информация по которым его интересует, после чего перейти на вкладку Запросить Данные, где и будут отображаться отмеченные помещения.

| Список полученных помеш                  | цений Запросить данные                                                          | Обработать данные |                                              |                |          |  |  |  |
|------------------------------------------|---------------------------------------------------------------------------------|-------------------|----------------------------------------------|----------------|----------|--|--|--|
| Получить данные по отобранным помещениям |                                                                                 |                   |                                              |                |          |  |  |  |
| На странице: 25 50 100 🗮                 |                                                                                 |                   |                                              |                |          |  |  |  |
| 1-4 из 4                                 |                                                                                 |                   |                                              |                |          |  |  |  |
| Номер                                    | Адрес                                                                           | Тип               | Описание                                     | Статус запроса | Действие |  |  |  |
|                                          |                                                                                 |                   |                                              |                |          |  |  |  |
| 36:34:0406028:103                        | Воронежская область, г<br>Воронеж, ул 100<br>стрелковой дивизии, д 23,<br>пом 2 | Помещение         | жилое помещение, часть жилого дома           | Не создан      | Удалить  |  |  |  |
| 36:34:0406028:101                        | Воронежская область, г<br>Воронеж, ул 100<br>стрелковой дивизии, д<br>26А       | Здание            | здание (жилой дом, индивидуальный жилой дом) | Не создан      | Удалить  |  |  |  |
| 36:34:0406028:100                        | Воронежская область, г<br>Воронеж, ул 100<br>стрелковой дивизии, д 10а          | Здание            | здание (жилой дом)                           | Не создан      | Удалить  |  |  |  |
| 36:34:0406028:1                          | Воронежская область, г<br>Воронеж, ул 100<br>Стрелковой дивизии, 24             | Участок           |                                              | Не создан      | Удалить  |  |  |  |

Если перечень помещений, по которым необходимо получить информацию, не требует корректировки, то необходимо нажать кнопку **Получить данные по отобранным помещениям**, что приведет к созданию повторного запроса в Росреестр, в ответ на который будут получены подробные данные о правах собственности на отобранные помещения.

#### Сохранение данных, полученных из Росреестра, в АСУ

Ответ от Росреестра с информацией о правах собственности на помещения будет отображаться на вкладке *Обработать данные*.

Информация по каждому помещению отображается в виде отдельной карточки, которая содержит:

- 1. Наименование и полный адрес помещения;
- 2. Данные о правообладателях;

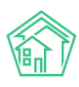

- 3. Доля каждого правообладателя;
- 4. Тип собственности;
- 5. Номер документа, подтверждающего право собственности;
- 6. Кнопка создания/сопоставления помещения из ответа Росреестра и помещения в АСУ;
- 7. Кнопки создания записи о правообладателе;
- 8. Кнопки создания записи о правоустанавливающем документе;
- 9. Кнопка выбора типа создаваемого правоустанавливающего документа.

Пользователю необходимо последовательно в каждой карточке указать стоит ли создавать запись о новом помещении в АСУ или нужно сопоставить его с уже имеющимся, стоит ли создавать записи о правообладателях или сопоставить с уже имеющимися записями и нажать кнопку **Сохранить**, расположенную в каждой из карточек с помещениями.

#### Управление настройками аккаунта УК в Росреестре

Запрос из АСУ в Росреестр осуществляется посредством сервиса Kadnet и подтверждается подписью, которая отправляется вместе с ним.

Ключ подписи для системы Kadnet хранится в разделе Настройки-Настройки вкладка *Pocpeecmp*, в поле *Ключ Kadnet API*.

Если Управляющая компания планирует отправлять запросы в Росреестр из АСУ, то ей необходимо завести аккаунт на сервисе Kadnet и ввести полученный там ключ в вышеуказанное поле.

| 🖺 Внутренние докумен К    | В настройки                                                                                                    |
|---------------------------|----------------------------------------------------------------------------------------------------|
| 🚔 Документы по раскры 🕻   | Настроики                                                                                                    |
| 💷 Подомовой учет          | Сотрудники Справочники Управление доступом Группы доступа Координаты домов Настройки Поиск Типы Адресов Ссылки на Вики Нумератор ЛС Черный список АТС |
| Сбъекты К                 | Хурнал записи на прием Пользовательский отчет                                                                                                    |
| 🖀 эпд                     | Основные Документооборот Сайт Почта СМС Уведомления АТС Дебиторка Сметирование Начисления Платежные системы Безопасность 1С Интеграция                |
| 🖈 Работа с должниками 🛛 ⊀ | Сведения о сроках ДУ Раскрытие информации Эквайринг ГИС ЖКХ Приложение Модуль "Почта" Телеметрия Вебвизор Росресстр Задачи ВАТС Ростелеком            |
| аll Отчеты <              | Ключ Kadnet API 5f54816e-1978-4/26-8eea6a2a                                                                                                    |
| ШГИСЖКХ ∢                 |                                                                                                    |
| Паспортный стол <         | Сохранить                                                                                                    |
| 💰 Начисления и оплаты     |                                                                                                    |
| 🗩 Сайт                    |                                                                                                    |
| ■ Сметирование            |                                                                                                    |
| 💩 Обмен с Росреестром     |                                                                                                    |
| і Фоновые задания         |                                                                                                    |
| • Импорт и экспорт данных |                                                                                                    |
| 🗲 Склад                   |                                                                                                    |
| РеформаЖКХ                |                                                                                                    |
| ≡ Типология <             |                                                                                                    |
| 🕫 Настройки               | Поддержиз: help@it-ukru, тел. +7 922 2622685.<br>АСУ «Жилищный стандарт» 2019 © ООО «ЦИИ»                                                             |
| W База знаний             | Concerned objectorwey Mon, 14 Oct 19 064-432 +0000)<br>Cocception via Yili Framework.                                                                 |

#### Загрузка в АСУ файлов, получаемых из РосРеестра

В «Жилищный стандарт — Freemium» реализован механизм обмена данными с РосРеестром посредством загрузки полученных из ЕГРН файлов в систему.

Для того чтобы загрузить выписки из ЕГРН в АСУ, необходимо перейти в журнал Обмен с РосРеестром и в открывшемся окне нажать на кнопку Загрузка файлами.

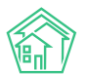

| О Лента событий      | 4      | 🛉 🔹 Обмен с Росреестром 🗧 Запро | ос свединий ЕГРН            |                       |                                                |
|----------------------|--------|---------------------------------|-----------------------------|-----------------------|------------------------------------------------|
| Диспетчерская        | < 3    | Запрос сведений ЕГ              | ГРН                         |                       |                                                |
| 🕑 Задачи             | <      | Создать: Запрос сведений ЕГРЬ   | н 📑 Загрузка файлами        |                       |                                                |
| Телефония            | <      | Q Фильтр На странице: 25 50 100 | E PDF Excel                 |                       |                                                |
| Аварийные отключения |        | 1-13 из 13<br>№ Время создания  | Адрес                       | Автор                 | Статус                                         |
| В Корреспонденция    | <      | 13 02.03.2019 r., 17:33         | г. Тюмень, ул. Федорова, 14 | Главный Администратор | Ожидаем<br>получение<br>ответа<br>от Ресрестра |
| Внутренние докумен   | <<br>, | 12 02.03.2019 r., 17:33         | г. Тюмень, ул. Федорова, 14 | Главный Администратор | Ожидаем<br>получение<br>ответа<br>от Ресрестра |
|                      | `      | 11 02.03.2019 r., 17:32         | г. Тюмень, ул. Федорова, 14 | Главный Администратор | Новый                                          |
| ඟ Подомовой учет     |        | 10 02.03.2019 r., 17:32         | г. Тюмень, ул. Федорова, 14 | Главный Администратор | В Новый                                        |
| 🛎 Объекты            | <      | 9 02.03.2019 r., 17:32          | г. Тюмень, ул. Федорова, 14 | Главный Администратор | Новый                                          |

В открывшейся форме необходимо нажать кнопку Создать: загрузка сведений ЕГРН из файлов.

🖀 > Обмен с Росреестром > Загрузка сведений ЕГРН из файлов

| Загрузка сведений ЕГРН из файлов |                                        |  |  |  |  |
|----------------------------------|----------------------------------------|--|--|--|--|
| Создать:                         | Загрузка сведений ЕГРН из файлов       |  |  |  |  |
| <b>Q</b> Фильтр                  | На странице: 25 50 100 🗮 🖸 PDF 🖸 Excel |  |  |  |  |
| 1-16 из 16                       |                                        |  |  |  |  |
| Nº                               | Время создания                         |  |  |  |  |
| 16                               | 08.05.2019 г., 16:38                   |  |  |  |  |
| 15                               | 11.04.2019 г., 10:44                   |  |  |  |  |
| 14                               | 08.04.2019 г., 09:45                   |  |  |  |  |
| 13                               | 08.04.2019 r., 00:42                   |  |  |  |  |
| 12                               | 08.04.2019 г., 00:41                   |  |  |  |  |
| 11                               | 08.04.2019 г., 00:41                   |  |  |  |  |

После чего во всплывающем окне указать номер создаваемого документа и прикрепить полученный из ЕГРН архив с выписками.

| 🔗 > Обмен с Росреестром > Создать Загрузка сведений ЕГРН из файлов |                               |  |  |  |  |  |  |
|--------------------------------------------------------------------|-------------------------------|--|--|--|--|--|--|
| Создать Загрузка сведений ЕГРН из файлов                           |                               |  |  |  |  |  |  |
| Nº                                                                 | 17                            |  |  |  |  |  |  |
|                                                                    | Последний созданный номер: 16 |  |  |  |  |  |  |
| Файлы РосРеестра                                                   | Прикрепить файл ХОчистить     |  |  |  |  |  |  |
|                                                                    | Сохранить Отмена              |  |  |  |  |  |  |
|                                                                    |                               |  |  |  |  |  |  |

При нажатии на кнопку **Сохранить** откроется страница **Загрузки сведений ЕГРН из файлов.** Для того, чтобы запустить процесс обработки прикрепленного файла необходимо нажать кнопку **Разобрать файлы.** 

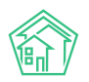

| і¥ ∍ Обмен с Росреестром ∍ Загрузка сведений ЕГРН из файлов ∍ Загрузка сведений ЕГРН из файлов № 17<br>Загрузка сведений ЕГРН из файлов № 17 |                                      |        |                       |                      |   |  |  |  |
|----------------------------------------------------------------------------------------------------|--------------------------------------|--------|-----------------------|----------------------|---|--|--|--|
| Разобрать файлы                                                                                                    |                                      |        |                       |                      |   |  |  |  |
| ID                                                                                                    | a12aa8c9-9b37-f3fb-d813-81f7cab05620 |        |                       |                      |   |  |  |  |
| Nº                                                                                                    | 17                                   |        |                       |                      |   |  |  |  |
| Время создания                                                                                                    | 18.10.2019 r., 18:57                 |        |                       |                      |   |  |  |  |
| Статус                                                                                                    | В Новый                              |        |                       |                      |   |  |  |  |
| Приоритет                                                                                                    | 🟠 нет установить приоритет           |        |                       |                      |   |  |  |  |
| Автор                                                                                                    | Главный Администратор                |        |                       |                      |   |  |  |  |
| Файлы                                                                                                    |                                      |        |                       |                      |   |  |  |  |
| Файлы документа                                                                                                    |                                      | Размер | Автор                 | Дата                 |   |  |  |  |
| АСУ ЖС - Жилые помещения и ЛС (1).xlsx                                                                                                    |                                      | 15.99K | Главный Администратор | 18.10.2019 г., 18:57 | ŵ |  |  |  |
|                                                                                                    |                                      |        |                       |                      |   |  |  |  |

Далее для запуска процесса загрузки данных из выписки ЕГРН в АСУ необходимо нажать на кнопку **Обработать данные.** 

| 🐇 > Обмен с Росреестром > Загрузка сведений ЕГРН из файлов > Загрузка сведений ЕГРН из файлов № 10 |                                         |                        |                       |  |                      |   |  |  |
|----------------------------------------------------------------------------------------------------|-----------------------------------------|------------------------|-----------------------|--|----------------------|---|--|--|
| Загрузка сведений ЕГРН из файлов № 10                                                              |                                         |                        |                       |  |                      |   |  |  |
| Обработать данные                                                                                  |                                         |                        |                       |  |                      |   |  |  |
| ID e605273a-73cb-cb7a-0b0d-6057486d7cd7                                                            |                                         |                        |                       |  |                      |   |  |  |
| Nº                                                                                                 | 10                                      |                        |                       |  |                      |   |  |  |
| Время создания                                                                                     | 05.04.2019 r., 10:00                    |                        |                       |  |                      |   |  |  |
| Статус                                                                                             | Новый                                   |                        |                       |  |                      |   |  |  |
| Приоритет                                                                                          | 🟠 нет установить приор                  | ритет                  |                       |  |                      |   |  |  |
| Автор                                                                                              | Главный Администрато                    | qq                     |                       |  |                      |   |  |  |
| Сведения полученные из Росреестра                                                                  | <ul> <li>Сведения полученные</li> </ul> | е из Росреестра № 72:2 | 3:0219002:3474        |  |                      |   |  |  |
| Файлы                                                                                              |                                         |                        |                       |  |                      |   |  |  |
| Файлы документа                                                                                    | F                                       | Размер                 | Автор                 |  | Дата                 |   |  |  |
| Response_80_37106622.zip                                                                           | 4                                       | 4.06K                  | Главный Администратор |  | 05.04.2019 r., 10:00 | â |  |  |
|                                                                                                    |                                         |                        |                       |  |                      |   |  |  |
|                                                                                                    |                                         |                        |                       |  |                      |   |  |  |
|                                                                                                    |                                         |                        |                       |  |                      |   |  |  |

После чего в открывшемся окне будет выведена информация об объектах, которые будут загружены в АСУ. При необходимости Пользователь может скорректировать **Помещение дома**, к которому будут привязаны загруженные данные, а также в графе **Тип документа** выбрать тип правоустанавливающего документа. Для сохранения загруженных данных необходимо нажать кнопку **Сохранить.** 

| > Обмен с Росреестром > Загрузка сведений ЕГРН из файлов > Загрузка сведений ЕГРН из файлов № 3<br>агрузка сведений ЕГРН из файлов № 3 |            |                            |                       |                            |      |                                  |                            |
|----------------------------------------------------------------------------------------------------|------------|----------------------------|-----------------------|----------------------------|------|----------------------------------|----------------------------|
| Тюменская область, г. Тюмень, у                                                                                                    | ул. Рижска | я, д. 58, кв. 10 (72:23:02 | 219002:3496)          |                            |      |                                  |                            |
| Помещение дома                                                                                                    |            |                            |                       |                            |      |                                  |                            |
| 10                                                                                                    |            |                            | \$                    |                            |      |                                  |                            |
| Правообладатель                                                                                                    | Доля       | Тип                        | Документ              | Правообладатель            |      | Правоустанавливающий<br>документ | Тип документа              |
| Симонова Надежда Сергеевна                                                                                                    | /          | Собственность              | 72-72-01/437/2010-256 | Симонова Надежда Сергеевна | a \$ | 72-72-01/437/2010-256 (Сим 🗘     | Свидетельство о праве сс 🛊 |
| Сохранить                                                                                                    |            |                            |                       |                            |      |                                  |                            |

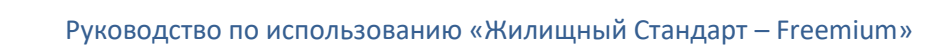

### Обратная связь об ошибках в АСУ

В случае возникновения в АСУ той или иной ошибки, Пользователю будет выведена информация о возникшей проблеме. В поле *Номер проблемы* отображается номер возникшей ошибки. Вся основная информация об ошибке автоматически направляется в службу Технической поддержки. Для того чтобы узнать на каком этапе находится решение возникшей проблемы, Пользователь может обратиться в Техподдержку и проконсультироваться со специалистами, назвав номер проблемы.

#### Ошибка

| Произошла ошибка в системе.                                          |
|----------------------------------------------------------------------|
| Номер проблемы: 11895.                                               |
| Проблема зарегистрирована и передана нашим техническим специалистам. |
| Сообщить подробности                                                 |
| Загрузка сведений ЕГРН из файлов не найден 99.                       |
|                                                                      |
|                                                                      |

Также Пользователь может указать дополнительную информацию о возникшей проблеме, нажав на кнопку **Сообщить подробности.** После чего во всплывающем окне описать суть ошибки и нажать кнопку **Отправить**. Указанная информация также передастся в службу Техподдержки.

| ľ   | Отправить сообщение об ошибке | ×       |  |
|-----|-------------------------------|---------|--|
|     | Подробности произошедшего *   |         |  |
|     |                               |         |  |
| имт |                               |         |  |
|     |                               |         |  |
| 99. |                               |         |  |
|     |                               | 1       |  |
|     | Отправить                     | Закрыть |  |
|     |                               |         |  |

# Работа с Типовым сайтом УК. Разделы сайта.

В «Жилищный стандарт – Freemium» Пользователям доступен обновленный Типовой сайт УК. Обновленный сайт позволяет собственникам МКД получать основную информацию от своей управляющей компании, оставлять заявки, вносить показания приборов учета, просматривать и оплачивать платежные документы, просматривать информацию о своем лицевом счете.

Типовой сайт соответствует всем современным требованиям к адаптивной верстке. При посещении сайта с мобильного устройства информация будет адаптироваться под экран, и Пользователь не будет испытывать неудобств при посещении сайта.

Данное руководство предназначено для ознакомления Пользователей с основным функционалом Типового сайта УК. Структура сайта представляет собой следующие блоки: верхняя часть - шапка сайта, центральная часть - тело сайта и нижняя часть - подвал сайта. Управляющим компаниям доступна административная панель, посредством которой можно редактировать сайт и размещать на нем информацию. Для собственников МКД доступен Личный кабинет, посредством которого жители могут контактировать со своей УК.

#### Шапка типового сайта

Шапка сайта состоит из верхней и нижней части.

В верхней части шапки сайта располагаются логотип управляющей компании, телефон аварийно-диспетчерской службы, доступ в Личный кабинет жителя.

В нижней части шапки сайта представлены основные элементы для быстрого доступа, такие как *Новости, Дома в управлении, Галерея, Вопросы УК, Раскрытие информации, О компании.* При необходимости Пользователь может скорректировать выводимые в шапке блоки информации. По нажатию на название блока Пользователь перейдет на страницу просмотра информации соответствующего раздела.

Разберем подробнее каждый раздел.

|         |                   | Аварийно-диспетчер | ская служба 8 (800) 765 43 | 21, 8 (800) 765 43 21 | Демо доступ | Личный кабинет |
|---------|-------------------|--------------------|----------------------------|-----------------------|-------------|----------------|
| Новости | Дома в управлении | Галерея            | Вопросы УК                 | Раскрытие инфорг      | мации       | О компании     |

Раздел *Новости*. В данном разделе представлены все новостные статьи, публикуемые управляющей компанией для информирования жителей. Каждая новость, представленная в разделе, имеет заголовок и изображение.

|         |                   | Аварийно-диспе | тчерская служба 8 (800) 76 | 5 43 21, 8 (800) 765 43 21 | Демо доступ | Личный кабинет |
|---------|-------------------|----------------|----------------------------|----------------------------|-------------|----------------|
| Новости | Дома в управлении | Галерея        | Вопросы УК                 | Раскрытие информ           | ации        | Окомпании      |

# Новости

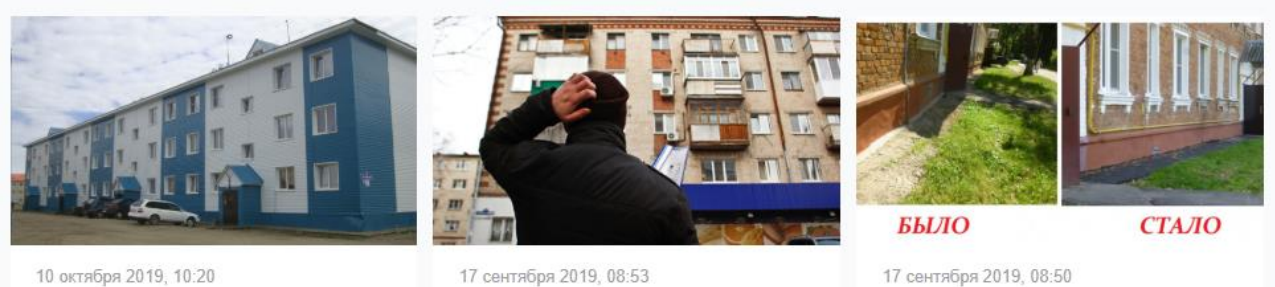

10 октября 2019, 10:20 Фонд содействия реформированию ЖКХ провел проверку реализации программ в Республике Бурятия 17 сентября 2019, 08:53 II Ежегодный профессиональный форум Подмосковья «Грамотный собственник – фактор развития сферы ЖКХ»

Управляющие организации отремонтировали цоколи и отмостки в 5 муниципалитетах Московской области

При нажатии на название новостной статьи или изображение Пользователь перейдет на страницу просмотра новости, где размещена полная информация: текст новости и иные изображения.

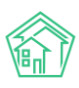

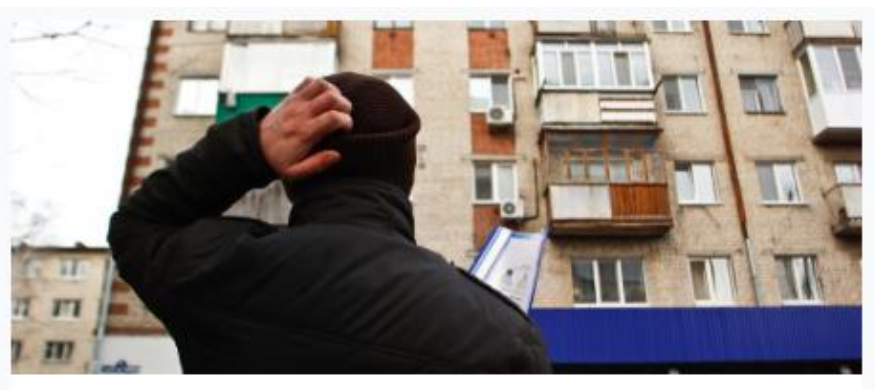

17 courrelipe 2018, 08:53 Kamangane, Howome

II Ежегодный профессиональный форум Подмосковья «Грамотный собственник – фактор развития сферы ЖКХ»

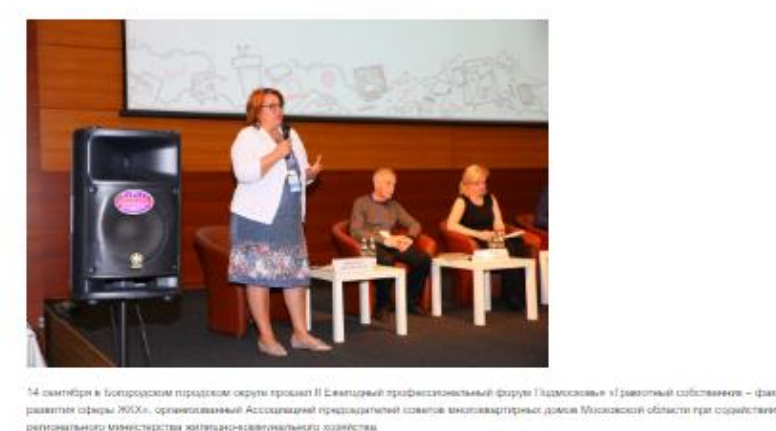

В работь форума превести участие заваеститиеть мненистра ЖКХ рытивна Поленка: Ониг Векторович, замаститиеть руководителя ( тавного управления Моссовского области 4 сорудствивных зокладиих нестивания Моссовского области 4 сорудствивных зокладиих нестивания Моссовского области 4 сорудствивных зокладиих нестивания местивания Моссовского области Мольнех Владикир I ритерьмоги, технорганного релета Фоссовского области Мольнех Владикир I ритерьмоги, технорганного релета Фоссовского области бытели Области Сарикерствивных воспациих в расствования с приняти области Фоссовского области Мольнех Владикир I ритерьмоги, технорганного релета Фоссовского области Мольнех Владикир I ритерьмоги, технорганного релета Фоссовского области Мольнех Владикир I ритерьмоги, технорганного релета Фоссовского области Мольнех Владикир I ритерьмоги, технорганного релета Фоссовского области Мольнех Владикир I ритерьмоги, техноргания Владикир Фоссовского области Мольнех Владикир I ритерьмоги, техноргания Владикир Фоссовского области Мольнех Владикир I ритерьмоги, техноргания Владикир Фоссовского области Мольнех Владикир I ритерьмоги, техноргания Владикир Фоссовского области Мольнех Владикир I ритерьмоги, техноргания Владикир Фоссовского области Мольнех Владикир I ритерьмоги, техноргания Владикир Владикир Владикир I ритерьмоги, техноргания Владикир Владикир Владикир I ритерьмоги, техноргания Владикир Владикир I ритерьмоги, техноргания Владикир Владикир I ритерьмоги, техноргания Владикир Владикир Владикир I ритерьмоги, техноргания Владикир I ритерьмоги I ритерьмоги Полона (Полона Владикир I ритерьмоги Сарикир I ритерьмоги Владикир I ритерьмоги I ритерьмоги I родикир I ритерьмоги I ритерьмоги I родикир I ритерьмоги I ритерьмоги I ритерьмоги I ритерьмоги I ритерьмоги I родикир I ритерьмоги I ритерьмоги I ритерьмоги I ритерьмоги I ритерьмоги I ритерьмоги I ритерьмоги I ритерьмоги I ритерьмоги I ритерьмоги I ритерьмоги I ритерьмоги I ритерьмоги I ритерьмоги I ритерьмоги I ритерьмоги I ритерьмоги I ритерьмоги I ритерьмоги I ритерьмоги I ритерьмоги

Раздел Дома в управлении. В данном разделе представлен перечень домов, находящихся в управлении у УК. Дома отображаются в виде списка справа, а также на карте. Поле Поиск дома предназначено для быстрой фильтрации списка и поиска необходимого элемента.

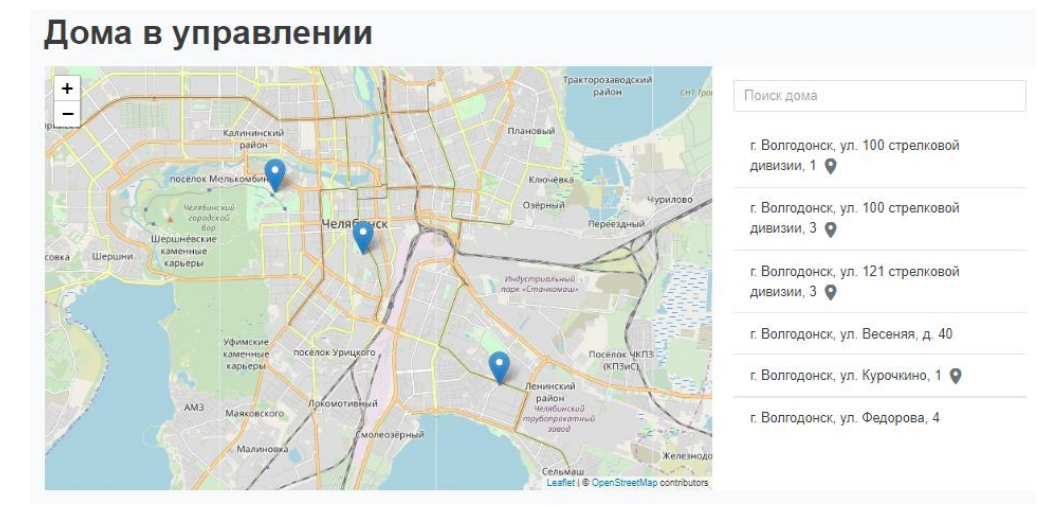

По нажатию на адрес дома открывается страница с Анкетой дома.

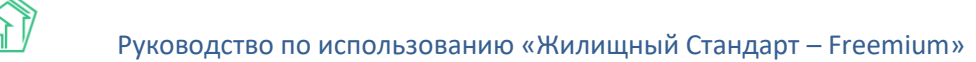

# г. Волгодонск, ул. 100 стрелковой дивизии, 1

| Анкета дома<br>по формам Приказа № 882/пр Ми | нстроя РФ                    |                    |                              |                      |              |
|----------------------------------------------|------------------------------|--------------------|------------------------------|----------------------|--------------|
| Анкета за 2019 г. (текущая)                  | Анкета за 2018 г. (архивная) | Отчет за 2018 г.   | Анкета за 2017 г. (архивная) | Отчет за 2017 г.     |              |
| Анкета за 2016 г. (архивная)                 | Отчет за 2016 г. Анкета за   | 2015 г. (архивная) | Отчет за 2015 г.             |                      |              |
| Паспорт                                      |                              |                    | Анкета                       | а дома на сайте Рефо | рмаЖКХ       |
| Общие сведения                               | Управляющ                    | ая органі          | изация                       |                      |              |
| Конструктивные элементы<br>дома              | Сведения отсутствуют         |                    |                              |                      |              |
| Инженерные системы                           | Общие свед                   | ения               |                              |                      |              |
| Лифты                                        | Год постройки                |                    |                              | 1                    | не           |
| Приборы учета                                |                              |                    |                              |                      | задано       |
| Аварийность дома                             | Год ввода в эксплуатац       | ию                 |                              | I                    | не           |
| Управление                                   |                              |                    |                              |                      | задано       |
| Управляющая организация                      | Серия, тип проекта           |                    |                              |                      | не           |
| Выполняемые работы (услуги)                  |                              |                    |                              |                      | задано       |
| Коммунальные услуги                          | Тип жилого дома              |                    |                              | :                    | не<br>задано |
| Сведения о капитальном<br>ремонте            | Способ формирования          | фонда капитально   | го ремонта                   | 1                    | не<br>задано |

Так же в Анкету дома можно перейти, используя карту. Для этого необходимо найти интересующий дом и нажать на ссылку *Информация*, расположенную под адресом дома.

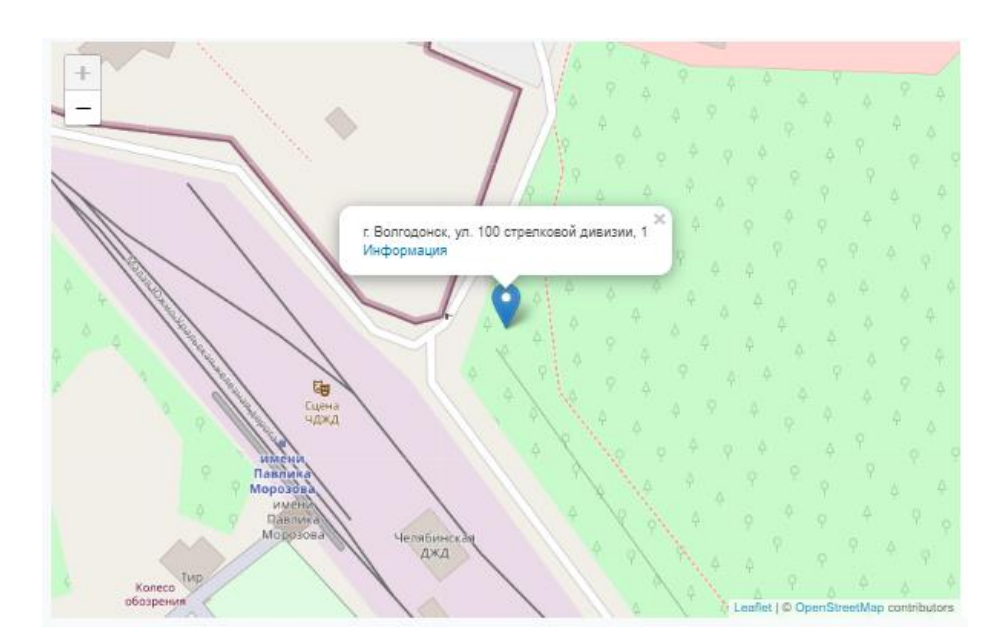

Раздел Галерея. Данный раздел представляет собой альбомы с размещенными фотографиями. Пользователи могут выкладывать фотоотчеты по мероприятиям, проведенным УК. Каждый альбом характеризуется названием, датой и временем размещения, а также изображением, являющимся обложкой фотоальбома.

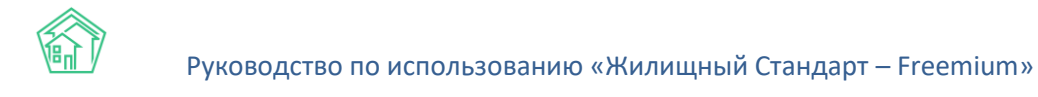

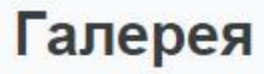

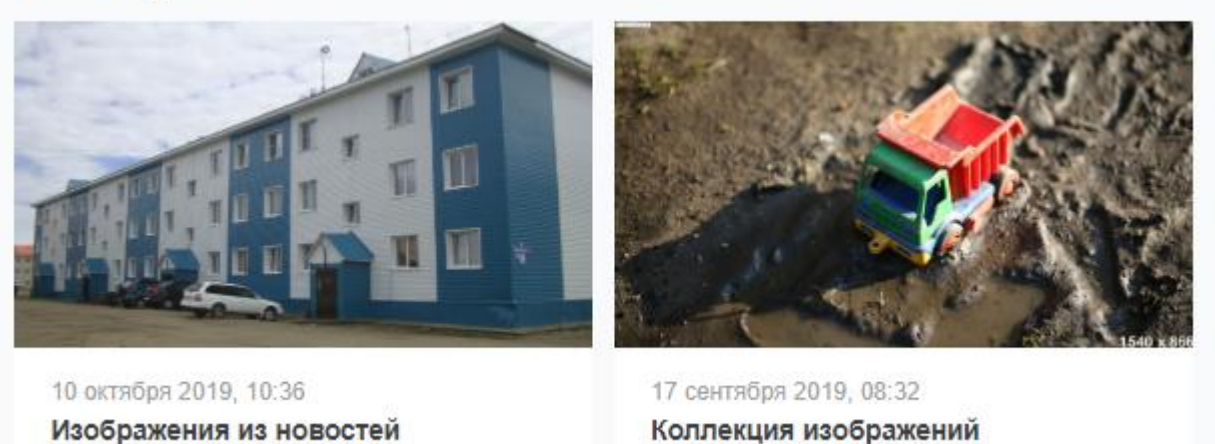

По нажатию на название альбома или изображение Пользователю откроется страница с описанием альбома и всеми фотографиями, размещенными в нем.

# <image>

Для просмотра конкретного изображения необходимо нажать на него. Просмотр фотографий осуществляется в режиме слайд-шоу. При необходимости Пользователь может самостоятельно управлять просмотром фотографий, используя стрелочки справа и слева от изображения.

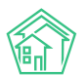

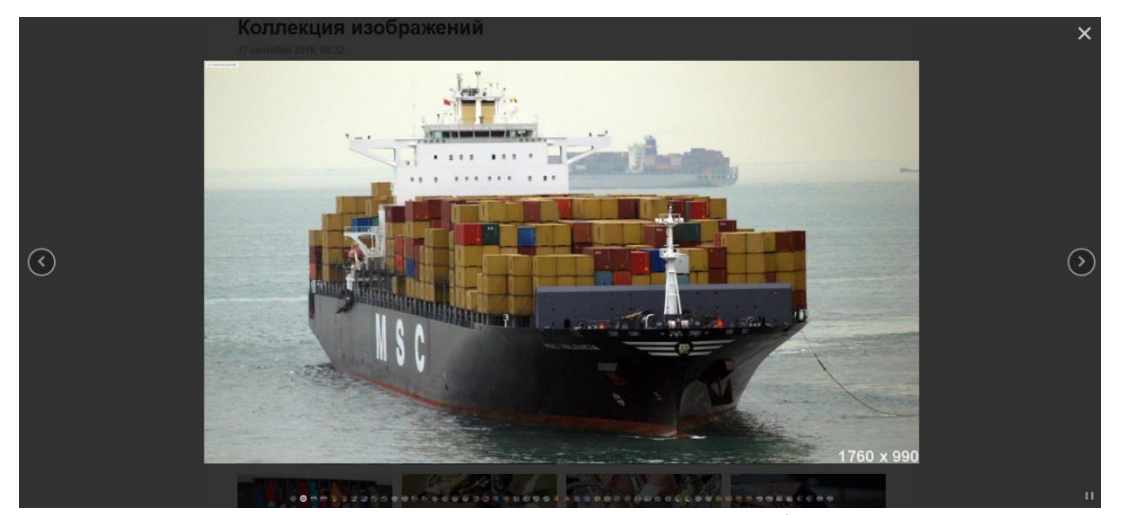

Раздел Вопросы УК. В данном разделе житель может обратиться в свою управляющую компанию, а также ознакомиться с вопросами, которые уже были заданы другими жителями. Каждый вопрос, размещенный в разделе, имеет заголовок, адрес помещения, по которому задается вопрос, а также текст вопроса.

#### Вопросы и ответы

Задать вопрос

#### Запах из канализации

г. Волгодонск, ул. 100 стрелковой дивизии, 1

Прошу прочистить с крыши канализационные выходы, т.к. после сильных морозов опять все застыло и запах не вытягивает на улицу, а идёт в квартиры через унитаз и раковины. Каждый год происходит одно и то...

#### Уборка территории

г. Волгодонск, ул. 100 стрелковой дивизии, 1

Здравствуйте! Пожалуйста уберите снег на придомовой территории, мамы с колясками застревают, машины буксуют, очень много снега, уборки этой зимой не разу не было! Пройти не возможно! Спасибо большое з...

При нажатии на вопрос откроется страница с просмотром данного вопроса, где можно подробнее ознакомиться с сутью обращения, а также просмотреть ответ управляющей компании.

# Уборка территории

г. Волгодонск, ул. 100 стрелковой дивизии, 1

Здравствуйте! Пожалуйста уберите снег на придомовой территории, мамы с колясками застревают, машины буксуют, очень много снега, уборки этой зимой не разу не было! Пройти не возможно! Спасибо большое за понимание...

Константин, 12 марта 2018

Добрый день! 11 марта была осуществлена уборка дворовой территории

Главный Администратор

Для того, чтобы направить вопрос в УК, необходимо нажать на кнопку **Задать вопрос**, расположенную на странице *Вопросы и ответы*, после чего откроется форма составления обращения.

В форме обращения Пользователю необходимо указать свое ФИО, контактные данные (e-mail и номер телефона), адрес, по которому наблюдается проблемная ситуация (в обязательном порядке нужно указать адрес дома). В поле *Тип вопроса* выбрать необходимый тип из выпадающего списка (представленная типология соответствует типологии в АСУ). В поле *Тема* необходимо указать заголовок обращения, в поле *Содержание* – суть вопроса. Далее необходимо установить галочки в полях *Пользовательского соглашения*. Важно помнить, что по умолчанию, направленный вопрос к УК не будет отображаться на сайте, для того чтобы он стал доступен для просмотра на странице

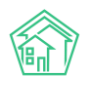

Вопросы УК, необходимо выбрать соответствующий пункт **Я разрешаю опубликовать мой вопрос и** ответ на него на сайте. После того, как все поля заполнены, необходимо нажать на кнопку Отправить.

# Новый вопрос

| Иванов Иван                                                       |                                                                                                    | ✓         |
|-------------------------------------------------------------------|----------------------------------------------------------------------------------------------------|-----------|
| au email*                                                         |                                                                                                    |           |
| ivan@mail.ru                                                      |                                                                                                    |           |
| спользуется для ответа, не будет нигде опубликован                |                                                                                                    |           |
| аш тепефок *                                                      |                                                                                                    |           |
| 8800000000                                                        |                                                                                                    | ~         |
| Спользуется для ответа, не будет нигде опубликован                |                                                                                                    |           |
| /лица                                                             | Дом *                                                                                                    | Квартира  |
| уп. 100 стрепковой дивизии                                        | x v 1                                                                                                    | x + 5 x + |
| Wn sonpoca                                                        |                                                                                                    |           |
| Содержание и текущий ремонт общего имущества                      |                                                                                                    | ×         |
|                                                                   |                                                                                                    |           |
| ема "                                                             |                                                                                                    |           |
| Прошу обратить внимание!                                          |                                                                                                    | ~         |
| Bonpoc *                                                          |                                                                                                    |           |
| Текст обращения                                                   |                                                                                                    | ~         |
|                                                                   |                                                                                                    |           |
|                                                                   |                                                                                                    |           |
|                                                                   |                                                                                                    |           |
|                                                                   |                                                                                                    |           |
|                                                                   |                                                                                                    |           |
|                                                                   |                                                                                                    | ,         |
|                                                                   | HAM HE CENTR                                                                                                    |           |
| Я разрещаю опубликовать мой вопрос и ответ на                     | a construction of the second of the second second s |           |
| <ul> <li>Я разрешаю опубликовать мой вопрос и ответ на</li> </ul> |                                                                                                    |           |

После того, как вопрос от собственника был направлен в УК, Пользователи АСУ могут увидеть его в системе и отработать обращение. Для этого в АСУ необходимо перейти в раздел *Сайт*, вкладка Вопросы с сайта.

| 倄 🚿 Сайт > Вопросы с сайта        |                       |                       |                                              |     |                      |     |
|-----------------------------------|-----------------------|-----------------------|----------------------------------------------|-----|----------------------|-----|
| Вопросы с сайта                   |                       |                       |                                              |     |                      |     |
|                                   |                       |                       |                                              |     |                      |     |
| Вопросы с сайта Доку              | менты дома на сайте   |                       |                                              |     |                      |     |
| <b>Q</b> Фильтр На странице: 25 5 | 0 100 🗄 🖪 PDF 🕅 Excel |                       |                                              |     |                      |     |
| 1-16 из 16                        |                       |                       |                                              |     |                      |     |
| Nº Время создания                 | Тема                  | Автор ответа          | Дом                                          | Тип | Статус               |     |
| 18 09.08.2018 r., 12:28           | Опять нет света       | Главный Администратор | г. Волгодонск, ул. 100 стрелковой дивизии, 1 |     | Новый                | ۰ 🖍 |
| 17 09.08.2018 r., 12:24           | нет света в подъезде  | Главный Администратор | г. Волгодонск, ул. 121 стрелковой дивизии, 3 |     | ✓ Ответ<br>отправлен | ۰ 🖉 |

В данном журнале отображаются все вопросы, поступающие с Типового сайта. Общий вид журнала *Вопросов с сайта* построен на тех же принципах, что и все остальные журналы в АСУ. Всю информацию, размещенную в данном журнале, можно выгрузить в формате .pdf и .xlsx, нажав на кнопки **PDF** и **Excel.** Копки **25, 50, 100** позволяют управлять количеством выводимых элементов на странице. Кнопка **Настройка списка** позволяет управлять отображаемыми параметрами элементов журнала. Кнопка **Фильтр** позволяет фильтровать выводимую в журнале информацию по заданным

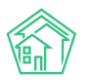

параметрам. Также пользователю доступны кнопки быстрых действий, расположенные у каждого вопроса справа: кнопка **Глазик** открывает карточку быстрого просмотра вопроса, кнопка **Карандашик** переводит Пользователя в карточку редактирования вопроса.

Двойное нажатие на строку с вопросом либо нажатие на номер вопроса открывает карточку просмотра обращения.

| 倄 > Сайт > Вопросы с с | айта > Вопрос с сайта № 9                                          |  |  |  |
|------------------------|--------------------------------------------------------------------|--|--|--|
| Вопрос с сайт          | Вопрос с сайта № 9                                                 |  |  |  |
| 🕑 Редактировать        | 🗓 Удалить 🔹 Создать: Задача 🚓 Ответить                             |  |  |  |
| ID                     | e5100f78-ba91-05b5-2569-1c9d71fec7b7                               |  |  |  |
| Nº                     | 9                                                                  |  |  |  |
| Время создания         | 07.08.2018 r., 10:27                                               |  |  |  |
| Статус                 | в Новый                                                            |  |  |  |
| Приоритет              | ☆ нет установить приоритет                                         |  |  |  |
| Тема                   | Уборка территории                                                  |  |  |  |
| Вопрос                 | Уберите снег!                                                      |  |  |  |
| Автор вопроса          | втор вопроса Сергей                                                |  |  |  |
| Телефон автора         | <b>J</b> +79129940717                                              |  |  |  |
| Почта автора           | ferallsky@mail.ru                                                  |  |  |  |
| Отображать на сайте    | нет                                                                |  |  |  |
| Автор ответа           | Автор ответа Главный Администратор                                 |  |  |  |
| Дата ответа            | 15.11.2019                                                         |  |  |  |
| Квартира               | г. Волгодонск, ул. 100 стрелковой дивизии, 1, кв. 2 🥒 -79129940717 |  |  |  |
| Управляющая компан     | ия ООО "ТеплоДом"                                                  |  |  |  |

Вся информация карточке Вопроса наследуется с Типового сайта УК. Пользователь может изучить представленную информацию, создать задачу (кнопка **Создать:Задача**), либо подготовить ответ (кнопка **Ответить**), который будет автоматически размещен на сайте. Форма подготовки ответа представлена на рисунке ниже.

#### Ответ

| Ответ *        |                            |
|----------------|----------------------------|
|                |                            |
| Автор ответа * | Главный Администратор      |
|                | Прикрепить файл 🗙 Очистить |
|                |                            |
|                |                            |
|                | Сохранить Отмена           |

В поле *Ответ* необходимо прописать ответ на обращение собственника, в поле *Автор ответа* – выбрать сотрудника, от имени которого будет опубликован ответ на Сайте УК. При необходимости можно прикрепить файлы. После заполнения всех полей необходимо нажать на кнопку **Сохранить**, что переведет Вопрос со статуса *Новый* в статус *Ответ направлен*.

Раздел *Раскрытие информации*. В соответствии с Постановлением Правительства РФ от 23.09.2010 г. № 731 управляющие компании должны раскрывать информацию на своем сайте. В данном разделе пользователь может ознакомиться с анкетой самой управляющей компании, а также с информацией о домах, находящихся у нее в управлении.

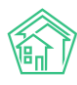

#### Раскрытие информации в соответствии с Постановлением РФ №731 от 23.09.2010г

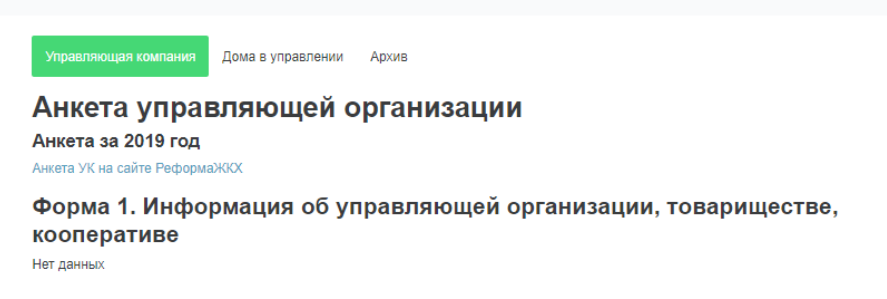

Раздел *О компании*. В данном разделе Пользователи могут ознакомиться с информацией об управляющей компании: в разделе можно разместить скан Лицензии на осуществление предпринимательской деятельности по управлению МКД, а также добавить описание УК.

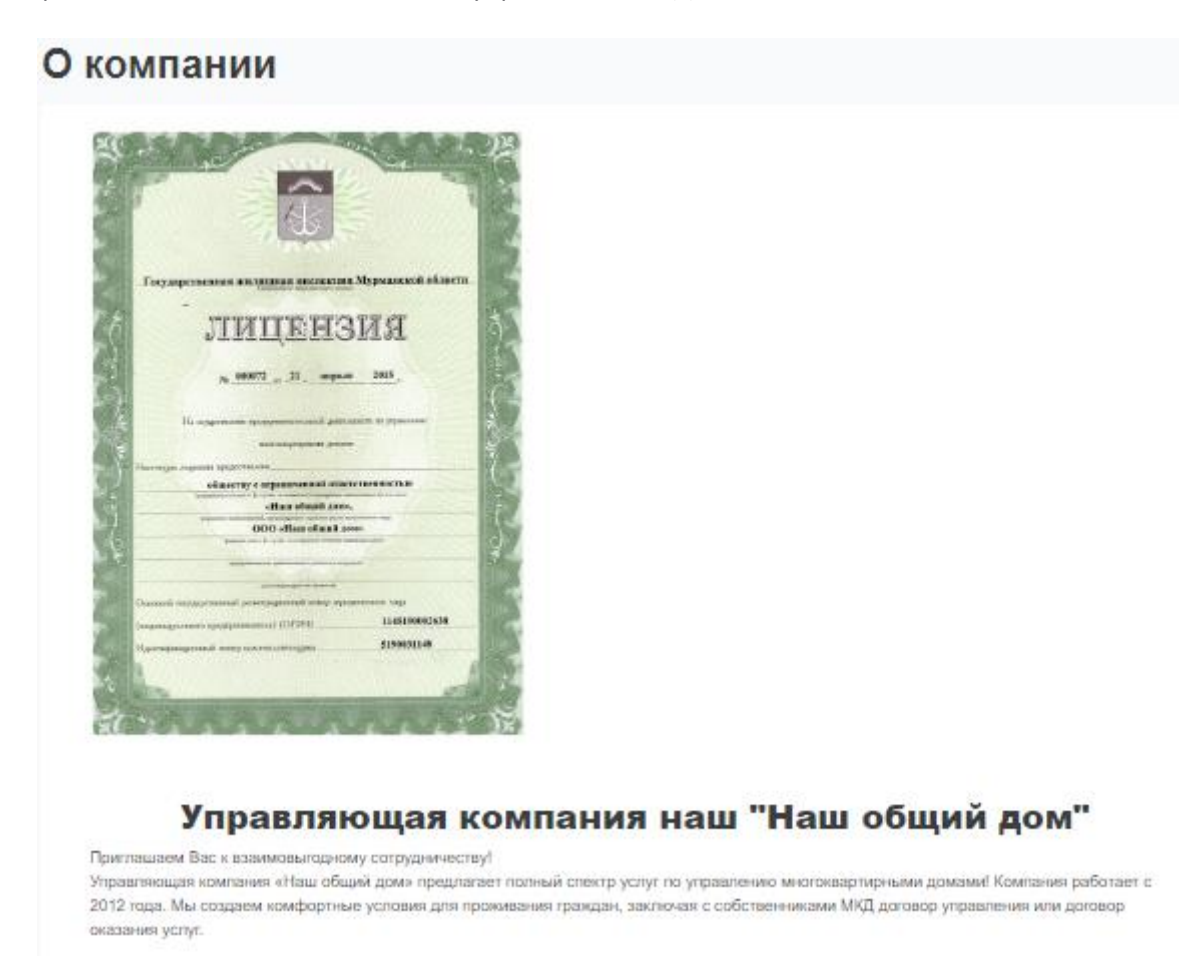

#### Тело типового сайта

Далее рассмотрим, какая информация может отображаться в теле сайта, т.е. в его центральной части. Тело сайта может быть полностью настроено под предпочтения Пользователя. Здесь можно разместить до 20 различных блоков информации, среди которых такие разделы как: *Новости, Дома в Управлении, Галерея* и т.д. Также можно размещать различные промо-материалы и рекламные блоки с внешними ссылками. Подробнее ознакомиться с настройкой выводимой информации в теле сайта можно в соответствующем разделе данной инструкции (раздел *Работа с административной панелью сайта*). Помимо предзаданных блоков, Пользователь может создать уникальную страницу с информацией. В таком случае, она будет отображаться полностью со всем ее содержанием.

#### Информация для жителя

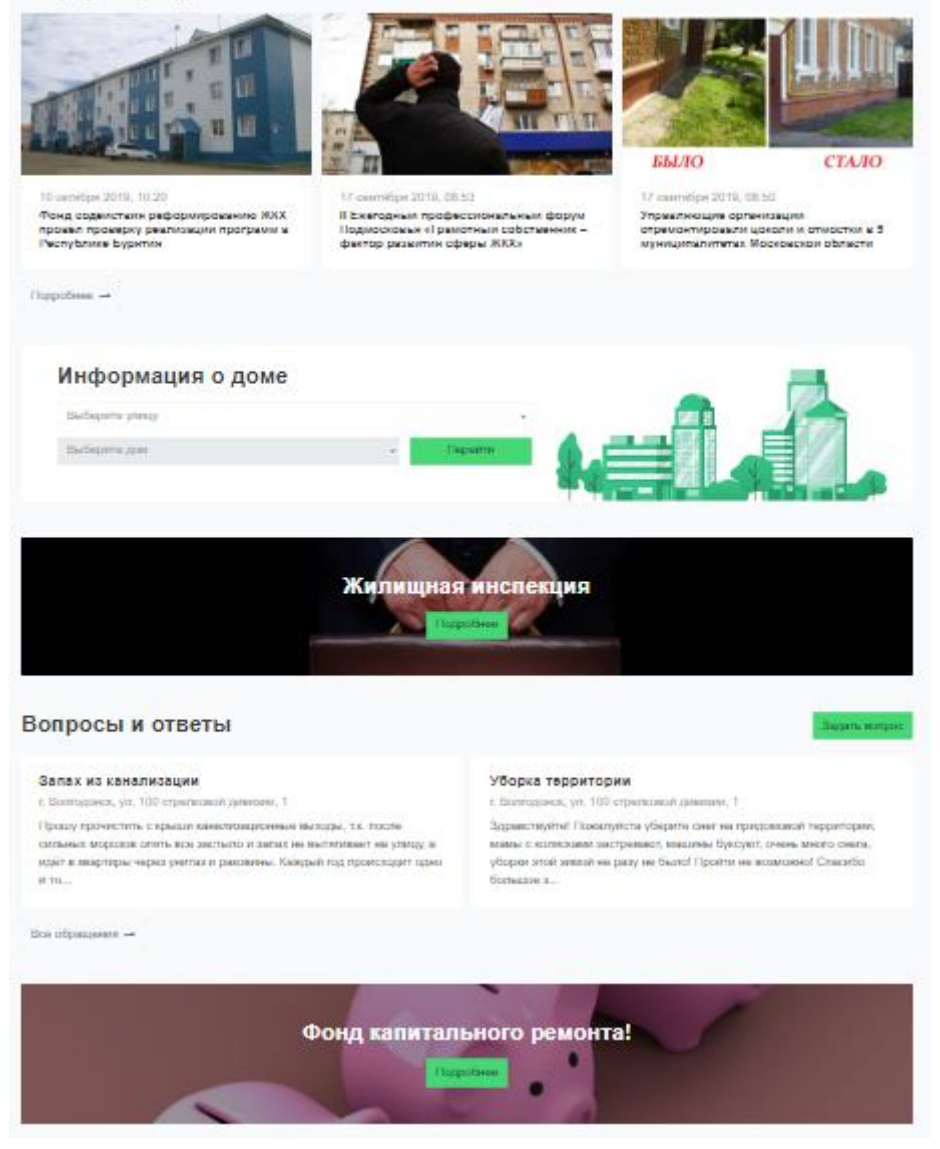

#### Подвал типового сайта

#### Подвал Типового сайта по аналогии шапки разделен на два блока – верхний и нижний.

| г. Волгодонск,<br>ул Пятакова 17, оф 201<br>Собрания                                                         |                                                                                    | 8 (800) 765 4                                                                             | Аварийно-дислетчерская служба<br>3 21, 8 (800) 765 43 21                                                         | Личный кабинет    |
|----------------------------------------------------------------------------------------------------|------------------------------------------------------------------------------------|-------------------------------------------------------------------------------------------|----------------------------------------------------------------------------------------------------|-------------------|
| КОНТАКТЫ<br>Телефон аварийно-ремонтной службы: 8<br>(800) 111 22 33, 8 (800) 111 22 33, 8 (800)<br>111 22 33 | Приемная: 8 (800) 222 33 44<br>Факс: 8 (800) 333 44 55<br>Email: example@domain.ru | ССЫЛКИ<br>Раскрытие информации<br>Дома в управлении<br>Аварийные отключения<br>Вопросы УК | МОБИЛЬНОЕ ПРИ<br>Соступнов<br>Google Play<br>О приложении для жи<br>Скачать приложение /<br>Скачать приложение / | ПОЖЕНИЕ           |
| © 2019 ООО ТеплоДом<br>• Версия для людей с ограниченны                                                      | іми возможностями                                                                  |                                                                                           | Автоматизация Управляющих компаний                                                                               | жилищный стандарт |

В верхней части подвала можно разместить до пяти различных вкладок. Например, вкладки для основных разделов, для произвольно созданных страниц либо ссылки на внешние источники. Также в верхней части подвала можно вывести логотип УК, номера телефонов Аварийнодиспетчерской службы и ссылку на Личный кабинет жителя.

Нижняя часть подвала условно разделена на 4 колонки, где можно разместить информацию в текстовом виде. Например, можно разместить контакты УК с кликабельными номерами телефонов, при нажатии на которые будет предложен выбор способа совершения звонка. Также в одной из колонок можно разместить ссылки на различные разделы сайта, либо сформировать колонку с полезными ссылками, например, со ссылкой на мобильное приложение жителя ЖКХ.Диалог. Информация, выводимая в верхней и нижней части подвала, может быть полностью настроена Пользователем под потребности УК.

В соответствие со ст. 10 Федерального закона от 09.02.2009 N 8-ФЗ Государственные органы и органы местного самоуправления обязаны иметь версию сайта для слабовидящих с 1 января 2016 года. Типовой сайт УК полностью соответствует этому требованию. Для того чтобы переключиться на версию сайта для слабовидящих, нужно нажать на строку *Версия для людей с ограниченными возможностями*, расположенную в нижней части сайта. Над шапкой сайта появится панель настройки сайта.

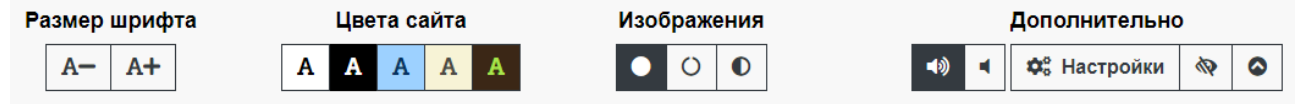

Пользователи могут отредактировать сайт для комфортного просмотра информации: изменить размер шрифта и цветовые сочетания текста и фона сайта, настроить изображения (доступно отключение изображений либо отображение всех изображений в черно-белом цвете). Дополнительно можно настроить синтез речи. При нажатии на кнопку **Настройки** в поле *Дополнительно* откроется панель настроек межстрочных и межбуквенных интервалов, самого шрифта, а также включение или отключение flash-объектов или различных фреймов.

| Междустрочный интервал      | Межбуквенный интервал        | Шрифт                                     |
|-----------------------------|------------------------------|-------------------------------------------|
| Стандартный Средний Большой | Одинарный Полуторный Двойной | Без засечек С засечками                   |
| У Включить Фрейм            |                              | <b>С</b> Настройки по умолчанию Закрыть S |
|                             | he di facca la sec           |                                           |

# Работа с административной панелью Типового сайта

Административная панель сайта предназначена для упрощения настройки Типового сайта УК. Пользователи могут самостоятельно размещать информацию на сайте и настраивать его разделы под свою УК через панель управления. Для того, чтобы перейти в административную панель сайта, необходимо в строке браузера в доменном имени сайта дописать /admin

Пользователю откроется страница авторизации, на которой нужно внести Логин и пароль от административной панели и нажать на кнопку **Войти.** 

| Логин *     |  |
|-------------|--|
|             |  |
| Пароль *    |  |
|             |  |
| 🗹 Запомнить |  |
| Войти       |  |

Пользователю откроется страница Панель управления сайтом, которая содержит в себе десять рабочих блоков. Рассмотрим каждый блок подробнее.

| Панель управления сайтом |                  | admin • Панель управления • |
|--------------------------|------------------|-----------------------------|
| Основные настройки       | Дизайн сайта     | Меню сайта                  |
| [ Статьи сайта           | 🛅 Страницы сайта | Настройки сайта             |
| 📄 Управление файлами     | 🕒 Галереи        | Рекламные блоки             |
| 🐴 Пользователи           |                  |                             |

#### Работа с разделом Основные настройки

Раздел Основные настройки разделен на две вкладки: Управляющая организация и Релиз АСУ ЖС.

Во вкладке *Управляющая организация* Пользователи могут отредактировать основную информацию об УК: внести название, юридический или почтовый адрес, телефон организации, телефон аварийно-диспетчерской службы и контактный e-mail.

#### Основные настройки

| Управляющая организация Релиз АСУ ЖС  |
|---------------------------------------|
| Название                              |
| ООО ТеплоДом                          |
| Адрес                                 |
| г. Волгодонск, ул Пятакова 17, оф 201 |
| Телефон организации                   |
| 8 (800) 765 43 21                     |
| Телефон диспетчерской                 |
| 8 (800) 765 43 21, 8 (800) 765 43 21  |
| Через запятую                         |
| Email                                 |
| teplodom@mail.ru                      |
|                                       |
| Сохранить Отмена                      |

Во вкладке *Релиз АСУ ЖС* настраивается связь Типового сайта УК с ПО клиента. Для этого в поле *Адрес релиза* необходимо указать ссылку на АСУ Пользователя и выбрать данные каких УК
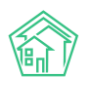

отображать на сайте. В случае если в АСУ работает несколько управляющих компаний, Типовой сайт может быть общим для всех компаний, либо для каждой УК можно создать отдельный Типовой сайт.

| Основные настройки                   |  |  |  |  |
|--------------------------------------|--|--|--|--|
| Управляющая организация Релиз АСУ ЖС |  |  |  |  |
| Адрес релиза                         |  |  |  |  |
| http://demo1908.smart-uk.ru          |  |  |  |  |
| Отображать на сайте данные УК        |  |  |  |  |
| ✓ ООО "Теплодом" Снежинка            |  |  |  |  |
| Сохранить Отмена                     |  |  |  |  |

### Работа с разделом Дизайн сайта

Раздел *Дизайн сайта* позволяет работать с оформлением Типового сайта УК. В разделе представлены следующие вкладки: Логотип, Цвета, Шапка, Подвал.

Во вкладке Логотип можно загрузить логотип управляющей компании, который будет отображаться в шапке и подвале сайта. Рекомендованное разрешение для логотипа - 250\*60 пикселей. Для загрузки логотипа необходимо нажать на кнопку Выбрать, добавить изображение и нажать на кнопку Сохранить.

| I | Дизайн сайта |           |            |                              |                |  |  |  |
|---|--------------|-----------|------------|------------------------------|----------------|--|--|--|
|   | Логотип      | Цвета     | Шапка      | Подвал                       |                |  |  |  |
|   | Выберите л   | юготип ва | ашей УК, р | рекомендуемое разрешение 250 | Ох60 пикселей. |  |  |  |
|   | Выберите     | е файл    |            |                              | Выбрать        |  |  |  |
|   |              |           |            |                              |                |  |  |  |
|   | Сохранит     | ь От      | мена       |                              |                |  |  |  |

Во вкладке Цвета настраивается цветовое сочетание элементов сайта. Отдельно можно настроить цвет шрифта. Пользователю доступна на выбор широкая цветовая палитра.

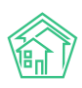

| Дизайн сайта |             |             |        |  |  |
|--------------|-------------|-------------|--------|--|--|
| Логотип      | Цвета       | Шапка       | Подвал |  |  |
| Цвет элеме   | ентов       |             |        |  |  |
|              | #45d875     |             | ×      |  |  |
| Кнопки, ссы  | лки, фон по | одвала и т. | Д.     |  |  |
| Цвет шриф    | ота         |             |        |  |  |
|              | #3A3C3E     |             | ×      |  |  |
|              |             |             |        |  |  |
| Сохранит     | гь От       | мена        |        |  |  |

Для перехода к цветовой палитре необходимо нажать на изображение цвета, выбрать предпочтительный цвет и нажать на кнопку **Выбрать**. В результате дизайн сайта изменится и будет соответствовать выбранному цветовому решению. По нажатию на кнопку **Крестик**, цветовое решение будет сброшено до стандартного.

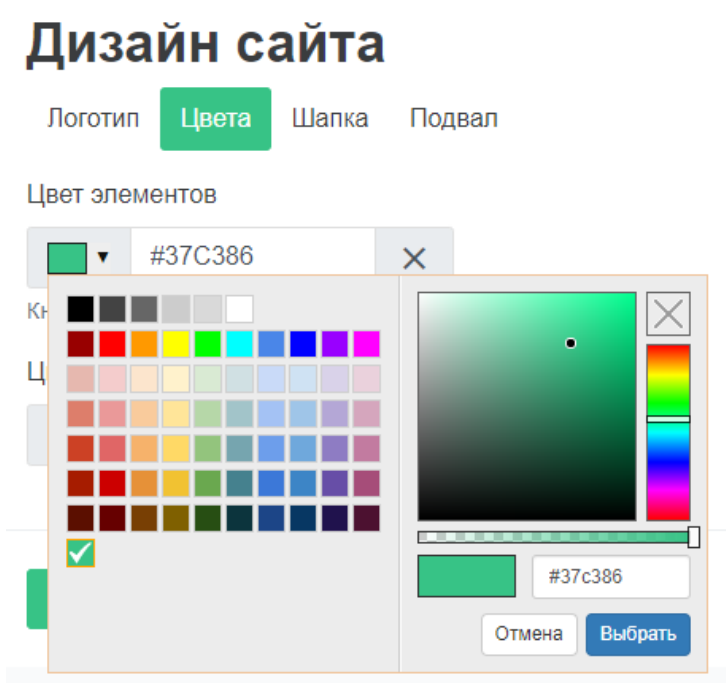

Во вкладке Шапка Пользователь может изменить внешний вид шапки Типового сайта, активируя либо деактивируя элементы шапки.

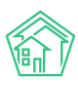

| Дизайн сайта                                                                                                    |  |  |  |  |  |
|----------------------------------------------------------------------------------------------------|--|--|--|--|--|
| Логотип Цвета Шапка Подвал                                                                                        |  |  |  |  |  |
| <ul> <li>Показывать логотип</li> <li>Настройки логотипа</li> <li>Показывать сомбирато ресста</li> </ul>           |  |  |  |  |  |
| <ul> <li>Показывать телефон диспетчерской</li> <li>Настройки телефона</li> </ul>                                  |  |  |  |  |  |
| Аварийно-диспетчерская служба                                                                                     |  |  |  |  |  |
| <ul> <li>Показывать верхнее меню<br/>Настройки меню</li> <li>Показывать нижнее меню<br/>Настройки меню</li> </ul> |  |  |  |  |  |
| Сохранить Отмена                                                                                                  |  |  |  |  |  |

Поле Показывать логотип настраивает отображение логотипа УК в шапке сайта. Ссылка Настройки логотипа открывает страницу Логотип раздела Дизайн сайта.

Поле *Показывать гамбургер всегда* – активация данного поля приводит к тому, что вкладки шапки сайта будут по умолчанию свернуты. Для отображения вкладок необходимо будет нажать на соответствующую кнопку, расположенную в правом верхнем углу сайта.  $\equiv$ 

Поле Показывать телефон диспетчерской службы позволяет отключить или включить отображение номера телефона диспетчерской службы в верхней части Шапки сайта. Ссылка Настройки телефона открывает страницу Управляющая организация раздела Основные настройки, где можно внести номер телефона диспетчерской службы.

Также можно выбрать отображать или нет в шапке сайта такие блоки, как верхнее и нижнее меню.

Во вкладке *Подвал* Пользователь может управлять выводимой информацией в нижней части сайта. Настройки подвала сайта производятся аналогично настройкам шапки сайта посредством активации и деактивации элементов. Можно настраивать отображение блоков подвала, логотипа, телефона диспетчерской службы, а также строки адреса УК и ссылки на личный кабинет для жителя.

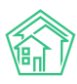

| Дизайн сайта                                                                     |
|----------------------------------------------------------------------------------|
| Логотип Цвета Шапка Подвал                                                       |
| <ul> <li>Раскрашивать в основной цвет</li> <li>Настройки цветов</li> </ul>       |
| Показывать логотип<br>Настройки логотипа                                         |
| <ul> <li>Показывать телефон диспетчерской</li> <li>Настройки телефона</li> </ul> |
| Аварийно-диспетчерская служба                                                    |
| Показывать верхнее меню<br>Настройки меню                                        |
| Показывать нижнее меню<br>Настройки меню                                         |
| Показывать адрес                                                                 |
| г. Волгодонск,<br>ул Пятакова 17, оф 201                                         |
| <ul> <li>Показывать ссылку "Мой аккаунт"</li> </ul>                              |
| Сохранить Отмена                                                                 |

# Работа с разделом Меню сайта

Раздел *Меню сайта* предназначен для настройки блоков верхнего и нижнего меню шапки и подвала сайта. Меню сайта

| Шапка, верхнее меню Шапка, нижнее меню Подвал, верхнее меню Подвал, нижнее меню                                                                                                    |   |
|----------------------------------------------------------------------------------------------------|---|
| <ul> <li>Отключено</li> <li>Раздел</li> <li>Страница</li> <li>Категория статей</li> <li>Произвольная</li> <li>Доступ в личный кабинет и административную часть</li> <li>х</li> <li>Демо доступ</li> </ul> | ≡ |
| Отключено Oтключено Pasgen Страница Категория статей Произвольная<br>Личный кабинет x v Название                                                                                                    | ≡ |
| Отключено Раздел Страница Категория статей О Произвольная<br>Название Ссылка                                                                                                    | ≡ |
| О Отключено О Раздел О Страница О Категория статей О Произвольная                                                                                                    | ≡ |
| О Отключено О Раздел О Страница О Категория статей О Произвольная                                                                                                    | ≡ |
| Сохранить Отмена                                                                                                    |   |

Во вкладке Шапка, верхнее меню можно выбрать, что именно должно отображаться в верхней части шапки: это могут быть уже предзаданные разделы (такие как Аварийные отключения, Вопросы УК, Галерея, Дома в управлении, Личный кабинет, Раскрытие информации, Собрания), страницы (Контакты, О компании), категории статей (Наши партнеры, Новости, Полезная информация, Статьи), либо произвольная страница, которую Пользователь может настроить самостоятельно. Это может быть любая ссылка на внешний источник, например, на сайт ГИС ЖКХ (достаточно указать название страницы и прикрепить ссылку на нее). Порядок полей можно задать произвольный, перетаскивая элементы и меняя их между собой.

Вкладки Шапка, нижнее меню и Подвал, верхнее меню имеют те же настройки, что и вкладка Шапка верхнее меню.

Во вкладке Подвал, нижнее меню необходимо отдельно настроить колонки нижней части подвала. Каждая из колонок настраивается аналогично вкладке Шапка, верхнее меню. Помимо разделов, статей, категорий статей и произвольных страниц Пользователи могут настроить отображение ссылок на скачивание мобильного приложения жителя ЖКХ.Диалог.

# Меню сайта Шапка, верхнее меню Шапка, нижнее меню Подвал, верхнее меню Подвал, нижнее меню Колонка 1 Контакты Отключено Раздел Остраница Категория статей Приложение Произвольная = Телефон аварийно-ремонтной службы: 8 (800) 111 22 33, 8 (800) 1 💿 Отключено 🔿 Раздел 🔿 Страница 🔿 Категория статей 🚫 Приложение 🚫 Произвольная 💿 Отключено 🔿 Раздел 🔿 Страница 🔿 Категория статей 🔿 Приложение 🚫 Произвольная = 💽 Отключено Раздел 🔵 Страница 🔷 Категория статей 🔷 Приложение 🔵 Произвольная Колонка 2 Заголовок 🔿 Отключено 🔿 Раздел 🔿 Страница 🔿 Категория статей 🔿 Приложение 💽 Произвольная = Приемная: 8 (800) 222 33 44 tel:8 (800) 222 33 44

#### Работа с разделом Статьи сайта

Раздел Статьи сайта представлен двумя вкладками: статьи и категории.

Во вкладке *Категории* можно просматривать созданные категории, по которым подразделяются статьи.

# Статьи сайта

| Статьи Категории    |               |          |
|---------------------|---------------|----------|
| Поиск по категориям | Создать ка    | атегорию |
| Название            | Кол-во статей |          |
| Hовости<br>news     | 4             | 1        |
| Статьи<br>article   | 0             | ∕ ≣      |

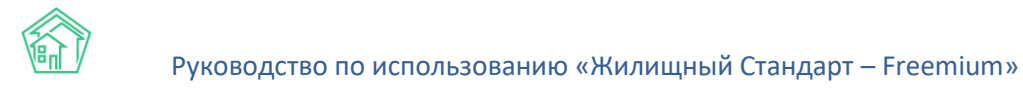

При необходимости можно создать собственную категорию. Для этого необходимо нажать на кнопку **Создать категорию** и в открывшейся форме указать название категории и задать ссылку. Обязательным для заполнения является только поле *Название*. Если поле *Ссылка* останется незаполненным, система сама сгенерирует ссылку исходя из названия категории.

#### Новая категория

| Название *                                             |
|--------------------------------------------------------|
|                                                        |
| Ссылка                                                 |
|                                                        |
| Автоматическое создание из названия, если не заполнено |
| Сохранить Отмена                                       |

Во вкладке *Статьи* представлены все статьи по всем категориям, которые уже опубликованы на сайте.

Каждая статья характеризуется изображением, названием, временем создания, статусом, категорией. Пользователю доступны кнопки быстрых действий: кнопка **Глазик** – открывает страницу просмотра статьи; кнопка **Карандашик** – открывает форму редактирования статьи; кнопка **Корзина** – позволяет удалить статью с сайта.

# Статьи сайта

| Статьи Катег           | ории                                                                                                    |                                  |              |                                  |                               |              |       |
|------------------------|----------------------------------------------------------------------------------------------------|----------------------------------|--------------|----------------------------------|-------------------------------|--------------|-------|
| Поиск по статьям Созда |                                                                                                    |                                  |              |                                  |                               | здать статью |       |
| Изображение            | Название                                                                                                    | Время                            | Статус       | Создано                          | Обновлено                     | Категория    |       |
|                        | Фонд содействия реформированию ЖКХ<br>провел проверку реализации программ в<br>Республике Бурятия<br>fond-sodejstvia-reformirovaniu-zkh-provel-<br>proverku-realizacii-programm-v-respublike-buratia           | 10<br>октября<br>2019,<br>10:20  | Опубликована | 10<br>октября<br>2019,<br>10:20  | 10 октября<br>2019, 10:20     | Новости      | • / 1 |
|                        | II Ежегодный профессиональный форум<br>Подмосковья «Грамотный собственник –<br>фактор развития сферы ЖКХ»<br>ii-ezegodnyi-professionalnyi-forum-podmoskova-<br>gramotnyi-sohstvennik-faktor-razvitia-sferv-zkh | 17<br>сентября<br>2019,<br>08:53 | Опубликована | 17<br>сентября<br>2019,<br>08:54 | 28<br>сентября<br>2019, 11:13 | Новости      | 0 / 1 |

Поле Поиск по статьям позволяет фильтровать содержимое страницы сайта и осуществлять поиск элементов.

Для того чтобы создать статью необходимо нажать на кнопку Создать статья.

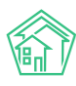

### Новая статья

| Название *                                                          |
|---------------------------------------------------------------------|
|                                                                     |
| Ссылка                                                              |
|                                                                     |
| Автоматическое создание из названия, если не заполнено              |
| Время                                                               |
| i ×                                                                 |
| Категория *                                                         |
| Выберите категорию                                                  |
| Показывать на сайте                                                 |
| Содержимое *                                                        |
| Файл - Изменить - Вид - Вставить - Формат - Инструменты - Таблица - |
| 아 아 Формат~ В І 특 폭 폭 플 프 프 프 프 @ @ 표 중 @ 편 A · .                   |
|                                                                     |
| new nonnepwyre twy                                                  |
|                                                                     |
| Изображение Выбрать                                                 |
| Сохранить Отмена                                                    |

По нажатию кнопки откроется форма создания статьи, где необходимо последовательно заполнить необходимые поля: указать название статьи, выбрать категорию, где эта статья будет отображаться, из ранее созданных. В поле *Содержание* добавить текст статьи, при необходимости текст можно дополнить изображениями. В поле *Изображение* прикрепить файл, который будет являться обложкой статьи.

В случае если Пользователь хочет опубликовать статью сразу, нужно поставить галочку в поле *Показывать на сайте*. Тогда созданная статья будет иметь статус *Опубликована* и будет размещена на сайте. Если оставить поле пустым, созданная статья будет иметь статус *Черновик* и не будет отображена на сайте.

После того, как все поля заполнены, необходимо нажать на кнопку Сохранить.

Созданную статью можно отредактировать. Для этого необходимо нажать на кнопку **Карандашик** на странице просмотра статей, либо на кнопку **Изменить** в самой статье. По нажатию этой кнопки откроется форма редактирования статьи: Пользователь может изменить название статьи, отредактировать содержание или изображение, выбрать другую категорию. Разберем подробнее кнопки действий в поле *Содержание*.

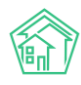

#### ← Вернуться назад

admin 🔻 Статьи сайта 🔻

Изменить Удалить

# Фонд содействия реформированию ЖКХ провел проверку реализации программ в Республике Бурятия

Ссылка: fond-sodejstvia-reformirovaniu-zkh-provel-proverku-realizacii-programm-v-respublike-buratia Время: 10 октября 2019, 10:20 Категория: Новости Статус: Опубликована

При нажатии кнопки **Файл – Новый документ**, содержание статьи будет полностью удалено. Для того чтобы посмотреть, как будет отображаться статья на сайте после публикации, необходимо нажать на кнопку **Файл – Предпросмотр**.

#### Изменение статьи

| Название *                                                                                                    |
|----------------------------------------------------------------------------------------------------|
| Фонд содействия реформированию ЖКХ провел проверку реализации программ в Республике Бурятия                                                                                                    |
| Ссылка                                                                                                    |
| fond-sodejstvia-reformirovaniu-zkh-provel-proverku-realizacii-programm-v-respublike-buratia                                                                                                    |
| Автоматическое создание из названия, если не заполнено                                                                                                    |
| Время                                                                                                    |
| ★ 10.10.2019 22:20                                                                                                    |
| Категория *                                                                                                    |
| Новости х 🔻                                                                                                    |
| Показывать на сайте                                                                                                    |
| Содержимое *                                                                                                    |
| Файл - Изменить - Вид - Вставить - Формат - Инструменты - Таблица -                                                                                                    |
| ☐ Новый документ       E     E |
| Предпросмотр                                                                                                    |
| Печать                                                                                                    |

Кнопка **Изменить** имеет стандартные функции редактирования: Пользователь может отменить или вернуть последние совершенные действия, вырезать, копировать или вставить текст, а также совершать поиск по тексту.

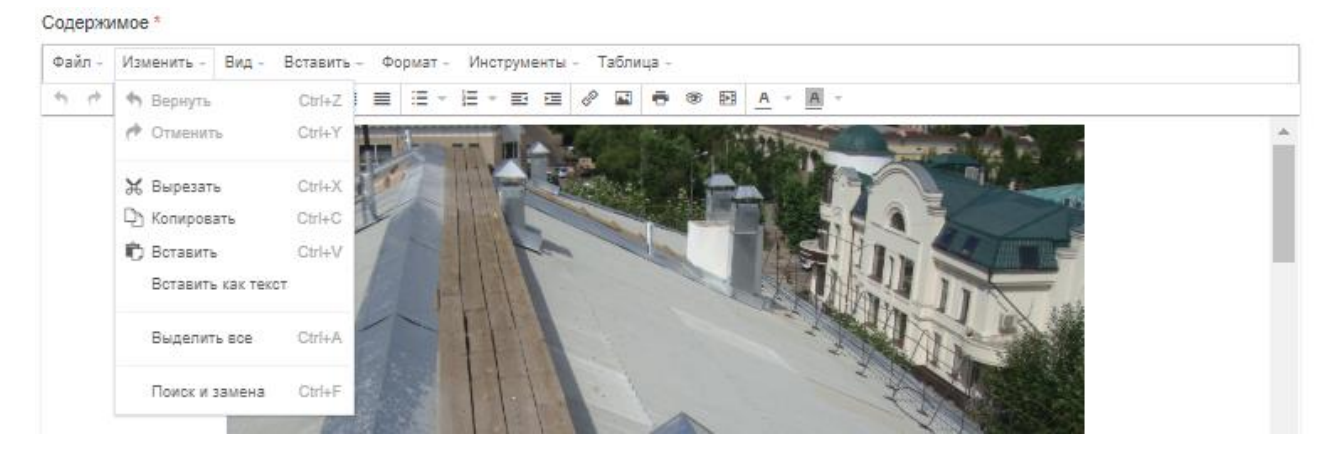

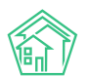

Кнопка **Вид** - **Исходный код** покажет отображение страницы с HTML тегами. Данный функционал будет полезен тем Пользователям, которые знакомы с языком разметки HTML5. **Вид** - **Показывать блоки** — отобразит HTML-теги по блокам. Также Пользователь может отобразить невидимые символы, осуществлять предпросмотр статьи и вывести содержание статьи в полноэкранный режим.

#### Содержимое \*

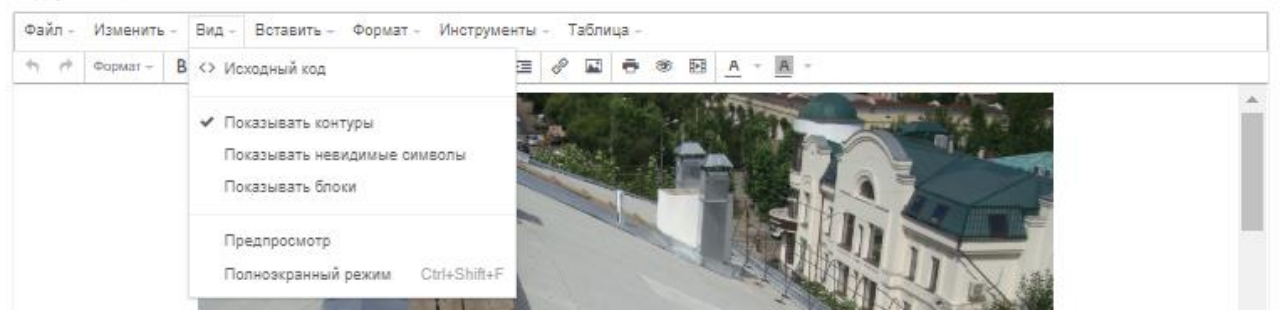

Кнопка Вставить позволяет дополнить статью изображениями, видео, таблицами, либо создать ссылки как на внутренние источники, так и на внешние.

#### Содержимое \*

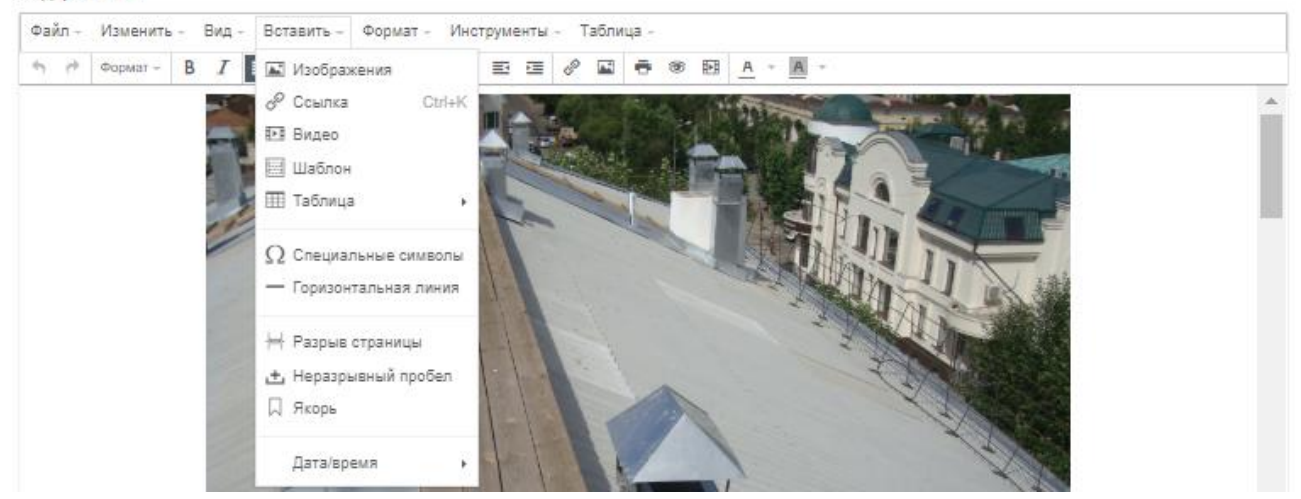

Кнопка **Формат**, предназначенная для форматирования текста, имеет стандартный набор для редактирования: полужирный текст, текст курсивом, подчеркнутый/зачеркнутый текст, верхние и нижние индексы.

#### Содержимое \*

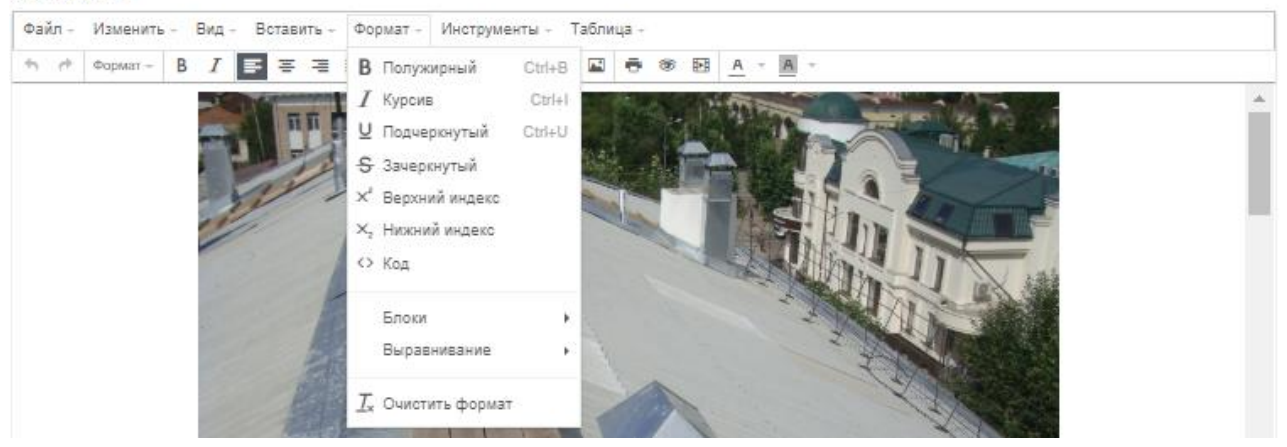

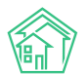

Кнопка **Инструменты** позволяет работать с исходным кодом. Кнопка **Таблица** позволяет дополнить текст статьи таблицей, а также редактировать ее.

Содержимое \*

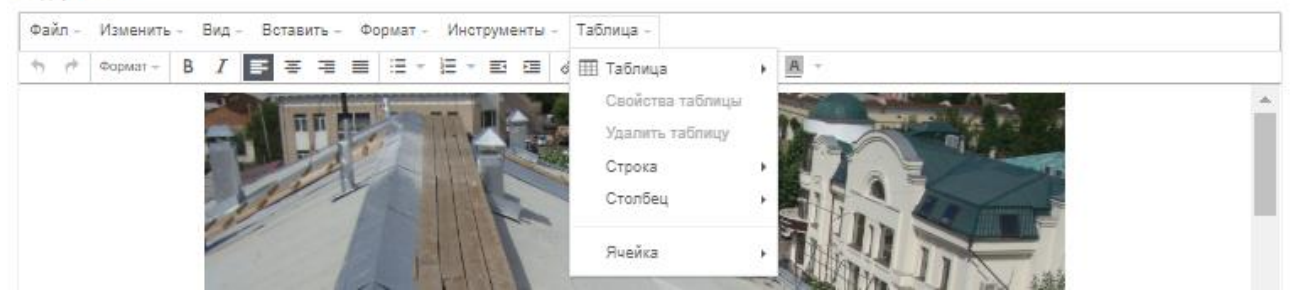

В нижней части меню редактирования статьи вынесены символы с доступами к основным функциям редактирования.

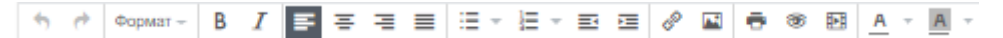

После редактирования статьи, необходимо ее сохранить. Созданная или отредактированная статья будет отображаться в выбранной Пользователем категории.

#### Работа с разделом Страницы сайта

Раздел *Страницы сайта* предназначен для создания и редактирования произвольных страниц. Порядок работы с данным разделом идентичен работе с разделом *Статьи сайта*.

В данном разделе Пользователь может ознакомиться со всеми созданными страницами сайта, а также отредактировать их и при необходимости удалить.

### Страницы сайта

| Поиск по страницам сайта                                                                                                    |              |                                  |                               |       |  |
|----------------------------------------------------------------------------------------------------|--------------|----------------------------------|-------------------------------|-------|--|
| Название                                                                                                    | Статус       | Создано                          | Обновлено                     |       |  |
| В ходе РЭН-2019 Фондом ЖКХ подписано соглашение с Пермским краем о<br>предоставлении финансовой поддержки на переселение граждан из аварийного<br>жилищного фонда в 2019-2021 годах опережающими темпами<br>v-hode-ren-2019-fondom-zkh-podpisano-soglasenie-s-permskim-kraem-o-predostavlenii-finansovoj-<br>podderzki-na-pereselenie-grazdan-iz-avarijnogo-zilisnogo-fonda-v-2019-2021-godah-operezausimi-<br>tempami | Опубликована | 10<br>октября<br>2019,<br>10:26  | 23 октября<br>2019, 09:41     | @∕1   |  |
| Доступ в личный кабинет и административную часть<br>access-info                                                                                                    | Опубликована | 16<br>сентября<br>2019,<br>01:57 | 17<br>сентября<br>2019, 09:44 | ◎ ∕ 🕯 |  |
| О компании<br>about                                                                                                    | Опубликована | 12<br>сентября<br>2019,<br>12:40 | 10 октября<br>2019, 09:13     | ◎ ∕ 🕯 |  |

Для того чтобы создать произвольную страницу необходимо нажать на кнопку **Создать страницу**. Пользователю откроется форма создания страницы сайта, где необходимо последовательно заполнить все необходимые поля и нажать на кнопку **Сохранить**.

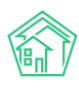

# Новая страница

| Название *                                                          |                    |
|---------------------------------------------------------------------|--------------------|
| Ссылка                                                              |                    |
|                                                                     |                    |
| Автоматическое создание из названия, если не заполнено              |                    |
| Садержимое                                                          |                    |
| Файл - Изманить - Вид - Вставить - Формат - Инструманты - Таблица - |                    |
|                                                                     |                    |
|                                                                     |                    |
|                                                                     | пи подделжке тим " |

### Сохранить Отмена

#### Работа с разделом Настройки сайта

Раздел *Настройки сайта* позволяет Пользователю редактировать содержимое тела сайта. В данном разделе настраивается отображение различных блоков для тела сайта. Настройка происходит во вкладке *Главная страница*.

# Настройки сайта

| Главная страница Дома SEO Счетчики                         |   |
|------------------------------------------------------------|---|
| 🔿 Отключено 🔿 Раздел 🔿 Категория статей 🔿 Промо 🧿 Страница | ≡ |
| О компании 🗶 💌                                             |   |
| 🔿 Отключено 🔿 Раздел 💿 Категория статей 🔿 Промо 🔿 Страница | ≡ |
| Новости × •                                                |   |
| Отключено 💿 Раздел 🔿 Категория статей 🔿 Промо 🔿 Страница   | ≡ |
| Аварийные отключения 🗙 💌                                   |   |

Пользователь может отобразить в теле сайта до 20 уникальных блоков: предзаданные разделы, созданные ранее страницы, категории статей, промо-материалы. Для настройки

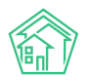

соответствующего блока необходимо нажать на кружок, расположенный рядом с названием раздела (например, раздел *Страница*) и в выпадающем списке выбрать необходимый элемент.

| Настройки сайта                                                                                                    |              |
|----------------------------------------------------------------------------------------------------|--------------|
| Главная страница Дома SEO Счетчики                                                                                                    |              |
| Отключено Раздел Категория статей Промо                                                                                                    | 🕽 Страница 🔳 |
| О компании 🗙 🔺                                                                                                    | ]            |
| О компании                                                                                                    |              |
| В ходе РЭН-2019 Фондом ЖКХ подписано соглашение с Пермским<br>краем о предоставлении финансовой поддержки на переселение<br>граждан из аварийного жилищного фонда в 2019-2021 годах<br>опережающими темпами | ) Страница 🔳 |
| Доступ в личный кабинет и административную часть                                                                                                    | -            |
| О компании                                                                                                    | ) Страница 📃 |

Пользователь может менять очередность отображения блоков, перетаскивая их между собой.

В поле *Дома* пользователь может настроить отображение должников при просмотре информации о доме. Информация о задолженности будет выводиться только в том случае, если Пользователь использует модуль *Начисления и оплаты*.

| Настройки сайта                          |          |     |          |  |  |
|------------------------------------------|----------|-----|----------|--|--|
| Главная стран                            | ица Дома | SEO | Счетчики |  |  |
| <ul> <li>Показывать должников</li> </ul> |          |     |          |  |  |
| Сохранить Отмена                         |          |     |          |  |  |

Для этого необходимо установить галочку в поле *Показывать должников* и нажать на кнопку **Сохранить**. Список лицевых счетов, по которым наблюдается задолженность, будет выводиться в Анкете дома.

# Список должников

Список актуален на 17 ноября 2019 Лицевой счет Помещение Задолженность 10103 3 29 342,89 Р

Вкладка SEO позволяет настроить ключевые слова и описание для поисковой оптимизации сайта.

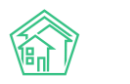

| Настройки сайта  |            |             |          |         |                  |  |  |
|------------------|------------|-------------|----------|---------|------------------|--|--|
| Главная страница | а Дома SEO | Счетчики    |          |         |                  |  |  |
| Поиск по страниц | ам         |             |          |         | Создать страницу |  |  |
| Адрес            | title      | description | keywords | Активно |                  |  |  |
| Ничего не найден | 0.         |             |          |         |                  |  |  |

Для настройки необходимо нажать на кнопку **Создать страницу** и заполнить поля: в поле *Adpec* внести адрес страницы без доменного имени (например, адрес страницы *Bonpocы u omветы* – question). Внести описание страницы в поле *description*, в поле *keywords* прописать ключевые слова, по которым будет осуществляться поиск.

# Новая страница

| Адрес                                                 |
|-------------------------------------------------------|
|                                                       |
| Относительный адрес без домена: news, article/example |
| title                                                 |
|                                                       |
| description                                           |
|                                                       |
| keywords                                              |
|                                                       |
| Активно                                               |
| Сохранить Отмена                                      |

Поле Счетчики позволяет настраивать сервисы, предназначенные для оценки посещаемости сайта и анализа поведения пользователей.

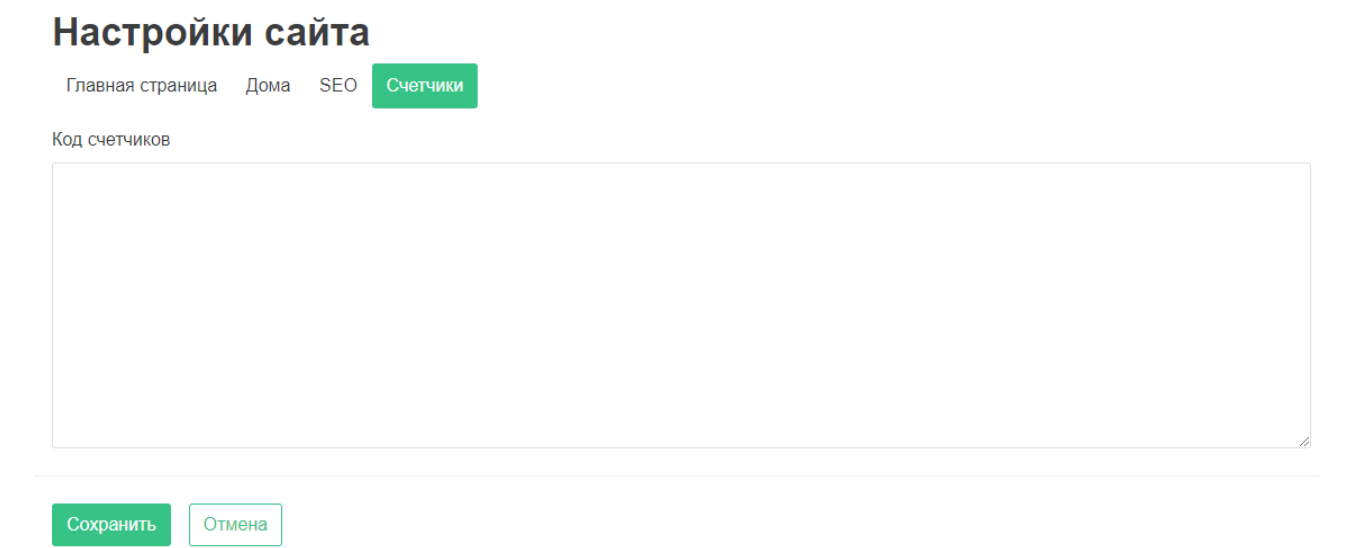

Для настройки необходимо внести код счётчиков (например, Яндекс.Метрика) в соответствующее поле и нажать на кнопку **Сохранить.** 

#### Работа с разделом Управление файлами

Управление файлами представляет собой менеджер для хранения всех файлов и документов, размещенных на Типовом сайте УК. Пользователи могут организовать архив документов и необходимой информации.

Важно помнить, что в случае если на какой-либо файл была создана ссылка, то при переносе файла из одной папки в другую, возникнет ошибка отображения: менеджер файлов будет ссылаться на старое расположение документа.

# Управление файлами

|                          |                                           | P         | ×  |
|--------------------------|-------------------------------------------|-----------|----|
| 🃙 Избранное<br>💌 🚐 Файлы |                                           |           |    |
| новости                  | новости Без названия (1) zkx.jpg<br>.jpeg |           |    |
|                          |                                           |           |    |
|                          |                                           |           |    |
| 1                        |                                           |           |    |
|                          |                                           |           |    |
|                          |                                           |           |    |
|                          |                                           |           |    |
|                          |                                           |           |    |
| Файлы                    | новости, 3.23 МВ Объекты: 3, Общий раз    | мер: 5.53 | MB |

## Работа с разделом Галереи

В данном разделе Пользователи могут создавать альбомы с фотографиями, а также редактировать уже созданные фотоальбомы.

# Галереи

| Поиск по галереям |                                                           |                            |              |                      | Создать галерею            |                           |         |
|-------------------|-----------------------------------------------------------|----------------------------|--------------|----------------------|----------------------------|---------------------------|---------|
| Изображение       | Название                                                  | Время                      | Статус       | Кол-во<br>фотографий | Создано                    | Обновлено                 |         |
|                   | Изображения из<br>новостей<br>izobrazenia-iz-<br>novostej | 10 октября 2019,<br>10:36  | Опубликована | 8                    | 10 октября<br>2019, 10:36  | 10 октября<br>2019, 10:38 | 0 🖪 🖊 📋 |
|                   | Коллекция<br>изображений<br>cvety-u-doma-moego            | 17 сентября<br>2019, 08:32 | Опубликована | 27                   | 17 сентября<br>2019, 08:32 | 10 октября<br>2019, 10:33 | o 🖪 🖍 î |

Каждый созданный альбом характеризуется названием, обложкой, статусом публикации, временем создания, временем обновления статуса. Также Пользователю доступны следующие

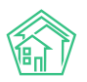

кнопки действий: кнопка **Глазик** позволяет просмотреть альбом, кнопка **Фотографии** предназначена для редактирования и загрузки изображений. Кнопка **Карандашик** открывает страницу редактирования альбома. Кнопка **Корзина** удаляет выбранный фотоальбом.

Для создания нового фотоальбома необходимо нажать на кнопку **Создать галерею.** Пользователю откроется форма создания описания галереи.

| Название *                                                                           |
|--------------------------------------------------------------------------------------|
|                                                                                      |
| Ссылка                                                                               |
|                                                                                      |
| Автоматическое создание из названия, если не заполнено                               |
| Время                                                                                |
| i ×                                                                                  |
| Показывать на сайте                                                                  |
| Содержимое                                                                           |
| Файл т. Изменить т. Вид т. Вставить т. Формат т. Инструменты т. Таблица т.           |
|                                                                                      |
|                                                                                      |
|                                                                                      |
|                                                                                      |
| Необходимо указать название галереи, в поле Содержимое можно задать описание галереи |

Необходимо указать название галереи, в поле *Содержимое* можно задать описание галереи. Также необходимо выбрать изображение, которое будет являться обложкой (поле *Изображение*). После того, как все поля будут заполнены, необходимо нажать на кнопку **Сохранить.** 

Для того чтобы наполнить галерею изображениями, необходимо нажать на кнопку Фотографии, после чего откроется страница загрузки файлов. Чтобы начать загрузку, необходимо перетащить фалы с компьютера Пользователя в Зону загрузки, либо нажать на Зону загрузки и выбрать необходимые изображения на компьютере Пользователя.

# Изображения из новостей — Фотографии

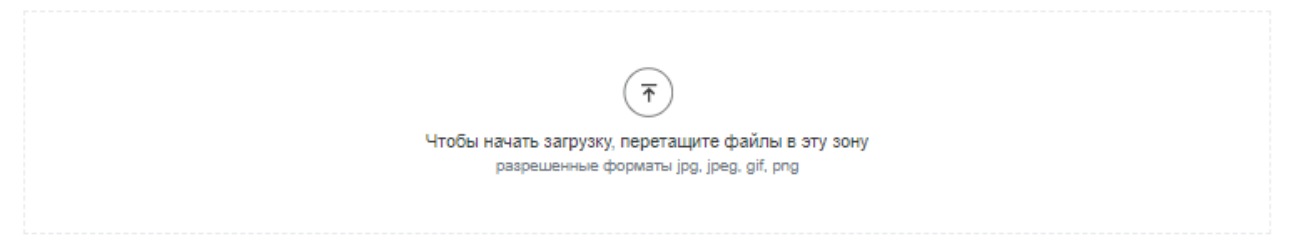

После того, как все изображения будут загружены, необходимо нажать на кнопку **Сохранить.** Созданный фотоальбом будет отображаться в разделе *Галерея*.

#### Работа с разделом Пользователи

В разделе *Пользователи* можно добавить нового администратора сайта со своим уникальным логином и паролем для входа, а также отредактировать данные уже созданных пользователей.

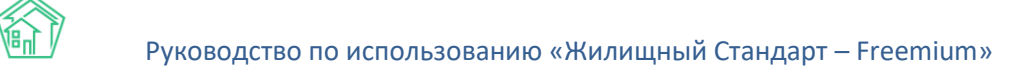

# Пользователи

| Поиск п | ользователей   |         |                                  | Доба                          | вить |
|---------|----------------|---------|----------------------------------|-------------------------------|------|
| Логин   | Email          | Активен | Создано                          | Обновлено                     |      |
| admin   | admin@it-uk.ru | Да      | 12<br>сентября<br>2019,<br>12:40 | 16<br>сентября<br>2019, 01:56 | 1    |

Чтобы отредактировать информацию Пользователя необходимо нажать на кнопку **Карандашик**, после чего откроется форма редактирования профиля.

### Изменение пользователя

| Логин *        |
|----------------|
| admin          |
| Email *        |
| admin@it-uk.ru |
| Новый пароль   |
|                |
| Пароль еще раз |
|                |
|                |
|                |

Пользователь может изменить логин, e-mail, либо задать новый пароль. После изменения данных необходимо нажать на кнопку **Сохранить.** 

Для создания нового пользователя панелью управления сайтом необходимо нажать на кнопку **Добавить** на странице просмотра раздела. Пользователю откроется форма создания нового профиля, аналогичная форме редактирования.

# Работа с Личным кабинетом жителя Типового сайта УК

### Авторизация в Личном кабинете жителя

Личный кабинет жителя предназначен для упрощения коммуникации собственников МКД с Управляющей компанией. Чтобы начать работу с Личным кабинетом необходимо нажать на кнопку **Личный кабинет**, расположенную в шапке или подвале сайта (в зависимости от настроек). По нажатию откроется форма для входа в личный кабинет. Авторизация в личном кабинете осуществляется по номеру телефона и дальнейшей привязке лицевого счета.

Сохранить

Отмена

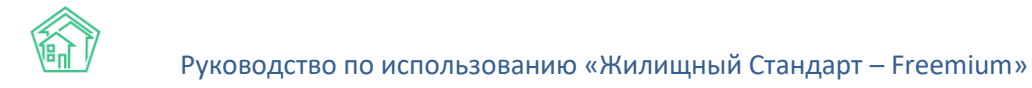

| Вход в личный кабинет                                       |                                                                       |                |
|-------------------------------------------------------------|-----------------------------------------------------------------------|----------------|
| Телефон *                                                   |                                                                       |                |
| +7 (900) 000-00-00                                          |                                                                       |                |
| Способ подтверждения  Звонок СМС                            |                                                                       |                |
| Иредоставляя номер телефона, я принимаю пользовательское со | оглашение                                                             |                |
| Продолжить                                                  |                                                                       |                |
|                                                             |                                                                       |                |
| г. Волгодонск,<br>ул Пятакова 17, оф 201                    | Аварийно-диспетчерская служба<br>8 (800) 765 43 21, 8 (800) 765 43 21 | Личный кабинет |

Для начала жителю необходимо ввести мобильный номер телефона, выбрать способ его подтверждения (по звонку или посредством СМС-сообщения), принять пользовательское соглашение и нажать на кнопку **Продолжить.** 

На мобильный номер, указанный жителем, поступит звонок или СМС-сообщение с уникальным четырехзначным кодом подтверждения, которое нужно ввести в соответствующее поле.

# Вход в личный кабинет

| Телефон *          |  |  |
|--------------------|--|--|
| +7 (900) 000-00-00 |  |  |
| Код подтверждения  |  |  |
| 1111               |  |  |
| Подтвердить        |  |  |

После того как код подтверждения был внесен, необходимо нажать на кнопку **Подтвердить.** Далее необходимо добавить лицевой счет, собственником которого является житель, либо выбрать для дальнейшей работы уже добавленное помещение. Ниже на картинке видно, что к введенному номеру телефона привязано помещение по адресу г. Волгодонск, ул. 100 стрелковой дивизии, 1, кв.17.

| Вь | ыбер     | ите лицевой счет                                    |                |           |
|----|----------|-----------------------------------------------------|----------------|-----------|
|    | Добавите | по логину и паролю Добавить по адресу               |                |           |
|    | Номер    | Адрес                                               | Статус         | Действия  |
|    | 10117    | г. Волгодонск, ул. 100 стрелковой дивизии, 1, кв 17 | Подтвержденный | Выбрать 🗙 |

Пользователь может добавить новое помещение двумя способами: по логину и паролю, предоставленному управляющей компанией, либо по адресу помещения.

Для того чтобы добавить помещение по логину и паролю (в случае если УК предоставила такую информацию), необходимо нажать на соответствующую кнопку и в открывшейся форме ввести логин и пароль (по умолчанию, логином Пользователя является номер его лицевого счета).

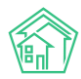

# Добавить лицевой счет

| Логин *              |                      |
|----------------------|----------------------|
| 101010               | <ul> <li></li> </ul> |
| Номер лицевого счета |                      |
| Пароль *             |                      |
| •••••                |                      |
| Добавить             |                      |

Если собственник не знает свой логин и пароль, он может привязать лицевой счет по адресу помещения, нажав на соответствующую кнопку. После чего откроется форма добавления помещения, где последовательно нужно заполнить следующую информацию: ввести номер лицевого счета, ввести адрес проживания в формате «*город, улица, дом*», ввести квартиру и указать наименование своей управляющей компании. После того как все поля заполнены необходимо нажать на кнопку **Добавить.** 

# Добавить лицевой счет

| Номер лицевого счета * |  |  |   |
|------------------------|--|--|---|
|                        |  |  |   |
| Город, улица, дом *    |  |  |   |
|                        |  |  | Ŧ |
| Квартира *             |  |  |   |
|                        |  |  |   |
| Управляющая компания   |  |  |   |
|                        |  |  | * |
| Добавить               |  |  |   |

В случае если собственник корректно внес информацию для добавления лицевого счета, в перечне помещений отобразится добавленное помещение со статусом *Подтвержденный*. Для дальнейшей работы с лицевым счетом необходимо нажать на кнопку **Выбрать**.

| Номер | Адрес                                               | Статус         | Действия  |
|-------|-----------------------------------------------------|----------------|-----------|
| 10117 | г. Волгодонск, ул. 100 стрелковой дивизии, 1, кв 17 | Подтвержденный | Выбрать 🗙 |

#### Просмотр информации о Лицевом счете

После выбора необходимого помещения Пользователь попадает на страницу своего Личного кабинета.

Личный кабинет разделен на семь блоков: лицевой счет, приборы учета, обращения, платежные документы, платежи, собрания собственников и уведомления.

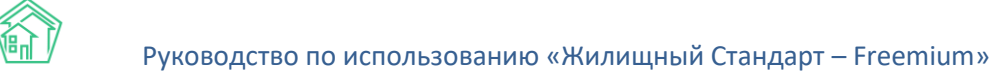

В верхней части Личного кабинета жителя располагается блок с информацией о лицевом счете, добавленном Пользователем.

# Лицевой счет №10117 🥏

г. Волгодонск, ул. 100 стрелковой дивизи...

Проживает: 0, зарегистрировано: 0

Мартынович Александр Владимирович Телефон: не указан

#### Задолженность

Отстутствует

Здесь представлен номер лицевого счета, ФИО собственника, адрес помещения, количество проживающих и зарегистрированных в данном помещении, а также информация о задолженности (в случае если управляющая компания использует модуль *Начисления и оплаты*).

Нажав на адрес помещения, Пользователю откроется меню, в котором он сможет сменить помещение, либо добавить новое.

| Лицевой счет №10117 ⌀                                   | г. Волгодонск, ул. 100 стрелковой дивизи                     |
|---------------------------------------------------------|--------------------------------------------------------------|
| Мартынович Александр Владимирович<br>Телефон: не указан | 10117<br>г. Волгодонск, ул. 100 стрелковой дивизии, 1, кв 17 |
|                                                         | Добавить ЛС по логину и паролю                               |
| Задолженность                                           | Добавить ЛС по адресу                                        |
| Отстутствует                                            | Управление лицевыми счетами                                  |

### Работа с разделом Приборы учета

В разделе *Приборы учета* содержится перечень всех индивидуальных приборов учета, установленных в помещении Пользователя. Каждый прибор учета характеризуется названием ресурса, номером и местом установки прибора в квартире. Здесь же выводится информация о последних переданных показаниях и дате их передачи. Для того чтобы ознакомиться с подробной информацией о приборе учета, необходимо нажать на кнопку выбора действий, расположенную

справа от каждой записи <sup>і</sup> и далее нажать на кнопку Информация.

| Приборы учета                     |                    |                 |                   | Внести пока | азания |
|-----------------------------------|--------------------|-----------------|-------------------|-------------|--------|
| Услуга                            | Место<br>установки | Дата<br>поверки | Дата<br>показаний | Показание   |        |
| Горячее водоснабжение<br>№809119  | Туалет             | н/у             | 18 октября 2019   | 77,00       | :      |
| Холодное водоснабжение<br>№777457 | Туалет             | н/у             | 18 октября 2019   | 44,60       | :      |
| Электроснабжение<br>№42988311     | Кухня              | н/у             | 18 октября 2019   | 1 500,00    | :      |

Пользователю откроется страница просмотра подробной информации о приборе учета, а также история показаний. Также Пользователь может передать показания, нажав на соответствующую кнопку **Передать показания**.

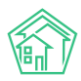

# Прибор учета №809119

| Передать показания        |                       |           |
|---------------------------|-----------------------|-----------|
| Услуга                    | Горячее водоснабжение |           |
| Место установки           | Туалет                |           |
| Марка                     | нет данных            |           |
| Модель                    | нет данных            |           |
| Разрядность               | 2                     |           |
| Заводской номер           | 809119                |           |
| Регистрационный номер     | 809119                |           |
| Номер пломбы              | н/у                   |           |
| Дата установки            | 1 декабря 2016        |           |
| Дата ввода в эксплуатацию | 1 декабря 2016        |           |
| Дата поверки              | H/y                   |           |
| История показан           | ИЙ                    |           |
| Дата                      |                       | Показания |
| 18 октября 2019           |                       | 77,00     |
| 19 сентября 2019          |                       | 77,00     |

27 июля 2018

Передать показания по приборам учета можно также со страницы просмотра перечня ПУ, нажав на кнопку **Внести показания.** Пользователю откроется форма передачи показаний, где необходимо внести показания и нажать на кнопку **Отправить.** После отправки показаний, информация в поле *Последние показания* обновится.

71,00

# Передача показаний

| Услуга                             | Место установки | Последние показания        | Новые показания |
|------------------------------------|-----------------|----------------------------|-----------------|
| Горячее водоснабжение<br>№ 809119  | Туалет          | 18 ноября 2019<br>80,00    | 82              |
| Холодное водоснабжение<br>№ 777457 | Туалет          | 18 ноября 2019<br>43,00    | 45              |
| Электроснабжение<br>№ 42988311     | Кухня           | 18 ноября 2019<br>1 560,00 | 1570            |

Отправить

Все внесенные Пользователем показания приборов учета отобразятся в АСУ в разделе Объекты – Индивидуальные приборы учета.

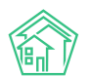

| Индиви, Инливи           | дуальные приборы уче<br>1ЛVальные п | пиборы учета            |                               |                                |                                       |                   |           |                      |                |                        |             |
|--------------------------|-------------------------------------|-------------------------|-------------------------------|--------------------------------|---------------------------------------|-------------------|-----------|----------------------|----------------|------------------------|-------------|
|                          | д)                                  |                         |                               |                                |                                       |                   |           |                      |                |                        |             |
| Дома (                   | Общ. п/учёта Жи                     | льцы Инд. п/учета       | Общекв. п/учета Л             | 1ицевые счета                  | Организации                           | Улицы             | Расчетные | счета Адре           | сообразу       | ющие элем              | енты        |
| Создать                  | Импорт показаний                    | й ИПУ Ввод показани     | й Экспорт показаний           | й Точки разб                   | ора ресурсов                          | Получить ИПУ      | Получи    | ить показания с      | внешне         | й системы              |             |
| Архивиро                 | вать ИПУ Рассчи                     | тать предварительные об | ъемы                          |                                |                                       |                   |           |                      |                |                        |             |
| <b>Q</b> Фильтр Н        | На странице: 25 50 100              | 🗄 🖪 PDF 🕏 Excel         |                               |                                |                                       |                   |           |                      |                |                        |             |
| Выведень                 | ы результаты, отфиль                | трованные по условиям п | оиска. <u>Сбросить фильтр</u> | Ы                              |                                       |                   |           |                      |                |                        |             |
| 1-3 из 3                 |                                     |                         |                               |                                |                                       |                   |           |                      |                |                        |             |
| Номер                    |                                     |                         |                               |                                |                                       |                   |           | 06                   | T              |                        |             |
| прибора уч<br>¢          | чета Лицевои счет<br>Ф              | Услуга 🖨                | ID мод                        | ема 🗢 🛛 Помец                  | цение 🗢                               | Последняя<br>дата | Значение  | ооъем<br>потребления | гип<br>расчета | источник<br>данных     | в<br>архиве |
|                          | 10117                               |                         | Ŧ                             | Улиц                           | а, дом                                | 4                 |           |                      | •              |                        | - *         |
| Прибор уче<br>№ 42988311 | ета 10117<br>1                      | Электроснабжение        |                               | г. Волг<br>стрелк<br>17        | одонск, ул. 100<br>ювой дивизии, 1, к | 18.11.2019<br>(8. | 1560,00   | 60,00                |                | Оператор,<br>Сайт (УК) | нет         |
| Прибор уче<br>№ 777457   | ета 10117                           | Холодное водоснабжен    | ие                            | г. Волг<br>стрелк<br><b>17</b> | одонск, ул. 100<br>ювой дивизии, 1, к | 18.11.2019<br>(B. | 45,00     | 0,40                 |                | Оператор,<br>Сайт (УК) | нет         |
| Прибор уч                | ета 10117                           | Forgues persous five un |                               | r Bonn                         | 200                                   | 10 11 2010        | 90.00     | 7.00                 |                | 000000000              | нет         |

Либо во вкладке самого лицевого счета (Объекты – Лицевые счета – Приборы учета).

| В > Лицевые счета > Лицевой счет № 10117 > Приборы учета Приборы учета |                                                          |                |
|------------------------------------------------------------------------|----------------------------------------------------------|----------------|
| Общая информация Начисления Проживающие Прибора                        | и учета Дебиторская задолженность Внешние идентификаторы | Тарифная сетка |
| Телефонные звонки Предварительный платеж                               |                                                          |                |
| Создать прибор учета -                                                 |                                                          |                |
| Прибор учета                                                           | Дата показаний                                           | Показания      |
| Горячее водоснабжение (№ 809119)<br>Индивидуальный<br>Туалет           | 18.11.2019                                               | 80,00          |
| Холодное водоснабжение (№ 777457)<br>Индивидуальный<br>Туалет          | 18.11.2019                                               | 45,00          |
| Электроснабжение (№ 42988311)<br>Индивидуальный<br>Кухня               | 18.11.2019                                               | 1560,00        |

### Работа с разделом Обращения

В разделе *Обращения* Пользователь может направлять заявки в управляющую компанию, а также просматривать статус текущих заявок.

Каждое обращение характеризуется номером, датой обращения, типом, содержанием и статусом. В зависимости от статуса Пользователю доступны следующие действия при нажатии на кнопку <sup>1</sup> : заявки, находящиеся в работе, можно просмотреть; новые заявки можно просмотреть, изменить либо отменить.

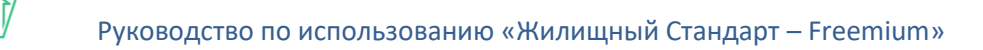

| Об  | ращения                |                                            |                              | Новое обрац           | цение |
|-----|------------------------|--------------------------------------------|------------------------------|-----------------------|-------|
| N≘  | Дата обращения         | Тип                                        | Содержание                   | Статус                |       |
| 301 | 17 ноября 2019, 11:36  | Системы холодного и горячего водоснабжения | Прорвало трубы               | В работе              | 8     |
| 297 | 15 ноября 2019, 01:23  | Система теплоснабжения                     | Трубы горят!                 | В работе              | ÷     |
| 268 | 13 октября 2019, 03:32 | Изготовление ключа                         | Прошу выдать ключ на домофон | Новый                 | ÷     |
| 209 | 20 июня 2019, 02:27    | н/у                                        | содержание                   | Закрыт                | :     |
| 185 | 10 июня 2019, 02:11    | Система водоотведения                      |                              | Посмотреть<br>Оценить |       |

Все обращения 🛶

При просмотре обращения открывается страница с подробным описанием заявки и активными кнопками действия.

# Обращение №268

Если заявка находится в статусе *Закрыт,* ее можно просмотреть либо оценить качество выполненной работы, поставив оценку по пятибалльной шкале и указав комментарий.

# Оценить обращение

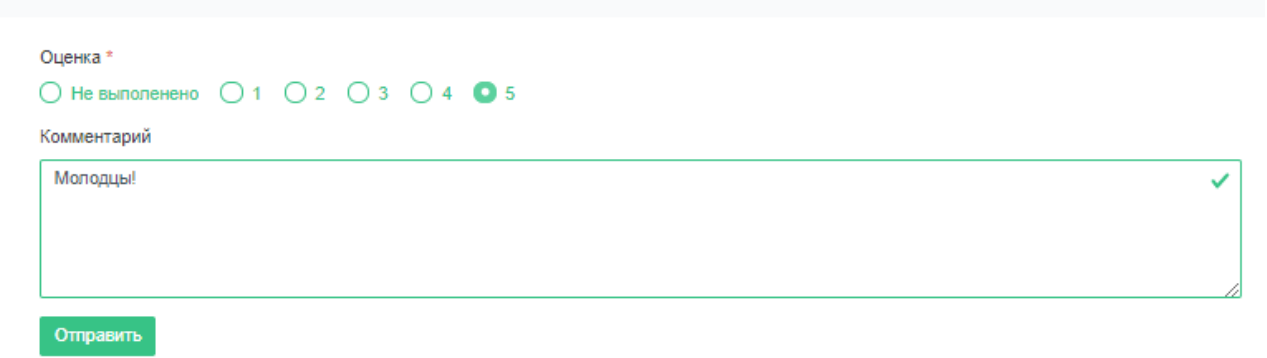

Для того чтобы создать обращение необходимо нажать на кнопку **Новое обращение** со страницы просмотра заявок.

Пользователю откроется форма создания нового обращения.

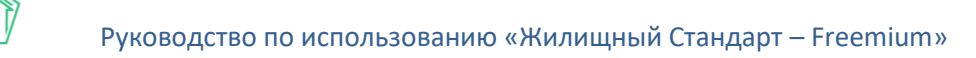

# Новое обращение

| Внутридомовое инженерное оборудование и те | ехнические устройства    |                               |
|--------------------------------------------|--------------------------|-------------------------------|
| Системы холодного и горячего водоснабжения |                          |                               |
| Содержание                                 |                          |                               |
| Прорвало трубу                             |                          |                               |
|                                            |                          |                               |
|                                            |                          |                               |
|                                            |                          |                               |
|                                            |                          |                               |
|                                            |                          |                               |
|                                            |                          |                               |
|                                            |                          |                               |
| добная дата визита                         | Время визита, с          | Время визита, по              |
| добная дата визита                         | Время визита, с<br>08:00 | Время визита, по<br>① 11:00 ✓ |
| /добная дата визита                        | Время визита, с<br>08:00 | Время визита, по<br>① 11:00 ✓ |

В поле *Тип обращения* необходимо выбрать тип заявки (типология соответствует стандартной типологии АСУ).

В поле *Содержание* следует указать описание обращения. При необходимости заявку можно дополнить файлами, прикрепив фотографии в поле *Фотографии*. Также следует выбрать *Удобную дату визита* сотрудника управляющей компании для выполнения заявки.

После того, как все поля заполнены, необходимо нажать на кнопку **Отправить**. Пользователю откроется страница просмотра созданного обращения с указанием его номера.

# Обращение №303

| Дата обращения | 18 ноября 2019, 12:24                      |
|----------------|--------------------------------------------|
| Удобное время  | 20 ноября 2019 с 08:00 по 11:00            |
| Тип            | Системы холодного и горячего водоснабжения |
| Содержание     | Прорвало трубу                             |

Все обращения, поступающие с Типового сайта УК отображаются в АСУ в модуле Диспетчерская, журнал Заявки и Заявки из внешних источников.

В поле Источник указано, что Заявка поступила с Типового сайта (Сайт (УК)).

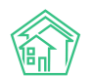

| <b>ଜ</b><br>3a | > Диспетчерск<br>АЯВКИ            | ая                       |                                                  |                |            |                                                         |                          |                                                                     |                                   |                                                                    |            |               |
|----------------|-----------------------------------|--------------------------|--------------------------------------------------|----------------|------------|---------------------------------------------------------|--------------------------|---------------------------------------------------------------------|-----------------------------------|--------------------------------------------------------------------|------------|---------------|
| ٩              | • Заявки (54)                     | 🚨 Заявки из вн           | ешних источников 🧿                               | ₽ Платные за   | аявки 20   | 🕽 Проблемы 3                                            | 🞧 Голосовая п            | очта 3 🛛 🕯                                                          | Гарантий                          | ные заявки                                                         |            |               |
| C              | Согласия на                       | СМС 🔲 Уведом             | иления о приложении                              | 🖹 Отчет        | Массовые у | ведомления                                              |                          |                                                                     |                                   |                                                                    |            |               |
|                | Демонстрация                      | работы со входяш         | им звонком                                       |                |            |                                                         |                          |                                                                     |                                   |                                                                    |            |               |
|                | ример интера                      | ктивного взаимоде        | ействия с АТС<br>00:00/01:05                     |                |            |                                                         |                          |                                                                     |                                   |                                                                    |            |               |
| C              | Создать: Заявк<br>Фильтр На стр   | а<br>ранице: 25 50 100 : | ≣ ឿ PDF இ Excel                                  |                |            |                                                         |                          |                                                                     |                                   |                                                                    |            |               |
|                |                                   |                          |                                                  |                | « < 1      | 2 3 > »                                                 |                          |                                                                     |                                   |                                                                    |            |               |
| 1-1<br>N       | 100 из 279<br>Время<br>№ создания | Исполнитель              | Тип                                              | Содержание     | Источник   | Заявитель                                               | Автор                    | Адрес                                                               | Удобное<br>время                  | Комментарий                                                        | Статус     |               |
| 3              | 03 18.11.2019 г.,<br>00:24        | Астафьев А.              | Системы холодного<br>и горячего<br>водоснабжения | Прорвало трубу | Сайт (УК)  | Мартынович<br>Александр<br>Владимирович<br>т. 898278283 | Главный<br>Администратор | г.<br>Волгодонск,<br>ул. 100<br>стрелковой<br>дивизии, 1,<br>кв. 17 | 20.11.2019<br>c 08:00<br>no 11:00 | На основании:<br>Задача № 407<br>18.11.2019 г., 00:24<br>Главный А | 🏶 В работе | )<br>()<br>() |

#### Работа с разделами Платежные документы и Платежи

В случае если управляющая компания использует модуль *Начисления и оплаты* в АСУ, пользователю будет доступна информация о задолженности и оплатах.

В разделе *Платежные документы* выводятся квитанции за ЖКУ и сумма текущей задолженности. Пользователь может просмотреть квитанции либо скачать их. В случае если к Типовому сайту УК подключен интернет эквайринг, Пользователи смогут осуществлять оплату за ЖКУ через Личный кабинет жителя.

## Платежные документы

| N₂   | Период       | Сумма                 |   |
|------|--------------|-----------------------|---|
| 5575 | март 2019    | 3 680,39 ₽            | : |
| 5575 | март 2019    | 335,50 ₽              | : |
| 5531 | февраль 2019 | 3 680,39 ₽            | : |
| 5531 | февраль 2019 | Посмотреть<br>Скачать |   |
| 3703 | март 2018    | 2 380,49 ₽            | : |

На картинке ниже представлена страница просмотра платежного документа.

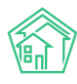

# Платежный документ №5531

| Скачать                                                                                            |                                                                                                    |                           |                                                         |                                |                                  |                                 |                              |                                    |                           |
|----------------------------------------------------------------------------------------------------|----------------------------------------------------------------------------------------------------|---------------------------|---------------------------------------------------------|--------------------------------|----------------------------------|---------------------------------|------------------------------|------------------------------------|---------------------------|
| д                                                                                                  | ля внесения платы за                                                                                                    | содержани                 | ПЛАТЕЖ<br>е и ремонт жи                                 | НЫЙ ДОК)<br>пого поме          | /МЕНТ<br>щения и предо           | ставления ко                    | оммунальны                   | х услуг                            |                           |
| Раздел 1. Сведени                                                                                  | ия о плательщике и и                                                                                                    | сполните                  | пе услуг                                                |                                |                                  |                                 |                              |                                    |                           |
| За февраль 2019 г<br>Плательщик: Март<br>Адрес: г. Волгодон<br>Площадь помещен<br>Кол-во проживающ | г.<br>ынович Александр Е<br>юк, ул. 100 стрелков<br>ия: 61,00 м <sup>2</sup> , площадь<br>их: 0 чел., кол-во заре                                                                                                    | Владимиро<br>ой дивизи    | ович<br>и, 1, кв. 17<br>м <sup>2</sup><br>анных: 0 чел. |                                |                                  |                                 |                              |                                    |                           |
| Исполнитель услуг: С<br>38383800, Воронежки<br>Телефон: 8 (800) 550<br>Режим работы: кругли        | ОО "ТеплоДом"<br>ая обл. г. Воронеж, ул. 2<br>-0735<br>осуточно                                                                                                    | О-летия ВЛК               | СМ, д. 111, кор                                         | n. A                           |                                  |                                 |                              |                                    |                           |
| Раздел 2. Информ                                                                                   | ация для внесения г                                                                                                    | латы полу                 | учателю пла                                             | гежа                           |                                  |                                 |                              |                                    |                           |
| Наименование<br>получателя<br>платежа                                                              | Номер банковског                                                                                                    | го счета и ба             | анковские рек                                           | визиты                         | Лицевой счет<br>плательщика      | Вид                             | цы услуг                     | Начисл<br>расчетны<br>ру           | іено за<br>й перио;<br>б. |
| ООО "ТеплоДом"                                                                                     | ИНН 3661057530, КПП 366101001,<br>р/сч.79187987987971987987<br>Банк БИК (не указан), кол/сч. (не указан) Слогия (не указан), кол/сч. (не указан), кол/сч. (не ука |                           |                                                         |                                | 0,39                             |                                 |                              |                                    |                           |
| Задолженность на<br>Оплачено в расчет                                                              | начало расчетного пе<br>ном периоде: 0,00 руб                                                                                                    | риода: 43 3<br>5.         | 67,61 руб.                                              |                                |                                  |                                 | Итого                        | к оплате: 47 04                    | 48,00 py                  |
| Раздел 3. Расчет р                                                                                 | размера платы за сод                                                                                                    | держание и                | и ремонт жил                                            | юго помеш                      | цения и комм                     | иальных у                       | слуг                         |                                    |                           |
| Видь                                                                                               | ы услуг                                                                                                    | Единица<br>изме-<br>рения | Объем<br>услуг                                          | Тариф,<br>руб./ед.<br>измерени | Всего<br>начис-<br>лено,<br>руб. | Перерас-<br>четы<br>всего, руб. | Лыготы,<br>субсидии,<br>руб. | Задолжен-<br>ность,<br>аванс, руб. | Итого<br>оплато<br>руб.   |
| Жилищные услуги                                                                                    |                                                                                                    |                           |                                                         |                                |                                  |                                 |                              |                                    |                           |
| Водоотведение СОИ                                                                                  |                                                                                                    | м3                        | 9,944482 (5)                                            | 30,                            | 10 299,33                        |                                 |                              | 1 160,70                           | 1 460                     |
| ГВС СОИ                                                                                            |                                                                                                    | м3                        | 4,3462 (1)                                              | 150,                           | 00 651,93                        |                                 |                              | 2 438,40                           | 3 088                     |
| Паспортный стоп                                                                                    |                                                                                                    | м2                        | 61                                                      | 1.                             | 05 64.05                         |                                 |                              | 768.60                             | 832                       |

В разделе Платежи выводится информация обо всех оплатах за ЖКУ по данному лицевому счету.

Каждый платеж характеризуется номером, датой платежа и суммой.

# Платежи

| Номер | Дата платежа   | Сумма      |
|-------|----------------|------------|
| 317   | 11 июля 2017   | 3 098,05 ₽ |
| 285   | 21 июня 2017   | 3 659,10 ₽ |
| 255   | 14 мая 2017    | 3 104,10 ₽ |
| 221   | 19 апреля 2017 | 4 213,90 ₽ |
| 191   | 19 марта 2017  | 5 930,25 ₽ |

### Работа с разделом Собрания собственников

В разделе *Собрания собственников* пользователи могут ознакомиться с информацией о проводимых собраниях собственников МКД. Каждое собрание характеризуется номером, названием и статусом.

# Собрания собственников

| N⁰ | Собрание                                                                         | Статус      |   |
|----|----------------------------------------------------------------------------------|-------------|---|
| 10 | Внеочередное собрание №10 по адресу г. Волгодонск, ул. 100 стрелковой дивизии, 1 | Завершенное | : |
| 14 | Ежегодное собрание №14 по адресу г. Волгодонск, ул. 100 стрелковой дивизии, 1    | Завершенное | : |
| 20 | Внеочередное собрание №20 по адресу г. Волгодонск, ул. 100 стрелковой дивизии, 1 | Активное    | : |
| 19 | Внеочередное собрание №19 по адресу г. Волгодонск, ул. 100 стрелковой дивизии, 1 | Посмотреть  |   |
| 18 | Внеочередное собрание №18 по адресу г. Волгодонск, ул. 100 стрелковой дивизии, 1 | Завершенное | : |

Все собрания →

В случае если собрание уже завершено, пользователям будет доступна информация о результатах голосования. Пользователи могут ознакомиться с вопросами, в рамках которых проводилось голосование собственников, а также посмотреть количество проголосовавших «за», «против», и количество тех, кто воздержался от голосования. В зависимости от того, удалось достичь кворума или нет, под каждым вопросом содержится информация о статусе решения (принято или нет).

# Ежегодное собрание №14 по адресу г. Волгодонск, ул. 100 стрелковой дивизии, 1

Завершенное Инициатор: Адамова Ксения Анатольевна Заочное голосование: с 16 октября 2019, 05:05 по 3 ноября 2019, 05:05, Двор

| Резу | езультаты голосования                        |  |  |  |  |  |
|------|----------------------------------------------|--|--|--|--|--|
| N⁰   | Вопрос                                       |  |  |  |  |  |
| 1    | Сумма для кап.ремонта?<br>Решение не принято |  |  |  |  |  |
|      | 3a — 329,60 (13,0%)                          |  |  |  |  |  |
|      | Против — 175,50 (6,9%)                       |  |  |  |  |  |
|      | Воздержалось — 249,70 (9,9%)                 |  |  |  |  |  |
| 2    | Сколько надо?<br>Решение не принято          |  |  |  |  |  |
|      | 3a — 383,00 (50,7%)                          |  |  |  |  |  |
|      | Против — 371,80 (49,3%)                      |  |  |  |  |  |
|      | Воздержалось — 0,00 (0,0%)                   |  |  |  |  |  |

Если голосование еще проводится, пользователь может перейти в карточку активного голосования и просмотреть информацию о нем.

На странице просмотра собрания выведена вся информация о форме собрания, месте проведения, инициаторе, а также приведены сроки, в течение которых необходимо собрать нужное количество голосов.

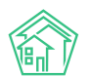

# Внеочередное собрание №20 по адресу г. Волгодонск, ул. 100 стрелковой дивизии, 1

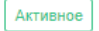

Инициатор: Иванов1 Очное голосование: 15 марта 2019, 10:09, офис ук Заочное голосование: с 14 марта 2019, 10:09 по 20 марта 2019, 10:09, офис ук Электронное голосование: с 23 марта 2019, 10:09 по 26 марта 2019, 10:09

#### Повестка дня

| N₂    | Вопрос        |                               |
|-------|---------------|-------------------------------|
| 1     | 2 тарифы      |                               |
| 2     | 1. Смена ук   |                               |
| Про   | голосовать    | Скачать бюллетень голосования |
| Элект | ронное голосо | вание закончилось.            |

В случае если доступно электронное голосование, Пользователь сможет проголосовать, нажав на соответствующую кнопку. Также Пользователь может скачать бюллетень голосования, заполнить его и направить в офис управляющей компании.

#### Работа с разделом Уведомления

В разделе Уведомления Пользователь может активировать возможность получения уведомлений о заявках и аварийных отключениях посредством СМС-сообщений (если такая возможность предусмотрена управляющей компанией).

Также ниже представлена информация о мобильном приложении жителя ЖКХ.Диалог, где доступен полный функционал работы с личным кабинетом. Пользователю доступны ссылки на скачивание приложения в Google Play и App Store, а также персональный QR-код для авторизации в приложении.

# Уведомления

🛃 Получать уведомления по заявкам и аварийным отключениям

# Мобильное приложение

Весь функционал личного кабинета доступен в вашем мобильном устройстве, благодаря приложению "ЖКХ.Диалог". Устанавливай приложение по ссылке для своей платформы, необходимо использовать Android версии 4.4. и выше и iOS 10 и выше

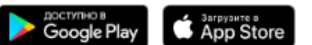

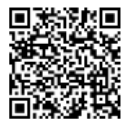

После установки вы сможете авторизоваться в приложении, считав ваш персональный QR-код.

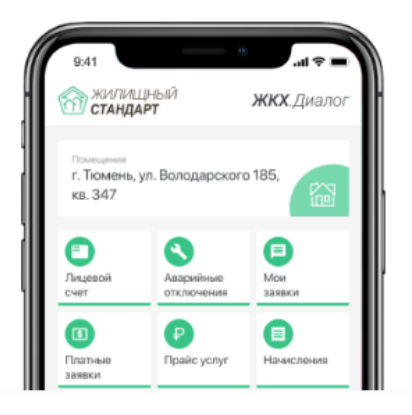

# Работа с мобильным приложением сотрудника

### Установка мобильного приложения

Мобильное приложение сотрудника предназначено для упрощения коммуникации между персоналом управляющей компании. С помощью мобильного приложения сотрудники УК могут не только работать с задачами по заявкам и платным заявкам и фиксировать факт их исполнения, но и просматривать информацию о домах, аварийных отключениях и общедомовых приборах учета.

Для того чтобы начать пользоваться мобильным приложением, необходимо установить его из Play Market (для пользователей Android) либо AppStore (для пользователей iOS).

Сделать это можно перейдя по ссылке.

Для системы Android:

<u>https://play.google.com/store/apps/details?id=ru.ituk.ukmobile&hl=ru</u> Для системы iOS:

https://apps.apple.com/ru/app/acy-жилищный-стандарт/id1403301324

Либо набрав в поисковике «Жилищный Стандарт» и загрузив приложение на устройство пользователя.

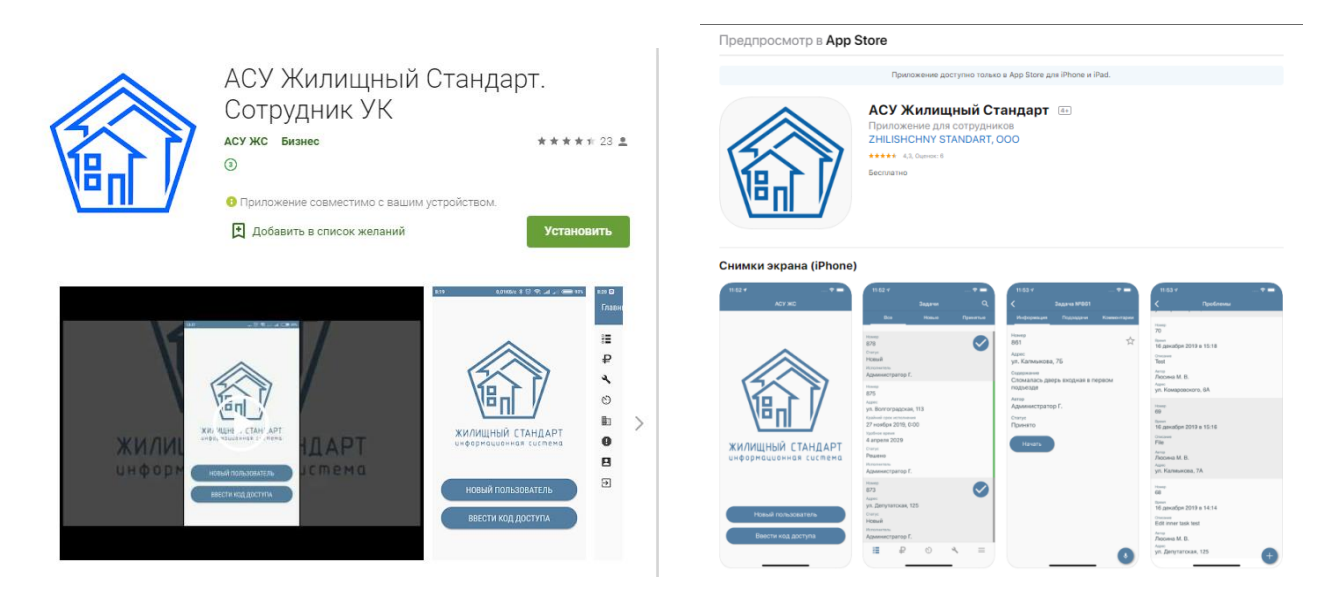

### Авторизация в мобильном приложении

Авторизация в мобильном приложении сотрудника осуществляется по QR-коду, который присваивается каждой учетной записи сотрудника в АСУ. Для того чтобы вывести QR-код сотрудника необходимо в АСУ в разделе *Настройки – Сотрудники* нажать на кнопку **Доступ к приложению**.

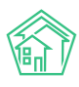

| Поиск Q,                                 |                                    |                        | 🧈 101 🛛 🗧 Руководство  Главный Администрато |
|------------------------------------------|------------------------------------|------------------------|---------------------------------------------|
| 🏶 > Сотрудники > Управление              |                                    |                        |                                             |
| Управление сотрудниками                  |                                    |                        |                                             |
| Сотрудники Справочники Управление доступ | ом Группы доступа Координаты домов | Настройки Поиск Типы А | дресов Ссылки на Вики Нумератор ЛС          |
| Черный список АТС Журнал записи на прием | Пользовательский отчет             |                        |                                             |
| Добавить сотрудника Доступ к приложению  |                                    |                        |                                             |
| На странице: 25 50 100 🔚                 |                                    |                        |                                             |
| 1-23 из 23                               |                                    |                        |                                             |
| ld Фамилия, имя, отчество                | Логин 🗢                            | Должность              | Статус                                      |
|                                          |                                    |                        | • Активирован •                             |
| 23 Иванова Маргарита                     | 0811                               | Специалист             | Активирован                                 |
| 22 Котова Александра                     | 0810                               | Диспетчер              | Активирован                                 |
| 21 Белоноговов Никита                    | 0809                               | Слесарь-сантехник      | Активирован                                 |
| 20 Цуркан Вячеслав                       | 0808                               | Диспетчер              | Активирован                                 |
|                                          |                                    |                        |                                             |

Далее в выпадающем списке необходимо выбрать одного или несколько сотрудников и нажать на кнопку **Показать**. По нажатию кнопки Пользователю будут доступны QR-коды выбранных сотрудников.

| 🆀 > Сотрудники > Доступ к приложению |        |  |  |  |  |  |
|--------------------------------------|--------|--|--|--|--|--|
| Доступ к приложению                  |        |  |  |  |  |  |
|                                      |        |  |  |  |  |  |
| Иванов Иван Иванович - Показать      |        |  |  |  |  |  |
| Пользователь                         | QR код |  |  |  |  |  |
| Иванов Иван Иванович                 |        |  |  |  |  |  |
|                                      |        |  |  |  |  |  |

QR-код сотрудника доступен также в карточке просмотра учетной записи сотрудника.

| жилищный<br>стандарт            |     | Поиск                  | ۹             |         |                      |                       |
|---------------------------------|-----|------------------------|---------------|---------|----------------------|-----------------------|
| О Лента событий                 |     | 🖀 > Сотрудники > 0806  |               |         |                      |                       |
| а <b>н</b> Отчеты <b>ме</b> м   |     | 0806                   |               |         |                      |                       |
| <b>Ј</b> Диспетчерская          | <   | Добавить сотрудника    | Редактировать | Удалить | Доступ к приложению  |                       |
| 🗷 Задачи                        | <   | ld                     |               |         | 18                   |                       |
| Телефония                       | <   | Логин                  |               |         | 0806                 |                       |
|                                 |     | Фамилия                |               |         | Иванов               |                       |
| Аварийные отключени             | 19  | Имя                    |               |         | Иван                 |                       |
| Корреспонденция                 | <   | Отчество               |               |         | Иванович             |                       |
|                                 |     | Телефон                |               |         | 9323297221           |                       |
| Внутренние докумен              | <   | Должность              |               |         | Слесарь-сантехник    |                       |
| 🖴 Документы по раскры           | . < | ПИН телефона           |               |         |                      |                       |
|                                 |     | SIP логин              |               |         |                      |                       |
| ⊠ Подомовой учет                |     | SIP пароль             |               |         |                      |                       |
| 🕿 Объекты                       | <   | ВАТС Ростелеком номер  | ,<br>,        |         |                      |                       |
|                                 |     | Роль                   |               |         | Начальник участка, С | фисный сотрудник      |
| 🖀 эпд                           |     | Электронная почта      |               |         | 0806@ukdomain.emp    | oty                   |
| 🛠 Сезонные осмотры              | <   | Дата регистрации       |               |         | 19.02.2019 r., 16:40 |                       |
|                                 |     | Последний визит        |               |         | 19.02.2019 r., 16:40 |                       |
| Работа с должниками             | <   | Суперпользователь      |               |         | Нет                  |                       |
| <b>, III</b> Отчеты             | <   | Вебвизор               |               |         | Не активирован       |                       |
|                                 |     | Статус                 |               |         | Активирован          |                       |
| 🏭 ГИС ЖКХ                       | <   | Группы доступа         |               |         | Группа Иванов Иван   | Иванович              |
| 🖀 Паспортный стол               | <   | Фотография             |               |         |                      |                       |
| 🗟 Начисления и оплаты<br>🗩 Сайт |     | Код доступа к приложен | нию           |         |                      |                       |
| <b>≡</b> Сметирование           |     |                        |               |         | 48961a9b276aa7fb6c3  | 714d201d06b0db2a802a2 |

Для того чтобы авторизовать сотрудника в мобильном приложении, необходимо открыть приложение и нажать на кнопку **Новый пользователь**. После этого откроется доступ к камере устройства пользователя для сканирования QR-кода. Пользователю необходимо отсканировать выведенный в ACY QR-код и в открывшемся окне задать произвольный четырехзначный код доступа. Дальнейшая авторизация в мобильном приложении будет осуществляться по заданному коду. При этом Мобильное приложение сотрудника позволяет авторизовать сразу несколько учетных записей, в случае если несколько пользователей будут работать через одно устройство. Для этого необходимо отсканировать сразь QR-коды и задать разные коды доступа для каждой учетной записи.

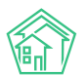

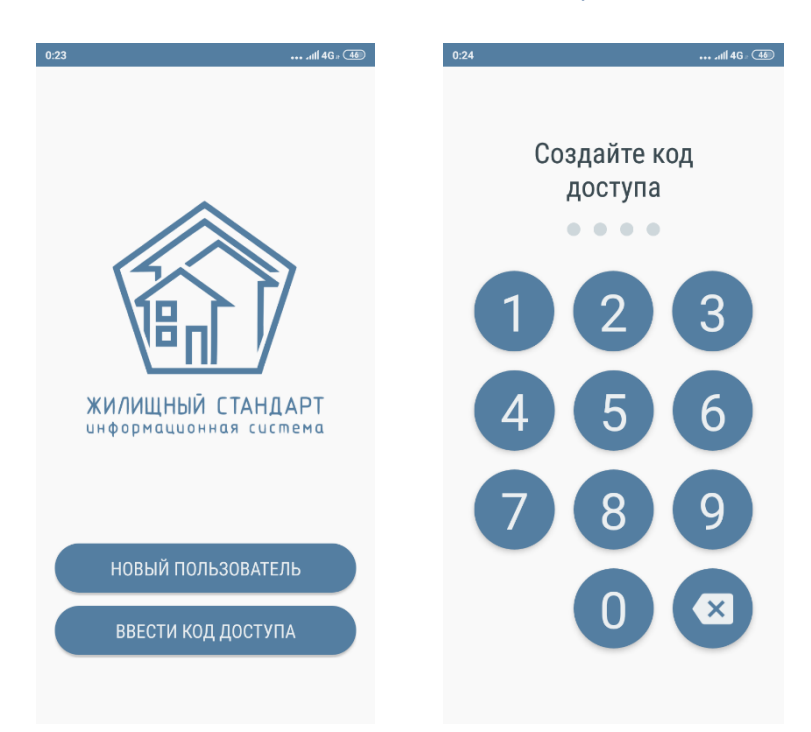

После того, как пользователь авторизовался в мобильном приложении сотрудника, он может начать пользоваться функционалом приложения. На картинке ниже представлена *Главная страница* приложения. Для того чтобы перейти в меню приложения, необходимо нажать на кнопку **Гамбургер**, расположенную в левом верхнем углу. Меню мобильного приложения содержит следующие вкладки: Мои задачи; Платные задачи; Аварийные отключения; ОДПУ; Мои дома; Проблемы; Мой аккаунт; Визитка; Выход. Также сверху отображается ФИО сотрудника, чья учетная запись открыта в приложении.

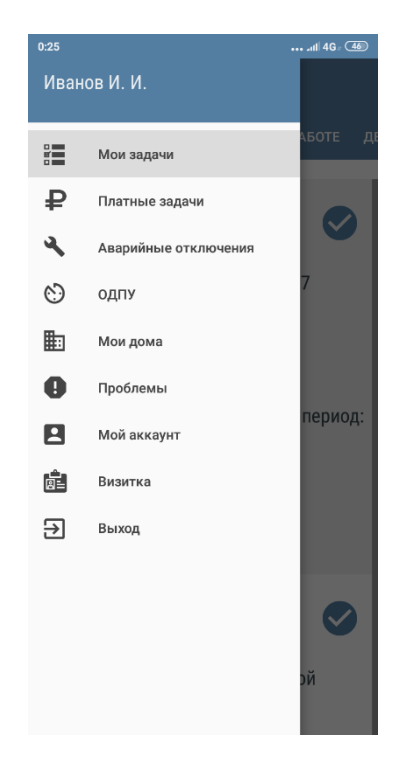

Рассмотрим подробнее работу с каждой вкладкой меню приложения.

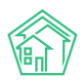

#### Работа с разделом Мои задачи

В разделе Мои задачи отображаются Задачи, поставленные по Заявкам. Важно помнить, что Пользователь будет видеть в приложении только те Задачи, по которым он является либо Исполнителем, либо Участником.

Раздел Мои Задачи имеет несколько вкладок в зависимости от статуса задач: *Все, Принятые, Новые, В работе, Делегированные.* 

| 19:49 Ø                                                                                                    | .11   4G = 65 |  |  |
|----------------------------------------------------------------------------------------------------|---------------|--|--|
| ≡ Мои задачи                                                                                                    | Q             |  |  |
| ВСЕ ПРИНЯТЫЕ НОВЫЕ В РАБ(                                                                                                    | оте дел       |  |  |
| Номер<br>384<br>Адрес<br>г. Волгодонск, ул. 100 стрелково<br>дивизии, 1, кв. 1<br>Крайний срок исполнения<br>1 февраля, 13:00<br>Удобное время<br>1 февраля, с 8:00 до 13:00<br>Содержание<br>Течь смесителя<br>Статус<br>Закрыт<br>Исполнитель | й             |  |  |
| Иванов И. И.<br>Номер                                                                                                    |               |  |  |
| <ul> <li>383</li> <li>Адрес</li> <li>г. Волгодонск, ул. 100 стрелковой</li> <li>дивизии, 1, кв. 1</li> </ul>                                                                                                    |               |  |  |

Во вкладке *Все* отображаются все Задачи вне зависимости от их статуса. Задачи отсортированы по времени их создания: от более ранних к более поздним. В случае если Пользователю необходимо вывести Задачи по конкретному адресу, необходимо нажать на иконку **Лупа**, расположенную в правом верхнем углу. Далее в выпадающем списке необходимо выбрать *улицу, номер дома* и нажать на **кнопку галочка** в правом верхнем углу. Данная кнопка позволяет отфильтровать список задач по выбранному адресу.

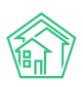

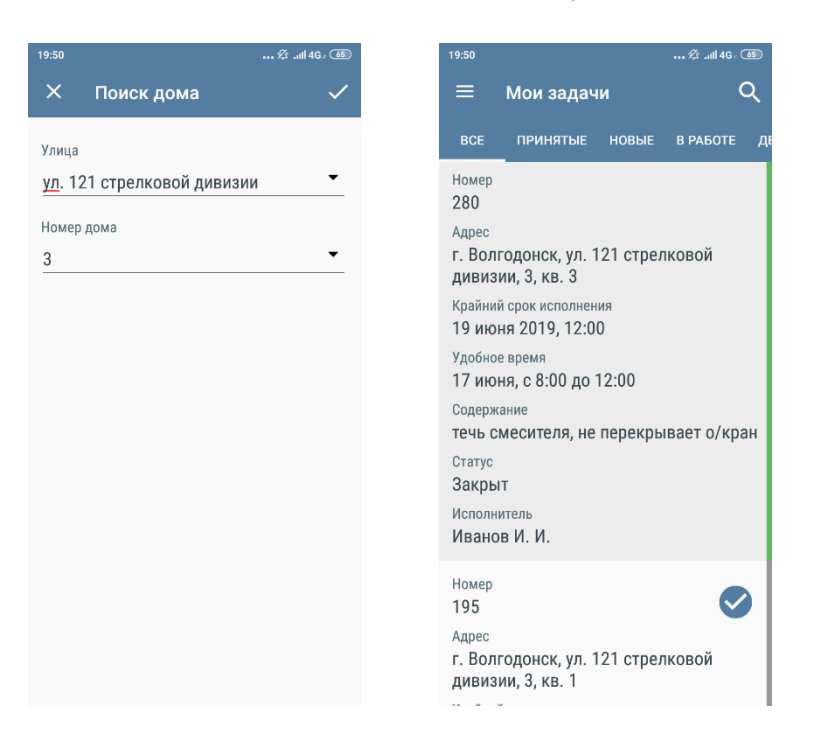

Все новые Задачи помечены галочкой. Также для удобства справа от всех задач расположен индикатор в виде полоски — ее цвет зависит от статуса задачи: *серый цвет* — новая задача; *синий цвет* — задача, принятая к исполнению; *оранжевый цвет* — задача в работе; *зеленый цвет* — закрытая задача.

Каждая Задача характеризуется номером, адресом, крайним сроком исполнения, удобным временем для визита заказчику, содержанием, статусом и исполнителем. По нажатию на Задачу откроется карточка ее просмотра. В карточке Задачи Пользователю доступны следующие вкладки: Информация, Подзадачи, Комментарии, Файлы.

Во вкладке Информация выводится подобная информация о Задаче, которая наследуется из АСУ ЖС:

Поле Номер – содержит информацию о номере задачи. Рядом с номером Пользователю доступна кнопка в виде **звездочки**, по нажатию на которую можно установить/снять приоритет к Задаче.

Поле Адрес – содержит информацию об адресе, с которого поступила Заявка.

Поле Содержание – содержит информацию о сути Задачи.

Поле Заявитель – выводится ФИО жителя, оставившего Заявку.

Поле Телефон – содержит номер телефона Заявителя. По нажатию на номер телефона Пользователь может позвонить Заявителю со своего устройства.

Поле Автор — имя сотрудника, создавшего заявку. В случае если Задача была создана автоматически, в поле будет выведено «Главный А.» (Главный Администратор).

*Крайний срок исполнения* — дата и время, до наступления которого Задача должна быть выполнена.

Удобное время – удобное время визита для выполнения Задачи.

Поле Статус – информация о текущем статусе Задачи.

В случае наличия Участников по задаче, в карточке просмотра Задачи будет выводиться ФИО участников.

В правом нижнем углу расположена **Кнопка Микрофон**, которая позволяет Пользователю записать голосовое сообщение. Записанный аудиофайл автоматически отобразится во вкладке *Файлы*.

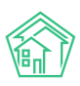

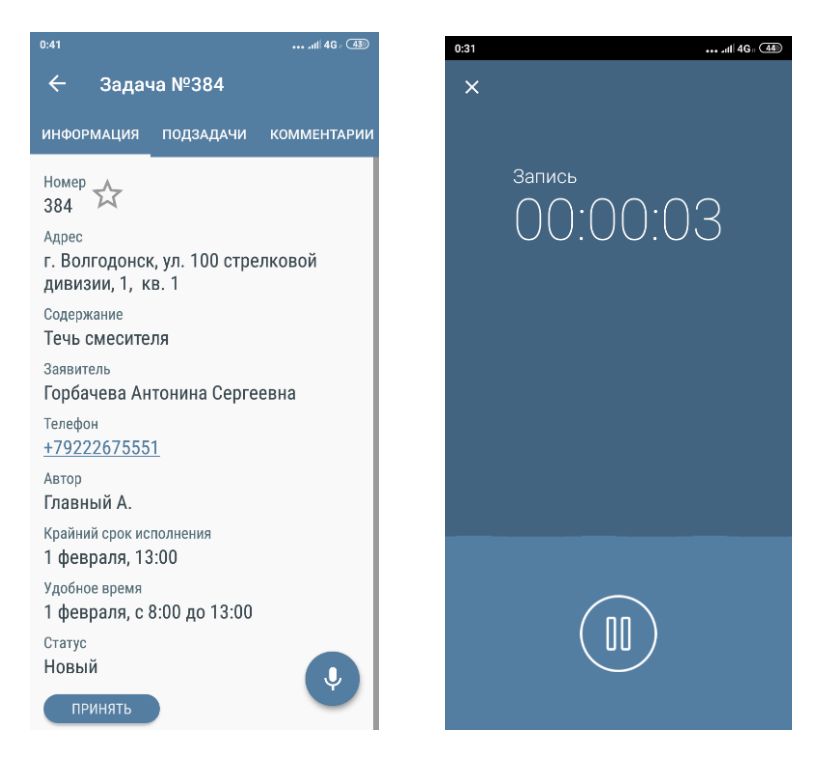

Также Пользователю доступна кнопка для изменения статуса задачи. Все изменения статуса в мобильном приложении сотрудника фиксируются в АСУ в карточке Задачи в блоке *История* изменения статуса.

Цепочка статусов выглядит следующим образом:

**Кнопка Принять** – позволяет принять в работу новую Задачу. Данный статус означает, что сотрудник увидел Задачу, это его первичная реакция.

Кнопка Начать – позволяет зафиксировать время начала работ по Задаче.

**Кнопка Завершить** – переводит Задачу в статус Закрыто. При закрытии Задачи пользователю необходимо будет прописать комментарий (минимум 10 символов) и указать время начала и время окончания работ. Также при закрытии Задачи Пользователю будет доступна вкладка *Файлы* для подтверждения выполненных работ фото или аудиофайлами.

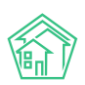

| ← задач                                                                                               | ia <b>№</b> 384                              |             |
|----------------------------------------------------------------------------------------------------|----------------------------------------------|-------------|
| ИНФОРМАЦИЯ                                                                                            | ПОДЗАДАЧИ                                    | КОММЕНТАРИИ |
| <sup>Номер</sup> 🕁<br>384                                                                             |                                              |             |
| <sub>Адрес</sub><br>г. Волгодонск<br>дивизии, 1, к                                                    | к, ул. 100 стре<br>в. 1                      | лковой      |
| Содержание<br><b>Течь смесите</b>                                                                     | ля                                           |             |
| Заявитель<br>Горбачева Ан                                                                             | тонина Серге                                 | евна        |
| Телефон<br><u>+7922267555</u>                                                                         | <u>1</u>                                     |             |
| <sup>Автор</sup><br>Главный А.                                                                        |                                              |             |
| Крайний срок ис<br>1 февраля, 13                                                                      | полнения<br>3:00                             |             |
| Удобное время<br>1 февраля, с                                                                         | 8:00 до 13:00                                |             |
| <sup>Статус</sup><br>В работе                                                                         |                                              |             |
| ЗАВЕРШИТЬ                                                                                             |                                              | Ŷ           |
| 0:42<br>← Завег                                                                                       |                                              | ail 46 - 🖽  |
|                                                                                                    |                                              | 1711 V      |
|                                                                                                    |                                              | י ארו       |
| информация<br>Комментарий                                                                             | ФАЙЛЫ                                        |             |
| информация<br>Комментарий<br>Выполнено, т                                                             | ФАЙЛЫ<br>течь устранен                       | a           |
| информация<br>Комментарий<br>Выполнено, т<br>Начало работ<br>10:41 1 февр                             | ФАЙЛЫ<br>течь устранен                       | a           |
| информация<br>Комментарий<br>Выполнено, т<br>Начало работ<br>10:41, 1 февр                            | ФАЙЛЫ<br>течь устранен<br>аля                | a           |
| информация<br>Комментарий<br>Выполнено, т<br>Начало работ<br>10:41, 1 февр<br>0<br>1 Заверш           | ФАЙЛЫ<br>течь устранен<br>аля<br>ить задачу? | a           |
| информация<br>Комментарий<br>Выполнено, т<br>Начало работ<br>10:41, 1 февр<br>0<br>1<br>Заверш<br>НЕТ | олйлы<br>течь устранен<br>аля<br>ить задачу? | а<br>ДА     |
| информация<br>Комментарий<br>Выполнено, 1<br>Начало работ<br>10:41, 1 февр<br>0<br>1<br>3аверш<br>НЕТ | ФАЙЛЫ<br>течь устранен<br>аля<br>ить задачу? | а           |
| информация<br>Комментарий<br>Выполнено, т<br>Начало работ<br>10:41, 1 февр<br>0<br>1<br>3аверш<br>НЕТ | ФАЙЛЫ<br>течь устранен<br>аля<br>ить задачу? | а<br>ДА     |
| информация<br>Комментарий<br>Выполнено, т<br>Начало работ<br>10:41, 1 февр<br>От<br>1 Заверш<br>НЕТ   | ФАЙЛЫ<br>течь устранен<br>аля<br>ить задачу? | а<br>ДА     |
| информация<br>Комментарий<br>Выполнено, т<br>Начало работ<br>10:41, 1 февр<br>0<br>1<br>3аверш<br>НЕТ | ФАЙЛЫ<br>течь устранен<br>аля<br>ить задачу? | а           |
| информация<br>Комментарий<br>Выполнено, т<br>Начало работ<br>10:41, 1 февр<br>0<br>1 Заверш<br>НЕТ    | ФАЙЛЫ<br>течь устранен<br>аля<br>ить задачу? | а<br>ДА     |

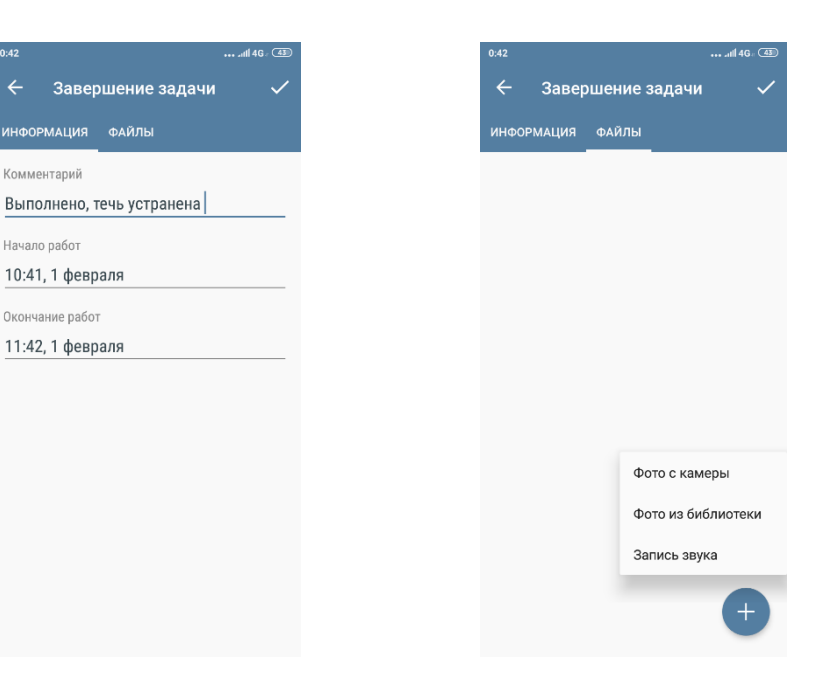

Статус Закрыто является терминальным и не требует дальнейших действий в АСУ.

В случае если у Пользователя нет прав на закрытия задач, ему будет доступна кнопка **Решено**. Данный статус позволяет отметить Задачу, как выполненную, но он не является терминальным – Задачу в статусе *Решена* необходимо будет перевести в статус *Закрыта в*ручную.

По мере изменения статуса Задачи Пользователь может осуществлять иные действия с Задачей в соответствующих вкладках.

Вкладка Подзадача позволяет сотруднику поставить Подзадачу на другого сотрудника. Для этого нужно перейти во вкладку, нажать на **Плюсик** в левом нижнем углу, после чего откроется карточка создания Подзадачи. В ней необходимо указать крайний срок исполнения Подзадачи, выбрать Исполнителя и в поле *Описание* кратко указать суть Подзадачи. После внесения информации необходимо нажать на **Галочку** в правом верхнем углу.

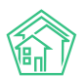

| 0:26                     | ••• .atill 4G = (45) 0:29              |                                                         | 0:29, .ttl 46 - (45)                                                                                                    |
|--------------------------|----------------------------------------|---------------------------------------------------------|----------------------------------------------------------------------------------------------------|
| <del>←</del> Задача №381 | ÷                                      | Подзадача для задачи 🗸                                  | <del>←</del> Задача №381                                                                                                    |
| информация подзадачи ком | иментарии<br>Крайн<br>23 ян            | ий срок исполнения<br>нваря в 13:00                     | информация подзадачи комментарии                                                                                                    |
|                          | Испол<br>Цури<br>Описа<br>Запо<br>доку | нитель<br>ан В.<br>ние<br>лнить необходимую<br>ментацию | Номер<br>382<br>Адрес<br>г. Волгодонск, ул. Чайковского, 7<br>Крайний срок исполнения<br>23 января, 13:00<br>Содержание<br>Заполнить необходимую<br>документацию<br>Статус<br>Новый<br>Исполнитель<br>Цуркан В. |
|                          | ŧ                                      |                                                         | ÷                                                                                                    |

Поставленная подзадача отобразится во вкладке Подзадачи в мобильном приложении Пользователя. Информация о подзадаче отобразится в АСУ и в мобильном приложении сотрудника, на которого была назначена подзадача. При постановке подзадачи статус самой задачи изменится с *Новый* на *Поставлена подзадача*. После того как Подзадача будет выполнена, статус задачи изменится на *Подзадача закрыта*.

| 22:44 🕫 .dtl   4G = 😏                   | 22:41 ½III 46 : 💬                       |
|-----------------------------------------|-----------------------------------------|
| ← Задача №381                           | <del>←</del> Задача №381                |
| информация подзадачи комментарии        | информация подзадачи комментарии        |
| Номер<br>381                            | Номер 7                                 |
| <sub>Адрес</sub>                        | <sub>Адрес</sub>                        |
| г. Волгодонск, ул. Чайковского, 7       | г. Волгодонск, ул. Чайковского, 7       |
| Содержание                              | <sup>Содержание</sup>                   |
| Проведение осмотра в доме г.            | Проведение осмотра в доме г.            |
| Волгодонск, ул. Чайковского, 7, период: | Волгодонск, ул. Чайковского, 7, период: |
| весна 2020                              | весна 2020                              |
| <sub>Автор</sub>                        | <sub>Автор</sub>                        |
| Главный А.                              | Главный А.                              |
| Участники                               | Участники                               |
| Цуркан В.                               | Цуркан В.                               |
| Крайний срок исполнения                 | Крайний срок исполнения                 |
| 31 мая, 18:00                           | 31 мая, 18:00                           |
| Статус                                  | Статус                                  |
| Поставлена подзадача                    | Подзадача закрыта                       |
| ЗАВЕРШИТЬ                               | ЗАВЕРШИТЬ                               |
| Ŷ                                       | •                                       |

Вкладка *Комментарии* позволяет просматривать комментарии, оставленные к Задаче, а также создавать новые. Все созданные комментарии будут видны всем пользователям, которые имеют доступ к текущей Задаче в АСУ. Для того чтобы оставить комментарий необходимо нажать на
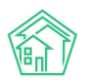

**Плюсик**, прописать текст комментария в открывшейся форме и нажать на кнопку **Отправить**. Пользователь может оставить неограниченное количество комментариев к Задаче, вся история будет отображена в данной вкладке.

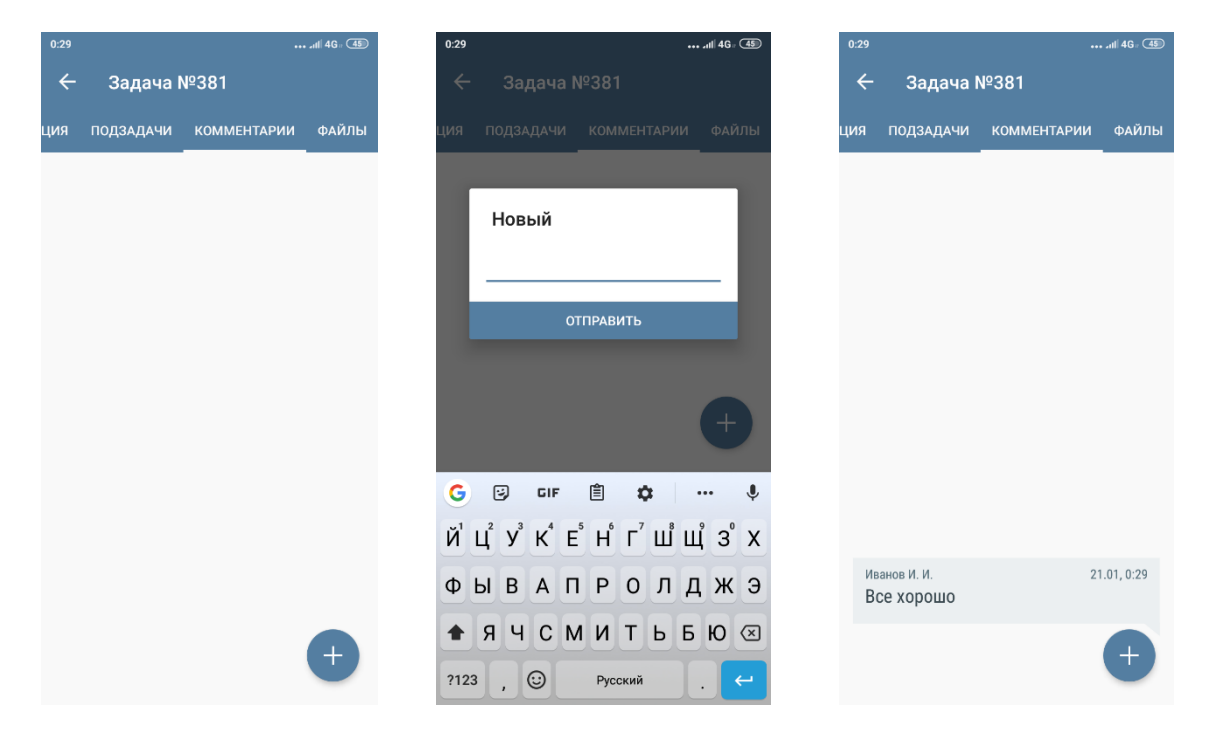

Вкладка *Файлы* позволяет прикрепить файлы к Задаче. Для этого необходимо нажать на кнопку **Плюсик** и выбрать кнопку действий из предлагаемых:

Фото с камеры – открывает доступ к камере устройства Пользователя;

Фото из библиотеки – открывает доступ к галерее, Пользователь может выбрать фотографию из ранее созданных.

Запись звука – позволяет записать голосовое сообщение.

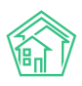

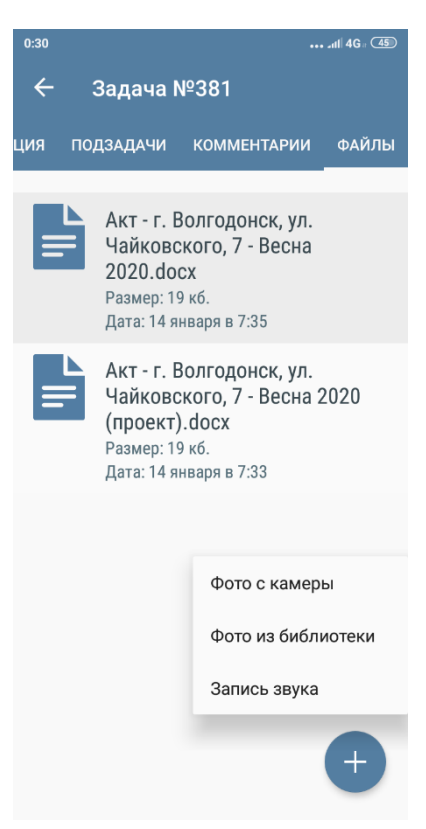

# Работа с разделом Платные Задачи

В разделе Платные Задачи выводятся только те Задачи, которые были поставлены по Платным заявкам. Работа с разделом Платные задачи аналогична работе с разделом Мои Задачи. (ознакомиться с функционалом вкладки Мои Задачи можно в соответствующем разделе руководства).

# Работа с разделом Аварийные отключения

В разделе Аварийные отключения Пользователи могут просматривать информацию обо всех аварийных отключениях, внесенных в АСУ. Каждая запись об Аварийном отключении характеризуется следующими полями: номер, дата и время начала аварийного отключения, плановое и фактическое время окончания аварийного отключения. Также выводится информация об отключенном ресурсе и доме, на котором наблюдалось аварийное отключение. Помимо этого, Аварийное отключение имеет статус, в зависимости от которого меняется цвет индикатора справа от записи об отключении: синяя полоска – аварийное отключение находится в статусе *Активно*; зеленая полоска – аварийное отключение.

# Руководство по использованию «Жилищный Стандарт – Freemium»

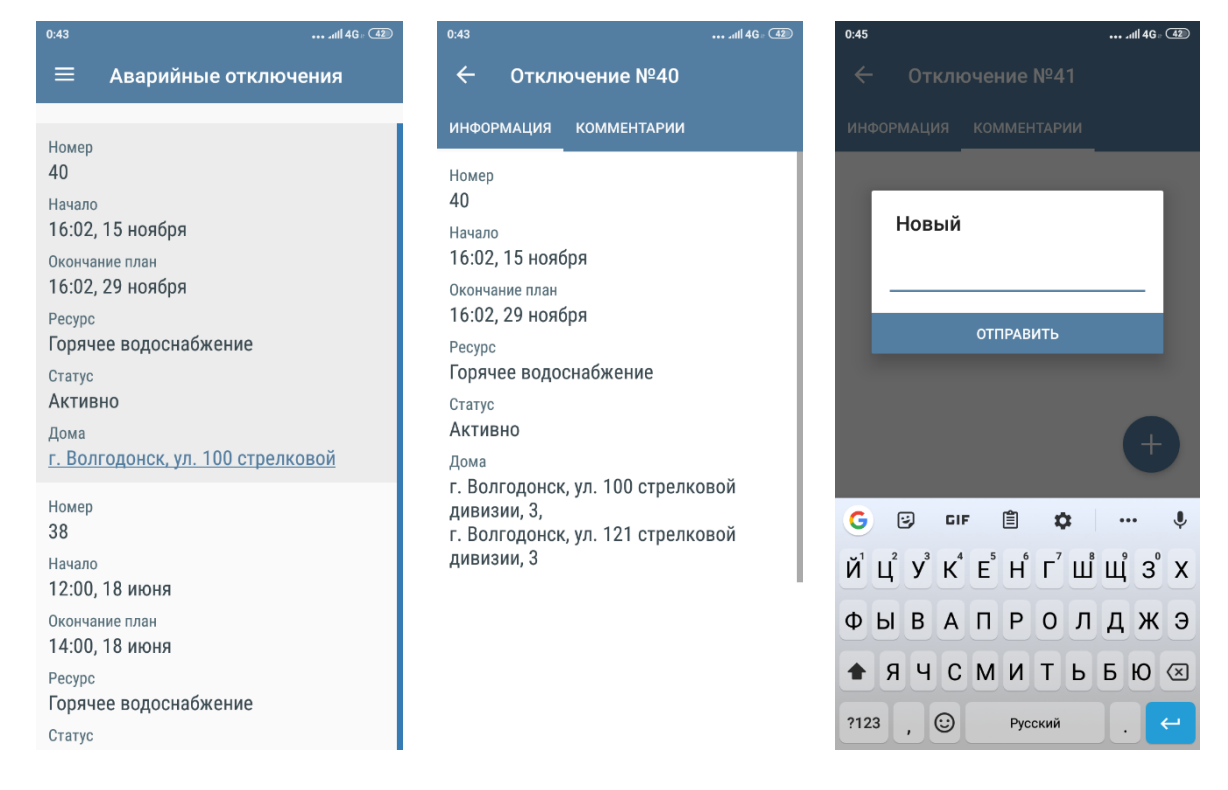

Нажав на запись Аварийного отключения, откроется карточка просмотра информации об Аварийном отключения, которая состоит из двух вкладок: *Информация* и *Комментарии*. Во вкладке *Информация* выводятся данные об Аварийном отключении. Во вкладке *Комментарии* Пользователь может добавить неограниченное количество комментариев, нажав на кнопку **Плюсик** и прописав необходимый текст. Данный комментарий отобразится в блоке *Комментарии* в карточке просмотра текущего Аварийного отключения в АСУ.

## Работа с разделом ОДПУ

В данном разделе Пользователям доступны те общедомовые приборы учета, внесенные в ACУ, доступ к которым есть у Пользователя. В случае если Пользователю необходимо вывести список конкретных ОДПУ, необходимо воспользоваться фильтром, нажав на кнопку **Лупа** в правом верхнем углу. В открывшейся форме можно задать адрес и тип ресурса в соответствии с которыми необходимо отфильтровать список приборов учета. Каждая запись о приборе учета характеризуется типом ресурса, номером, адресом расположения и последним показанием ПУ. Также справа от каждой записи с ОДПУ расположена кнопка быстрых действий.

Информация – открывает карточку просмотра детальной информации об ОДПУ.

| ł.                     | ••• att 4G • 42 | 0:50    |            |      |
|------------------------|-----------------|---------|------------|------|
| – Прибор уче           | ета №10003      | ← I     | Ввод показ | аний |
| ТОРИЯ ПОКАЗАНИЙ        | ИНФОРМАЦИЯ      | Введите | показания  |      |
| .02.2018<br><b>197</b> |                 | 1230    |            |      |
| .01.2018<br><b>41</b>  |                 |         |            |      |
| 9.12.2017<br>010       |                 |         |            |      |
| .11.2017<br>8          |                 |         |            |      |
| 10.2017<br>            |                 |         |            |      |
| 09.2017<br>I           |                 | 1       | 2          | 3    |
| 8.2017                 |                 | 4       | 5          | 6    |
| 7.2017                 |                 | 7       | 8          | 9    |
| )                      |                 | ,       | 0          | •    |

При нажатии на данную кнопку пользователю доступны следующие действия: История показаний – открывает историю показаний выбранного ОДПУ. Здесь же пользователь может внести новые показания, нажав на Плюсик и заполнив соответствующую форму.

| 0:49 |                                                      | ••• atl 40                     | G (42) |  |
|------|------------------------------------------------------|--------------------------------|--------|--|
| ≡    | Общедом                                              | овые прибор                    | Q      |  |
|      |                                                      |                                |        |  |
| 111  | Отопление, б/н<br>г. Волгодонск, ул.<br>дивизии, 3   | 121 стрелковой                 | :      |  |
| Ç    | Электроснабжени<br>г. Волгодонск, ул.<br>дивизии, 3  | е, б/н<br>121 стрелковой       | :      |  |
| ١    | Холодное водосна<br>г. Волгодонск, ул.<br>дивизии, 3 | абжение, б/н<br>121 стрелковой | :      |  |
|      | Холодное водосна<br>1197                             | абжение, №10003                | :      |  |
|      | 27.02.2018                                           | История показани               | ий     |  |
|      |                                                      | Информация                     |        |  |
|      |                                                      | Ввести показания               |        |  |
|      |                                                      |                                |        |  |
|      |                                                      |                                |        |  |
|      |                                                      |                                |        |  |
|      |                                                      |                                |        |  |

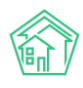

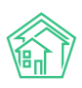

#### Руководство по использованию «Жилищный Стандарт – Freemium»

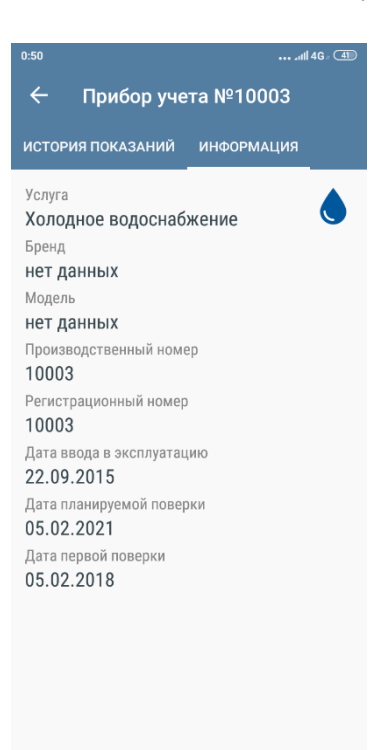

**Ввести показания** – открывает форму ввода показания ОДПУ. При необходимости Пользователь может подтвердить показания фотографией ОДПУ, нажав на иконку **Фотоаппарат**. При этом есть возможность выбрать фотографию из ранее созданных (параметр *Галерея*), либо сделать фотографию, выбрав параметр *Камера*.

| 0:50  |              |       | ••• atl 46 • 🖽          |
|-------|--------------|-------|-------------------------|
| ÷     | Ввод показ   | заний | ~                       |
| Введи | те показания |       |                         |
| 1230  |              |       |                         |
|       |              |       | ٥                       |
|       |              |       |                         |
|       |              |       |                         |
| 1     | 2            | 3     | -                       |
| 4     | 5            | 6     | -                       |
| 7     | 8            | 9     | $\overline{\mathbf{X}}$ |
| ,     | 0            | •     | ~                       |

## Работа с разделом Мои дома

Данный раздел является информационным и содержит перечень домов, доступных Пользователю. В «Жилищный стандарт – Freemium» права доступа на жилфонд можно настраивать

таким образом, что каждый сотрудник будет иметь возможность работать только с теми домами, за которыми он закреплен.

При нажатии на наименование дома откроется карточка просмотра информации о нем. Пользователю доступна вкладка Информация. В данной вкладке выводится адрес дома и карта с месторасположением дома. При нажатии на карту откроется страница Яндекс.Карты для более детального ознакомления.

Во вкладках Задачи, Аварийные отключения и ОДПУ выводится соответствующая информация по выбранному дому.

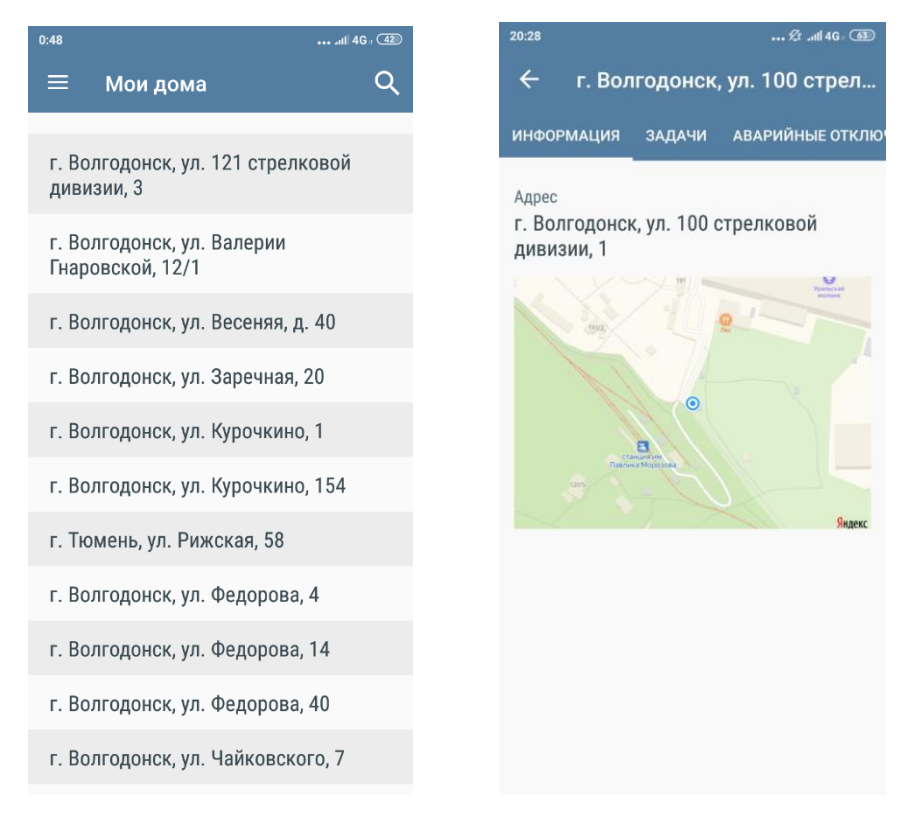

# Работа с разделом Проблемы

В случае обнаружения проблем на жилфонде, для устранения которых необходимо будет поставить дополнительные задачи, Пользователь может зафиксировать их в соответствующем разделе.

Для того чтобы зафиксировать Проблему необходимо нажать на **Плюсик**, последовательно заполнить поля в открывшейся форме (выбрать улицу и дом, по которому наблюдается проблемная ситуация, а также кратко указать суть проблемы) и нажать на **галочку** в правом верхнем углу. При необходимости Пользователь может дополнить информацию фотографией.

Все зафиксированные проблемы хранятся в разделе Проблемы. При необходимости Пользователь может перейти в карточку просмотра Проблемы и отредактировать информацию, нажав на кнопку **Карандашик** в правом верхнем углу.

Информация внесенная в данном разделе отобразится в журнале Проблемы.

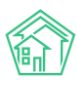

#### Руководство по использованию «Жилищный Стандарт – Freemium»

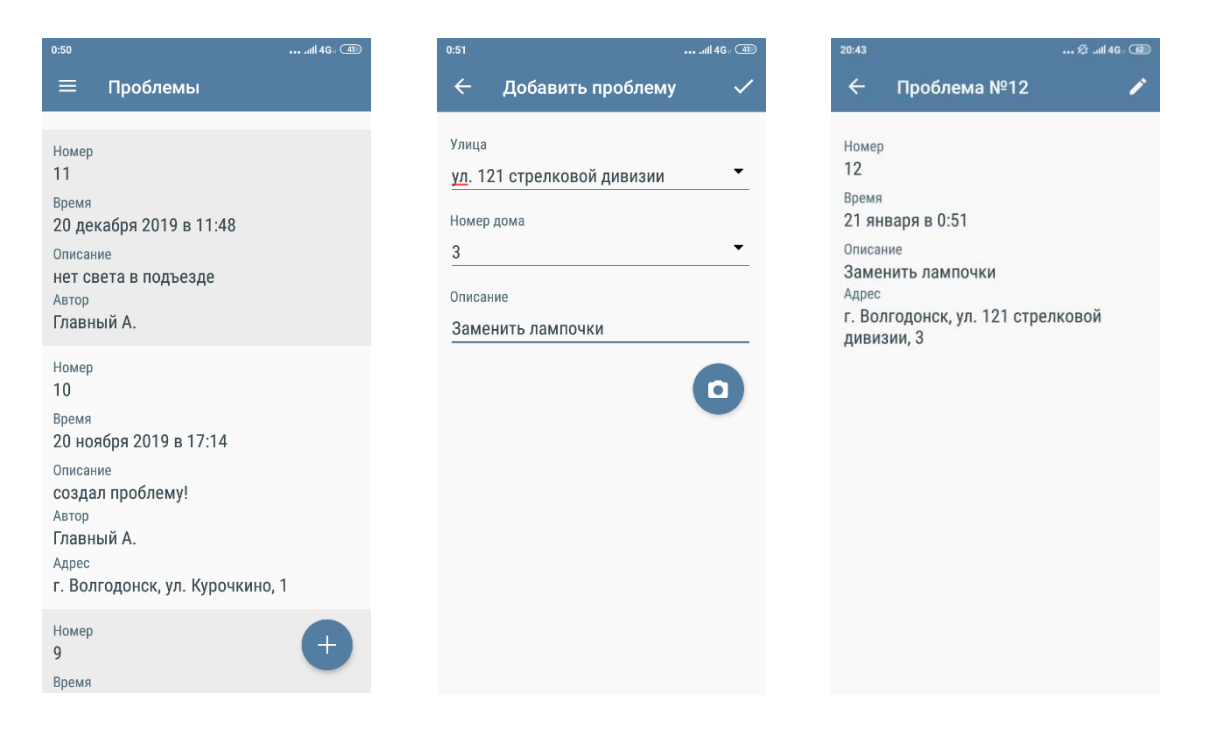

## Работа с разделом Мой аккаунт

В данном разделе Пользователь может ознакомиться с информация об аккаунте, с которого был произведен вход в мобильное приложение сотрудника. В разделе выводится информация о ФИО сотрудника, его номер телефона, адрес электронной почты и логин для входа в АСУ.

| 19:27                          | ∕£ .ııll 4G ⊨ 🊳 |
|--------------------------------|-----------------|
| 🗮 Мой аккаунт                  |                 |
| Ф.И.О.                         |                 |
| Иванов Иван Иванович           |                 |
| Телефон<br><u>+79325646456</u> |                 |
| Email<br>0806@ukdomain.empty   |                 |
| Логин в АСУ<br>0806            |                 |
|                                |                 |
|                                |                 |
|                                |                 |
|                                |                 |
|                                |                 |
|                                |                 |
|                                |                 |
|                                |                 |
|                                |                 |
|                                |                 |
| Popour                         |                 |
| 2.38(1) (100)                  |                 |
|                                |                 |

#### Работа с разделом Визитка

В соответствии с Постановлением Правительства РФ № 331, сотрудник аварийнодиспетчерской службы, осуществляющий выезд для исполнения Заявки, обязан иметь при себе служебное удостоверение, опознавательный знак (бейдж, нашивка на одежду и др.) с указанием названия организации, фамилии, имени, отчества и профессиональной специализации. Раздел

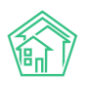

Визитка позволяет Пользователям предъявлять всю необходимую информацию. Для этого необходимо чтобы карточка сотрудника в АСУ (Раздел *Настройки – Сотрудники*) была заполнена как можно точнее. При необходимости в карточку сотрудника можно добавить фотографию сотрудника, которая также отобразится в разделе *Визитка* в мобильном приложении.

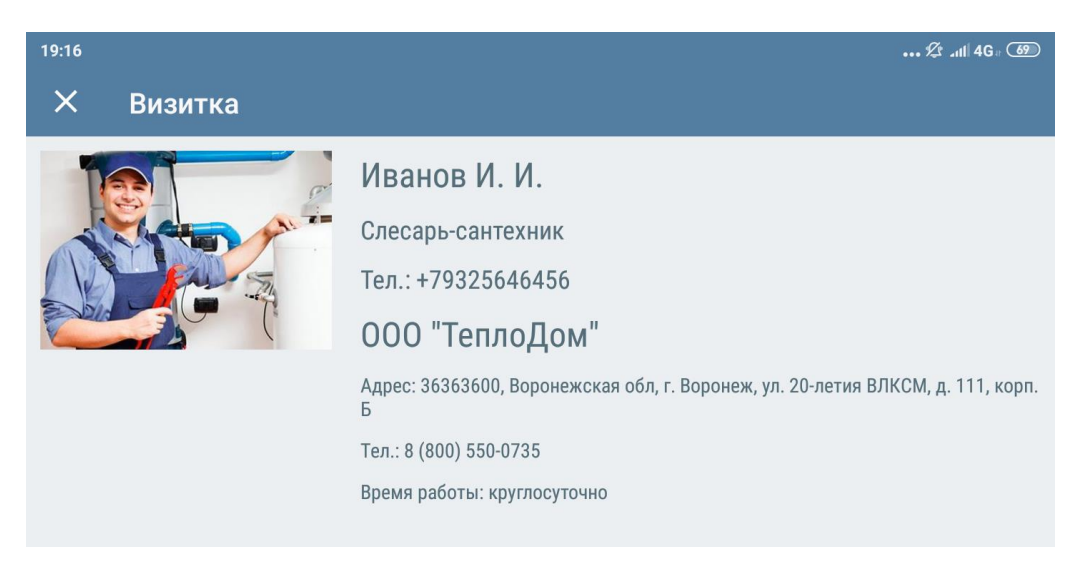

# Словарь сокращений

**АСУ (ПО)** – Автоматизированная система управления / программное обеспечение / программа для ЭВМ «Жилищный стандарт – Freemium»

**УК** – управляющая компания, управляющая организация или ТСЖ в сфере содержания/обслуживания МКД;

АДС – аварийно-диспетчерская служба;

МКД – многоквартирный дом;

ФИАС – Федеральная информационная адресная система;

МП – мобильное приложение;

АТС – автоматическая телефонная станция;

ГИС ЖКХ – Государственная информационная система жилищно-коммунального хозяйства;

ЛС – лицевой счет;

ИПУ – индивидуальный прибор учета;

ПКО – приходно-кассовый ордер;

Росреестр – Федеральная служба государственной регистрации, кадастра и картографии;

ЕГРН – Единый государственный реестр недвижимости.